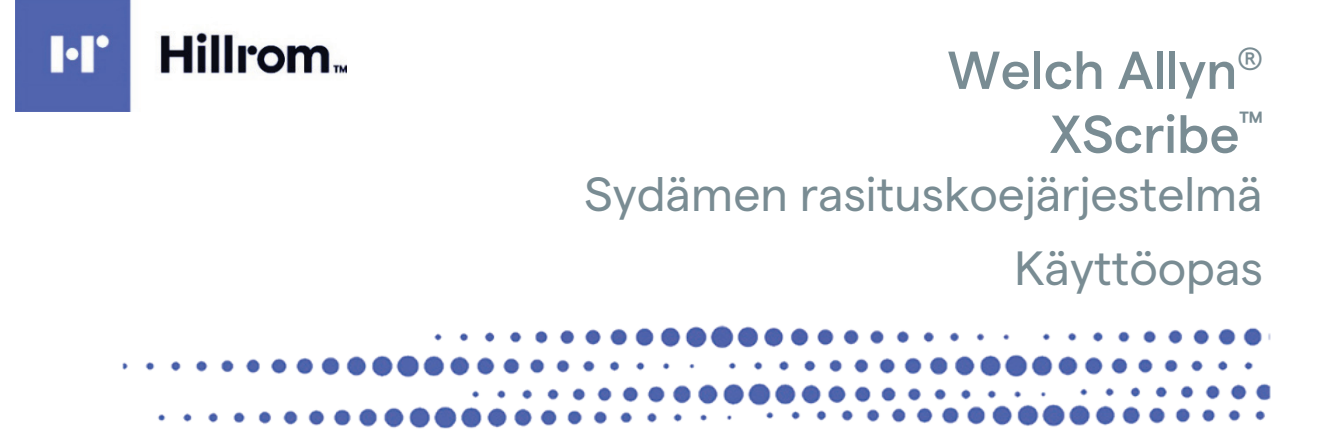

Valmistaja: Welch Allyn, Inc., Skaneateles Falls, NY, Yhdysvallat

/!\

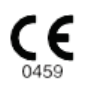

HUOMIO: Yhdysvaltojen liittovaltiolain mukaan tämän laitteen saa myydä tai määrätä vain lääkäri.

© 2024 Welch Allyn. Tässä asiakirjassa on luottamuksellisia tietoja, jotka kuuluvat Welch Allyn, Inc. -yhtiölle. Mitään tämän asiakirjan osaa ei saa siirtää, jäljentää, käyttää tai luovuttaa vastaanottavan organisaation ulkopuolelle ilman Welch Allyn, Inc:n nimenomaista kirjallista lupaa. AM12, Welch Allyn, VERITAS, WAM, Quinton ja XScribe ovat Welch Allyn, Inc:n tavaramerkkejä tai rekisteröityjä tavaramerkkejä. Lähteen konsistenssisuodatin (Source Consistency Filter, SCF) on Welch Allyn, Inc:n tekijänoikeuksien alainen tuote. SunTech ja Tango ovat SunTech Medical, Inc:n rekisteröityjä tavaramerkkejä. Adobe ja Acrobat ovat Adobe Systems Inc:n rekisteröityjä tavaramerkkejä. Microsoft ja Windows ovat Microsoft Corporationin rekisteröityjä tavaramerkkejä. DICOM on National Electrical Manufacturers Associationin rekisteröity tavaramerkki, jota se käyttää lääketieteellisiin tietoihin liittyvän digitaalisen viestinnän standardeja koskevissa julkaisuissaan. **Ohjelmisto V6.3.X** 

Tämän asiakirjan tietoja voidaan muuttaa ilman erillistä ilmoitusta.

### PATENTTI/PATENTIT

#### hillrom.com/patents

Tuotetta voi koskea yksi tai useampi patentti. Katso lisätietoja edellä mainitusta verkko-osoitteesta. Hill-Romyhtiöt ovat eurooppalaisten ja yhdysvaltalaisten sekä muiden patenttien ja vireillä olevien patenttihakemusten omistajia.

Hillromin tekninen tuki

Lisätietoja Hillromin tuotteista saa soittamalla Hillromin tekniseen tukeen 1 888 667 8272 tai sähköpostitse osoitteesta mor\_tech.support@hillrom.com.

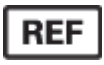

80030670, versio A Version päivämäärä: 2024-02

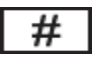

901144 SYDÄMEN RASITUSKOEJÄRJESTELMÄ

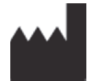

Welch Allyn, Inc. 4341 State Street Road Skaneateles Falls, NY 13153 USA

hillrom.com

Welch Allyn, Inc. on Hill-Rom Holdings, Inc:n tytäryhtiö

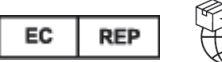

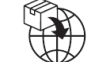

Welch Allyn Limited Navan Business Park, Dublin Road, Navan, Co. Meath, C15 AW22 Ireland

Valtuutettu edustaja Australiassa Welch Allyn Australia Pty Limited 1 Baxter Drive Old Toongabbie NSW 2146 Australia

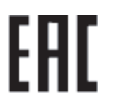

Valtuutettu edustaja Kazakstanissa **TOO Orthodox Pharm** Uly Dala Avenue 7/4, apt 136, Nur-Sultan 010000, Kazakhstan

# Hillrom

# SISÄLLYSLUETTELO

| ILMOITUKSET                                                                                             |    |
|----------------------------------------------------------------------------------------------------|----|
| Valmistalan vastilii                                                                                    | 3  |
| Asiakkaan vastuu                                                                                        |    |
| LAITETUNNISTEET                                                                                         |    |
| TEKIJÄNOIKEUS- JA TAVARAMERKKI-ILMOITUKSET                                                              |    |
| Muita tärkeitä tietoja                                                                                  | 4  |
| Ilmoitus EU:n alueella asuville käyttäjille ja/tai potilaille                                           | 4  |
| TAKUUTIEDOT                                                                                             | 5  |
| Sinun Welch Allyn -takuusi                                                                              | 5  |
| KÄYTTÄJÄN TURVALLISUUTEEN LIITTYVÄT TIEDOT                                                              | 7  |
| Ниоміот                                                                                                 | 10 |
| Ниомаитикset                                                                                            | 11 |
| LAITTEISTON SYMBOLIT JA MERKINNÄT                                                                       | 13 |
| LAITTEEN SYMBOLIT                                                                                       | 13 |
| -<br>Pakkauksen symbolit                                                                                |    |
| YLEISET HUOLTOTOIMENPITEET                                                                              | 17 |
| VAROTOIMET                                                                                              | 17 |
| Tarkastus                                                                                               |    |
| Puhdistus ja desinfiointi                                                                               |    |
| Hävittäminen                                                                                            |    |
| SÄHKÖMAGNEETTINEN YHTEENSOPIVUUS (EMC)                                                                  | 20 |
|                                                                                                    | 20 |
| Ομιεετ μα ναι μιστα μαν μι μοιτιμς: sähkömagneettiset päästöt                                           | 20 |
| Ohjeet ja valmistajan lemotos sähkömagneettisten häiriöiden sieto                                       | 22 |
| Ohjeet ja valmistajan il moitus: sähkömagneettisten häiriöiden sieto                                    |    |
| Kannettavien ja siirrettävien radiotaajuisten viestintälaitteiden ja laitteen suositeltu erotusetäisyys | 24 |
| JOHDANTO                                                                                                | 25 |
| Κάνττάρρα και μάνττάτα ρυριτικ                                                                          | 25 |
|                                                                                                    | 25 |
| Κοηρεκτηνία                                                                                             | 25 |
| IÄRIESTEI MÄN KUVAUS                                                                                    | 26 |
| Tietoa XScribe-järjestelmästä                                                                           |    |
| XScribe-järjestelmän EKG-taltiointilaitteet ja lisävarusteet                                            |    |
| XSCRIBE-OHJELMISTON ASENNUS                                                                             |    |
| Тоіміллол кауттоолотто                                                                                  | 34 |
| MODALITEETIN TYÖLUETTELO / POTILAAT                                                                     | 46 |
| MWL (MODALITEETIN TYÖLUETTELO)                                                                          | 46 |
| KÄYTTÖÖNOTTO JA ASENNUS                                                                                 | 49 |
| XScribe-järjestelmän käyttöönotto ja osien asennus                                                      | 49 |

#### SISÄLLYSLUETTELO

| XSCRIBE-JÄRJESTELMÄN KÄYTTÖ                                                   | 55  |
|-------------------------------------------------------------------------------|-----|
| RASITUSKOE                                                                    | 76  |
| Potilaan valmisteleminen                                                      | 76  |
| JÄRJESTELMÄ- JA KÄYTTÄJÄMÄÄRITYKSET                                           | 104 |
| Hallinnolliset tehtävät                                                       | 104 |
| TUTKIMUKSEN HAKU                                                              | 123 |
| Tarkennettu haku                                                              | 124 |
| LOPPURAPORTIT                                                                 | 126 |
| Potilastiedot                                                                 |     |
| YLLÄPITO JA VIANMÄÄRITYS                                                      | 129 |
| Määräaikaishuollon vaatimukset ja puhdistusohjeet                             | 129 |
| PROTOKOLLAT                                                                   | 134 |
| Juoksumatto:                                                                  |     |
| TTL-/ANALOGIALÄHTÖ                                                            | 150 |
| ТТL-läнтö                                                                     | 150 |
| JUOKSUMATON/ERGOMETRIN YHDISTÄMINEN                                           | 152 |
| XScribe-järjestelmän yhdistäminen juoksumattoon, jossa on sarjaporttiliitäntä | 152 |
| TULOSTIMEN MÄÄRITTÄMINEN                                                      | 156 |
| Z200+-LÄMPÖTULOSTIN                                                           | 156 |
| SUNTECH TANGO+- JA TANGO M2 -KÄYTTÖLIITTYMÄ                                   | 166 |
| SunTech Tango+ -verenpainemonitori ja XScribe-liitännät                       | 166 |
| KÄYTTÄJÄROOLIEN MÄÄRITYSTAULUKKO                                              | 171 |
| XSCRIBE-JÄRJESTELMÄN TIEDONSIIRRON MÄÄRITYKSET                                | 174 |
| Tiedonsiirron käyttöliittymät                                                 | 174 |
| LÄÄKÄRIN XSCRIBE-OPAS                                                         | 222 |
| XSCRIBE-SIGNAALIN ANALYYSI                                                    | 222 |
| Tiedon kerääminen                                                             |     |
| SUODATTIMET<br>XScribe-järjestelmän laskelmat ja algoritmit                   |     |

# ILMOITUKSET

# Valmistajan vastuu

Welch Allyn, Inc. vastaa laitteen turvallisuudesta ja toiminnasta vain, kun seuraavat ehdot toteutuvat:

- Laitteen on koonnut ja laajennukset, säädöt, muokkaukset ja korjaukset on tehnyt Welch Allyn, Inc:n valtuuttama henkilö.
- Laitetta on käytetty käyttöohjeiden mukaan.
- Käyttöhuoneen sähköasennukset on tehty sovellettavien säädösten mukaisesti.

# Asiakkaan vastuu

Laitteen käyttäjän vastuulla on huolehtia siitä, että laitteen määräaikaishuollot suoritetaan asianmukaisesti. Ellei näin toimita, vaarana on laitteen toiminnan turhat häiriöt ja mahdolliset terveysriskit.

# Laitetunnisteet

Welch Allyn, Inc:n laitteiden taustapuolelle on merkitty sarja- ja viitenumero. On noudatettava huolellisuutta, ettei näitä numeroita peitetä tai poisteta.

XScribe-tuotteen etikettiin on painettu yksilölliset tunnistenumerot (UDI) sekä muita tärkeitä tietoja.

Sarjanumeron muoto on:

YYYWWSSSSSSS

YYY = ensimmäistä Y-kirjainta vastaa aina numero 1, jota seuraa kahdella numerolla ilmaistu valmistusvuosi.
 WW = valmistusviikko.

SSSSSSS = valmisteen järjestysnumero.

Rasituskoejärjestelmän tuote-etiketti ja UDI-merkintä (jos käytettävissä) ovat tuotetietokortissa, joka toimitetaan ohjelmiston mukana.

AMXX-moduulin tunnistetiedot

Langallisen taltiointimoduulin tunnistetiedot on merkitty laitteen takana olevaan tuote-etikettiin. Moduulilla on oma yksilöllinen sarjanumeronsa ja UDI-merkintänsä.

Langattoman moduulin tunnistetiedot

Langattoman taltiointimoduulin (WAM) tunnistetiedot on merkitty laitteen takana olevaan tuote-etikettiin. Moduulilla on oma yksilöllinen sarjanumeronsa ja UDI-merkintänsä. Kun XScribe-järjestelmään on määritetty WAM-moduuli, sen mukana on ulkoinen USB-lähetin-vastaanotin (UTK), jonka etikettiin on merkitty viitenumero (REF) ja eränumero.

# Tekijänoikeus- ja tavaramerkki-ilmoitukset

Tämä asiakirja sisältää tekijänoikeuksilla suojattuja tietoja. Kaikki oikeudet pidätetään. Tämän asiakirjan mitään osaa ei saa valokopioida, jäljentää tai kääntää toiselle kielelle ilman Welch Allyn, Inc:n etukäteen antamaa kirjallista lupaa.

## Muita tärkeitä tietoja

Tämän asiakirjan tietoja voidaan muuttaa ilman erillistä ilmoitusta.

Welch Allyn, Inc. ei anna tälle aineistolle minkäänlaista takuuta, kuten epäsuoria takuita soveltuvuudesta myyntiin tai tiettyyn käyttötarkoitukseen. Welch Allyn, Inc. ei vastaa tässä asiakirjassa mahdollisesti olevista virheistä tai puutteista. Welch Allyn, Inc. ei sitoudu päivittämään tässä asiakirjassa olevia tietoja tai pitämään niitä ajan tasalla.

### Ilmoitus EU:n alueella asuville käyttäjille ja/tai potilaille

Kaikki laitteeseen liittyvät vakavat vaaratilanteet on ilmoitettava valmistajalle ja käyttäjän ja/tai potilaan asuinmaan toimimukaiselle viranomaiselle.

# TAKUUTIEDOT

# Sinun Welch Allyn -takuusi

WELCH ALLYN, INC. (josta käytetään jäljempänä nimitystä "Welch Allyn") myöntää Welch Allynin tuotteiden (joista käytetään jäljempänä nimitystä "tuote/tuotteet") sisältämille osille valmistus- ja materiaalivirheitä koskevan takuun. Tämä takuu on voimassa tuotteen mukana toimitetuissa asiakirjoissa määritetyn vuosimäärän tai ostajan ja Welch Allynin keskenään etukäteen sopiman vuosimäärän tai, ellei muuta ole mainittu, kaksitoista (12) kuukautta toimituspäivämäärästä alkaen.

Kulutustarvikkeille ja kertakäyttötuotteille, esimerkiksi PAPERILLE ja ELEKTRODEILLE, myönnetään valmistusja materiaalivirheitä koskeva takuu, joka on voimassa 90 päivää toimituspäivämäärästä tai ensimmäisen käyttökerran päivämäärästä alkaen sen mukaan, kumpi näistä on aikaisempi.

Kestokäyttöisille tuotteille, joita ovat muun muassa AKUT, VERENPAINEMANSETIT, VERENPAINELETKUT, ANTURIKAAPELIT, Y-KAAPELIT, POTILASKAAPELIT, JOHTIMET, MAGNEETTISET

TALLENNUSVÄLINEET, KULJETUSLAUKUT ja KIINNITTIMET, myönnetään valmistus- ja materiaalivirheitä koskeva takuu, joka on voimassa 90 päivää. Tämä takuu ei kata tuotteen vaurioita, joiden syy on jokin tai kaikki seuraavista olosuhteista tai tapauksista:

- a) rahtivaurio
- b) tuotteen/tuotteiden osat ja/tai lisävarusteet, joita Welch Allyn ei ole toimittanut tai hyväksynyt
- c) virheellinen soveltaminen, virheellinen käyttö, väärinkäyttö ja/tai tuotetta/tuotteita koskevien ohjesivujen ja/tai oppaiden sisällön noudattamisen laiminlyönti
- d) vahinko; onnettomuus, joka vaikuttaa tuotteeseen/tuotteisiin
- e) muutokset ja/tai muokkaukset, jotka on tehty tuotteeseen/tuotteisiin ilman Welch Allynin lupaa
- f) muut tapahtumat, joihin Welch Allyn ei voi kohtuudella vaikuttaa tai joita ei ilmene tavallisissa käyttöolosuhteissa.

TÄMÄN TAKUUN MUKAAN AINOA KORJAUSMENETTELY ON KORJAUS TAI VAIHTO ILMAN VELOITUSTA TYÖSTÄ, MATERIAALEISTA TAI TUOTTEESTA/TUOTTEISTA, JOIDEN WELCH ALLYN ON TARKASTUKSESSAAN HAVAINNUT OLLEEN VIALLISIA. Tämän korjausmenettelyn edellytyksenä on, että Welch Allyn saa ilmoituksen väitetyistä vioista takuuaikana välittömästi, kun ne on havaittu. Edellä esitetyn takuun mukaan Welch Allynin velvoitteiden edellytyksenä on myös, että tuotteen/tuotteiden ostaja vastaa (i) kaikista kuljetuskustannuksista, jotka liittyvät tuotteen/tuotteiden palauttamiseen Welch Allynin päätoimipaikkaan, muuhun Welch Allynin nimenomaisesti määrittämään paikkaan tai Welch Allynin valtuutetulle jakelijalle tai edustajalle, ja (ii) mahdollisesta katoamisesta kuljetuksen aikana. Sovitaan nimenomaisesti, että Welch Allynin vastuu on rajoitettu eikä Welch Allyn ole vakuutuksenantaja. Hyväksymällä ja ostamalla tuotteen/tuotteet ostaja tunnustaa ja hyväksyy sen, että Welch Allyn ei ole vastuussa menetyksestä, haitasta tai vauriosta, joka aiheutuu tuotteeseen/tuotteisiin suoraan tai epäsuorasti liittyvästä tapahtumasta tai tällaisen tapahtuman seurauksesta. Jos Welch Allynin havaitaan olevan vastuussa menetyksestä, haitasta tai vauriosta jollekin taholle jonkin teorian perusteella (lukuun ottamatta tässä esitettyä takuuta), Welch Allynin vastuu rajoittuu todelliseen menetykseen, haittaan tai vaurioon tai tuotteen/tuotteiden alkuperäiseen myyntihintaan sen mukaan, kumpi näistä on pienempi.

LUKUUN OTTAMATTA TÄSSÄ ESITETTYÄ TYÖKUSTANNUSTEN KORVAUSTA OSTAJAN AINOA JA YKSINOMAINEN OIKEUSSUOJAKEINO WELCH ALLYNIA VASTAAN TUOTTEESEEN/TUOTTEISIIN LIITTYVISSÄ VAATIMUKSISSA, JOTKA KOSKEVAT MISTÄ TAHANSA SYYSTÄ AIHEUTUNEITA MITÄ TAHANSA JA KAIKKIA MENETYKSIÄ JA VAURIOITA, ON VIALLISEN TUOTTEEN / VIALLISTEN TUOTTEIDEN KORJAUS TAI VAIHTO SIINÄ LAAJUUDESSA KUIN VIKAA ON HAVAITTU JA WELCH ALLYNILLE ON ILMOITETTU TAKUUAJAN SISÄLLÄ. WELCH ALLYN EI OLE MISSÄÄN TAPAUKSESSA, LAIMINLYÖNTIÄ KOSKEVA VAATIMUS MUKAAN LUKIEN, VASTUUSSA TAHATTOMISTA, ERITYISISTÄ TAI SEURAAMUKSELLISISTA VAURIOISTA TAI MISTÄÄN MUUSTA MENETYKSESTÄ, VAURIOSTA TAI KUSTANNUKSESTA, TULONMENETYS MUKAAN LUKIEN, VAHINGONKORVAUSVASTUU-, LAIMINLYÖNTIVASTUU- TAI ANKARA VASTUU -LAKITEORIAN PERUSTEELLA TAI MUULLA PERUSTEELLA. TÄMÄ TAKUU SYRJÄYTTÄÄ NIMENOMAISESTI KAIKKI MUUT SUORAT JA EPÄSUORAT TAKUUT, MUKAAN LUKIEN MUUN MUASSA MYYNTIKELPOISUUTTA KOSKEVAN EPÄSUORAN TAKUUN JA TAKUUN, JOKA KOSKEE SOVELTUVUUTTA TIETTYYN KÄYTTÖTARKOITUKSEEN.

# KÄYTTÄJÄN TURVALLISUUTEEN LIITTYVÄT TIEDOT

**VAROITUS:** osoittaa sinuun tai muihin kohdistuvan henkilövahingon vaaran.

Huomio: osoittaa laitteen vaurioitumisen vaaran.

Huomautus: antaa tietoja, jotka helpottavat laitteen käyttämistä.

**HUOMAUTUS**: Käyttöoppaassa voi olla näyttökuvia ja muita kuvia. Kuvat ovat viitteellisiä eivätkä välttämättä esitä mitään todellista toimintoa. Katso käytetyt sanamuodot oman kieliversiosi todellisesta näytöstä.

- 1. Tämä opas sisältää tärkeitä, laitteen käyttöä ja turvallisuutta koskevia tietoja. Virheelliset toimintatavat, laitteen virheellinen käyttö tai määritysten ja suositusten huomiotta jättäminen voivat lisätä käyttäjien, potilaiden ja sivullisten henkilövahinkojen ja laitteen vaurioitumisen riskiä.
- 2. Lisävarusteiden (esimerkiksi näytön, verenpainemonitorin, lasertulostimen, potilaskaapeleiden ja elektrodien) valmistajat toimittavat erikseen näiden varusteiden käyttöoppaat ja ohjeet. Lue nämä ohjeet huolellisesti ja noudata niitä kyseisissä toimenpiteissä. On suositeltavaa säilyttää kaikki ohjeet samassa paikassa. Käyttöohjeet sisältävät hyväksyttyjen lisävarusteiden luettelon. Ota yhteys Welch Allyniin, jos jokin asia on sinulle epäselvä.
- 3. Laitteella (rasituskoejärjestelmällä) rekisteröidään ja tuotetaan potilaan fysiologisesta tilasta kertovia tietoja, jotka voivat olla koulutetulle lääkärille tai kliinikolle avuksi diagnoosin määrittämisessä. Potilaan diagnoosia ei saa kuitenkaan määrittää vain näiden tietojen perusteella.
- 4. Käyttäjien odotetaan olevan laillistettuja kliinisen työn ammattilaisia, joilla on riittävä asiantuntemus lääketieteellisistä toimenpiteistä ja potilaiden hoidosta ja jotka ovat saaneet asianmukaisen perehdytyksen tämän laitteen käyttöön. Ennen tämän laitteen kliinistä käyttöä käyttäjän on luettava huolellisesti tämä käyttöopas ja muut tuotteen mukana toimitettavat asiakirjat. Riittämätön asiantuntemus tai perehdytys voi lisätä käyttäjille, potilaille tai sivullisille koituvien vahinkojen tai laitevaurioiden riskiä. Tietoja lisäkoulutusmahdollisuuksista saa Welch Allynin asiakaspalvelusta.
- 5. Laitteen saa kytkeä vain sairaalakäyttöön tarkoitettuun pistorasiaan (AC ~). Näin taataan käytönaikainen sähköturvallisuus.
- 6. Laitteen mukana toimitetaan erotusmuuntaja, jota on käytettävä laitteen käyttäjän ja potilaan eristämiseen virtalähteestä. Erotusmuuntaja on yhdistettävä sairaalakäyttöön tarkoitettuun pistorasiaan.
- 7. Huolehdi käyttäjän ja potilaan turvallisuudesta varmistamalla, että potilaan kanssa kosketuksiin joutuvat oheislaitteet ja lisävarusteet täyttävät standardien ANSI/AAMI ES 60601-1, IEC 60601-1 ja IEC 60601-2-25 vaatimukset. Käytä vain laitteen mukana toimitettuja tai Welch Allyn, Inc:n toimittamia osia ja lisävarusteita.
- 8. Kaikki signaalien tulo- ja lähtöliitännät (I/O) voidaan kytkeä vain IEC 60601-1 -standardin tai muiden IEC-standardien (esim. IEC 60950, IEC 62368-1) vaatimukset täyttäviin laitteisiin. Muiden laitteiden kytkeminen tähän laitteeseen voi lisätä rungon ja/tai potilaan vuotovirtoja. Huolehdi käyttäjän ja potilaan turvallisuudesta ottamalla huomioon standardin IEC 60601-1 kohdan 16 vaatimukset ja varmistamalla vuotovirtojen mittauksella, että sähköiskun vaaraa ei ole.

- 9. Vältä mahdollinen sähköisku yhdistämällä hyväksytty laite ja lisävarusteet soveltuviin liitäntäportteihin ja varmistamalla yhdistettyjen laitteiden yhteensopivuus.
- 10. Laitteen kanssa käytettävien potilaskaapeleiden jokaisessa johtimessa on sarjavastus (vähintään 9 kilo-ohmia) defibrillaatiosuojausta varten. Tarkista ennen käyttöä, että potilaskaapeleissa ei ole halkeamia tai murtumia.
- 11. Potilaskaapelin, elektrodien ja niiden CF-tyypin potilasliityntäosien kytkentöjen sähköä johtavat osat, mukaan lukien potilaskaapelin ja elektrodin nollajohdin, eivät saa päästä kosketuksiin muiden sähköä johtavien osien tai suojamaadoituksen kanssa.
- 12. SunTech<sup>®</sup> Tango<sup>®</sup> -verenpainemonitorin kanssa lisävarusteena käytettävä pulssioksimittari (happisaturaation seurantaan käytettävä SpO<sub>2</sub>-anturi) ja sen BF-tyypin potilasliityntäosien kytkennät eivät saa päästä kosketuksiin muiden sähköä johtavien osien tai suojamaadoituksen kanssa. Pulssioksimittari ei ole defibrillaatiosuojattu. Katso lisätietoja SunTech Tangon käyttöohjeista.
- 13. Vältä virheellinen sähköeristys kytkemällä Tango SpO<sub>2</sub> -anturi asianmukaiseen SpO<sub>2</sub>-potilasjatkokaapeliin tai SunTech Tango -verenpainemittarin porttiin.
- 14. Tietokoneella ja kaikilla oheislaitteilla on oltava asianmukaisen ei-lääkinnällisen sähkölaitteen turvastandardin IEC 60950, IEC 62368-1 tai vastaavan paikallisen version mukainen hyväksyntä.
- 15. Jos tietokone tai jokin sen oheislaite, kuten ergometri tai juoksumatto, on sijoitettava potilasympäristöön, käyttäjän vastuulla on varmistaa, että järjestelmän turvallisuustaso vastaa standardin IEC 60601-1 kohdan 16 vaatimuksia. Ei-lääkinnälliset laitteet on yhdistettävä virtalähteeseen lääkinnälliseen käyttöön soveltuvan, riittävän tehokkaan erotusmuuntajan kautta, ja niiden on täytettävä asiaankuuluvan IEC-standardin (esim. IEC 60950-1, IEC 62368-1) vaatimukset.
- 16. Sijoita järjestelmä paikkaan, jossa erotusmuuntajan virtajohdon sairaalatason pistokkeen voi irrottaa nopeasti virtalähteestä, jos sydämen rasituskoejärjestelmä on eristettävä verkkovirrasta.
- 17. Älä kosketa laitetta tai potilaskaapeleita defibrilloinnin aikana. Laitteiden ja kaapeleiden koskettaminen aiheuttaa vakavan vamman ja kuoleman vaaran. Minimoi potilaalle aiheutuvat vahingot huolehtimalla lisäksi, että defibrillaattorin päitsimet sijoitetaan oikein suhteessa elektrodeihin.
- 18. Noudata soveltuvia kliinisiä toimintatapoja, kun valmistelet elektrodien kiinnityskohdat ja tarkkailet, näkyykö potilaassa merkkejä liiallisesta ihoärsytyksestä, tulehtumisesta tai muista haittavaikutuksista. Elektrodien on tarkoitus olla kiinnitettyinä vain lyhytaikaisesti. Irrota elektrodit välittömästi kokeen jälkeen.
- 19. Vältä tautien ja infektioiden leviäminen käyttämällä kertakäyttöisiä osia (esimerkiksi elektrodeja) vain kerran. Elektrodien turvallisuus ja teho taataan vain viimeiseen käyttöpäivään saakka. Älä käytä elektrodeja viimeisen käyttöpäivän jälkeen.
- 20. Räjähdysvaara. Älä käytä laitetta syttyvien anestesiakaasujen läheisyydessä.
- 21. Laitetta ei ole suunniteltu käytettäväksi kirurgisten korkeataajuuslaitteiden kanssa, eikä se suojaa potilasta mahdollisilta vaaroilta.
- 22. Diagnostisille EKG-laitteille asetettu taajuusvastevaatimus ei täyty 40 Hz:n suodatinta käytettäessä. 40 Hz:n suodatin pienentää huomattavasti EKG- ja tahdistinpiikkien amplitudien suurtaajuuskomponentteja. Sitä suositellaan käytettäväksi vain silloin, kun korkeataajuista kohinaa ei saada pienennettyä asianmukaisin keinoin.

- 23. Testaa kaikki XScribe-toiminnot jokaisen kriittisen ja turvallisuuteen liittyvän Microsoft-päivityksen jälkeen. Järjestelmän toimintojen testausohjeet ovat XScribe-järjestelmän asennusoppaassa (XScribe System Installation Manual, osanumero 9515-209-60-ENG).
- 24. Varmista käyttäjän ja potilaan turvallisuus sijoittamalla XScribe-edustalaite ja yhdistettyjen kaapelien johtavat osat siten, että ne eivät ole käsiteltävissä normaalin käytön aikana.
- 25. Älä yhdistä järjestelmään moniosaista pistorasiaa tai jatkojohtoa.
- 26. Älä yhdistä mitään osaa, jota ei ole määritetty järjestelmän osaksi.
- 27. Muiden lääkinnällisten laitteiden, esimerkiksi defibrillaattoreiden tai ultraäänilaitteiden, käyttö saattaa heikentää lämpökirjoittimen tuottaman signaalin laatua.
- 28. EKG-elektrodi saattaa aiheuttaa ihoärsytystä. Tarkista, näkyykö potilaassa merkkejä ihon ärtymisestä tai tulehduksesta. Elektrodien materiaalit ja valmistusaineet on merkitty pakkaukseen, tai ne ovat saatavissa myyjältä pyydettäessä.
- 29. Jos laite tai potilaskaapelit puhdistetaan upottamalla ne nesteeseen tai autoklaavissa tai höyrypesurissa, ne saattavat vaurioitua tai niiden käyttöikä voi lyhentyä. Pyyhi ulkopinnat lämpimällä vedellä ja miedolla pesuaineliuoksella ja kuivaa puhtaalla liinalla. Muiden kuin määritettyjen puhdistus- ja desinfiointiaineiden käyttö, suositeltujen menetelmien noudattamatta jättäminen ja kosketus muihin kuin määritettyihin materiaaleihin saattaa lisätä käyttäjien, potilaiden ja sivullisten henkilövahinkojen sekä laitevaurion riskiä.
- 30. Laitteen sisällä ei ole käyttäjän huollettavia osia. Vain pätevä huoltohenkilökunta saa irrottaa ruuvit. Vaurioitunut tai vaurioituneeksi epäilty laite on poistettava välittömästi käytöstä ja toimitettava tarkistettavaksi/korjattavaksi valtuutettuun huoltoon.
- 31. Vaurioitunut tai vaurioituneeksi epäilty laite on poistettava välittömästi käytöstä ja toimitettava tarkistettavaksi/korjattavaksi valtuutettuun huoltoon.
- 32. Hävitä säilytysajan ylittänyt laite sekä sen osat ja lisävarusteet (kuten akut, kaapelit ja elektrodit) sekä pakkausmateriaalit paikallisten säädösten mukaisesti. Näin ehkäistään mahdollisesti vahingollisten aineiden pääsy ympäristöön.
- 33. Hävitä laite, sen osat ja lisävarusteet (esimerkiksi akut, kaapelit ja elektrodit) sekä pakkausmateriaalit paikallisten säädösten mukaisesti.
- 34. Lähettyvillä suositellaan säilyttämään varalla esimerkiksi potilaskaapelia, monitoria ja muita varusteita, jottei hoito turhaan viivästy toimimattoman laitteen takia.
- 35. Työympäristön turvallisuus edellyttää, että rasituskoejärjestelmän vaunu painaa laitteet ja varusteet mukaan lukien enintään 200 kg.
- 36. Laitteessa ja tietoverkossa, johon laite on liitetty, on oltava suojausmääritykset, ja laite ja tietoverkko on pidettävä jatkuvasti IEC 80001 -standardin tai muun sitä vastaavan verkkoturvallisuusstandardin tai -käytännön mukaisina.
- 37. Tämä tuote on asiaankuuluvien sähkömagneettisia häiriöitä, mekaanista turvallisuutta, suorituskykyä ja bioyhteensopivuutta koskevien standardien mukainen. Tuotteen käytössä ei kuitenkaan voida täysin poistaa seuraavista syistä potilaalle tai käyttäjälle aiheutuvien haittojen mahdollisuutta:
  - sähkömagneettiset vaarat tai niistä johtuvat laitevauriot
  - mekaaniset vaarat
  - laitteen, toiminnon tai parametrin käytön estyminen
  - väärinkäyttövirhe, kuten puutteellinen puhdistaminen, ja/tai
  - laitteen altistuminen biologisille ärsykkeille, jotka saattavat johtaa vaikeaan systeemiseen allergiseen reaktioon.

- 38. Älä käytä laitetta muiden laitteiden tai sähkökäyttöisten lääkintäjärjestelmien vieressä tai pinottuna niiden kanssa, sillä siitä voi aiheutua toimintahäiriöitä. Jos tällainen käyttö on välttämätöntä, tarkkaile laitetta ja muita laitteita ja varmista niiden normaali toiminta.
- 39. Käytä laitteen kanssa ainoastaan Welch Allynin suosittelemia lisävarusteita. Muiden kuin Welch Allynin suosittelemien lisävarusteiden käyttö voi vaarantaa laitteen sähkömagneettisen yhteensopivuuden.
- 40. Pidä laite ja kannettavat radiotaajuiset viestintälaitteet vähimmäiserotusetäisyyden päässä toisistaan. Laitteen toimintakyky saattaa heiketä, jos etäisyys ei pysy riittävän suurena.
- 41. Tämä laite/järjestelmä on tarkoitettu ainoastaan terveydenhuollon ammattilaisten käyttöön. Tämän laitteen/ järjestelmän käyttö voi aiheuttaa lähellä olevissa laitteissa radiotaajuushäiriöitä tai häiritä niiden toimintaa. Mahdollisia korjaustoimenpiteitä ovat tarvittaessa laitteen suuntaaminen uudelleen tai siirtäminen toiseen paikkaan tai käyttöpaikan suojaaminen.

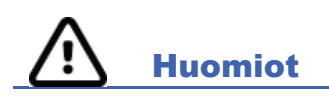

- 1. Älä lataa laitteeseen kaupallisesti saatavilla olevia ohjelmia. Tällaiset ohjelmat voivat vaikuttaa laitteen suorituskykyyn.
- 2. Älä vedä tai venytä potilaskaapeleita. Seurauksena voi olla kaapelin mekaaninen vaurioituminen tai sähköhäiriö. Säilytä potilaskaapeleita löyhästi kerälle kiedottuina.
- 3. Microsoft Windows -päivitykset ja virustorjuntakäytäntö: Vaikka on epätodennäköistä, että Windowsin päivitykset ja turvallisuuspäivitykset vaikuttaisivat XScribe-järjestelmän toiminnallisuuteen, Welch Allyn suosittelee poistamaan automaattiset Windows-päivitykset käytöstä ja päivittämään laitteen säännöllisesti manuaalisesti. Päivityksen jälkeen on tehtävä toimintatesti, joka sisältää tutkimuksen suorittamisen sekä määräyksen tuomisen ja tulosten viemisen (jos käytössä). Welch Allyn suosittelee, XScribe-tietokantakansiota (yleensä sijainnissa C:\ProgramData\MiPgSqlData itsenäisessä järjestelmässä tai palvelimella) ja sovelluksen pääkansiota (yleensä sijainnissa C:\Program Files (x86)\Mortara Instrument Inc\ModalityMgr) ei sisällytetä tarkistettaviin kansioihin. Lisäksi virustorjuntaohjelmien turvallisuuspäivitykset ja järjestelmän tietoturvatarkistukset on ajoitettava sellaiseen ajankohtaan, jolloin järjestelmä ei ole aktiivisessa käytössä, tai nämä toimenpiteet on tehtävä manuaalisesti.
- 4. XScribe-sovelluksen käytön aikana ei saa käyttää sellaista tietokoneen ohjelmaa, jonka käyttöä ei ole suositeltu.
- 5. On suositeltavaa tehdä kaikkiin sydämen rasituskoetyöasemiin ja tarkastustyöasemiin säännöllisesti Microsoftin kriittiset päivitykset ja turvallisuuspäivitykset, jotka suojaavat työasemia haittaohjelmilta ja korjaavat Microsoftin ohjelmistossa esiintyvät kriittiset ongelmat.
- 6. Welch Allyn suosittelee, että laitoksen toimintamenettelyihin kirjataan siirrettävien tietovälineiden kautta tapahtuvan saastumisen ehkäisy, jotta haittaohjelmat eivät siirry järjestelmään.
- 7. Paikalliseen tai palvelimen tietokantaan tallennetut tutkimukset täyttävät laitteen kiintolevyn ajan myötä. Nämä tutkimukset on poistettava tietokannasta poisto- tai arkistointitoiminnolla ennen kuin kiintolevyn täyttyminen aiheuttaa laitteen toiminnan lakkaamisen. Laitteen kapasiteetin ajoittaiset tarkistukset ovat suositeltavia. Turvallinen minimikoko on 3 Gt. Kohdassa <u>Tutkimuksen haku</u> kuvataan, miten tutkimus valitaan poistettavaksi tai arkistoitavaksi.
- XScribe-sovelluksen näyttöön tuleva varoitus kehottaa käyttäjää poistamaan tutkimuksia, kun käytettävissä olevaa tilaa on tietokannassa 3,2 Gt. Jokainen rasituskoe on kooltaan noin 40 Mt, joten tämän kokeen lisäksi voidaan käynnistää enintään 30 muuta rasituskoetta. Uusia rasituskokeita ei voi käynnistää, jos käytettävissä oleva tallennustila on 2 Gt.

- Varmista, että BIOS-asetusten käynnistysjärjestys on määritetty siten, että SATA-kiintolevy on ensimmäisenä, jotta USB-laite ei käynnisty vahingossa uudelleen. Noudata tietokoneen valmistajan ohjeita, kun avaat BIOSasetukset käynnistyksen yhteydessä ja määrität käynnistysjärjestyksen.
- 10. WAM-moduuli toimii vain soveltuvien vastaanottavien laitteiden kanssa.
- 11. Järjestelmän WAM-moduulia ei suositella käytettäväksi esimerkiksi magneettiresonanssi (MR)- tai tietokonetomografia (TT) -laitteiden kanssa.
- 12. Seuraavat laitteet voivat aiheuttaa häiriöitä WAM-moduulin radiotaajuuskanavaan: mikroaaltouunit, LANverkkoja (hajaspektritekniikkaa) käyttävät diatermialaitteet, amatööriradiot ja viranomaistutka.
- 13. Hävitä laite, sen osat ja lisävarusteet (esimerkiksi akut, kaapelit ja elektrodit) sekä pakkausmateriaalit paikallisten säädösten mukaisesti.
- 14. AA-paristojen sisällön tiedetään vuotavan käyttämättömässä laitteessa. Poista paristo, jos WAM-moduuli on pitkään käyttämättä.
- 15. Varmista liitinlohkon yhdistäminen oikeaan tuloliitäntään tarkistamalla, että johdinten etiketit vastaavat WAMtai AM12-moduulien johdinten etikettejä.

## Huomautukset

- 1. Ohjelmiston asentamiseen, sovellusmäärityksiin ja käyttöönottoon vaaditaan paikallisen järjestelmänvalvojan oikeudet. Sovelluksen käyttöön vaaditaan paikallisen käyttäjän oikeudet. Verkkovierailuja ja tilapäisiä tilejä ei tueta.
- 2. Järjestelmä valvoo automaattisesti 8 tunnin aikakatkaisua. Jokainen toiminto (esimerkiksi tutkimuksen tai potilaan haku, tutkimuksen muokkaus ja tutkimuksen aloitus) nollaa aikakatkaisun aloitusajan. Käyttäjää kehotetaan antamaan sisäänkirjautumistiedot, jos järjestelmää ei ole käytetty aikakatkaisujakson aikana.
- 3. Kun palvelin ei ole käytettävissä hajautetussa kokoonpanossa, asiakastyöasema kehottaa käyttäjää siirtymään verkottomaan tilaan tai peruuttamaan toiminnon. Suunnitellut määräykset eivät ole käytettävissä. Tutkimus voidaan tehdä käyttämällä manuaalisesti syötettyjä demografisia tietoja ja tallentamalla ne paikallisesti. Kun palvelin on jälleen käytettävissä, käyttäjä saa luettelon lähettämättömistä tutkimuksista ja voi lähettää tutkimukset modaliteetin hallinnan tietokantaan.
- 4. Kun rasituskokeen esivaihe on käynnistynyt, järjestelmä alkaa tallentaa tutkimuksen kokonaisnäkymän tietoja. Tallennus kestää enintään 120 minuuttia. On suositeltavaa keskeyttää tutkimus Abort (Keskeytä) -komennolla ja aloittaa se uudelleen Begin (Aloita) -komennolla, jos odottaminen kestää tässä vaiheessa yli 60 minuuttia. Näin estetään tarpeeton tietojen tallentaminen. Aiemmin tallennetut kokonaisnäkymät, EKG-tapahtumat ja verenpainearvot eivät kuitenkaan tallennu, kun tutkimus keskeytetään.
- 5. Potilaan liikkeet saattavat aiheuttaa liiallista kohinaa, mikä voi vaikuttaa EKG-käyrien laatuun ja laitteen suorittamaan analyysiin.
- 6. On tärkeää valmistella potilas huolellisesti, jotta EKG-elektrodit kiinnittyvät kunnolla ja laite toimii oikein.
- 7. Lyöntien konsistenssisuodatin (Beat Consistency Filter, BCF), joka tuottaa keskiarvoistetut 12-kytkentäiset EKG-tulosteet, lisää kahden sekunnin viiveen reaaliaikaisiin EKG-tietoihin (jos toiminto on käytössä).
- 8. Muiden laitteiden, esimerkiksi tahdistinten tai muiden stimulaattoreiden, yhtäaikaisen käytön ei tiedetä aiheuttavan vaaraa turvallisuudelle. Signaalin häiriintyminen on kuitenkin mahdollista.
- 9. Jos juoksumaton COM-sarjaportti on alun perin määritetty USB-liitäntään, joka ei ole käytössä, TREADMILL FAIL (Juoksumattovirhe) -viesti tulee näkyviin, kun Trackmaster (No Sensing) (Trackmaster [ei tunnistusta]) valitaan Local Settings (Paikalliset asetukset) -valikosta. Kun COM-portin asetuksena on sarjaportti Treadmill COM Port (Juoksumaton COM-portti) 1 tai 2, laite ei anna TREADMILL FAIL (Juoksumattovirhe) -ilmoitusta.

- 10. Jos elektrodi ei ole kiinnittynyt kunnolla potilaan ihoon tai yksi tai useampi potilaskaapeleiden johtimista on vaurioitunut, näyttöön tulee ilmoitus johdinten kytkentäviasta kyseisessä paikassa.
- 11. Laitteen luokka standardin IEC 60601-1 mukaan:
  - luokan I laite
  - tyypin CF-potilasliityntä, defibrilloinnin kestävät liityntäosat (EKG-tulot)
  - Tango-verenpainemonitori; tyypin BF defibrilloinnin kestävät liityntäosat, lukuun ottamatta valinnaista pulssioksimetria, joka ei ole defibrillaation kestävä
  - tavallinen laitteisto
  - ei sovellu käytettäväksi tilassa, jossa on syttyviä anesteetteja
  - jatkuvakäyttöinen.

**HUOMAUTUS**: Tämä yksikkö on standardin IEC 60601-1 ja siitä johdettujen standardien/normien perusteella luokiteltu luokan I laitteeksi. Laitteen kolminapainen tuloliitäntä varmistaa verkkovirran suojamaadoituksen.

- 12. Estä mahdolliset laitevauriot noudattamalla seuraavia ympäristöolosuhteita koskevia vaatimuksia laitteen kuljetuksen ja säilytyksen (omassa alkuperäisessä pakkauksessa) aikana:
  - ympäristön lämpötila: -40 °C 65 °C
  - suhteellinen kosteus: 8–80 %, tiivistymätön.
- Anna laitteen tasaantua käyttöympäristössä vähintään kaksi tuntia ennen käyttöä. Tarkista tietokoneen ja oheislaitteiden sallitut ympäristöolosuhteet niiden käyttöoppaista. Liipaisinmoduulin sallitut ympäristöolosuhteet:
  - ympäristön lämpötila: 10 °C 35 °C
  - suhteellinen kosteus: 8–80 %, tiivistymätön.
- 14. Jos näyttöön ei tule käyrää langatonta WAM-taltiointimoduulia käytettäessä, WAM-moduuli on ehkä sammutettu, sen pariston varaus on loppunut, WAM-moduulin kantoalue on ylittynyt tai on ilmennyt kalibrointivirhe. Varmista, että WAM-moduulin pariliitos on tehty oikein ja moduuli on suositellulla etäisyydellä UTK-vastaanottimesta, ja/tai kalibroi WAM-moduuli uudelleen sammuttamalla ja käynnistämällä se. Lisäksi näyttöön tulee \*\*RF Synch Fail\*\* (\*\*RF-synkronointivirhe\*\*) -viesti.
- 15. Jos näyttöön ja rytmitulosteeseen tulee kanttiaalto, johtimia ei ehkä ole kytketty potilaaseen.
- 16. WAM on liitettävä XScribe-järjestelmän laitepariksi ennen käyttöä.
- 17. Jos WAM-moduulin paristolokeron kansi avataan lähetyksen aikana, laite keskeyttää lähettämisen. Toimenpide jatkuu, kun paristo asetetaan uudelleen paikoilleen ja kansi suljetaan.
- 18. WAM-moduuli sammuu automaattisesti (merkkivalot sammuvat), jos pariston varaus on erittäin vähäinen.
- 19. WAM-moduuli sammuu automaattisesti tutkimuksen päätyttyä.
- 20. WAM-moduulin Rhythm Print (Rytmin tulostus)- ja 12-Lead ECG (12-kytkentäinen EKG) -painikkeet eivät ole toiminnassa.
- 21. Sydämen XScribe-rasituskoejärjestelmä on UL-luokiteltu:

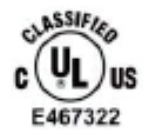

AAMI ES 60601-1(2012), CAN/CSA C22.2 No. 60601-1(2014), IEC 60601-1(2012), IEC 60601-2-25(2011)

# LAITTEISTON SYMBOLIT JA MERKINNÄT

## Laitteen symbolit

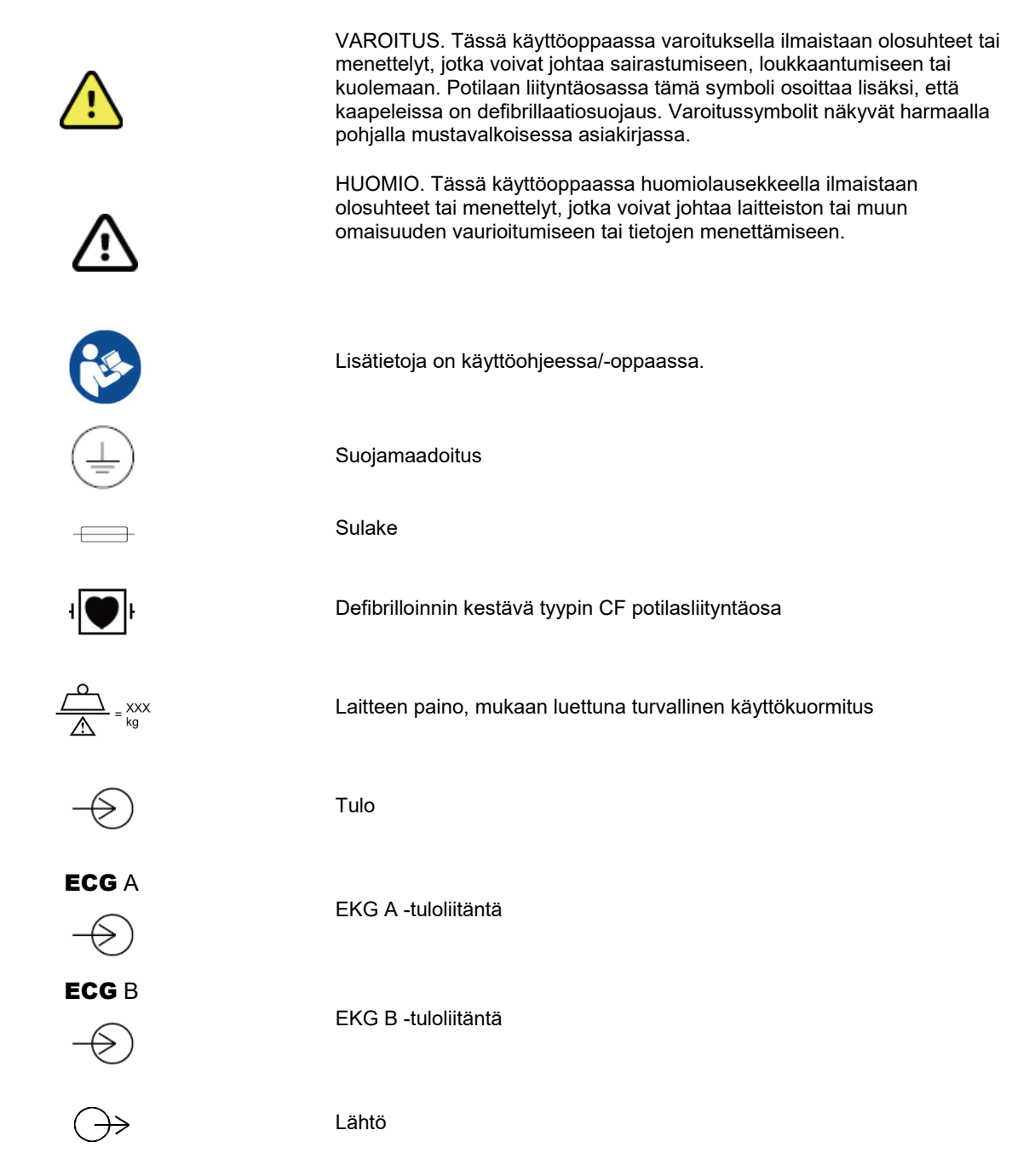

| $\stackrel{\mathbf{\Gamma}}{\hookrightarrow}$ | TTL-signaalin lähtöliitäntä                                                                                                    |
|-----------------------------------------------|----------------------------------------------------------------------------------------------------|
| $\stackrel{1}{\longrightarrow}$               | Analogisen signaalin 1 lähtöliitäntä                                                                                                    |
| $\xrightarrow{2}$                             | Analogisen signaalin 2 lähtöliitäntä                                                                                                    |
| $\xrightarrow{3}$                             | Analogisen signaalin 3 lähtöliitäntä                                                                                                    |
| ¥                                             | USB-liitäntä                                                                                                    |
| PC                                            | USB-liitäntä tietokoneeseen                                                                                                    |
| $\sim$                                        | AC (vaihtovirta)                                                                                                    |
|                                               | Paperi loppunut tai paperin virhetila                                                                                                   |
| ◀                                             | Siirtää paperin seuraavaan lävistyskohtaan ja nollaa paperin virhetilanteen.<br>Laite nollautuu, kun painat painiketta noin 7 sekuntia. |
| X                                             | Osoittaa erilliskeräysvaatimuksen sähkö- ja elektroniikkalaiteromudirektiivin<br>(WEEE) mukaisesti.                                     |
| <b>C</b> ( <b>E</b> )<br>0459                 | Osoittaa sovellettavien EU-direktiivien vaatimusten mukaisuuden                                                                         |
| (((••)))                                      | lonisoimaton sähkömagneettinen säteily                                                                                                  |
| _<br>MD                                       | Lääkinnällinen laite                                                                                                    |
| REF                                           | Uusintatilausnumero                                                                                                    |
| #                                             | Mallin tunniste                                                                                                    |

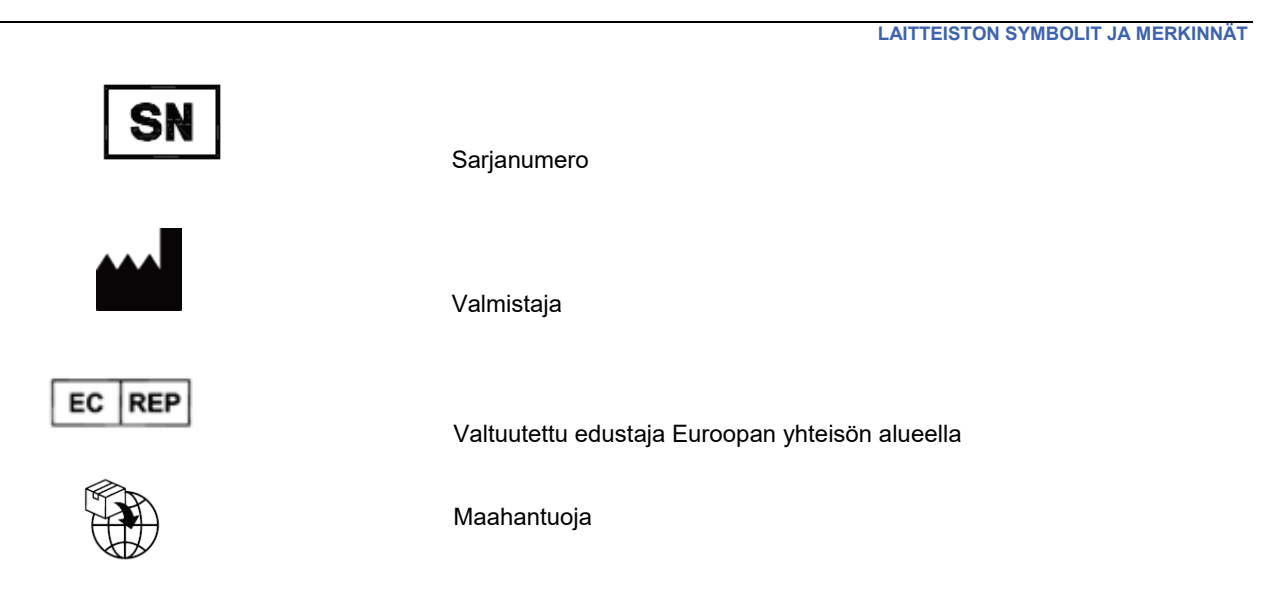

**HUOMAUTUS:** tarkista symbolien mahdolliset lisämääritykset tietokoneen laitteiston käyttöoppaista, jotka on toimitettu laitteen mukana.

LAITTEISTON SYMBOLIT JA MERKINNÄT

# Pakkauksen symbolit

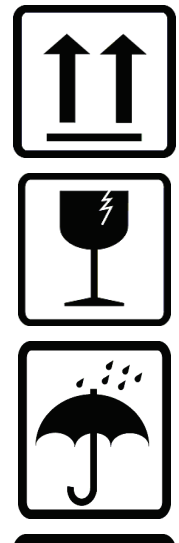

Tämä puoli ylöspäin

#### Särkyvä

Suojattava kosteudelta

鯊

Suojattava lämmöltä

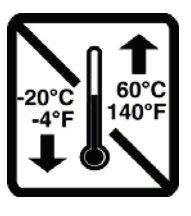

Hyväksyttävä lämpötila-alue

CONTAINS NON-Spillable Battery

Sisältää vuotamattoman akun

# YLEISET HUOLTOTOIMENPITEET

# Varotoimet

- Sammuta laite ennen sen tarkastamista ja puhdistamista.
- Älä upota laitetta veteen.
- Älä käytä orgaanisia liuottimia, ammoniakkipohjaisia liuoksia tai hankaavia puhdistusaineita, jotka voivat vaurioittaa laitteen pintoja.

# Tarkastus

Suorita tarkastus päivittäin ennen laitteen käyttöä. Jos havaitset tarkastuksessa korjauksen tarpeen, ota yhteys valtuutettuun huoltoon.

- Varmista, että kaikki johtimet ja liittimet on kytketty kunnolla.
- Tarkista, ettei kotelossa tai rungossa ole näkyviä vaurioita.
- Tarkista, ettei johtimissa tai liittimissä ole näkyviä vaurioita.
- Tarkista, että painikkeet ja säätimet toimivat ja näkyvät oikein.

# Puhdistus ja desinfiointi

## Desinfiointiaineet

XScribe ja EKG-taltiointimoduuli ovat yhteensopivia seuraavien desinfiointiaineiden kanssa:

- Clorox Healthcare® Bleach Germicidal Wipes -pyyhkeet (noudatettava tuote-etiketissä annettuja ohjeita) tai
- pehmeä nukkaamaton liina, joka on kostutettu natriumhypokloriittiliuoksella (10-prosenttisen valkaisuaineen ja veden liuos). Liuos laimennetaan vähintään suhteessa 1:500 (vähintään 100 ppm vapaata klooria) ja enintään suhteessa 1:10 desinfiointiaineiden valintaa ja käyttöä koskevien APIC:n suositusten mukaisesti.

**Huomio:** Desinfiointi- tai puhdistusaineilla, jotka sisältävät kvaternaarisia ammoniumyhdisteitä (ammoniumklorideja), on havaittu haittavaikutuksia, jos niitä käytetään laitteen desinfiointiin. Kyseiset aineet voivat aiheuttaa laitteen ulkokoteloon värimuutoksia, halkeamia ja haurastumia.

## **Puhdistus**

XScribe-järjestelmän puhdistaminen:

- 1. Irrota virtalähde verkkovirrasta.
- 2. Irrota kaapelit ja johtimet laitteesta ennen puhdistusta.
- 3. Tee yleispuhdistus pyyhkimällä XScribe-järjestelmän pinta huolellisesti puhtaalla, nukkaamattomalla liinalla, joka on kostutettu miedolla puhdistusaineella ja vedellä, tai käytä desinfiointiin jotakin edellä mainituista suositelluista desinfiointiaineista.
- 4. Kuivaa laite puhtaalla, pehmeällä ja nukkaamattomalla kuivalla liinalla.

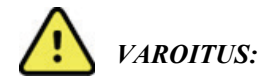

Estä nesteiden pääsy laitteeseen äläkä puhdista/desinfioi laitetta tai potilaskaapeleita upottamalla niitä nesteeseen, autoklavoimalla tai höyrypuhdistamalla.

Älä altista kaapeleita voimakkaalle ultraviolettisäteilylle.

Älä upota kaapelien päitä tai johtimia nesteeseen, koska metalli voi syöpyä. Varo käyttämästä liikaa nestettä, sillä se voi syövyttää metalliosia.

Älä käytä liian voimakkaita kuivausmenetelmiä, kuten runsasta lämpöä.

Sopimattomat puhdistustuotteet ja -prosessit voivat vahingoittaa laitetta, haurastuttaa johtimia ja kaapeleita, syövyttää metallia ja aiheuttaa takuun raukeamisen. Noudata laitteen puhdistuksessa ja kunnossapidossa huolellisuutta ja asianmukaisia menetelmiä.

Potilashihnan voi puhdistaa kostealla liinalla, desinfiointiliinalla tai suihkeella. Hihnan voi pestä myös koneessa tai käsin pesuaineella ja kuivata huoneenlämmössä. Hihnaa ei saa kuivata koneellisesti. Pesu saattaa aiheuttaa kosmeettisia muutoksia. Tarkista jokaisen pesun jälkeen, onko hihnassa rakennevaurioita. Vaihda tarvittaessa.

# Hävittäminen

Noudata hävittämisessä seuraavia ohjeita:

- 1. Noudata tässä osiossa annettuja puhdistus- ja desinfiointiohjeita.
- 2. Poista kaikki potilaita/sairaalaa/klinikkaa/lääkäriä koskevat tiedot. Tiedot voi varmuuskopioida ennen poistamista.
- 3. Lajittele materiaalit kierrätystä varten.
  - Pura ja kierrätä osat materiaalityypin mukaan.
    - o Muovi kierrätetään muovijätteenä.
    - o Metalli kierrätetään metallijätteenä.
      - Sisältää irtonaiset osat, joiden painosta yli 90 prosenttia on metallia.
      - Koskee myös ruuveja ja kiinnikkeitä.
    - Elektroniikkaosat, mukaan lukien virtajohto, on purettava ja kierrätettävä sähkö- ja elektroniikkalaiteromuna (WEEE-direktiivi).
    - o Akut on irrotettava laitteesta ja kierrätettävä WEEE-direktiivin mukaisesti.

Käyttäjien on noudatettava kaikkia lääkinnällisten laitteiden ja lisävarusteiden turvallista hävittämistä koskevia kansallisia, alueellisia ja paikallisia lakeja ja säännöksiä. Epäselvissä tapauksissa laitteen käyttäjän on otettava ensisijaisesti yhteyttä Hillromin tekniseen tukeen ja pyydettävä ohjeita turvalliseen hävittämiseen.

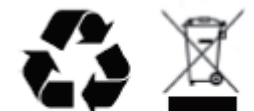

Waste of Electrical and Electronic Equipment (WEEE)

# SÄHKÖMAGNEETTINEN YHTEENSOPIVUUS (EMC)

# Sähkömagneettinen yhteensopivuus (EMC)

Kaikkien sähkökäyttöisten lääkintälaitteiden kanssa on noudatettava erityisiä sähkömagneettista yhteensopivuutta (EMC) koskevia varotoimia.

- Kaikki sähkökäyttöiset lääkintälaitteet on asennettava ja otettava käyttöön tässä käyttöoppaassa annettujen EMC-tietojen mukaisesti.
- Kannettavat ja siirrettävät radiotaajuutta käyttävät viestintälaitteet voivat vaikuttaa sähkökäyttöisten lääkintälaitteiden toimintaan.

Laite täyttää kaikki sovellettavien ja edellytettyjen sähkömagneettisia häiriöitä koskevien standardien vaatimukset.

- Se ei normaalisti vaikuta lähellä oleviin laitteistoihin tai laitteisiin.
- Siihen eivät normaalisti vaikuta lähellä olevat laitteistot tai laitteet.
- Laitteen käyttäminen korkeataajuisten kirurgisten laitteiden läheisyydessä ei ole turvallista.
- Hyvä käytäntö on välttää laitteen käyttöä muiden laitteiden välittömässä läheisyydessä.

**VAKAVA VAROITUS** Älä käytä laitetta muiden laitteiden tai sähköisten lääkintäjärjestelmien vieressä tai pinottuna niiden kanssa, sillä siitä voi aiheutua toimintahäiriöitä. Jos tällainen käyttö on välttämätöntä, tarkkaile laitetta ja muita laitteita ja varmista niiden normaali toiminta.

VAKAVA VAROITUS Käytä laitteen kanssa ainoastaan Welch Allynin suosittelemia lisävarusteita. Jos käytetyt lisävarusteet eivät ole Welch Allynin suosittelemia, laitteen sähkömagneettinen yhteensopivuus saattaa vaarantua.

VAKAVA VAROITUS Pidä laite ja kannettavat radiotaajuutta käyttävät viestintälaitteet vähimmäiserotusetäisyyden päässä toisistaan. Laitteen toimintakyky saattaa heiketä, jos etäisyys ei pysy riittävän suurena.

Tämä laite täyttää standardin vaatimukset IEC 60601-1-2. Katso kohdista Ohjeet ja valmistajan ilmoitus sekä suositeltujen erotusetäisyyksien taulukoista muut standardit, joiden vaatimukset laite täyttää.

# Ohjeet ja valmistajan ilmoitus: sähkömagneettiset päästöt

Laite on tarkoitettu käytettäväksi seuraavassa taulukossa määritetyssä sähkömagneettisessa ympäristössä. Laitteen ostajan tai käyttäjän on varmistettava, että laitetta käytetään määritetyssä ympäristössä.

| Päästötesti                                           | Vaatimustenmukaisuus | Sähkömagneettinen ympäristö: ohjeet                                                                                                    |
|-------------------------------------------------------|----------------------|----------------------------------------------------------------------------------------------------|
| Radiotaajuuspäästöt<br>CISPR 11                       | Ryhmä 1              | Laite käyttää radiotaajuusenergiaa vain sisäiseen<br>toimintaansa. Näin ollen sen radiotaajuuspäästöt ovat<br>erittäin alhaisia, eikä niiden odoteta aiheuttavan häiriöitä<br>lähellä olevissa elektronisissa laitteissa.                                                                                                    |
| Radiotaajuuspäästöt<br>CISPR 11                       | Luokka A             | Laite sopii käytettäväksi kaikissa ympäristöissä kotitalouksia<br>lukuun ottamatta, ja sitä voi käyttää kotitalouksissa ja<br>tiloissa, jotka on liitetty suoraan asuinkäyttöön tarkoitettujen                                                                                                    |
| Harmoniset päästöt<br>IEC 61000-3-2                   | Luokka A             | rakennusten sähkönsyötöstä vastaavaan julkiseen<br>pienjänniteverkkoon, edellyttäen, että seuraavaa varoitusta<br>noudatetaan:                                                                                                    |
| Jännitevaihtelut/<br>välkyntäpäästöt<br>IEC 61000-3-3 | Vaatimusten mukainen | Vakava varoitus: Tämä laite/järjestelmä on tarkoitettu<br>ainoastaan terveydenhuollon ammattilaisten käyttöön.<br>Tämän laitteen/järjestelmän käyttö voi aiheuttaa<br>lähellä olevissa laitteissa radiotaajuushäiriöitä tai<br>häiritä niiden toimintaa. Mahdollisia<br>korjaustoimenpiteitä ovat tarvittaessa laitteen<br>suuntaaminen uudelleen tai siirtäminen toiseen<br>paikkaan tai käyttöpaikan suojaaminen. |

# Ohjeet ja valmistajan ilmoitus: sähkömagneettisten häiriöiden sieto

Laite on tarkoitettu käytettäväksi seuraavassa taulukossa määritetyssä sähkömagneettisessa ympäristössä. Laitteen ostajan tai käyttäjän on varmistettava, että laitetta käytetään määritetyssä ympäristössä.

| Häiriönsietotesti                                                                                        | IEC 60601 -testitaso                                                                                                    | Vaatimustenmukaisuustaso                                                                                                    | Sähkömagneettinen<br>ympäristö: ohjeet                                                                                                    |
|----------------------------------------------------------------------------------------------------|----------------------------------------------------------------------------------------------------|----------------------------------------------------------------------------------------------------|----------------------------------------------------------------------------------------------------|
| Sähköstaattinen<br>purkaus (ESD)<br>EN 61000-4-2                                                         | +/- 6 kV, kosketus<br>+/- 8 kV, ilma                                                                                                    | +/- 6 kV, kosketus<br>+/- 8 kV, ilma                                                                                                    | Lattioiden on oltava puuta,<br>betonia tai keraamista<br>laattaa. Jos lattia on<br>päällystetty synteettisellä<br>materiaalilla, suhteellisen<br>kosteuden on oltava<br>vähintään 30 %.                                                                                                    |
| Nopea<br>sähköinen<br>transientti/<br>purske<br>EN 61000-4-4                                             | +/- 2 kV<br>virransyöttölinjat<br>+/- 1 kV tulo-<br>/lähtölinjat                                                                                                    | +/- 2 kV<br>virransyöttölinjat<br>+/- 1 kV tulo-/lähtölinjat                                                                                                    | Verkkovirran laadun on<br>vastattava tyypillisessä<br>kaupallisessa ympäristössä<br>tai sairaalaympäristössä<br>käytettävää verkkovirtaa.                                                                                                    |
| Syöksyaalto<br>IEC 61000-4-5                                                                             | eromuotoinen<br>jännite +/- 1 kV<br>yhteismuotoinen<br>jännite +/- 2 kV                                                                                                    | eromuotoinen jännite<br>+/- 1 kV<br>yhteismuotoinen<br>jännite +/- 2 kV                                                                                                    | Verkkovirran laadun on<br>vastattava tyypillisessä<br>kaupallisessa ympäristössä<br>tai sairaalaympäristössä<br>käytettävää verkkovirtaa.                                                                                                    |
| Jännitekuopat,<br>lyhyet katkokset ja<br>jännitteen vaihtelut<br>virransyöttölinjoissa<br>IEC 61000-4-11 | <5 %:n UT<br>(>95 %:n kuoppa UT:ssä)<br>0,5 jakson ajan<br>40 %:n UT<br>(60 %:n kuoppa UT:ssä)<br>5 jakson ajan<br>70 %:n UT<br>(30 %:n kuoppa UT:ssä)<br>25 jakson ajan<br><5 %:n UT<br>(>95 %:n kuoppa UT:ssä)<br>5 sekunnin ajan | <5 %:n UT<br>(>95 %:n kuoppa UT:ssä)<br>0,5 jakson ajan<br>40 %:n UT<br>(60 %:n kuoppa UT:ssä)<br>5 jakson ajan<br>70 %:n UT<br>(30 %:n kuoppa UT:ssä)<br>25 jakson ajan<br><5 %:n UT<br>(>95 %:n kuoppa UT:ssä)<br>5 sekunnin ajan | Verkkovirran laadun on<br>vastattava tyypillisessä<br>kaupallisessa ympäristössä<br>tai sairaalaympäristössä<br>käytettävää verkkovirtaa.<br>Laite saattaa sammua ja<br>siten edellyttää käyttäjän<br>toimia, jotta sen normaalia<br>käyttöä voidaan jatkaa. Mikäli<br>laitteen käyttäjä tarvitsee<br>keskeytymätöntä käyttöä<br>myös virtakatkosten aikana,<br>laitteen virta on<br>suositeltavaa syöttää<br>keskeytymättömästä<br>virtalähteestä tai akusta. |
| Verkkotaajuinen<br>(50/60 Hz)<br>magneettikenttä<br>IEC 61000-4-8                                        | 3 A/m                                                                                                    | 3 A/m                                                                                                    | Verkkotaajuisten<br>magneettikenttien<br>voimakkuuden on oltava<br>sellaisella tasolla, joka on<br>tavallinen tyypillisessä<br>kaupallisessa ympäristössä<br>tai sairaalaympäristössä.                                                                                                    |

HUOMAUTUS: UT on verkkojännite ennen testitason käyttöä.

# Ohjeet ja valmistajan ilmoitus: sähkömagneettisten häiriöiden sieto

Laite on tarkoitettu käytettäväksi seuraavassa taulukossa määritetyssä sähkömagneettisessa ympäristössä. Laitteen ostajan tai käyttäjän on varmistettava, että laitetta käytetään määritetyssä ympäristössä.

| Häiriönsietotesti                              | IEC 60601<br>-testitaso | Vaatimusten-<br>mukaisuustaso | Sähkömagneettinen ympäristö: ohjeet                                                                                                    |
|------------------------------------------------|-------------------------|-------------------------------|----------------------------------------------------------------------------------------------------|
|                                                |                         |                               | Kannettavia ja siirrettäviä radiotaajuisia viestintälaitteita<br>ei saa sijoittaa lähemmäs laitetta tai sen osaa, kaapelit<br>mukaan lukien, kuin lähettimen taajuudelle<br>sovellettavasta yhtälöstä lasketulle suositusetäisyydelle. |
|                                                |                         |                               | Suositeltu erotusetäisyys                                                                                                    |
| Johtuva                                        | 3 Vrms                  | 3 Vrms                        | $d = \left[\frac{3.5}{_{3Vrms}}\right]\sqrt{P} \qquad 150 \text{ kHz} - 80 \text{ MHz}$                                                                                                    |
| EN 61000-4-6                                   | 80 MHz                  | 80 MHz                        | $d = \left[\frac{3.5}{3V/m}\right]\sqrt{P} \qquad 80-800 \text{ MHz}$                                                                                                    |
|                                                |                         |                               | $d = \left[\frac{7}{3V/m}\right]\sqrt{P}$ 800 MHz – 2,7 GHz                                                                                                    |
|                                                |                         |                               | jossa <i>P</i> on valmistajan ilmoittama lähettimen<br>enimmäislähtöteho watteina (W) ja <i>d</i> on suositeltu                                                                                                    |
| Säteilevä<br>radiotaaiuus.                     | 3 V/m<br>80 MHz–        | 3 V/m<br>80 MHz–              | erotusetäisyys metreinä (m).                                                                                                    |
| IEC 61000-4-3                                  | 2,5 GHz                 | 2,5 GHz                       | Sähkömagneettisen kenttätutkimuksen <sup>a</sup> perusteella kiinteiden radiotaajuuslähettimien kenttävoimakkuuksien                                                                                                    |
| Läheiset                                       |                         |                               | on oltava jokaisella taajuusalueella <sup>®</sup><br>vaatimustenmukaisuustasoja pienempiä.                                                                                                    |
| langattomista<br>radiotaajuutta<br>käyttävistä |                         |                               | Häiriöitä voi esiintyä seuraavalla symbolilla<br>varustettujen laitteiden lähellä:                                                                                                    |
| viestintälaitteista,<br>IEC 61000-4-3          |                         |                               | ((↔))                                                                                                    |
|                                                |                         |                               |                                                                                                    |

a. Kiinteiden lähettimien, kuten radiopuhelinten (matkapuhelimet / langattomat puhelimet) sekä maaradioliikenteen tukiasemien, radioamatöörilähettimien, AM- ja FM-radiolähettimien ja TV-lähettimien, kenttävoimakkuuksia ei voida ennustaa tarkasti teoreettisin menetelmin. Kiinteiden radiotaajuuslähettimien tuottaman sähkömagneettisen ympäristön arvioimiseksi on syytä harkita paikan päällä suoritettavaa sähkömagneettista kartoitusta. Jos laitteen käyttöpaikan mitattu kenttävoimakkuus ylittää edellä mainitun sovellettavan RF-vastaavuustason, laitteen normaali toiminta tulee tarkistaa. Jos toiminta vaikuttaa epänormaalilta, laite on tarvittaessa esimerkiksi suunnattava uudelleen tai siirrettävä toiseen paikkaan.

b. Taajuusalueella 150 kHz - 80 MHz kentän voimakkuuden on oltava alle 3 V/m.

# Kannettavien ja siirrettävien radiotaajuisten viestintälaitteiden ja laitteen suositeltu erotusetäisyys

Laite on tarkoitettu käytettäväksi sähkömagneettisessa ympäristössä, jonka säteilevät radiotaajuushäiriöt ovat hallinnassa. Laitteen ostaja tai käyttäjä voi auttaa estämään sähkömagneettisia häiriöitä varmistamalla, että laite ja kannettavat ja siirrettävät radiotaajuiset viestintälaitteet (lähettimet) pidetään seuraavassa taulukossa suositellun enimmäislähtötehon mukaan määräytyvällä etäisyydellä toisistaan.

| Lähettimen nimellinen<br>enimmäislähtöteho (W) | Erotusetäisyys lähettimen taajuuden mukaan (m) |                   |  |
|------------------------------------------------|------------------------------------------------|-------------------|--|
|                                                | 150 kHz – 800 MHz                              | 800 MHz – 2,7 GHz |  |
|                                                | $d = 1.2\sqrt{P}$                              | $d = 2.3\sqrt{P}$ |  |
| 0,01                                           | 0,1 m                                          | 0,2 m             |  |
| 0,1                                            | 0,4 m                                          | 0,7 m             |  |
| 1                                              | 1,2 m                                          | 2,3 m             |  |
| 10                                             | 4,0 m                                          | 7,0 m             |  |
| 100                                            | 12,0 m                                         | 23,0 m            |  |

Jos lähettimen enimmäislähtötehoa ei ole mainittu edellä olevassa taulukossa, sen suositeltu erotusetäisyys d (metreinä) voidaan arvioida käyttämällä lähettimen taajuuden mukaista kaavaa, jossa P on valmistajan ilmoittama lähettimen enimmäislähtöteho watteina (W).

HUOMAUTUS 1: 800 MHz:n taajuudella käytetään korkeamman taajuusalueen erotusetäisyyttä.

**HUOMAUTUS 2:** Näitä ohjeita ei välttämättä voi soveltaa kaikissa tilanteissa. Sähkömagneettisen säteilyn etenemiseen vaikuttavat imeytyminen rakenteisiin, esineisiin ja ihmisiin sekä heijastuminen niistä.

# JOHDANTO

# Käyttöoppaan käyttötarkoitus

Käyttöopas sisältää seuraavat laitteen käyttäjille tarkoitetut tiedot:

- <u>Aikataulu-/määräyskuvakkeen käyttö</u>
- <u>XScribe®-rasituskoejärjestelmän käyttöönotto ja asennus</u>
- <u>XScribe-järjestelmän käyttö</u>
- Potilaan valmisteleminen ja rasituskoe
- <u>XScribe-järjestelmän määritykset</u>
- <u>Tutkimuksen haku</u>
- <u>Loppuraportit</u>
- <u>Ylläpito ja vianmääritys</u>
- <u>Protokollat</u>
- TTL- ja analogialähtö
- Juoksumaton/ergometrin yhdistäminen
- Z200+-lämpötulostimen määritykset ja käyttö
- <u>SunTech Tango -monitorikäyttöliittymän määritykset</u>.

**HUOMAUTUS**: Käyttöoppaassa voi olla kuvia laitteen näytöistä. Näyttökuvat ovat viitteellisiä eivätkä välttämättä esitä mitään todellista toimintoa. Katso käytetyt sanamuodot oman kieliversiosi todellisesta näytöstä.

#### Kohderyhmä

Tämä käyttöopas on tarkoitettu kliinisen työn ammattilaisille. Heillä odotetaan olevan käytännön tietoa sydänpotilaiden monitoroinnissa vaadittavista lääketieteellisistä toimenpiteistä ja terminologiasta.

#### Käyttöaiheet

XScribe-laite on tarkoitettu keräämään, käsittelemään, tallentamaan, arkistoimaan, analysoimaan ja tulostamaan elektrokardiografista tietoa fysiologisen rasituskokeen aikana. Laitetta käytetään aikuisten, nuorten ja lapsipotilaiden kokeissa. Koulutettu henkilökunta käyttää laitetta kliinisessä ympäristössä laillistetun lääkärin valvonnassa.

Laite voi toimia yhdessä keuhkojen toimintoja mittaavien laitteiden kanssa. Tällaisia laitteita ovat juoksumatto tai ergometri dynaamisen rasituksen arviointiin sekä noninvasiiviset verenpainelaitteet, toiminnallista valtimoveren happisaturaatiota (SpO2) mittaavat laitteet ja tietokoneliikenteen laitteet.

Laitetta ei ole tarkoitettu käytettäväksi vitaalimerkkien fysiologisena monitorina.

#### Järjestelmän kuvaus

XScribe on diagnostiikkalaite, jonka toimintoja ovat reaaliaikainen EKG-näyttö, sykemittaus, ST-analyysi ja kammiolisälyöntien tunnistus langallisilla tai langattomilla taltiointimoduuleilla. Laite luo riskiarvioinnin tunnettujen protokollien avulla. Laite voi mitata lepo-EKG:n ja tulkita sen automaattisesti. Laite voi toimia yhdessä keuhkojen toimintaa arvioivien laitteiden kanssa. Laitteessa on useita sisäisiä protokollia, joita käytetään rasituskoelaitteiden, kuten juoksumattojen ja ergometrien, yhdistämiseen ja hallintaan. Laite tukee noninvasiivisen verenpaineen mittausta. Laite voi lähettää analogisia EKG-signaaleja tai digitaalisia QRS-liipaisusignaaleja ulkoisen laitteen synkronointiin. Laite tukee kosketusnäytön käyttöliittymää ja näppäimistö-/hiirikäyttöliittymää. Laite tallentaa diagnostisen laatutestin koko tallenteen, josta käyttäjä voi luoda ja tarkastella rasituskokeen raportteja. Laite voi toimia erillisenä työasemana, tai se voidaan yhdistää verkon kautta tietokantapalvelimeen, jolloin sitä voidaan käyttää etätarkasteluun. Laitteella on tietoliikenneyhteys sähköisiä tallenteita säilyttävien järjestelmien kanssa työluetteloiden ja potilastietojen hakemista ja testitulosraporttien lähettämistä varten.

EKG:n tulkintaosio on käytettävissä rasituskokeen esivaiheessa. Lisätietoja VERITAS<sup>™</sup>-algoritmista on julkaisussa *Physician's Guide to Adult and Pediatric Resting ECG Interpretation* (Lääkärin opas aikuisten ja lasten lepo-EKG:n tulkintaan). (Katso <u>Osat ja lisävarusteet</u>.)

Järjestelmässä on esittelytila, jonka avulla järjestelmän ominaisuudet ja kliinikoiden käyttökoulutus voidaan esittää havainnollisesti ilman reaaliaikaista fysiologista dataa. Lisätietoja on tämän käyttöoppaan *Esittelytila*-ohjeessa.

XScribe-järjestelmä voi toimia erillisenä työasemana tai hajautettuna kokoonpanona, jossa palvelimella sijaitseva tietokanta tukee useita verkotettuja asiakastyöasemia.

XScribe-katseluohjelma tarjoaa käyttäjälle asianmukaiset käyttöoikeudet verkkosijainnissa, mahdollisuuden aikatauluttaa uusia tutkimuksia, kun käyttäjä ei ole yhdistettynä ulkoiseen aikataulutusjärjestelmään, mahdollisuuden tarkastella tutkimusten kokonaisnäkymätallenteita, lisätä johtopäätökset ja luoda valmiista tutkimuksista tulostettavia tai sähköisiä raportteja.

XScribe-työasema (jos käyttövalmiin järjestelmän osa on tilattu) sisältää seuraavat osat:

- tietokone, jonka näppäimistö ja hiiri on määritetty sydämen rasituskoeohjelmistolle
- 24 tuuman laajanäyttöinen värimonitori
- Z200+-lämpökirjoitin
- XScribe-edustamoduuli (AM12 tai WAM) signaalinkäsittelyyn
- liipaisinmoduuli analogisen tai TTL-signaalin lähettämiseen
- erotusmuuntaja
- järjestelmän vaunu
- 10-kytkentäinen EKG-potilaskaapeli, joka voi sisältää vaihdettavat johtimet
- potilaskaapelia tukeva hihna
- lähiverkon (LAN) tuki.

Lisävarusteet:

- nopea lasertulostin
- juoksumatto
- ergometri
- integroitu noninvasiivisen verenpaineen monitori, jossa voi olla SpO<sub>2</sub>-ominaisuus.

#### Muuta tietoa järjestelmästä

- XScribe tukee seuraavia videoresoluutioita: 1920 x 1080 ja 1920 x 1200.
- XScribe tukee HP LaserJet -tulostimia, joissa on 600 dpi- ja PCL5-ominaisuudet, sekä Welch Allynin Z200+-lämpötulostinta.
- Jos useita laitteita yhdistetään toisiinsa verkkokaapeleilla, muodostuu lääkinnällinen järjestelmä. Tällaisen järjestelmän osalta on arvioitava, täyttääkö se standardin IEC 60601-1 kohdan 16 vaatimukset, ennen kuin sitä käytetään potilaiden läheisyydessä.

**HUOMAUTUS**: Laitteen sisällä ei ole käyttäjän huollettavia osia. Vain pätevä huoltohenkilöstö saa muokata laitteen osia.

### Tietoa XScribe-järjestelmästä

XScribe kirjaa potilaan rasituskokeessa neljä vaihetta: esivaihe (lepo-EKG), rasitusvaihe, palautuminen ja loppuraportti (Report Manager [Raportin hallinta]). Ensimmäisessä vaiheessa eli havainnointivaiheessa käyttäjä voi valmistella potilaan, valita sopivan rasituskoeprotokollan ja ottaa ennen tutkimuksen aloittamista asetuksia käyttöön ja pois käytöstä.

XScribe perustuu Microsoft<sup>®</sup> Windows<sup>®</sup> -käyttöjärjestelmään ja sisältää tehtävien suorittamiseen tarvittavat yleiset elementit. Laitteen näppäimistöllä on helppo syöttää potilastunnus testin alussa sekä kommentit loppuraporttivaiheessa. Rasituskokeen toimintoja hallitaan hiirellä tai näytön valikkotoimintojen kautta näppäimistöllä. Käyttöolosuhteet voidaan muuttaa tapauskohtaisesti soveltuviksi mukautettavilla näyttömuodoilla.

Täysi versio sisältää seuraavat ominaisuudet:

- automaattinen ST-segmentin analyysi ja trendit jokaiselle 12 kytkennälle
- rekisteröitävien kompleksien ja viitekompleksien päällekkäisvertailu sekä neljän QRS:n mediaanikompleksin että päivitetyn 12-kytkentäisen mediaanikompleksin päällä
- Context View (Kontekstinäkymä), joka mahdollistaa rasituskokeen aikana kokonaisnäkymän tarkastelun ja aiempien EKG-tapahtumien lisäämisen
- automaattinen kammiolisälyöntien havainnointi
- jopa sata rasituskoeprotokollaa
- automaattiset 12-kytkentäiset EKG:t ja kehotteet manuaaliseen tai automaattiseen (valinnainen toiminto) verenpaineen mittaukseen
- useita loppuraporttimalleja, joissa on mukautetun raporttisekvenssin ominaisuudet ja automaattinen tekstiyhteenveto
- XML-, PDF-, HL7- tai DICOM®-muotoisten tulosten verkkovienti
- XML-, HL7- tai DICOM-muotoisten määräysten vastaanottaminen verkon kautta
- arkistohakemistot, joissa on tutkimuksen kokonaisnäkymätiedot
- käyttäjän määrittämät ST-mittauspisteet
- analoginen ja TTL-lähtö ulkoisten laitteiden käyttöliittymää varten
- ohjelmoitavat ja kiinteät protokollat, toimenpiteet ja loppuraportit
- esittelytila
- automaattiset NIBP- ja SpO2-lukemat (valinnaisella laitteella)
- useita teksti- ja grafiikkamalleja
- kommenttikentät lääkitykselle, huomautuksille, diagnooseille, käyttöaiheille ja toimenpiteille
- koetun rasituksen luokituksen kirjaaminen rasituskokeen aikana
- lähteen konsistenssisuodatin (SCF)
- lyöntien konsistenssisuodatin (BCF) EKG-tulosteissa
- metabolisten ekvivalenttien (MET), ennustetun maksimisykkeen ja tavoitesykkeen kaavojen valinta
- useita rasituskokeen ohjaimia, jotka ovat yhteensopivia juoksumattojen, ergometrien ja farmakologisten tutkimusten kanssa
- mahdollisuus valita loppuraportin segmentit, kuten Patient Information (Potilastiedot), Exam Summary (Tutkimuksen yhteenveto), Rate/BP/Workload Trends (Syke-/verenpaine-/työkuormatrendit), ST Level Trends (ST-tason trendit), ST Slope Trends (ST-kulmakertoimen trendit), Worst Case Average (Pahimman

tapauksen keskiarvo), Periodic Averages (Jaksoittaiset keskiarvot), Peak Averages (Huippukeskiarvot) ja ECG Prints (EKG-tulosteet)

- ST-taso- ja ST-kulmakerrointiedot kytkentöjen ja pahimman tapauksen keskiarvolyönnille päivitettynä jatkuvasti kokeen ajan
- loppuraportin muokkaaminen tarkasteluvaiheessa
- paperittoman työnkulun mahdollisuus
- mahdollisuus tallentaa tutkimuksia ja loppuraportteja keskitettyyn tietokantaan
- potilaiden esirekisteröinti ja aikataulutus
- Duke- ja Functional Aerobic Impairment (aerobisen toimintakyvyn heikkenemisen arvo, FAI) -algoritmeihin perustuvat terveysriskien arvioinnit.

**HUOMAUTUS:** Arytmian tunnistus helpottaa automaattista dokumentointia. Laite ei anna diagnostista arviota vaan rasituskokeen aikana luodun dokumentaation, jonka pohjalta käyttäjä muodostaa oman lääketieteellisen arvionsa. Dokumentaatio tallennetaan lääkärin vahvistusta varten.

# 

#### Kuva 1. XScribe-järjestelmä\*

XScribe ja Z200+-lämpötulostin

- A. 24":n kosketusmonitori (lisävaruste)
- B. Paperialusta
- C. Näppäimistö
- D. Lasertulostimen kansi

\* Voidaan muuttaa ilman ennakkoilmoitusta.

- E. Säilytyslokero
- F. Keskusyksikön tila
- G. Z200+-lämpötulostin
- H. Lasertulostin
- XScribe ja lasertulostin
  - I. Erotusmuuntajan hylly
  - J. SunTech Tango M2 (lisävaruste)
  - K. Liipaisinmoduuli
  - L. 24 tuuman nestekidenäyttö (LCD)

## XScribe-järjestelmän EKG-taltiointilaitteet ja lisävarusteet

#### AM12<sup>™</sup>-taltiointimoduuli

Perinteistä langallista yhteyttä käyttävän AM12-moduulin kanssa voidaan käyttää suoraa USB-liitäntää ja 40 000 Hz:n EKG-rekisteröintiä. Moduulissa on vaihdettavat johtimet ja Medi-Clip-liittimet.

## Langaton WAM™-taltiointimoduuli ja UTK-vastaanotin

Langattomaan EKG-rekisteröintiin tarkoitettu WAM-moduuli, jossa on USB UTK -lähetin-vastaanotinmoduuli, käyttää taajuushyppelytekniikkaa 2 500 MHz:n taajuusalueella 40 000 Hz:n EKG-rekisteröinnissä. Moduulissa on yksi AA-alkaliparisto, jonka virta riittää 8 tunnin jaksoittaiseen käyttöön. Moduulissa on vaihdettavat johtimet ja Medi-Clip-liittimet.

XScribe-järjestelmän USB-porttiin yhdistetty UTK vastaanottaa EKG-signaalit pariliitetystä WAM-moduulista elektrokardiogrammia varten. Tähän laitteeseen soveltuu parhaiten XScribe-vaunun näyttöjalustan yläosaan sisäänrakennettu USB-portti. Tietokoneen USB-kaapeliin yhdistetty UTK (6400-012) voidaan vaihtoehtoisesti asentaa johonkin toiseen paikkaan, johon on esteetön pääsy.

#### Liipaisinmoduuli edestä

ECG A (EKG A) -liitin vain AM12-liitännälle ja yksi analogisen signaalin liitin ( $\bigcirc$  1).

#### Liipaisinmoduuli takaa

Analogisen signaalin liitin  $\bigcirc$  2, analogisen signaalin liitin  $\bigcirc$  3, TTL ( $\bigcirc$   $\square$ ) -lähtöliitin, ECG B (EKG B) -liitin vain UTK:lle ja tietokoneen USB PC -liitin.

**HUOMAUTUS:** Analogisen lähdön 2 ja 3 portit eivät ole tällä hetkellä toiminnassa.

Rasituskokeen pussi ja hihna WAM-moduulille

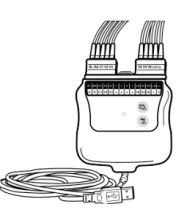

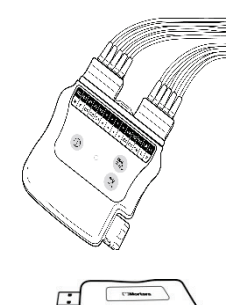

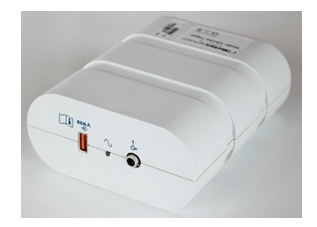

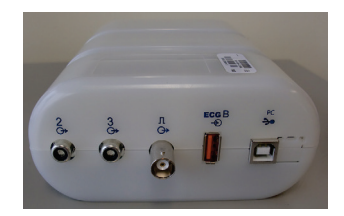

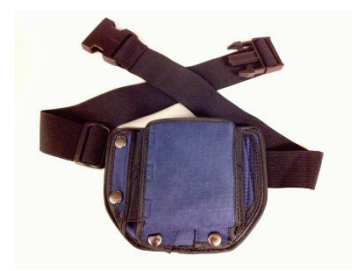

### **Tuetut juoksumatot**

Quinton TM55, Quinton TM65, Trackmaster TMX425 ja Trackmaster TMX428

#### **Tuetut ergometrit**

Ergoline, Lode Corival ja Medical Positioning

### Tuetut automaattiset verenpainemittarit

SunTech Tango+, SunTech Tango M2, Ergoline ja Lode Corival

#### **XScribe-ohjelmiston asennus**

# HUOMAUTUS: Jos tietokoneen Microsoft-sertifikaatit ovat vanhentuneet, kun ohjelmisto asennetaan tietokoneeseen tai sitä päivitetään, päivitettyjen Microsoft-sertifikaattien hankkimiseen tarvitaan Internet-yhteys.

Siirry asennettavan ohjelmiston sijaintiin ja kaksoisnapsauta Setup (Käyttöönotto) -sovellustiedostoa. Jos ohjelmistolle pyydetään lupa tehdä muutoksia tietokoneeseen, valitse **Yes** (Kyllä).

Näyttöön avautuu Exam setup (Tutkimuksen käyttöönotto) -ikkuna, jossa kehotetaan asentamaan Mortara PDF. Valitse **Install** (Asenna).

| 😿 Exam Manager Setup                                        | x |
|-------------------------------------------------------------|---|
| The following components will be installed on your machine: |   |
| Mortara PDF                                                 |   |
| Do you wish to install these components?                    |   |
| lf you choose Cancel, setup will exit.                      |   |
| <u>Install</u>                                              |   |

Valitse Setup (Käyttöönotto) -ikkunassa Next (Seuraava).

*HUOMAUTUS:* Ohita seuraava vaihe, jos olet päivittämässä järjestelmää edellisestä versiosta.

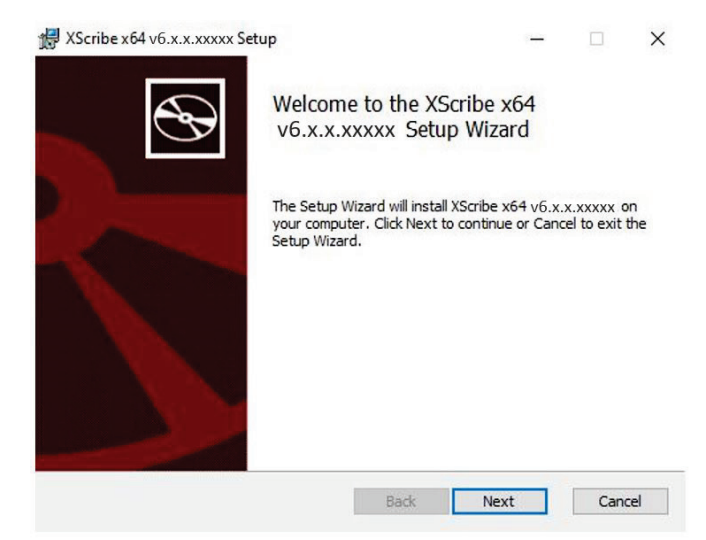

#### JOHDANTO

Asennusta helpottavia asennusvaihtoehtoja on neljä.

**Standalone** (Erillisasennus): Valitse erillisasennus, jos lataat yhden XScribe-sovelluksen, jonka tietokantapalvelintoiminnot ovat yhdessä tietokoneessa.

**HUOMAUTUS**: Voit valita erillisasennuksen myös silloin, kun lataat sydämen rasituskoesovelluksen ja RScribe-järjestelmän tietokantapalvelintoimintojen kanssa samaan tietokoneeseen.

| Choose Setup Typ    | e                            |                        | 6          |
|---------------------|------------------------------|------------------------|------------|
| Choose the setup ty | be that best suits your need | s                      |            |
| Standalone          | Install a Standalone Works   | tation (Client and Ser | ver on one |
| Server              | Install a Server only system | 1.                     |            |
| Server              |                              |                        |            |
| Client              | Install a Client only system |                        |            |
| Review Station      | Install a Review Station.    |                        |            |
|                     |                              |                        |            |
|                     |                              |                        |            |
|                     |                              |                        |            |

**Server** (Palvelin): Tässä vaihtoehdossa asennukseen voi käyttää useita verkotettuja tietokoneita, joiden tietokantapalvelintoiminnot ladataan erilliseen tietokoneeseen tai palvelimen laitteistoalustalle.

**Client** (Asiakas): Valitse tämä vaihtoehto, jos lataat XScribe-sovelluksen tietokoneeseen, joka verkotetaan eri tietokoneessa oleviin tietokantapalvelimen toimintoihin.

**Review Station** (Tarkastustyöasema): Valitse tämä vaihtoehto, jos haluat tarkastaa verkotetulla tietokoneella kerättyjä tutkimuksia ja tietokantapalvelimen toiminnot on jo ladattu erilliseen verkotettuun tietokoneeseen.

| Valitse kä | yttöönoto | on tyypiksi  | XScribe | tai XS | cribe | with |
|------------|-----------|--------------|---------|--------|-------|------|
| RScribe    | (XScribe  | ja RScribe). |         |        |       |      |

Valitse ainoastaan RScribe, jos haluat asentaa RScribejärjestelmän ilman sydämen rasituskoesovellusta.

Kun valittuna ovat **XScribe**, **XScribe w/RScribe** (XScribe ja RScribe) tai **RScribe**, näyttöön avautuu Server Configuration (Palvelimen määritykset)

**DB Port** (Tietokantaportti): On suositeltavaa käyttää asennuksessa oletusportin numeroa. Jos portti on jo käytössä, asennustyökalu ilmoittaa, että portti on jo käytössä ja asennuksen jatkamiseen tarvitaan uusi porttinumero.

**Unique Patient ID** (Yksilöivä potilastunnus): Tämän valintavaihtoehdon oletuksena (valittuna) on YES (Kyllä) -valinta, joka määrittää käyttämään Patient ID (Potilastunnus) -kenttää potilaan demografisten tietojen yksilöivänä tunnisteena.

Tämä on tyypillisimmin käytetty

järjestelmämääritys.

-valintaikkuna.

|                                                                                                    | 19                                                                                                    |                                                                                                    |  |
|----------------------------------------------------------------------------------------------------|----------------------------------------------------------------------------------------------------|----------------------------------------------------------------------------------------------------|--|
| h                                                                                                    | Choose Setup Type<br>Choose the setup type that best suits your ne                                                                                         | eeds 🚱                                                                                             |  |
|                                                                                                    | X5orbe Instal Stress Modality Application.<br>X5orbe wRSorbe Instal Stress Modality Application with Resting ECG Option.<br>R5orbe                         |                                                                                                    |  |
|                                                                                                    | Instal Resting Modality /                                                                                                    | Application.                                                                                       |  |
|                                                                                                    |                                                                                                    | Back Next Cancel                                                                                   |  |
| 😸 Modality Manager x                                                                                                    | 86 v6.Setup                                                                                                    |                                                                                                    |  |
| Server Configuration<br>Configure Database Settings.                                                                                                    |                                                                                                    |                                                                                                    |  |
| Database Port:<br>• Database Port is used<br>Changing the propose<br>this system or the inst                                                             | I by Modality Manager Services to connect of the services to connect value is not necessary unless another tailer reports that the port is not available   | iect to the DB Server.<br>er PostgreSQL DBMS is installed in<br>ble.                               |  |
| <ul> <li>Unique Patient</li> <li>Uncheck if patient der<br/>Typically, this is neces<br/>institutions (e.g. Scan<br/>patient (e.g. Clinical R</li> </ul> | nographics cannot be uniquely identifie<br>ssary if the system will be used to store<br>nning Centers) or where the Patient ID<br>lesearch Organizations). | d by the patient ID field.<br>2 patients coming from different<br>field is not meant to identify a |  |
| Set Database Location                                                                                                    | n <u>B</u> ack                                                                                                    | Next Cancel                                                                                        |  |

🗒 Modality Manager x86 v6. Set

Unique Patient (Yksilöivä potilas) -valintaruudun valinnan voi POISTAA, jos järjestelmä on määritettävä käyttämättä Patient ID (Potilastunnus) -kenttää potilaan demografisten tietojen yksilöivänä tunnisteena. Tällaista määritystä käytetään, jos potilaat kirjataan eri laitoksista, jotka käyttävät eri tunnusmalleja, tai tapauksissa, joissa ei käytetä potilastunnuskenttää potilaan tunnistamiseen.

Set Database Location (Tietokannan sijainnin määritys): Valittuasi tämän painikkeen voit valita Browse (Selaa) ja siirtyä XScribe-sovelluksen ja tietokannan sijaintiin, joka on muu kuin paikallinen (C:)oletushakemisto. Tämä ominaisuus on hyödyllinen, kun sovelluksen ja tietokannan sijainnit on määritettävä eri tietoasemalle.

- Valitsemalla Disk Usage (Levytilan käyttö) voit esikatselussa varmistaa, että levytilan käyttö täyttää vaatimukset.
- Reset (Nollaa) -valinta palauttaa kaikki muutokset oletusasetuksiin.
- Valitse Next (Seuraava), jos haluat palata Server Configuration (Palvelimen määritykset) -ikkunaan ja siirtyä asennukseen.
- Valitse Cancel (Peruuta), jos haluat keskeyttää asennustoiminnon.

Napsauta valinnan jälkeen Next (Seuraava) -painiketta. Asennusikkuna avautuu.

Jatka valitsemalla **Install** (Asenna).

Ohjattu toiminto lataa ohjelmistotiedostot määritettyyn sijaintiin. Odota, kunnes toimenpide päättyy.

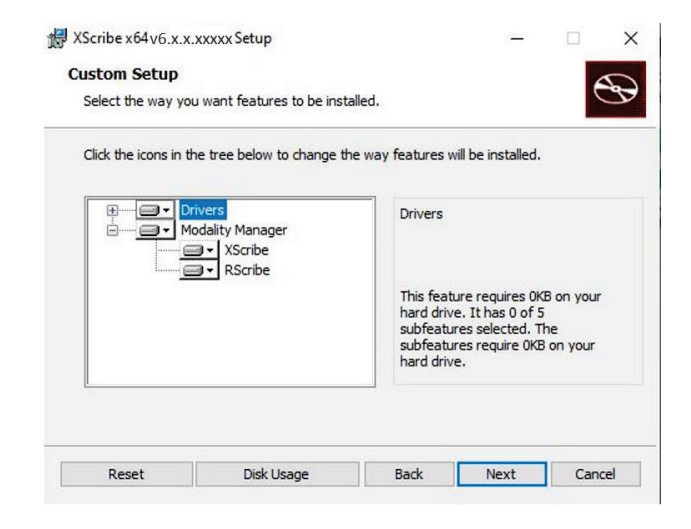

| ₩ XScribe x64v6.x.x.xxxxx Setup                                              |                                                   |                             |              |
|------------------------------------------------------------------------------|---------------------------------------------------|-----------------------------|--------------|
| Ready to install XScribe x64                                                 | v6.x.x.xxxxx                                      |                             | B            |
| Click Install to begin the installati<br>installation settings. Click Cancel | on. Click Back to review o<br>to exit the wizard. | r change any of you         | Jr.          |
|                                                                              | Rade                                              | Testal                      | Consel       |
|                                                                              | Dack                                              | Listai                      | Cancer       |
| Windows Security                                                             |                                                   |                             |              |
| Would you like to install this                                               | device software?                                  |                             |              |
| Name: Mortara Universal :<br>Publisher: Mortara Instrum                      | Serial Bus controllers<br>nent, Inc.              |                             |              |
| Always trust software from "Mo<br>Inc.".                                     | rtara Instrument,                                 | Install                     | on't Install |
| You should only install driver sol<br>device software is safe to install?    | tware from publishers yo                          | u trust. <u>How can I d</u> | ecide which  |

Kun ohjelmiston asennus on valmis, järjestelmä pyytää asentamaan laiteohjaimen ohjelmiston.

Valitse Always trust software from Welch Allyn, Inc (Luota aina Welch Allyn, Inc:n ohjelmistoon) ja valitse sen jälkeen Install (Asenna).

JOHDANTO

Näyttöön avautuu Modality Manager Configuration (Modaliteetin hallinnan määritykset) -ikkuna.

**HUOMAUTUS**: Jos on tarpeen tehdä muutoksia, Modality Manager Configuration Utility (Modaliteetin hallinnan määritysten apuohjelma) voidaan avata myös asennuksen päätyttyä valitsemalla Modality Configuration (Modaliteetin määritykset) -asetukset seuraavasti: Windowsin START (Käynnistä) -valikko  $\rightarrow$  All Programs (Kaikki ohjelmat)  $\rightarrow$  Mortara Instrument.

Määritysasetukset on kuvattu seuraavassa:

Language (Kieli): Tämä asetus on aina käytettävissä kielen valintaan.

**Default height and weight units** (Pituus- ja painoyksiköt): Valitse käytettävät yksiköt avattavista valikoista.

| Localization                                 |                                                                                                    |
|----------------------------------------------|----------------------------------------------------------------------------------------------------|
| English 👻                                    | System user interface language                                                                                                    |
| n • b •                                      | Default height and weight units                                                                                                    |
| Server Address<br>ocalhost                   | Computer name or IP address of<br>Modality Manager server                                                                                                    |
| LOG port<br>7500 OK                          | Modality Manager centralized event log service port.<br>Keep default unless not available                                                                                                    |
| API port<br>7502 OK                          | Working port of the Modality Manager service.<br>Keep default unless not available                                                                                                    |
| Logon Mode<br>Local                          | Choose the logon authentication method<br>- Local: Modality Manager will maintain its own list of user/password pairs<br>- Active Directory: Modality Manager will get the list of users from the Windows<br>domain |
| Remote slot settings SDM<br>Remote slot path | Remote Slot directory missing in configuration file.                                                                                                    |
|                                              |                                                                                                    |

Server Address (Palvelimen osoite): Tämä asetus näkyy harmaana, kun tietokantapalvelintoiminnot asennetaan paikalliseen tietokoneeseen, mutta muuttuu aktiiviseksi valinnaksi, kun toiminto avataan etätietokantapalvelimelta.

**Log Port** (Lokiportti): Tämä asetus on aina käytettävissä tapahtumalokipalvelussa käytettävän portin valintaan. Jätä oletusasetus käyttöön, jos porttia ei käytetä muuhun tarkoitukseen.

**API Port** (Ohjelmointirajapinnan portti): Tämä asetus on aina käytettävissä Modality Manager (Modaliteetin hallinta) -palvelussa käytettävän portin valintaan.

Huomautus: Jos portteja muutetaan, varmista, että palomuuri sallii porttien käytön.

**Remote slot settings** SDM (Etäkorttipaikka-asetukset, SDM) (Single Directory Management, yhden hakemiston hallinta): Tämä asetus on tarkoitettu vain hajautetun järjestelmän määrittämiseen. Yleensä tutkimuksen ollessa aktiivinen (valittu), kaikki tiedot kopioidaan järjestelmän tietokannasta paikalliselle asiakastyöasemalle. Jos tähän syötetään polku, väliaikaiset tiedot kopioidaan palvelimen (paikalliseen) keskuskansioon. Tätä menetelmää ei yleensä käytetä, mutta se voi soveltua käyttäjälle, joka vain tarkastelee tietoja.

**Logon Mode** (Sisäänkirjautumistila): Tämä asetus on saatavilla palvelimella (ei asiakastyöasemassa), ja käyttäjä voi valintansa mukaan määrittää sen arvoksi joko Local (Paikallinen) tai Active Directory.

- Jos valinta on Local (Paikallinen), Modality Manager (Modaliteetin hallinta) -palvelu ylläpitää omaa paikallista käyttäjä- ja salasanaluetteloa järjestelmään kirjautumista varten.
- Jos valinta on Active Directory, Modality Manager (Modaliteetin hallinta) -palvelu ylläpitää valtuutettujen käyttäjien luetteloa, mutta sisäänkirjautumiset valtuutetaan Windows-toimialueen kautta.

Huomautus: Single Sign-On (Kertakirjautuminen) näkyy harmaana, paitsi silloin kun Active Directory -kirjautuminen on käytössä.

Kun asetukset ovat oikein, valitse **Save** (Tallenna) (jos olet tehnyt muutoksia) ja sen jälkeen **Exit** (Poistu).

Järjestelmä antaa varoitusviestin, jos poistut tallentamatta asetuksia.

Valitse **Finish** (Lopeta), jos haluat lopettaa asennustoiminnon.

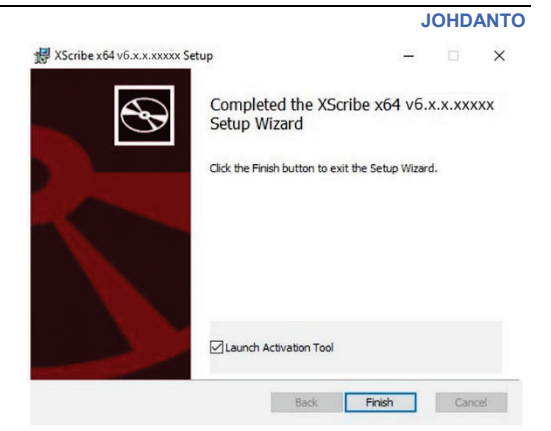

## Toiminnon käyttöönotto

Aktivointikoodi tarvitaan, jotta XScribe-ohjelmiston kaikkia toimintoja voi käyttää jatkuvasti. Tällaisia toimintoja ovat muun muassa tutkimuksen aloittaminen, tallennettujen tutkimusten avaaminen, potilaita koskeva suunnittelu, tutkimusten tarkastus, tallennus ja arkistointi, tulosten vienti ja muut tehtävät. Ilman aktivointia järjestelmä toimii 14 päivää, minkä jälkeen se lakkaa toimimasta.

Valmistele toiminnon käyttöönotto suorittamalla Modality Manager Activation Tool (Modaliteetin hallinnan aktivointityökalu), jonka voi avata seuraavista valikoista:

- Start (Käynnistä) -valikko
- All Programs (Kaikki ohjelmat)
- Mortara Instrument
- Modality Manager Activation Tool (Modaliteetin hallinnan aktivointityökalu). (Valitse Yes [Kyllä], kun järjestelmä pyytää sallimaan muutokset tietokoneeseen.)

Kun järjestelmän sarjanumero on annettu, tämä apuohjelma luo toimipaikkakoodin, joka tarvitaan Welch Allynin teknisen tuen henkilöstön tekemään aktivointiin. Voit luoda Copy to Desktop (Kopioi työpöydälle)- tai Copy to Clipboard (Kopioi leikepöydälle) -painikkeella tiedot, jotka lähetetään sähköpostilla osoitteeseen TechSupport@Welch Allyn.com.

Welch Allynin tekninen tuki lähettää aktivointikoodin, joka voidaan kirjoittaa tai kopioida ja liittää valkoiselle alueelle Activate License (Aktivoi lisenssi) -painikkeen yläpuolelle. Ota ohjelmisto käyttöön valitsemalla Activate License (Aktivoi lisenssi). Voit aktivoida ohjelmiston milloin tahansa, kun olet asentanut Modality Manager Activation Tool -työkalun (Modaliteetin hallinnan aktivointityökalu). Pyydä lisätietoja Welch Allynin teknisestä tuesta.

### XScribe-työaseman käynnistys

Virtakytkin sijaitsee keskusyksikön etupuolella. Tämän painikkeen painaminen käynnistää työaseman. Käynnistä LCD-näyttö päänäytön kytkimellä.

**HUOMIO**: Älä käytä rasituskokeen aikana muita sovelluksia, kuten näytönsäästäjiä. Kun koe on alkanut, XScribe-sovellus estää järjestelmän muiden toimintojen käyttämisen.
# XScribe-järjestelmän sisäänkirjautumis- ja päänäyttö

Kirjaudu Windowsiin soveltuvilla paikallisen käyttäjän oikeuksilla.

Huomautus: verkkovierailuja ja tilapäisiä käyttäjätilejä ei tueta.

Jos Single Sign On (Kertakirjautuminen) on määritetty, kirjaudu Windowsiin XScribejärjestelmän käyttöön myönnetyillä toimialueen käyttäjätiliasetuksilla.

Käynnistä XScribe kaksoisnapsauttamalla XScribekuvaketta.

XScribe-sovellus vaatii käynnistettäessä käyttäjätunnukset, jos kertakirjautumista ei ole määritetty, jos nykyistä Windows-käyttäjätiliä ei ole määritetty XScribeen tai jos kertakirjautuminen on määritetty, mutta se ei ole käytettävissä. Oletuskäyttäjätunnus ja -salasana on admin. Salasanassa erotellaan isot ja pienet kirjaimet.

XScribe-käyttäjätunnuksen ja -salasanan syöttämisen jälkeen sovelluksen päävalikko avataan **OK**painikkeella. Käyttäjäoikeuksien ja järjestelmän määritysten mukaan jotkin kuvakkeet voivat puuttua tai näkyä harmaina.

Sisäänkirjautumisen jälkeen sovelluksessa näkyy oikealla olevan kuvan mukainen näyttö. Käyttäjätunnus ja ohjelmistoversio näkyvät vasemmassa alakulmassa. Avaa työtehtävä napsauttamalla kyseistä työnkulkukuvaketta.

Kun kohdistin on kuvakkeen päällä, näkyviin tulee toiminnon kuvaus tekstimuodossa. Kuvake näkyy harmaana eikä ole käytettävissä, jos toiminto ei kuulu sisäänkirjautuneen käyttäjän käyttöoikeuksiin.

Kun kirjaudut sisään ensimmäisen kerran, valitse **System Configuration** (Järjestelmän määritykset) -kuvake, jotta voit ottaa käyttöön kaikki toiminnot.

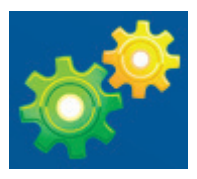

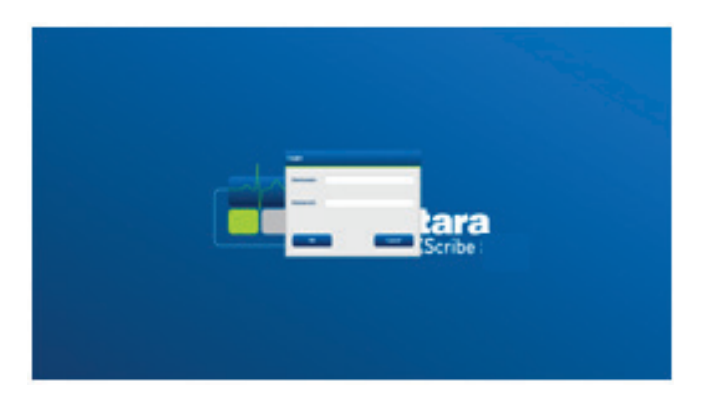

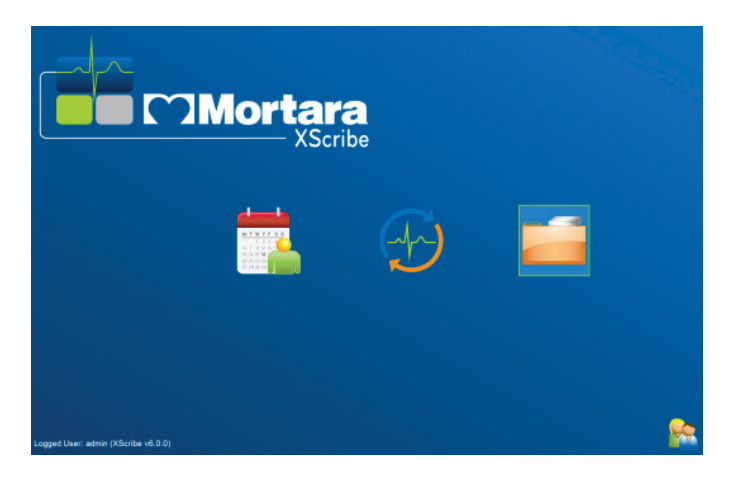

#### JOHDANTO

- Valitse User's Database (Käyttäjän tietokanta). Näkyviin tuleva käyttäjä on IT-järjestelmänvalvoja. Avaa roolin käyttöoikeudet kaksoisnapsauttamalla nimeä ja valitse tarvitsemasi toiminnot.
- Valitse OK → Exit (Poistu) → Exit (Poistu) ja käynnistä XScribe uudelleen. Jos et toimi näin, useimmat kuvakkeet näkyvät harmaina eivätkä ole käytettävissä.

| XScribe                                                                                                    |                                                                                                    | System Configuration                                                                                                    |
|----------------------------------------------------------------------------------------------------|----------------------------------------------------------------------------------------------------|----------------------------------------------------------------------------------------------------|
| XXCTIDE<br>V&1.0.38074<br>Users Database<br>Personnel<br>Storage System<br>DCOM Settings<br>Audi Trail<br>Esport Service Logn<br>Group Settings<br>Group Settings<br>Seketings<br>Group Settings<br>File Exchange<br>Weikliow Config<br>Undek Esams<br>Group Settings<br>Seketings<br>File Exchange<br>WWI. Settings<br>File Exchange | Edit User (admin) Display Name: Password: Repeat password: Repeat password: Releas: Password: Releas: Password: Password: Pass | Adams An - 5<br>- Adams, PA - 2<br>- Adams, PA - 2<br>- Adams, PA - 4<br>- Adams, PA - 4<br>- Adams, PA - 4<br>- Conduct and |
| Exit                                                                                                    |                                                                                                    | OK                                                                                                    |

# XScribe-kuvakkeiden selitykset

| Kuvake ja valintateksti                                                                                                    | Kuvaus                                                                                                    |
|----------------------------------------------------------------------------------------------------|----------------------------------------------------------------------------------------------------|
| XScribe,                                                                                                    | XScribe-työpöydän pikakuvake avaa Stress (Rasituskoe)<br>-modaliteettisovelluksen.                                                                                                    |
| M T W T F S S<br>1 2 3 4<br>6 7 8 9 10 1<br>13 14 15 16<br>20 21 22 23<br>7 28 29 30<br>Schedule/Orders<br>(Aikataulut/määräykset) | Avaa ikkunan, jossa on kaksi valittavaa välilehteä. MWL<br>(Modaliteetin työluettelo) -välilehdessä voi suunnitella<br>tutkimuksen (jos ei ole määräysten käyttöliittymää) ja<br>tarkastuksen. Patients (Potilaat) -välilehdessä voi lisätä uuden<br>potilaan tiedot ja muokata järjestelmässä olevan potilaan<br>tietoja. |
|                                                                                                    | Avaa ikkunan, jossa on aikataulutetut tutkimukset MWL<br>(Modaliteetin työluettelo) -välilehdessä ja potilaan demografiset<br>tiedot Patients (Potilaat) -välilehdessä.<br>Start Exam (Käynnistä tutkimus) -painikkeen valinta avaa                                                                                        |
| Start a Stress Test<br>(Käynnistä rasituskoe)                                                                                      | havainnointi-ikkunan, joka sisältää rasituskokeen<br>kytkentänäytön.                                                                                                    |
| Exam Search<br>(Tutkimuksen haku)                                                                                                  | Avaa ikkunan, jossa voi hakea rasituskoetutkimuksia tai potilaita tietokannasta suodatinten avulla.                                                                                                    |
| User Preferences<br>(Käyttäjän asetukset)                                                                                          | Avaa ikkunan, jossa voi määrittää käyttäjän asetukset kohdissa<br>Worklist (Työluettelo) ja List Customization (Mukautusluettelo)<br>sekä vaihtaa salasanan.                                                                                                    |
| System Configuration<br>(Järjestelmän määritykset)                                                                                 | Avaa hallinnollisten käyttäjien ikkunan, jossa voi määrittää<br>järjestelmän asetukset. Tällaisia asetuksia ovat esimerkiksi<br>käyttäjien luominen ja muokkaaminen, XScribe-järjestelmän<br>oletusasetusten ja -protokollien muuttaminen ja arkiston<br>hakemistojen määrittäminen.                                       |
| Exit (Poistu)                                                                                                    | Sulkee XScribe-sovelluksen ja palauttaa käyttäjän työpöydälle.                                                                                                    |
| 0                                                                                                    | Käyttäjät voivat kuvakkeita napsauttamalla pienentää ikkunan tai sulkea sovelluksen ja palata työpöydälle.                                                                                                    |

### Käyttäjäroolit ja käyttöoikeudet

XScribe tukee työnkulkuun perustuvia asetuksia, joissa määritetään käyttäjäroolit ja valvotaan käyttäjien pääsyä eri toimintoihin. Roolit määritetään kunkin käyttäjätyypin (kuten IT-järjestelmänvalvojan, kliinisen järjestelmänvalvojan ja rasituskokeen kytkentäteknikon) käyttöoikeuksien mukaan.

Jokaiselle käyttäjälle voidaan määrätä yksi rooli tai roolien yhdistelmä. Joihinkin rooleihin saattaa sisältyä käyttöoikeuksia, jotka on myönnetty myös muille käyttäjärooleille. Asennuksen jälkeen luodaan yksi käyttäjä, jonka rooli on IT-järjestelmänvalvoja. Tämän käyttäjän on kirjauduttava sisään ja luotava muut tarvittavat kliiniset käyttäjät ja roolit ennen XScribe-järjestelmän käyttöä.

| Käyttäjäroolit                                                                                                    | Käyttöoikeudet                                                                                                    |
|----------------------------------------------------------------------------------------------------|----------------------------------------------------------------------------------------------------|
| IT-järjestelmänvalvoja                                                                                                    | Käyttöoikeuksien hallinnointi; henkilöstöluetteloiden hallinnointi; asetusten vienti;<br>asetusten arkistointi; työnkulun määrittäminen; säilytysjärjestelmän määritys;<br>tutkimusten lukituksen avaaminen; tarkastuskirjausraporttien tarkastelu;<br>huoltolokien vienti; ryhmien luonti ja muokkaus.                                                                                                  |
| Kliininen<br>järjestelmänvalvoja                                                                                                    | Tietokannan tutkimusten hallinnointi (poisto, arkistointi ja palautus); tutkimusten<br>kopiointi verkottomassa tilassa ja jakaminen Welch Allynin henkilökunnalle tai<br>muihin toimipaikkoihin; tarkastuskirjausraporttien tarkastelu; modaliteettiasetusten<br>(profiilien, protokollien ja muiden rasituskoejärjestelmään liittyvien asetusten)<br>muokkaus; tietojen täsmäytys; huoltolokien vienti. |
| Toimenpiteen suunnittelu                                                                                                    | Uusien potilasmääräysten luonti; määräyksen yhdistäminen järjestelmässä olevaan potilaaseen; järjestelmässä olevan potilaan demografisten tietojen muuttaminen; huoltolokien vienti.                                                                                                    |
|                                                                                                    | Suunnittelu ja määräyksen syöttäminen ovat käytettävissä vain, kun XScribe-<br>järjestelmää ei ole yhdistetty ulkoiseen suunnittelujärjestelmään.                                                                                                    |
| Potilaan yhdistäminen<br>(rasituskokeen<br>aloittaaninen)Mahdollisuus aloittaa rasituskoe valitsemalla Start a Stress Test (Käynnistä<br>rasituskoe) -kuvake. Uuden potilaan luominen; määräyksen yhdistäminen<br>järjestelmässä olevaan potilaaseen; huoltolokien vienti. |                                                                                                    |
| Holter-päiväkirjan<br>muokkaaminen                                                                                                    | Ei käytössä XScribe-sovelluksessa.                                                                                                    |
| Tutkimusten/raporttien<br>tarkastelu                                                                                                    | Vain tutkimusten ja loppuraporttien tarkastus. Käytettävissä myös seuraavat toiminnot: tutkimusten haku, raporttien tarkastelu ja tulostus, huoltolokien vienti.                                                                                                    |
| Raportin valmistelu                                                                                                    | Tutkimusten tarkastus ja muokkaus, minkä jälkeen ne siirtyvät Acquired (Haettu)<br>-tilasta Edited (Muokattu) -tilaan. Käytettävissä myös seuraavat toiminnot:<br>tutkimusten haku ja raporttien tarkastelu ja tulostus, huoltolokien vienti.                                                                                                    |
| Raportin tarkastus ja<br>muokkaus                                                                                                    | Tutkimusten tarkastus ja muokkaus, minkä jälkeen ne siirtyvät Reviewed<br>(Tarkastettu) -tilaan. Käytettävissä myös seuraavat toiminnot: tutkimusten haku ja<br>raporttien tarkastelu ja tulostus, johtopäätösten muokkaus ja luonti, huoltolokien<br>vienti.                                                                                                    |
| Johtopäätösten muokkaus                                                                                                    | Johtopäätösten luonti ja muokkaus. Käytettävissä myös seuraavat toiminnot: vain tutkimusten ja loppuraporttien tarkastus, tutkimusten haku ja raporttien tarkastelu ja tulostus, huoltolokien vienti.                                                                                                    |
| Raportin allekirjoitus                                                                                                    | Tutkimusten siirtäminen Signed (Allekirjoitettu) -tilaan. Käytettävissä myös<br>seuraavat toiminnot: tutkimusten ja loppuraporttien tarkastus, tutkimusten haku ja<br>raporttien tarkastelu ja tulostus, huoltolokien vienti. Saattaa vaatia käyttäjän<br>tunnistamisen.                                                                                                    |
| Raportin vienti                                                                                                    | PDF- ja XML-tiedoston vienti, kun nämä ominaisuudet ovat käytössä. Täytyy<br>määrätä yhdessä toisen roolin (esimerkiksi tarkastuksen, tarkastelun tai<br>johtopäätösten tekemisen) kanssa.                                                                                                    |

Lisätietoja määrityksistä on kohdassa Käyttäjäroolit.

#### XScribe-verkon käyttö hajautetussa kokoonpanossa

XScribe-verkon ominaisuudet hyödyntävät useiden verkotettujen työasemien yhteistä tietokantaa. Tällaisia työasemia ovat XScribe-työasemat, joissa tutkimukset toteutetaan, ja XScribe-tarkastustyöasemat, joissa haettuja tutkimuksia voi tarkastaa ja muokata.

Hajautettu kokoonpano koostuu erillisestä palvelimesta sekä useista verkotetuista XScribe-järjestelmän asiakas- ja tarkastustyöasemista, jotka jakavat saman tietokannan.

Hajautettu kokoonpano tukee tehokasta toimintaa kiireisellä sydämen rasituskoeosastolla:

- Sisäänkirjaus luodaan kaikille käyttäjille yhdessä paikassa. Käyttäjä voi kirjautua sisään missä tahansa verkon työasemassa.
- Protokollat, toimenpiteet ja järjestelmän asetukset määritetään yhdessä paikassa kaikille verkon työasemille ja tarkastustyöasemille.
- Jos määräysten käyttöliittymää ei ole, tutkimusmääräykset suunnitellaan manuaalisesti. Ne ovat kaikkien rasituskoetyöasemien käytettävissä laboratorion sijainnista riippumatta.
- Potilastiedot, sydämen rasituskokeen tiedot ja loppuraportit avataan ja päivitetään useissa paikoissa.
- Sydämen rasituskokeen käynnistämiseen käytetään suunniteltuja määräyksiä, jotka saadaan laitoksen tietojärjestelmästä. Järjestelmässä on yksi DICOM- tai HL7-liittymä jaettuun tietokantaan. Tämän käyttöoppaan Tiedonsiirto-luku sisältää verkon käyttöliittymien määritysohjeet.
- Kokonaisnäkymän sisältäviä valmiita tutkimuksia tarkastellaan hakemalla ne tietokannasta selektiivisesti. Käyttäjäoikeuksien sallimissa rajoissa on mahdollista muokata, allekirjoittaa, tulostaa ja viedä loppuraportti useista oman verkon XScribe-työasemista ja tarkastustyöasemista.
- Kaikkien tutkimusten tallennettuja tietoja hallitaan yhdessä paikassa. Tähän sisältyvät käyttäjän käyttöoikeuksien mukaisesti tarkastuskirjauksien tarkastelu, ryhmien luonti, työnkulun määritys, vianmääritys ja tutkimusten arkistointi/palautus/poisto.

#### **Microsoftin päivitykset**

Welch Allyn suosittelee, että kaikkiin XScribe-työasemiin ja tarkastustyöasemiin tehdään säännöllisesti Microsoftin kriittiset päivitykset ja turvallisuuspäivitykset, jotka suojaavat työasemia haittaohjelmilta ja korjaavat Microsoftin ohjelmistossa esiintyvät kriittiset ongelmat. Seuraavat ohjeet koskevat Microsoftin päivityksiä:

- Asiakas on vastuussa Microsoftin päivitysten käyttöönotosta.
- Aseta Microsoftin päivitykset manuaalisiksi.
  - o Poista Windowsin automaattiset päivitykset käytöstä ja asenna ne säännöllisesti manuaalisesti.
- Älä asenna Microsoftin päivityksiä, kun tuote on aktiivisessa käytössä.
- Suorita jokaisen päivityksen jälkeen ennen potilastutkimuksia toimintatesti, joka sisältää testitutkimuksen sekä määräyksen tuonnin ja tulosten viennin (jos käytössä).

Jokainen julkaistu XScribe-tuote on testattu kumulatiivisiin Microsoft-päivityksiin verrattuna tuotteen käyttöönottohetkellä. Microsoftin päivitysten ei tiedetä aiheuttavan ristiriitaa XScribe-sovelluksen kanssa. Ota yhteys Welch Allynin tekniseen tukeen, jos ristiriitaa ilmenee.

### Virustorjuntaohjelma

Welch Allyn suosittelee virustorjuntaohjelman käyttöä XScribe-sovelluksen isäntätietokoneissa. Seuraavat ohjeet koskevat virustorjuntaohjelman käyttöä:

- Asiakas on vastuussa virustorjuntaohjelman asennuksesta ja ylläpidosta.
- Virustorjuntaohjelmaa (ohjelma tai määritystiedostot) ei saa päivittää XScribe-sovelluksen aktiivisen käytön aikana.
  - Virustorjuntaohjelmien korjauspäivitykset ja järjestelmän tarkistukset on ajoitettava siten, että järjestelmä ei ole aktiivisessa käytössä, tai nämä toimenpiteet on tehtävä manuaalisesti.
- Virustorjuntaohjelma on määritettävä siten, että tiedostot ja kansiot jätetään toimenpiteiden ulkopuolelle luvun Käyttöturvallisuus kohdassa *Huomiot* olevien ohjeiden mukaisesti. Lisäksi:
  - Welch Allyn suosittelee, että XScribe-tietokantakansiota (yleensä sijainnissa *C:\ProgramData\MiPgSqlData*) ei sisällytetä tarkistettaviin kansioihin.
  - Welch Allyn suosittelee, että XScriben sovelluksen pääkansiota (yleensä sijainnissa C:\Program Files (x86)\Mortara Instrument Inc\ModalityMgr) ei sisällytetä tarkistettaviin kansioihin.

Jos tekniselle tuelle ilmoitetaan jostakin ongelmasta, käyttäjää voidaan pyytää poistamaan virustarkistusohjelma, jotta ongelmaa voidaan tutkia.

#### XScribe-järjestelmään tallennettavien suojattujen terveystietojen salaus

Potilaiden tietoturvaa voi lisätä määrittämällä XScribe-tietokannan Windows Encrypted File System (EFS) -muotoon. EFS salaa yksittäiset tiedostot suojausavaimella, joka on tallennettu Windows-käyttäjätilille. Suojaukset voi avata vain Windows-käyttäjä, joka salaa tai luo uusia tiedostoja EFS-järjestelmää käyttävässä kansiossa. Muille käyttäjille voidaan myöntää pääsy yksittäisiin tiedostoihin alkuperäisellä käyttäjätilillä, jolla tiedostot salattiin.

#### HUOMAUTUS: XScribe-järjestelmän tietokannan salaus on poistettava ennen ohjelmistopäivityksiä.

Ota yhteys Welch Allynin tekniseen tukeen, jos laitos vaatii tällaista turvaominaisuutta.

#### Toiminnot ilman palvelinyhteyttä

Kun palvelin ei ole käytettävissä hajautetussa kokoonpanossa, asiakastyöasema kehottaa käyttäjää siirtymään verkottomaan tilaan tai peruuttamaan toiminnon. Suunnitellut määräykset eivät ole käytettävissä verkottomassa tilassa. Tutkimus voidaan tehdä käyttämällä manuaalisesti syötettyjä demografisia tietoja ja tallentamalla ne paikallisesti. Kun palvelin on jälleen käytettävissä, käyttäjä saa luettelon lähettämättömistä tutkimuksista ja voi lähettää tutkimukset palvelintietokantaan.

#### Suojattujen terveystietojen luottamuksellisuus

AES-salaus ja WPA2-todennus on tehtävä ulkoisten sähköisten potilaskertomusjärjestelmien kautta.

Potilastiedot on poistettava XScribe-järjestelmästä ennen järjestelmän hävittämistä.

Potilaan demografiset tiedot on avattava salasanalla suojatussa näytössä.

# XScribe-järjestelmän tekniset tiedot

| Toiminto                                                          | Työasemalle asetetut vähimmäisvaatimukset*                                                                                                    |  |  |
|-------------------------------------------------------------------|----------------------------------------------------------------------------------------------------|--|--|
| Suoritin                                                          | Intel Core i3 4330                                                                                                    |  |  |
| Grafiikka                                                         | 1920 x 1080 tai 1920 x 1200                                                                                                    |  |  |
| RAM                                                               | 4–8 Gt                                                                                                    |  |  |
| Käyttöjärjestelmä                                                 | Microsoft Windows 10 Pro, 64-bittinen                                                                                                    |  |  |
| Kiintolevyn kapasiteetti                                          | 500 Gt                                                                                                    |  |  |
| Arkistointi                                                       | Verkko tai ulkoinen USB-asema                                                                                                    |  |  |
| Syöttölaitteet                                                    | Vakionäppäimistö ja rullahiiri                                                                                                    |  |  |
| Ohjelmiston asennus                                               | Sisäänrakennettu tai ulkoinen DVD-ROM-asema                                                                                                    |  |  |
| Verkko                                                            | Vähintään 100 Mbps:n yhteys                                                                                                    |  |  |
| EKG-rekisteröinnin<br>edustalaitteet                              | AM12-potilaskaapeli<br>Langaton taltiointimoduuli (WAM)<br>Liipaisinmoduuli analogia- ja TTL-signaalilähdöille ulkoisiin laitteisiin                                                                                       |  |  |
| Tulostimet                                                        | HP M501dn LaserJet -tulostin (suositeltu)<br>Z200+-lämpötulostin (vaatii USB-portin)                                                                                                    |  |  |
| USB-portit                                                        | 2 vapaata USB 2.0 -porttia                                                                                                    |  |  |
| Sarjaportit                                                       | 2 sarjaporttia (sarjaliitäntälaitteiden käytön mukaan)                                                                                                    |  |  |
| Ääni                                                              | NIBP- ja farmakologiailmoituksia varten                                                                                                    |  |  |
| Erotusmuuntaja – tarvitaan käytettäessä työasemaa rasituskokeessa |                                                                                                    |  |  |
| Erotusmuuntajaa koskevat<br>vaatimukset                           | Known Agency Mark (KAM)<br>Vastaa standardin IEC 60601-1 vaatimuksia<br>Suojamaadoitusjohdin kaikille yhdistetyille laitteille<br>Laitteelle Z200+ vain määritys: 300 wattia<br>LaserJet-tulostimen määritys: 1 000 wattia |  |  |
| Toiminto                                                          | Palvelimelle asetut vähimmäisvaatimukset*                                                                                                    |  |  |
| Suoritin                                                          | Intel Xeon -luokan suorituskykyä vastaava, neliytiminen, monisäikeistys                                                                                                    |  |  |
| Grafiikka                                                         | 1024 x 768                                                                                                    |  |  |
| RAM                                                               | 4 Gt (8 Gt suositeltu)                                                                                                    |  |  |
| Käyttöjärjestelmä                                                 | Microsoft Windows Server 2012 R2<br>Microsoft Windows Server 2016<br>Microsoft Windows Server 2019<br>Microsoft Windows Server 2022                                                                                        |  |  |
| Järjestelmän levy                                                 | 100 Gt käyttöjärjestelmälle ja tuotteen asennukseen (suosituksena RAID tiedon varmennukseen)                                                                                                    |  |  |
| Tietolevyt                                                        | Kiintolevytilaa käytettävissä 550 Gt<br>Kiintolevyn ohjain, jossa 128 Mt:n luku-/kirjoitusvälimuisti (suosituksena RAID<br>tiedon varmennukseen)                                                                           |  |  |
| Arkistointi                                                       | Verkko tai ulkoinen USB-asema                                                                                                    |  |  |
| Ohjelmiston asennus                                               | Sisäänrakennettu tai ulkoinen DVD-ROM-asema                                                                                                    |  |  |
| Verkko                                                            | Vähintään 100 Mbps:n yhteys                                                                                                    |  |  |
| Syöttölaitteet                                                    | Vakionäppäimistö ja -hiiri                                                                                                    |  |  |
| Syöttöteho                                                        | 100–240 V, 50–60 Hz                                                                                                    |  |  |

\* Teknisiä tietoja voidaan muuttaa ilman erillistä ilmoitusta.

# XScribe-järjestelmän mitat ja paino

| Ominaisuus | Tekniset tiedot*                                                                                                   |  |
|------------|----------------------------------------------------------------------------------------------------|--|
| Korkeus    | 100 cm lattiasta pöytätasoon; 159 cm lattiasta asennetun monitorin<br>yläreunaan                                   |  |
| Leveys     | 63 cm vain pöytätaso; 83 cm paperiteline mukaan luettuna;<br>127 cm työtason jatke ja paperiteline mukaan luettuna |  |
| Syvyys     | 57 cm                                                                                                    |  |
| Paino      | Vaihtelee järjestelmän kokoonpanon mukaan: noin 91 kg–122,5 kg<br>kaikki lisävarusteet mukaan luettuna             |  |

# WAM-moduulin tekniset tiedot

HUOMAUTUS: langatonta taltiointimoduulia (WAM) ja USB-lähetin-vastaanotinavainta (UTK) koskevat radiotaajuuden ja sertifikaatin tiedot ovat WAM-laitteen käyttöoppaassa.

| Toiminto                                    | Tekniset tiedot*                                                                                                    |  |
|---------------------------------------------|----------------------------------------------------------------------------------------------------|--|
| Laitteen tyyppi                             | 12-kytkentäinen langaton taltiointimoduuli sydämen rasituskokeeseen                                                                                            |  |
| Tulokanavat                                 | 12-kytkentäinen signaalin haku ja lähetys                                                                                                    |  |
| Lähetettävät EKG-kytkennät                  | I, II, III, aVR, aVL, aVF, V1, V2, V3, V4, V5 ja V6                                                                                                    |  |
| WAM-moduulin lähetysprotokolla              | Kaksisuuntainen lähetys ja taajuushyppely; majakka-<br>vastemenetelmä linkittää yksittäisen taltiointimoduulin<br>yksittäiseen sydämen rasituskoejärjestelmään |  |
| Taajuusalue                                 | 2403,38–2479,45 MHz                                                                                                    |  |
| Kanavaväli                                  | 1 MHz                                                                                                    |  |
| RF-lähtöteho                                | <10 dBm                                                                                                    |  |
| Antennityyppi                               | Piirilevyantenni, käänteinen F                                                                                                    |  |
| Antennivahvistus                            | –0,33 dBi                                                                                                    |  |
| Modulaatio                                  | MSK                                                                                                    |  |
| WAM:n ja vastaanottimen välinen<br>etäisyys | Noin 3 metriä                                                                                                    |  |
| Johdinsarja                                 | RA, LA, RL, LL, V1, V2, V3, V4, V5 ja V6 (R, L, N, F, C1, C2, C3, C4, C5 ja C6), irrotettavat johtimet                                                         |  |
| Näytteistystaajuus                          | Tallennus 40 000 näytettä/sekunti/kanava; lähetys analyysiin<br>1 000 näytettä/sekunti/kanava                                                                  |  |
| Resoluutio                                  | 1,875 μV pienennetään analyysia varten arvoon 2,5 μV                                                                                                    |  |
| Käyttöliittymä                              | Painikkeet: virtapainike; 12-kytkentäisen EKG:n ja<br>käyräliuskojen painikkeet eivät ole toiminnassa sydämen<br>rasituskokeen aikana.                         |  |
| Defibrillaatiosuojaus                       | Täyttää AAMI-standardien ja standardin IEC 60601-2-25 vaatimukset                                                                                              |  |

JOHDANTO

| Laitteen luokittelu | Tyypin CF-potilasliityntä, paristokäyttöinen |
|---------------------|----------------------------------------------|
| Paino               | 190 g pariston kanssa                        |
| Mitat               | 11,3 x 10,8 x 2,79 cm                        |
| Paristo             | 1 AA-alkaliparisto, 1,5 V                    |

\* Teknisiä tietoja voidaan muuttaa ilman erillistä ilmoitusta.

# **UTK-moduulin tekniset tiedot**

| Toiminto         | Tekniset tiedot                |
|------------------|--------------------------------|
| Taajuus          | 2403,38–2479,45 MHz            |
| Kanavaväli       | 1 MHz                          |
| RF-lähtöteho     | <10 dBm                        |
| Antennityyppi    | Piirilevyantenni, käänteinen F |
| Antennivahvistus | -4,12 dBi                      |
| Modulaatio       | MSK                            |

\* Teknisiä tietoja voidaan muuttaa ilman erillistä ilmoitusta.

# AM12-tallentimen tekniset tiedot

| Toiminto                       | Tekniset tiedot*                                                                                       |  |
|--------------------------------|----------------------------------------------------------------------------------------------------|--|
| Laitteen tyyppi                | 12-kytkentäisen sydämen rasitus-EKG:n taltiointimoduuli                                                |  |
| Tulokanavat                    | 12-kytkentäinen signaalin haku, EKG-potilaskaapeli kytketty                                            |  |
| EKG-kytkentöjen lähtö          | I, II, III, aVR, aVL, aVF, V1, V2, V3, V4, V5 ja V6                                                    |  |
| Runkokaapelin pituus           | Noin 3 metriä                                                                                          |  |
| AM12-tallentimen kytkentäsarja | RA, LA, RL, LL, V1, V2, V3, V4, V5 ja V6 (R, L, N, F, C1, C2, C3, C4, C5 ja C6), irrotettavat johtimet |  |
| Näytteistystaajuus             | Tallennus 40 000 näytettä/sekunti/kanava; lähetys analyysiin<br>1 000 näytettä/sekunti/kanava          |  |
| Resoluutio                     | 1,875 μV pienennetään analyysia varten arvoon 2,5 μV                                                   |  |
| Käyttöliittymä                 | 12-kytkentäisen EKG:n ja rytmiliuskojen painikkeet eivät ole toiminnassa sydämen rasituskokeen aikana  |  |
| Defibrillaatiosuojaus          | Täyttää AAMI-standardien ja standardin IEC 60601-2-25 vaatimukset                                      |  |
| Laitteen luokittelu            | CF-tyypin liityntäosa, defibrillaation kestävä                                                         |  |
| Paino                          | 340 g                                                                                                  |  |
| Mitat                          | 12 x 11 x 2,5 cm                                                                                       |  |
| Virransyöttö                   | Ottaa virran XScribe-järjestelmästä USB-liitännän välityksellä                                         |  |

\* Teknisiä tietoja voidaan muuttaa ilman erillistä ilmoitusta.

# Osat ja lisävarusteet

Ota yhteys Welch Allyniin, jos tarvitset lisätietoja osista tai lisävarusteista tai haluat tehdä tilauksen. Yhteystiedot ovat kohdassa <u>Ylläpito ja vianmääritys</u>.

| Osanumero                                                | Kuvaus                                                                                          |
|----------------------------------------------------------|-------------------------------------------------------------------------------------------------|
| 30012-019-56                                             | LANGATON TALTIOINTIMODUULI (WAM+) ilman JOHTIMIA – 2                                            |
| 30012-021-54                                             | UTK-MODUULI (WAM-moduulin vastaanotin)                                                          |
| 9293-048-55                                              | TALTIOINTIMOD. (AM12) ILMAN JOHTIMIA                                                            |
| 8485-026-50                                              | KANTOLAUKKU JA HIHNA (WAM-moduulille)                                                           |
| 9293-047-70                                              | AHA MEDI-CLIP -KAAPELISARJA, LYHYT KAAPELI (WAM- ja AM12-moduuleille)                           |
| 9293-047-61                                              | IEC MEDI-CLIP -KAAPELISARJA (WAM- ja AM12-moduuleille)                                          |
| 9100-026-11                                              | PAPERI, Z2XX US, OHJAUSMERKIT, Z-TAITTO, 250 ARKKIA/PAKKAUS                                     |
| 9100-026-12                                              | PAPERI, Z2XX, A4, OHJAUSMERKIT, Z-TAITTO, 250 ARKKIA/PAKKAUS                                    |
| 9100-026-03                                              | PAPERI, HDR SMART, OHJAUSMERKIT, Z-TAITTO                                                       |
| 108070                                                   | ELEKTRODIT EKG-REKISTERÖINTIÄ VARTEN, 300 KPL/LAATIKKO                                          |
| 9515-001-51                                              | PHYS GUIDE ADULT PED V7 INTERP UMs (Aikuisten ja lasten kuvaukset, V7, lääkärin tulkintaoppaat) |
| 34000-025-1004                                           | Z200+ V2 -LÄMPÖKIRJOITIN, vakio/A4                                                              |
| Tarkista osanumero<br>huolto-oppaasta (9516-<br>209-50). | KESKUSYKSIKKÖ, WINDOWS 10 64-BITTINEN                                                           |
| 9907-019                                                 | TULOSTIN LASERJET PRO M501dn (vain 110 V)                                                       |
| 9911-023-11                                              | XSCRIBE-KULJETUSVAUNUN JALUSTA                                                                  |
| 9911-023-21                                              | XSCRIBE-KULJETUSVAUNU, AUKOLLINEN PÖYTÄTASO JA TELINE (mallille Z200+)                          |
| 9911-023-22                                              | XSCRIBE-KULJETUSVAUNU, KIINTEÄ PÖYTÄTASO (Windows-lasertulostimelle)                            |
| 9911-023-32                                              | SUNTECH TANGO+- ja TANGO M2 -TELINE 24 tuuman LCD-näytölle                                      |
| 9911-023-33                                              | SUNTECH TANGO+- ja TANGO M2 -TELINE ELO-kosketusmonitorille                                     |

# **Tukiosat**

Seuraavat osat voi tilata ainoastaan Welch Allynin henkilökunta.

| Osanumero                      | Tuote                                                                                 |  |
|--------------------------------|---------------------------------------------------------------------------------------|--|
| Erotusmuuntaja ja virtajohto   |                                                                                       |  |
| 1404-004                       | EROTUSMUUNTAJA, 1000 VA MED GLOBAL                                                    |  |
| 777262                         | VIRTAJOHTO USA/KANADA, FERRIITTI                                                      |  |
| 777264                         | VIRTAJOHTO AUSTRALIA, FERRIITTI                                                       |  |
| 777265                         | VIRTAJOHTO UK, FERRIITTI                                                              |  |
| 777266                         | VIRTAJOHTO BRASILIA, FERRIITTI                                                        |  |
| 777267                         | VIRTAJOHTO KANS.VÄL., FERRIITTI                                                       |  |
| 3181-003                       | VIRTAJOHTO, BRIDGE, 2 m, IEC320-C13+C14                                               |  |
| Liitäntäkaapelit ja -sovittime | t                                                                                     |  |
| 6400-015                       | JATKOKAAPELI, TYYPPI A–A, 6 JALKAA                                                    |  |
| 6400-012                       | KAAPELI, USB-TYYPPI A–B, TÄYSI YLIJÄNNITESUOJA                                        |  |
| 7500-010                       | SÄÄDETTÄVÄ NAILONKIINNITIN, LIIMATTAVA ALUSTA, KIRISTIMEN<br>HALK. 0,469–0,562 TUUMAA |  |
| 7500-008                       | JOHDON KIINNITIN, SISÄHALK. 1 x 1 x 53, VALKOINEN, LIIMAPINTA                         |  |
| 25004-003-52                   | TRACKMASTERIN JAXSCRIBE-KESKUSYKSIKÖN VÄLINEN KAAPELI                                 |  |
| 9912-018                       | ERGOMETRIN JA ERGOLINEN LIITÄNTÄKAAPELI                                               |  |
| 9912-019                       | ERGOMETRIN JA LODE CORRIVALIN LIITÄNTÄKAAPELI                                         |  |
| 6400-001                       | DC-VIRTAKAAPELI, DC F SR CONN STRPD 10"                                               |  |
| 8342-007-01                    | PAPERINOHJAIN A4-PAPERILLE, ELI 200+                                                  |  |
| Verkkotuotteet ja muut tuott   | eet                                                                                   |  |
| 9960-051*                      | VERKKOKORTTI PCI 10/100, NOPEA ETHERNET                                               |  |
| 9960-052                       | EROTIN, ETHERNET, PIENIHÄVIÖINEN, RJ45/RJ45                                           |  |
| 6400-010                       | ETHERNET-KAAPELI CAT5e RJ-45 M, SUOJATTU, 2 JALKAA                                    |  |
| 6400-008                       | SUORA ETHERNET-VÄLIKAAPELI, RJ-45M–RJ-45M, 10 JALKAA                                  |  |
| 6400-018                       | PITKÄ RISTIINKYTKENTÄKAAPELI, CAT5e RJ-45 M, SUOJATTU,<br>6 JALKAA                    |  |

\*Käytetään vanhempien Z200+-tulostinmallien kanssa.

# **MODALITEETIN TYÖLUETTELO / POTILAAT**

MWL/Patients (Modaliteetin työluettelo / potilaat) -kuvakkeen kautta voi suunnitella rasituskoetutkimuksia ja syöttää potilaan demografisia tietoja.

Kun modaliteetti on linkitetty ulkoiseen suunnittelujärjestelmään, tämä tieto tulee laitoksen syöttämistä määräyksistä.

Kun kuvake on valittu, näkyviin tulee jaettu ikkuna, jossa on kaksi valittavissa olevaa välilehteä (MWL [Modaliteetin työluettelo] ja Patients [Potilaat]) vasemmalla ja valitun välilehden mukaan Patient (Potilas)- tai Order (Määräys) -tietokenttä oikealla.

Search (Haku) -kenttä ja -painike ovat välilehtivalintojen alapuolella.

| MWL | Patients |        |
|-----|----------|--------|
|     |          | Search |

# **MWL (Modaliteetin työluettelo)**

Kun hakukenttään syötetään tekstiä, modaliteetin työluettelosta haetaan näyttöön määräykset, jotka alkavat tekstiä vastaavasti sukunimen, etunimen tai potilastunnuksen haussa. Tyhjä hakukenttä tuo näkyviin koko määräysluettelon.

MWL (Modaliteetin työluettelo) sisältää seuraavat sarakkeet: Scheduled Date/Time (Suunniteltu päivämäärä/kellonaika), Patient ID (Potilastunnus), Last Name (Sukunimi), First Name (Etunimi), Date of Birth (Syntymäaika) ja Group (Ryhmä). Luettelo voidaan lajitella valitsemalla sarakkeen otsikko. Kun sama otsikko valitaan uudelleen, sarakkeen järjestys muuttuu päinvastaiseksi.

#### Määräyksen muokkaus

Luettelon syötteen valinta näyttää määräyksen tiedot vain luku -muodossa. Muokkaa määräystä valitsemalla **Edit** (Muokkaa). Tallenna muutokset valitsemalla **Save Order** (Tallenna määräys) tai peruuta kaikki muutokset valitsemalla **Cancel** (Peruuta).

*HUOMAUTUS:* tämä toiminto ei ole käytettävissä, kun DICOM-ominaisuus on käytössä.

| tScribe                |                     |           |            | HWL/Patients |                   |                                       | C                                           |
|------------------------|---------------------|-----------|------------|--------------|-------------------|---------------------------------------|---------------------------------------------|
| MWL Patients           |                     |           |            |              |                   | Patient Information                   | Group Children's Clinic                     |
|                        |                     | Search    |            |              |                   | Last Name: Hansen                     | First Name: Sarah                           |
|                        |                     |           |            |              |                   | Middle Name: a.                       | Gerder: ramala a Race: rauranan             |
| Scheduled Date/Time    | V Patient ID        | Last Name | First Rame | Date of Beth | Group             | 7778                                  | Anna (a constant)                           |
| 11/18/2015 01:45:00 PM | 858923              | Kanabec   | Franklin   | 8/22/1957    | Radiology         | 2/14/2006                             | Aller A Lana +                              |
| 11/17/2015 10:00:00 AM | 994353              | Kalisel   | Sarah      | 2/14/2000    | Children's Clinic | Height: 60 in +                       | Weight: s7 b +                              |
| 11/16/2015 02:50:00 PM | 326323              | behave    | Northa     | 2/21/19/3    | Cardiology        | ID: 984353                            | Second ID: N/A                              |
| 11/16/2015 10:00:00 AM | 01/343              | JACKSON   | PEAPULA    | 7/30/1954    | Cardiology        |                                       |                                             |
|                        |                     |           |            |              |                   | Administra at: 1000372                |                                             |
|                        |                     |           |            |              |                   | Angina: Angina - History of           | HE Man + Prior Catho Man +                  |
|                        |                     |           |            |              |                   | Prior GABG: No Smoke                  | ng: the v Debetic: the v                    |
|                        |                     |           |            |              |                   | Family Histo                          | ry: Yes - Pacemaker:                        |
|                        |                     |           |            |              |                   |                                       |                                             |
|                        |                     |           |            |              |                   | Indications:                          | Abnormal ECG *                              |
|                        |                     |           |            |              |                   |                                       | A/0 VS0                                     |
|                        |                     |           |            |              |                   |                                       |                                             |
|                        |                     |           |            |              |                   |                                       |                                             |
|                        |                     |           |            |              |                   | Medications:                          | None                                        |
|                        |                     |           |            |              |                   |                                       |                                             |
|                        |                     |           |            |              |                   |                                       |                                             |
|                        |                     |           |            |              |                   | Defense Photos -                      |                                             |
|                        |                     |           |            |              |                   | Patering Physicane, Or. A. 2200       | - mark                                      |
|                        |                     |           |            |              |                   | Procedure type: Treadmill Stress Test |                                             |
|                        |                     |           |            |              |                   | Location: Clear, Lab 2                |                                             |
|                        |                     |           |            |              |                   | Max HR: 211 bpm                       | Requested Date/Time: 11/17/2015 10:00:00 AM |
|                        |                     |           |            |              |                   | Target HR: 179 bom ene                | Technican: Mary Adams PA                    |
|                        |                     |           |            |              |                   |                                       | Attending Phys. In: 6. Williamona           |
|                        |                     |           |            |              |                   | Max Workbad: 113 W                    | and a state of the second                   |
|                        |                     |           |            |              |                   | Target Workbad: 113 W 100% +          |                                             |
| New Order              | Lill Order Delete 0 | inder     |            |              |                   | Sare Orde                             | Canad                                       |
|                        |                     |           |            |              |                   |                                       |                                             |

#### Uusi määräys

**New Order** (Uusi määräys) -valinnalla tietokannan potilastiedoista voi etsiä potilastunnuksen tai nimen ja lisätä uuden määräyksen MWL (Modaliteetin työluettelo) -osioon. Tyhjä hakukenttä tuo näkyviin kaikki tietokannan potilaat.

| XScribe                                                             |                                                                               |                                                                                                    |                                                |                                                  | MWL/Patients                                         |                                                       |                                 |                |                                                                                                    |         |
|---------------------------------------------------------------------|-------------------------------------------------------------------------------|----------------------------------------------------------------------------------------------------|------------------------------------------------|--------------------------------------------------|------------------------------------------------------|-------------------------------------------------------|---------------------------------|----------------|----------------------------------------------------------------------------------------------------|---------|
| MWL Pa                                                              | atients                                                                       |                                                                                                    |                                                |                                                  |                                                      |                                                       | Patient Infor                   | mation         | Group Radiology                                                                                                    | 3       |
|                                                                     |                                                                               |                                                                                                    | Search                                         |                                                  |                                                      |                                                       | Last Name:                      |                | First Name:                                                                                                    |         |
| Scheduled I<br>11/18/2015<br>11/17/2015<br>11/16/2015<br>11/16/2015 | Date/Time<br>5 01:45:00 PM<br>5 10:00:00 AM<br>5 02:30:00 PM<br>5 10:00:00 AM | Patient ID         Li           858923         82           964153         82           328523         90           867343         32 | ist Name<br>inaboc<br>insen<br>igor<br>ickson  | First Rame<br>Franklin<br>Sarah<br>Richard       | Date of Birth<br>8/22/1957<br>2/14/2005<br>2/21/1973 | Group<br>Radiology<br>Children's Clinic<br>Cardiology | Middle Name:<br>DOB:<br>Height: | n +            | Gender:         Unknown         Race:         Unknown           Age:         Years         •           Weght:         b         •           Second ID:         •         • |         |
|                                                                     |                                                                               |                                                                                                    | Patient ID<br>328323                           | △ Last Rame<br>Unger                             | Search<br>First Rame<br>Richard                      | Date of 2/21/3                                        | Birth<br>973                    | 16:            | Pacemaker:                                                                                                    |         |
|                                                                     |                                                                               |                                                                                                    | 583732<br>638293<br>858923<br>867343<br>994353 | Demo 1<br>Taylor<br>Kanabec<br>Jackson<br>Hansen | Frank<br>Robert<br>Franklin<br>Martha<br>Sarah       | 3/18/1<br>5/18/1<br>8/22/1<br>7/30/1<br>2/14/2        | 852<br>943<br>857<br>854<br>806 | 75:            | *                                                                                                    |         |
|                                                                     |                                                                               |                                                                                                    |                                                |                                                  |                                                      |                                                       |                                 |                | Notes:                                                                                                    |         |
|                                                                     |                                                                               |                                                                                                    |                                                |                                                  |                                                      | _                                                     |                                 | bpm<br>bpm 65% | Requested Date/Time: 11/20/2015 01:09<br>Technician:                                                                                                    | 3:13 PM |
|                                                                     |                                                                               |                                                                                                    |                                                |                                                  | ОК                                                   | ncel                                                  | Target Workloa                  | d: W 100%      | Attending Phy:                                                                                                    |         |
| New Or                                                              | rder E                                                                        | St Order Delete Order                                                                                                    |                                                |                                                  |                                                      | fue                                                   |                                 | Save On        | der Cancel                                                                                                    |         |

Kun potilas ei vielä ole tietokannassa, peruuta **Cancel** (Peruuta) -painikkeella Patient Information (Potilastiedot) -haku ja valitse **Patients** (Potilaat) -välilehti uuden potilaan lisäämistä varten. Ohjeet ovat seuraavalla sivulla.

Potilastiedot tulevat Order Information (Määräyksen tiedot) -osioon näytön oikeaan reunaan. Voit syöttää määräykseen lisätietoja ja tallentaa määräyksen. **Cancel** (Peruuta) -painike sulkee määräyksen tallentamatta sitä.

Anna määräys avattavasta **Group** (Ryhmä) -luettelosta ja osoita määräys ryhmään, joka on määritetty järjestelmän asetuksissa.

Avaa kalenteri määräyksen päivämäärän ja kellonajan valintaa varten valitsemalla kalenterikuvake **Order Information** (Määräyksen tiedot) -osion oikeasta alareunasta. Päivämäärä ja kellonaika voidaan antaa myös kirjoittamalla ne **Requested Date/Time** (Pyydetty päivämäärä/kellonaika) -kenttään.

#### Requested Date/Time: 04/30/2015 14:35:37 6 April 2015 . Sun Wed Thu Tue Fri Sat Mon 29 5 30 6 1 8 Λ 31 7 2 9 3 10 11 14:00:00 \* 12 19 13 15 22 16 17 24 18 25 14 20 21 23 26 27 28 29 30 2 9 3 5 Today: 04/10/2015 1 ×

#### Valmiin määräyksen poistaminen

Valitse järjestelmässä oleva potilasmääräys korostamalla rivi ja valitsemalla **Delete Order** (Poista määräys).

Näyttöön tuleva varoitusviesti pyytää vahvistamaan poiston. Valitse **Yes** (Kyllä), jos haluat poistaa määräyksen, tai **No** (Ei), jos haluat peruuttaa ja palata MWL (Modaliteetin työluettelo) -osioon.

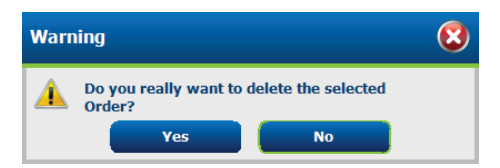

#### Poistuminen MWL/Patients (Modaliteetin työluettelo / potilaat) -välilehdistä

Lopeta toiminto ja palaa päävalikkoon valitsemalla Exit (Poistu).

#### Potilaat

Kun hakukenttään syötetään tekstiä, tietokannasta haetaan potilaan demografisista tiedoista potilaat, jotka alkavat tekstiä vastaavasti sukunimen, etunimen tai potilastunnuksen haussa.

Potilassarakkeita ovat Patient ID (Potilastunnus), Last Name (Sukunimi), First Name (Etunimi) ja Date of Birth (Syntymäaika). Luettelo voidaan lajitella valitsemalla sarakkeen otsikko. Kun sama otsikko valitaan uudelleen, sarakkeen järjestys muuttuu päinvastaiseksi.

| XSoribe        |                           |            | MML/Patients  |                         | 6                                |
|----------------|---------------------------|------------|---------------|-------------------------|----------------------------------|
| HWL Patients   |                           |            |               | Patient Information     | Group Cardinlapy                 |
|                | 54.25                     | ch.        |               | Last Name:              | First Name:                      |
|                |                           |            |               | NGGo hame:              | Genderi Galasse + R208 Calasse + |
| Patient ID     | A Last Rome               | First Rame | Date of Birth | 008                     | ADV. Street a                    |
| 10000          | anger<br>Anger            | Notice 1   | 1/1/10/3      |                         |                                  |
| 6.00000        | Taska                     | Robert     | 5/10/1041     | rage: a +               | wege: 0 -                        |
| 859923         | Katabec                   | frankle    | 8/22/1957     | D:                      | Second ID:                       |
| 667240         | Jackson                   | Martha     | 7/30/1954     |                         |                                  |
| 584333         | Hansen                    | Sends      | 2/14/2006     |                         |                                  |
|                |                           |            |               | Address:                | Ofy:                             |
|                |                           |            |               | Postal Code: State:     | Country:                         |
|                |                           |            |               | Hame Telephone:         | Work Telephone:                  |
|                |                           |            |               | Pluble Telephone:       | Emal Address:                    |
|                |                           |            |               | and a second second     |                                  |
|                |                           |            |               | Angela: Hellory of Pic  |                                  |
|                |                           |            |               | Unknows + Unknows +     |                                  |
|                |                           |            |               | Prior Cathe Prior CABG: |                                  |
|                |                           |            |               | Unknown + Unknown +     |                                  |
|                |                           |            |               | Sweiting Dabetic Madeu  | new (                            |
|                |                           |            |               | Udama + Udama +         |                                  |
|                |                           |            |               | Family Hildson          |                                  |
|                |                           |            |               | Parenters - Parenters - |                                  |
|                |                           |            |               |                         |                                  |
|                |                           |            |               |                         |                                  |
|                |                           |            |               |                         |                                  |
|                |                           |            |               |                         |                                  |
|                |                           |            |               |                         |                                  |
|                |                           |            |               |                         |                                  |
|                |                           |            |               |                         |                                  |
|                |                           |            |               |                         |                                  |
|                |                           |            |               |                         |                                  |
|                |                           |            |               |                         |                                  |
|                |                           |            |               |                         |                                  |
|                |                           |            |               |                         |                                  |
|                |                           |            |               |                         |                                  |
|                |                           |            |               |                         |                                  |
| New Patient 64 | Rt Patient Delete Patient |            |               | tok See                 | Patient Carcel                   |

#### Potilaan muokkaus

Luettelokohdan valinta näyttää potilastiedot vain luku -muodossa. Ota potilaan demografisten tietojen kentät käyttöön muokkausta varten valitsemalla **Edit** (Muokkaa).

Valitse **Save Patient** (Tallenna potilas), kun olet valmis tallentamaan muutokset, tai **Cancel** (Peruuta), jos haluat palata vain luku -muotoisiin demografiatietoihin tallentamatta muutoksia.

#### **Uusi potilas**

**New Patient** (Uusi potilas) -painikkeella tyhjennetään mahdollisesti valittuna olevan potilaan tiedot, jotta uusi potilas voidaan lisätä luetteloon. Uuden potilaan tiedot voidaan lisätä demografisten tietojen kenttiin ja tallentaa tietokantaan valitsemalla **Save Patient** (Tallenna potilas). Sulje potilaan tiedot ilman tallennusta valitsemalla **Cancel** (Peruuta).

| ALL A        |                      |           | POWL/Patients |                              |                              |
|--------------|----------------------|-----------|---------------|------------------------------|------------------------------|
| WL Patients  |                      |           |               | Potient Information          | Group Candidagy              |
|              | ( from               |           |               | Last Name: Locaber           | First Name: Frankin          |
|              |                      |           |               | Motor Name: antes            | Gender Seen al Brow Grounder |
| Patient ID   |                      | Grut Name | Date of Birth |                              | orner and a second           |
|              |                      |           |               | DOB: 6/22/1957               | Age: 58 Years +              |
|              |                      |           |               | Height at the set            | Weekle 205                   |
|              |                      |           |               |                              | County Ph. and and and       |
|              |                      |           |               | NA IDENLI                    | 260048 EV 281-61-201         |
|              |                      | Martha    |               |                              |                              |
|              |                      |           | 3/14/2006     |                              |                              |
|              |                      |           |               | Address                      | CRY:                         |
|              |                      |           |               | Postal Colo: State:          | Country:                     |
|              |                      |           |               | Home Telephone:              | Work Tritishore:             |
|              |                      |           |               |                              |                              |
|              |                      |           |               | Hoble Telephone:             | Diral Address:               |
|              |                      |           |               |                              |                              |
|              |                      |           |               | Angrus: History of HE        |                              |
|              |                      |           |               | (pránown - pránown -         |                              |
|              |                      |           |               | Prior Cally: Prior CABG:     |                              |
|              |                      |           |               | uninous - uninous -          |                              |
|              |                      |           |               | Smoking: Dabetic Medications | ( totals have a              |
|              |                      |           |               | Uningen + Uningen +          | Appra                        |
|              |                      |           |               | Earth Mittage                |                              |
|              |                      |           |               | Parameter []                 |                              |
|              |                      |           |               | Canada                       | Printpre -                   |
|              |                      |           |               |                              |                              |
| New Putterst | riest Debits Patient |           |               | Datt Sever Path              | nt Cancel                    |

#### Potilaan poistaminen

Valitse Delete (Poista), jos haluat poistaa potilaan demografiset tiedot tietokannasta.

**HUOMAUTUS**: Delete (Poista) -painike on poissa käytöstä, jos potilaan demografiset tiedot liittyvät aktiiviseen määräykseen tai tutkimukseen. Tällaisen potilaan kaikki määräykset ja tutkimukset on poistettava, ennen kuin potilaan demografiset tiedot voidaan poistaa.

Näyttöön tuleva varoitusviesti pyytää vahvistamaan poiston. Valitse **Yes** (Kyllä), jos haluat poistaa potilaan demografiset tiedot, tai **No** (Ei), jos haluat peruuttaa poiston ja palata Patients (Potilaat) -luetteloon.

| Warn | 8                                                     |  |
|------|-------------------------------------------------------|--|
|      | Do you really want to delete the selected<br>Patient? |  |
|      | Yes No                                                |  |

### Poistuminen MWL/Patients (Modaliteetin työluettelo / potilaat) -välilehdistä

Lopeta toiminto ja palaa päävalikkoon valitsemalla Exit (Poistu).

# **KÄYTTÖÖNOTTO JA ASENNUS**

# XScribe-järjestelmän käyttöönotto ja osien asennus

*HUOMAUTUS:* katso *Liitäntäkaavio, kuva 2. HUOMAUTUS:* Hillromin edustaja suorittaa järjestelmän käyttöönotto- ja asennustyöt.

- 1. Kokoa XScribe-järjestelmän vaunu ja yhdistä kaikki järjestelmän osat tuotteen mukana toimitetun XScribejärjestelmän asennusoppaan (XScribe System Installation Manual, osanumero 9515-205-60-ENG) ohjeiden mukaisesti. Varmista, että kaikki kaapelit on kiinnitetty kokonaan ja kunnolla asianmukaisiin liitäntöihin.
- Yhdistä kaikki keskusyksikön ja tulostimen virtajohdot erotusmuuntajaan. Jätä niiden virtakytkimet ON (Päällä) -asentoon. Yhdistä erotusmuuntaja hyväksyttyyn, sairaalakäyttöön soveltuvaan verkkovirtapistorasiaan ja kytke se ON (Päällä) -asentoon.

**HUOMAUTUS:** Alustavan laiteasennuksen jälkeen erotusmuuntajan virtakytkin käynnistää XScribejärjestelmän. Lisäksi erotusmuuntaja tuottaa virtaa Z200+-lämpökirjoittimeen, jossa ei ole omaa virtakytkintä.

**HUOMAUTUS:** Windows-järjestelmä on sammutettava XScribe-järjestelmän käytön päätyttyä. Tällöin keskusyksikön virta katkeaa, ja näyttö siirtyy valmiustilaan. Erotusmuuntaja pysyy virrallisena.

- 3. XScribe-ohjelmiston asennus- ja käyttöönotto-ohjeet ovat kohdassa Johdanto.
- 4. Kohdassa <u>TTL-/analogialähtö</u> on TTL- ja analogialähdön käyttöönotto- ja asennusohjeet.
- 5. Kohta *Juoksumaton/ergometrin yhdistäminen* sisältää XScribe-järjestelmän ja juoksumaton/ergometrin yhdistämisohjeet.
- 6. Kohdassa <u>Tulostimen määrittäminen</u> on Z200+-lämpötulostimen määritys- ja käyttöohjeet.
- Kohta <u>SunTech Tango+- ja Tango M2 -käyttöliittymä</u> sisältää SunTech Tango+- ja Tango M2 -verenpainemonitorin käyttöliittymää koskevat ohjeet.
- 8. Käynnistä XScribe-järjestelmä kytkemällä virta keskusyksikön virtapainikkeella. Kun Windows-näyttö avautuu, voit kirjautua järjestelmään.

#### Kuva 2. XScribe-liitäntäkaavio

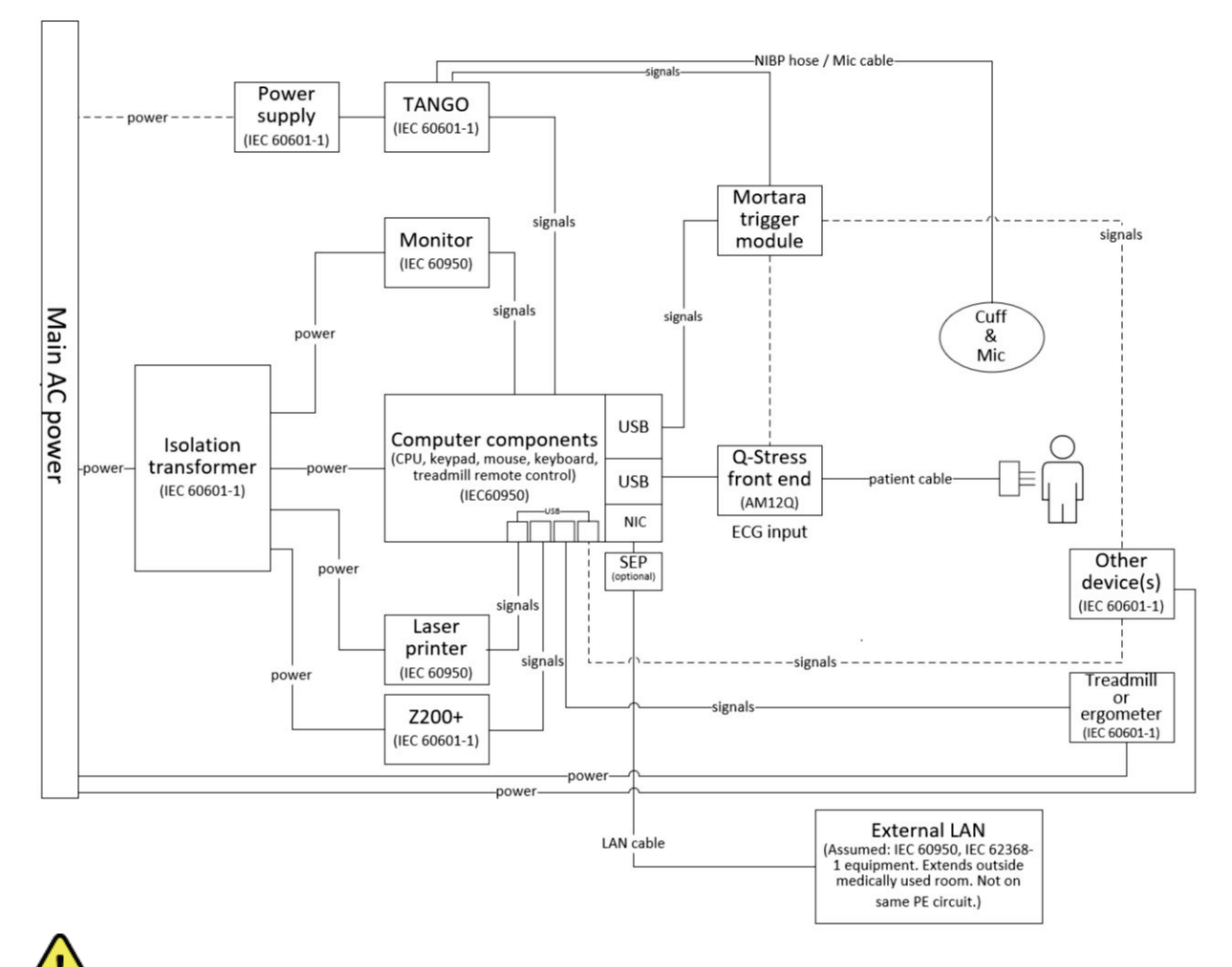

VAROITUS: tietokoneen monitorin ja tulostimen virran on tultava sertifioidun erotuslaitteen (erotusmuuntajan) kautta, jotta potilas ei saa sähköiskua.

**HUOMAUTUS**: Sertifioitu erotuslaite (erotusmuuntaja) antaa virtaa enintään neljälle laitteelle. Jos virtaa tarvitsevia laitteita on enemmän kuin neljä, Tango-verenpainemonitoriin on kytkettävä virta jostakin muusta käytettävissä olevasta verkkovirtapistorasiasta. SunTech Tango -yksikköä ei tarvitse kytkeä erotusmuuntajaan, koska se on lääkinnällinen laite, jossa on oma, eristetty virtalähde. Tango-laitteeseen voidaan kytkeä virta erotusmuuntajasta käytön helpottamiseksi.

### Lääkinnällisen laitteen erotusmuuntaja

Erotusmuuntaja on erotuslaite, joka estää järjestelmän osien liiallisen vuotovirran. Se on kytketty erilliseen piiriin.

#### Kuva 3. Lääkinnällisen laitteen erotusmuuntaja

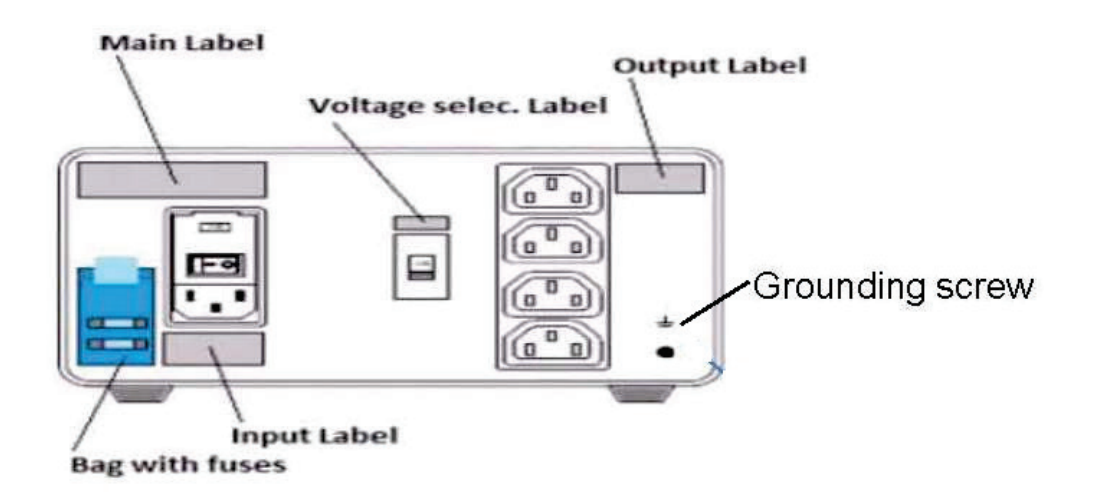

#### Lääkinnällisen laitteen erotusmuuntajan tekniset tiedot

| Taajuus:        | 50/60 Hz                                               |  |
|-----------------|--------------------------------------------------------|--|
| Lähtötehot:     | 115/230 V, 1 000 VA                                    |  |
| Paino:          | 22 lbs. 9,98 kg                                        |  |
| Mitat:          | Korkeus = 130 mm<br>Leveys = 203 mm<br>Svaavs = 280 mm |  |
|                 |                                                        |  |
| VIITE: 1404-004 | EROTUSMUUNTAJA. 1 000 VA. MED GLOBAL                   |  |

404-004 EROTUSMUUNTAJA, 1 000 VA, MED GLOBAL Tulo 115 VAC, 50/60 Hz, sulake 2 x 10 AT / tulo 230 VAC, 50/60 Hz, sulake 2 x 6,3 AT

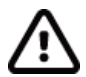

**HUOMIO**: Varmista ennen järjestelmän osien yhdistämistä erotusmuuntajaan, että jännitteen valitsin (virtakytkimen yläpuolella) on asetettu oikeaan pääjännitteeseen. Kaikki Welch Allynin lähettämät yksiköt on asetettu arvoon 115 V. Jos haluat vaihtaa jännitteen arvoon 230 V, siirrä virtakytkimen oikealla puolella olevaa jännitteen valitsinta.

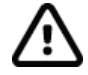

**HUOMIO**: Sähköiskun vaara. Älä irrota kantta. Huoltotoimenpiteet on annettava asiantuntevan huoltohenkilöstön tehtäväksi. Luotettava maadoitus edellyttää, että järjestelmän osat on yhdistetty arvoltaan vastaavaan pistorasiaan, jossa on sairaalaluokituksen (hospital grade) merkintä.

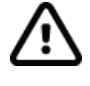

**HUOMIO**: muuntajan käyttäminen muun kuin alkuperäisesti toimitetun laitteen tai annetut arvot ylittävän laitteen kanssa voi aiheuttaa vaurion, tulipalon tai vamman.

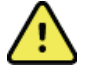

VAROITUS: Mahdollinen räjähdysvaara. Älä käytä tilassa, jossa on herkästi syttyviä anesteetteja.

#### WAM-moduulin pariston asennus

WAM-moduulissa on yksi AA-paristo. Kun paristossa on riittävästi jännitettä ja potilas on yhdistetty oikein, WAM-moduulin etuosan merkkivalo palaa tasaisesti vihreänä, mikä ilmaisee pariliitännän ja tiedonsiirron elektrokardiografin kanssa toimivan oikein. Jos merkkivalo vilkkuu vihreänä tai palaa keltaisena, jännite on pieni tai johdin on viallinen.

Kun asennat uuden pariston, irrota paristolokeron kansi kiertämällä sitä vastapäivään. Paristolokeron kannen irrottaminen katkaisee virran automaattisesti. Aseta yksi AA-paristo lokeroon siten, että positiivinen (+) ja negatiivinen (-) merkki ovat laitteen takana olevien merkkien suuntaisesti. Sulje paristolokeron kansi kiertämällä se kiinni myötäpäivään. Paristolokeron kansi sulkee paristolokeron tiiviisti, ja kosketus paristoon tuottaa laitteeseen virtaa.

#### Virran kytkeminen WAM-moduuliin

Varmista ennen virran kytkemistä WAM-moduuliin, että potilasjohtimet eivät kosketa maahan yhdistettyä metallia. (Näin voi käydä, jos käytetään kestokäyttöisiä elektrodeja, joissa metalli on näkyvissä.) WAM kalibroituu automaattisesti, kun siihen kytketään virta. Maasilmukoiden aiheuttama voimakas kohina saattaa häiritä kalibrointia, jolloin XScribe ei näytä EKG-tietoja.

Kytke tai katkaise laitteen virta virtapainikkeella. Merkkiääni ilmaisee virran sammumisen ja radiotaajuusyhteyden katkeamisen.

#### WAM-moduulin johdinten liitinlohkon yhdistäminen

12-kytkentäiset EKG-johtimet koostuvat yhdestä liitinlohkosta, jossa on 10 johdinta (viisi johdinta kummallakin puolella). Johtimet on sijoitettu WAM-moduuliin vartaloa mukailevassa järjestyksessä. Jokaisen johtimen päässä on Medi-Clip-kiinnitin.

Kiinnitä liitinlohko huolellisesti WAM-moduulin yläosassa olevaan EKG:n tuloliitäntään.

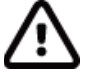

*HUOMIO*: varmista liitinlohkon yhdistäminen oikeaan tuloliitäntään tarkistamalla, että johdinten ja WAM-moduulin etikettien tiedot vastaavat toisiaan.

#### WAM-moduulin pariliittäminen XScribe-järjestelmään

Käynnistä XScribe-sovellus. Aloita rasituskoe ja siirry havainnointivaiheeseen. Tee tämän jälkeen seuraavat toimenpiteet:

- Valitse Local Settings (Paikalliset asetukset) ja valitse edustalaitteeksi WAM.
- Valitse **WAM Pairing** (WAM-pariliitäntä).
- Valitse **OK**.
- Aseta WAM (virraton) XScribe-järjestelmän USB-porttiin yhdistetyn UTK-vastaanottimen lähelle.
- Kytke virta WAM-moduuliin.
- Näyttöön tulee ilmoitus onnistuneesta pariliitännästä.
- Valitse **OK**.

**HUOMAUTUS**: Rasituskokeen päättyminen katkaisee automaattisesti WAM-moduulin virran. WAMmoduulia ei tarvitse liittää uudelleen samaan UTK-vastaanottimeen, kun sitä käytetään uudelleen.

**HUOMAUTUS**: merkkivalot eivät ole käytössä, kun WAM-moduulia käytetään XScribe-järjestelmän kanssa.

**HUOMAUTUS**: 12-Lead ECG (12-kytkentäinen EKG)- ja Rhythm Print (Rytmin tulostus) -painikkeet eivät ole toiminnassa WAM-moduulin ja XScribe-järjestelmän käytön aikana.

### WAM-moduulin ja UTK:n yhteensopivuus

WAM, jonka etiketissä on "2", voidaan yhdistää vain sellaisen UTK:n kanssa, jonka etiketissä on "2". Samoin jos "2" puuttuu, ei toisessakaan laitteessa voi olla merkintää "2". Jos pariliitoksessa on ongelmia, tarkista, että joko molempien laitteiden etiketissä on "2" tai sitä ei ole kummassakaan.

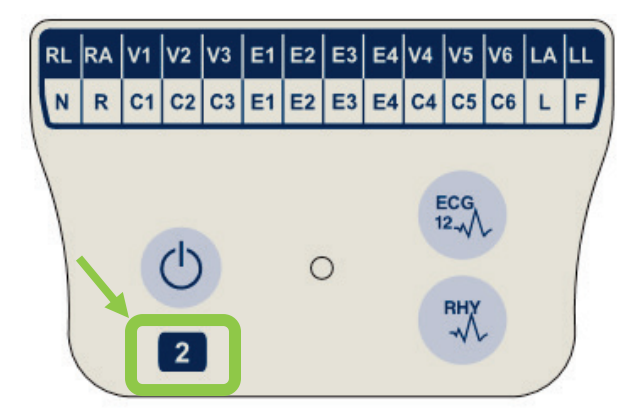

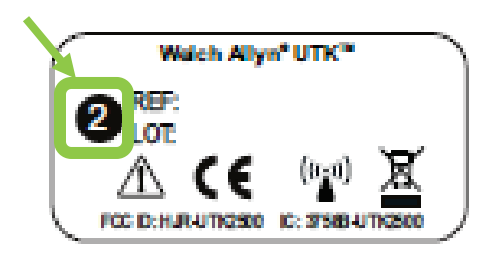

# XScribe-järjestelmän edustalaitteen ja liipaisinmoduulin yhdistäminen

Liipaisinmoduuli voi valinnaisesti tuottaa analogia- ja TTL-signaalilähtöjä ulkoisten laitteiden, kuten kaikukardiogrammijärjestelmän, yhdistämiseen. Liipaisinmoduulia tarvitaan, kun SunTech Tango -verenpainemonitori yhdistetään sydämen rasituskoejärjestelmään.

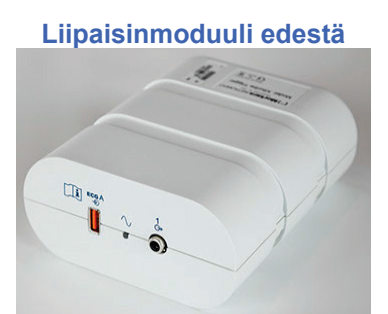

XScribe AM12 -potilaskaapeli on yhdistettävä moduulin etuosassa olevaan ECG A (EKG A) -USB-liitäntään. Liipaisinmoduulin etuosassa on myös yksi analogialähdön liitäntä (→ 1).

### Liipaisinmoduuli takaa

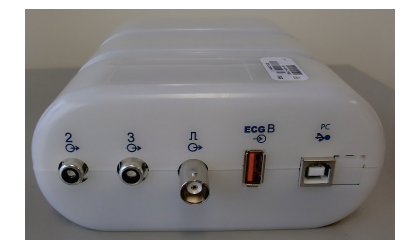

Moduulin takana on kaksi analogialähdön liitäntää ( $\bigcirc$  2 ja  $\bigcirc$  3, jotka eivät ole tällä hetkellä toiminnassa) ja yksi TTL ( $\bigcirc$  JL) -lähdön liitäntä.

WAM-moduulin UTK-vastaanotin on yhdistettävä ECG B (EKG B) -liitäntään.

Liipaisinmoduuli asennetaan yleensä rasituskoevaunun pöydän tasalle oikeaan tai vasempaan reunaan laitoksen valinnan mukaan.

Kohdassa <u>TTL-/analogialähtö</u> on TTL- ja analogialähdön käyttöönotto-ohjeet. Kohta <u>SunTech Tango+- ja Tango</u> <u>M2 -käyttöliittymä</u> sisältää SunTech Tango+- ja Tango M2 -verenpainemonitorien käyttöliittymää koskevat ohjeet.

**HUOMAUTUS**: Käytettäessä XScribe-vaunua (osaro 775412) liipaisinmoduuli on yhdistettävä BNC-liittimeen BNC-kaapelilla (osanro 775414), jolloin lisämaadoitus toteutetaan jäljempänä mainitun portin kautta.

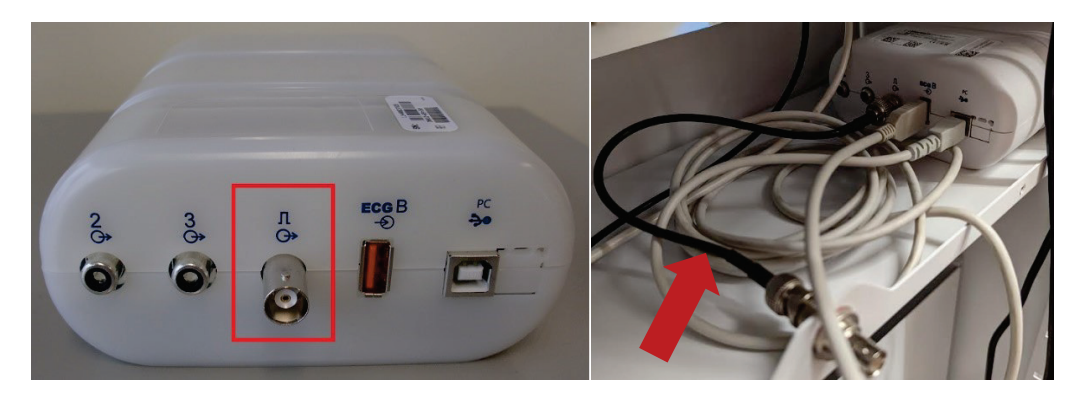

# XSCRIBE-JÄRJESTELMÄN KÄYTTÖ

Rasituskokeen alussa XScribe hakee kullekin kytkennälle hallitsevan QRS-kompleksin, joka muodostaa 12-kytkentäiselle EKG:lle ensimmäisen QRS-mallin. Jokaisen 12 kytkennän QRS-keskiarvokäyrä päivittyy jokaisen lyönnin jälkeen. Jos hallitseva QRS-muoto (morfologia) muuttuu, se havaitaan automaattisesti ja uusi muoto "opitaan" uutena hallitsevana lyöntimuotona. Tämä tapahtuma näkyy trendeissä nimellä DRC (Dominant Rhythm Change, hallitsevan rytmin muutos).

12-kytkentäisen EKG-mittauksen tulokset voi tulostaa tutkimuksen aikana automaattisesti tai manuaalisesti. Käyttäjä voi valita seuraavat EKG-muodot: 6 x 2, 3 x 4, 3 x 4 + 1, 3 x 4 + 1 BCF, 3 x 4 + 3, 3 x 4 + 3 BCF tai 12 x 1 kytkentää. Näihin muotoihin voidaan haluttaessa sisällyttää laajennettu keskiarvokompleksi arvoilla 100 mm/s ja 40 mm/mV (nelinkertainen vakiovahvistus) ja siihen liittyvät keskiarvoistetut lyönnit EKG-tulosteessa.

**HUOMAUTUS:** Lyöntien konsistenssisuodatin (BCF) tuottaa keskiarvoistetun EKG-tulosteen, jossa käytetään keskiarvoistettuja EKG-komplekseja. Johdinten painetuissa etiketeissä on merkintä "BCF" kytkentäluokituksen vieressä (esimerkiksi I BCF, II BCF, III BCF jne.). 12-kytkentäisen EKG:n alla oleva rytmikytkentä on reaaliaikainen eikä ilmaise BCF-arvoja. Reaaliaikainen EKG näkyy koko tutkimuksen ajan näytössä.

HUOMAUTUS: BCF-toiminto lisää kahden sekunnin viiveen reaaliaikaiseen EKG-dataan.

XScribe suorittaa käyttöönoton aikana määritettyjen parametrien perusteella seuraavat toiminnot tutkimuksen aikana:

- dokumentoi kammiolisälyönnit (yksittäiset kammiolisälyönnit, kaksoislisälyönnit ja kammiosarjat) arytmioina sekä hallitsevan rytmin muutoksen (DRC), joka tallennetaan muistiin myöhempää tarkastusta, muokkausta ja loppuraporttiin sisällyttämistä varten
- muuttaa kuormitukset määritettyinä aikoina ja jatkaa automaattisesti toimintaa protokollan määrityksen mukaisesti
- korostaa BP (Verenpaine) -valikon ja antaa äänikehotteet, joka ilmaisevat tulevia mittauksia
- näyttää käyttäjän määrittämän kytkennän laajennetun keskiarvokompleksin tai kytkennän, jossa on meneillään ST-segmentin maksimimuutos, ja vertaa sitä saman kytkennän vertailukompleksiin (automaattinen vertailu)
- näyttää sykkeen, ST-indeksin, metaboliset ekvivalentit (MET), verenpaineen ja syke-painetulon (syke x verenpaine).

Valittavana on useita rytminäyttöjä:

- **3-KYTKENTÄINEN, JOSSA ZOOMATTU ST-ANALYYSI JA TRENDIT** Kolme kanavaa, joissa 8 sekuntia kolmea käyttäjän määrittämää kytkentää
- **3-KYTKENTÄINEN, JOSSA ZOOMATTU ST-ANALYYSI ILMAN TRENDEJÄ** Kolme kanavaa, joissa 12 sekuntia kolmea käyttäjän määrittämää kytkentää
- 3-KYTKENTÄINEN ILMAN ZOOMATTUA ST-ANALYYSIA JA ILMAN TRENDEJÄ Kolme kanavaa, joissa 15 sekuntia kolmea käyttäjän määrittämää kytkentää
- 3-KYTKENTÄINEN ILMAN ZOOMATTUA ST-ANALYYSIA, MUKANA TRENDIT Kolme kanavaa, joissa 12 sekuntia kolmea käyttäjän määrittämää kytkentää
- **6-KYTKENTÄINEN, JOSSA ZOOMATTU ST-ANALYYSI JA TRENDIT** Kuusi kanavaa, joissa 8 sekuntia kuutta käyttäjän määrittämää kytkentää
- 6-KYTKENTÄINEN, JOSSA ZOOMATTU ST-ANALYYSI ILMAN TRENDEJÄ Kuusi kanavaa, joissa 12 sekuntia kuutta käyttäjän määrittämää kytkentää

- 6-KYTKENTÄINEN ILMAN ZOOMATTUA ST-ANALYYSIA JA ILMAN TRENDEJÄ Kuusi kanavaa, joissa 15 sekuntia kuutta käyttäjän määrittämää kytkentää
- 6-KYTKENTÄINEN ILMAN ZOOMATTUA ST-ANALYYSIA, MUKANA TRENDIT Kuusi kanavaa, joissa 12 sekuntia kuutta käyttäjän määrittämää kytkentää
- **12-KYTKENTÄINEN MUODOSSA 6 x 2, ZOOMATTU ST-ANALYYSI JA TRENDIT** 12 kanavaa, joissa 4 sekuntia kahtatoista kytkentää
- 12-KYTKENTÄINEN MUODOSSA 6 x 2, ZOOMATTU ST-ANALYYSI ILMAN TRENDEJÄ 12 kanavaa, joissa 6 sekuntia kahtatoista kytkentää
- 12-KYTKENTÄINEN MUODOSSA 6 x 2, ILMAN ZOOMATTUA ST-ANALYYSIA JA ILMAN TRENDEJÄ

12 kanavaa, joissa 8 sekuntia kahtatoista kytkentää

 12-KYTKENTÄINEN MUODOSSA 6 x 2, ILMAN ZOOMATTUA ST-ANALYYSIA, MUKANA TRENDIT

12 kanavaa, joissa 6 sekuntia kahtatoista kytkentää

- 12-KYTKENTÄINEN MUODOSSA 12 x 1, ZOOMATTU ST-ANALYYSI JA TRENDIT 12 kanavaa, joissa 8 sekuntia kahtatoista kytkentää
- 12-KYTKENTÄINEN MUODOSSA 12 x 1, ZOOMATTU ST-ANALYYSI ILMAN TRENDEJÄ 12 kanavaa, joissa 12 sekuntia kahtatoista kytkentää
- 12-KYTKENTÄINEN MUODOSSA 12 x 1, ILMAN ZOOMATTUA ST-ANALYYSIA JA ILMAN TRENDEJÄ

12 kanavaa, joissa 15 sekuntia kahtatoista kytkentää

 12-KYTKENTÄINEN MUODOSSA 12 x 1, ILMAN ZOOMATTUA ST-ANALYYSIA, MUKANA TRENDIT

12 kanavaa, joissa 12 sekuntia kahtatoista kytkentää.

Context (Konteksti) -näkymä voidaan asettaa näyttämään yksittäisen kytkennän automaattisesti ja manuaalisesti tallennetut EKG-rekisteröinnit rasituskokeen esivaiheen alusta palautumisvaiheeseen. Tässä näkymässä voi myös lisätä aiemmat EKG-tapahtumat ja poistaa tarpeettomat EKG-tapahtumat.

Seuraavat lisäparametrit voivat näkyä tutkimuksen aikana:

- juoksumaton nopeus ja kaltevuus tai teho watteina, jos käytetään ergometria
- protokollan nimi
- jakson pito (jos valittu)
- syke (HR)/% tavoitesykkeestä ja tavoitewattilukema, jos käytetään ergometria
- ST-taso, mm tai μV, ja ST-kulmakerroin, mV
- verenpaine ja SpO2 sekä niiden viimeisin mittausaika (valinnainen)
- jakso ja jakson kesto
- potilaan nimi
- potilaan henkilötunnus
- rasituksen kokonaisaika
- metaboliset ekvivalentit (MET) ja/tai syke-painetulo ja/tai ST-indeksi
- yksi keskiarvokompleksi kustakin 12 kytkennästä päällekkäiskuvana parhaillaan rekisteröitävän tiedon ja viitetiedon vertailuun
- käyttäjän määrittämä laajennettu keskiarvokompleksi päällekkäiskuvana parhaillaan rekisteröitävän tiedon ja viitetiedon vertailuun
- juoksevat MET-trendit sekä syke, systolinen ja diastolinen paine ja ST-taso.

Palautumisvaiheen aikana XScribe-järjestelmä näyttää sekä Patient Data (Potilastiedot)- että Conclusions (Johtopäätökset) -valinnat, joiden tiedot voidaan lisätä loppuraporttiin. Palautumisvaiheen jälkeen Report Manager (Raportin hallinta) avaa yhteenvetosivun, jossa voi määrittää ja luoda loppuraportin.

Loppuraportti voi koostua seuraavista osioista, jotka käyttäjä voi ottaa käyttöön tai pois käytöstä:

- potilastiedot
- tutkimuksen yhteenveto
- seuraavat trendit: syke, verenpaine, kuormitus, ST-taso ja ST-kulmakerroin
- pahimman tapauksen keskiarvo
- jaksoittaiset keskiarvot
- huippukeskiarvot
- EKG-tulosteet
  - automaattiset 12-kytkentäiset EKG:t protokollan mukaisesti
  - huippurasituksen EKG
  - arytmiatapahtumat
  - käyttäjän lisäämät 12-kytkentäiset EKG-tapahtumat (selinmakuulla, seisoen, oireet, koettu rasitus jne.).
- Potilastietosivun tuloste voi sisältää seuraavat tiedot:
  - potilaan demografiset tiedot
  - protokolla
  - rasituskokeen päivämäärä ja alkamisaika
  - tavoitesyke tai ergometria käytettäessä tavoitewattimäärä
  - lyhyt potilaskertomus
  - käyttöaiheet
  - lääkitys
  - lähettävä lääkäri
  - toimenpidetyyppi
  - tutkimuspaikka
  - lopettamisen syy
  - oireet
  - diagnoosi
  - huomautukset
  - johtopäätökset
  - teknikko: [nimi]
  - hoitava lääkäri: [nimi]
  - tarkastaja: [nimi]
  - allekirjoittaja: [valtuutettu allekirjoittava lääkäri]
  - päiväys.

Tutkimuksen yhteenvetosivun tuloste voi sisältää seuraavat tiedot:

- potilaan nimi, henkilötunnus, rasituskokeen päivä ja alkamisaika sekä protokolla
- yhteenveto rasitusajasta ja kytkennöistä, joissa oli 100 μV:n muutos, sekä kammiolisälyöntien kokonaismäärä
- riskiarviointi
  - Duke-pisteytys, kun käytössä on Bruce-protokolla
  - aerobisen toimintakyvyn heikkeneminen (FAI) prosentteina Bruce-protokollaa käytettäessä
- maksimiarvot
- maksimi-ST
- maksimi-ST:n muutokset
- jakso- tai minuuttiyhteenveto.

Jaksoyhteenvedon tuloste sisältää taulukkotiedot, jotka voivat sisältää seuraavia tietoja:

- rasituksen esivaiheen / rasitusvaiheen / palautumisen kesto
- nopeus/kaltevuus tai teho watteina
- syke

•

- verenpaine
- SpO2
- metaboliset ekvivalentit (MET)
- syke-painetulo (systolinen verenpaine x syke)
- kaikkien 12 kytkennän ST-mittaukset.

Lisäksi voidaan tulostaa seuraavat tiedot:

- yksi minuutin tai jakson keskiarvokompleksi kullekin 12 kytkennälle rasitus- ja palautumisvaiheessa
- seuraavat trendit: ST-taso ja -kulmakerroin, syke, verenpaine, syke-painetulo, kuormitus ja arvioidut metaboliset ekvivalentit
- valitut 12-kytkentäiset EKG:t
- pahimman tapauksen keskiarvolyöntien raportit rasituksen ja palautumisen aikana tai huippurasituksessa.

# Esittelytila

XScribe-järjestelmässä on esittelytila, jossa järjestelmän ominaisuudet ja kliinikoiden käyttökoulutus voidaan esittää ilman reaaliaikaisesti yhdistettyä potilasta.

Esittelytila otetaan käyttöön antamalla potilaan nimeksi Demo ja numero tai useita numeroita Last Name (Sukunimi) -kenttään (esimerkiksi Demo1, Demo2, Demo123 jne.). Sana "Demonstration" (Esittely) on merkitty EKG-käyrään vesileimana, jotta se erottuu potilaan reaaliaikaisesta EKG-käyrästä.

*HUOMAUTUS:* **D**-kirjaimen täytyy olla iso kirjain ja **emo**-kirjainten pieniä kirjaimia, jotta esittelytila avautuu.

Esittelytilan käyttöliittymä ja näyttö vastaavat reaaliaikaista käyttöliittymää ja näyttöä seuraavia poikkeuksia lukuun ottamatta:

- Määritetty Tango-verenpainemonitori ei käynnistä verenpaineen mittausta. Esittelytilan verenpainearvot näkyvät ja päivittyvät ajoittain rasituskokeen aikana.
- Määritettyä rasituskoelaitetta (juoksumattoa tai ergometria) ei ohjata esittelytilassa.

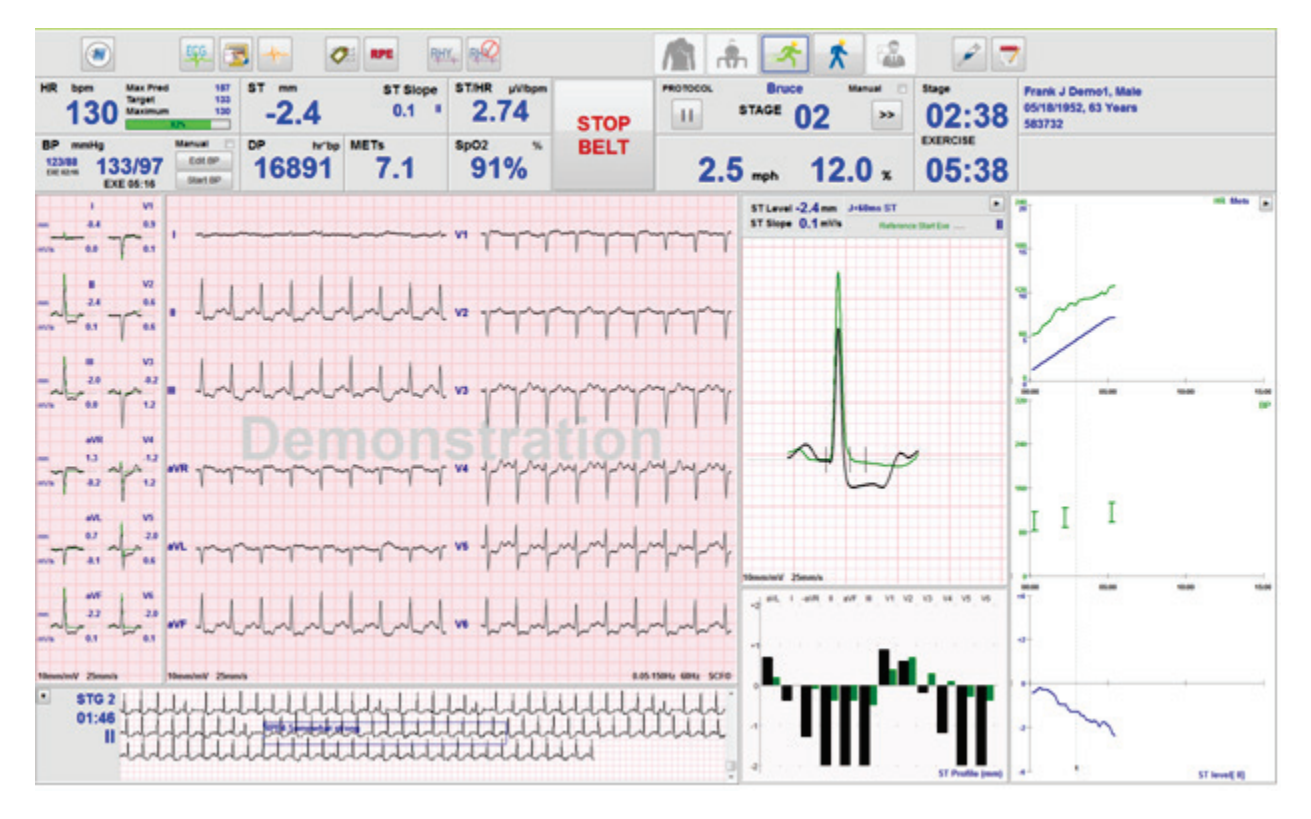

#### XSCRIBE-JÄRJESTELMÄN KÄYTTÖ

# Järjestelmän näyttö rasitusvaiheen aikana

Kliinikko saa XScribe-järjestelmän näytöstä nopeasti tärkeää ja kriittistä tietoa.

| Toiminto          | Kuvaus                                                                                                    |
|-------------------|----------------------------------------------------------------------------------------------------|
| Otsikkorivi       | Sisältää XScribe-ohjelman nimen ja päivämäärän/kellonajan.                                                                                                    |
| Työkalurivi       | Sisältää vaihekohtaiset toimintopainikkeet. Käyttäjä voi avata valikot, tulostaa EKG-tiedot,<br>dokumentoida tapahtumat ja siirtyä sydämen rasituskokeen vaiheisiin koskettamalla tai<br>napsauttamalla painikkeita tai käyttämällä pikanäppäintoimintoja. |
| lkkunat ja ruudut | Näyttää potilas- ja tutkimustiedot meneillään olevasta vaiheesta riippumatta sekä oletusmodaliteetin asetukset ja käyttäjän määrittämät valinnat.                                                                                                    |

### Bruce-juoksumaton protokolla ja kaikki ruudut ja ikkunat

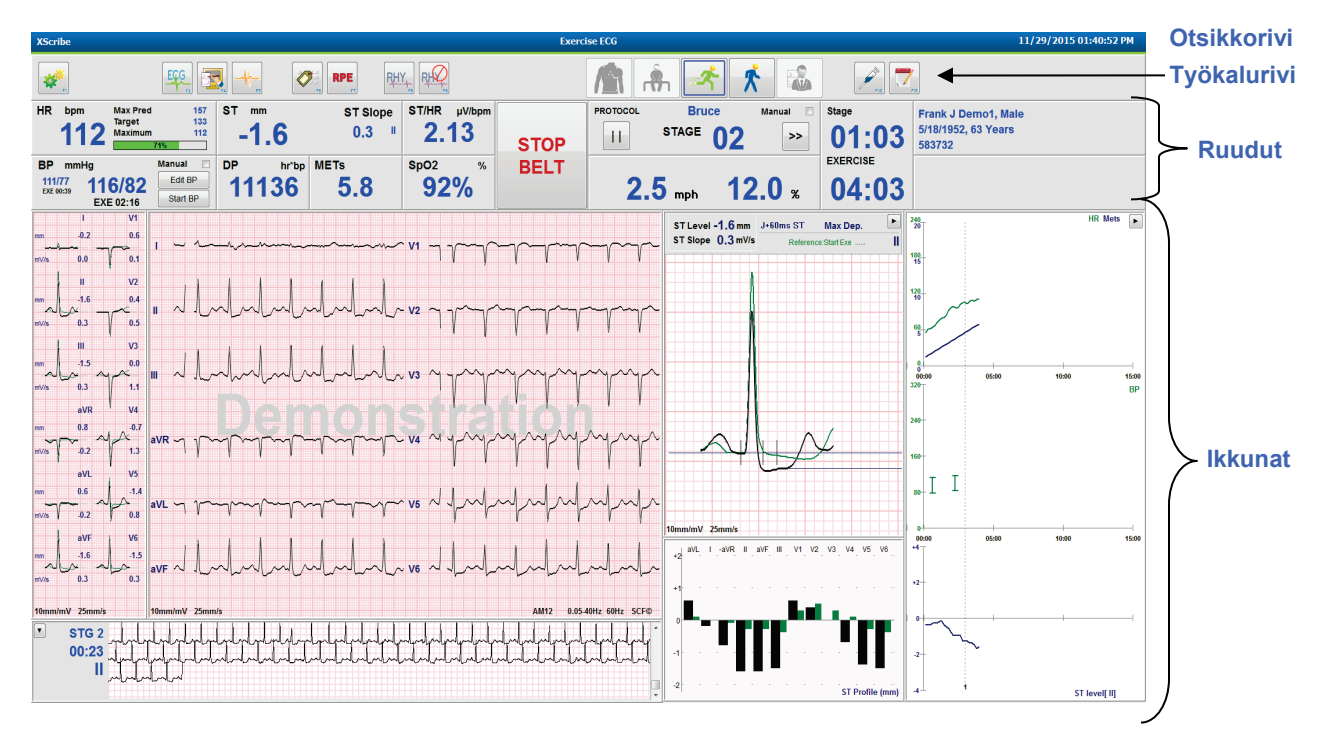

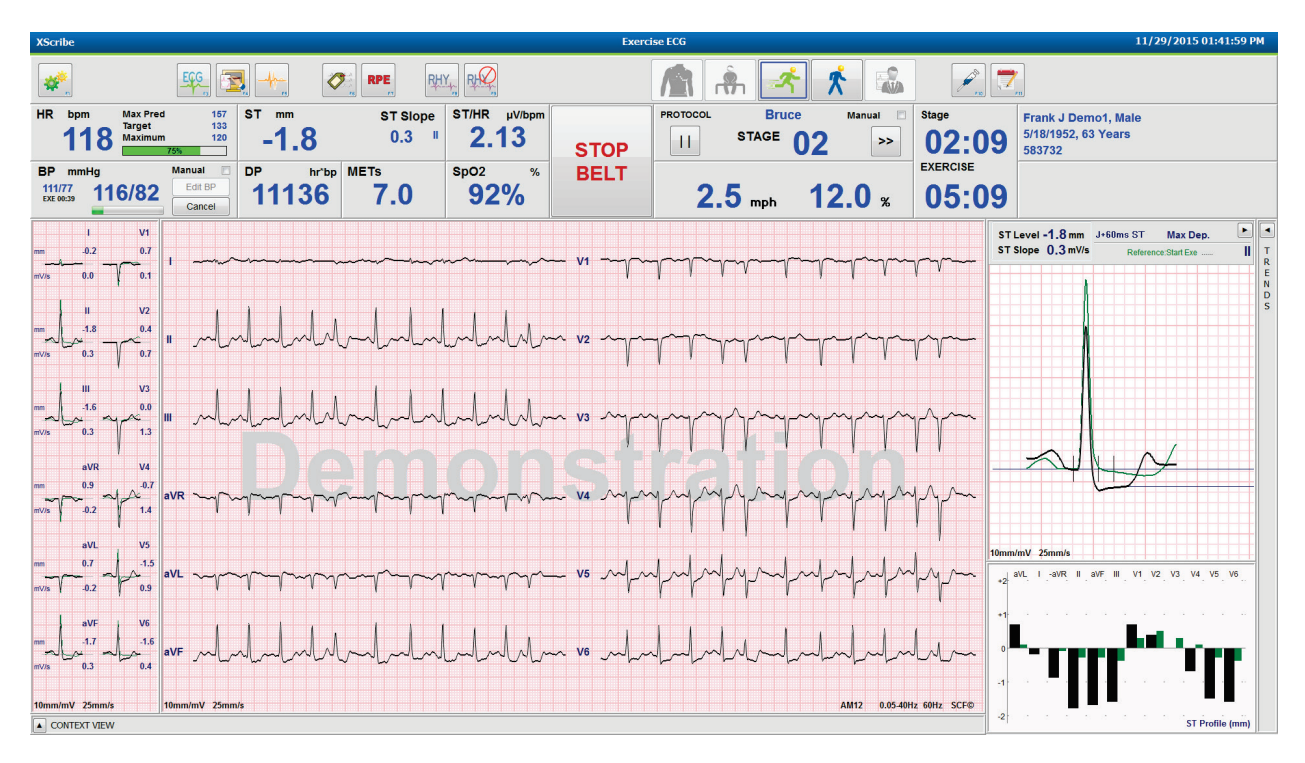

# Bruce-protokolla; Trends (Trendit)- ja Context View (Kontekstinäkymä) -ikkunat piilotettu

Bruce-protokolla, jossa Context View (Kontekstinäkymä)- ja Trends/Zoom ST/ST Profile (Trendit / Zoomattu ST / ST-profiili) -ikkunat piilotettu

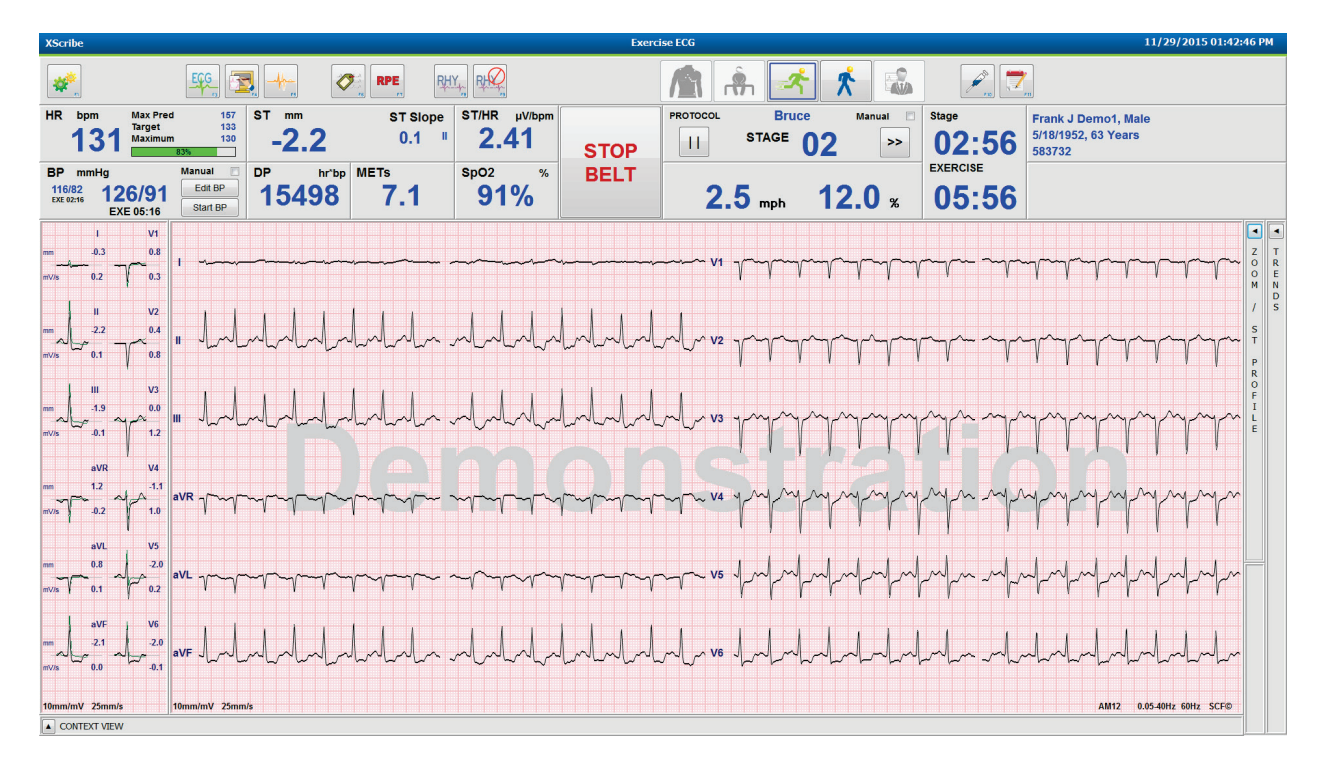

Ι

05:00

15:00 BP

120 10

I I

0+ 00:0

S T 60

P R O F 00:1 F 1 320 L

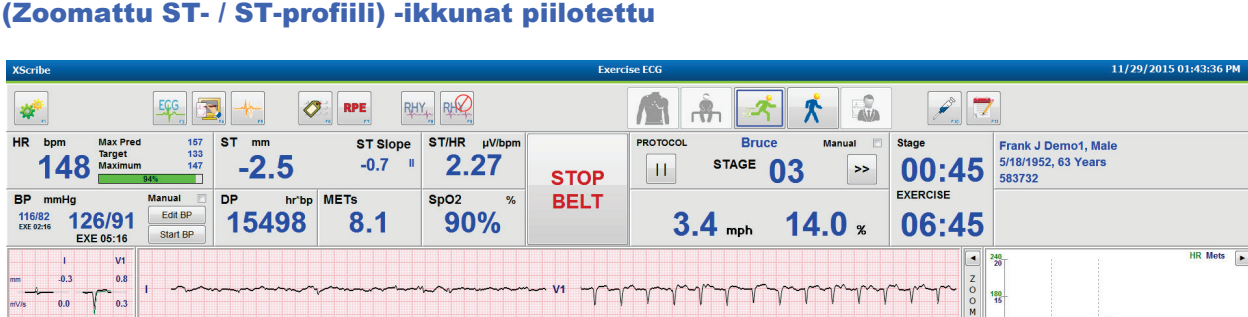

Bruce-protokolla, jossa Context View (Kontekstinäkymä)- ja Zoom ST/ST Profile (Zoomattu ST- / ST-profiili) -ikkunat piilotettu

 Itemmini 2 sends
 Itemmini 2 sends
 Itemmini 2 sends
 Itemmini 2 sends
 Itemmini 2 sends
 Itemmini 2 sends
 Itemmini 2 sends
 Itemmini 2 sends
 Itemmini 2 sends
 Itemmini 2 sends
 Itemmini 2 sends
 Itemmini 2 sends
 Itemmini 2 sends
 Itemmini 2 sends
 Itemmini 2 sends
 Itemmini 2 sends
 Itemmini 2 sends
 Itemmini 2 sends
 Itemmini 2 sends
 Itemmini 2 sends
 Itemmini 2 sends
 Itemmini 2 sends
 Itemmini 2 sends
 Itemmini 2 sends
 Itemmini 2 sends
 Itemmini 2 sends
 Itemmini 2 sends
 Itemmini 2 sends
 Itemmini 2 sends
 Itemmini 2 sends
 Itemmini 2 sends
 Itemmini 2 sends
 Itemmini 2 sends
 Itemmini 2 sends
 Itemmini 2 sends
 Itemmini 2 sends
 Itemmini 2 sends
 Itemmini 2 sends
 Itemmini 2 sends
 Itemmini 2 sends
 Itemmini 2 sends
 Itemmini 2 sends
 Itemmini 2 sends
 Itemmini 2 sends
 Itemmini 2 sends
 Itemmini 2 sends
 Itemmini 2 sends
 Itemmini 2 sends
 Itemmini 2 sends
 Itemmini 2 sends
 Itemmini 2 sends
 Itemmini 2 sends
 Itemmini 2 sends
 Itemmini 2 sends
 Itemmini 2 sends
 Itemmini 2 sends
 Itemmini 2 sends
 Itemmini 2 sends
 Itemmini 2 sends
 Itemmini 2 sends
 Itemmini 2 sends
 Itemmini sends
 Itemini 2 sends
 It

profiilissa

V2 0.5

0.5

-0.3

| XScribe Exerc                                                                                                    | ise ECG 11/29/2015 02:00:57 PM                                                                                                    |
|----------------------------------------------------------------------------------------------------|----------------------------------------------------------------------------------------------------|
|                                                                                                    | n 🚖 🐔 🚨 🛛 🗖                                                                                                    |
| HR bpm Max Pred 157<br>109 Max Pred 157<br>Maximum 100 -1.4 0.4 II                                                                                                    | PROTOCOL Cycle Time Ramp Manual EXERCISE Frank J Demo(1, Male 5/18/1952, 63 Years 5/372                                                                                                    |
| BP mmHg Manual<br>105/71 119/85 Edt BP<br>EXE 04:53 Start BP                                                                                                    | 56 watts RPM 75<br>Max Power 165<br>Target Power 165                                                                                                    |
|                                                                                                    | ST Level -1.4 mm J+60ms ST Max Dep.                                                                                                    |
| - lata                                                                                                    |                                                                                                    |
|                                                                                                    |                                                                                                    |
|                                                                                                    | Y Y BP<br>230−<br>240−                                                                                                    |
|                                                                                                    |                                                                                                    |
|                                                                                                    | 10mm/mV 25mm/s 000 1500 1500 1500 1500                                                                                                    |
| = deates along the along we along and and and and and and and and and and                                                                                                    |                                                                                                    |
| 10mm/mV         25mm/s         AM12         0.051           EXE         ENE         Energy of the standard of the standard of th | Soltz Solte V2 grandand and and a solt of the solt of the solt of |
| 05:18 Juli Juli Juli Juli Juli Juli Juli Juli                                                                                                    | - 10mm/mV 25mm/s 6556 EXE 5T level (1)                                                                                                    |

# Työkalurivi: tutkimuksen vaihepainikkeet

Tutkimus voi alkaa, kun rasituskoe on käynnistetty, potilastiedot on täytetty ja kliinikko on määrittänyt näytön asetukset. Aloitetaan havainnointivaihe, jossa voi tehdä elektrodin impedanssitarkistuksen ja varmistaa, että EKG-signaalin laatu on hyvä.

Vaihepainikkeet ovat käytössä, kun tutkimus etenee, ja ne ohjaavat kliinikon toimintaa. Painikkeen ympärillä oleva tummansininen reunus osoittaa meneillään olevan vaiheen. Käytettävissä olevat painikkeet ovat värillisiä. Harmaana näkyvät painikkeet eivät ole käytettävissä.

Esimerkiksi tutkimuksen aloittavassa havainnointivaiheessa on käytettävissä vain Pre-exercise (Rasituskokeen esivaihe) -painike. Rasituskokeen esivaiheen aikana on käytävä läpi tärkeä oppimisprosessi ennen Exercise (Rasitus) -vaiheen käynnistystä. Rasitusvaiheen käynnistyttyä Recovery (Palautuminen) on ainoa käytettävissä oleva painike. Näin käyttäjä ei voi vahingossa ohittaa palautumisvaihetta siirtyä End Exam (Lopeta tutkimus) -komentoon. Käyttäjää kehotetaan lisäksi vahvistamaan rasituskokeen päättyminen ennen Report Review (Raportin tarkastus) -vaihetta.

| Vaihepainike                                | Toiminto ja kuvaus                                                                                                    |
|---------------------------------------------|----------------------------------------------------------------------------------------------------|
| Observation<br>(Havainnointi)               | Sininen reunus osoittaa, että tämä on meneillään oleva vaihe. 6 x 2 -muodossa näkyvän<br>12-kytkentäisen EKG:n avulla voidaan tarkkailla EKG:n laatua ja valmistella<br>kytkentäpaikat tarvittaessa uudelleen.                                                                                                  |
| Pre-Exercise<br>(Rasituskokeen<br>esivaihe) | Tässä värillisessä esimerkkipainikkeessa ei ole sinistä reunusta, joten sitä painamalla voi<br>siirtyä rasituskokeen esivaiheeseen. Lähteen konsistenssisuodatin (jos käytössä) ja<br>ST-oppiminen käynnistyvät välittömästi rasituskokeen esivaiheeseen siirtymisen jälkeen.                                   |
| Exercise<br>(Rasitus)                       | Tämän painikkeen valinta käynnistää rasitusvaiheen valitun protokollan mukaisesti.                                                                                                    |
| Recovery<br>(Palautuminen)                  | Tämän painikkeen valinta lopettaa rasitusvaiheen ja käynnistää palautumisvaiheen.                                                                                                    |
| End Exam<br>(Lopeta<br>tutkimus)            | Järjestelmä antaa End Exam (Lopeta tutkimus) -painiketta koskevan kehotteen: Are you<br>sure you want to exit the exam? (Haluatko varmasti lopettaa tutkimuksen?). Jos valitaan<br>OK, palautumisvaihe päättyy ja näyttöön tulee Report Manager (Raportin hallinta) -näyttö,<br>joka sisältää tutkimustulokset. |

| Vaihepainike                         | Toiminto ja kuvaus                                                                                                    |
|--------------------------------------|----------------------------------------------------------------------------------------------------|
| Abort Exam<br>(Keskeytä<br>tutkimus) | Abort (Keskeytä) -painikkeella voi lopettaa tutkimuksen ilman tallentamista. Abort (Keskeytä) -painike on käytettävissä havainnointivaiheen ja rasituskokeen esivaiheen aikana. |

### Työkalurivi: Toimintonäppäimet

Jokainen jäljempänä kuvattu työkalurivin painike voidaan valita hiirellä tai näppäimistön toimintanäppäimellä (F1–F12) tai koskettamalla valinnaista kosketusmonitoria. Kun hiiri viedään painikkeen päälle, näkyviin tulee kyseinen toimintonäppäin.

Aktivoi komento tai valinta napsauttamalla toimintonäppäintä hiiren ykköspainikkeella. Jotkin komennot avaavat ponnahdusikkunan, jossa on avattava valikko. Ponnahdusikkunan ollessa auki voi valita tarvittaessa lisätoiminnon napsauttamalla seuraavaa toimintoa. Avoin ponnahdusikkuna sulkeutuu, ja uusi toiminto aktivoituu.

| Toimintonäppäin<br>ja painike | Toiminto ja kuvaus                                                                                                    |
|-------------------------------|----------------------------------------------------------------------------------------------------|
|                               | Näyttää Local Settings (Paikalliset asetukset) -ikkunan, jossa on kaksi välilehteä.                                                                                                    |
|                               | <b>Equipment</b> (Laite) -välilehdestä voi valita edustalaitteen tyypin (XScribe) sekä<br>liipaisinmoduulin portin, rasituskoelaitteen, verenpainelaitteen, tutkimuksen<br>vaihtovirtataajuuden ja COM-portin asetukset. Equipment (Laite) -välilehti on käytettävissä<br>vain havainnointivaiheessa. Nämä asetukset jäävät muistiin seuraavaa tutkimusta varten. |
| F1-näppäin                    |                                                                                                    |
| Settings                      | <b>Format</b> (Muoto) -välilehdestä voi valita seuraavat asetukset:                                                                                                    |
| (Asetukset)                   | Kun reaaliaikaiseen näyttöön ja tulostukseen on valittu <b>3-Lead</b> (3-kytkentäinen)- tai                                                                                                    |
|                               | <b>6-Lead</b> (6-kytkentäinen) -muoto, voit vaihtaa yhdistelmät avattavasta kytkentävalikosta                                                                                                    |
|                               | mihin tahansa 12-kytkentaiseen muotoon.                                                                                                    |
| *                             | Valitse tulostettavan EKG:n paperin nopeus avattavasta <b>ECG Print Speed</b> (EKG:n tulostusnopeus) -valikosta. Oletusnopeus nollautuu aina uutta tutkimusta varten.                                                                                                    |
| Equipment Format              | Valitse avattavasta <b>Continuous Print Speed</b> (Jatkuva tulostusnopeus) -valikosta paperin nopeus jatkuvaa rytmitulostusta varten.                                                                                                    |
|                               | Kun otat käyttöön <b>Arrhythmia Printouts</b> (Arytmiatulosteet) -toiminnon, järjestelmä luo<br>automaattisesti tulosteen, kun se havaitsee arytmian. Arytmiatapahtumat tallentuvat<br>edelleen tämän valinnan ollessa poissa käytöstä.                                                                                                    |
|                               | Valitse avattavasta <b>Sync Lead</b> (Synkronoi kytkentä) -valikosta TTL- tai <b>analogialähdölle</b> käytettävä EKG-kytkentä. <b>Oletuskytkentä nollautuu aina uutta tutkimusta varten.</b>                                                                                                    |

#### XSCRIBE-JÄRJESTELMÄN KÄYTTÖ

| Toimintonäppäin<br>ja painike                   | Toiminto ja kuvaus                                                                                                    |
|-------------------------------------------------|----------------------------------------------------------------------------------------------------|
| F3-näppäin<br>ECG (EKG)                         | Luo 12-kytkentäisen EKG-tulosteen Observation (Havainnointi)-, Pre-exercise<br>(Rasituskokeen esivaihe)-, Exercise (Rasitus)-, Recovery (Palautuminen)- ja Final Report<br>(Loppuraportti) -vaiheiden aikana. Tulostemääritykset perustuvat modaliteettiasetusten<br>määrityksiin.<br>Potilaan nimi, päivämäärä, kellonaika, jakson aika, jakson numero, kokonaisrasitusaika,<br>kuormitus, kytkentäluokitukset, ST-arvot ja kalibrointipulssit.                                                                                                    |
| F4-näppäin<br>Write Screen<br>(Kirjoitusnäyttö) | Luo näytön nopeus-, suodatus- ja vahvistusasetusten perusteella 10 sekunnin sivun näytön<br>reaaliaikaisesta EKG:stä nopeudella 25 mm/s. Jos näyttö sisältää EKG:tä yli 10 sekuntia,<br>tulosteeseen tulee aikaisin 10 sekunnin jakso.<br>Kun näytön nopeudeksi asetetaan 50 mm/s, tuloste on yksisivuinen viiden sekunnin raportti.                                                                                                    |
| F5-näppäin<br>Averages<br>(Keskiarvot)          | Käytettävissä, kun siirrytään rasitusvaiheeseen. Luo kyseisen ajankohdan <b>Averages</b><br>(Keskiarvot) -tulosteen. 12 keskiarvokompleksia tulostuu meneillään olevasta ajankohdasta<br>ja rasituskokeen alusta (jos käytettävissä) 10 sekunnin rytmeinä.                                                                                                    |
| F6-näppäin<br>Event<br>(Tapahtuma)              | Näyttää Event (Tapahtuma) -ponnahdusikkunan. Luo 12-kytkentäinen EKG valitsemalla<br>tapahtuman nimi avattavasta valikosta tai kirjoittamalla vapaamuotoista tekstiä ja<br>valitsemalla <b>OK</b> . Tapahtuman nimi näkyy EKG-tulosteessa ja tallentuneessa<br>12-kytkentäisessä EKG:ssä. Event (Tapahtuma) sisältyy yhteenvetoon, loppuraporttiin ja<br>minuuttikohtaiseen keskiarvoistettuun EKG:hen.<br>Bookmark (Kirjanmerkki), Supine (Selinmakuulla), Mason-Likar, Standing (Seisoen),<br>Hyperventilation (Hyperventilaatio), Chest Pain (Rintakipu) ja Shortness of Breath<br>(Hengästyminen) ovat luettelossa oletuksena. Lisäluokituksia voi lisätä<br>modaliteettiasetuksissa. |

|                                                          | XSCRIBE-JÄRJESTELMÄN KÄYTTÖ                                                                                                    |
|----------------------------------------------------------|----------------------------------------------------------------------------------------------------|
| Toimintonäppäin<br>ja painike                            | Toiminto ja kuvaus                                                                                                    |
|                                                          | Määrittää potilaan koetun rasituksen tason. Jompikumpi käyttäjän valittavissa olevista asteikoista 0–10 tai 6–20 on määritetty Modality Settings (Modaliteettiasetukset) -valikossa. Näytön ponnahdusluettelon ensimmäinen vaihtoehto on Nothing (Ei lainkaan) ja viimeinen vaihtoehto on Maximal (Suurin mahdollinen) tai Very hard (Erittäin voimakas). Näiden vaihtoehtojen välissä on useita eri rasituksen asteita. Luo 12-kytkentäinen EKG ja siihen liittyvä lausunto valitsemalla soveltuva luokitus.                                                                                                    |
| F7-näppäin<br>RPE (Koettu<br>rasitus)                    | 0:Nothing       7:Very, very light         0:Nothing       9:Very light         0:Nothing       9:Very light         0:S:Very, very weak       10         1:Very weak       12         3:Moderate       13:Somewhat hard         4:Somewhat strong       14         5:Strong       16         6       16         7:Very, very strong       18         9:Very, very strong       19:Very, very hard         10:Maximal       20                                                                                                    |
| F8-näppäin<br>Rhythm Print<br>(Rytmin<br>tulostus)       | Tulostaa jatkuvan rytmiliuskan. Jatkuva 3-kanavainen tai 6-kanavainen tuloste<br>reaaliaikaisen näytön asetuksissa määritetyistä kytkennöistä. <b>F8 / Rhythm Print</b> (Rytmin<br>tulostus) -painikkeen napsautus tulostuksen aikana kytkee 6-kanavaisen tulosteen<br>frontaalikytkentöihin (I, II, III, aVR, aVL, aVF). Toinen napsautus vaihtaa tulostuksen<br>prekordiaalisiin kytkentöihin (V1, V2, V3, V4, V5, V6), ja kolmas napsautus vaihtaa<br>takaisin alkuperäisiin kytkentöihin. Samalla tavoin 3-kanavaisessa tulostuksessa tulostetut<br>kytkennät kiertävät kaikki 12 kytkentää, kun tulostus on käynnissä. Jatkuvan<br>rytmiliuskatulostuksen nopeus määritetään <b>F2 / Format</b> (Muoto) -valintaikkunassa.<br>Jatkuvan rytmiliuskan ensimmäisellä tulostesivulla ovat potilaan nimi, päivämäärä,<br>kellonaika, jakson aika, kokonaisrasitusaika, kuormitus, kytkentäluokitukset ja<br>kalibrointipulssit.<br>Luo jatkuvat rytmiliuskat Observation (Havainnointi)-, Pre-exercise (Rasituskokeen<br>esivaihe)-, Exercise (Rasitus)-, Recovery (Palautuminen)- ja Final Report (Loppuraportti)<br>-vaiheiden aikana. Suunniteltu automaattinen 12-kytkentäinen tai manuaalisesti luotu<br>tapabtuma keskauttää iatkuvan rytmiliuskan tulostuksen |
| F9-näppäin<br>Stop Rhythm<br>(Lopeta rytmin<br>tulostus) | Lopettaa jatkuvan rytmitietojen tulostamisen.                                                                                                    |

XSCRIBE-JÄRJESTELMÄN KÄYTTÖ

| Toimintonäppäin<br>ja painike                                                 | Toiminto ja kuvaus                                                                                                    |
|-------------------------------------------------------------------------------|----------------------------------------------------------------------------------------------------|
| F10-näppäin<br>Dose (Annos)                                                   | Avaa valintaikkunan lääkkeen tai annoksen lisäämistä varten. Valitse tiedot avattavista<br>luetteloista tai kirjoita vapaamuotoista tekstiä. Tieto lisätään Notes (Huomautukset)<br>-osioon, jossa se sisältää vaiheen kellonajan ja annoskirjaukset.                                                                                                    |
| F11-näppäin<br>Notes<br>(Huomautukset)<br>tai Patient Info<br>(Potilastiedot) | Avaa valintaikkunan, jossa voidaan syöttää vapaamuotoista tekstiä Notes (Huomautukset)<br>-kenttään. Toiminto on käytettävissä rasituskokeen esivaiheesta palautumisvaiheeseen.<br>Loppuraporttiin voi kirjoittaa noin 200 merkkiä tai neljä riviä tekstiä.<br>Valitse palautumisvaiheessa näytettävät ja muokattavat tutkimuksen potilastiedot ja<br>huomautukset määritetyn mallin mukaisesti. |
| F12-näppäin<br>Conclusions<br>(Johtopäätökset)                                | Näyttää palautumisvaiheessa rasituskokeen yhteenvedon tarkastelua ja johtopäätösten<br>kirjaamista varten.                                                                                                    |

### Ruudut

Näytössä olevia ruutuja voi muokata Modality Settings (Modaliteettiasetukset) -valikossa ja niihin voi tehdä ryhmäkohtaisia määrityksiä. Käytettävissä voi olla seuraavia arvoja: ST/HR Index (ST/HR-indeksi), Double Product (Syke-painetulo), METs (Metaboliset ekvivalentit) ja SpO2.

| Ruudun<br>ominaisuudet                                                                                                    | Kuvaus                                                                                                    |
|----------------------------------------------------------------------------------------------------|----------------------------------------------------------------------------------------------------|
| HR bpm (Syke,<br>lyöntiä/min),<br>Max Pred<br>(Arvioitu<br>maksimisyke),<br>Target                                                                                                    | Laskee ja näyttää rytmikytkennöistä V1 ja V5 johdetun <b>HR bpm</b> (Syke, lyöntiä/min)<br>-arvon sekä kytkennän II varmistuskytkentänä, jossa käytetään 16 peräkkäisen R–R-välin<br>liukuvaa keskiarvoikkunaa.                                                                                                    |
|                                                                                                    | <b>Max Pred</b> (Arvioitu maksimisyke)- ja <b>Target</b> (Tavoitesyke) -laskelman perusteena ovat juoksumattoa ja farmakologisia testejä käytettäessä ikä ja prosenttiarvo ennustetusta maksimisykkeestä seuraavasti: 220 – ikä tai 210 – ikä tai 210 – ikä (0,65 x ikä).                                                                           |
| (Tavoitesyke),<br>Maximum<br>(Maksimisyke)                                                                                                    | Kuormituksen <b>Max Pred</b> (Arvioitu maksimikuormitus) lasketaan ergometrirasituskokeessa seuraavan kaavan mukaan:<br>Maksimikuormitus, miehet = 6,773 + (136,141 x kehon pinta-ala) – (0,064 x ikä) –                                                                                                    |
| %<br>tavoitesykkeestä<br>kaaviona                                                                                                    | (0,916  x kehon pinta-ala x ikä)<br>Maksimikuormitus, naiset = 3,933 + (86,641 x kehon pinta-ala) – (0,015 x ikä) – (0,346 x kehon pinta-ala x ikä),<br>iossa kehon pinta-ala = 0.007184 x (pituus ^ 0.725) x (paino ^ 0.425)                                                                                                    |
| HR bpm Max Pred 157<br>1300 Target 133<br>Maximum 130<br>82%                                                                                                    | Ikä vuosina / pituus senttimetreinä / paino kilogrammoina<br><b>Maximum</b> (Maksimisyke) näyttää suurimman tutkimuksen aikana saavutetun sykkeen.                                                                                                    |
|                                                                                                    | <b>Target HR</b> (Kohdesyke) voidaan laskea 5 %:n välein alueelta 75–100 %. Kliinikot voivat myös lisätä manuaalisesti tavoitearvon, joka potilaan halutaan saavuttavan.                                                                                                    |
| Verenpaineen<br>näyttö<br>Automaattinen<br>BP mmHg Manual                                                                                                    | Näyttää viimeksi lisätyn tai mitatun verenpainelukeman. Kun arvo päivittyy, taustanäyttö<br>muuttuu keltaiseksi ja järjestelmä antaa äänimerkin. Näyttöön tulevan arvon yhteydessä<br>näkyy viimeisen mittauksen aikaleima. Arvo pysyy muuttumattomana seuraavaan<br>manuaaliseen tai automaattiseen syötteeseen saakka.                            |
| 12393<br>EXE 05:16         133/97<br>EXE 05:16         Eul op<br>Start op<br>Start op<br>Start op<br>Start op<br>Start op<br>Start op<br>Start op<br>Start op<br>Start op<br>Start op           BP mmHg<br>13397<br>Start op<br>Start op<br>Start op<br>Start op<br>Start op<br>Start op<br>Start op         Manual<br>EXE 06:46           BP mmHg<br>13397<br>Start op<br>Start op<br>Start op         Edd Op<br>Start op           Manual<br>Start op         Start op           Manual<br>Start op         Start op | Manuaalinen verenpaine määritetään paikallisissa asetuksissa, kun järjestelmään ei ole<br>yhdistetty verenpainelaitetta. SBP (Systolinen verenpaine)- ja DBP (Diastolinen<br>verenpaine) -arvojen syöttämiseen käytetään Enter BP (Syötä verenpaine) -painiketta.                                                                                   |
|                                                                                                    | Liitetyn verenpainelaitteen tyyppi määritetään paikallisissa asetuksissa. Automaattisen ja manuaalisen verenpaineen käytön voi vaihtaa valintaruudun valinnalla. Automaattinen verenpaineen mittaus käynnistyy valitun protokollan mukaan. Mittaus käynnistetään Start BP (Käynnistä verenpaineen mittaus) -painikkeella.                           |
| BP mmHg         Edit BP           120/74         Edit BP           Pre beekts         EXE 00:31           BP mmHg         Edit BP           136         /                                                                                                    | <b>HUOMAUTUS:</b> Käyttäjät voivat muuttaa näytössä olevaa verenpainearvoa<br>valitsemalla Edit BP (Muokkaa verenpainearvoa) -painikkeen, muuttamalla arvon ja<br>valitsemalla Save (Tallenna). Kun verenpainelukemat on muokattu, mittausarvo ja<br>arvon kirjaamisaika muuttuvat uusien tietojen mukaisiksi kaikissa raportoiduissa<br>tiedoissa. |
|                                                                                                    |                                                                                                    |

| Ruudun<br>ominaisuudet                                                            | Kuvaus                                                                                                    |
|-----------------------------------------------------------------------------------|----------------------------------------------------------------------------------------------------|
| ST Level (ST-<br>taso) ja Slope<br>(Kulmakerroin)<br>st mm st Slope<br>-2.4 0.1 " | Näyttää ST-arvon näytön keskiarvokomplekseista. Kun <b>Pre-exercise</b> (Rasituskokeen esivaihe) -jakso alkaa, XScribe rekisteröi ja analysoi tulevan EKG-datan ja muodostaa siitä hallitsevan lyöntimallin. <b>ST LEARN</b> (ST-oppiminen) on näkyvissä tämän prosessin ajan. Sen tilalle tulee mitattu ST-taso, kun hallitseva malli on muodostettu.                                                                                                    |
|                                                                                   | Override ST Learn (Ohita ST-oppiminen) -painike on käytettävissä zoomatussa EKG-<br>ikkunassa. Tämä on hyödyllinen ominaisuus, kun potilaalla on laaja QRS-kompleksi, jota ei<br>käytetä ST-segmentin analyysiin rasituskokeen aikana.                                                                                                    |
|                                                                                   | <b>HUOMAUTUS:</b> on tärkeää, että potilas on rasituskoeasennossa rentoutuneena ja pysyy liikkumatta ST-oppimisprosessin ajan.                                                                                                    |
| ST/HR-indeksi                                                                     | Laskee ja näyttää ST/HR-indeksiarvon muodossa µV/lyöntiä minuutissa.                                                                                                    |
| ST/HR μV/bpm<br><b>2.74</b>                                                       | <b>HUOMAUTUS:</b> ST/HR-indeksi näkyy vain, kun XScribe havaitsee sykkeessä<br>muutoksen, joka on suurempi kuin 10 %, ja ST-laskun, joka on suurempi kuin 100 μV.                                                                                                    |
| DP (Syke-<br>painetulo)<br>DP hrbp<br>16891                                       | Laskee ja näyttää syke-painetuloarvon (systolinen paine x syke), kun verenpaine on syötetty manuaalisesti tai automaattisesti. Syke-painetulo päivittyy dynaamisesti seuraavan painearvon mittaamisen jälkeen ja pysyy näytössä verenpaineen aikaleimaa vastaavasti.                                                                                                    |
|                                                                                   | <b>HUOMAUTUS:</b> jos syke-painetuloa ei voi laskea puuttuvan syke- tai verenpainearvon takia, näytössä on arvon tilalla viivoja.                                                                                                    |
| METs<br>(Metaboliset<br>ekvivalentit)<br>METs<br>7.1                              | Näyttää arvioidut metaboliset ekvivalentit (MET). Laskelma päivittyy joka 10. sekunti. Kun jakson maksimi-MET on saavutettu, se pysyy näytössä koko jakson ajan. Kun siirrytään seuraavaan jaksoon, MET-arvo on sama kuin edellisessä jaksossa saavutettu maksimimaalinen MET-arvo. MET-laskelmat etenevät lineaarisesti, kunnes saavutetaan jakson maksimiarvo. Näytön metaboliset ekvivalentit päivittyvät manuaalisessa tilassa välittömästi, kun nopeus tai kaltevuus muuttuu. |
| SpO <sub>2</sub> -arvo                                                            | Näyttää SpO <sub>2</sub> -keskiarvon prosentteina. Arvo päivittyy 15 sekunnin välein, kun yksikkö yhdistetään valmistajan hyväksymään laitteeseen.                                                                                                    |
| STOP/START<br>Belt (Pysäytä/<br>käynnistä hihna)                                  | Painikkeen teksti on vihreä, mikä osoittaa, että juoksumatto alkaa liikkua. Punainen teksti<br>osoittaa juoksumaton pysäyttämistä tai taukoa. Ergometrirasituskokeissa ei ole<br>painiketekstiä.<br>HUOMAUTUS: Juoksumaton voi pysäyttää STOP BELT (Pysäytä hihna)                                                                                                    |
| BELT                                                                              | -painikkeella rasituskokeen aikana, jos on esimerkiksi tarpeen korjata virheellinen<br>kytkentä tai solmia kengännauha. Kun juoksumatto käynnistetään uudelleen,<br>kuormitus palautuu vähitellen ja jakson pito tulee käyttöön.                                                                                                    |
| STOP<br>BELT                                                                      | Valitse Stage Hold 📖 (Jakson pito) -painike, jos haluat palauttaa protokollan<br>automaattisen ohjauksen.                                                                                                    |

| Ruudun<br>ominaisuudet                                                 | Kuvaus                                                                                                    |
|------------------------------------------------------------------------|----------------------------------------------------------------------------------------------------|
| Protocol<br>(Protokolla) ja<br>Stage (Jakso)                           | Ilmaisee rasituskokeessa käytettävän protokollan nimen sekä meneillään olevan rasitusvaiheen jakson.                                                                                                    |
| Bruce<br>STAGE 02                                                      | Jos haluat vaihtaa protokollan, napsauta protokollan nimeä, jolloin näkyviin tulee avattava valintaluettelo. Kun valitset eri protokollan rasituskokeen aikana, koe etenee valitun protokollan seuraavaan jaksoon.<br>Tällä painikkeella voi vaihtaa jaksoa seuraavasti: III pitää nykyisen jakson ja painike                                                                                                    |
| PROTOCOL Bruce Manual                                                  | palauttaa jakson etenemisen jakson aikaohjelmoinnin mukaisesti. Näytössä lukee Stage<br>Hold (Jakson pito), kun tämä toiminto on valittuna.                                                                                                    |
| >>                                                                     | Siirry seuraavaan jaksoon tällä painikkeella. Tämä valinta on käytössä normaalin protokollan toimintojen etenemisen aikana ja aina kun Stage Hold (Jakson pito) on valittuna.                                                                                                    |
| Manual 📃                                                               | Jos haluat ohjata rasitus- tai palautumistilaa manuaalisesti, merkitse valintaruutu ja valitse<br>Speed/Grade (Nopeus/kaltevuus) -arvot. Kun Manual (Manuaalinen) -vaihtoehto on<br>käytössä rasitusvaiheessa, manuaalinen hallinta jatkuu palautumisvaiheeseen.                                                                                                    |
| Treadmill<br>Speed/Grade %<br>(Juoksumaton<br>nopeus/<br>kaltevuus, %) | Juoksumaton kuormituksen nopeusasetukset (mailia/tunti tai km/h) ja nousu-                                                                                                    |
| 2.5 mph 12.0 x                                                         | /kaltevuusasetukset (prosentti) ovat näkyvissä, kun käytetään juoksumaton protokollaa.<br>Kun Manual (Manuaalinen) -valintaruutu merkitään valituksi, km/h- ja %-arvojen viereen<br>tulee ylä-/alanuolipainikkeet manuaalista säätöä varten. Ohjaus on tämän jälkeen<br>manuaalinen tutkimuksen loppuun saakka.                                                                                                    |
| 2.0 mph 5.0 x                                                          | <b>HUOMAUTUS:</b> jos juoksumatto on sammutettu ja tulostus on käytössä, km/h- ja<br>%-arvojen tilalle tulostuu viivoja.                                                                                                    |
| Time Display<br>(Ajan näyttö)<br>Stage<br>02:38<br>EXERCISE<br>05:38   | <ul> <li>Pre Exercise (Rasituskokeen esivaihe) -jakson kello käynnistyy, kun esivaihe alkaa.</li> <li>Exercise (Rasitus) -vaiheen alkaessa rasituskokeen esivaiheen ajastimen tilalle tulevat Stage (Jakso)- ja EXERCISE (Rasitus) -ajastimet.</li> <li>Recovery (Palautuminen) -vaiheen alkaessa Stage (Jakso) -ajastimen tilalle tulee Recovery (Palautuminen) -ajastin ja EXERCISE (Rasitus) -ajastin pysähtyy ja lukittuu.</li> </ul> |

| Ruudun<br>ominaisuudet                                                                                                    | Kuvaus                                                                                                    |
|----------------------------------------------------------------------------------------------------|----------------------------------------------------------------------------------------------------|
| Watts (Watti),<br>RPM (Kierrosta<br>minuutissa),<br>Maximum Power<br>(Maksimiteho) ja<br>Target Power<br>(Tavoiteteho)<br>53 watts | Kun käytetään ergometriprotokollaa, näytössä ovat ergometrin kuormitusasetukset.<br>Wattilukema on 0–950.<br><i>HUOMAUTUS: jos ergometri on sammutettu ja tulostus on käytössä, Watts (Watti)</i><br><i>-arvon tilalle tulostuu viivoja</i> . |
| Patient<br>Information<br>(Potilastiedot)                                                                                          | Syötetyt potilaan demografiset tiedot ovat aina näkyvissä.                                                                                                    |
| Frank J Demo1, Male<br>05/18/1952, 63 Years<br>583732                                                                              |                                                                                                    |
# Ikkunat

Ikkunoiden ominaisuudet Kuvaus Keskiarvo-EKG:t V1 I. -0.4 0.9 0.0 0.1 mV/s V2 11 -2.4 0.6 0.1 0.6 mV/s Kaikki 12 keskiarvoistettua EKG-kompleksia näkyvät päällekkäin ш V3 reaaliaikaisen ja viitedatan päällä. -2.0 -0.2 Näkyvissä ovat myös kunkin mV/s 0.0 1.2 EKG-kytkennän luokitukset ja niiden alapuolella ST-taso ja -kulmakerroin. aVR V4 Tämä ikkuna on aina näkyvissä. 1.3 -1.2 -0.2 1.2 Kun napsautat jotakin tämän näytön EKG-keskiarvoa, se muuttuu zoomatuksi aVL V5 ST-kytkennäksi tämän ikkunan ollessa 0.7 näytössä. -2.0 -0.1 0.6 nV/s aVF V6 22 -2.0 0.1 0.1 mV/s 10mm/mV 25mm/s

Joidenkin ikkunoiden tilaa voi vaihtaa piilotetun ja näkyvän tilan välillä. Nuolipainikkeilla voi valita nopeasti lisää reaaliaikaista EKG:tä. 12 EKG:n keskiarvot ja reaaliaikainen EKG ovat aina näkyvissä.

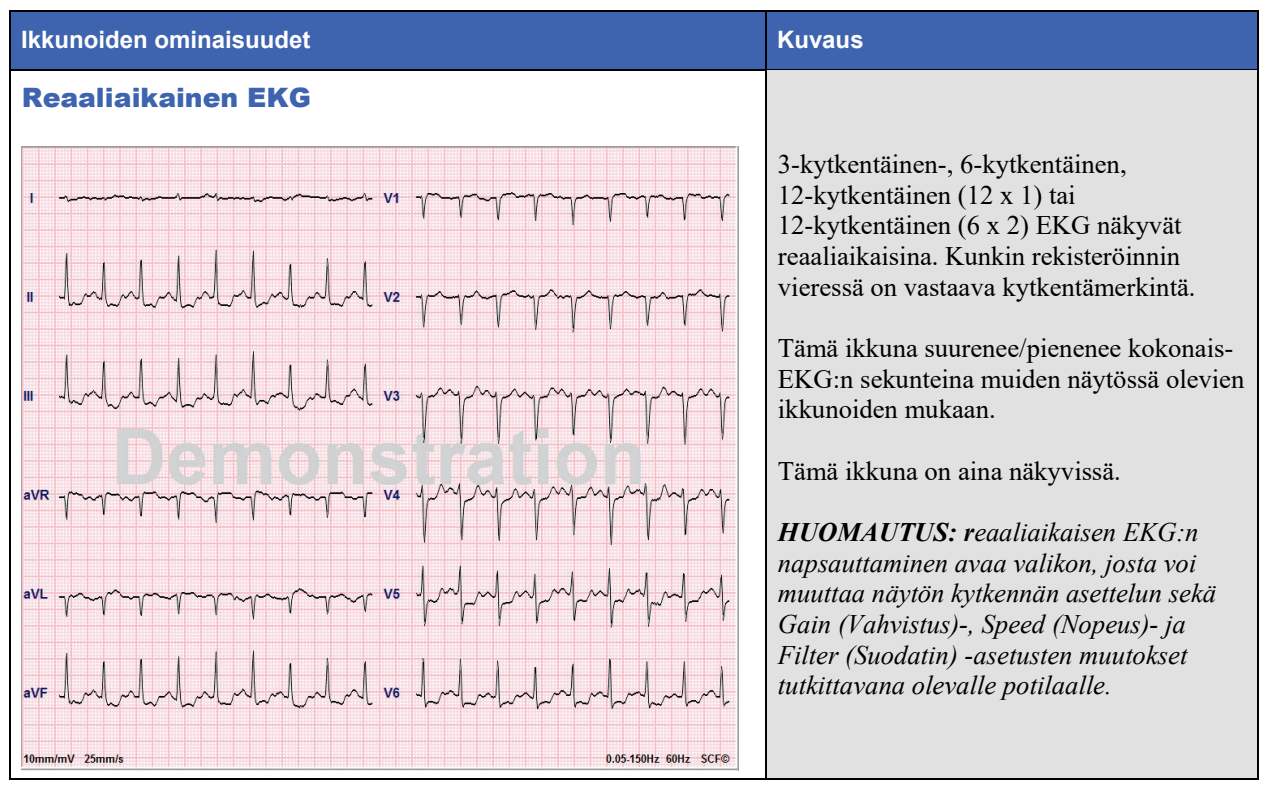

| kunoiden ominai                                     | suudet                                  |        | Kuvaus                                                                                                    |
|-----------------------------------------------------|-----------------------------------------|--------|----------------------------------------------------------------------------------------------------|
| omed ST (Zoo<br>T Level -2.4 mm<br>T Slope 0.1 mV/s | J+60ms ST<br>Reference:Start Exe        |        | Yksi laajennettu keskiarvokompleksi, jo<br>ovat päällekkäin tämänhetkiset tiedot ja<br>viitetiedot. Näytössä ovat myös ST-taso<br>(mm tai μV) ja ST-kulmakerroin (mV).<br>Zoomatun EKG:n voi näyttää tai piilotta<br>Sama valittu ST-kytkentä näkyy myös<br>ST-muutostrendissä.<br>QRS-kompleksissa näkyvät merkit<br>osoittavat isoelektrisen pisteen, J-pisteer<br>ST-mittauspisteet.<br><i>HUOMAUTUS: zoomatun EKG:n</i><br><i>napsauttaminen avaa valikon, jossa voi</i><br><i>valita eri kytkennän, valita eri viitteen,</i><br><i>lisätä ST-lähtötason merkit, siirtää</i><br><i>tarvittaessa isoelektristä ja J-pistettä sel</i><br><i>valita hallitsevaa lyöntimallia koskevan</i><br><i>Relearn (Uudelleen oppiminen)</i><br><i>-toiminnon.</i> |
| Profile (ST-pr                                      | rofiili)<br>avF_III_V1_V2_V3_V4_V5_<br> | V6     | Näyttää kaaviona ST-arvon näytön<br>keskiarvon. Kun rasitusvaihe alkaa,<br>XScribe rekisteröi ja analysoi tulevan<br>EKG-datan ja muodostaa toimenpiteen<br>alussa senhetkisen ST-tason. Kaavion<br>senhetkiset ST-tasot näkyvät mustana ja<br>viitetasot vihreänä.<br><i>HUOMAUTUS: ST-profiilin</i>                                                                                                    |
|                                                     | ST Profile                              | • (mm) | napsauttaminen avaa valikon, jossa<br>näkymää voi vaihtaa seuraavien näyttöjo<br>välillä: Last Rhythm Event (Viimeinen<br>rytmitapahtuma), ST Profile (ST-profiili<br>sekä Profile and Event (Profiili ja<br>tapahtuma).                                                                                                    |

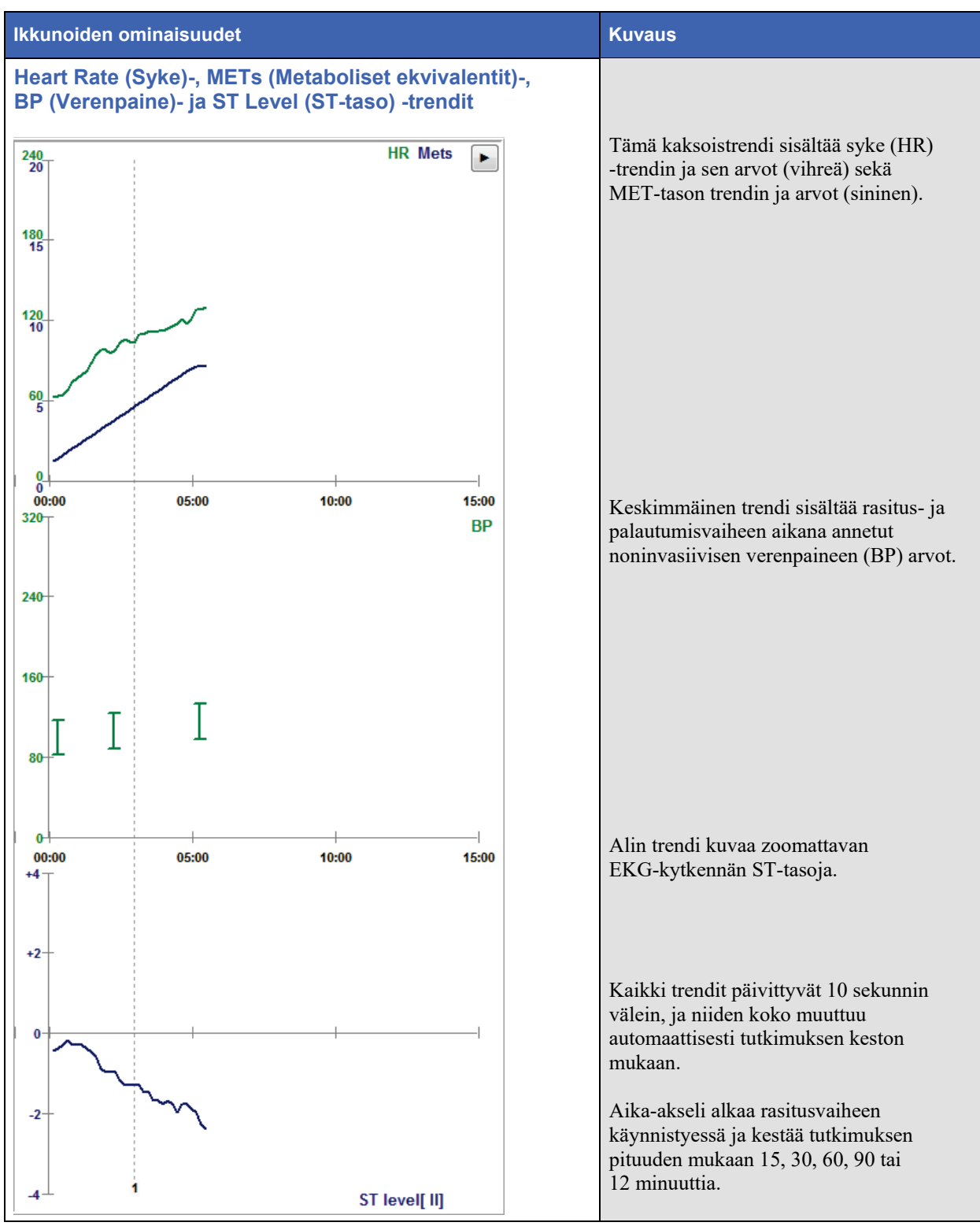

# RASITUSKOE

# Potilaan valmisteleminen

Varmista ennen elektrodien kiinnittämistä, että potilas ymmärtää täysin toimenpiteen ja tietää, mitä sen aikana tapahtuu.

- Kunnioita potilaan yksityisyyttä. Näin voit varmistaa, että potilas pystyy rentoutumaan.
- Selitä, miten iho valmistellaan ja elektrodit kiinnitetään.
- Varmista, että potilaan olo on mukava ja käsivarret ja kädet ovat rentoutuneet.
- Kun kaikki elektrodit on kiinnitetty ja signaalin laatu tarkistettu, pyydä potilasta rentoutumaan ja pysymään liikkumatta, jotta lähtötilanteen EKG-rekisteröinti onnistuu hyvin.

# Potilaan ihon valmisteleminen

Valmistele iho huolellisesti. Ihon karvoitus, rasva ja kuiva, kuollut iho luovat luonnollista vastusta. Ihon valmistelun tarkoituksena on minimoida niiden vaikutus.

Valmistele potilaan iho seuraavasti:

- Aja tarvittaessa ihokarvat elektrodien kiinnityskohdasta.
- Poista iholta öljy, ihovoide ja talkki alkoholilla tai lämpimällä saippuavedellä.
- Kuivaa iho huolellisesti harsolla tai pyyhkeellä.
- Kuori ihoa varovasti hankaavalla pesulapulla niistä kohdista, joihin elektrodien keskikohta (geelialue) kiinnitetään.

### Potilaan yhdistäminen

Yhdistä elektrodit potilaskaapelin johtimiin tai taltiointimoduuliin ennen elektrodien kiinnittämistä potilaaseen.

#### Elektrodien kiinnittäminen

- 1. Kiinnitä jokainen johdin lujasti elektrodiin.
- 2. Aseta elektrodin geelialue valmistellun alueen keskelle kuvan 4 piirroksen mukaisesti. Paina tarrarengas paikoilleen. Vältä painamasta geelialueen keskikohtaa.
- 3. Aseta oikean käsivarren (RA/R) ja vasemman käsivarren (LA/L) johtimet solisluun päälle lähelle olkapäätä.
- Kiinnitä oikean säären (RL/N) ja vasemman säären (LL/F) johtimet vartalon alaosaan mahdollisimman lähelle lantiota suoliluun harjanteelle (alkuperäinen Mason-Likar-kytkentä) tai rinnan kummallekin puolelle alimman kylkiluun päälle (muokattu Mason-Likar-kytkentä).
- 5. Varmista, että elektrodit ovat hyvin kiinni ihossa. Testaa elektrodin kiinnitys nykäisemällä kevyesti johtimesta. Jos elektrodi liikkuu vapaasti, kiinnityskohta on valmisteltava uudelleen. Jos elektrodi pysyy nykäistessä paikoillaan, se on kunnolla kiinni ihossa.

**HUOMAUTUS/HUOMIO:** Ihon huolellinen valmistelu on tärkeää. Virheellinen lyöntien ja arytmioiden tunnistus johtuu useimmiten huonosta EKG-signaalin laadusta. Oikean ja vasemman käsivarren kytkennät ovat alttiita lihaksen aiheuttamille häiriöille. Oikean ja vasemman säären kytkennät ovat alttiita vaatteiden, vyön ja liikkeen aiheuttamille häiriöille.

Valitse raajajohdinten paras sijoitus vartalotyypin perusteella. Vältä lihaksikasta ja löysää ihoa.

Estä tarvittaessa johdinten kiristyminen käyttämällä haavateippiä tai rasituskokeessa käytettävää liiviä, jollaisia on saatavissa useimmista terveydenhuollon tarvikkeita tarjoavista yrityksistä.

# Kuva 4. Elektrodien asettelu

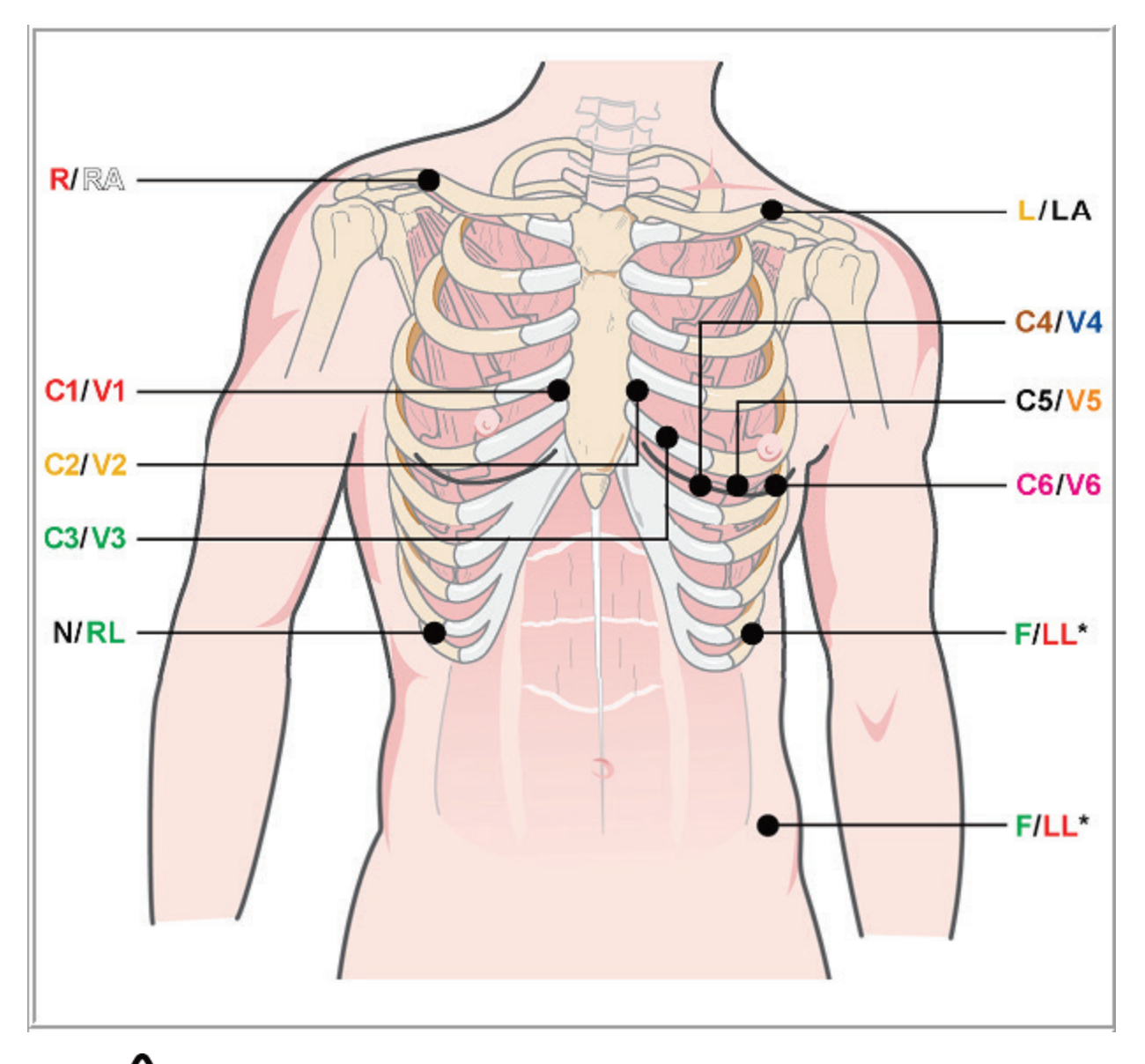

HUOMAUTUS/HUOMIO: Vasemman säären (LL) elektrodin sijoittaminen alkuperäiseen Mason-Likar-sijaintiin lisää samankaltaisuutta normaalilla 12-kytkentäisellä EKG:llä saatuun rekisteröintiin ja on sen vuoksi suositeltava. Vaatteet voivat kuitenkin aiheuttaa tässä kytkentäpaikassa häiriöitä ja lisätä artefaktien määrää. Muokattu kytkentä saattaa vähentää alempien EKG-johdinten sensitiivisyyttä ja aiheuttaa akselin siirtymisen suhteessa 12-kytkentäiseen vakio-EKG:hen. Huolellinen ihon valmistelu ja soveltuva vaatetus ovat tärkeimmät tekijät, joilla voidaan estää liialliset artefaktit.

# Potilaan yhdistäminen – yhteenvetotaulukko

| AAMI-johto      | IEC-johto          | Elektrodin sijainti                                                                                                    |
|-----------------|--------------------|----------------------------------------------------------------------------------------------------|
| V1<br>Punainen  | C1<br>Punainen     | Neljäs kylkiluuväli, rintalastan oikea reuna                                                                                                    |
| V2<br>Keltainen | C2<br>Keltainen    | Neljäs kylkiluuväli, rintalastan vasen reuna                                                                                                    |
| V3<br>Vihreä    | C3<br>Vihreä       | Elektrodien V2/C2 ja V4/C4 puoliväli                                                                                                    |
| V4<br>Sininen   | C4<br>Ruskea       | Viides kylkiluuväli, vasen keskisolisviiva                                                                                                    |
| V5<br>Oranssi   | C5<br>Musta        | Elektrodien V4/C4 ja V6/C6 puoliväli                                                                                                    |
| V6<br>Violetti  | C6<br>Violetti     | Vasen kainaloviiva, vaakasuuntaisesti sama taso elektrodien V4/C4 kanssa                                                                                   |
| LA<br>Musta     | L<br>Keltainen     | Vasen solisluu                                                                                                    |
| RA<br>Valkoinen | R<br>Punainen      | Oikea solisluu                                                                                                    |
| Punainen        | <b>F</b><br>Vihreä | Aseta vartalon vasemmalle puolelle mahdollisimman lähelle lantiota tai<br>rinnan vasemmalle puolelle alimman kylkiluun päälle. Katso<br>Huomautus/huomio*. |
| RL<br>Vihreä    | N<br>Musta         | Aseta vartalon alaosaan oikealle puolelle alimman kylkiluun päälle rinnan oikealle puolelle.                                                               |

## **Rasituskokeen aloittaminen**

Avaa MWL/Patients (Modaliteetin työluettelo / potilaat) -ikkuna valitsemalla Start a Stress Test (Aloita rasituskoe) -kuvake.

- MWL (Modaliteetin työluettelo) -ikkuna avautuu automaattisesti, jos järjestelmässä on suunniteltuja määräyksiä.
- Jos suunniteltuja määräyksiä ei ole, Patients (Potilaat) -välilehti avautuu automaattisesti.

### Suunnitellut määräykset

1. Jos potilaalle on suunniteltu määräys, korosta potilas MWL (Modaliteetin työluettelo) -luettelosta.

Näytön vasemmalla puolella olevassa Exam Information (Tutkimuksen tiedot) -osiossa näkyvät aiemmin syötetyt potilaan demografiset tiedot.

Height (Pituus), Weight (Paino), Admission ID (Sisäänkirjaustunnus) ja muut tiedot voivat olla valmiina tietokentissä. Target HR (Tavoitesyke) lasketaan Max HR (Maksimisyke) -arvon ja valitun prosenttiarvon (väliltä 75–100 %) mukaan submaksimaalisen sykkeen määrittämistä varten.

Max Workload (Maksimikuormitus) ja Target Workload (Tavoitekuormitus) lasketaan iän, pituuden ja painon perusteella. Näitä arvoja käytetään ergometritutkimuksissa.

**HUOMAUTUS**: Max HR (Maksimisyke), Target HR (Tavoitesyke), Max Workload (Maksimikuormitus) ja Target Workload (Tavoitekuormitus) voidaan haluttaessa syöttää myös manuaalisesti.

| XScribe                                          |                                                                                                    |                                                 |                                                                         |        |                  | Start a Stres | s Test    |      |            |               |                   | 8 |
|--------------------------------------------------|----------------------------------------------------------------------------------------------------|-------------------------------------------------|-------------------------------------------------------------------------|--------|------------------|---------------|-----------|------|------------|---------------|-------------------|---|
| Exam Infor                                       | mation                                                                                                    | Gr                                              | roup Cardiology ~                                                       | MWL    | Patients         |               |           |      |            |               |                   |   |
| Last Name:                                       | Unger                                                                                                    | First Name:                                     | Richard                                                                 |        |                  |               | Sea       | arch |            |               |                   |   |
| Middle Name:                                     | В.                                                                                                    | Gender: Male                                    | → Race: Caucasian →                                                     | Echodu | lad Date /Time   | T Dationt ID  | Lact Name |      | First Name | Date of Birth | Group             |   |
| DOB:                                             | 2/21/1973                                                                                                 | Age:                                            | 42 Years v                                                              | 11/18/ | 2015 01:45:00 PM | 858923        | Kanabec   |      | Franklin   | 8/22/1957     | Radiology         |   |
| Height:                                          | 70 in -                                                                                                   | Weight:                                         | 195 lb =                                                                | 11/17/ | 2015 10:00:00 AM | 984353        | Hansen    |      | Sarah      | 2/14/2006     | Children's Clinic |   |
| ID                                               |                                                                                                    | Eccord ID:                                      | 155                                                                     | 11/16/ | 2015 02:30:00 PM | 328323        | Unger     |      | Richard    | 2/21/1973     | Cardiology        |   |
| 10.                                              | 328323                                                                                                    | Second 10.                                      | 532-34-2853                                                             | 11/16/ | 2015 10:00:00 AM | 867343        | Jackson   |      | Martha     | 7/30/1954     | Cardiology        |   |
| Admission ID:                                    | 1000382                                                                                                   |                                                 |                                                                         |        |                  |               |           |      |            |               |                   |   |
| Address:                                         | 283 West Oak Street                                                                                       |                                                 | City: Grafton                                                           |        |                  |               |           |      |            |               |                   |   |
| Postal Code:                                     | 53024 State: WI                                                                                           |                                                 | Country: USA                                                            |        |                  |               |           |      |            |               |                   |   |
| Home Telephor                                    | ne: 262-343-2853                                                                                          | Work Telephone:                                 | 800-382-9987                                                            |        |                  |               |           |      |            |               |                   |   |
| Mobile Telephor                                  | ne: 262-342-3882                                                                                          | Email Address:                                  | RU@yahoo.com                                                            |        |                  |               |           |      |            |               |                   |   |
| Angina:<br>Typical<br>Prior Cath:<br>No          | History of MI: Indications: No Prior CABG: No                                                             | R/O CAD                                         |                                                                         |        |                  |               |           |      |            |               |                   |   |
| Smoking:<br>Yes •<br>Family History:<br>Yes •    | Diabetic:<br>No<br>Pacemaker:                                                                             | Antihypertensive<br>Diurectics<br>Antianginal   | × 200                                                                   |        |                  |               |           |      |            |               |                   |   |
| Referring Physi                                  | ician: Dr. T. Ryan                                                                                        | <ul> <li>Notes:</li> </ul>                      |                                                                         |        |                  |               |           |      |            |               |                   |   |
| Procedure t                                      | ype: Treadmill Stress Test                                                                                | - NKA                                           | *                                                                       |        |                  |               |           |      |            |               |                   |   |
| Loca                                             | tion: EKG Lab 2                                                                                           |                                                 |                                                                         |        |                  |               |           |      |            |               |                   |   |
| Max HF<br>Target HF<br>Max Worki<br>Target Worki | R:     178     bpm       R:     151     bpm     85% •       load:     206     W       load:     206     W | Requested Date/Tim<br>Technicia<br>Attending Ph | ne: 11/16/2015 02:30:00 PM<br>III: Roger Franks, RCVT<br>Ur. R. Collins |        |                  |               |           |      |            |               |                   |   |
| Start E                                          | Exam Clear                                                                                                |                                                 | Exit                                                                    |        |                  |               |           |      |            |               |                   |   |

2. Syötä tutkimusta koskevat tiedot vasempaan ikkunaan ja valitse Start Exam (Käynnistä tutkimus).

## Ei suunniteltuja määräyksiä

Start a St MWL Patients Exam Information Last Name diddle Na DOB Height in 💌 ID ord TD on ID: al Code ome Telephor History of MI: • Prior CABG rior Cath ring Physic Locati Target HR bpn

Jos suunniteltuja määräyksiä ei ole, Patient (Potilas) -välilehti avautuu automaattisesti.

- 1. Hae potilas tietokannasta antamalla nimi tai potilastunnus ja valitse Search (Hae).
- 2. Jos potilasta ei löydy, syötä muita potilaan ja tutkimuksen tietoja vasempaan ikkunaan.

**HUOMAUTUS**: jos annettu henkilötunnus on jo tietokannassa, järjestelmä antaa varoituksen ja kehottaa valitsemaan OK, jos haluat jatkaa, tai Cancel (Peruuta), jos haluat korjata annettuja demografisia tietoja.

Anna syntymäaika tietokoneen alueellisten asetusten mukaan muodossa KK/PP/VV tai PP-KK-VV tai napsauta kalenterin kuvaketta. Valitse vuosikymmen ja vuosi ja selaa vuoteen, kuukauteen ja päivään vasemmalle/oikealle osoittavilla nuolilla. Päivä tulee näkyviin kenttään. Ikä lasketaan automaattisesti.

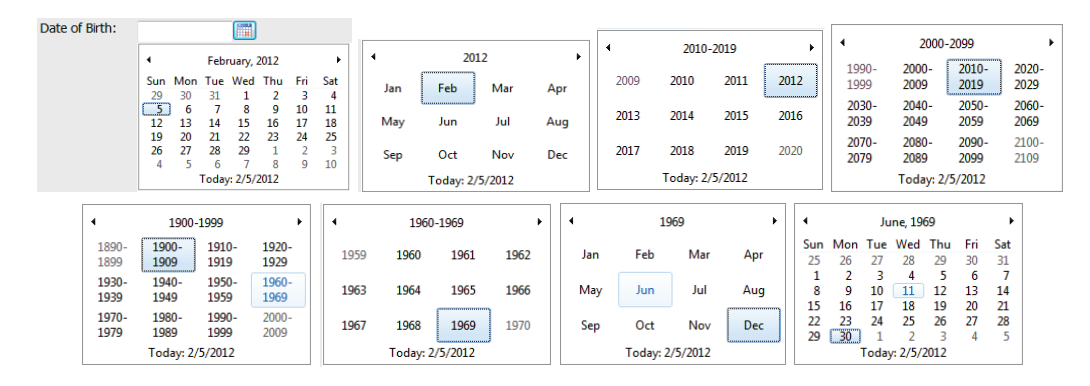

XScribe muistaa syötetyt luettelokohteet, kuten Indications (Käyttöaiheet), Medications (Lääkkeet), Procedure Type (Toimenpidetyyppi) ja Referring Physician (Lähettävä lääkäri). Lisätyt kohteet ovat käytettävissä tulevissa valinnoissa. Syötä teksti tai valitse kohteet avattavasta valikosta ja ota käyttöön napsauttamalla vihreää valintamerkkiä. Poista valittu kohde napsauttamalla punaista X-merkkiä. Kun syötteitä on useita, kohteita voi siirtää ylös- tai alaspäin vihreillä nuolinäppäimillä.

Jotkin kentät eivät ole käytettävissä (näkyvät harmaina), kun potilaan demografiset tiedot liittyvät tietokannassa oleviin tutkimuksiin tai määräys on tehty ulkoisessa järjestelmässä.

3. Kun demografiset tiedot ovat valmiit, valitse **Start Exam** (Käynnistä tutkimus). Näyttöön avautuu rasituskokeen havainnointivaihe.

### Havainnointivaihe

4. Tarkista EKG-signaalin laatu:

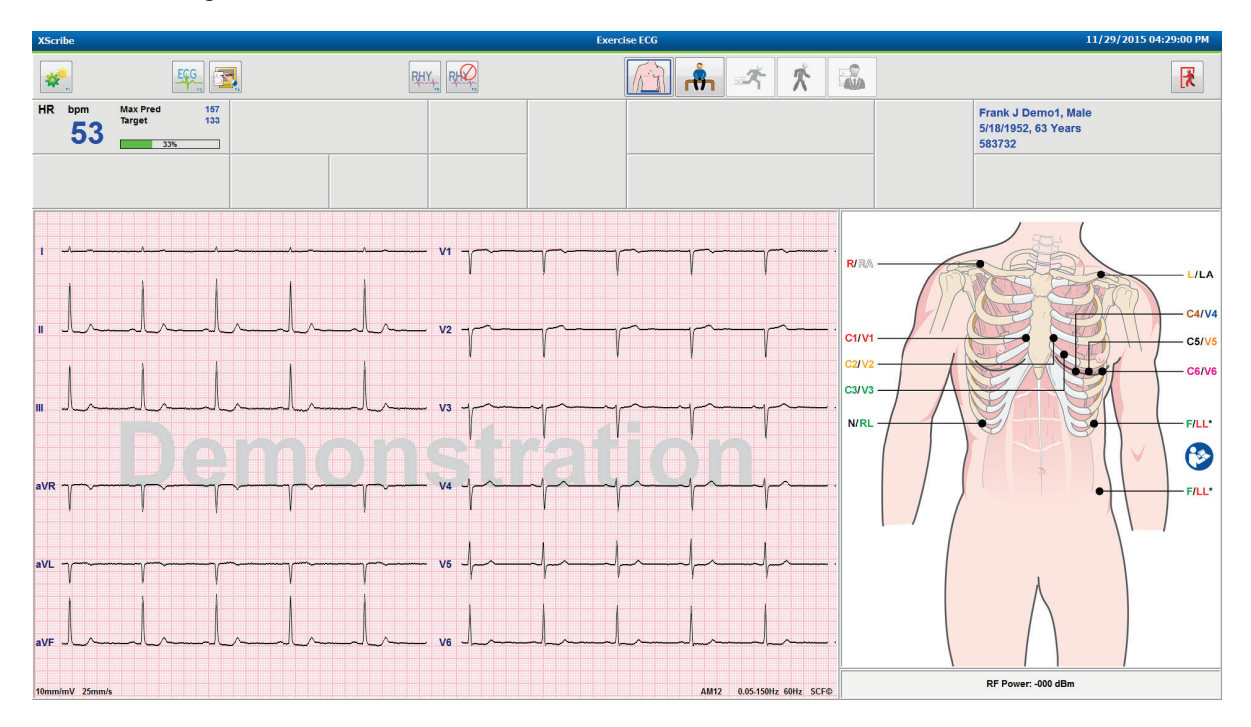

Havainnointi-ikkunassa on kytkentöjen sijoituskaavio ja rekisteröidyt EKG-käyrät. XScribe näyttää oletuksena reaaliaikaisen EKG-käyrän muodossa 6 x 2.

- Tarkista, onko 12-kytkentäisessä rytminäytössä artefakteja (kohinaa) tai poikkeamaa lähtötasosta. Varmista hyvälaatuinen rekisteröinti valmistelemalla elektrodit uudelleen ja vaihtamalla ne tarvittaessa. (Katso *Potilaan valmisteleminen*.)
- Jos jossakin näytön kytkennässä on virhetila, tähän kytkentään tulee kanttiaalto ja virheellinen kytkentä näkyy punaisin kirjaimin näytön oikeassa yläreunassa yhdessä LEAD FAIL (Kytkentävirhe) -ilmoituksen kanssa. Jos samaan aikaan esiintyy useita kytkentävirheitä, XScribe antaa näytön ensisijaisesti raajakytkennöille ja sen jälkeen kytkennöille V1–V6.

ECG/F3 (EKG/F3) ja jatkuva Rhythm/F8 (Rytmi/F8) voidaan tulostaa tämän vaiheen aikana mutta niitä ei tallenneta tutkimuksen kanssa.

5. Tee tarvittaessa muutokset Local Settings (Paikalliset asetukset) -tietoihin valitsemalla **Settings** (Asetukset) tai painamalla **F1**-näppäintä.

#### RASITUSKOE

#### **Paikalliset asetukset**

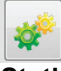

**Station Name** (Työaseman nimi): tietokoneen oletusnimi; voi olla käyttäjän määrittämä

Front End (Edustalaite): WAM tai AM12

(WAM Pairing (WAM: Pariliitäntä) -painike tulee näkyviin, kun valitaan WAM)

Trigger Module (Liipaisinmoduuli): ECG A (EKG A) tai ECG B (EKG B)

**Rasituskoelaite:** Trackmaster 425, Trackmaster 428, Trackmaster (ei tunnistusta), TM55, TM65, Ergoline, Lode Corival, Medical Positioning

**BP Equipment** (Verenpainemittari): Manual, Tango, Tango M2, Ergoline, Lode Corival

AC Frequency (AC-taajuus): 50 tai 60

**COM Port** (Tietoliikenneportti): määritetyt portit ja käytettävissä oleva listaus

Valitut asetukset ovat valmiina muistissa, kun seuraava tutkimus käynnistyy.

#### WAM-moduulin pariliitäntä

- Valitse Local Settings (Paikalliset asetukset) ja valitse edustalaitteeksi WAM.
- Valitse **WAM Pairing** (WAM-pariliitäntä).
- Valitse OK.
- Aseta WAM (virraton) XScribe-järjestelmän USB-porttiin yhdistetyn UTK-vastaanottimen lähelle.
- Kytke virta WAM-moduuliin.
- Näyttöön tulee ilmoitus onnistuneesta pariliitännästä.
- Valitse **OK**.

**HUOMAUTUS**: Rasituskokeen päättyminen katkaisee automaattisesti WAM-moduulin virran. WAMmoduulia ei tarvitse liittää uudelleen samaan UTK-vastaanottimeen, kun sitä käytetään uudelleen.

**HUOMAUTUS**: merkkivalot eivät ole käytössä, kun WAM-moduulia käytetään XScribe-järjestelmän kanssa.

**HUOMAUTUS**: 12-Lead ECG (12-kytkentäinen EKG)- ja Rhythm Print (Rytmin tulostus) -painikkeet eivät ole toiminnassa WAM-moduulin ja XScribe-järjestelmän käytön aikana.

| Loc                  | al Settings          |
|----------------------|----------------------|
| Equipment Format     |                      |
| Machine Information  |                      |
| Station Name M       | 114440234251         |
| Front End            |                      |
| Front End: WAM       | •                    |
|                      | Trigger Module Port  |
|                      | ECG A                |
| 2 WAM Pairing        | ECG B                |
| Equipment            |                      |
| Exer Equipment:      | Trackmaster (No Se 💌 |
| BP Equipment:        | Manual 👻             |
| AC Frequency:        | 60 🔹                 |
| Treadmill COM Port   | 4                    |
| Ergometer COM Port   | 10                   |
| Blood Pressure COM   | Port 3               |
| Available COM Ports  |                      |
| COM3<br>COM1<br>COM2 |                      |
|                      |                      |
| 🗸 ОК                 | X Cancel             |

#### Protokollan valinta ja rasituskokeen esivaiheeseen siirtyminen

6. Valitse Pre-Exercise (Rasituskokeen esivaihe) -painike Noudata näyttöön tulevia kehotteita.

| Advance to Pre-Exercise                                              |                                      |  |  |  |  |  |  |  |
|----------------------------------------------------------------------|--------------------------------------|--|--|--|--|--|--|--|
| Protocol Name                                                        | Bruce                                |  |  |  |  |  |  |  |
| To ensure good quality test results while the system learns the ECG: |                                      |  |  |  |  |  |  |  |
| 1. Is there a noise-free                                             | 1. Is there a noise-free ECG signal? |  |  |  |  |  |  |  |
| 2. Is the patient in posi                                            | tion of exercise?                    |  |  |  |  |  |  |  |
| 3. Is the patient able to                                            | remain still for about 30 seconds?   |  |  |  |  |  |  |  |
|                                                                      |                                      |  |  |  |  |  |  |  |
|                                                                      |                                      |  |  |  |  |  |  |  |
| ✓ Procee                                                             | ed X No                              |  |  |  |  |  |  |  |

, kun olet valmis aloittamaan esivaiheen.

HUOMAUTUS: Kohinan estävä lähteen konsistenssisuodatin (SCF) on erittäin tehokas, mutta SEN TÄYTYY OPPIA JOKAISEN POTILAAN OPTIMAALINEN EKG-KOKOONPANO RASITUSTILANTEESSA SIGNAALIN OLLESSA KOHINATON.

Varmista, että nämä olosuhteet täyttyvät, kun aloitat rasituskokeen esivaiheen.

Varmista, että potilas on liikkumatta, kunnes näyttöön tulee ST Learn... (ST-oppiminen...)- ja SCF Learning (Lähteen konsistenssisuodattimen oppiminen) -viestit.

 Määritä ennen rasituskokeen aloittamista soveltuva Protocol (Protokolla) -valikoima havainnointivaiheen näytön Advance to Pre-Exercise (Siirry rasituskokeen esivaiheeseen) avattavan valikon kehotteista. Voit vaihtaa protokollan napsauttamalla ja selaamalla avattavaa protokollaluetteloa.

ſĊ

| Advan                                        | ce to Pre-Exercise               |   |
|----------------------------------------------|----------------------------------|---|
| Protocol Name                                | Modified Bruce                   | • |
|                                              | Bruce                            | - |
| To ensure good quality                       | Modified Bruce                   |   |
| learns the ECG:                              | Naughton 🖌                       | = |
|                                              | Balke                            | - |
|                                              | Ellestad                         |   |
| <ol> <li>Is there a noise-free EC</li> </ol> | USAF/SAM 2.0                     |   |
|                                              | USAF/SAM 3.3                     |   |
| 2. Is the patient in positio                 | High Ramp                        | - |
| 3. Is the natient able to re                 | main still for about 30 seconds? |   |
|                                              |                                  |   |
|                                              |                                  |   |
|                                              |                                  |   |
|                                              |                                  |   |
|                                              |                                  |   |
| Proceed                                      | ¥ No                             |   |
| V Hoceeu                                     |                                  |   |
|                                              |                                  |   |

Protokollia voi muokata System Configuration (Järjestelmän määritykset) -valikon Modality Settings (Modaliteettiasetukset) -osiossa. Tämä toimenpide on kuvattu tämän käyttöoppaan Järjestelmän määritykset -osiossa.

Korosta ja valitse tarvittava **Protocol** (Protokolla).

HUOMAUTUS: Kaikkia rasitusprotokollia voi aina ohjata kokeen aikana manuaalisesti. Seurauksena voi kuitenkin olla XScribejärjestelmän poistuminen kyseisestä protokollasta.

8. Siirry rasituskokeen esivaiheeseen valitsemalla **Proceed** (Jatka) tai valitse **No** (Ei), jos haluat jäädä havainnointivaiheeseen, kunnes kaikki kriteerit on täytetty. Kun olet valmis, valitse uudelleen Pre-Exercise (Rasituskokeen esivaihe).

## Rasituskokeen esivaihe

Rekisteröidessään EKG-dataa XScribe luo potilaan sydämen toimintaa kuvaavan mallin, jota käytetään sykkeen laskentaan, ST-segmenttien analyysiin ja arytmian tunnistamiseen. ST-oppiminen alkaa, ja lähteen konsistenssisuodatin alkaa oppia (jos toiminto on otettu käyttöön) rasituskokeen esivaiheen alkaessa.

**HUOMAUTUS**: Yritä pitää liikkumaton potilas asennossa, jota edellytetään rasituskokeessa, lähteen konsistenssisuodattimen ja ST-oppimisen aikana. Näin varmistetaan, että signaali on puhdas ja selkeä rasituskokeen aikana. Näytön oikeaan yläreunaan tuleva viesti ilmoittaa, että lähteen konsistenssisuodattimen oppimisprosessi on meneillään. Kun viesti häviää, lähteen konsistenssisuodattimen oppimisprosessi on päättynyt ja potilas saa liikkua.

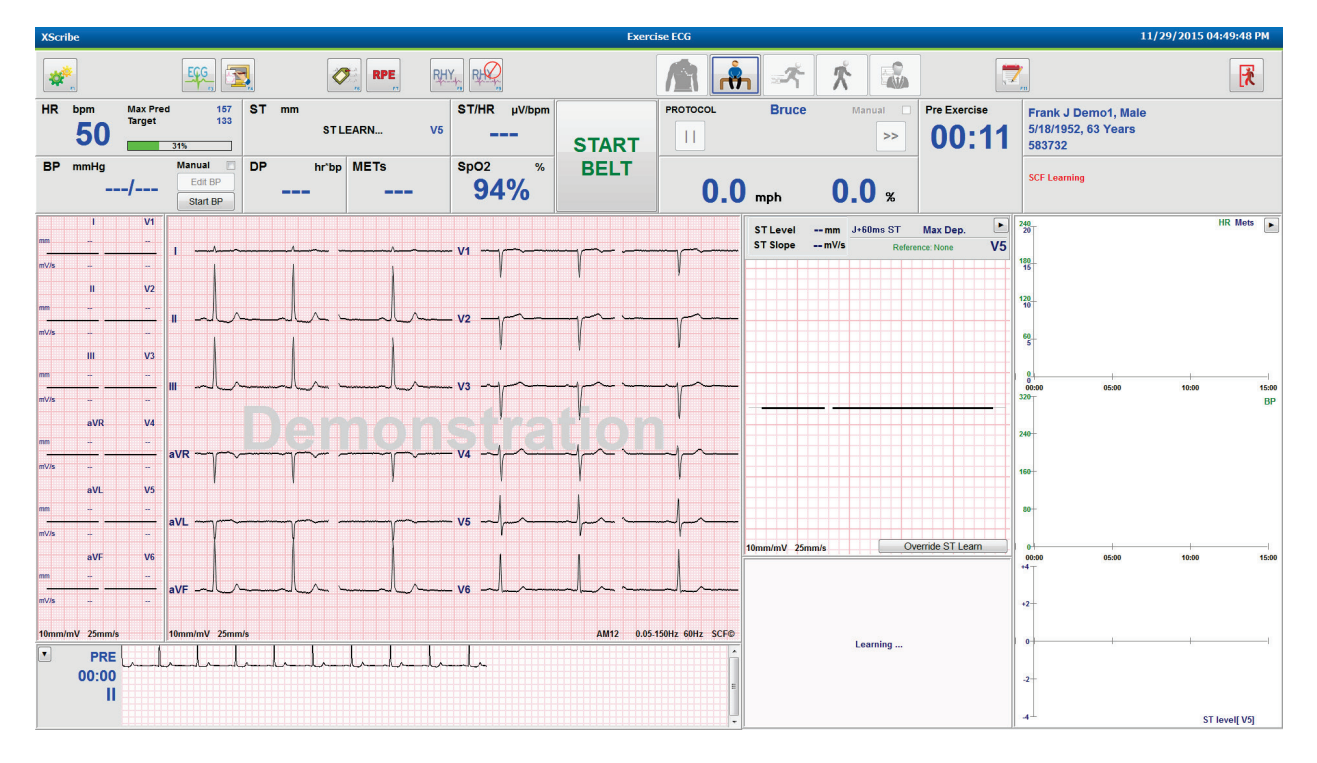

Rasituskokeen esivaiheen kello käynnistyy, ja laajennetun kytkennän syke- ja ST-taso näkyvät oppimisen jälkeen yhdessä zoomatun keskiarvokompleksin kanssa.

Käyttäjän toimenpiteet rasituskokeen esivaiheen aikana:

- 1. Käynnistä automaattinen verenpaineen seuranta valitsemalla **Start** (Käynnistä) tai valitse **Enter BP** (Anna verenpaine) ja kirjoita potilaan lähtötason paine.
  - Kun olet syöttänyt kolme merkkiä systolisen paineen kenttään, kohdistin siirtyy automaattisesti diastoliseen kenttään.
  - Verenpainearvon syöttämisajan automaattinen aikaleima näkyy verenpainearvojen alapuolella.
- 2. Ota tarvittaessa tapahtumatiedot (kuten selinmakuu, seisoma-asento ja hyperventilaatio 12-kytkentäisen EKG:n rekisteröinnissä).
- 3. Selitä potilaalle rasituskoelaitteen käyttötekniikka.
- 4. Voit halutessasi muuttaa rasitusnäytön vaihtoehdot napsauttamalla reaaliaikaista EKG:tä, jolloin käyrän säätövalikko avautuu.

# **ST-KYTKENTÄ**

ST-taso, ST-kulmakerroin, ST-mittauspiste, ST-viite ja zoomatun EKG-kytkennän luokitus ja käyrä näkyvät ST Zoom (ST-zoomaus) -ikkunassa. Mikä tahansa 12 kytkennästä voidaan valita manuaalisesti napsauttamalla kyseistä EKG:tä Averaged ECG (Keskiarvoistettu EKG) -ikkunassa. Lisäksi zoomatun kytkennän voi valita dynaamisesti (merkittävin nousu tai lasku) ST Lead (ST-kytkentä) -valikon avattavasta luettelosta valitsemalla Max Depression (Maksimilasku), Max Elevation (Maksiminousu), Max ST/HR Index (Maksimimaalinen ST/HR-indeksi) tai ECG lead (EKG-kytkentä).

J–ST-mittauspistettä voi säätää (ainoastaan) rasituskokeen esivaiheen aikana ylös- tai alaspäin ST Lead (ST-kytkentä) -valikossa. Tämä valinta ei ole käytettävissä rasitus- ja palautumisvaiheissa.

**Huomautus:** ST-mittauspistettä voi muokata ja koko tutkimuksen voi analysoida uudelleen käyttämällä muutettua ST-mittauspistettä, kun tutkimus on valmis.

#### Manuaalinen keskiarvo ja uudelleenoppiminen

EKG-mallin uudelleenoppiminen ennen kokeen rasitusosion aloittamista on suositeltavaa, jos potilas on ollut selinmakuulla ST-oppimisen aikana ja siirtynyt pystysuoraan asentoon. Vältä asentomuutoksista johtuvat EKG-mallin erot valitsemalla zoomattu ST. **ST LEAD** (ST-kytkentä) -valikko avautuu. Näytön spatiaalinen magnitudikompleksi edustaa kaikkien 12 kytkennän korkeataajuisten signaalimagnitudien summaa (vektorisumma). Valitse **Enable** (Ota käyttöön) -valintaruutu ja aloita säätö napsauttamalla **RELEARN** (Uudelleenoppiminen) -painiketta.

Relearn (Uudelleenoppiminen) -toiminto käynnistää uuden hallitsevan QRS-kompleksin uudelleenoppimisen. Tämä toiminto on hyödyllinen asentomuutosten ja QRS:n muotomuutosten jälkeen. Hallitseva rytminmuutos näkyy trendeissä uudelleenoppimisen jälkeen.

Voit säätää QRS-kompleksin alun ja lopun milloin tahansa, kun ST on opittu, valitsemalla **Enable** (Ota käyttöön) -valintaruudun ja säätämällä isoelektrisen ja J-pisteen merkit oikealta tai vasemmalta puolelta. Sulje sen jälkeen ikkuna valitsemalla **OK** tai **Cancel** (Peruuta). Jokainen napsautus merkitsee kahden millisekunnin muutosta. Kun säädöt on tehty ja OK valittu, kaikki ST-mittaukset päivittyvät ja näytön ST-arvon lähelle tulee varoitusmerkki **1**. Muutoksen jälkeen rekisteröidyt 12-kytkentäiset EKG:t vastaavat päivitettyjä mittauspisteitä.

#### **ST-oppimisen ohitus**

ST-oppimista ei tapahdu ja zoomattu EKG näkyy suorana viivana, jos potilaalla on leveä QRS-rytmi, kuten haarakatkos tai tahdistettu kammiorytmi. Leveä QRS-rytmi voidaan havaita myös kammiorytminä.

Jos ST-oppimista ei ole tapahtunut minuutin aikana, siirry rasitusvaiheeseen valitsemalla **Override ST Learn** (Ohita ST-oppiminen). Zoom ST/ST Profile (Zoomattu ST/ST-profiili) häviää näkyvistä, ja ST-analyysi on poissa käytöstä. Lisäksi ST-keskiarvot näkyvät näytön oikeassa reunassa suorana viivana, eikä kammioarytmiatapahtuman tallennus ole käytössä. Järjestelmä antaa viestin, jossa kuvataan ST-ohituksen seuraukset ja kehotetaan valitsemaan **OK** tai **Cancel** (Peruuta).

Jos leveä QRS-rytmi esiintyy koko rasituskokeen ajan, loppuraportti ei sisällä ST-tasoa ja ST-maksimiarvojen tilalla näkyy viivoja.

Jos leveä QRS-rytmi muuttuu kokeen aikana normaaliksi QRS-rytmiksi, järjestelmä on oppinut normaalien lyöntien ST:n ja ilmoittanut ajat, joina potilaalla oli normaali rytmi.

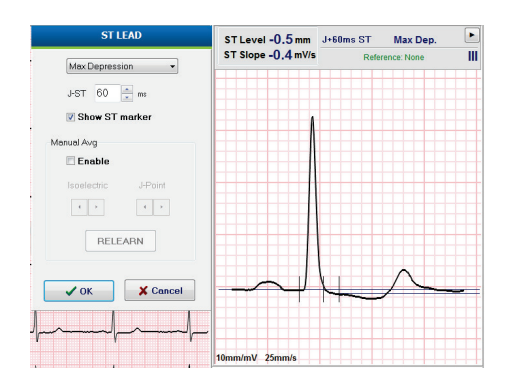

# Käyrän säätäminen ja suodatinten käyttö

Voit avata reaaliaikaisessa EKG:ssä mitä tahansa kohtaa napsauttamalla ikkunan, jossa voit määrittää näytön EKG-kytkennät, suodattimet, näytön vahvistuksen ja näytön nopeuden.

Seuraavat suodattimet voidaan ottaa tutkimuksen aikana käyttöön tai pois käytöstä:

- lähteen konsistenssisuodatin (SCF)
- 40 Hz:n suodatin
- AC-suodatin.

| Wavefor                                                | m Control                                                                  |
|--------------------------------------------------------|----------------------------------------------------------------------------|
| Lead layout<br>3-Lead<br>6-Lead<br>6x2-Lead<br>12-Lead | Gain<br>○ 2.5 mm/mV<br>○ 5 mm/mV<br>◎ 10 mm/mV<br>○ 20 mm/mV<br>○ 40 mm/mV |
| ✓ AC Filter<br>☐ 40 Hz filter<br>✓ SCF⊕                | © 15 mm/s<br>© 25 mm/s                                                     |
| ✓ ОК                                                   | X Cancel                                                                   |

#### Lähteen konsistenssisuodatin (SCF)

Welch Allynin patentoima lähteen konsistenssisuodatin (Source Consistency Filter, SCF) on yksinomainen toiminto, jota käytetään rasituskokeeseen liittyvän kohinan vähentämiseen. Lähteen konsistenssisuodatin erottaa kohinan ja todellisen signaalin jokaisessa 12 kytkennässä **Pre-exercise** (Rasituskokeen esivaihe)- toiminnossa tai **Relearn** (Uudelleenoppiminen) -toiminnossa opitun mallin avulla. Suodatus vähentää lihasvärinän aiheuttamaa kohinaa, matala- ja korkeataajuista kohinaa sekä lähtötilanteen artefakteja mutta ei heikennä käyrien diagnostista laatua.

Suodattimen oletustila (käytössä tai poissa käytöstä) määritetään modaliteettiasetuksissa. Kun suodatin on käytössä, reaaliaikaisen EKG-näytön alareunassa on SCF<sup>©</sup>-merkki. Tämä asetus voidaan muuttaa milloin tahansa rasituskokeen aikana.

#### **AC-suodatin**

AC-suodatin poistaa verkkotaajuisen kohinan poistamalla kapeakaistataajuudet 60 Hz (Yhdysvallat) tai 50 Hz (kansainvälinen). Suodattimen oletustila (käytössä tai poissa käytöstä) määräytyy valitun profiilin perusteella. Kun suodatin on käytössä, reaaliaikaisen EKG-näytön alareunassa on merkintä "60 Hz" tai "50 Hz". Tämä asetus voidaan muuttaa milloin tahansa rasituskokeen aikana.

#### 40 Hz:n suodatin

40 Hz:n suodatin on piirtosuodatin, mikä tarkoittaa, että se vaikuttaa vain piirto-/tulostustietoon samalla tavoin kuin 40 Hz:n suodatin elektrokardiografissa. Suodattimen oletustila (käytössä tai poissa käytöstä) määräytyy valitun profiilin perusteella. Kun suodatin on käytössä, reaaliaikaisen EKG-näytön alareunassa on merkintä "40 Hz". Tämä asetus voidaan muuttaa milloin tahansa rasituskokeen aikana.

*VAROITUS:* Diagnostisille EKG-laitteille asetettu taajuusvastevaatimus ei täyty 40 Hz:n suodatinta käytettäessä. 40 Hz:n suodatin pienentää huomattavasti EKG- ja tahdistinpiikkien amplitudien suurtaajuuskomponentteja. Sitä suositellaan käytettäväksi vain silloin, kun korkeataajuista kohinaa ei saada pienennettyä asianmukaisin keinoin.

#### Lepo-EKG:n mittaaminen

XScribe-järjestelmällä voi rekisteröidä ja tulostaa 12-kytkentäisen lepo-EKG:n, kun potilas on selinmakuulla. Myös Mason-Likar-luokitellun EKG:n voi rekisteröidä lähtötilanteeksi, jota voi käyttää vertailuun koko tutkimuksen ajan. Voit ottaa tulkinnan käyttöön tai pois käytöstä merkitsemällä rasituskokeen esivaiheessa valintaruudun valitsemalla **Event** (Tapahtuma) tai **F6**.

- 1. Pyydä potilasta asettumaan lepoasentoon sänkyyn tai tutkimuspöydälle. Jos tutkimuspöytä on kapea, aseta potilaan kädet pakaroiden alle, jotta käsivarsilihakset pysyvät rentoina.
- 2. Napsauta **EVENT** (Tapahtuma) -painiketta

, valitse **Supine** (Selinmakuu) ja sen jälkeen **OK**.

- 3. XScribe tulostaa muutaman sekunnin kuluttua täyden 12-kytkentäisen lepo-EKG:n, joka sisältää mittaustulokset ja tulkintatekstin (jos valittu). Tulosteen muoto määritetään Modality Settings (Modaliteettiasetukset) -valikossa.
- 4. Pyydä potilasta nousemaan seisomaan ja siirtymään juoksumatolle tai ergometriin. Napsauta **EVENT** (Tapahtuma) -painiketta ja valitse **Standing** (Seisoma-asento) tai **Mason Likar** ja sen jälkeen **OK**.

#### Asetukset

Kun valitset **Settings** (Asetukset) tai painat **F1**-painiketta, voit muuttaa 3- ja 6-kytkentäisiä EKG-yhdistelmiä, EKG:n tulostusnopeuden ja Sync (Synkronointi) -oletuskytkennän ja ottaa arytmiatulostuksen käyttöön ja pois käytöstä.

Arytmiatulosteet tallentuvat edelleen sisällytettäviksi loppuraporttiin, kun tämä toiminto on poissa käytöstä.

Muutokset vaikuttavat vain tähän potilaaseen, ja asetukset palautuvat seuraavaa tutkimusta varten Modality Settings (Modaliteettiasetukset) -kohdassa määritettyihin oletusasetuksiin.

| Format                         |             |
|--------------------------------|-------------|
| Lead Format<br>Sync Lead:<br>1 | ▼ V5 ▼ V6 ▼ |
| Printer Output                 |             |
| ECG Print speed:               | 25 mm/s 🔹   |
| Continuous Print speed:        | 10 mm/s 🔹   |
| 🖉 Arrhythmia Printouts         |             |
|                                |             |

#### Potilaan ohjeistus

Ohjeista potilasta seuraavien vaiheiden mukaisesti ennen rasitusvaiheen aloittamista:

#### **Juoksumatto**

- Pyydä potilasta seisomaan hajareisin jalat hihnan reunoilla. (Käynnistä juoksumatto vasta sen jälkeen, kun potilas seisoo turvallisesti hajareisin jalat hihnan molemmin puolin.) Korosta valinta START BELT (Käynnistä hihna) ja napsauta sitä. Juoksumatto käynnistyy esivalitulla nopeudella ja kaltevuudella.
- 2. Potilaan on asetettava kädet käsikahvoihin, jotta asento on vakaa, ja testattava hihnan nopeus toisella jalalla ennen toisenkin jalan siirtämistä liikkuvalle hihnalle.
- 3. Kun potilas on tottunut hihnan liikkeeseen, kehota häntä pitämään vartalo suorana ja pää pystyssä. Ranteet voivat levätä käsikahvojen päällä, tai käsivarret voivat olla sivuilla kuten normaalissa kävelyasennossa.
- Pyydä potilasta rentoutumaan ja liikuttamaan ylävartaloa mahdollisimman vähän sekä pysymään lähellä juoksumaton etuosaa.

*HUOMAUTUS*: jos juoksumaton käytön aikana syntyy hätätilanne, pysäytä juoksumatto välittömästi käsikahvaan asennetulla hätäpysäytinpainikkeella.

### Ergometri

- 1. Pyydä potilasta istumaan ergometrin istuimelle. Korosta ja valitse START Ergometer (Käynnistä ergometri). Ergometrin kuormitus käynnistyy esivalitulla wattiteholla.
- 2. Potilaan on asetettava kädet ohjaustangolle, jotta asento on vakaa, ja testattava ensiksi ergometrin wattiteho, jotta hän tottuu tutkimuksen toiminnallisiin vaatimuksiin.
- 3. Kun potilas on tottunut ergometriin, kehota häntä pitämään vartalo suorana ja pää pystyssä. Ranteet voivat levätä ohjaustangolla kuten normaalissa ajoasennossa.

HUOMAUTUS: On suositeltavaa keskeyttää tutkimus ja aloittaa se uudelleen, jos rasituskoetta on odotettava vli tunti. Tämä estää tarpeettomien tietojen tallentamisen. Aiemmin tallennettu kokonaisnäkymä, EKG-tapahtumat ja verenpainearvot eivät kuitenkaan tallennu, kun tutkimus keskevtetään.

, kun olet valmis rasitusvaiheeseen. Valitse Exercise (Rasitus) -painike

# **Rasitusvaihe**

Rasitusvaihe alkaa valitun protokollan mukaisesti.

- Jakson kellonaika ja kokonaisrasitusaika käynnistyvät lukemasta 00:00.
- Juoksumatto tai ergometri lisää kuormitusta protokollan määritysten mukaisesti rasituksen ensimmäisessä jaksossa tai Time Ramp (Aikaramppi)- ja METs Ramp (MET-ramppi) -protokollat etenevät yhden jakson aikana.
- 1. Anna XScribe-järjestelmän rekisteröidä EKG:t käytettävän protokollan määrittäminä ajankohtina.
- 2. Anna automaattisen verenpainelaitteen ottaa painelukemat protokollassa määritettyinä aikoina tai mittaa ja syötä painearvot manuaalisesti kehotteiden tai ohjeiden mukaisesti.
- 3. Syötä huomautukset ja lääkeannokset ja rekisteröi EKG:t tai rytmiliuskat manuaalisesti tarpeen mukaan tämän vaiheen aikana.
  - Luo 12-kytkentäinen EKG-tuloste painamalla ECG/F3 (EKG/F3) -näppäintä. •
  - Write Screen/F4 (Kirjoitusnäyttö/F4) -näppäintä painamalla voit tulostaa 10 sekunnin sivun reaaliaikaista • EKG:tä.
  - Valitsemalla Averages/F5 (Keskiarvot/F5) voit luoda tulosteen, jossa näkyy rasituskokeen alun • keskiarvoistettu EKG-rekisteröinti verrattuna meneillään olevaan 12-kytkentäiseen keskiarvoistettuun EKG-rekisteröintiin.
  - Valitse Event/F6 (Tapahtuma/F6), jos haluat tallentaa ja dokumentoida EKG-tapahtumat ja • luokitusmerkinnät.
  - Dokumentoi potilaan koettu rasitus valitsemalla RPE/F7.
  - Tulosta jatkuva rytmi valitsemalla Rhythm Print/F8 (Rytmin tulostus / F8) ja keskeytä rytmin tulostus valitsemalla Stop/F9 (Pysäytä/F9).
- 4. Pidä jakso tai etene protokollan jaksojen mukaan tarpeen mukaan.

HUOMAUTUS: Juoksumaton voi pysäyttää STOP BELT (Pysäytä hihna) -painikkeella rasituskokeen aikana, jos on esimerkiksi tarpeen korjata virheellinen kytkentä tai solmia kengännauha. Kun juoksumatto käynnistetään uudelleen, kuormitus palautuu vähitellen ja jakson pito tulee käyttöön. Voit siirtyä Stage

Hold (Jakson pito) - painikkeella protokollan automaattiseen ohjaukseen.

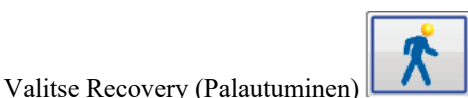

, kun rasitusvaiheen päätetapahtuma on saavutettu ja palautumisvaihe

Palautumisvaihe alkaa automaattisesti, kun potilas pääsee viimeisen jakson loppuun tai saavutetaan lineaarisen rampin protokollan kynnys, jos protokolla on ohjelmoitu käynnistämään palautumisvaihe automaattisesti rasitusvaiheen lopussa.

#### **Palautumisvaihe**

alkaa.

Palautumisvaihe aloitetaan manuaalisesti napsauttamalla Recovery (Palautuminen) -painiketta rasitusvaiheessa. Palautumisvaihe voi käynnistyä myös automaattisesti, jos protokolla on ohjelmoitu aloittamaan palautuminen automaattisesti rasitusvaiheen lopussa. (Lisätietoja on kohdassa *Järjestelmä- ja käyttäjämääritykset*.)

Juoksumatto siirtyy määritetylle palautumisnopeudelle ja -kaltevuudelle tai ergometri määritetylle wattiteholle. Juoksumatto ja ergometri sammuvat, kun palautumisvaihe on päättynyt. Ohjelmoidun Recovery Rate (Palautumisnopeus) -asetuksen mukaisesti juoksumaton tai ergometrin toiminta saattaa hidastua palautumisvaiheen aikana ja pysähtyä, kun ohjelmoitu Recovery Time (Palautumisaika) -päättyy. ECG (EKG)-, BP (Verenpaine)- ja Dose (Annos) -välit tulevat käyttöön ja toteutuvat automaattisesti protokollan ohjelmoidun ajastuksen mukaisesti.

Juoksumaton voi pysäyttää myös manuaalisesti **Stop Belt** (Pysäytä hihna) -painikkeella. Manuaalinen pysäytys asettaa Recovery Duration (Palautumisen kesto) -käyrän pitotilaan ja näyttää suoritetun ajan prosentteina. Ajastetut ECG (EKG)-, BP (Verenpaine)- ja Dose (Annos) -välit toimivat kuitenkin edelleen ohjelmoinnin mukaisesti.

Recovery (Palautuminen) -vaiheen alussa jaksolaskurin tilalle tulee palautumislaskuri. Rasitusvaiheen laskuri pysähtyy ja näyttää rasituksen kokonaisajan. Peak ECG (Huippu-EKG) luodaan automaattisesti. (Kun siirrytään Exercise [Rasitus] -tilasta Recovery [Palautuminen] -tilaan, huippurasitus luodaan aina asetuksista riippumatta.)

Valikkokohteet toimivat palautumistilassa samalla tavoin kuin rasitustilassa. Käyttäjä voi lisäksi muokata palautumistilassa Patient Information (Potilastiedot)- ja Notes (Huomautukset) -kohtia (F11) tai Conclusions (Johtopäätökset) -kohtaa (F12): Diagnosis (Diagnoosi), Reasons for test end (Kokeen päättymisen syyt), Symptoms (Oireet), Conclusions (Johtopäätökset), Technician (Teknikko) ja Attending Physician (Hoitava lääkäri).

Automaattiset BP (Verenpaine) -kehotteet ja EKG-rekisteröinti jatkuvat ohjelmoinnin mukaisesti. Syötä verenpainearvot ja lääkeannokset ja ota manuaaliset EKG:t tai rytmiliuskat tarvittaessa tämän vaiheen aikana.

Luo 12-kytkentäinen EKG-tuloste painamalla ECG/F3 (EKG/F3) -näppäintä.

Write Screen/F4 (Kirjoitusnäyttö/F4) -näppäintä painamalla voit tulostaa 10 sekunnin sivun reaaliaikaista EKG:tä.

Valitsemalla Averages/F5 (Keskiarvot/F5) voit luoda tulosteen, jossa näkyy rasituskokeen alun keskiarvoistettu EKG-rekisteröinti verrattuna meneillään olevaan 12-kytkentäiseen keskiarvoistettuun EKG-rekisteröintiin.

Valitse Event/F6 (Tapahtuma/F6), jos haluat tallentaa ja dokumentoida EKG-tapahtumat ja luokitusmerkinnät.

Dokumentoi potilaan koettu rasitus valitsemalla RPE/F7.

Tulosta jatkuva rytmi valitsemalla Rhythm Print/F8 (Rytmin tulostus / F8) ja keskeytä rytmin tulostus valitsemalla Stop/F9 (Pysäytä/F9).

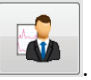

Siirry loppuraporttivaiheeseen valitsemalla palautumisvaiheen lopussa **End Exam** (Lopeta tutkimus) . Ohjelma pyytää vastaamaan vahvistuskysymykseen **Exit Test?** (Lopetetaanko koe?). Vahvista palautumisvaiheen lopettaminen valitsemalla **OK** tai jatka valitsemalla **Cancel** (Peruuta).

# Loppuraporttivaihe

Kun palautumisvaihe on päättynyt, XScribe siirtyy Report Manager (Raportin hallinta) -näyttöön.

- Näytön vasemmassa alareunassa näkyy reaaliaikainen, 7,5 sekunnin EKG-kanava.
  - Näytön kytkentä voidaan vaihtaa toiseen kytkentään.
  - o 12-kytkentäinen EKG tai rytmiliuska voidaan tulostaa.
- Yhteenveto-osio sisältää rasituksen kokonaisajan, maksiminopeuden ja maksimikaltevuuden tai wattilukeman sekä kytkennät, joiden ST-muutos on yli 100 μV.

Aerobisen toimintakyvyn heikkenemisen arvo (FAI %) on raportissa, kun käytetään Bruce-protokollaa.

Raportissa on Duke-pisteytys (juoksumattorasituskokeen kvantitatiivinen pisteytys ennusteen arvioimista varten Duken yliopistossa), jos on käytetty Bruce-protokollaa ja potilaalla esiintyy tutkimuksen aikana STmuutos. Duke-pisteytyksen kliininen arviointi voidaan valita avattavasta luettelosta, jossa on seuraavat tulokseen vaikuttavat angiinaa koskevat vaihtoehdot:

- No angina (Ei angiinaa)
- Non-limiting angina (Ei-rajoittava angiina)
- Exercise-limiting angina (Rasituskoetta rajoittava angiina).
- ST-muutoksen tilannekuva sisältää sykkeen ja ST-muutoksen kaksoistrendin. Punainen palkki osoittaa, missä ST-muutos on ollut suurempi kuin 100 μV. Trenditetyn kytkennän voi vaihtaa avattavasta valikosta.
- Maksimiarvot sisältävät Max HR (Maksimisyke)-, Target HR (Tavoitesyke)- ja METs (Metaboliset ekvivalentit) -arvot. Maksimiarvojen jälkeen esitetään Double Product (Syke-painetulo) sekä systolisen ja diastolisen verenpaineen maksimiarvot.
- ST-maksimiarvot sisältävät nousun, laskun, kokonaismuutoksen ja ST/HR-indeksin.
- Johtopäätösosioon voi syöttää vapaamuotoisena tekstinä tai avattavasta luettelosta seuraavat tiedot: Diagnosis (Diagnoosi), Reasons for test end (Kokeen lopettamisen syyt), Symptoms (Oireet), Conclusions (Johtopäätökset), Technician (Teknikko) ja Attending Physician (Hoitava lääkäri).
  - Conclusions (Johtopäätökset) -kenttä voidaan täyttää käyttämällä lyhennettä seuraavasti: Napsauta

painiketta ja tee valinta luettelosta. Jos muistat lyhenteet, voit käyttää vinoviivan, lyhenteen ja välilyönnin yhdistelmää. (Esimerkiksi: /C10[välilyönti] antaa tiedon "No ST Changes" [Ei ST-muutoksia].)

- Conclusions (Johtopäätökset) -kenttään voi tuoda tekstiä, joka jäsentää yhteenvedon luokitukset ja arvot kyseisen tutkimuksen tuloksista. Valittavana on yhdeksän mallia:
  - Normal Treadmill Test (Normaali juoksumattorasituskoe)
  - Abnormal Treadmill Test (Poikkeava juoksumattorasituskoe)
  - Equivocal Stress Test (Ristiriitainen rasituskoe)
  - Uninterpretable Stress Test (Rasituskoe, jota ei voi tulkita)
  - Normal Ergometer Test (Normaali ergometrirasituskoe)
  - Abnormal Ergometer Test (Poikkeava ergometrirasituskoe)
  - Normal Pharmacological Test (Normaali farmakologinen rasituskoe)
  - Abnormal Pharmacological Test (Poikkeava farmakologinen rasituskoe).

Valitse malli ja tuo se Conclusions (Johtopäätökset) -kenttään valitsemalla vihreä valintamerkki. Kliinikko voi halutessaan muokata valittua ja syötettyä tekstimuotoista kuvausta.

- ST-mittauspiste voidaan säätää Post Processing (Jälkikäsittely) -toiminnolla. ST-muutos analysoidaan uudelleen koko tutkimuksesta, kun J–ST-millisekuntiarvo on muuttunut ja ST Modify (ST-muokkaus) -painike on valittu.
- Loppuraporttia voi esikatsella, ja sen voi halutessaan tulostaa.
- Koko tutkimuksen voi tarkastaa lyönneittäin valitsemalla Page Review (Sivun tarkastus).

# Pikakäynnistys: rasituskokeen käynnistäminen ja järjestelmän valintavaihtoehdot

Avaa Start a Stress Test (Käynnistä rasituskoe) -ikkuna napsauttamalla tätä painiketta. MWL (Modaliteetin työluettelo) -välilehti (kaikki suunnitellut tutkimukset) ja Patients (Potilaat) -välilehti ovat näytön oikeassa reunassa.

Jos suunniteltuja tutkimuksia ei ole, valittuna on Patients (Potilaat) -välilehti.

MWL Patients

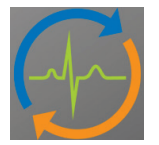

Search (Haku) -kenttää voidaan käyttää valitun välilehden mukaan potilaan demografisten tietojen tai MWL (Modaliteetin työluettelo) -määräyksen hakemiseen.

Search

Clear (Tyhjennä) -painike poistaa kaikki Exam Information (Tutkimuksen tiedot) -osioon annetut tiedot näytön vasemmasta reunasta, jotta voit syöttää uusia tietoja.

Clear

Exit (Poistu) -painike palauttaa käyttäjän päävalikkoon.

Exit

| XScribe                                                                                                    |                                                                                                    |                                                                                      |                     | Start a Stress   | Test    |            | 8            |
|----------------------------------------------------------------------------------------------------|----------------------------------------------------------------------------------------------------|--------------------------------------------------------------------------------------|---------------------|------------------|---------|------------|--------------|
| Exam Info                                                                                                    | mation                                                                                                    | G                                                                                    | roup Cardiology 🔹   | MWL Patients     |         |            |              |
| Last Name:                                                                                                    | Jackson                                                                                                    | First Name:                                                                          | Martha              |                  | Search  |            |              |
| Middle Name:                                                                                                    | Alice                                                                                                    | Gender: Female                                                                       | v Race: Caucasian v | Perfort TD       |         | First News | Data of Plat |
| DOB:                                                                                                    | 7/30/1954                                                                                                    | Age:                                                                                 | 61 Years v          | 328323           | Unger   | Richard    | 2/21/1973    |
| Height:                                                                                                    | 65 in •                                                                                                    | Weight:                                                                              | 162 lb 🔻            | 583732           | Demo1   | Frank      | 5/18/1952    |
| ID:                                                                                                    | 867343                                                                                                    | Second ID:                                                                           | 472-68-3824         | 638293<br>959032 | Taylor  | Robert     | 5/18/1943    |
| Admission ID:                                                                                                    | 1000388                                                                                                    |                                                                                      |                     | 867343           | Jackson | Martha     | 7/30/1954    |
|                                                                                                    | 1000300                                                                                                    |                                                                                      |                     | 984353           | Hansen  | Sarah      | 2/14/2006    |
| Address:                                                                                                    | 23016 Western Road                                                                                                    |                                                                                      | City: Cedarburg     |                  |         |            |              |
| Postal Code:                                                                                                    | 53012 State: WI                                                                                                    |                                                                                      | Country: USA        |                  |         |            |              |
| Home Telephor                                                                                                    | ne: 262-538-3852                                                                                                    | Work Telephone:                                                                      | N/A                 |                  |         |            |              |
| Mobile Telephor                                                                                                    | ne: 262-684-4353                                                                                                    | Email Address:                                                                       | MJack@sbcglobal.net |                  |         |            |              |
| Angina:<br>Abyical  Pror Cath:<br>No Smoking:<br>No Family History<br>Yes Referring Phys<br>Procedure I<br>Locz<br>Max HH<br>Target HI<br>Max Work<br>Target Work | History of His Inductions:<br>No  Prior CABC:<br>No  Proc CABC:<br>No  Pacemaker:  CGan: Dr. A. Zahn<br>YDP: Treadmill Stress Test<br>Hom: CGL Lab Room 2<br>R: 135 bpm Brster<br>B: 135 bpm Brster<br>B: 135 bpm B:<br>B: 135 bpm B:<br>B: | R/O CAD<br>Aspirin<br>Antibogona<br>Notes:<br>No Known A<br>Technick<br>Attending Pf | Vilergies           |                  |         |            |              |
| Start I                                                                                                    | Exam Clear                                                                                                    |                                                                                      | Exit                |                  |         |            |              |

Muokkaa tai lisää tietoja kirjoittamalla vapaamuotoista tekstiä tai käytä avattavia luetteloita ja valitse sen jälkeen **Start Exam** (Käynnistä tutkimus).

Start Exam

XScribe-järjestelmän havainnointivaihe alkaa.

# Pikakäynnistys: järjestelmän näyttö havainnointivaiheen aikana

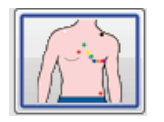

Observation (Havainnointi) -painike on korostettu sinisellä reunuksella. Voit poistaa tämän

vaiheen milloin tahansa painikkeella ja palata Start a Stress Test (Käynnistä rasituskoe) -ikkunaan.

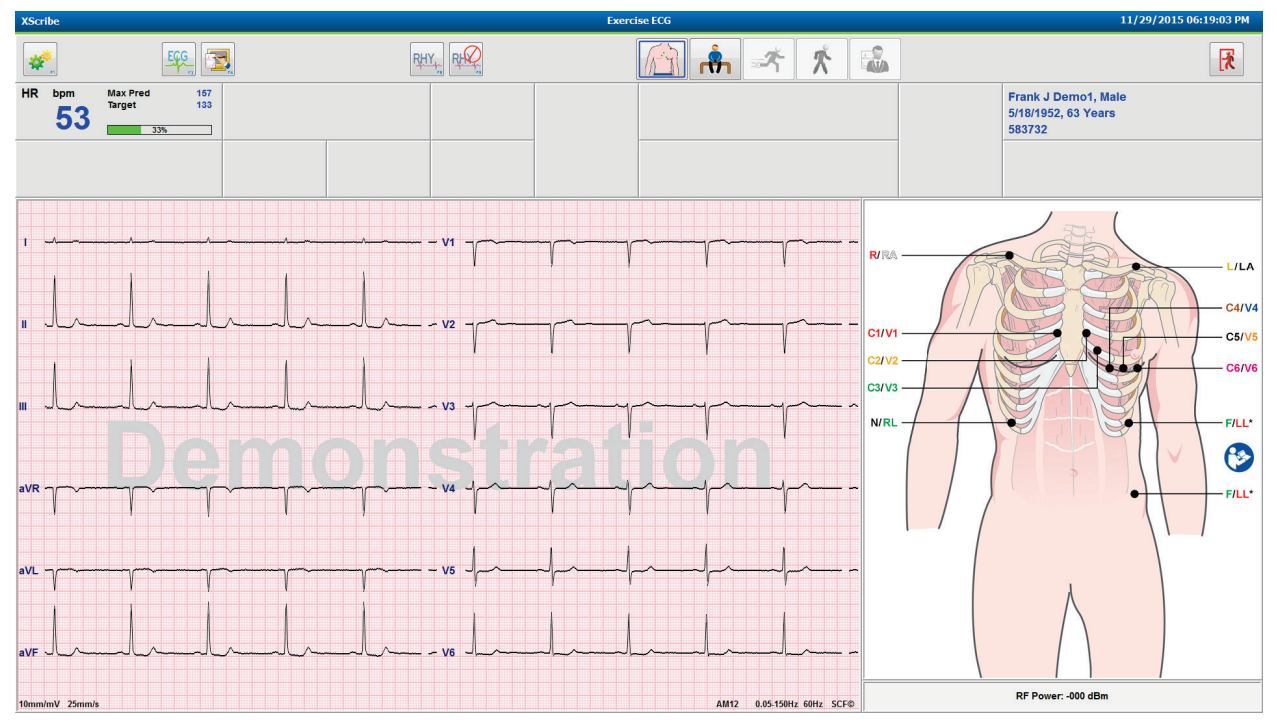

Tarkista EKG-käyrän laatu ja kytkentöjen sijoitus.

Pyydä potilasta pysymään liikkumatta ja rentona. Valitse Pre Exercise (Rasituskokeen esivaihe)

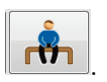

Kun olet valinnut Pre-Exercise (Rasituskokeen esivaihe) -painikkeen, järjestelmä pyytää valitsemaan protokollan. Valitse **Proceed** (Jatka), kun kaikki kriteerit täyttyvät.

| Protocol Name                             | Bruce                             | •   |
|-------------------------------------------|-----------------------------------|-----|
|                                           | Bruce                             |     |
| To ensure good qu                         | ality Modified Bruce              | D.  |
| learns the ECG:                           | Naughton                          | 3=  |
|                                           | Balke                             |     |
|                                           | Ellestad                          |     |
| <ol> <li>Is there a noise-free</li> </ol> | ECUSAF/SAM 2.0                    |     |
| 2.1.1                                     | USAF/SAM 3.3                      |     |
| 2. Is the patient in pos                  | High Ramp                         | *   |
| 3. Is the patient able I                  | o remain still for about 30 secon | ds? |
|                                           |                                   |     |
|                                           |                                   |     |
|                                           |                                   |     |
|                                           |                                   |     |

#### Pikakäynnistys: järjestelmän näyttö rasituskokeen esivaiheen aikana

Pre Exercise (Rasituskokeen esivaihe) -painike on korostettu sinisellä reunuksella. Voit poistaa

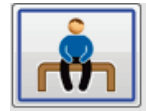

tämän vaiheen milloin tahansa painikkeella *iii* ja palata Start a Stress Test (Käynnistä rasituskoe) -ikkunaan. **Pre Exercise** (Rasituskokeen esivaihe) -ajastin alkaa näyttää aikaa muodossa mm:ss.

Odota, kunnes lähteen konsistenssisuodatin (SCF) on oppinut eron kohinan ja sydämen signaalien välillä. Odota, kunnes ST-oppiminen etenee. Nämä toimenpiteet kestävät noin minuutin. Exercise (Rasitus) -painike ei ole käytettävissä ennen kuin EKG-keskiarvot on opittu ja ne ovat näytössä.

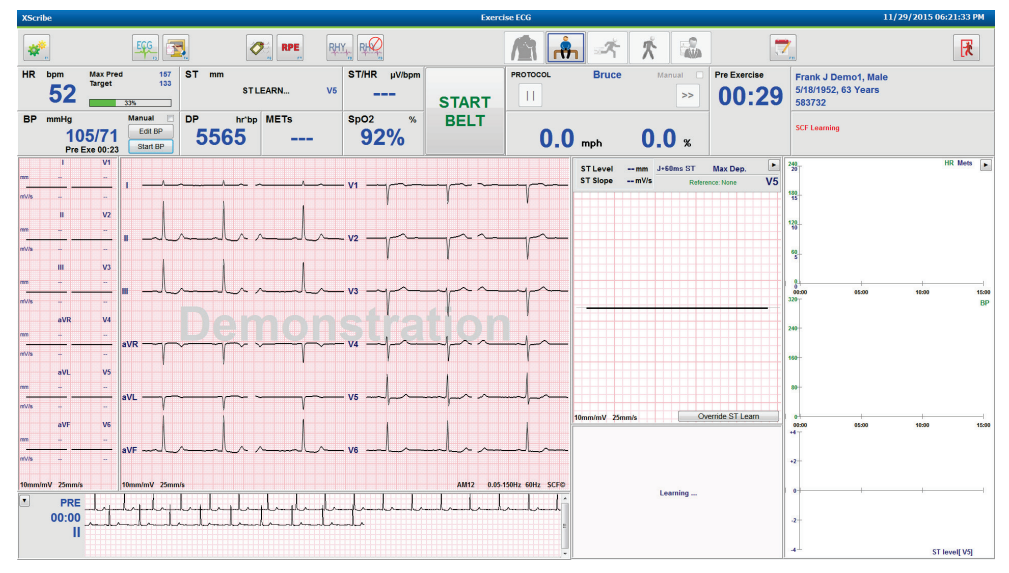

Ota tarvittavat lähtötilanteen verenpainearvot ja EKG-arvot. Napsauta painiketta Event/F6 (Tapahtuma/F6) is valitse lähtötilanteen EKG:n luokitukset, tulostus ja tallennus. Voit havainnollistaa juoksumatolla kävelemistä käynnistämällä ja pysäyttämällä hihnan.

#### RASITUSKOE

| XScri | be                                                                                                    |                                                                                                    |                            |                 |                    |                   | Exer  | tise ECG |                                |                             |               |                                                                                                    | 11/29/2015 0     | 5:22:36 PM |
|-------|----------------------------------------------------------------------------------------------------|----------------------------------------------------------------------------------------------------|----------------------------|-----------------|--------------------|-------------------|-------|----------|--------------------------------|-----------------------------|---------------|----------------------------------------------------------------------------------------------------|------------------|------------|
| *     | <b>F</b> .                                                                                                    |                                                                                                    | EGG                        |                 |                    | Y, RFQ            |       |          | <b>1</b> 🖈                     | * 🔹                         |               | 7_                                                                                                    |                  | R          |
| HR    | <sup>bpm</sup><br>51                                                                                                    | Max Pred<br>Target                                                                                                    | 167<br>133<br>32%          | st mm<br>-0.4   | ST Slope<br>-0.3 Ⅲ | ST/HR µV/bpm      | START | PROTOCOL | Bruce                          | Manual                      | Pre Exercise  | Frank J Demo1<br>5/18/1952, 63 Ye<br>583732                                                                                                    | , Male<br>ears   |            |
| BP    | mmHg<br>1(<br>Pre                                                                                                    | 05/71<br>Exe 00:23                                                                                                    | Manual Edit BP<br>Start BP | DP hrte<br>5565 | METS               | <sup>sp02</sup> % | BELT  | 0.0      | mph                            | 0.0 %                       |               |                                                                                                    |                  |            |
|       | 1<br>0.0<br>0.1<br>1<br>0.4<br>0.4<br>0.4<br>0.5<br>0.3<br>0.1<br>0.1<br>0.4<br>0.5<br>0.3<br>0.1<br>0.1<br>0.4<br>0.4<br>0.5<br>0.3<br>0.1<br>0.1<br>0.4<br>0.4<br>0.4<br>0.4<br>0.4<br>0.4<br>0.4<br>0.4 | Vi<br>0.3<br>V2<br>0.5<br>V2<br>0.5<br>V3<br>V3<br>V4<br>V4<br>V4<br>V4<br>V4<br>V4<br>V4<br>V4<br>V4<br>V5<br>0.3<br>V3<br>0.4<br>V4<br>V4<br>V2<br>V2<br>V2<br>V2<br>V2<br>V2<br>V2<br>V2<br>V2<br>V2 |                            |                 |                    | VI                |       |          | ST Level -0.4<br>ST Slope -0.3 | m J-times ST<br>mVS Referen | Max Dep.      | 222-<br>232-<br>242-<br>242- | e 1956<br>0 1960 | HR Mets    |
|       |                                                                                                    |                                                                                                    |                            |                 |                    |                   |       | Ļ        | 10mm/mV 25mm/                  | •                           | 01:19 Pre Exe | 4                                                                                                    | ST               | level[111] |

Pyydä potilasta seisomaan hajareisin juoksumaton hihnan reunoilla ennen hihnan käynnistämistä ja valitse sen

jälkeen **Exercise** (Rasitus) -painike

# Pikakäynnistys: järjestelmän näyttö rasitusvaiheen aikana

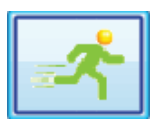

Exercise (Rasitus) -painike on korostettu sinisellä reunuksella. Pre Exercise (Esivaihe) -ajastimen tilalle tulevat Stage (Jakso) -ajastin ja Exercise (Rasitus) -ajastin. Molemmat ajastimet alkavat lukemasta 00:00, ja rasituskoe jatkuu automaattisesti protokollan mukaisesti.

Ikkunat voi näyttää tai piilottaa tarpeen mukaan.

| XScr      | ibe             |                             |                                          |               |              |                      | Exerc                                   | ise ECG  |              |                 |            |             |                                             | 11/29/2015 06:            | 25:01 PM |
|-----------|-----------------|-----------------------------|------------------------------------------|---------------|--------------|----------------------|-----------------------------------------|----------|--------------|-----------------|------------|-------------|---------------------------------------------|---------------------------|----------|
| #         | <mark>\$</mark> |                             | EGG 5                                    |               | RPE R        |                      |                                         |          | <u>۾</u>     | <b>₹</b>        |            | ×.          | <b>7</b>                                    |                           |          |
| HR        | <sup>bpm</sup>  | Max Pre<br>Target<br>Maximu | d 157<br>133<br>n 99<br>60%              | st mm<br>-1.0 | ST Slope     | ST/HR μV/bpm<br>4.17 | STOP                                    | PROTOCOL | Brue         | <sup>ce</sup> ™ | anual 📄    | Stage 01:0  | <b>Frank J De</b><br>5/18/1952, 0<br>583732 | mo1, Male<br>33 Years     |          |
| BP        | mmHg            |                             | Manual 📃                                 | DP hr't       | op METs      | SpO2 %               | BELT                                    |          |              |                 |            | EXERCISE    |                                             |                           |          |
|           | 1<br>Pi         | 05/71<br>re Exe 00:23       | Edit BP<br>Start BP                      | 5565          | 2.2          | 93%                  |                                         | 1.       | <b>7</b> mph | 10.             | 0 %        | 01:0        | 3                                           |                           |          |
|           | 1               | V1                          |                                          |               |              |                      |                                         |          |              |                 |            |             | ST Level -1.0 mm                            | J+60ms ST Max Dep.        |          |
| mm        | .0.3<br>        |                             | 1                                        |               |              | ~                    | ~~ v1 ~~~~~~~~~~~~~~~~~~~~~~~~~~~~~~~~~ | ~        | ~~~~~~       |                 |            | mmm-r       | ST Slope 0.1 mV/                            | S Reference:Start Exe     | II T     |
| mV/s      | -0.1            | 0.2                         |                                          |               |              |                      |                                         |          |              | 1 1             |            |             |                                             |                           | E        |
|           | Ш               | V2                          | 1                                        |               |              |                      |                                         |          |              |                 |            |             |                                             |                           | D        |
| mm        | -1.0            | 0.2                         |                                          | A.0. 0.0. 0   |              | A CAR A.             | 1/2                                     |          |              |                 | ~~~ ~      |             |                                             |                           | 5        |
| mV/s      | .0.1            | 0.2                         | " "                                      |               |              |                      | 40.02                                   |          |              | VV              |            |             |                                             |                           |          |
|           | 1 11            | V3                          |                                          | 1 1           |              | 1 1                  |                                         | , ,      |              |                 |            |             |                                             |                           |          |
| mm        | -0.7            | 0.0                         |                                          |               |              |                      |                                         |          |              |                 |            |             |                                             |                           |          |
| ~         |                 | m                           | III ~~~~~~~~~~~~~~~~~~~~~~~~~~~~~~~~~~   | mhil          | nhulul       | ml mlr               | al v3 mg                                | mm       | mp           | ymp             | mp ~       | m           |                                             |                           |          |
| mv/s      | -0.1            | 0.5                         |                                          |               |              |                      |                                         |          |              |                 |            |             |                                             |                           |          |
|           | aVR             | . V4                        |                                          |               |              |                      |                                         |          |              |                 |            |             |                                             |                           |          |
| mm<br>~~~ | 0.5             | ~l~                         |                                          |               | ~            | $\sim$               | yrva mp                                 | mm       | MA           | Jul             | mar 1      | N-M-        |                                             |                           |          |
| mV/s      | 0.0             | 0.4                         |                                          |               |              |                      |                                         |          |              |                 | 1          |             | $\wedge$                                    |                           |          |
|           | aVL             | V5                          |                                          |               |              |                      |                                         |          |              |                 |            | , ,         |                                             |                           |          |
| mm        | 0.2             | -0.8                        |                                          |               |              |                      |                                         |          |              | 1.1.            |            |             |                                             |                           |          |
| mV/s      | -0.1            | ~ p~                        | aVL ~~~~~~~~~~~~~~~~~~~~~~~~~~~~~~~~~~~~ |               |              |                      | TV5 ~~~~                                | mm       | mp           | hur             | wh u       |             |                                             |                           |          |
|           |                 | 1 1/6                       |                                          |               |              |                      |                                         |          |              |                 |            | , .         | 10mm/mV 25mm/s                              |                           |          |
|           | avi-            | -08                         |                                          |               |              |                      |                                         |          |              | 1 1             |            |             | aVL I -aVR II                               | aVF III V1 V2 V3 V4 V5    | V6       |
| ~         | LA"             | alla                        | aVF                                      | mhil          | MMM          | mlmh                 | alvo and                                | mm       | mh           | Jul             | mhr n      | In          |                                             |                           |          |
| mV/s      | -0.1            | -0.1                        |                                          |               |              |                      |                                         |          |              |                 |            |             | +1                                          |                           | x - 10   |
| 10mm      | 'mV 25m         | m/s                         | 10mm/mV 25mr                             | n/s           |              |                      |                                         |          |              | AM1             | 2 0.05-150 | z 60Hz SCF© | _                                           | -                         |          |
| •         | PC              |                             | 1 1 1                                    |               | 1 1 1 1      | 1111                 | hand a d                                | 111      | 111          |                 |            |             | •                                           | <b>₽₽<sup>₽₽</sup>₽</b> ₽ |          |
|           | 02-3            | 5 frit                      | -ph-ph-ph                                | hardente      | mphyliph     | halpalanlagh         | mp EXE ETE 1 pm                         | halph    | plplp        | hypph           | lphply     | marghy      |                                             |                           |          |
|           | 02.0            | " sply                      | Manfrahr                                 | halphalph     | hopeful      | Lylylylylyl          | hydryligh                               | minip    | huhuhu       | ynynyny         | mlphph     | mhmhmh      |                                             |                           |          |
|           |                 | " mhad                      | mmm                                      | Indududu      | Interfection | minimini             | mlmlmlm                                 | Internal | mmm          | Interter        | Indul      | E           | -2                                          |                           |          |
|           |                 | لماس 🛚                      | ulululu                                  | hulululu      | Inhabatahah  | mhuhuhuhu            | ululululu                               | Indulud  | ulululu      | Internal        | Intel      |             | -2                                          | ST Profi                  | le (mm)  |

Tämän vaiheen aikana voi tarvittaessa lisätä huomautukset ja lääkeannokset ja ottaa manuaalisesti EKG-arvot, rytmiliuskat tai verenpainearvot.

Kun tämä jakso etenee, sykeruudussa näkyvät rasituskokeen kyseisen ajankohdan Target (Tavoite)- ja Maximum (Maksimi) -arvot. Kaavio kuvaa Maximum Predicted HR (Ennustettu maksimisyke) -arvoa prosentteina.

| HR | bpm | Max Pred | 157 |
|----|-----|----------|-----|
|    |     | Target   | 133 |
|    | 11  | Maximum  | 110 |
|    |     | 70%      |     |

Kun olet valmis lopettamaan rasitusvaiheen, valitse **Recovery** (Palautuminen) . Voit myös odottaa rasitusvaiheen päättymistä, jos protokollaan on ohjelmoitu automaattinen palautumisvaiheen alkaminen rasitusvaiheen kaikkien jaksojen päätyttyä.

# Pikakäynnistys: järjestelmän näyttö palautumisvaiheen aikana

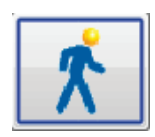

Recovery (Palautuminen) -painike on korostettu sinisellä reunuksella. Stage (Jakso) -ajastimen tilalle tulee Recovery (Palautuminen) -ajastin, joka käynnistyy lukemasta 00:00. Exercise (Rasitus) -ajastin pysähtyy ja näyttää rasituksen kokonaisajan.

Tässä vaiheessa tulevat näkyviin tulosten valmistelussa käytettävät Patient Information (Potilastiedot)- ja Conclusions (Johtopäätökset) -painikkeet.

Palautuminen jatkuu automaattisesti protokollan mukaisesti. EKG- ja verenpainearvot mitataan automaattisesti. Juoksumaton kaltevuus ja nopeus pienenevät palautumisjakson ohjelmoinnin mukaisesti. Recovery Duration (Palautumisen kesto) -kaaviossa näkyy palautumisaika prosentteina. STOP BELT (Pysäytä hihna) -painikkeen valinta keskeyttää prosenttilukeman etenemisen.

Kun potilas on palautumisvaiheessa, lääkäri tai kliinikko voi halutessaan aloittaa loppuraportin valmistelun. Valitse

Conclusions (Johtopäätökset) -painike Conclusions (Johtopäätökset) -painike Lee valinnat avattavista luetteloista ja syötä vapaamuotoista tekstiä, lyhenteitä tai tekstimalleja. Summary (Yhteenveto)- ja Max Values (Maksimiarvot) -tiedot eivät ole muokattavissa palautumisvaiheen aikana. Kun olet valmis, tallenna muutokset valitsemalla OK tai sulje Conclusions (Johtopäätökset) -näyttö tallentamatta muutoksia ja palaa Recovery (Palautuminen) -näyttöön valitsemalla Cancel (Peruuta).

| XScribe                                                   | Exercise E                                                                                                    | ce                                                                 | 11/29/2015 06:28:33 PM                  |
|-----------------------------------------------------------|----------------------------------------------------------------------------------------------------|--------------------------------------------------------------------|-----------------------------------------|
|                                                           |                                                                                                    | 👔 🏟 🛪 🖍 🚨                                                          | 2                                       |
| HR bpm Max Pred 157 ST mm ST Slope                        | ST/HR µV/bpm PR                                                                                                    | OTOCOL Bruce Manual                                                | Recovery Frank J Demo1. Male            |
| ₩ 130 Target 133<br>Maximum 130 _2 3 0.0                  |                                                                                                    | Recovery Duration 06:00                                            | 01.00 5/18/1952, 63 Years               |
| × 100 82%                                                 | STOP                                                                                                    | 17%                                                                | <b>UI.UZ</b> 583732                     |
| BP mmHg Manual DP hr`bp METs                              | SpO2 % BELT                                                                                                    |                                                                    | EXERCISE                                |
| 105/71<br>EXE 00:23 121/86<br>EXE 02:16 Edit BP 13189 4.0 | 92%                                                                                                    | <b>1.5</b> mph <b>0.0</b> %                                        | 03:31                                   |
| I V1                                                      |                                                                                                    | Summary                                                            | Diagnosis:                              |
|                                                           | , mmmmmmmmmmmmmmmmmmmmmmmmmmmmmmmmmmmm                                                                                                    | Exercise Time 03:31                                                |                                         |
| mV/s 0.1 0.2                                              |                                                                                                    | Max Speed 2.5 mph<br>Max Grade 12.0 %                              |                                         |
|                                                           |                                                                                                    | Leads over +/- 100 µV II III aVR aVF V4                            | - 🗙                                     |
| mm -2.3 0.6                                               |                                                                                                    | Duke Score -6                                                      | - 🔽                                     |
|                                                           | · hand and a start -                                                                                                    | Angina None                                                        |                                         |
| mV/s 0.3 0.3                                              |                                                                                                    | FAI%  47-49                                                        | Reasons for End:                        |
|                                                           |                                                                                                    | HR 127 bpm 04:10                                                   |                                         |
|                                                           | in mon man man                                                                                                    | Target HR 95 %                                                     |                                         |
|                                                           |                                                                                                    | METs 5.2 03:30<br>HB*BD 13189 hpm*mmHrs 02:20                      |                                         |
|                                                           |                                                                                                    | SBP 121/86 mmHg 02:20                                              |                                         |
|                                                           |                                                                                                    | DBP 121/86 mmHg 02:20                                              | Symptoms:                               |
|                                                           | 1 mmmmmmmm                                                                                                    | Max ST (ST measurements based on J+60ms)                           |                                         |
| mV/s -0.3 1.2                                             |                                                                                                    | ST Depression -2.1 mm 04:10                                        |                                         |
| aVL V5                                                    |                                                                                                    | ST Elevation Change +0.6 mm 03:10                                  | - 🗶                                     |
| mm 0.8 -2.1                                               | 1 1 1 1 1 1 1                                                                                                    | ST Depression Change -1.9 mm 04:10<br>ST/HB Index 456 uV/hpm 03:00 | - I I I I I I I I I I I I I I I I I I I |
| ave ave ave ave ave ave ave a ve                          |                                                                                                    | ~                                                                  | Conclusions:                            |
|                                                           | 1 1 1 1 1 1 1                                                                                                    |                                                                    | ·                                       |
| aVF V6                                                    |                                                                                                    |                                                                    | ABČ                                     |
|                                                           |                                                                                                    |                                                                    |                                         |
|                                                           | m m m m m m - m -                                                                                                    |                                                                    |                                         |
|                                                           |                                                                                                    |                                                                    |                                         |
| 10mm/mV 25mm/s 10mm/mV 25mm/s                             | AM12 0.05-150Hz 60Hz SC                                                                                                    | FØ                                                                 | Abnormal_Treadmill_Test                 |
| STG 2                                                     |                                                                                                    | - ^                                                                |                                         |
|                                                           | and the second second | <b>É</b>                                                           |                                         |
|                                                           |                                                                                                    |                                                                    | Attending Phy:                          |
|                                                           | www.www.www.www.www.www.                                                                                                    |                                                                    | V OK X Cancel                           |
|                                                           |                                                                                                    |                                                                    | · · · · · · · · · · · · · · · · · · ·   |

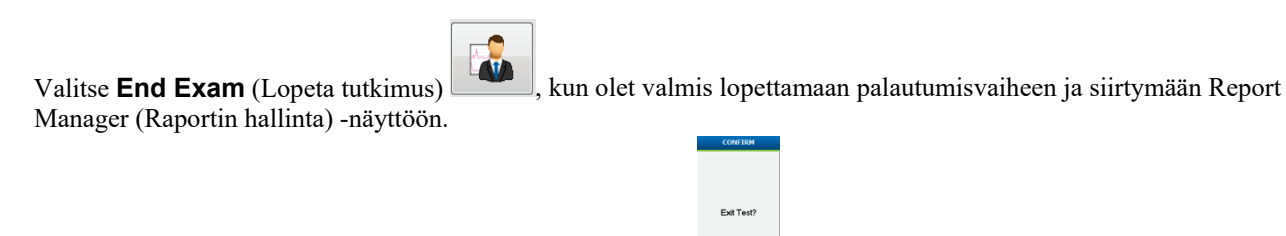

Kehotteessa pyydetään sulkemaan tutkimus valitsemalla OK.

# Pikakäynnistys: Report Manager (Raportin hallinta) -näyttö

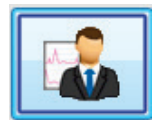

End Exam (Lopeta tutkimus) -painike näkyy sinisellä reunuksella korostettuna ennen siirtymistä Report Manager (Raportin hallinta) -näyttöön. Patient Information (Potilastiedot)- ja Conclusions (Johtopäätökset) -osioihin palautumisvaiheessa tehdyt muokkaukset ovat näkyvissä.

Näytössä on yhden kytkennän reaaliaikainen EKG. EKG:n voi tulostaa, kun potilas on edelleen yhdistettynä.

Tietoja voidaan muokata ja muuttaa tässä näytössä. Lisäksi Summary (Yhteenveto)-, Max Values (Maksimiarvot)ja Max ST (Maksimi-ST) -mittausarvoja voi tarvittaessa muuttaa.

ST Change Snapshot (ST-muutoksen tilannekuva) -kaksoistrendi näyttää valitun kytkennän syke- ja ST-muutoksen. Punainen palkki osoittaa, missä ST-muutos on ollut suurempi kuin 100  $\mu$ V rasitus- ja palautumisvaiheen aikana.

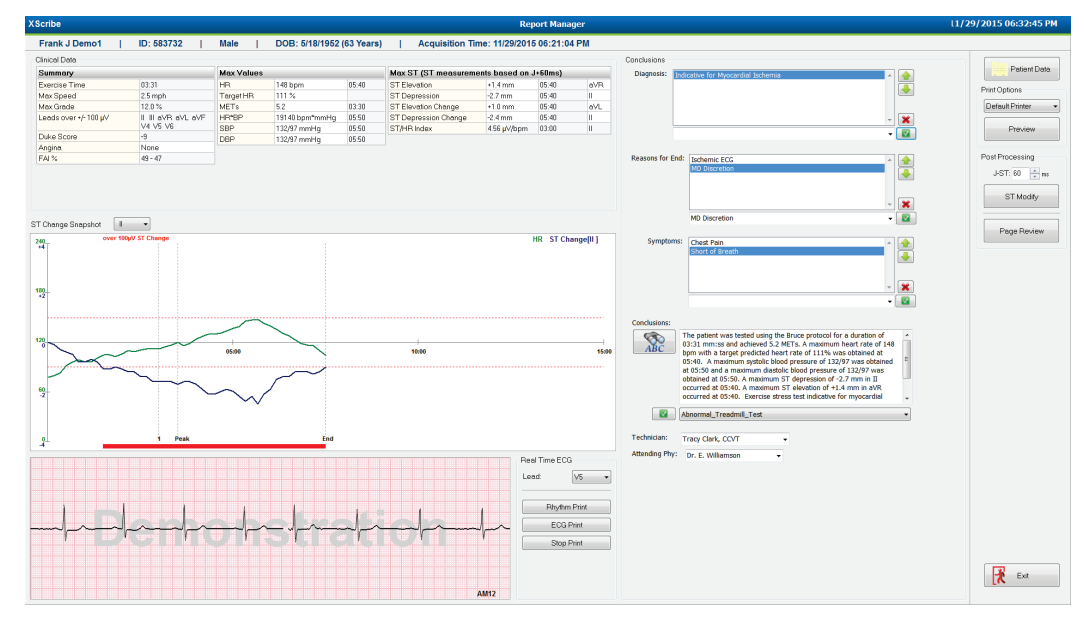

#### Oikean sarakkeen valintavaihtoehdot

| Patient Data (Potilastiedot)      | Voit avata potilaan demografiset tiedot muokkaamista varten.                                                                                       |
|-----------------------------------|----------------------------------------------------------------------------------------------------|
| Print Options (Tulostusasetukset) | Valitse tulostin Final Report (Loppuraportti)- ja Page Review (Sivun tarkastus) -tulosteita varten.                                                |
| Preview (Esikatselu)              | Valitse loppuraportin sivut katselua, tulostusta ja<br>muokkaamista varten.                                                                        |
| Post Processing (Jälkikäsittely)  | <b>J-ST</b> - ja <b>ST Modify</b> (ST-muokkaus) -valinnoilla voi tehdä uuden skannauksen käyttämällä eri ST-mittauspistettä.                       |
| Page Review (Sivun tarkastus)     | Sivun tarkastuksessa voi muokata kokonaisnäkymän tapahtumaa ja<br>liikkua näytössä napsauttamalla tapahtumaa tai trendiä ja<br>sivutustoiminnolla. |
| Exit (Poistu)                     | Painike sulkee raportin hallinnan ja ilmoittaa tutkimuksen tilan<br>Finalize Exam (Viimeistele tutkimus) -ikkunassa.                               |

| DAC | TU | ICL | 'n |   |
|-----|----|-----|----|---|
| RAJ |    | JOr | vu |   |
|     |    | _   |    | _ |

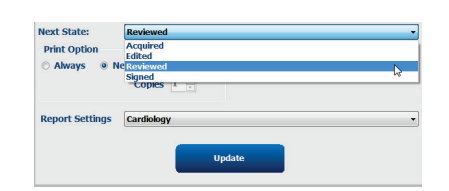

# Report Manager (Raportin hallinta) -näytön käyttäminen

#### **Potilastiedot**

Potilaan demografiset tiedot voi nyt syöttää napsauttamalla **Patient Data** (Potilastiedot) -painiketta. Patient Demographics (Potilaan demografiset tiedot) -ponnahdusikkuna avautuu. Syötä muutokset ja napsauta sen jälkeen **OK**-painiketta. Muutokset tallentuvat ja ikkuna sulkeutuu.

#### **Tulostusasetukset**

Käytä avattavaa Print Options (Tulostusasetukset) -valikkoa ja valitse tulostin EKG-tietojen tulostamiseen reaaliaikaisesta EKG-rekisteröinnistä ja Page Review (Sivun tarkastus) -tilassa. Modaliteetin asetuksissa määritetty tulostin on oletusvalinta.

#### **Esikatselu**

Valitse **Preview** (Esikatselu). Raportin ensimmäinen sivu näkyy **Report Viewer** (Raportin katseluohjelma) -näytössä.

| Final Report Print Pre                                                                                                    | riew         |                                                                                                    |                                                                                                    |                                                                                                    |                                                                                                    | 98 |
|----------------------------------------------------------------------------------------------------|--------------|----------------------------------------------------------------------------------------------------|----------------------------------------------------------------------------------------------------|----------------------------------------------------------------------------------------------------|----------------------------------------------------------------------------------------------------|----|
|                                                                                                    | 1 / 13 → → Ø |                                                                                                    |                                                                                                    |                                                                                                    |                                                                                                    | _  |
| Cardiology   Sections  Patient Information  Cardiology  Sections  Sections |              | Demo1, Frank<br>583732                                                                                                    |                                                                                                    | Patient Information                                                                                                    | 11/29/2015 06:21:04 PM<br>Bruce                                                                                                    |    |
| ST Level Trends                                                                                                    |              | ID: 583732                                                                                                    |                                                                                                    | Second ID: 432-35-2632                                                                                                    | Admission ID:                                                                                                    |    |
| III of Support Concerning<br>III Periodic Averages<br>III Peak Averages<br>III Peak Averages<br>III ECG Prints                                                                                                    |              | Date of Birth: \$/18/1952<br>Age: 63 Years<br>Gender: Male<br>Angina: Typical<br>Prior CABG: No<br>Diabetic: No<br>Family History: Yes                                       | Height: 68 in<br>Weight: 205 lb<br>Race: Caucasian<br>History of MI: No<br>Prior Cath: No<br>Smoking: No        | Address: 41 North Woods Avenue<br>Postal Code: 53223 Country: USA<br>Home Tel:: 414-252-6893 Work Tel:: N/A<br>Indications                                                                                          | City: Milwakee State: WI<br>Email Address: ED@yahoo.com<br>Mobile: Tel:: N/A<br>Medications<br>Anthypertensive,Beta Blockers,Diurectics                                                                                      |    |
|                                                                                                    |              | Referring Physician:                                                                                                    |                                                                                                    | Location:                                                                                                    | Procedure Type:                                                                                                    |    |
|                                                                                                    |              | Attending Phy: Dr. E. William<br>Technician: Tracy Clark, CCV                                                                                                    | ison<br>T                                                                                                    | Target HR: 133 (85%) Reasons for end:<br>Symptoms: Che                                                                                                    | Ischemic ECG,MD Discretion<br>est Pain,Short of Breath                                                                                                    |    |
|                                                                                                    |              | Diagnosis<br>Indicative for Myocardial Ische                                                                                                    | mia                                                                                                    | Notes                                                                                                    |                                                                                                    |    |
|                                                                                                    |              | Conclusions —<br>The patient was tested using t<br>rate of 111% was obtained at<br>obtained at 05:50. A maximun<br>test indicative for myocardial i<br>exercise stress test. | he Bruce protocol for a du<br>05:40. A maximum systol<br>1 ST depression of -2.7 mn<br>schemia. ST-segment depr | ation of 03:31 mm:ss and achieved 5.2 METs. A max<br>c blood pressure of 12/2/7 was obtained at 05:50 an<br>in II occurred to 05:40.A maximum ST elevation<br>c ession of more than 2mm with slow return to baselin | imum heart rate of 148 bpm with a target predicted heart<br>d a maximum diastolic blood pressure of 132/97 was<br>f + 1.4 mm in aVR occurred at 05:40. Exercise stress<br>indicates coronary artery disease exists. Abnormal |    |
|                                                                                                    |              | Reviewed by:                                                                                                    |                                                                                                    |                                                                                                    | Signed by:                                                                                                    |    |
|                                                                                                    |              | UNCONFIRMED REPORT                                                                                                    |                                                                                                    |                                                                                                    | Date:                                                                                                    |    |
| * <u> </u>                                                                                                    |              | XScribe 6.1.0.38074                                                                                                    |                                                                                                    | Hospital name here                                                                                                    | Page 1                                                                                                    |    |

#### Report Viewer (Raportin katseluohjelma) -näytön työkalurivi

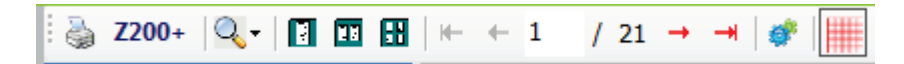

Avaa Windowsin tulostinikkuna tulostinkuvakkeella ja valitse määritetyt tulostimet, niiden ominaisuudet, tulostusalue ja kopiomäärä. Tulosta loppuraportti valitsemalla **OK**. Jos käytettävissä on Z200+-kirjoitin, voit valita myös yhden raportin tulosteen.

Suurennuslasikuvakkeella voit valita ikkunan Auto (Automaattinen) -sovituksen tai näytettävän koon prosentteina.

Valitse sivukuvakkeilla yhden, kahden tai neljän sivun näkymä.

Raporttisivujen määrä näkyy muodossa xx/xx (näytössä olevan sivun sivunumero / kokonaissivumäärä). Punaisia nuolia painamalla voit esikatsella seuraavaa tai edellistä sivua sekä siirtyä viimeiselle tai ensimmäiselle sivulle.

Käytä asetustyökalua 🏾 seuraavien asetusten määrittämiseen:

- Määritä Summary (Yhteenveto)- ja ECG Averages (Keskiarvo-EKG:t) -tietojen raportointi valitsemalla By Stage (Jakson mukaan) tai By Minute (Minuutin mukaan).
- Määritä Averages (Keskiarvot) -malli sisältämään 3 kytkentää tai 12 kytkentää.
- Valitse arytmiatapahtumien tulostuksen ottaminen käyttöön tai pois käytöstä.
- Valitse EKG-rekisteröinnin tulostus ruudukollisena tai ilman ruudukkoa.

Tallenna muutokset ja päivitä näytön raportti valitsemalla **OK**.

Voit ottaa EKG-ruudukkotaustan käyttöön ja pois käytöstä vaaleanpunaisella ruudukkokuvakkeella . X-merkki osoittaa, että ruudukko ei ole käytössä.

#### **Raportin asetukset**

Kun Report Options (Raportin asetukset) on määritetty Modality Manager (Modaliteetin hallinta) -kohdan Report Settings (Raportin asetukset) -määrityksissä, voit tehdä valinnat avattavasta luettelosta Preview (Esikatselu) -ikkunassa. Valitse raporttityyppi. Osiot tulevat luetteloon valittuina automaattisesti käyttöön tai pois käytöstä.

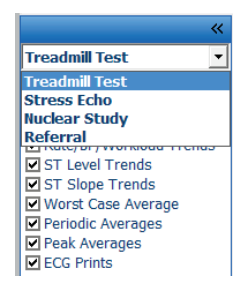

#### Osiot

Valitse loppuraporttiin sisällytettävät tai siitä pois jätettävät osiot valintaruutujen avulla. Päivitä näytössä oleva

raportti muutoksen jälkeen näytön vasemmassa alareunassa olevilla nuolilla 💴

#### Esikatselusta poistuminen

Napsauta punaista X-merkkiä, kun haluat sulkea raportin esikatselun ja palata Report Manager (Raportin hallinta) -ikkunaan.

#### Jälkikäsittely

Voit skannata rasituskokeen uudelleen käyttämällä eri ST-mittauspistettä. Määritä uusi **J-ST**-arvo ylä-/alanuolinäppäimillä ja valitse **ST Modify** (ST-muokkaus). Kaikki ST-mittaukset muuttuvat vastaamaan uutta mittauspistettä.

### **Sivun tarkastus**

Tämä toiminto sisältää tallennettujen EKG-tapahtumien tarkastuksen. Tapahtumia voi myös merkitä uudelleen, tulostaa ja poistaa. Lisäksi voidaan lisätä uusia EKG-tapahtumia. Sivun tarkastuksen voi tehdä heti rasituskokeen päättymisen jälkeen tai myöhemmin valitsemalla Search (Haku) -kuvake. Valitse Report Manager (Raportin hallinta) -näytöstä **Page Review** (Sivun tarkastus). EKG-tiedot näkyvät näytön vasemmassa reunassa. Käytettävissä ovat seuraavat komennot.

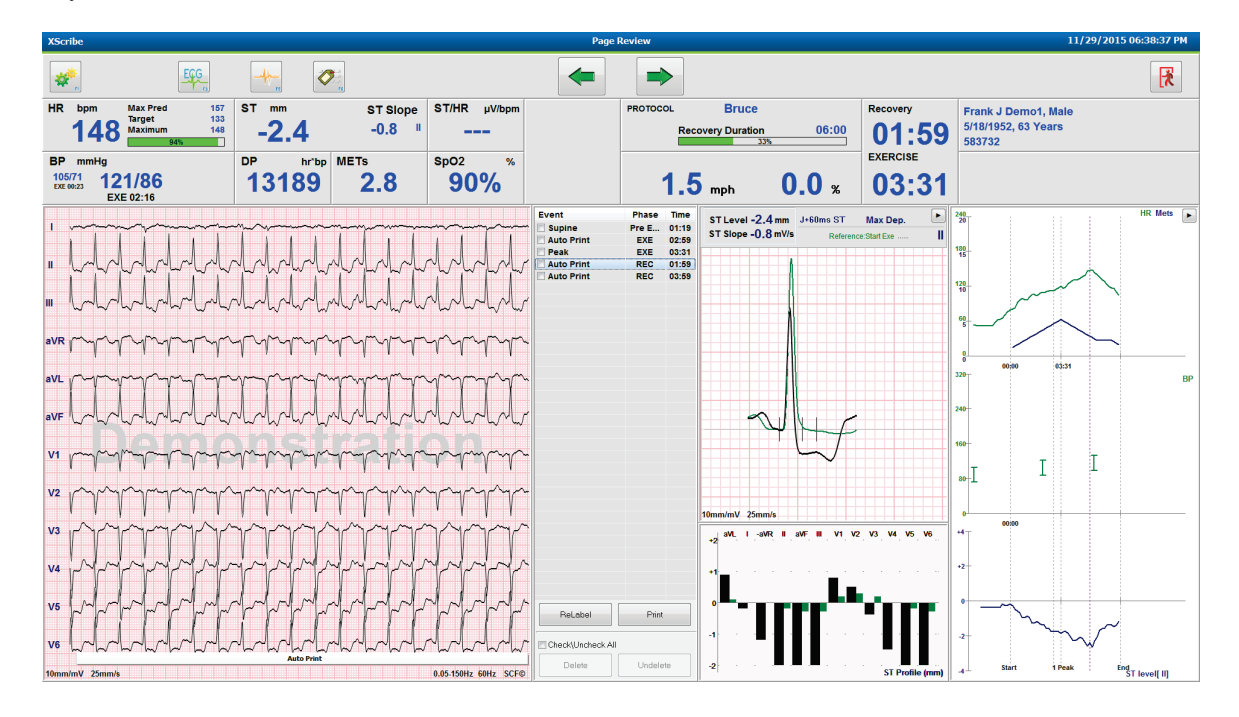

- Lopeta sivun tarkastus ja palaa Report Manager (Raportin hallinta) -näyttöön valitsemalla **Exit** (Poistu)
- Siirrä EKG:tä taaksepäin 10 sekunnin jaksoissa valitsemalla taaksepäin osoittava nuoli tai näppäimistön Page up (Sivu ylös) -nuoli. Siirry taaksepäin 1 sekunnin jaksoissa näppäimistön vasemmanpuoleisella nuolinäppäimellä.
- Siirrä EKG:tä eteenpäin 10 sekunnin jaksoissa valitsemalla eteenpäin osoittava nuoli 💌 tai näppäimistön Page down (Sivu alas) -nuoli. Siirry eteenpäin 1 sekunnin jaksoissa näppäimistön oikeanpuoleisella nuolinäppäimellä.
- Lisää uusi tapahtuma valitsemalla **EVENT/F6** (Tapahtuma/F6) is valitse sen jälkeen tapahtumaluokitus tai lisää uusi luokitus kirjoittamalla vapaamuotoista tekstiä.
- EKG-käyrän napsauttaminen avaa valintaikkunan, jossa voit muuttaa seuraavia ominaisuuksia: Gain (Vahvistus), Display speed (Näytön nopeus), Lead Layout (Kytkentöjen asettelu) ja 40 Hz:n suodatin.
- Voit muuttaa ST-kytkennän valitsemalla **Zoomed ST** (Zoomattu ST) ja tekemällä valinnan valikon avattavasta luettelosta.
- Jos haluat muuttaa viite-EKG:n, valitse vihreä **Reference**: (Viite:) -teksti ja tee valinta valikon avattavasta luettelosta.
- Voit valita Event (Tapahtuma) -ikkunasta EKG-tapahtumat painikkeilla **Display** (Näytä), **Print** (Tulosta), **Relabel** (Luokittele uudelleen), **Delete** (Poista) ja **Undelete** (Kumoa poisto) ja valita sitten haluamasi

Ŕ

painikkeet. Voit merkitä valintaruudulla kaikki tapahtumat valituiksi ja poistaa sen jälkeen valintamerkin niistä, jotka haluat tallentaa tai poistaa.

| ReLabel           | Print    |
|-------------------|----------|
| Check\Uncheck All |          |
| Delete            | Undelete |

Voit siirtyä tiettyyn ajankohtaan tutkimuksessa napsauttamalla mitä tahansa kohtaa trendikäyrällä. Violetti
pystysuora pisteviiva ilmaisee kyseisen EKG-kohdan rasituskokeessa.

# Johtopäätökset: tekstimalli

Johtopäätöskenttään voi lisätä tekstimuotoisen johtopäätöksen avaamalla Template (Malli) -luettelon ja merkitsemällä valintamerkin mallin nimen vasemmalla puolella. Kun haluttu malli on valittu, asianmukaiset yhteenvetotiedot tulevat automaattisesti johtopäätösikkunaan ja ne sisällytetään loppuraporttiin.

Kun malli on valittu, sitä voi muokata tarvittaessa manuaalisesti Conclusions (Johtopäätökset) -kentässä.

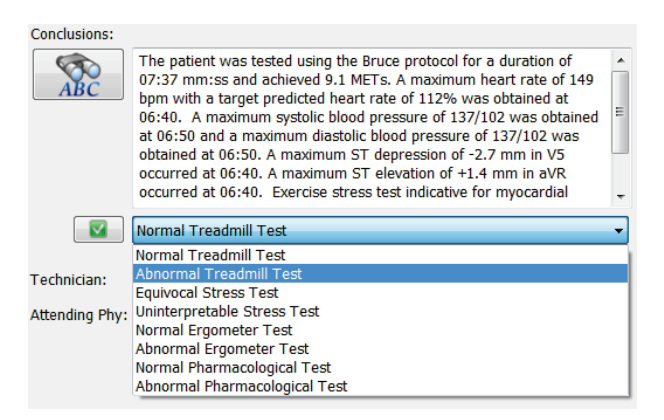

#### Johtopäätökset: lyhenteet

Avaa esimääritettyjen lyhenteiden ja niiden merkitysten luettelo napsauttamalla lyhennekuvaketta. Kun tiedät lyhenteen, syötä johtopäätöskenttään vinoviivan ja lyhenteen yhdistelmä (esimerkiksi **/C10**) ja paina sen jälkeen välilyöntinäppäintä.

#### Poistuminen raportin hallinnasta ja tutkimuksen viimeistely

Valitse **Exit** (Poistu) Kun haluat tallentaa muutokset ja sulkea **Report Manager** (Raportin hallinta) -ikkunan. Avautuvassa ikkunassa on tutkimuksen tiedot ja kehotus valita tilaksi **Finalize Exam Update** (Viimeistele tutkimuksen päivitys). Näyttöön tulee seuraava looginen tila, joka voidaan muuttaa avattavasta valikosta.

Tässä ikkunassa voi valita myös käyttäjän määrittämät Report (Raportti) -tyypit.

| Finalize Exam     | Update                               |                                       |
|-------------------|--------------------------------------|---------------------------------------|
| Exam Type:        | Stress                               |                                       |
| Current State:    | Acquired                             |                                       |
| Acquisition Date: | 11/29/2015 06:21:04 PM               |                                       |
| ID: 583732        | Demo1 Frank                          |                                       |
| Preview           |                                      |                                       |
| Next State:       | Reviewed                             |                                       |
| Print Option      |                                      | · · · · · · · · · · · · · · · · · · · |
| O Always O        | Never 🔘 If Signed                    |                                       |
|                   | Copies 1 🛓                           |                                       |
| Report Settings   | Dr. R. Collins Report                | Ŧ                                     |
|                   | Cardiology<br>Radiology<br>Pediatric |                                       |
|                   | Dr. R. Collins Report                | 2                                     |
|                   | SDOPT RODOPT                         |                                       |

Mahdollisia tiloja on neljä (modaliteettiasetusten määritysten mukaisesti):

- 1. Acquired (Haettu) ilmaisee, että tutkimus on päättynyt ja se odottaa kliinikon varmistusta ja tulosten muokkausta.
- 2. Edited (Muokattu) ilmaisee, että tarkastaja on tutkinut tulokset ja valmistellut tutkimuksen tarkastettavaksi.
- 3. Reviewed (Tarkastettu) ilmaisee, että valtuutettu käyttäjä on vahvistanut, että tulokset ovat oikein.
  - Kun tämä tila on valittu, Reviewed By (Tarkastaja) -kenttä avautuu tarkastajan nimen lisäämistä varten.
- 4. Signed (Allekirjoitettu) ilmaisee, että tutkimustulokset ovat oikein eikä lisäkäsittely ole tarpeen.
  - Kun tämä tila on valittu, allekirjoitukseen oikeutetun käyttäjän on annettava sekä Username (Käyttäjätunnus) että Password (Salasana), jos Legal Signatures (Valtuutetut allekirjoitukset) -asetukseksi on määritetty Yes (Kyllä) järjestelmän asetuksissa.

Kun **Print Option** (Tulostusasetus) -valinta on **Always** (Aina) tai **If Signed** (Jos allekirjoitettu), loppuraportin tuloste luodaan automaattisesti. Raportti tulostuu valittuun Printer Device (Tulostinlaite) -tulostimeen, kun valittu tila päivitetään.

Preview (Esikatselu) avaa loppuraporttinäytön, joka sisältää edellisillä sivuilla kuvatut tiedot.

**Update** (Päivitä) -painikkeen valinta tallentaa seuraavan tilan valinnan, sulkee Finalize Exam Update (Viimeistele tutkimuksen päivitys) -ikkunan ja palauttaa näyttöön Start a Stress Test (Käynnistä rasituskoe) -valikon.

|                                                   |                                                                                                    |                                 | RASITUSKO                                         |
|---------------------------------------------------|----------------------------------------------------------------------------------------------------|---------------------------------|---------------------------------------------------|
| XScribe                                           | Start a Stress Test                                                                                                    |                                 |                                                   |
|                                                   |                                                                                                    |                                 |                                                   |
| Exam Information Group Cardiology                 | MWL Patients                                                                                                    |                                 |                                                   |
| Last Name: Demo1 First Name: Frank                |                                                                                                    | Search                          |                                                   |
| Middle Name: James Gender: Male v Race: Caucasian | Patient ID A Last Nam                                                                                                    | e First Name                    | Date of Ritth                                     |
| DOB: 5/18/1952 Age: 63 Years -                    | 230232 Ungor                                                                                                    | Richard                         | 2/21/1973                                         |
| Height: 68 in v Weight: 205 lb v                  | Finalize Exam Update                                                                                                    | Frank                           | 5/18/1952                                         |
| ID: 583732 Second ID: 432-35-2632                 |                                                                                                    | Robert                          | 5/18/1943                                         |
| Admirrion ID:                                     | Exam Type: Stress                                                                                                    | Martha                          | 7/30/1954                                         |
| Admission 10.                                     | Current State: Acquired                                                                                                    | Sarah                           | 2/14/2006                                         |
| Address: 41 North Woods Avenue City: Milwaukee    | Acquisition Date: 11/29/2015 06:44:11 PM                                                                                                    |                                 |                                                   |
| Postal Code: 53223 State: WI Country: USA         | ID: 583732 Demo1                                                                                                    | Frank                           |                                                   |
| Home Telephone: 414-252-6893 Work Telephone: N/A  | Reviewed by: Manuadama Da                                                                                                    | , Frank                         |                                                   |
| Mobile Telephone: Wa                              | Mary Adams, PA                                                                                                    | •                               |                                                   |
| Piblic recipitoric. N/A                           |                                                                                                    |                                 |                                                   |
| Angina: History of MI: Indications:               | Preview                                                                                                    |                                 |                                                   |
| Prior Cath: Prior CABG:                           | X Signature                                                                                                    |                                 |                                                   |
| No • No • Abnormal ECG •                          | Username: Dr. R. Collins                                                                                                    |                                 |                                                   |
| Smoking: Diabetic: Medications: Antihumartenchen  | Password:                                                                                                    |                                 |                                                   |
| No V No V Beta Blockers                           | ¥                                                                                                    |                                 |                                                   |
| Family History: Diurectics                        | Next State: Signed                                                                                                    | •                               |                                                   |
| Yes   Pacemaker:                                  | Print Option Acquired                                                                                                    |                                 |                                                   |
|                                                   | Always   Ne Reviewed                                                                                                    |                                 |                                                   |
| Referring Physician:    Notes:                    | Copies ±                                                                                                    |                                 |                                                   |
| Procedure type:                                   | ^                                                                                                    |                                 |                                                   |
| Location:                                         | <ul> <li>Report Settings Dr. R. Collins Report</li> </ul>                                                                                                    | •                               |                                                   |
|                                                   |                                                                                                    |                                 |                                                   |
| Max HR: 157 bpm                                   |                                                                                                    |                                 |                                                   |
| Target HR: 133 bpm 85% - Technician:              | - Opdate                                                                                                    |                                 |                                                   |
| Attending Phy:                                    | •                                                                                                    |                                 |                                                   |
| Max WOINDau. 105 W                                |                                                                                                    |                                 |                                                   |
| Target Workload: 165 W 100% -                     |                                                                                                    |                                 |                                                   |
|                                                   |                                                                                                    |                                 |                                                   |
| Start Exam Clear Exit                             |                                                                                                    |                                 |                                                   |
| ogged User: admin (XScribe v6.1.0)                |                                                                                                    |                                 |                                                   |
| 🚱 🙆 😭 😡 💿 😫 🔛                                     | Contraction of the local distribution of the local distribution of the | Raphys in American and American | Desktop <sup>26</sup> - 왕 🍽 폐 🕕 <u>11/29/2015</u> |

# Käytettävissä olevat tutkimuksen tiedot (koskee versiota 6.3.1 ja uudempia versioita)

Jos tietojen kerääminen sulkeutuu odottamatta tutkimuksen aikana mutta ennen palautumisvaihetta, näyttöön tulee varoitusviesti, jossa kysytään, luodaanko palautettaviin tietoihin perustuva raportti.

| Warning                                             |                |                                          |
|-----------------------------------------------------|----------------|------------------------------------------|
| XScribe Modality Crashed<br>use the data recovered? | . Up to 10 sec | onds of data may be lost. Do you want to |
|                                                     | Yes            | No                                       |

Jos vastaus on Yes (Kyllä), tutkimuksen tiedoista luodaan raportti, joka julkaistaan tarkastustilassa. Jos vastaus on No (Ei), tilapäisesti tallennetut tutkimuksen tiedot hylätään ja aloitetaan uusien tietojen kerääminen.

#### Aiempien tutkimusten avaaminen

**Open Legacy** (Aiempien tutkimusten avaaminen) -toimintoa ei tällä hetkellä tueta tässä ohjelmistoversiossa.

# JÄRJESTELMÄ- JA KÄYTTÄJÄMÄÄRITYKSET

# Hallinnolliset tehtävät

IT- ja kliininen järjestelmänvalvoja pääsevät XScribe-järjestelmän hallinnollisiin toimintoihin<u>val</u>itsemalla **System Configuration** (Järjestelmän määritykset)

-kuvakkeen . Muut käyttäjät pääsevät tästä valikosta vain Export Service Log (Vie huoltoloki) -tehtävään.

Hallinnollisten tehtävien painikkeita voi käyttää seuraaviin tehtäviin:

- käyttäjätilien hallinta
- henkilöstöluetteloiden hallinta
- ryhmien hallinta
- arkistoitujen tutkimusten hallinta\*
- tarkastuskirjausten tarkastelu
- huoltolokien vienti vianmääritystä varten
- koko järjestelmää koskevat modaliteettiasetukset
- DICOM-tiedonsiirron määritys\*\*
- (DICOM) MWL (Modaliteetin työluettelo) -asetusten määritys\*\*
- XML- ja PDF-tiedostonsiirtojen määritys
- näytön ja raporttimuodon määrittäminen (mukautettu muodon määritys)
- raportin asetusten määritys
- työnkulun määritys
- tutkimusten lukituksen avaaminen.

\* Tehtävä ei välttämättä ole käytettävissä, jos käytössä on DICOM-järjestelmä. \*\* Vain jos käytössä on DICOM-ominaisuus.

# Käyttäjätilien ja henkilöstön hallinta

#### User's Database (Käyttäjätietokanta)

Users Database (Käyttäjätietokanta) -valinnan kautta IT-järjestelmänvalvoja luo tai poistaa käyttäjätilejä, palauttaa käyttäjien salasanoja, määrittää rooleja (käyttöoikeuksia) ja määrittää kullekin käyttäjälle ryhmän ja kyseisen käyttäjän käytettävissä olevat henkilöstön syötteet. Salasanaa ei tarvitse luoda, kun Active Directory on käytössä.

| User ID | Username    | Name                 | Roles                               |
|---------|-------------|----------------------|-------------------------------------|
| 1       | admin       |                      | IT Administrator, Clinical Admin,   |
| 2       | Physician1  | Dr. H. Fuller        | Prepare Report, Review and Edit     |
| 3       | Physician2  | Dr. R. Collins       | Prepare Report, Review and Edit     |
| 4       | Physician3  | Dr. E. Williamson    | Prepare Report, Review and Edit     |
| 5       | PA1         | Mary Adams, PA       | Clinical Admin, Schedule Procedure, |
| 5       | PA2         | John Amos, PA        | Clinical Admin, Schedule Procedure, |
| 7       | RN1         | Selina Garret, RN    | Schedule Procedure, Patient Hookup  |
| В       | RN2         | Helen Yates, RN      | Schedule Procedure, Patient Hookup  |
| 9       | RN3         | Jack Jones, RN       | Schedule Procedure, Patient Hookup  |
| 10      | Tech1       | Martha Welch, CVT    | Schedule Procedure, Patient Hookup  |
| 11      | Tech2       | Rober Franks, RCVT   | Patient Hookup, Prepare Report,     |
| 12      | Tech3       | Brenda Schultz, RCVT | Patient Hookup, Prepare Report,     |
| 13      | Tech4       | Liz Baker, EMT       | Schedule Procedure, Patient Hookup  |
| 14      | Scheduler   | Janet West           | Schedule Procedure                  |
| 15      | Transcriber | Taylor Bederson      | Prenare Penort Review and Edit      |

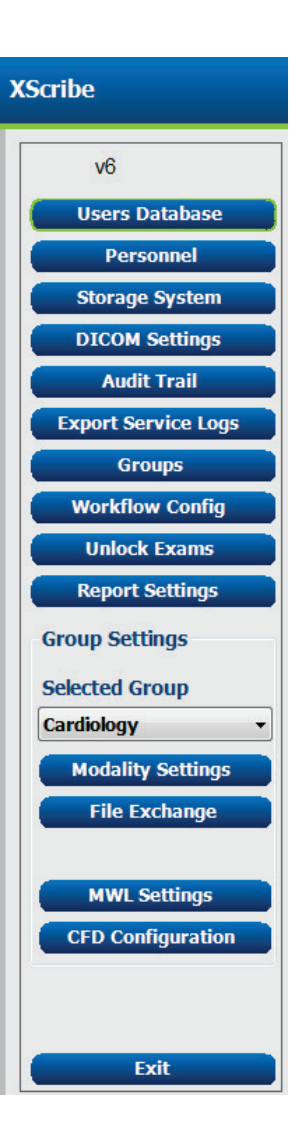

#### JÄRJESTELMÄ- JA KÄYTTÄJÄMÄÄRITYKSET

#### **Personnel (Henkilöstö)**

**Personnel** (Henkilöstö) -valinnalla lisätään henkilöitä, jotka ovat käytettävissä Patient Information (Potilastiedot)-, Summary (Yhteenveto)ja Finalize Exam Update (Viimeistele tutkimuksen päivitys) -ikkunoissa. Luettelon henkilöt voidaan määrittää jokaiseen käyttäjätiliin, ja ne näkyvät valintavaihtoehtoina sisäänkirjautuneelle käyttäjälle sekä soveltuvissa loppuraportin kentissä.

| Dr. H. Fuller        |    | Enabled  | In Reviewer List | In Technician List | In Attending Phys List |
|----------------------|----|----------|------------------|--------------------|------------------------|
|                      |    | <b>V</b> |                  |                    | <b>V</b>               |
| Dr. R. Collins       | 2  | <b>V</b> | V                | 10                 | <b>V</b>               |
| Dr. E. Williamson    | 3  | <b>V</b> | V                |                    | V                      |
| Mary Adams, PA       | 4  | <b>V</b> | 1                | V                  |                        |
| Selina Garret, RN    | 5  | 2        | <b>V</b>         | ×                  |                        |
| Martha Welch, CVT    | 6  | <b>V</b> |                  | V                  |                        |
| Roger Franks, RCVT   | 7  | <b>V</b> |                  | V                  |                        |
| John Amos, PA        | 8  | 2        | <b>V</b>         | ×                  |                        |
| Helen Yates, RN      | 9  | <b>V</b> | V                | V                  |                        |
| Jack Jones, RN       | 10 | <b>V</b> | <b>V</b>         | V                  |                        |
| Brenda Schultz, RCVT | 11 | 2        |                  | ×                  |                        |
| Liz Baker, EMT       | 12 | <b>V</b> |                  | V                  |                        |
|                      |    |          |                  |                    |                        |

#### New User (Uusi käyttäjä)

**New** (Uusi) -painikkeen valinta Users Database (Käyttäjätietokanta) -ikkunassa avaa New User (Uusi käyttäjä) -valintaikkunan (kuva oikealla).

> Vinkki: on suositeltavaa luoda Personnel (Henkilöstö) -luettelo ennen käyttäjien lisäämistä.

Dersonnel

Display Name (Näytä nimi) -kenttään annettu nimi näkyy XScribe-näytössä, kun käyttäjä kirjautuu sisään.

Sisäänkirjaussalasana annetaan kahdesti.

Valintaruuduista merkitään Roles (Roolit), Personnel (Henkilöstö), joka näyttää avattavan luettelon tiedot kyseiselle käyttäjälle, ja Groups (Ryhmät) eli ryhmät, joihin kyseisellä käyttäjällä on pääsy.

Vinkki: katso Käyttäjäroolien määritystaulukko.

| New User         |                                                                                                    |                                                                   |
|------------------|----------------------------------------------------------------------------------------------------|-------------------------------------------------------------------|
| Username:        | Jason                                                                                                    |                                                                   |
| Display Name:    | Jason Bentley, RCVT                                                                                                    |                                                                   |
| Password:        | *****                                                                                                    |                                                                   |
| Repeat password: | •••••                                                                                                    |                                                                   |
| Roles:           | T Administrator Clinical Admin Schedule Procedure Patient Hookup Prepare Report Review and Edit Report Sign Report Edit Holter Diary                                                                                                    | Edit Conclusions<br>Export Report<br>View Exams/Reports           |
| Personnel:       | Dr. H. Fuller - 1           Dr. R. Collins - 2           P. F. E. Williamson - 3           Willy Amarkan - 5           Marty Adams, PA - 4           Selina Garret, RN - 5           Martha Welch, CVT - 6           Roger Franks, RCVT - 7           John Amos, PA - 8           Helen Yates, RN - 9 | Jack Jones, RN - 10 Brenda Schultz, RCVT - 11 Liz Baker, EMT - 12 |
| Groups:          | Cardiology<br>Cadiology<br>Chest Pain Ctr<br>Children's Clinic                                                                                                    | Select All<br>Select None                                         |
| ,                | ок                                                                                                    | Cancel                                                            |

#### Ryhmien hallinta ja luominen

IT-järjestelmänvalvoja voi ryhmätoiminnoilla ryhmittää tutkimukset käyttöoikeuksien sekä raportointimääritysten (modaliteettiasetukset) ja tiedostonsiirtomääritysten mukaan. Jokainen käyttäjä voidaan määrätä useisiin ryhmiin. Toinen ryhmä voidaan luoda kopioimalla ja tallentamalla jonkin valmiin ryhmän määritys uudella nimellä, jolloin kaikki asetukset ja omat määritykset kopioituvat tästä ryhmästä.

- Valitse **Groups** (Ryhmät) ja tee muutokset. Kaikki luodut ryhmät voi kopioida ja nimetä uudelleen, ja niitä voi muokata.
- Luo uusi ryhmä korostamalla kopioitava ryhmä, valitsemalla New Group (Uusi ryhmä) ja antamalla uusi nimi kohtaan Group Name (Ryhmän nimi). Uuden ryhmän luomiseen käytetään korostetun ryhmän asetuksia.

- Valitse **Group User List** (Ryhmän käyttäjäluettelo) -osiosta käyttäjät, jotka saavat käyttöoikeuden korostettuun ryhmään. Kaikki käyttäjät voi ottaa käyttöön tai poistaa käytöstä painikkeilla **Select All** (Valitse kaikki) ja **Deselect All** (Poista kaikki).
- Jos haluat nimetä jonkin ryhmän uudelleen luomatta uutta ryhmää, korosta ryhmä ja kirjoita nimi Group Name (Ryhmän nimi) -kenttään.
- Tallenna muutokset valitsemalla Save Group (Tallenna ryhmä).

Default (Oletus) -ryhmän (ensimmäinen luettelossa) voi vain nimetä uudelleen. Uusia ryhmiä voi luoda rajoittamattoman määrän, ja määrää voi muokata.

| Group Management            |                         |             |            |  |  |
|-----------------------------|-------------------------|-------------|------------|--|--|
| New Group Delete Group      | Group Name:             |             |            |  |  |
| Cardiology                  | Radiology               |             |            |  |  |
| Radiology<br>Chest Pain Ctr |                         |             |            |  |  |
| Children's Clinic           | Group User List:        |             |            |  |  |
|                             | Select All/Deselect All |             |            |  |  |
|                             | 🗷 admin                 | Tech2       |            |  |  |
|                             | Jason                   | Tech3       |            |  |  |
|                             | PA1                     | Tech4       |            |  |  |
|                             | PA2                     | Transcriber |            |  |  |
|                             | Physician1              |             |            |  |  |
|                             | Physician2              |             |            |  |  |
|                             | Physician3              |             |            |  |  |
|                             |                         |             |            |  |  |
|                             |                         |             |            |  |  |
|                             | Scheduler               |             |            |  |  |
|                             | Tech1                   |             |            |  |  |
|                             |                         |             |            |  |  |
|                             |                         |             |            |  |  |
|                             |                         |             | Save Group |  |  |
|                             |                         |             |            |  |  |
|                             |                         |             |            |  |  |

XScribe-järjestelmän Modality Settings (Modaliteettiasetukset), DICOM Modality Worklist (DICOM-modaliteetin työluettelo, MWL), File Exchange (Tiedostonsiirto) -polut, Filename (Tiedostonimi) ja näytettävien nimikkeiden pitkä, keskipitkä ja lyhyt muoto sekä raporttien sisältö voidaan määrittää yksilöllisesti kullekin yksittäiselle ryhmälle.

Ryhmät voidaan poistaa Default (Oletus) -ryhmää lukuun ottamatta. Kaikki poistetun ryhmän tietokannassa olevat tutkimukset määritetään automaattisesti oletusryhmään.
# **Modality Settings (Modaliteettiasetukset)**

XScribe-järjestelmän modaliteettiasetukset ovat kliinisen järjestelmänvalvojan määrittämiä oletusasetuksia. Niihin on pääsy käyttäjillä, joilla on muokkausoikeudet.

Käyttäjä voi muokata näitä asetuksia tutkimuskohtaisesti. Valitse muokattava välilehti ja napsauta **Save Changes** (Tallenna muutokset) -painiketta tai peruuta muutokset ennen välilehden sulkemista **Discard Changes** (Hylkää muutokset) -painikkeella.

**Reset to Factory Default** (Palauta tehdasasetus) voidaan valita milloin tahansa palauttamaan kaikki alkuperäiset asetusvalinnat.

| Reset to Factory Def         Real Time Display       Printout       Rhythm Events       Configure Drugs       Miscellaneous         Waveform       Speed:       25 mm/s • 10 HZ Filter       Context View       Lead:       II •         Gain:       10 mm/mV • 9 SCF (C)       III •       Trend Display       Trend Display         Ø AC Filter       Ø AC Filter       ST       Display Zoom         1 Lead Layout:       6x2 Lead •       ST-Lead:       Max Depressior •         6 Lead:       II • III •       Event Display       • + Last Rhythm Event         VI • VS • V6 •       • + ST Profile       • + ST Profile                                                                              | rocedures                                                                         | Protoco                                                         | ols                                                            |                                                                         |                                                                                                    |                                                                                                    |               |               |
|----------------------------------------------------------------------------------------------------|-----------------------------------------------------------------------------------|-----------------------------------------------------------------|----------------------------------------------------------------|-------------------------------------------------------------------------|----------------------------------------------------------------------------------------------------|----------------------------------------------------------------------------------------------------|---------------|---------------|
| Printout       Rhythm Events       Configure Drugs       Miscellaneous         Waveform       Speed:       25 mm/s       10 Hz Filter         Gain:       10 mm/mV       V SCF (C)       Lead:       II         WAVE       V       V       V       V         Lead Mode:       Standard       V       V       V         1 Lead Layout:       622 Lead       ST       V       V         6 Lead:       I       V       V       V       V         VI       VS       Vo       + Last Rhythm Event       + ST Profile         VI       VS       Vo       + ST Profile       + ST Profile                                                                                                    |                                                                                   |                                                                 |                                                                |                                                                         |                                                                                                    |                                                                                                    | Reset to Fa   | actory Defaul |
| Waveform       Context View         Speed:       25 mm/s • I 40 Hz Filter       Lead: I •         Gain:       10 mm/mV • I SCF (C)       Trend Display         Image: Standard       Image: Standard       Image: Standard         Lead Layout:       6s2 Lead       Image: Standard       ST         I Lead:       Image: Standard       Image: Standard       ST         I Lead:       Image: Standard       ST       Image: Standard         3 Lead:       Image: Standard       ST       Image: Standard         6 Lead:       Image: Standard       ST-Lead:       Max Depression •         6 Lead:       Image: Standard       Image: Standard       •         VI = VI = VI = VI = VI = VI = VI = VI = | Real Time D                                                                       | isplay                                                          | Printout                                                       | Rhythn                                                                  | n Events                                                                                               | Configure Drugs                                                                                                    | Miscellaneous |               |
|                                                                                                    | Waveform<br>Speed: 22<br>Gain: 11<br>Lead Mode<br>Lead Layout<br>3 Lead<br>6 Lead | 5 mm/s<br>0 mm/mV<br>2: Standa<br>1: 6x2 Lea<br>1: 11 ~<br>V1 ~ | v 2 40 F<br>V SCF<br>V AC I<br>d<br>VI v V<br>VI v V<br>VS v V | iz Filter<br>(C)<br>Filter<br>•<br>•<br>•<br>•<br>•<br>•<br>•<br>•<br>• | Context<br>Leas<br>Trend Di<br>V Rur<br>ST<br>V Disg<br>ST-Leas<br>Event Di<br>O + L<br>O + S<br>O + P | View<br>d: II<br>splay<br>ming Trends<br>blay Zoom<br>d: Max Depression -<br>splay<br>ast Rhythm Event<br>T Profile<br>rofile and Event |               |               |

# **Procedures (Toimenpiteet)**

Tehdasasetusryhmän **Procedures** (Toimenpiteet) -asetuksia voidaan muokata lääkärin ja käyttäjän määritysten mukaan. Ryhmää kohti määritetään yksi toimenpide, joka sisältää viisi välilehteä. Välilehdet on kuvattu seuraavilla sivuilla.

# Real Time Display (Reaaliaikainen näyttö)

Valitse avattavista luetteloista **Waveform** (Käyrä) -kohdassa Speed (Nopeus) ja Gain (Vahvistus) sekä **Lead Layout** (Kytkentöjen asettelu), **Lead Mode** (Kytkennän tila) ja 3 kytkentää tai 6 kytkentää.

40 Hz:n suodatin, lähteen konsistenssisuodatin (SCF) ja AC-suodatin otetaan käyttöön merkitsemällä valintaruutu.

**VAROITUS:** Diagnostisille EKG-laitteille asetettu taajuusvastevaatimus ei täyty 40 Hz:n suodatinta käytettäessä. 40 Hz:n suodatin pienentää huomattavasti EKG- ja tahdistinpiikkien amplitudien suurtaajuuskomponentteja. Sitä suositellaan käytettäväksi vain silloin, kun korkeataajuista kohinaa ei saada pienennettyä asianmukaisin keinoin.

| Real Time Display                                      | Printout                                                  | Rhyth                      | m Events                             | Configure Drugs                                            | Miscellar |
|--------------------------------------------------------|-----------------------------------------------------------|----------------------------|--------------------------------------|------------------------------------------------------------|-----------|
| Waveform<br>Speed: 25 mm/s<br>Gain: 10 mm/mV           | <ul> <li>✓ 40 F</li> <li>✓ SCF</li> <li>✓ AC F</li> </ul> | 1z Filter<br>(C)<br>Filter | Context<br>Lea<br>Trend Die<br>Z Run | View<br>d: II •<br>splay<br>ning Trends                    |           |
| Lead Mode: Stand:<br>Lead Layout: 6x2 Le<br>3 Lead: II | ard<br>ead<br>• V1 • V                                    | •<br>•<br>/5 •             | ST<br>V Disp<br>ST-Lea               | olay Zoom<br>d: Max Depression 💌                           |           |
| 6 Lead: I<br>V1                                        | • II • I<br>• V5 • V                                      | II •<br>/6 •               | Event Die<br>+ La<br>+ S<br>+ P      | splay<br>ast Rhythm Event<br>T Profile<br>rofile and Event |           |

Valitse Context View (Kontekstinäkymä) -kohdasta oletuskytkentä avattavasta luettelosta.

Merkitse Running Trends (Juoksevat trendit) -valintaruutu, jotta näet HR-, MET-, NIBP- ja ST-arvot kokeen aikana.

Voit valita Standard (Vakio) tai Cabrera-kytkentätilan.

Ota käyttöön zoomattu **ST-Lead** (ST-kytkentä) merkitsemällä valintaruutu ja valitse avattavasta luettelosta oletusasetus Zoomed ST (Zoomattu ST) -ikkunalle. Kun valitaan Dynamic (Dynaaminen), näyttöön tulee kytkentä, jossa on huomattavin ST-muutos.

Valitse Event Display (Tapahtumanäyttö) -kohdan valinnoista haluamasi vaihtoehto merkitsemällä kyseinen valintanappi.

#### **Printout (Tulostaminen)**

Valitse 12-kytkentäisen EKG:n tulosteille ECG Print (EKG:n tulostus) -kohdan avattavista luetteloista **Speed** (Nopeus), **Format** (Muoto) ja **Printer Type** (Tulostimen tyyppi). Ruudukon voi ottaa käyttöön Windowstulostimille. Valitse avattavasta luettelosta Rhythm Lead (Rytmikytkentä) ja ota käyttöön Zoom ST Lead (Zoomattu ST-kytkentä) ja 2 Lead Average (12kytkentäisen EKG:n keskiarvo), jos haluat sisällyttää ne tulosteisiin.

**Arrhythmia Printouts** (Arytmiatulosteet) voidaan ottaa käyttöön ja pois käytöstä valintaruutua napsauttamalla. Arytmia-EKG:n tapahtumat tallentuvat mutta eivät tulostu automaattisesti, jos tämä valinta on otettu pois käytöstä.

Valitse Event Print (Tapahtuman tulostus) -kohdan avattavista luetteloista **Speed** (Nopeus), **Format** (Muoto) ja **Printer Type** (Tulostimen tyyppi). Ruudukon voi ottaa käyttöön Windows-tulostimelle. Valitse avattavasta valikosta Rhythm Lead (Rytmikytkentä).

Valitse Continuous Print (Jatkuva tulostaminen) -kohdan avattavista luetteloista **Speed** (Nopeus), **Format** (Muoto) ja **Printer Type** (Tulostimen tyyppi) 3-kytkentäisen tai 6kytkentäisen EKG:n tulostukseen.

| Real Time Disp | Display Printout Rhythr |               |           | m Events                | n Events Configure Drugs |                        |      | neous |
|----------------|-------------------------|---------------|-----------|-------------------------|--------------------------|------------------------|------|-------|
| ECG Print      |                         |               |           | Event Pri               | ıt                       |                        |      |       |
| Printer Type:  | Z200                    | Plus          | Printer T | Printer Type: Z200 Plus |                          |                        |      |       |
| Format:        | 3x4+                    | -1            | •         | For                     | mat:                     | 3x4+1                  | •    |       |
| Speed:         | <b>25</b> m             | m/s           | Sp        | eed:                    | 25 mm/s                  | •                      |      |       |
|                | 🗹 Gr                    | id            |           |                         |                          | ✓ Grid                 |      |       |
| Rhythm Lead:   | Π                       |               | •         | Rhythm I                | .ead:                    | Π                      | •    |       |
|                | 🔽 Zo                    | oom ST Lead   | Continuo  | us Prir                 | nt                       |                        |      |       |
|                | <b>1</b> 2              | Lead Averag   | e         | Printer 1               | ype:                     | Z200 Plus              | •    |       |
|                | 🗹 Ar                    | rythmia Print | Sp        | eed:                    | 10 mm/s                  | •                      |      |       |
|                |                         |               |           | For                     | mat:                     | 6 Lead                 | •    |       |
|                |                         |               |           | 31                      | ead:                     | <b>Π</b> → <b>V1</b> → | V5 - |       |
|                |                         |               |           | 6 L                     | ead:                     | <u>г</u> т т           | • m  |       |
|                |                         |               |           |                         |                          | V1 ▼ V5 ▼              | V6 - |       |
|                |                         |               |           |                         |                          |                        |      |       |

# **Rhythm Events (Rytmitapahtumat)**

Valitse ylä-/alanuolinäppäimillä rasituskokeen esivaiheen aikana tallennettujen tapahtumien enimmäismäärä sekä rasitusvaiheen kammiolisälyönnit/minuutti, kaksoislisälyönnit/minuutti ja maksimikammiosarjat/minuutti.

Voit muokata Event Labels (Tapahtumaluokitukset) -luetteloa Add (Lisää)- tai Delete (Poista) -toiminnoilla.

**HUOMAUTUS**: Bookmark (Kirjanmerkki)-, Supine (Selinmakuu)-, Mason-Likar-, Standing (Seisoma-asento)- ja Hyperventilation (Hyperventilaatio) -tapahtumaluokitukset ovat oletusasetuksia, joita ei voi muokata tai poistaa.

**HUOMAUTUS**: XScribe havaitsee automaattisesti arytmiatapahtuman. Se tallentuu, ja se voidaan näyttää trendinäytössä ja tulostaa automaattisesti, jos Arrhythmia Printouts (Arytmia-tulostus) on otettu käyttöön.

#### Configure Drugs (Lääkkeiden määrittäminen)

Voit muokata Drug List (Lääkeluettelo)- ja Dose List (Annosluettelo) -osioita **Add** (Lisää)- tai **Delete** (Poista) -toiminnoilla.

Tässä ikkunassa lisätyt toiminnot ovat käytettävissä, kun Dose (Annos) -kehotteen ikkuna avautuu protokollan mukaisesti tai Dose (Annos) -painike valitaan tutkimuksen aikana.

| eal Time Display                                                                                                    | Printout                                           | <b>Rhythm Events</b>                                                                                                    | Configure Drugs | Miscellaneous |
|----------------------------------------------------------------------------------------------------|----------------------------------------------------|----------------------------------------------------------------------------------------------------|-----------------|---------------|
| Max Events           2         *           4         *           2         *           *         Max Pre           2         *           Max Col           2         *           Max Col | -Exe Events<br>C/Min Events<br>uplet/Min<br>un/Min | Event Labels<br>Bookmark<br>Supine<br>Mason-Likar<br>Standing<br>Hyperventilat<br>Chest Pain<br>Shortness of<br>Andous<br>Auto Print | ion<br>Breath   |               |
|                                                                                                    |                                                    | Add                                                                                                    | Delete          |               |

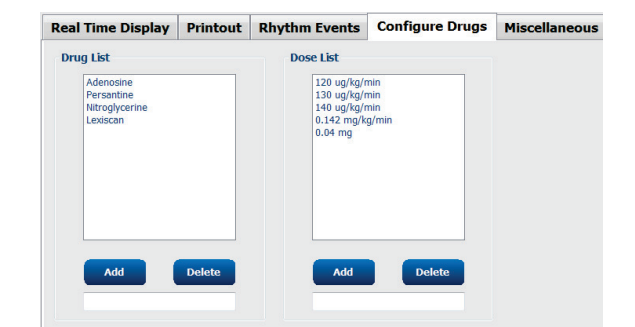

#### **Miscellaneous (Muut)**

Valitse avattavasta luettelosta **Treadmill Speed Units** (Juoksumaton nopeusyksiköt) ja **RPE Scale** (RPE-asteikko) -tyyppi.

Valitse **Z200+ Waveform Print** (Z200+-käyrätulostus) -kohdassa Normal (Normaali) tai Bold (Lihavoitu).

Valitse seuraavien arvojen näyttö ja sisällyttäminen raporttiin merkitsemällä valintaruudut: ST/HR Index (ST/HR-indeksi), Double Product (Syke-painetulo), METS (Metaboliset ekvivalentit), SpO2, Duke Score (Duke-pisteytys) ja FAI Score (Aerobisen toimintakyvyn heikkeneminen).

Valitse avattavista luetteloista Male Max HR formula (Maksimisykkeen kaava, mies), Female Max HR formula (Maksimisykkeen kaava, nainen) ja ST-yksiköt (mm tai µV).

Valitse ST-mittausarvo millisekunteina J-pisteestä alkaen ylä-/alanuolinäppäimillä tai antamalla arvo väliltä 40–100.

Jos **Display Pre-Exercise** (Näytä rasituskokeen esivaihe) -valintaruutu on valittuna, järjestelmä antaa Advance to Pre-Exercise (Siirry rasituskokeen esivaiheeseen) -kriteerit, kun käyttäjä valitsee havainnointivaiheessa Pre-Exercise (Rasituskokeen esivaihe) -toiminnon. Jos valinta on poistettu käytöstä, käyttäjä ei saa kehotetta valita Proceed (Jatka seuraavaan) ennen rasituskokeen esivaiheeseen siirtymistä.

| Real Time Display  | Printout     | Rhythm Events        | Configure Drugs | Miscellaneous |
|--------------------|--------------|----------------------|-----------------|---------------|
| Miscellaneous      |              |                      |                 |               |
| Treadmill Speed    | Units: MPH   | I •                  |                 |               |
| RPE                | Scale: 0 to  | 10 Grade Scale       | •               |               |
| Z200+ Waveform     | n Print: 🔘 N | lormal 💿 Bold        |                 |               |
| 🗵 Display ST/HR I  | ndex         | 7 Display SpO2       |                 |               |
| Display Double F   | roduct       | Z Display Duke Score |                 |               |
| Display METS       | 6            | Display FAI Score    |                 |               |
| Display Pre-Exer   | cise         |                      |                 |               |
| Male Max HR Form   | ula: 220 - A | ge 🔹                 |                 |               |
| Female Max HR Form | ula: 220 - A | ge 👻                 |                 |               |
| ST Units: mm       | • J-9        | 60 🔭 ms              |                 |               |

| Advance to Pre-Exercise                             |                                                   |            |  |  |  |  |
|-----------------------------------------------------|---------------------------------------------------|------------|--|--|--|--|
| Protocol Name                                       | Bruce                                             | •          |  |  |  |  |
| learns the ECG:                                     | - 500 sizes                                       | ale system |  |  |  |  |
| 2. Is the patient in po<br>3. Is the patient able t | ition of exercise?<br>o remain still for about 30 | seconds?   |  |  |  |  |
|                                                     |                                                   |            |  |  |  |  |
| ✓ Proce                                             | ed X                                              | No         |  |  |  |  |

# **Protocols (Protokollat)**

Käyttäjät voivat luoda **Add Protocol** (Lisää protokolla) -toiminnolla kopion valitusta protokollasta nimellä NewProtocol\_1. Nimeä voi muokata ja protokollan voi nimetä uudelleen. **Delete Protocol** (Poista protokolla) -valinta poistaa valitun protokollan.

Kaikki lisätyt protokollat ja tehdasprotokolliin mahdollisesti tehdyt muutokset voi poistaa valitsemalla **Reset to Factory Default** (Palauta tehdasasetus).

Protocols (Protokollat) -välilehti sisältää protokollien nimiluettelon. Valitse avattavasta Protocol Name (Protokollan nimi) -luettelosta muokattavaksi Pre-Exercise (Rasituskokeen esivaihe)-, Exercise (Rasitus)- ja Recovery (Palautuminen) -vaiheet sekä rasitusjaksojen asetukset kyseiselle protokollalle. Valitse ennen poistumista **Save Changes** (Tallenna muutokset) tai peruuta muokkaukset valitsemalla **Discard Changes** (Hylkää muutokset).

**Filter List By** (Suodata luettelo) – Valitse Treadmill (Juoksumatto)- tai Ergometer (Ergometri) -protokollien luettelo napsauttamalla kyseistä valintanappia.

**Protocol Name** (Protokollan nimi) – Valitse protokolla avattavasta luettelosta. Juoksumaton nopeusyksikkö valitaan napsauttamalla valintanappia.

**Pharmacological** (Farmakologinen) – Sisältää annosasetuksen. Jos tämä vaihtoehto on valittuna, järjestelmä avaa ponnahdusikkunan, joka ilmoittaa mahdollisesta seuraavan annoksen tarpeesta.

**Add Protocol** (Lisää protokolla) – Lisää protokollan. Käyttäjän on täytettävä seuraavien kolmen välilehden kentät: **Pre-Exercise** (Rasituskokeen esivaihe), **Exercise** (Rasitus) ja **Recovery** (Palautuminen).

- Kirjoita uuden protokollan nimi.
- Valitse uuteen protokollaan liittyvä laite.

**HUOMAUTUS:** tarkista juoksumaton/ergometrin ohjeista XScribe-järjestelmän tukemat mallit tai ota yhteys Welch Allynin tekniseen tukeen.

| Procedures      | Protocols  |             |                |                  |                  |
|-----------------|------------|-------------|----------------|------------------|------------------|
| Filter List By: | Treadmill  | © Ergometer |                |                  |                  |
| Protocol Name:  | Bruce      |             | <b>•</b>       | Add Protocol     | Delete Protocol  |
|                 | 🔲 Pharmaco | logical     |                | Reset to Fac     | ctory Default    |
|                 | © MPH ⊙ I  | cm/h        |                |                  |                  |
| Pre-Exercise    | Exercise   | Recovery    | Print Protocol | Import Protocols | Export Protocols |

Print Protocol (Tulosta protokolla) – Valittu protokolla lähetetään tulostimeen.

**Import Protocols** (Tuo protokollat) – Avaa selaimen, jonka kautta tuodaan protokollat toisesta XScribejärjestelmästä.

**Export Protocols** (Vie protokollat) – Avaa selaimen, jonka kautta järjestelmän protokollat voidaan kopioida toisen XScribe-järjestelmän tuontikohteeseen.

#### JÄRJESTELMÄ- JA KÄYTTÄJÄMÄÄRITYKSET

# **Pre-Exercise (Rasituskokeen esivaihe)**

• Speed (Nopeus) ja Grade (Kaltevuus) tai Power (Teho): määritä juoksumaton nopeus ja kaltevuus tai ergometrin teho watteina ylä-/alanuolinäppäimillä tai kirjoittamalla arvot kenttiin.

# **Exercise (Rasitus)**

- Määritä rasituskokeessa tarvittava jaksojen määrä valitsemalla Add Stage (Lisää jakso). Kullekin protokollalle voi määrittää enintään 60 jaksoa, joiden maksimikesto on 30 minuuttia/jakso ja minimikesto 15 sekuntia/jakso.
- Kesto, nopeus ja kaltevuusasetukset ovat muokattavissa valitun jakson oikealla puolella.
- EKG:n tulostuksen, BP (Verenpaine) -mittauksen ja Dose (Annos) -kehotteen toistuvuusväli määritetään avattavasta luettelosta.
- Voit poistaa rasituskokeen jaksoja valitsemalla **Delete Stage** (Poista jakso).
- Valitse Entire Exercise (Koko rasitusvaihe) -valintanappi, jos haluat määrittää EKG:n Print (Tulostus) -toiminnon, BP (Verenpaine) -mittauksen ja Dose (Annos) -toiminnon alkamisajaksi mm:ss ja toistumisväliksi mm:ss jakson kestosta riippumatta.

# Pre-Exercise Exercise Recovery Equipment Settings Speed During Pre-Exercise: 1.0 + mph Grade During Pre-Exercise: 0.0 + %

#### By Stage (Jakson mukaan)

| Pre-Exer | cise    | Exercise | Recovery   |          | Print Protoco | l Imp | oort Protocols Ex | port Protocols |
|----------|---------|----------|------------|----------|---------------|-------|-------------------|----------------|
| Protoco  | I Mode: | Stages   | 💿 Time R   | amp      | METs Ramp     |       |                   |                |
| Action T | ype:    | By Stag  | e 💿 Entire | Exercise |               |       |                   |                |
| Add      | Stage   | Delete   | Stage      |          |               |       |                   |                |
| Stage    | Duratio | n Speed  | Grade      | Print    | BP            |       | Duration:         | 3:00 ÷         |
| Stage 1  | 3:00    |          | 10.0       | End      | End           |       | Sneed             | 1.7            |
| Stage 2  | 3:00    | 2.5      | 12.0       | End      | End           |       | Specu.            | **/ 💌          |
| Stage 3  | 3:00    | 3.4      | 14.0       | End      | End           |       | Grade:            | 10.0 🜩         |
| Stage 4  | 3:00    | 4.2      | 16.0       | End      | End           |       |                   |                |
| Stage 5  | 3:00    | 5.0      | 18.0       | End      | End           |       | Print:            | End 👻          |
| Stage 6  | 3:00    | 5.5      | 20.0       | End      | End           |       | BP:               | End v          |
| Stage 7  | 3:00    | 6.0      | 22.0       | End      | End           |       | Dose:             | Off -          |

# Entire Exercise (Koko rasitusvaihe)

| Add Stage         Delete Stage           Stage         Duration         Speed         Grade           Stage 1         3:00         1.7         10.0         Speed:         Speed:           Stage 2         3:00         2.5         12.0         Speed:         Grade:           Stage 3         3:00         3.4         14.0         Speed:         Grade:           Stage 4         3:00         5.5         20.0         Stage 5         Stope 6         3:00         5.5         20.0           Stage 7         3:00         6.0         22.0         Stage:         BP:         Start:                                                                                                    | Action T                                 | уре: 🔘                       | By Stage          | Entire Exercis               | e |                     |                    |
|----------------------------------------------------------------------------------------------------|------------------------------------------|------------------------------|-------------------|------------------------------|---|---------------------|--------------------|
| Stage 1         3:00         1.7         10.0         Speed:         Speed: | Add s<br>Stage                           | Stage<br>Duration            | Delete St         | Grade                        |   | Duration:           | 3:00               |
| Stage 4         3:00         4.2         16.0           Stage 5         3:00         5.0         18.0           Stage 6         3:00         5.5         20.0           Stage 7         3:00         6.0         22.0           Interval:           BP:         Start:                                                                                                    | Stage 1<br>Stage 2<br>Stage 3            | 3:00<br>3:00<br>3:00         | 1.7<br>2.5<br>3.4 | 10.0<br>12.0<br>14.0         |   | Speed:<br>Grade:    | 1.7<br>10.0        |
| BP:<br>Start:                                                                                                    | Stage 4<br>Stage 5<br>Stage 6<br>Stage 7 | 3:00<br>3:00<br>3:00<br>3:00 | 4.2<br>5.0<br>5.5 | 16.0<br>18.0<br>20.0<br>22.0 |   | Print:<br>Start:    | <b>Off</b><br>2:00 |
| Start:                                                                                                    | stage /                                  | 5100                         | 010               | LIV                          |   | Interval:<br>BP:    | 2:00               |
| Interval:                                                                                                    |                                          |                              |                   |                              |   | Start:<br>Interval: | 2:00               |

- Valitse **Time Ramp** (Aikaramppi) -valintanappi, jos haluat määrittää Speed (Nopeus)- ja Grade (Kaltevuus) -arvot juoksumattokokeen alussa ja lopussa tai tehon watteina ergometriprotokollaa käytettäessä.
- Määritä tutkimuksen kokonaisaika minuutteina ja sekunteina.
- EKG:n Print (Tulostus) -toiminnon ja BP (Verenpaine) -mittausvälien alkamisajankohdaksi määritetään mm:ss ja toistumisväliksi mm:ss.
- Valitse **METs Ramp** (MET-ramppi) -valintanappi, jos haluat määrittää Speed (Nopeus)- ja Grade (Kaltevuus) -arvot juoksumattorasituskokeen alussa ja lopussa.
- Määritä MET-kynnysarvo.
- EKG:n Print (Tulostus) -toiminnon ja BP (Verenpaine) -mittausvälien alkamisajankohdaksi määritetään mm:ss ja toistumisväliksi mm:ss.

# Time Ramp (Aikaramppi)

| re-Exercis               | e Exer               | cise           | Recovery |          | Print Protocol | Import Protoco   | Export Protocols |
|--------------------------|----------------------|----------------|----------|----------|----------------|------------------|------------------|
| Protocol Mo<br>Time Ramp | de: 💿 S<br>Configura | tages<br>ation | Time R   | amp 💿 MI | ETs Ramp       |                  |                  |
| Speed a                  | Start of             | Exercis        | e: 1.7   | ÷ mph    | Grade at St    | art of Exercise: | 10.0 🔹 %         |
| Speed a                  | End of E             | xercise        | 6.0      | ♣ mph    | Grade at Er    | nd of Exercise:  | 22.0 🔹 %         |
| Total Ex                 | am Time:             |                | 21:00    | * mm:ss  |                |                  |                  |
| Actions                  |                      | Start          | Interva  | í        |                |                  |                  |
| Print:                   | On -                 | 3:00           | \$ 3:00  | mm:ss    |                |                  |                  |
| BP:                      | On -                 | 2:00           | ÷ 3:00   | mm:ss    |                | Do               |                  |

# METs Ramp (MET-ramppi)

| Pre-Exercise              | Exe                | cise             | Recovery |                                                                                                    | Print Protocol | Import Protoco   | Export Protocols |
|---------------------------|--------------------|------------------|----------|----------------------------------------------------------------------------------------------------|----------------|------------------|------------------|
| Protocol Moo<br>METs Ramp | le: © §<br>Configu | Stages<br>ration | 🗇 Time R | amp 💿 ME                                                                                                    | Ts Ramp        |                  |                  |
| Speed at                  | Start of           | Exercis          | ie: 1.7  | mph                                                                                                    | Grade at S     | art of Exercise: | 10.0 🔹 %         |
| Rate of S                 | peed In            | crease:          | 0.8      | mph/min                                                                                                    | Rate of Gra    | ide Increase:    | 2.0 🔹 %/min      |
| METs Th                   | eshold \           | /alue:           | 12.0     | *<br>*                                                                                                    |                |                  |                  |
| Actions                   |                    |                  |          |                                                                                                    |                |                  |                  |
|                           |                    | Start            | Interva  | d in the second second s |                |                  |                  |
| Print:                    | On 👻               | 3:00             | \$ 3:00  | 🗧 mm:ss                                                                                                    |                |                  | N                |
| BP:                       | On -               | 2:00             | \$ 3:00  | 🕆 mm:ss                                                                                                    |                |                  | 4                |
|                           |                    |                  |          |                                                                                                    |                |                  |                  |

#### JÄRJESTELMÄ- JA KÄYTTÄJÄMÄÄRITYKSET

Määritä jakso korostamalla, jolloin kyseisen jakson säädöt tulevat näyttöön valitun jakson oikealle puolelle.

- Time (Kesto) / Speed (Nopeus) / Grade (Kaltevuus) tai Power (Teho): käytä ylä-/alanuolinäppäimiä tai syötä kenttään jakson pituus ja juoksumaton nopeus/kaltevuus tai ergometrin teho watteina.
  - Voit asettaa Time (Kesto) -ajan viiden sekunnin porrastuksin alkaen 10 sekunnista.
  - Määritä juoksumaton nopeus väliltä 0,0–19,3 km/h.
  - Aseta juoksumaton kaltevuudeksi nousu väliltä 0°–25°.
  - Määritä ergometrin aloitustehoksi 10 wattia.
- EKG:n Print (Tulostus)- ja BP (Verenpaineen mittaus) -toiminnot: käytä avattavia valikoita ja määritä, milloin EKG tulostetaan ja/tai annetaan verenpaineen lukemaa koskeva kehote.
  - Jos haluat tulosteen/kehotteen jakson alussa, valitse Begin (Alku).
  - Jos haluat tulosteen/kehotteen jakson lopussa, valitse End (Loppu).
  - Valitse Off (Pois käytöstä), jos et halua tulostetta/kehotetta.
  - Valitse Every (Jokainen), jos haluat määrittää tulostuksen/kehotteen ajoituksen manuaalisesti. Käytä Start (Käynnistä) -valintaa, jos haluat määrittää, milloin ensimmäinen EKG-tulostus/verenpainemittaus tapahtuu. Määritä tapahtuman toistoväli Interval (Aikaväli) -valinnalla.
- Dose (Annos): Määritä avattavasta valikosta, milloin aloitetaan seuraava farmakologinen jakso. Käytettävissä ovat samat asetukset kuin EKG:n tulostukselle ja verenpaineen mittaukselle.

**HUOMAUTUS**: Kun laitteella mitataan verenpaine jakson alussa, XScribe käynnistää verenpaineen mittauksen välittömästi jakson alkaessa. Kun verenpaine mitataan jakson lopussa, XScribe käynnistää mittauksen minuuttia ennen jakson päättymistä, jotta verenpainearvo tulee mukaan EKG-tulosteeseen. Jos XScribe ei saa verenpainearvoa jakson päättymistä edeltävän minuutin aikana, verenpainearvo ei näy EKG-tulosteessa.

# **Recovery (Palautuminen)**

**Start Recovery** (Käynnistä palautuminen): Aseta valintanapin valinnalla:

- Automatically begin Recovery at end of Exercise (Palautumisvaiheen automaattinen käynnistyminen rasitusvaiheen päätyttyä). Kun rasitusvaiheen viimeinen jakso on päättynyt, palautumisvaihe alkaa automaattisesti.
- Manually begin Recovery (Palautumisvaiheen manuaalinen käynnistäminen). Rasitusvaiheen viimeinen jakso jatkuu, kunnes käyttäjä valitsee Recovery (Palautuminen) -vaiheen.

**Recovery Rate** (Palautumisnopeus): Speed (Nopeus) tai Watts (Watti) ja aika määritetään.

- Speed at Start of Recovery (Nopeus palautumisvaiheen alussa) määritetään muodossa mailia/tunti.
- Speed at End of Recovery (Nopeus palautumisvaiheen lopussa) määritetään muodossa mailia/tunti.

| Pre-Exercise                            | Exercise                             | Recovery       |                                                                                                    |  |  |  |
|-----------------------------------------|--------------------------------------|----------------|----------------------------------------------------------------------------------------------------|--|--|--|
| Start Recovery<br>Automati     Manually | /<br>ically begin Re<br>begin Recove | ecovery at end | l of Exercise.                                                                                                    |  |  |  |
| Recovery Rate                           | e                                    | <b>ny:</b> 0.0 | mph                                                                                                    |  |  |  |
| Speed at Su                             | Speed at End of Recovery:            |                |                                                                                                    |  |  |  |
| Total Recov                             | ery Time:                            | 6:00           | mm:ss                                                                                                    |  |  |  |
| Actions                                 | Chart                                | Tubuuu         |                                                                                                    |  |  |  |
| Print: On                               | ■ 2:00                               | 2:00           | 🚔 mm:ss                                                                                                    |  |  |  |
| BP: On                                  | → 2:00                               | 2:00           | mm:ss                                                                                                    |  |  |  |
| Dose: Off                               | ▼ 2:00                               |                | The mission mathematical sectors and the mathematical sectors and the math |  |  |  |

• Total Recovery Time (Palautumisen kokonaisaika) annetaan minuutteina ja sekunteina (mm:ss). Kun nämä toimenpiteet ovat valmiit, palautumisvaihe päättyy ja Report Summary (Raportin yhteenveto) tulee näyttöön automaattisesti.

Actions (Toimenpiteet): siirryttäessä palautumisvaiheeseen.

• EKG:n Print (Tulostus)- ja BP (Verenpaineen mittaus) -arvojen ja Dose (Annos) -kehotteen Start (Käynnistä)- ja Interval (Aikaväli) -arvot määritetään minuutteina ja sekunteina (mm:ss).

#### **Tiedostojen vaihto**

XScribe tukee määräysten tuontia XML-tiedostoista ja tulosten vientiä PDF- ja/tai XML-tiedostoina ulkoiseen järjestelmään XScribe-järjestelmässä käytössä olevien ominaisuuksien mukaan. Valitun ryhmän vienti-/hakuhakemistot määritetään File Exchange Configuration (Tiedostonsiirron määritykset) -ikkunassa File Export Settings (Tiedoston vientiasetukset) -välilehdessä.

Syötä tiedot File Information (Tiedoston tiedot) -kenttiin, jotta laitoksen ja osaston tiedot tulevat vientituloksiin.

Kun Export Format (Vientimuoto) -valintana on Q-Exchange XML, Q-Exchange-versio valitaan avattavasta luettelosta. Versio 3.6 on valittu oletusarvoisesti.

Site Number (Toimipaikan numero) ei ole käytettävissä XScribe-järjestelmässä.

XML- ja PDF-tulosten tiedostonimet voidaan muokata Customize Filename (Tiedostonimen muokkaaminen) -välilehdessä. Valitse Clear Filename (Tyhjennä tiedostonimi), valitse määräyksen tunnisteet, joiden haluat näkyvän nimessä, ja sen jälkeen Save Changes (Tallenna muutokset).

Voit käyttää PDF- ja XML-tiedostoissa yhteistä tiedostonimeä valitsemalla **Use Common Filename** (Käytä yhteistä tiedostonimeä) -valintaruudun.

**HUOMAUTUS:** Oletustuonti-/vientipolut on määritetty ohjelmiston asennuksen yhteydessä. PDF-tiedostot viedään kohteeseen C:\CSImpExp\XmlOutputDir, ellei hallinnollinen käyttäjä ole muuttanut määritystä. PDF-tiedostojen käyttö perustuu käyttäjätilin asetuksiin. Tiedostojen tai kansioiden käyttöoikeuksia on mahdollisesti muutettava.

**HUOMAUTUS:** kun tulokset viedään Q-Exchange XML -raporttimuodossa, tiedostonimen lopussa on oltava R.

**HUOMAUTUS:** kun DICOM-tiedonsiirto on käytössä, XML (määräykset) -tuontivalinnat näkyvät harmaina eli eivät ole valittavissa.

## **Tiedoston vientiasetukset**

| ile Export Settings                                                                                                    | Customize Filename                                                                                                    |            |
|----------------------------------------------------------------------------------------------------|----------------------------------------------------------------------------------------------------|------------|
| Import/Export Directo                                                                                                    | ries                                                                                                    |            |
| Import Directory:                                                                                                    |                                                                                                    |            |
| Export Directory:                                                                                                    | C:\CSImpExp\XmlOutputDir                                                                                                    |            |
|                                                                                                    |                                                                                                    |            |
| User Name:                                                                                                    |                                                                                                    |            |
| Password:                                                                                                    |                                                                                                    |            |
| Domain:                                                                                                    |                                                                                                    |            |
|                                                                                                    |                                                                                                    |            |
| Export Format                                                                                                    |                                                                                                    |            |
|                                                                                                    | and Pilling and Francesh                                                                                                    |            |
| Include PDF Rep                                                                                                    | ort Files on Export                                                                                                    |            |
| <ul> <li>Include PDF Rep</li> <li>Include XML Sun</li> </ul>                                                                                                    | nmary Data on Export                                                                                                    |            |
| <ul> <li>Include PDF Rep</li> <li>Include XML Sun</li> <li>Mortara XML</li> </ul>                                                                                                    | nmary Data on Export                                                                                                    |            |
| <ul> <li>Include PDF Rep</li> <li>Include XML Sun</li> <li>Mortara XML</li> <li>Q-Exchange 2</li> </ul>                                                                                                    | nmary Data on Export                                                                                                    |            |
| Include PDF Rep     Include XML Sun     Mortara XML     Q-Exchange 3 File Information                                                                                                    | ort ries on Export<br>imary Data on Export<br>KML                                                                                                    |            |
| Include PDF Rep Include XML Sun O Mortara XML Q Q-Exchange 3 File Information                                                                                                    | orr pres on Export<br>imary Data on Export<br>KML                                                                                                    | 0          |
| Include PDF Rep Include XML Sun O Mortara XML Q-Exchange 3 File Information Site Number:                                                                                                    | ort Fies on Export<br>innary Data on Export<br>KML                                                                                                    | 0(=        |
| <ul> <li>☑ Include PDF Rep</li> <li>☑ Include XML Sun</li> <li>○ Mortara XML</li> <li>֎ Q-Exchange 3</li> <li>File Information</li> <li>Site Number:</li> <li>Institution:</li> </ul>                                                                                                    | or Fies on Export                                                                                                    | 0 1        |
| Include PDF Rep     Include XML Sum     Mortara XML     Q-Exchange 1     File Information     Site Number:     Institution:     Institution:                                                                                                    | ONL PES ON EXPORT Imary Data on Export ONL                                                                                                    | 0)         |
| Include PDF Rep     Include PDF Rep     Mortara XML     Q-Exchange 1     File Information     Site Number:     Institution:     Institution:     Institution ID:     Department:                                                                                                    | KML                                                                                                    | 0(-        |
| Include PDF Rep  Include XML Sum  Mortara XML  Q-Exchange J  Re Information  Site Number:  Institution:  Institution:  Institution ID:  Department:  Department:  Department ID:                                                                                                    | KML                                                                                                    | 0          |
| Include PDF Rep  Include 2NF. Sun  Nortana XML.  Q-Exchange 1  File Information  Site Number:  Institution:  Institution:  Institution ID:  Department:  Department ID:  OExchange Version:                                                                                                | Imary Data on Export Imary Data on Export KHL Imary Data on Export Imary Data on Export Imary | 0 <u>6</u> |
| Include PDF Rep     Include XML Sun     Mortara XML     Q-Exchange 1     File Information     Site Number:     Institution:     Institution:     Institution ID:     Department:     Department:     Department ID:     Q-Exchange Version:     O-Exchange Version:                        | An and the second export states and export states and export states and export states and export states and export states and exponent states and exponent states and  | 0 <u>1</u> |
| Include PDF Rep     Include PDF Rep     Include XML Sum     Mortara XML     @ Q-Exchange !      Fle Information     Site Number:     Institution:     Institution:     Institution ID:     Department:     Department:     Department ID:     Q-Exchange Version:     Q-Exchange Import Lo | cale:                                                                                                    | 0(5        |

# File Exchange Configuration File Export Settings Customize Filename XML Filename PDF Filename <Mod>^REPORT\_EXMGR^<Group>\_<PtID>^<PtLName>^<PtEName>^<PtMName>\_<TYr><TMonL><TDi</pre> 🗌 Use Common Filename 💦 Clear Filename Restore Default Filenam Data Patient Demographics Tag Patient Demographics Patient's ID Patient's Last Name Patient's Last Name Patient's Kilddle Initial Patient's Sex (Miele, Fernale, Linknown) Patient's Sex (Miele, Patienele, Linknown) Patient's Sex (Miele, Patienele, Linknown) Patient's DS Deby (Long) Patient's DOB Day (Long) Patient's DOB bay (Long) Patient's DOB Month (Short) Patient's DOB Month (Short) Patient's DOB Month (Long) Patient's DOB Month (Long) <PtID> <PtILName> <PtILName> <PtILName> <PtINname> <PtINname> <PtINName> <PtISexL> <PtSexL> <PtSexD> <PtSexD> <PtSexD> <DOBDayP> <DOBDayP> <DOBDayL> <DOBMonthD> <DOBMonthD> <DOBMonthD> </DOBMonthD> </DOBMOnthD> </DOBMOnthD> </DOBMOnthD> </DOBMOnthD> </DOBMOnthD> </DOBMOnthD> </DOBMOnthD> </DOBMOnthD> </DOBMOnthD> </DOBMOnthD> </DOBMOnthD> </DOBMOnthD> </DOBMOnthD> </DOBMOnthD> </DOBMOnthD> </DobmonthD> </DobmonthD> </Dobmonth <DOBYear> Patient's DOB Year (4 Digit) Exam Information Modality (R, X, H) Group Number Export Type (auto, manual) DICOM Accession Number DICOM Admission ID 4 <Mod> <Mod> <Group> <ExportType> <AccessID> <AdmiceID>

Discard Changes

Save Changes

Tiedostonimen muokkaaminen

Katso XScribe-järjestelmän tiedonsiirron määritykset.

F

## Mukautettu muodon määritys

Näytettävien kohteiden ja raporttisisältöjen pitkä, keskipitkä tai lyhyt muoto voidaan määrittää yksilöllisesti ryhmäkohtaisesti. Kun valitset **CFD Configuration** (Mukautettu muodon määritys), näyttöön tulee avattava Custom Format Definition Name (Mukautetun muodon määrityksen nimi) -valikko. Valitse Long (Pitkä), Intermediate (Keskipitkä) tai Short (Lyhyt) nimi valitulle ryhmälle ja napsauta **Save** (Tallenna) -painiketta tai hylkää valinnat **Cancel** (Peruuta) -painikkeella.

**Long** (Pitkä) -muoto sisältää kaikki demografiset tiedot.

**Intermediate** (Keskipitkä) -muoto ei sisällä potilaan yhteystietoja.

**Short** (Lyhyt) -muoto ei sisällä potilaskertomusta, yhteystietoja eikä diagnoosiosiota raportin yhteenvedossa.

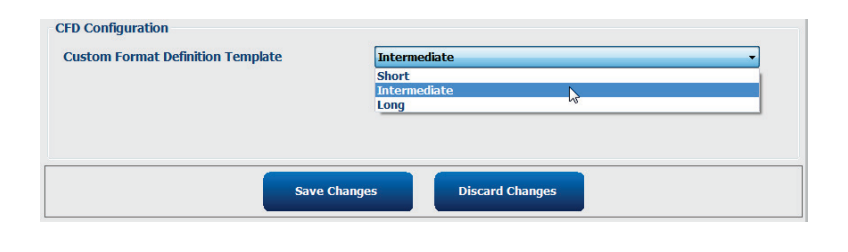

## Pitkä mukautettu muodon määritys

# Keskipitkä mukautettu muodon määritys

# Lyhyt mukautettu muodon määritys

| Exam Inform                                                                                                    | nation                                                                                                    | G                                                                                                   | roup Cardiology -                                       | - Exam Inf                           | ormation                                                             |                                                                                                    | Group Children                | n's Clinic 🔹 | Exam Information                                                           |                                                                               | Gro                         | up Radiology 🔹    |
|----------------------------------------------------------------------------------------------------|----------------------------------------------------------------------------------------------------|----------------------------------------------------------------------------------------------------|---------------------------------------------------------|--------------------------------------|----------------------------------------------------------------------|----------------------------------------------------------------------------------------------------|-------------------------------|--------------|----------------------------------------------------------------------------|-------------------------------------------------------------------------------|-----------------------------|-------------------|
| Last Name: D                                                                                                    | Demo1                                                                                                    | First Name:                                                                                         | Frank                                                   | Last Name                            | Cemo1                                                                |                                                                                                    | First Name: Frank             |              | Last Name: Demo1                                                           |                                                                               | First Name:                 | Frank             |
| Middle Name:                                                                                                    | James                                                                                                    | Gender: Male                                                                                        | * Race: Caucasian *                                     | Middle Nam                           | 2: James                                                             | Gend                                                                                                | er: Male v Race: Ca           | ucasian v    | Middle Name: James                                                         |                                                                               | Gender: Male                | Race: Caucasian - |
| DOB: 5                                                                                                    | 5/18/1952                                                                                                    | Age:                                                                                                | 63 Years 👻                                              | DOE                                  | 5/18/1952                                                            |                                                                                                    | Age: 63 Years                 | 5 👻          | DOB: 5/18/195                                                              |                                                                               | Age:                        | 63 Years v        |
| Height: 6                                                                                                    | 58 in 🔻                                                                                                    | Weight:                                                                                             | 205 lb 🔻                                                | Height                               | : 68 in 🔻                                                            |                                                                                                    | Weight: 205                   | lb 🔻         | Height: 68                                                                 | in 🔹                                                                          | Weight:                     | 205 b 🔻           |
| ID: 5                                                                                                    | 583732                                                                                                    | Second ID:                                                                                          | 432-35-2632                                             | IC                                   | 583732                                                               |                                                                                                    | Second ID: 432-35-2632        |              | ID: 583732                                                                 |                                                                               | Second ID:                  | 432-35-2632       |
| Admission ID:                                                                                                    |                                                                                                    |                                                                                                    |                                                         | Admission IE                         |                                                                      |                                                                                                    |                               |              | Admission ID:                                                              |                                                                               | Pacamakar                   | m                 |
| Address: 4<br>Postal Code: 5<br>Home Telephone<br>Mobile Telephone<br>Typical • k<br>Prior Cath: F<br>No • k<br>Smoking: 0<br>No • k<br>Smoking: 0<br>No • k<br>Pamly History:<br>Yes • F | \$1 North Woods Avenue           \$3223         State:           \$223         State:           \$21 414-252-6893         \$22           \$21 A14-252-6893         \$22           \$21 A14-252-6893         \$22           \$22 N/A         \$10dications:           No         \$           Prior CABG:         No           Dabetic:         Ne           No         \$           Pacemaker:         \$ | Work Telephone:<br>Emai Address:<br>Abnormal ECG<br>Antihypertensive<br>Beta Blockers<br>Diurectors | City: Mitraukee<br>Country: USA<br>N/A<br>F2D@yahoo.com | Angini<br>Prior CABG                 | K Typical • Hist<br>No • Fami<br>Indica                              | Smoking: N<br>Smoking: N<br>ly History: V<br>tions: Anthry<br>Beta 8<br>Durrect<br>Anthry<br>Beta 7 | Prior Cath:                   |              | Indications:<br>Medications<br>Referring Physician:                        | Abnormal ECC<br>Anthypertensive<br>Beta Blockers<br>Diurectics<br>Antianginal | Notes:                      |                   |
| Referring Physicia                                                                                                    | an:                                                                                                    | Notes:                                                                                              | • 🖬                                                     | Referring Ph                         | ysician:                                                             |                                                                                                    | Notes:                        |              | Procedure type:                                                            |                                                                               | •                           |                   |
| Procedure typ                                                                                                    | pe:                                                                                                    | -                                                                                                   | *                                                       | Procedu                              | e type:                                                              | •                                                                                                   |                               | *            | Location:                                                                  |                                                                               |                             |                   |
| Locatio                                                                                                    | on:                                                                                                    | -                                                                                                   | -                                                       | . La                                 | ocation:                                                             | _                                                                                                   |                               | -            |                                                                            |                                                                               |                             |                   |
| Max HR:<br>Target HR:<br>Max Workloa<br>Target Workloa                                                                                                    | 157 bpm<br>133 bpm 85% •<br>ad: 165 W<br>ad: 165 W                                                                                                    | Technici<br>Attending Pl                                                                            | an: 🔹 🗸                                                 | Max<br>Target<br>Max Wo<br>Target Wo | HR: 157 bpm<br>HR: 133 bpm 859<br>rkkoad: 165 W<br>rkkoad: 165 W 100 | 16 ▼<br>196 ▼                                                                                       | Technician:<br>Attending Phy: | •            | Max HR: 157<br>Target HR: 133<br>Max Workload: 165<br>Target Workload: 165 | bpm 85% •<br>W<br>W 100% •                                                    | Technician<br>Attending Phy | •                 |

# DICOM- ja MWL (Modaliteetin työluettelo) -asetukset

XScribe tukee tiedonvaihtoa DICOM-järjestelmien kanssa järjestelmässä käytössä olevien ominaisuuksien mukaisesti. DICOM Modality Worklist (Modaliteetin työluettelo, MWL) vastaanotetaan DICOM-palvelimelta. DICOM-kapseloitu PDF viedään määritettyyn kohteeseen. Katso <u>XScribe-järjestelmän tiedonsiirron määritykset</u>.

# Tutkimusten lukituksen avaus

XScribe seuraa sisäisesti siirrettäviä tutkimuksia ja estää kahta tai useampaa käyttäjää käsittelemästä samaa tutkimusta. Kun toinen käyttäjä yrittää avata tutkimuksen, näyttöön tuleva viesti ilmoittaa, että tutkimus ei ole käytettävissä tällä hetkellä.

Hallinnolliset käyttäjät voivat palauttaa saman työaseman lukitut tutkimukset valitsemalla **Unlock Exams** (Avaa tutkimusten lukitus). Korosta luettelon tutkimus (tai tutkimukset) ja valitse **Unlock** (Avaa lukitus).

# Arkiston säilytyksen hallinta

XScribe-järjestelmän hallinnollinen käyttäjä hallitsee säilytysjärjestelmän järjestelmälevyjä **Storage System** (Säilytysjärjestelmä) -määritysten kautta.

# Arkistosijainnin lisääminen

Aloita polun määritys arkistohakemistokohteeseen valitsemalla **New Archive** (Uusi arkisto).

- Kaikki ulkoiset levyt (esimerkiksi NAS tai USB), jotka ovat avattavissa XScribekeskustietokannasta, soveltuvat arkistoksi.
- Arkistopolku määritetään UNC-poluksi, esimerkiksi \\ServerName\ShareName\Directory\.
- Käyttäjätunnus, salasana ja toimialue voidaan antaa tarvittaessa, kun lisätään uusi tallennuslevy Archive (Arkisto) -levyasemaluetteloon.

| Label            |                                                 | Onth       |                      |                        |          | Timestern        |         | Unamana          |  |
|------------------|-------------------------------------------------|------------|----------------------|------------------------|----------|------------------|---------|------------------|--|
| External ND Arch | ahun                                            | UTDom      | ain/EBrius/Etrace B  | ata Archivo)           |          | 11/14/2015 11/2  | 172 AM  | Username         |  |
| OS Network Ard   | hive                                            | Umkedo     | main\a vfer\Netuor   | k Strees Data Archive) |          | 11/14/2015 11:20 | 1.33 AM | mortara\scholten |  |
| Q5 Hellor Ac     |                                                 | Thursday   | manifa xiel frietrio | K SUCCO DUC PICINE (   |          | 11,14,2015 11.24 |         | monuna penoren   |  |
| Archive Edito    | r                                               |            |                      |                        |          |                  |         |                  |  |
| Label:           | OS Netwo                                        | rk Archive |                      |                        | Drive Na | ame              | Drive ( | Capacity         |  |
|                  | Q3 REWORK FIGURE                                |            |                      | Fixed D                | rives    |                  |         |                  |  |
| Path:            | \\mkedomain\a xfer\Network Stress Data Archive\ |            | C:\                  | C:\ 337.4/             |          | 4/452 GB         |         |                  |  |
|                  |                                                 |            |                      |                        | E:\      |                  | 11.9/2  | 32 GB            |  |
| Username:        | scholten                                        |            |                      |                        | F:\      | F:\ 909.2/       |         | 931 GB           |  |
| Deserved         |                                                 |            |                      |                        |          |                  |         |                  |  |
| Passworu:        |                                                 |            |                      |                        |          |                  |         |                  |  |
| Domain:          | mortara                                         |            |                      |                        |          |                  |         |                  |  |
|                  |                                                 |            |                      |                        |          |                  |         |                  |  |
|                  |                                                 |            |                      |                        |          |                  |         |                  |  |
|                  |                                                 |            |                      |                        |          |                  |         |                  |  |
|                  |                                                 |            |                      |                        |          | ofrach Drivo Lie |         |                  |  |
|                  |                                                 |            |                      |                        |          | enesii onve Lis  |         |                  |  |

**Refresh Drive List** (Päivitä levyasemaluettelo) -painike on käytettävissä olevien levyasemien luettelossa.

Luo arkistosijainti valitsemalla **Save Changes** (Tallenna muutokset) tai sulje ikkuna tallentamatta muutoksia valitsemalla **Discard Changes** (Hylkää muutokset).

Arkisto voidaan poistaa korostamalla haluttu kohde ja valitsemalla **Delete Archive** (Poista arkisto). Tällöin kehotteessa kysytään, haluatko varmasti poistaa valitun arkiston. Valitse **Yes** (Kyllä) tai **No** (Ei).

Arkistoidut tutkimukset jäävät kohdesijaintiin, kunnes ne poistetaan manuaalisesti.

# Arkistoitujen tutkimusten palauttaminen

Hallinnolliset käyttäjät voivat palauttaa tutkimukset arkistosta XScribe-tietokantaan **Archive Recovery** (Arkiston palauttaminen) -välilehdessä. Avautuvassa ikkunassa voi hakea valinnoilla **Archive Name** (Arkistonimi) tai **Archive Label** (Arkistoluokitus).

Jos etsit Archive Name (Arkistonimi) -haulla, voit antaa kirjain- tai numeroyhdistelmän. Näkyviin tulevat tutkimukset, joiden nimeen nämä merkit sisältyvät. Kun etsit Archive Label (Arkistoluokitus) -haulla, voit antaa luokituksen ensimmäisen kirjaimen Start With (Alkaa...) -kuvauskenttään tai koko Archive Label (Arkistoluokitus) -nimen Equal To (Sama kuin) -kuvauskenttään. Kun olet valmis, valitse **Search** (Hae). **Clear** (Tyhjennä) -painikkeella voit tyhjentää kaikki hakukentät. Tutkimukset voi lajitella napsauttamalla kyseisen sarakkeen otsikkoa.

#### JÄRJESTELMÄ- JA KÄYTTÄJÄMÄÄRITYKSET

Jos haluat palauttaa tutkimukset, korosta tutkimus (tai tutkimukset) ja valitse **Recover** (Palauta).

Useita tutkimuksia voi palauttaa korostamalla ne ja napsauttamalla kerran **Recover** (Palauta) -painiketta.

| Scribe                                                                                                    |                   |                  |                                    | System Config       | juration            |                             |
|----------------------------------------------------------------------------------------------------|-------------------|------------------|------------------------------------|---------------------|---------------------|-----------------------------|
| v6.1.0.38074                                                                                                    | Storage System    |                  |                                    |                     |                     |                             |
| Users Database                                                                                                    | Manage Archives   | Archive Recovery |                                    |                     |                     |                             |
| Personnel                                                                                                    | Archive Name      | Contains         | • 0                                | Search              |                     |                             |
| Storage System                                                                                                    | Archive Label     | Equal To         | •                                  | Clear               |                     |                             |
| DICOM Settings                                                                                                    | Archive Date Time | Z Archive Nat    |                                    |                     | Archive Label       | Archive Path                |
| Audit Trail                                                                                                    | 7.40 044          | Dama I. Dan      | ab E03733 Change Devicement 201E 0 |                     | Enternal UD Anabian | Fal Channes Dates Analytics |
| Export Condico Loop                                                                                                    | 7.1919            | Denio1_rra       | IL_383732_Stress_Revieweu_2013-0   | 3-27110-32-39-03-00 | External HD Archive | F. (Stress Data Arclive     |
| export berrice coga                                                                                                    | 7:49 PM           | Demo1_Fra        | IR_583732_Stress_Signed_2015-11-2  | 3118-14-25-06-00    | External HD Archive | F:\Stress Data Archive      |
| Groups                                                                                                    | 7:49 PM           | Demo1_Fra        | 1k_583732_Stress_Signed_2015-11-1  | 4113-24-37-06-00    | External HD Archive | F:\Stress Data Archive      |
| Unlock Exams<br>Report Settings<br>aroup Settings<br>elected Group<br>andiology •<br>Modality Settings<br>File Exchange |                   |                  |                                    |                     |                     |                             |
| CFD Configuration                                                                                                    | Recover           |                  |                                    |                     |                     |                             |

# Tarkastuskirjauslokit

XScribe-järjestelmän hallinnollinen käyttäjä voi katsella tarkastuskirjaushistoriaa valitsemalla **Audit Trail** (Tarkastuskirjaus). Kohteet voi lajitella suodatuskriteereillä päivämäärän, käyttäjän, työaseman, toiminnon tai kohteen mukaan valitsemalla esimerkiksi User (Käyttäjä), Patient (Potilas), Exam (Tutkimus), Conclusion (Johtopäätös), Locked Exams (Lukitut tutkimukset), User and System Settings (Käyttäjän ja järjestelmän asetukset). Tarkastuskirjausten haussa voi käyttää yhtä tai useampaa suodatuskriteeriä.

Erot tulosten välillä näkyvät, kun verrataan ennen ja jälkeen muutoksen olevia XML-tilastotietoja. Värikorostus osoittaa, miten tietoja on käsitelty: added (lisätty), removed (poistettu), changed (muutettu) tai moved (siirretty).

Kaikki järjestelmän määritystiedot, käyttäjätiedot, potilaan demografiset tiedot, tutkimuksen demografiset tiedot, tekstijohtopäätökset, arkistotoimenpiteet ja tutkimuksen latauspyynnöt voi jäljittää tarkastuskirjauksen päivämäärän ja kellonajan perusteella.

| XScribe             |                                                                                                    |                          |             |                 | System Configura                                                                                         | ation                      |   |
|---------------------|----------------------------------------------------------------------------------------------------|--------------------------|-------------|-----------------|----------------------------------------------------------------------------------------------------|----------------------------|---|
| v6.1.0.38074        | Date Time                                                                                                    | Later Than               | 11/ 1/20    | 15 🛛 *          | Search                                                                                                   |                            |   |
| Users Database      | User                                                                                                    | Equal To                 | admin       | *               | Clear                                                                                                    |                            |   |
| Personnel           | Workstation                                                                                                    | Found To                 |             |                 |                                                                                                    |                            |   |
| Storage System      | Workstution                                                                                                    | Lighter to               |             | •               |                                                                                                    |                            |   |
| DICOM Callings      | Target                                                                                                    | Equal To                 | Exam        | •               |                                                                                                    |                            |   |
| Dicom settings      | Operation                                                                                                    | Equal To                 | Edit        | -               |                                                                                                    |                            |   |
| Audit Trail         |                                                                                                    |                          |             | lan e e e       |                                                                                                    |                            |   |
| Export Service Logs | Date Time                                                                                                    | ⊽ User                   |             | Workstation     | Target                                                                                                   | Operation                  | ^ |
| Groups              | 11/29/2015 07:53:41                                                                                                    | PM admin                 |             | eng-scholten2   | Exam                                                                                                    | Edit                       |   |
| West Rome Conflic   | 11/29/2015 06:46:34                                                                                                    | PM admin                 |             | eng-scholten2   | Exam                                                                                                    | Edit                       | - |
| Workflow Colling    | 11/29/2015 06:44:37                                                                                                    | PM admin                 |             | eng-scholten2   | Exam                                                                                                    | Edit                       |   |
| Unlock Exams        | 11/29/2015 06:30:47                                                                                                    | PM admin                 |             | eng-scholten2   | Exam                                                                                                    | Edit                       | - |
| Report Settings     | 11/29/2015 00:31:45                                                                                                    | PM admin                 |             | eng-scholten2   | Exam                                                                                                    | Edit                       |   |
|                     | 11/29/2015 02:09:52                                                                                                    | PM admin                 |             | eng-scholten2   | Fxam                                                                                                    | Edit                       |   |
| Group Settings      | 11/29/2015 01:51:03                                                                                                    | PM admin                 |             | eng-scholten2   | Exam                                                                                                    | Edit                       |   |
| Coloring Comm       | 11/29/2015 01:49:04                                                                                                    | PM admin                 |             | eng-scholten2   | Fxam                                                                                                    | Edit                       |   |
| Selected Group      | 11/29/2015 10:04:26                                                                                                    | AM admin                 |             | eng-scholten2   | Exam                                                                                                    | Edit                       |   |
| Cardiology *        | 11/29/2015 09:14:45                                                                                                    | AM admin                 |             | eng-scholten2   | Exam                                                                                                    | Edit                       |   |
| Modality Settings   | 11/26/2015 07:28:27                                                                                                    | PM admin                 |             | eng-scholten2   | Exam                                                                                                    | Edit                       |   |
|                     | 11/26/2015 04:55:51                                                                                                    | PM admin                 |             | eng-scholten2   | Exam                                                                                                    | Edit                       |   |
| File Exchange       | 11/25/2015 04:39:48                                                                                                    | PM admin                 |             | eng-scholten2   | Exam                                                                                                    | Edit                       | * |
| MWL Settings        | Legend: added                                                                                                    | removed changed          | noved fro   | m moved to igno | pred                                                                                                    |                            | - |
| CFD Configuration   | Previous Data:                                                                                                    |                          |             | C               | urrent Data:                                                                                             |                            |   |
|                     | <customformatval< th=""><th>ues CustomFormatDefNam</th><th>e="CorScril</th><th>e CFD"</th><th><customformatvalues customfo<="" th=""><th>matDefName="CorScribe CFD"</th><th></th></customformatvalues></th></customformatval<> | ues CustomFormatDefNam   | e="CorScril | e CFD"          | <customformatvalues customfo<="" th=""><th>matDefName="CorScribe CFD"</th><th></th></customformatvalues> | matDefName="CorScribe CFD" |   |
|                     | Cus                                                                                                    | stomFormatDefVersion="4" |             |                 | CustomFormatDef                                                                                          | Version="4">               |   |
|                     | <exam></exam>                                                                                                    |                          |             |                 | <exam></exam>                                                                                            |                            |   |
|                     | <datafield d<="" th=""><th>ataType="DTNumber"</th><th></th><th></th><th><datafield <="" datatype="DTN&lt;/th&gt;&lt;th&gt;umber" th=""><th></th></datafield></th></datafield>                                                  | ataType="DTNumber"       |             |                 | <datafield <="" datatype="DTN&lt;/th&gt;&lt;th&gt;umber" th=""><th></th></datafield>                     |                            |   |
|                     | Field                                                                                                    | ID="MaxHR"               |             |                 | FieldID="MaxHR"                                                                                          |                            |   |
|                     | Field                                                                                                    | tKey="33">               |             |                 | FieldKey="33">                                                                                           |                            |   |
|                     | < FieldVali                                                                                                    | ue AutoCalc="true"       |             |                 | <fieldvalue <="" autocalc="t&lt;/th&gt;&lt;th&gt;nie" th=""><th></th></fieldvalue>                       |                            |   |
|                     |                                                                                                    | FieldUnit="hom 0">       |             |                 | Field Init="bom                                                                                          | 0">                        |   |
|                     | 157                                                                                                    |                          |             |                 | 157                                                                                                    |                            |   |
|                     | <th>lue&gt;</th> <th></th> <th></th> <th></th> <th></th> <th></th>                                                                                                    | lue>                     |             |                 |                                                                                                    |                            |   |
|                     |                                                                                                    |                          |             |                 |                                                                                                    |                            |   |
| Exit                | <datafield d<="" td=""><td>ataType="DTNumber"</td><td></td><td></td><td><datafield <="" datatype="DTN&lt;/td&gt;&lt;td&gt;umber" td=""><td>-</td></datafield></td></datafield>                                                 | ataType="DTNumber"       |             |                 | <datafield <="" datatype="DTN&lt;/td&gt;&lt;td&gt;umber" td=""><td>-</td></datafield>                    | -                          |   |

# Huoltolokit

Kaikilla XScribe-käyttäjillä on käyttöoikeus **Export Service Logs** (Vie huoltolokit) -toimintoon. Tällä valinnalla luodaan pakattu Win-7-kansio, joka voidaan lähettää työpöydälle. Kansio sisältää kopion järjestelmän lokitapahtumista.

Tiedosto EMSysLog.xml.gz voidaan lähettää sähköpostitse Welch Allynin huoltoedustajalle vianmääritystä varten.

# Työnkulun määrittäminen

XScribe-rasituskokeen tilat on suunniteltu noudattamaan käyttäjän tyypillistä työnkulkua. Mahdollisia tiloja on viisi. Kunkin tilan alapuolella on tilan määritys:

- 1. ORDERED (Tilattu) Joko käyttäjä on suunnitellut rasituskokeen tai määräyksen on lähettänyt jokin ulkopuolinen järjestelmä.
- 2. ACQUIRED (Haettu) Rasituskoe on päättynyt XScribe-järjestelmässä. Tutkimus on valmis muokattavaksi.
- EDITED (Muokattu) Rasituskoe on analysoitu, ja siihen on mahdollisesti tehty muutoksia. Tallenne on valmis lääkärin tarkastettavaksi. Johtopäätöksiä voi lisätä tässä tilassa.
- REVIEWED (Tarkastettu) Valtuutettu käyttäjä (kuten lääkäri, tutkijalääkäri, kliinikko) on tarkastanut rasituskokeen tallenteen ja vahvistanut sen oikeellisuuden. Johtopäätöksiä voi lisätä tässä tilassa.
- SIGNED (Allekirjoitettu) Valtuutettu käyttäjä on tarkastanut ja allekirjoittanut tutkimuksen. Työnkulkuun ei sisälly muita toimenpiteitä. Johtopäätöksiä voi lisätä tässä tilassa.

Käyttäjää, jolla on soveltuva käyttöoikeus, pyydetään Final Exam Update (Tutkimuksen loppupäivitys) -valintaikkunassa antamaan vahvistus tai päivittämään Update (Päivitä) -toiminnolla seuraava looginen vaihe rasituskokeen sulkemisen yhteydessä. Avattavasta valikosta voi valita tilan, joka vastaa tutkimuksen senhetkistä tilaa.

# Työnkulun määritys

Legal Signature (Valtuutettu allekirjoitus) -ominaisuus voidaan ottaa käyttöön valitsemalla **Yes** (Kyllä) tai poistaa käytöstä valitsemalla **No** (Ei). Hallinnolliset käyttäjät voivat määrittää työnkulkuun kaikki tilat tai jättää joitakin tiloja pois **Workflow Config** (Työnkulun määritys) -valintaikkunassa.

- Kun valitset Modality Status (Modaliteetin tila) -valintaikkunan **All** (Kaikki), käytössä ovat kaikki viisi modaliteetin tilaa.
- Jos valitset Modality Status (Modaliteetin tila)
   -valintaikkunassa No REVIEWED (Ei tarkastettu), tila muuttuu EDITED (Muokattu)
   -tilasta SIGNED (Allekirjoitettu) -tilaksi.
- Modality Status (Modaliteetin tila)

   -valintaikkunan No EDITED/REVIEWED (Ei muokattu/tarkastettu) -valinta muuttaa tilan ACQUIRED (Haettu) -tilasta SIGNED (Allekirjoitettu) -tilaksi.

Export Status (Vientitila) -osion valintaruuduista voi valita tulosten vientimuodoksi Manual (Manuaalinen) tai Automatic (Automaattinen), kun tilaksi on päivitetty Acquired (Haettu), Edited (Muokattu), Reviewed (Tarkastettu) tai Signed (Allekirjoitettu). Kaikki yhdistelmät ovat valittavissa.

| Norkflow Config<br>Modality Status<br>All<br>No REVIEWE<br>No EDITED/F | D<br>REVIEWED |                 |
|------------------------------------------------------------------------|---------------|-----------------|
| Export Status                                                          |               |                 |
|                                                                        | Manual        | Automatic       |
| Acquired:                                                              |               |                 |
| Edited:                                                                |               |                 |
| Reviewed:                                                              |               |                 |
| Signed:                                                                |               |                 |
| Legal Signature                                                        |               |                 |
| e Yes                                                                  |               |                 |
| © No                                                                   |               |                 |
|                                                                        | Save Changes  | Discard Changes |

# Ei valtuutettua allekirjoitusta

Kun tutkimus päivitetään allekirjoitettu-tilaan, allekirjoitusalueella on hyväksyjän nimi loppuraportissa kohdassa **Approved by:** (Hyväksyjä).

## Tietoa valtuutetusta allekirjoituksesta

Valtuutettu allekirjoitus vaatii käyttäjän tunnistetiedot ennen rasituskokeen päivittämistä, kun tila muutetaan allekirjoitettu-tilaksi. Kun tämä ominaisuus on käytössä, allekirjoitettu-tilaan siirtyvää käyttäjää kehotetaan tunnistautumaan käyttäjätunnuksen ja salasanan avulla. Tunnistautumista voi käyttää, kun toinen käyttäjä on kirjautuneena sisään. Jos oikeita tunnistetietoja ei anneta, käyttäjä saa ilmoituksen: Credentials supplied are not valid (Käyttäjän tunnistetiedot ovat virheelliset).

Kun allekirjoittavalle lääkärille on annettu kohdassa Personnel (Henkilöstö) määritys Attending Physician (Hoitava lääkäri), nimenselvennös näkyy XScribe-loppuraportissa allekirjoitusrivillä **Signed by:** (Allekirjoittaja:)-kentän jälkeen.

#### Käyttäjän asetukset

Avaa ikkuna valitsemalla User Preferences (Käyttäjän asetukset) -kuvake. Asetusvalinnat määrittävät Search (Haku) -ominaisuuden Get Worklist (Hae työluettelo) -toiminnon oletuskriteerit, kun tietty käyttäjä on kirjautunut XScribe-järjestelmään.

Käyttäjä voi muuttaa määrityksiä Advanced search (Tarkennettu haku) -toiminnon valinnoilla.

Käyttäjä voi vaihtaa salasanansa myös tässä ikkunassa, jos käyttäjätili on sisäinen tili.

| e                                                                                                    |                                                                                         |          | User Preferences |   |
|----------------------------------------------------------------------------------------------------|-----------------------------------------------------------------------------------------|----------|------------------|---|
| My Worklist                                                                                                    |                                                                                         |          |                  |   |
| Default Status Filter                                                                                                    | Acquired                                                                                | 2 Edited | Reviewed         |   |
| Default Time Filter (Worklist)                                                                                               | A                                                                                       |          |                  | • |
| My Custom Lists                                                                                                    |                                                                                         |          |                  |   |
| Field name  Referred pitys  Clinical Procedure  Technician  Astending Phys  Udications  Symptoms  Coverteding Phys  Approver | List Remni<br>Dr. Applepate<br>Dr. A. Vest<br>Dr. A. Vest<br>Dr. F. Syan<br>Dr. A. Zahn | Dekte    |                  |   |
| Password<br>New Password                                                                                                    | Repeat Password                                                                         | _        |                  |   |

Kaikki käyttäjät voivat avata User Preferences (Käyttäjän asetukset), mutta kaikki eivät välttämättä voi käyttäjä Search (Haku) -ominaisuutta. Nämä käyttäjät voivat avata tämän ikkunan vain oman salasanan vaihtamista varten.

Worklist (Työluettelo) -ikkunassa voi ottaa käyttöön rasituskokeen tilan merkitsemällä valintaruudun tai poistaa sen käytöstä poistamalla valinnan. Käytettäviä vaihtoehtoja on kolme. Valintavaihtoehdot riippuvat työnkulun määrityksestä modaliteetin tila-asetuksissa, joten Edited (Muokattu) tai Reviewed (Tarkastettu) eivät välttämättä näy valintavaihtoehtona.

- 1. Acquired (Haettu)
- 2. Edited (Muokattu)
- 3. Reviewed (Tarkastettu)

Työluetteloiden oletusaikasuodatinten valintavaihtoehtoja on kolme.

- 1. All (Kaikki)
- 2. Today (Tänään)
- 3. Last week (Viime viikolla)

Tällä sivulla voi myös muokata käyttäjän mukautetut luettelot. Lisäksi joihinkin demografisten tietojen kenttiin voi antaa tiedon tekstimuodossa. Tieto lisätään automaattisesti luetteloon tulevaa käyttöä varten. My Custom Lists (Omat mukautetut luettelot) -osiossa käyttäjä voi poistaa luettelokohdat, jotka eivät ole jatkossa tarpeen.

Kun olet valmis, tallenna muutokset OK-painikkeella tai sulje ikkuna tallentamatta muutoksia valitsemalla Cancel (Peruuta).

Asetukset ovat XScribe-järjestelmässä oletusasetuksina kaikilla työasemilla, joihin käyttäjä kirjautuu.

# **Raportin asetukset**

XScribe-järjestelmässä voi luoda ja tallentaa useita loppuraportteja, joilla on käyttäjän määrittämä nimi. Nämä loppuraporttivalinnat ovat käytettävissä avattavassa luettelossa, kun tutkimukset viimeistellään.

Valitse Report Settings (Raportin asetukset). Luo uusi raporttityyppi valitsemalla Add (Lisää).

- Valitse sisällytettävät raportin osiot merkitsemällä kyseiset valintaruudut.
- Valitse Exam Summary (Tutkimuksen yhteenveto)- ja Averages (Keskiarvot) -kohdissa valintanapeilla vaihtoehto By Stage (Jakson mukaan) tai By Minute (Minuutin mukaan).
- Valitse valintanapeilla Averages Format (Keskiarvon muoto) 3-kytkentäiselle (kytkennät määritetty avattavista luetteloista) tai 12-kytkentäiselle tutkimukselle.
- Merkitse valintaruuduilla sisällytettävät Arrhythmia Events (Arytmiatapahtumat).

Anna raportin nimi Print Setting (Tulosta asetus) -kenttään. Myös Use as Default (Käytä oletuksena) -valintaruutu on valittavissa.

Napsauta **Save Changes** (Tallenna muutokset) -painiketta, kun olet valmis, tai valitse **Discard Changes** (Hylkää muutokset), jos haluat lopettaa tallentamatta muutoksia.

Voit poistaa **Delete** (Poista) -painikkeella avattavasta Print Setting (Tulosta asetus) -luettelosta raporttityypin, jota et enää tarvitse.

Kun Report Settings (Raportin asetukset) -luettelo on luotu ja tallennettu, se on käytettävissä Finalize Exam Update (Viimeistele tutkimuksen päivitys) -valintaikkunassa, kun tutkimus suljetaan, ja Final Report Print Preview (Loppuraportin tulosteen esikatselu) -näytössä, kun **Preview** (Esikatsele) -painike on valittu.

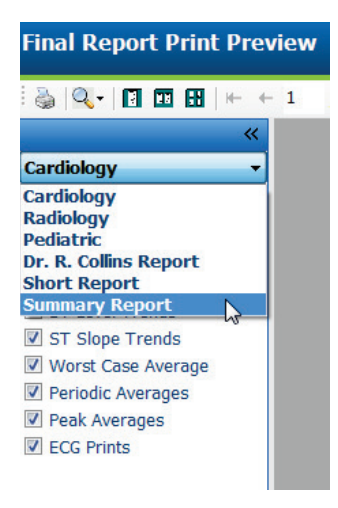

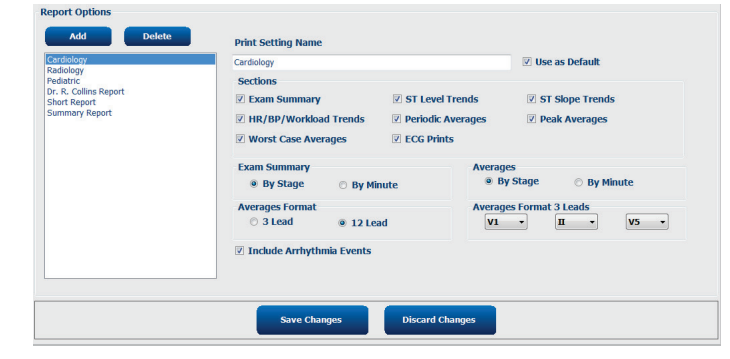

| Indiaze Exum                                                 |                                                                                                    |         |  |  |  |  |
|--------------------------------------------------------------|----------------------------------------------------------------------------------------------------|---------|--|--|--|--|
| Exam Type:                                                   | Stress                                                                                                    |         |  |  |  |  |
| Current State:                                               | Acquired                                                                                                    |         |  |  |  |  |
| Acquisition Date:                                            | 11/29/2015 06:21:04 PM                                                                                                    |         |  |  |  |  |
| ID: 583732                                                   | Demo1                                                                                                    | , Frank |  |  |  |  |
|                                                              |                                                                                                    |         |  |  |  |  |
| Preview                                                      |                                                                                                    |         |  |  |  |  |
|                                                              |                                                                                                    |         |  |  |  |  |
|                                                              |                                                                                                    |         |  |  |  |  |
|                                                              | •                                                                                                    |         |  |  |  |  |
| Next State:                                                  | Reviewed                                                                                                    |         |  |  |  |  |
| Next State:<br>Print Option                                  | Reviewed                                                                                                    |         |  |  |  |  |
| Next State:<br>Print Option<br>O Always I                    | Reviewed                                                                                                    |         |  |  |  |  |
| Next State:<br>Print Option<br>○ Always ⑧                    | Reviewed Never O If Signed Copies 1 +                                                                                                    |         |  |  |  |  |
| Next State:<br>Print Option<br>O Always O<br>Report Settings | Reviewed<br>Never O If Signed<br>Copies 1 -                                                                                                    |         |  |  |  |  |
| Next State:<br>Print Option<br>O Always O<br>Report Settings | Reviewed<br>Never O If Signed<br>Copies 1 -<br>Summary Report<br>Cardiology<br>Radiology                                                                                                    |         |  |  |  |  |
| Next State:<br>Print Option<br>O Always O<br>Report Settings | Reviewed<br>Never O If Signed<br>Copies I -<br>Summary Report<br>Cardiology<br>Radiology<br>Pediatric                                                                                                    |         |  |  |  |  |
| Next State:<br>Print Option<br>O Always O<br>Report Settings | Reviewed         Never       If Signed         Copies       I         Summary Report       Cardiology         Radiology       Pediatric         Prediatric       Dr. R. Collins Report         Or. R. Collins Report       Or. Burst Report |         |  |  |  |  |

# Raportin määritystyökalu

XScribe-järjestelmän loppuraportteihin on määritettävä vastaanoton nimi ennen järjestelmän käyttöä. Tällä työkalulla voi muokata myös loppuraporttiin sisällytettäviä oletusosioita.

Napsauta XScribe-työaseman **Start** (Käynnistä) -valikkoa. Kun valitset **All Programs, Welch Allyn Modality Manager** (Kaikki ohjelmat, Welch Allyn -modaliteetin hallinta) ja sen jälkeen **Report Configuration Tool** (Raportin määritystyökalu), näyttöön tuleva valintaikkuna kehottaa valitsemaan avattavasta valikosta sopivan **Group** (Ryhmä) -vaihtoehdon. Jokaisella määritetyllä ryhmällä on oma raporttimääritys.

| Mortara Modality Manager  DICOM Test Utility |                               |
|----------------------------------------------|-------------------------------|
| 🛃 Modality Manager Activation Tool           |                               |
| 🛃 Modality Manager Configuration To          |                               |
| Q-Stress                                     | CFD Wizard Tool: Select Group |
| Report Configuration Tool                    |                               |
| RScribe K                                    | Crowney                       |
| 🖓 Spectrum Analyzer 👻                        | Groups:                       |
| 4 Back                                       | Cardiology 👻                  |
| Search programs and files                    | Start Wizard Exit             |
| 🚳 🤅 🚞                                        |                               |

Avaa työkalu valitsemalla Start Wizard (Ohjattu käynnistys). Sulje työkalu Exit (Poistu) -painikkeella.

# Loppuraportin määrittäminen

Kun työkalu on avattu, valitse XScribe raportin avattavasta luettelosta.

| hoose a report:  | QStress            | - 🛛 Report Preview |  |      |   |
|------------------|--------------------|--------------------|--|------|---|
| Sections         | H-Scribe           |                    |  |      |   |
| Section Name     | Stress             |                    |  | Hide | - |
| Patient Informat | QStress<br>Resting | Q.                 |  |      |   |
| Exam Summary     | reading            |                    |  |      |   |
| Rate/BP/Worklo   | ad Trends          |                    |  |      |   |
| ST Level Trends  | 5                  |                    |  |      |   |
| ST Slope Trend   | s                  |                    |  |      | _ |
| Worst Case Ave   | rage               |                    |  |      |   |
| Periodic Averag  | es                 |                    |  |      | - |
| Practice         | 1.                 | control enone here |  |      |   |
|                  | 1.                 | Aprox nume nere    |  |      |   |

Voit nyt suorittaa seuraavat toimenpiteet:

- Piilota loppuraportin osiot merkitsemällä Hide (Piilota) -valintaruudut Report Configuration Tool (Raportin määritystyökalu) -ikkunassa. Kun valintaruutu on merkitty, osio on oletuksena poissa käytöstä. Osio voidaan kuitenkin ottaa käyttöön tulostusta ja vientiä varten kunkin yksittäisen tutkimuksen loppuraportin esikatselussa.
- 2. Anna laitoksen yhteystiedot **Practice** (Vastaanotto) -osiossa.

Kun olet valmis, valitse **Next >** (Seuraava >) ja sen jälkeen **Finish** (Lopeta). **<Back** (< Takaisin) -valinnalla voit palata edelliseen näyttöön. Jos valitset **Cancel** (Peruuta), saat viestin "Are You Sure" (Oletko varma). Valitse **Yes** (Kyllä), jos haluat peruuttaa muutokset.

Kun olet valmis, Group (Ryhmä) -valinnat ovat edelleen käytettävissä. Voit valita seuraavan ryhmän ja toistaa edellä kuvatut vaiheet kaikille muille ryhmille.

Kun olet antanut kaikki tiedot, valitse Exit (Poistu).

# TUTKIMUKSEN HAKU

Exam Search (Tutkimuksen haku) on käytettävissä, kun käyttäjä haluaa muokata, tarkastaa, tulostaa tai viedä raportteja, arkistoida, poistaa, kopioida verkottomasti, avata verkottomasti ja allekirjoittaa rasituskoetutkimuksia. Avaa ikkuna kuvaketta napsauttamalla. Voit katsella tutkimusluetteloa suodatuksen ja käyttöoikeuksiesi määrittämissä rajoissa.

**Get Worklist** (Työluettelo) suodattaa tutkimusluettelon sisäänkirjautuneen käyttäjän User Preferences (Käyttäjän asetukset) -määritysten mukaisesti.

Hakukenttään voi syöttää potilaan nimen tai potilastunnuksen. Kun syötät yhden tai useamman kirjaimen tai numeron, kaikki kyseisellä merkillä alkavat tutkimukset tulevat näyttöön luettelona, kun napsautat **Search** (Hae) -painiketta. Luettelon tutkimukset voidaan lajitella napsauttamalla jonkin sarakkeen otsikkoa.

Kun kirjoitat hakukenttään koko sukunimen, etunimen tai potilastunnuksen ja valitset **Search** (Hae), kaikki vastaavat tutkimukset tulevat näyttöön.

| XScribe    | Scribe Exam Search |            |          |                        |               |                 |  |
|------------|--------------------|------------|----------|------------------------|---------------|-----------------|--|
| Get Workli | st                 |            | Demo     | )                      |               | Search Advanced |  |
| Patient ID | △ Last Name        | First Name | Status   | Date/Time              | Date of Birth | Group           |  |
| 583732     | Demo1              | Frank      | Acquired | 11/23/2015 05:21:52 PM | 5/18/1952     | Cardiology      |  |
| 583732     | Demo1              | Frank      | Acquired | 11/19/2015 09:59:26 AM | 5/18/1952     | Radiology       |  |
| 583732     | Demo1              | Frank      | Signed   | 11/14/2015 01:24:37 PM | 5/18/1952     | Cardiology      |  |
| 583732     | Demo1              | Frank      | Acquired | 11/29/2015 06:21:04 PM | 5/18/1952     | Cardiology      |  |
| 583732     | Demo1              | Frank      | Acquired | 11/29/2015 01:53:32 PM | 5/18/1952     | Radiology       |  |
| 583732     | Demo1              | Frank      | Edited   | 11/29/2015 01:35:10 PM | 5/18/1952     | Radiology       |  |
| 583732     | Demo1              | Frank      | Signed   | 11/23/2015 06:14:25 PM | 5/18/1952     | Cardiology      |  |
| 583732     | Demo1              | Frank      | Acquired | 11/23/2015 05:42:10 PM | 5/18/1952     | Cardiology      |  |
| 583732     | Demo1              | Frank      | Signed   | 11/15/2015 01:30:14 AM | 5/18/1952     | Cardiology      |  |
| 583732     | Demo1              | Frank      | Reviewed | 5/27/2015 04:52:59 PM  | 5/18/1952     | Cardiology      |  |
| 583732     | Demo1              | Frank      | Acquired | 11/29/2015 06:44:11 PM | 5/18/1952     | Cardiology      |  |
| 583732     | Demo1              | Frank      | Acquired | 11/25/2015 04:30:08 PM | 5/18/1952     | Radiology       |  |
|            |                    |            |          |                        |               |                 |  |
| Edit       | Report             | More       |          |                        |               | Exit            |  |

Korosta tutkimus luettelosta ja tee jokin seuraavista toimenpiteistä:

- Avaa tutkimus tarkastusta ja muokkausta varten valitsemalla **Edit** (Muokkaa).
- Avaa loppuraportti tarkastusta ja tulostusta varten valitsemalla **Report** (Raportti).
- Valitse More (Lisää), jolloin näyttöön tulee jäljempänä kuvattuja lisätoimintoja.

| Edit | Report | Less | Copy Offline | Open Offline | Export | Reconcile | Archive | Delete | Open Legacy | Exit |
|------|--------|------|--------------|--------------|--------|-----------|---------|--------|-------------|------|
|      |        |      |              |              |        |           |         |        |             |      |

- Valitsemalla **Copy Offline** (Kopioi verkottomasti) voit kopioida järjestelmässä olevan tutkimuksen ulkoiselle asemalle ja käyttää sen tarkastukseen selainta missä tahansa XScribe v6.x -järjestelmässä.
- Valitsemalla **Open Offline** (Avaa verkottomasti) XScribe v6.x -järjestelmän käyttäjä voi avata tutkimuksen toisesta XScribe v6.x -järjestelmästä selaamalla kopioituun tutkimukseen.

- **Export** (Vie) -painikkeella voi lähettää PDF-, XML- ja DICOM-muodossa olevia tutkimustuloksia järjestelmän kokoonpanoasetuksissa määritettyyn kohteeseen. Tämä on valinnainen ominaisuus, joka ei välttämättä ole käytettävissä. Tämä valinta on käytettävissä vain, kun valitulla tutkimuksella (tai tutkimuksilla) on kyseinen vientitila Workflow Config (Työnkulun konfiguraatio) -asetuksissa.
- **Reconcile** (Täsmäytys) -painiketta käytetään yleensä silloin, kun modaliteetin työluettelon määräyksessä olevia potilaan demografisia tietoja päivitetään tai jo tietokannassa olevan potilaan tiedot päivitetään tutkimukseen, joka on tehty ennen kuin määräys on ollut käytettävissä.
- **Archive** (Arkistoi) -painiketta käytetään, kun tutkimus siirretään tietokannasta ulkoiselle asemalle pitkäaikaista säilytystä varten. Arkisto ei välttämättä ole käytettävissä, jos DICOM-asetukset on määritetty estämään sen käyttö.
- **Delete** (Poista) -painikkeella poistetaan tutkimus tai määräys pysyvästi järjestelmän tietokannasta. Tutkimus ei ole palautettavissa tämän toimenpiteen jälkeen.
- XScribe-version 3.xx arkistoidut versiot voi avata **Open Legacy** (Avaa aiemmat tutkimukset) -painikkeella Report Manager (Raportin hallinta) -näyttöön tarkastamista ja tulostamista varten.

# Tarkennettu haku

Voit käyttää kehittyneempää tutkimusluettelon suodatusta valitsemalla **Advanced** (Tarkennettu). Tunnistevalinnat riippuvat valitusta suodattimesta ja järjestelmän kokoonpanoasetuksista.

Järjestelmän tila(t) valitaan tunnisteeksi merkitsemällä valintaruutu. Valitse **Search** (Hae), kun olet suodattanut ja valinnut tunnisteet. Valitse **Clear** (Tyhjennä), jos haluat peruuttaa ja poistaa syötteet hakukentistä.

Kun olet valmis, valitse **Done** (Valmis). Haun lisävalinnat sulkeutuvat, ja palaat **Exam Search** (Tutkimuksen haku) -ikkunaan.

| XScribe    |             |            |                |          | Exam Search            |               | 8          |
|------------|-------------|------------|----------------|----------|------------------------|---------------|------------|
| C Acquired | Patient ID  | Start With | • 5            | Search   |                        |               |            |
| Edited     | Last Name   | Start With | ▼ D            | Clear    |                        |               |            |
| Signed     | First Name  | Equal To   | •              | Done     |                        |               |            |
|            | Group       | Equal To   | → Cardiology → | ]        |                        |               |            |
|            | Date/Time   | Equal To   | •              |          |                        |               |            |
| Patient ID | △ Last Name | Fire       | st Name        | Status   | Date/Time              | Date of Birth | Group      |
| 583732     | Demo1       | Fra        | nk             | Reviewed | 5/27/2015 04:52:59 PM  | 5/18/1952     | Cardiology |
| 583732     | Demo1       | Fra        | nk             | Signed   | 11/15/2015 01:30:14 AM | 5/18/1952     | Cardiology |
| 583732     | Demo1       | Fra        | nk             | Signed   | 11/23/2015 06:14:25 PM | 5/18/1952     | Cardiology |
| 583732     | Demo1       | Fra        | nk             | Signed   | 11/14/2015 01:24:37 PM | 5/18/1952     | Cardiology |

# Exam State (Tutkimuksen tila) -tunnisteet

- Acquired (Haettu)
  - Valittu, jos sama kuin
- Edited (Muokattu)
  - Valittu, jos sama kuin
- Reviewed (Tarkastettu)
  - o Valittu, jos sama kuin
- Signed (Allekirjoitettu)
  - o Valittu, jos sama kuin

# Exam Criteria (Tutkimuksen kriteerit) -tunnisteet

- Patient ID (Potilastunnus)
  - Equal To (Sama kuin)
  - Start With (Alkaa...)
- Last Name (Sukunimi)
  - Equal To (Sama kuin)
  - o Start With (Alkaa...)
- First Name (Etunimi)
  - Equal To (Sama kuin)
  - Start With (Alkaa...)
- Group (Ryhmä)
  - Equal To (Sama kuin)
  - o Blank (All) (Tyhjä [kaikki])
  - Any defined Group this user can access (Mikä tahansa määritetty ryhmä, johon käyttäjällä on käyttöoikeudet)
- Date/Time (Päivämäärä/kellonaika)
  - Equal To (Sama kuin)
  - Prior To (Ennen)
  - Later Than (Myöhemmin kuin)

# LOPPURAPORTIT

Loppuraporttia voi esikatsella ja sen voi tulostaa rasituskokeen tarkastuksen aikana. Käyttäjä voi jättää pois minkä tahansa seuraavista osiosta, jos käyttöoikeudet ovat riittävät. Tässä luvussa kuvataan loppuraportin kullekin sivulle sisältyvät tiedot.

# Potilastiedot

Patient Information (Potilastiedot) -ylätunnisteosiossa on seuraavat tiedot: potilaan nimi, potilastunnus, tutkimuksen alkamispäivä/-aika ja protokolla. Seuraaviin osioihin sisältyvät potilastunnus, toissijainen tunnus, sisäänkirjaustunnus, syntymäaika, ikä, sukupuoli ja etninen tausta; potilaan osoite, puhelinnumero ja sähköpostiosoite; käyttöaihe ja lääkkeet; lähettävä lääkäri, toimenpidetyyppi ja toimipaikka; tavoitesyke, kokeen lopettamisen syyt, teknikko ja oireet; diagnoosi, huomautukset ja johtopäätökset; kentät tarkastajan ja allekirjoittavan lääkärin nimelle ja allekirjoituksen päiväykselle. Valmistajan nimi (Welch Allyn, Inc), XScribe-ohjelmiston versio ja laitoksen nimi näkyvät raportin alatunnisteessa jokaisella sivulla.

Näytössä olevassa Diagnosis (Diagnoosi) -kentässä voi olla noin 100 merkkiä. Notes (Huomautukset) -kentässä voi olla enintään noin 100 merkkiä. Reasons for end (Kokeen lopettamisen syyt) -kentässä voi olla enintään noin 55 merkkiä. Symptoms (Oireet) -kentässä voi olla enintään noin 60 merkkiä. Conclusions (Johtopäätökset) -kentässä voi olla enintään kuusi tekstiriviä tai noin 750 merkkiä.

Laitoksen nimen voi mukauttaa Report Configuration Tool (Raportin määritystyökalu) -toiminnolla.

# **Tutkimuksen yhteenveto**

Exam Summary (Tutkimuksen yhteenveto) -ylätunnisteosio sisältää seuraavat tiedot: potilaan nimi, potilastunnus, tutkimuksen alkamispäivä/-aika ja protokolla.

Yhteenvedon tilasto-osiossa on rasitusaika, kytkennät, joissa on 100 μV:n muutos, kammiolisälyöntien kokonaismäärä rasituskokeen aikana, Duke-juoksumaton pisteet ja aerobisen toimintakyvyn heikkeneminen prosentteina (FAI%). Duke-pisteytys ja aerobisen toimintakyvyn heikkenemisprosentti sisällytetään yhteenvetoon vain, jos käytetään Bruce-protokollaa.

Max Values (Maksimiarvot) -osioon sisältyvät nopeus ja kaltevuus tai wattiarvot, metaboliset ekvivalentit, syke, systolinen ja diastolinen verenpaine, syke-painetulo, ST/HR-indeksi ja arvot prosentteina tavoitearvoista.

Max ST Changes (Maksimi-ST:n muutokset) sisältää ST-nousun ja ST-laskun muutosarvot.

Stage Summary (Jaksoyhteenveto) sisältää seuraavat jaksolta tai minuutilta annettavat tiedot vaihekohtaisesti rasituskokeen esivaiheesta palautumisvaiheen loppuun: nopeus/kaltevuus tai kuormitus (watteina), syke (lyöntiä/minuutti), verenpaine (mmHg), metaboliset ekvivalentit, syke-painetulo, SpO2 (%) ja ST-taso (mm). BP (Verenpaine)- ja HR\*BP (Syke-painetulo) -sarakkeissa on viivat, jos tietoja ei ole syötetty. Jaksoyhteenveto jatkuu tarvittaessa seuraavalle sivulle.

By Stage (Jakson mukaan) -yhteenvetotaulukossa on:

- rasituskokeen esivaiheen manuaaliset tapahtumat (selinmakuu, seisoma-asento, hyperventilaatio ja Mason-Likar)
- yksi syöte rasitusvaiheen kunkin jakson lopussa
- yksi syöte kullekin manuaaliselle tapahtumalle
- huippurasituksen EKG
- yksi syöte palautumisvaiheen lopussa
- verenpainearvot
- juoksumattokokeen tapahtumat
- kirjanmerkit
- koetun rasituksen tapahtumat.

**By Minute** (Minuuttikohtainen) -yhteenvetotaulukossa on:

- rasituskokeen esivaiheen manuaaliset tapahtumat (selinmakuu, seisoma-asento, hyperventilaatio ja Mason-Likar)
- yksi syöte rasitusvaiheen jokaiselle minuutille
- yksi syöte palautumisvaiheen jokaiselle minuutille
- yksi syöte kullekin manuaaliselle tapahtumalle
- yksi syöte palautumisvaiheen lopussa
- verenpainearvot
- juoksumattokokeen tapahtumat
- kirjanmerkit
- koetun rasituksen tapahtumat.

# Syke-/verenpaine-/kuormitustrendit

Rate/BP/Workload (Syke/verenpaine/kuormitus) -sivun ylätunnisteessa on potilaan nimi, potilastunnus, tutkimuksen alkamispäivä/-kellonaika ja protokolla.

Mukana ovat seuraavat trendit: syke (lyöntiä/minuutti), nopeus (mailia/tunti tai km/h) tai kaltevuus (%) tai wattilukema, verenpaine (mmHg) ja metaboliset ekvivalentit/syke-painetulo (syke x verenpaine).

# **ST-tason trendit**

ST-tason trendisivun ylätunnisteessa ovat potilaan nimi, potilastunnus, tutkimuksen alkamispäivä/-kellonaika ja protokolla. Mukana ovat kunkin 12-kytkentäisen mittauksen absoluuttiset ST-trendit.

#### **ST-kulmakerrointrendit**

ST-kulmakerrointrendien sivun ylätunnisteessa ovat potilaan nimi, potilastunnus, tutkimuksen alkamispäivä/-kellonaika ja protokolla. Yhteenveto sisältää kunkin 12-kytkentäisen mittauksen ST-kulmakerrointrendit.

#### Pahimman tapauksen keskiarvot

Tässä osiossa ovat rasitusvaiheen alussa rekisteröity 12-kytkentäisen EKG:n keskiarvosarja ja rasituskokeen aikana rekisteröity 12-kytkentäisen EKG:n keskiarvosarja ST-laskun maksimiarvoista. Jokainen keskiarvo näyttää ST- ja ST-kulmakerroinarvon.

Pahimman tapauksen 12-kytkentäinen keskiarvo näyttää kaikki 12 samanaikaista kytkentää pahimman tapauksen hetkellä. Laskennassa käytetään ST-maksimilaskua missä tahansa kytkennässä, mukaan luettuna käänteinen aVR.

Yhden kytkennän kymmenen sekunnin rytmiä edeltää kalibrointimerkki ja rytmikytkentä, joka on valittu Modality Settings (Modaliteettiasetukset) -tulostevalintaikkunassa. Toiminnossa käytetään tutkimuksen lopussa käytössä olleita tulostusnopeus-, suodatin- ja vahvistusasetuksia.

Kokonaisrasitusaika on sivun ylätunnisteen keskellä, ja pahimman tapauksen EKG:n aikatiedot ovat sen alapuolella.

#### Jaksoittaiset keskiarvot

Tämä osio sisältää rasituksen alussa rekisteröidyn (3-kytkentäisen tai 12-kytkentäisen EKG:n) keskiarvosarjan sekä jakso- tai minuuttikohtaisen sarjan raporttiasetusten mukaisesti. Keskiarvosarja sisällytetään myös huippurasitukseen ja palautumisen loppuun.

# Huippukeskiarvot

Tässä osiossa on rasitusvaiheen alussa rekisteröity 12-kytkentäisen EKG:n keskiarvosarja ja rasitusvaiheen lopussa rekisteröity 12-kytkentäisen EKG:n keskiarvosarja. Jokainen keskiarvo näyttää ST- ja ST-kulmakerroinarvon.

Yhden kytkennän kymmenen sekunnin rytmiä edeltää kalibrointimerkki ja rytmikytkentä, joka on valittu Modality Settings (Modaliteettiasetukset) -tulostevalintaikkunassa. Toiminnossa käytetään tutkimuksen lopussa käytössä olleita tulostusnopeus-, suodatin- ja vahvistusasetuksia.

# **EKG-tulosteet**

ECG Prints (EKG-tulosteet) -sivut sisältävät 12-kytkentäisen EKG:n sivut sellaisina kuin ne tallennettiin tutkimuksen aikana lisättyinä Context View (Kontekstinäkymä) -näkymään tai lisättyinä Page Review (Sivun tarkastus) -toiminnon aikana. EKG-tulosteisiin sisältyvät huippurasitus ja automaattiset EKG:t sekä manuaalisesti käynnistetyt tulosteet (12-kytkentäisen EKG:n raportti, kirjanmerkki tai muut tapahtumat, koetun rasituksen tapahtumat, keskiarvot ja kirjoitusnäyttö).

Lyöntien konsistenssisuodattimen (BCF) tulosteissa on kytkentäluokituksen vieressä BCF-huomautus, jossa tarkastajalle ilmoitetaan, että käyrät on luotu EKG-keskiarvoista.

Raportin asetuskuvakkeen toiminnoilla voit lisätä / jättää pois arytmiatapahtumat, tulostaa ruudukon ja ottaa 3-kytkentäisen tai 12-kytkentäisen EKG:n keskiarvot mukaan jaksokohtaisina tai minuuttikohtaisina arvoina. Vahvista muutokset ja loppuraportin päivittyminen **Ok**-painikkeella.

| Print Arrhythmia Events | Print Grid    |
|-------------------------|---------------|
| ummary<br>By Stage      | O By Minute   |
| Verages                 |               |
| By Stage                | By Minute     |
| Averages Format         |               |
| © 3 Lead                | 12 Lead     1 |

# YLLÄPITO JA VIANMÄÄRITYS

# Määräaikaishuollon vaatimukset ja puhdistusohjeet

- 1. Puhalla pöly ja muut hiukkaset näppäimistöstä korkeapaineilmalla.
- 2. Puhdista näppäimistö tarvittaessa kostealla liinalla.
- 3. Puhdista tietokoneen ulkopinta pehmeällä liinalla, joka on kostutettu miedolla pesuaineliuoksella. Älä käytä liuottimia tai hankaavia puhdistusaineita.
- 4. Puhdista näyttö normaalikäytännön mukaisesti. (Yleisesti käytetään pieniä antistaattisia pyyhkeitä.) Älä käytä liuottimia tai hankaavia puhdistusaineita. Noudata näytön mukana toimitettuja ohjeita.
- 5. Puhdista kuljetuskärry tarvittaessa kostealla liinalla. Kontaminoituneiden alueiden puhdistukseen suositellaan 10-prosenttista valkaisuaineliuosta.

# Kosketusmonitorin (lisävaruste) hoito ja käsittely

- 1. Irrota verkkovirtajohto ennen puhdistusta.
- 2. Puhdista näytön kotelo liinalla, joka on kostettu kevyesti miedolla puhdistusaineella. Monitorin päälle tai sisään ei saa päästää nestettä. On tärkeää, että monitoriyksikkö pysyy kuivana.
- 3. Puhdista kosketusnäyttö puhtaaseen liinaan tai sieneen lisätyllä ikkunan- tai lasinpesuaineella. Älä koskaan levitä puhdistusainetta suoraan kosketusnäyttöön. Älä käytä alkoholia (metyyliä, etyyliä tai isopropanolia), tinneriä, bensiiniä tai muita hankaavia puhdistusaineita.

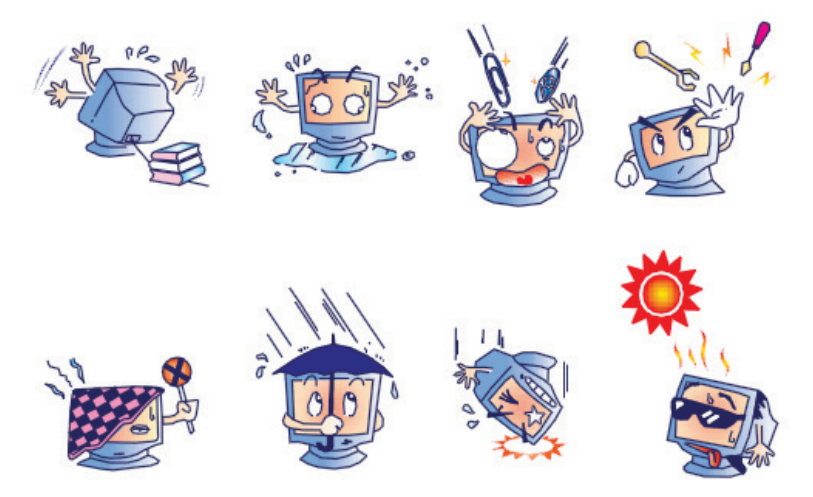

# Valinnaisen antimikrobisen näppäimistön ja hiiren hoito ja käsittely

Antimikrobinen näppäimistö ja hiiri ovat Silver Seal<sup>™</sup> -suojattuja. Ne sisältävät antimikrobista ainetta, joka estää mikrobiaalisten bakteerien, homelajien ja sienten kasvun tuotteen pinnalle. Mukana toimitettava USB Seal Cap<sup>™</sup> -tiivistekorkki takaa tuotteen 100-prosenttisen vesitiiviyden ja konepesun kestävyyden.

1. Nämä helposti puhdistettavat tuotteet voi pestä pesukoneessa ja desinfioida valkaisuaineella.

# Vianmääritystaulukko

| Näytön viesti tai ongelma                                                                                 | Mahdollinen syy                                                                                          | Ratkaisu                                                                                                    |  |
|----------------------------------------------------------------------------------------------------|----------------------------------------------------------------------------------------------------|----------------------------------------------------------------------------------------------------|--|
| Poikkeama lähtötilanteesta                                                                                | Huono iho-elektrodikosketus                                                                              | Valmistele iho uudelleen ja vaihda viallinen elektrodi (tai elektrodi).                                                                                                    |  |
| Verenpainetulosteen ja raportin<br>välinen ristiriita                                                     | Syötä uudet verenpainearvot BP<br>(Verenpaine) -kenttään.                                                | Verenpaineen arvo TÄYTYY antaa<br>Start BP (Käynnistä verenpaineen<br>mittaus) -toiminnon määritysten<br>kautta, kun näytössä on SunTech<br>Tango -verenpainemonitorin<br>käyttöliittymä, tai Enter BP (Anna<br>verenpaine) -valintavaihtoehtojen<br>kautta, kun toimenpide tehdään<br>manuaalisesti. Viimeisin mitattu<br>verenpainearvo muokataan Edit BP<br>(Muokkaa verenpaine) -painikkeen<br>avaamista vaihtoehdoista. Edited<br>(Muokattu) -arvo korvaa aiemmin<br>annetun arvon<br>raporttiyhteenvedossa. |  |
| Kanttiaaltorivit monikytkentäisen<br>rytminäytön ikkunassa tai<br>näyttöruudulla rasitusvaiheen<br>aikana | Kytkentävirhe, joka aiheutuu<br>huonosta iho-elektrodikosketuksesta<br>Rikkinäinen kytkentäjohto/kaapeli | Korjaa näytön oikeassa yläreunassa<br>näkyvät Lead Fail (Kytkentävirhe)<br>-viestin ilmoittamat kytkentävirheet.<br>Vaihda potilaskaapeli.                                                                                                    |  |
| Lihaskohina                                                                                               | Elektrodi on sijoitettu lihaksen tai<br>rasvaisen kudoksen päälle.                                       | Etsi vakaa elektrodin kiinnityspaikka,<br>valmistele iho uudelleen ja kiinnitä<br>uusi elektrodi.                                                                                                    |  |
| Ei vastetta näppäimistön<br>komentoihin                                                                   | Näppäimistön kaapeli on irti.<br>Näppäimistön/hiiren kaapelit on<br>kytketty ristiin.                    | Sammuta järjestelmä. Tarkista<br>näppäimistön ja hiiriportin väliset<br>liitännät.                                                                                                    |  |
| Valikon kohdistin ei liiku.                                                                               | Hiiren kaapeli on irti.<br>Näppäimistön/hiiren kaapelit on<br>kytketty ristiin.                          | Sammuta järjestelmä. Tarkista<br>hiiriportin liitännät.                                                                                                    |  |
| Juoksumatto ei vastaa XScribe-<br>järjestelmän antamaan<br>käynnistyskomentoon.                           | Laitteen toiminnot käynnistyvät<br>väärässä järjestyksessä.                                              | Katkaise juoksumaton virta<br>valikkokomennolla. Aseta juoksumaton<br>virtakytkin OFF (Pois päältä)<br>-asentoon. Odota minuutti ja kytke virta<br>takaisin. Jatka rasituskoetta.                                                                                                    |  |
|                                                                                                    | Juoksumaton virtakytkin on OFF<br>(Pois päältä) -asennossa, tai kaapelia<br>ei ole yhdistetty oikein.    | järjestelmän kaapeliliitäntöihin.<br>Käännä juoksumaton päävirtakytkin<br>ON (Päällä) -asentoon. (Kytkin<br>sijaitsee juoksumaton rungon<br>kotelossa vasemmalla puolella.)                                                                                                    |  |
|                                                                                                    | Hätäpysäytin on kytketty päälle.                                                                         | Nollaa hätäpysäytin kääntämällä sitä<br>myötäpäivään neljänneskierroksen<br>verran. Sammuta XScribe ja<br>käynnistä se uudelleen.                                                                                                    |  |

| Juoksumaton asetukset ovat<br>virheelliset.   | Määritä Exercise Equipment<br>(Rasituskoelaite) -asetus<br>vastaamaan käytettävää<br>juoksumattoa. |
|-----------------------------------------------|----------------------------------------------------------------------------------------------------|
| Juoksumaton USB-ajureita ei ole<br>asennettu. | Ajurien latausohjeet ovat XScribe-<br>järjestelmän asennusoppaassa.                                |

| Näytön viesti tai ongelma                                                                                                    | Mahdollinen syy                                                                                                    | Ratkaisu                                                                                                    |
|----------------------------------------------------------------------------------------------------|----------------------------------------------------------------------------------------------------|----------------------------------------------------------------------------------------------------|
| Z200+-kirjoittimen paperi<br>lopussa, valo palaa                                                                                                    | Paperitukos                                                                                                    | Avaa kirjoittimen kansi ja poista<br>jumiutunut paperi.                                                                                                    |
| Z200+-kirjoitin ei tulosta.                                                                                                    | Lokerossa ei ole paperia.<br>Kirjoittimen luukku on auki.                                                                        | Lisää lokeroon paperia.<br>Varmista, että kirjoittimen luukku on<br>lukittunut.                                                                                                    |
| EKG:t tai raportit tulostuvat epätasaisesti.                                                                                                    | Tulostinpää on puhdistettava.                                                                                                    | Tulostinpään puhdistusohjeet ovat<br>kohdassa <u>Tulostimen määrittäminen</u> .                                                                                                    |
| Juoksumaton hihna alkaa<br>luistaa.                                                                                                    | Luistaminen voi johtua hihnan<br>löysyydestä.                                                                                    | Kiristä säätöpultteja, kunnes<br>luistaminen lakkaa.                                                                                                    |
| Lead Fail (Kytkentävirhe) -viesti<br>ilman kanttiaaltoja kaikkien 12-<br>kytkentäisten EKG-mittausten<br>tilalla, kun kaikki kytkennät on<br>yhdistetty potilaaseen | Edustalaitetta ei ole yhdistetty oikein.                                                                                         | Irrota USB-kaapeli tietokoneesta.<br>Yhdistä USB-kaapeli takaisin<br>tietokoneeseen. Järjestelmä antaa<br>vahvistusmerkkiäänen.                                                                                                    |
| RA/LA//LL/V1/V2/V3/V4/V5/V6<br>or C1/C2/C3/C4/C5/C6 FAIL<br>(RA/LA//LL/V1/V2/V3/V4/V5/V6-<br>tai C1/C2/C3/C4/C5/C6-VIRHE)                                           | Virheellinen liipaisinmoduulin valinta                                                                                           | <ol> <li>Tarkista XScribe-järjestelmän<br/>edustalaitteen USB-yhteys<br/>liipaisinmoduulin USB-porttiin.         <ul> <li>a. Onko se ECG A (EKG A)<br/>vai ECG B (EKG B)?</li> </ul> </li> <li>Valitse havainnointivaiheessa<br/>Local Settings (Paikalliset<br/>asetukset).</li> <li>Valitse oikea valinta Trigger<br/>Module (Liipaisinmoduuli)<br/>-osiossa Local Settings<br/>(Paikalliset asetukset)<br/>-valintaikkunassa ja valitse OK.</li> </ol> |
|                                                                                                    | Edustalaitteiden ajureita ei ole<br>asennettu.                                                                                   | Ajurien latausohjeet ovat XScribe-<br>järjestelmän asennusoppaassa.                                                                                                    |
| Tutkimuksia ei ole tällä hetkellä<br>valittuna.                                                                                                    | Kun loppuraporttia yritetään avata,<br>potilas ei ole valittuna Search Exam<br>(Hae tutkimus) -luettelossa.                      | Valitse potilas napsauttamalla<br>potilaan nimeä ja avaa tiedosto.                                                                                                    |
| Varoitussymboli näytössä ST-<br>mittausarvojen vieressä                                                                                                    | Käyttäjä on muokannut<br>mittauspisteitä (J-piste, isoelektrinen<br>piste tai J+ XX ms) rasituskokeen<br>aikana tai sen jälkeen. | Varoitussymboli ilmaisee, että<br>käyttäjä on tehnyt manuaalisen<br>muutoksen ja tulokset perustuvat nyt<br>uuden käyttäjän määrityksiin.                                                                                                    |
| RA/LA//LL/V1/V2/V3/V4/V5/V6<br>or C1/C2/C3/C4/C5/C6 FAIL                                                                                                    | Yksi tai useampi kytkentä on<br>virheellinen.                                                                                    | Valmistele kytkentäpaikat uudelleen<br>ja vaihda elektrodit.                                                                                                    |

#### YLLÄPITO JA VIANMÄÄRITYS

| (RA/LA//LL/V1/V2/V3/V4/V5/V6-<br>tai C1/C2/C3/C4/C5/C6-VIRHE),<br>jossa kanttiaallot kaikille 12-<br>kytkentäisille mittauksille |                                                                                     | Vaihda potilaskaapeli, jos vika ei<br>korjaannu.                                                                                              |
|----------------------------------------------------------------------------------------------------|-------------------------------------------------------------------------------------|----------------------------------------------------------------------------------------------------|
| Ei verkko- tai LAN-yhteyttä                                                                                                    | RJ45-pistoke on yhdistetty väärään<br>RJ45-liitäntään.                              | Irrota RJ45-pistoke tietokoneen takaa<br>ja yhdistä se toiseen RJ45-liitäntään.                                                               |
| TTL- tai analogialähtöjen<br>signaaleja ei ole, tai ne ovat<br>epäluotettavia.                                                   | Huono yhteys tai kaapeli                                                            | Varmista yhteys liipaisinmoduulin ja<br>Tango- tai Echo-laitteen välillä.                                                                     |
|                                                                                                    | Kytkennässä on kohinaa,<br>pieniamplitudinen QRS tai<br>suuriamplitudiset T-aallot. | Valitse Format Settings/F1<br>(Muodon asetukset / F1) -valikosta<br>soveltuvampi Synch (Synkronointi)<br>-kytkentä TTL - ja analogialähdölle. |

# Järjestelmän tietoloki

Seuraava järjestelmän tietoloki on sinulle hyödyllinen. Tarvitset näitä tietoja, kun järjestelmä on huollettava. Päivitä loki, kun lisäät toimintoja tai järjestelmä on huollettava.

**HUOMAUTUS:** on erittäin suositeltavaa ottaa kopio tästä lokista ja arkistoida se tietojen lisäämisen jälkeen.

Kirjaa kaikkien osien malli ja sarjanumero, osien irrotuspäivämäärä ja/tai vaihto sekä myyjä, joka on myynyt ja/tai asentanut kyseisen osan.

Näiden kirjattujen tietojen lisäksi käytettävissä on järjestelmän tiedoissa oleva kirjaus järjestelmälle tehdyn huollon ajankohdasta.

Valmistaja:

Welch Allyn, Inc 4341 State Street Road Skaneateles Falls, NY 13153

#### **Puhelinnumerot:**

Kotimaan numero: 800 231 7437

Myyntiosasto: 800 231 7437 Huolto-osasto: 888-WELCH ALLYN

# **Tuotetiedot:**

Yksikön/tuotteen nimi: XScribe

Ostopäivä: / /

Yksikön myyjä:

Sarjanumero \_\_\_\_\_

Ohjelmistoversio:

Pidä järjestelmän sarjanumero ja viitenumero saatavilla, kun soitat Welch Allynin tekniseen tukeen ja pyydät lisätietoja tai tilaat huollon. Sarjanumero ja osanumero (REF) ovat tuotteen tunnistetietokortissa (9517-006-01-ENG), joka toimitetaan järjestelmän ohjelmiston mukana.

# PROTOKOLLAT

Seuraavat 16 protokollaa toimitetaan jokaisen XScribe-järjestelmän mukana.

# Juoksumatto:

- Bruce
- Modified Bruce (Muokattu Bruce)
- Naughton
- Balke
- Ellestad
- USAF/SAM 2.0
- USAF/SAM 3.3
- High Ramp (Jyrkkä ramppi) (jaksoprotokolla)
- Medium Ramp (Keskijyrkkä ramppi) (jaksoprotokolla)
- Low Ramp (Loiva ramppi) (jaksoprotokolla)
- Treadmill Time Ramp (Juoksumaton aikaramppi)
- Treadmill METs Ramp (Juoksumaton MET-ramppi)
- Pharmacological (Farmakologinen)

# **Ergometri:**

- Astrand
- Cycle (Polkupyöräergometri)
- Cycle Time Ramp (Polkupyöräergometrin aikaramppi)

Nämä protokollat sisältävät seuraavat toimenpiteet ja määritykset:

- automaattinen kuormitus ohjelmoidun protokollan mukaan
- automaattinen verenpaineen mittaus käyttäjän määrittäminä ajankohtina
- automaattinen EKG-rekisteröinti käyttäjän määrittäminä ajankohtina
- käyttäjän valinnan mukaan Automatically begin at exercise end (Palautumisvaiheen automaattinen
- käynnistyminen rasitusvaiheen lopussa) tai Manually begin Recovery (Palautumisvaiheen manuaalinen käynnistäminen).
- Juoksumaton nopeutta tai ergometrin wattitehoa voidaan pienentää asteittain palautumisvaiheessa, jos ohjelmoituna on eri alku- ja loppukuormitus. Muutos tapahtuu asteittain palautumisvaiheen keston mukaan.

HUOMAUTUS: Lääkärit voivat valita protokollat ja muokata niitä tarvittaessa. Protokollan muokkausohjeet ovat kohdassa <u>Järjestelmä- ja käyttäjämääritykset</u>.

# Jaksoprotokollat

Jaksoprotokolliin sisältyvät jaksojen kestot ja juoksumaton nopeus ja kaltevuus tai wattiteho kussakin jaksossa sekä toimenpiteitä, kuten EKG:n tulostus ja verenpaineen mittaaminen. Seuraavaan jaksoon siirtyminen muuttaa kuormitusta portaittain.

# Lineaariset ramppiprotokollat

Time Ramp (Aikaramppi)- ja METs Ramp (MET-ramppi) -protokollat lisäävät juoksumaton nopeutta ja kaltevuutta tai ergometrin wattikuormitusta asteittain rasituksen ajan määritetyn päättymisajan tai MET-kynnyksen perusteella sen sijaan, että rasitusaste muuttuisi nopeasti jokaisen uuden jakson alussa. Ramppiprotokollissa on yksi rasitusjakso. Rasitus etenee lineaarisesti eikä portaittain.

# **Bruce-protokollat**

Bruce-näyteprotokolla sisältää seuraavat toimenpiteet ja määritykset:

1.5 mph

- Jakso vaihtuu joka kolmas minuutti, kun juoksumaton nopeus ja kaltevuus lisääntyvät.
- Automaattinen verenpaineen mittaus käynnistyy minuuttia ennen kunkin jakson päättymistä.
- 12-kytkentäisen EKG:n raportti luodaan automaattisesti jokaisen kolmen minuutin jakson lopussa. EKGrekisteröinti alkaa 12 sekuntia ennen jakson päättymistä.
- Juoksumaton vauhti hidastuu Recovery (Palautuminen) -vaiheessa 1,5 mailiin tunnissa. Tämä nopeus säilyy kuuden minuutin ajan.
  - 12-kytkentäisen EKG:n Peak Exercise (Huippurasitus) -tiedot tulostuvat välittömästi automaattisesti.
- Toimenpiteet:

Speed End:

- Palautumisvaiheen EKG-tulostuksen asetuksena on Off (Pois käytöstä).
- Palautumisvaiheen verenpaineen mittausvälien asetuksena on Off (Pois käytöstä).

# JAKSOPROTOKOLLA: BRUCE

# Bruce

| General Information |           |                  |                |  |  |
|---------------------|-----------|------------------|----------------|--|--|
| Protocol Mode:      | Stages    | Pharmacological: | No             |  |  |
| Equipment Type:     | Treadmill | Speed Units:     | Miles Per Hour |  |  |

| Des Essenties |           |         |           |        |       |  |
|---------------|-----------|---------|-----------|--------|-------|--|
| Pre-Exercise  |           |         |           |        |       |  |
| Procedure     |           |         |           |        |       |  |
| Speed:        | 1.0 m     | nph     | Grade:    | 0.0    | %     |  |
|               |           |         |           |        |       |  |
| Exercise      |           |         |           |        |       |  |
| Stage:        | Duration: | Speed:  | Grade:    | Print: | BP:   |  |
| Stage 1       | 3:00 min  | 1.7 mph | 10.0 %    | End    | End   |  |
| Stage 2       | 3:00 min  | 2.5 mph | 12.0 %    | End    | End   |  |
| Stage 3       | 3:00 min  | 3.4 mph | 14.0 %    | End    | End   |  |
| Stage 4       | 3:00 min  | 4.2 mph | 16.0 %    | End    | End   |  |
| Stage 5       | 3:00 min  | 5.0 mph | 18.0 %    | End    | End   |  |
| Stage 6       | 3:00 min  | 5.5 mph | 20.0 %    | End    | End   |  |
| Stage 7       | 3:00 min  | 6.0 mph | 22.0 %    | End    | End   |  |
| Docovory      |           |         |           |        |       |  |
| Recovery      |           |         |           |        |       |  |
| Procedure     |           |         |           |        |       |  |
| Speed Start:  | 1.5 m     | nph     | Duration: | 6:0    | 0 min |  |

Enter Recovery:

Automatically

# JAKSOPROTOKOLLA: MODIFIED BRUCE (MUOKATTU BRUCE)

# **Modified Bruce**

| General Information     |          |          |         |                  |        |               |       |
|-------------------------|----------|----------|---------|------------------|--------|---------------|-------|
| Protocol Mode: Sta      |          | Stages   |         | Pharmacological: |        | No            |       |
| Equipment Type: Treadmi |          | Treadmil |         | Speed Units:     |        | Miles Per     | Hour  |
|                         |          |          |         |                  |        |               |       |
| Pre-Exercise            |          |          |         |                  |        |               |       |
| Procedure               |          |          |         |                  |        |               |       |
| Speed:                  |          | 0.8 mph  |         | Grade:           |        | 0.0 %         |       |
| Exercise                |          |          |         |                  |        |               |       |
| Stage:                  | Duratio  | n:       | Speed:  | Grade:           | Print: |               | BP:   |
| Stage 1                 | 3:00 min |          | 1.7 mph | 0.0 %            | End    |               | Begin |
| Stage 2                 | 3:00 min |          | 1.7 mph | 5.0 %            | End    |               | Begin |
| Stage 3                 | 3:00 min |          | 1.7 mph | 10.0 %           | End    |               | Begin |
| Stage 4                 | 3:00 min |          | 2.5 mph | 12.0 %           | End    |               | Begin |
| Stage 5                 | 3:00 min |          | 3.4 mph | 14.0 %           | End    |               | Begin |
| Stage 6                 | 3:00 min |          | 4.2 mph | 16.0 %           | End    |               | Begin |
| Stage 7                 | 3:00 min |          | 5.0 mph | 18.0 %           | End    |               | Begin |
| Stage 8                 | 3:00 min |          | 5.5 mph | 20.0 %           | End    |               | Begin |
| Stage 9                 | 3:00 min |          | 6.0 mph | 22.0 %           | End    |               | Begin |
| Recovery                |          |          |         |                  |        |               |       |
| Procedure               |          |          |         |                  |        |               |       |
| Speed Start:            |          | 1.0 mph  |         | Duration:        |        | 6:00 min      |       |
| Speed End: 1            |          | 1.0 mph  |         | Enter Recovery:  |        | Automatically |       |

# **JAKSOPROTOKOLLA: NAUGHTON**

# Naughton

| General Information       |              |         |                  |                 |           |               |     |  |
|---------------------------|--------------|---------|------------------|-----------------|-----------|---------------|-----|--|
| Protocol Mode: Stages     |              |         | Pharmacological: |                 | No        |               |     |  |
| Equipment Type: Treadmill |              |         | Speed Units:     |                 | Miles Per | Hour          |     |  |
|                           |              |         |                  |                 |           |               |     |  |
| Pre-Exercise              | Pre-Exercise |         |                  |                 |           |               |     |  |
| Procedure                 |              |         |                  |                 |           |               |     |  |
| Speed:                    |              | 0.8 mph |                  | Grade:          |           | 0.0 %         |     |  |
| Exercise                  |              |         |                  |                 |           |               |     |  |
| Stage:                    | Duratio      | n:      | Speed:           | Grade:          | Print:    |               | BP: |  |
| Stage 1                   | 2:00 min     |         | 1.0 mph          | 0.0 %           | End       |               | Off |  |
| Stage 2                   | 2:00 min     |         | 2.0 mph          | 2.0 %           | End       |               | End |  |
| Stage 3                   | 2:00 min     |         | 2.0 mph          | 3.5 %           | End       |               | Off |  |
| Stage 4                   | 2:00 min     |         | 2.0 mph          | 7.0 %           | End       |               | End |  |
| Stage 5                   | 2:00 min     |         | 2.0 mph          | 10.5 %          | End       |               | Off |  |
| Stage 6                   | 2:00 min     |         | 2.0 mph          | 14.0 %          | End       |               | End |  |
| Stage 7                   | 2:00 min     |         | 2.0 mph          | 17.5 %          | End       |               | Off |  |
| Recovery                  |              |         |                  |                 |           |               |     |  |
| Drocedure                 |              |         |                  |                 |           |               |     |  |
| Speed Start: 1.0 mph      |              | 1.0 mph |                  | Duration:       |           | 6:00 min      |     |  |
| Speed End:                |              | 1.0 mph |                  | Enter Recovery  |           | Automatically |     |  |
| speed End:                |              | 1.0 mpn |                  | Enter Accovery. |           | Automatically |     |  |

# **JAKSOPROTOKOLLA: BALKE**

Balke

| General Inform       | ation                |          |                |        |                |  |
|----------------------|----------------------|----------|----------------|--------|----------------|--|
| Protocol Mode: Stage |                      | Stages   | Pharmacologica | al:    | No             |  |
| Equipment Type:      | quipment Type: Tread |          | Speed Units:   |        | Miles Per Hour |  |
|                      |                      |          |                |        |                |  |
| Pre-Exercise         |                      |          |                |        |                |  |
| Procedure            |                      |          |                |        |                |  |
| Speed:               |                      | 1.0 mph  | Grade:         |        | 0.0 %          |  |
| Exercise             |                      |          |                |        |                |  |
| Stage:               | Duration             | : Speed: | Grade:         | Print: | BP:            |  |
| Stage 1              | 1:00 min             | 3.3 mph  | 1.0 %          | End    | Off            |  |
| Stage 2              | 1:00 min             | 3.3 mph  | 2.0 %          | End    | Off            |  |
| Stage 3              | 1:00 min             | 3.3 mph  | 3.0 %          | End    | End            |  |
| Stage 4              | 1:00 min             | 3.3 mph  | 4.0 %          | End    | Off            |  |
| Stage 5              | 1:00 min             | 3.3 mph  | 5.0 %          | Off    | Off            |  |
| Stage 6              | 1:00 min             | 3.3 mph  | 6.0 %          | End    | End            |  |
| Stage 7              | 1:00 min             | 3.3 mph  | 7.0 %          | End    | Off            |  |
| Stage 8              | 1:00 min             | 3.3 mph  | 8.0 %          | End    | Off            |  |
| Stage 9              | 1:00 min             | 3.3 mph  | 9.0 %          | End    | End            |  |
| Stage 10             | 1:00 min             | 3.3 mph  | 10.0 %         | End    | Off            |  |
| Stage 11             | 1:00 min             | 3.3 mph  | 11.0 %         | End    | Off            |  |
| Stage 12             | 1:00 min             | 3.3 mph  | 12.0 %         | End    | End            |  |
| Stage 13             | 1:00 min             | 3.3 mph  | 13.0 %         | End    | Off            |  |
| Stage 14             | 1:00 min             | 3.3 mph  | 14.0 %         | End    | Off            |  |
| Stage 15             | 1:00 min             | 3.3 mph  | 15.0 %         | End    | End            |  |
| Stage 16             | 1:00 min             | 3.3 mph  | 16.0 %         | End    | Off            |  |
| Stage 17             | 1:00 min             | 3.3 mph  | 18.0 %         | End    | Off            |  |
| Stage 18             | 1:00 min             | 3.3 mph  | 20.0 %         | End    | End            |  |
| Stage 19             | 1:00 min             | 3.3 mph  | 21.0 %         | End    | Off            |  |
| Stage 20             | 1:00 min             | 3.3 mph  | 22.0 %         | End    | Off            |  |
| Stage 21             | 1:00 min             | 3.3 mph  | 23.0 %         | End    | End            |  |
| Stage 22             | 1:00 min             | 3.3 mph  | 24.0 %         | End    | Off            |  |
| Recovery             |                      |          |                |        |                |  |
| Procedure            |                      |          |                |        |                |  |
| Speed Start:         |                      | 1.0 mph  | Duration:      |        | 6:00 min       |  |
| Speed End: 1.0       |                      | 1.0 mph  | Enter Recovery | :      | Automatically  |  |

# JAKSOPROTOKOLLA: ELLESTAD

# Ellestad

| General Information |           |                  |                |  |  |  |
|---------------------|-----------|------------------|----------------|--|--|--|
| Protocol Mode:      | Stages    | Pharmacological: | No             |  |  |  |
| Equipment Type:     | Treadmill | Speed Units:     | Miles Per Hour |  |  |  |

| Pre-Exercise |          |         |         |        |        |       |     |  |
|--------------|----------|---------|---------|--------|--------|-------|-----|--|
| Procedure    |          |         |         |        |        |       |     |  |
| Speed:       |          | 1.0 mph |         | Grade: |        | 0.0 % |     |  |
| Exercise     |          |         |         |        |        |       |     |  |
| Stage:       | Duratio  | 1:      | Speed:  | Grade: | Print: |       | BP: |  |
| Stage 1      | 3:00 min |         | 1.7 mph | 10.0 % | End    |       | End |  |
| Stage 2      | 3:00 min |         | 3.0 mph | 10.0 % | End    |       | End |  |
| Stage 3      | 3:00 min |         | 4.0 mph | 10.0 % | End    |       | End |  |
| Stage 4      | 3:00 min |         | 5.0 mph | 10.0 % | End    |       | End |  |
| Stage 5      | 3:00 min |         | 6.0 mph | 15.0 % | End    |       | End |  |
| Stage 6      | 3:00 min |         | 7.0 mph | 15.0 % | End    |       | End |  |
| Stage 7      | 3:00 min |         | 8.0 mph | 15.0 % | End    |       | End |  |
|              |          |         |         |        |        |       |     |  |

| Recovery     |         |                 |               |
|--------------|---------|-----------------|---------------|
| Procedure    |         |                 |               |
| Speed Start: | 1.5 mph | Duration:       | 6:00 min      |
| Speed End:   | 1.5 mph | Enter Recovery: | Automatically |

# JAKSOPROTOKOLLA: USAF/SAM 2.0

# USAF/SAM 2.0

| General Information |           |                  |                |  |  |  |  |
|---------------------|-----------|------------------|----------------|--|--|--|--|
| Protocol Mode:      | Stages    | Pharmacological: | No             |  |  |  |  |
| Equipment Type:     | Treadmill | Speed Units:     | Miles Per Hour |  |  |  |  |

| Pre-Exercise |          |         |         |        |        |       |  |  |
|--------------|----------|---------|---------|--------|--------|-------|--|--|
| Procedure    |          |         |         |        |        |       |  |  |
| Speed:       |          | 0.8 mph |         | Grade: |        | 0.0 % |  |  |
| Exercise     |          |         |         |        |        |       |  |  |
| Stage:       | Duration | 1:      | Speed:  | Grade: | Print: | BP:   |  |  |
| Stage 1      | 3:00 min |         | 2.0 mph | 0.0 %  | End    | Off   |  |  |
| Stage 2      | 3:00 min |         | 2.0 mph | 5.0 %  | End    | End   |  |  |
| Stage 3      | 3:00 min |         | 2.0 mph | 10.0 % | End    | Off   |  |  |
| Stage 4      | 3:00 min |         | 2.0 mph | 15.0 % | End    | End   |  |  |
| Stage 5      | 3:00 min |         | 2.0 mph | 20.0 % | End    | Off   |  |  |
| Stage 6      | 3:00 min |         | 2.0 mph | 25.0 % | End    | End   |  |  |

| Recovery     |         |                 |               |
|--------------|---------|-----------------|---------------|
| Procedure    |         |                 |               |
| Speed Start: | 1.0 mph | Duration:       | 6:00 min      |
| Speed End:   | 1.0 mph | Enter Recovery: | Automatically |

# **JAKSOPROTOKOLLA: USAF/SAM 3.3**

# USAF/SAM 3.3

| Conoral Information   |          |                  |                 |                  |               |           |      |
|-----------------------|----------|------------------|-----------------|------------------|---------------|-----------|------|
| Diretocol Mode:       |          | Pharmacological: |                 | No               |               |           |      |
| Protocol mode. Stages |          | Stayes           |                 | Pharmacological. |               |           |      |
| Equipment Type:       |          | Treadmil         |                 | Speed Units:     |               | Miles Per | Hour |
|                       |          |                  |                 |                  |               |           |      |
| Pre-Exercise          |          |                  |                 |                  |               |           |      |
| Procedure             |          |                  |                 |                  |               |           |      |
| Speed:                |          | 1.2 mph          |                 | Grade:           |               | 0.0 %     |      |
| Exercise              |          |                  |                 |                  |               |           |      |
| Stage:                | Duratio  | n:               | Speed:          | Grade:           | Print:        |           | BP:  |
| Stage 1               | 3:00 min |                  | 3.3 mph         | 0.0 %            | End           |           | Off  |
| Stage 2               | 3:00 min |                  | 3.3 mph         | 5.0 %            | End           |           | End  |
| Stage 3               | 3:00 min |                  | 3.3 mph         | 10.0 %           | End           |           | Off  |
| Stage 4               | 3:00 min |                  | 3.3 mph         | 15.0 %           | End           |           | End  |
| Stage 5               | 3:00 min |                  | 3.3 mph         | 20.0 %           | End           |           | Off  |
| Stage 6               | 3:00 min |                  | 3.3 mph         | 25.0 %           | End           |           | End  |
| Recovery              |          |                  |                 |                  |               |           |      |
|                       |          |                  |                 |                  |               |           |      |
| Procedure             |          |                  |                 |                  |               |           |      |
| Speed Start: 1.2 mph  |          |                  | Duration:       |                  | 6:00 min      |           |      |
| Speed End: 1.2 mph    |          |                  | Enter Recovery: |                  | Automatically |           |      |

# JAKSOPROTOKOLLA: HIGH RAMP (JYRKKÄ RAMPPI) High Ramp

| General Information  |           |           |               |        |                |  |  |  |
|----------------------|-----------|-----------|---------------|--------|----------------|--|--|--|
| Protocol Mode:       |           | Stages    | Pharmacologic | cal:   | No             |  |  |  |
| Equipment Type: Trea |           | Treadmill | Speed Units:  |        | Miles Per Hour |  |  |  |
|                      |           |           |               |        |                |  |  |  |
| Pre-Exercise         |           |           |               |        |                |  |  |  |
| Procedure            |           |           |               |        |                |  |  |  |
| Speed:               |           | 1.0 mph   | Grade:        |        | 0.0 %          |  |  |  |
| Exercise             |           |           |               |        |                |  |  |  |
| Stage:               | Duration: | Speed:    | Grade:        | Print: | BP:            |  |  |  |
| Stage 1              | 0:30 min  | 1.6 mph   | 5.0 %         | End    | End            |  |  |  |
| Stage 2              | 0:30 min  | 1.7 mph   | 10.0 %        | End    | End            |  |  |  |
| Stage 3              | 0:30 min  | 1.7 mph   | 10.0 %        | End    | End            |  |  |  |
| Stage 4              | 0:30 min  | 2.0 mph   | 10.0 %        | End    | End            |  |  |  |
| Stage 5              | 1:00 min  | 2.2 mph   | 11.0 %        | End    | End            |  |  |  |
| Stage 6              | 0:30 min  | 2.4 mph   | 11.5 %        | End    | End            |  |  |  |
| Stage 7              | 0:30 min  | 2.5 mph   | 12.0 %        | End    | End            |  |  |  |
| Stage 8              | 0:30 min  | 2.6 mph   | 12.5 %        | End    | End            |  |  |  |
| Stage 9              | 0:30 min  | 2.8 mph   | 13.0 %        | End    | End            |  |  |  |
| Stage 10             | 1:00 min  | 3.0 mph   | 13.5 %        | End    | End            |  |  |  |
| Stage 11             | 0:30 min  | 3.2 mph   | 14.0 %        | End    | End            |  |  |  |
| Stage 12             | 0:30 min  | 3.4 mph   | 14.0 %        | End    | End            |  |  |  |
| Stage 13             | 0:30 min  | 3.5 mph   | 14.5 %        | End    | End            |  |  |  |
| Stage 14             | 0:30 min  | 3.6 mph   | 15.0 %        | End    | End            |  |  |  |
| Stage 15             | 1:00 min  | 3.7 mph   | 15.5 %        | End    | End            |  |  |  |
| Stage 16             | 0:40 min  | 4.0 mph   | 16.0 %        | End    | End            |  |  |  |
| Stage 17             | 0:40 min  | 4.2 mph   | 16.0 %        | End    | End            |  |  |  |
| Stage 18             | 0:40 min  | 4.4 mph   | 16.5 %        | End    | End            |  |  |  |
| Stage 19             | 0:40 min  | 4.6 mph   | 17.0 %        | End    | End            |  |  |  |
| Stage 20             | 0:40 min  | 4.8 mph   | 17.5 %        | End    | End            |  |  |  |
| Stage 21             | 0:40 min  | 5.0 mph   | 18.0 %        | End    | End            |  |  |  |
| Stage 22             | 0:40 min  | 5.2 mph   | 19.0 %        | End    | End            |  |  |  |
| Stage 23             | 0:40 min  | 5.5 mph   | 20.0 %        | End    | End            |  |  |  |
| Stage 24             | 0:40 min  | 5.8 mph   | 21.0 %        | End    | End            |  |  |  |
| Stage 25             | 0:40 min  | 6.0 mph   | 22.0 %        | End    | End            |  |  |  |
|                      |           |           |               |        |                |  |  |  |

| Recovery     |         |                 |               |
|--------------|---------|-----------------|---------------|
| Procedure    |         |                 |               |
| Speed Start: | 1.0 mph | Duration:       | 6:00 min      |
| Speed End:   | 1.0 mph | Enter Recovery: | Automatically |

# JAKSOPROTOKOLLA: MEDIUM RAMP (KESKIJYRKKÄ RAMPPI)

# **Medium Ramp**

| General Inform  | ation    |           |       |                  |        |                |     |
|-----------------|----------|-----------|-------|------------------|--------|----------------|-----|
| Protocol Mode:  |          | Stages    |       | Pharmacological: |        | No             |     |
| Equipment Type: |          | Treadmill |       | Speed Units:     |        | Miles Per Hour |     |
|                 |          |           |       |                  |        |                |     |
| Pre-Exercise    |          |           |       |                  |        |                |     |
| Procedure       |          |           |       |                  |        |                |     |
| Speed:          |          | 1.0 mph   |       | Grade:           |        | 0.0 %          |     |
| Exercise        |          |           |       |                  |        |                |     |
| Stage:          | Duration | n: Sp     | eed:  | Grade:           | Print: |                | BP: |
| Stage 1         | 0:30 min | 1.5       | mph   | 3.0 %            | End    |                | End |
| Stage 2         | 0:30 min | 1.6       | mph   | 4.0 %            | End    |                | End |
| Stage 3         | 0:30 min | 1.7       | ' mph | 5.0 %            | End    |                | End |
| Stage 4         | 0:30 min | 1.7       | ' mph | 6.0 %            | End    |                | End |
| Stage 5         | 1:00 min | 1.8       | mph   | 7.0 %            | End    |                | End |
| Stage 6         | 0:30 min | 1.9       | mph   | 8.0 %            | End    |                | End |
| Stage 7         | 0:30 min | 2.0       | mph   | 8.5 %            | End    |                | End |
| Stage 8         | 0:30 min | 2.1       | . mph | 9.0 %            | End    |                | End |
| Stage 9         | 0:30 min | 2.2       | mph   | 9.5 %            | End    |                | End |
| Stage 10        | 1:00 min | 2.3       | mph   | 10.0 %           | End    |                | End |
| Stage 11        | 0:30 min | 2.4       | mph   | 11.0 %           | End    |                | End |
| Stage 12        | 0:30 min | 2.5       | mph   | 11.5 %           | End    |                | End |
| Stage 13        | 0:30 min | 2.6       | mph   | 12.0 %           | End    |                | End |
| Stage 14        | 0:30 min | 2.7       | ' mph | 12.5 %           | End    |                | End |
| Stage 15        | 1:00 min | 2.8       | mph   | 13.0 %           | End    |                | End |
| Stage 16        | 0:40 min | 3.0       | mph   | 13.5 %           | End    |                | End |
| Stage 17        | 0:40 min | 3.2       | mph   | 14.0 %           | End    |                | End |
| Stage 18        | 0:40 min | 3.4       | mph   | 14.5 %           | End    |                | End |
| Stage 19        | 0:40 min | 3.6       | mph   | 15.0 %           | End    |                | End |
| Stage 20        | 0:40 min | 3.8       | mph   | 15.5 %           | End    |                | End |
| Stage 21        | 0:40 min | 4.0       | mph   | 16.0 %           | End    |                | End |
| Stage 22        | 0:40 min | 4.2       | mph   | 17.0 %           | End    |                | End |
| Stage 23        | 0:40 min | 4.5       | mph   | 18.0 %           | End    |                | End |
| Stage 24        | 0:40 min | 4.8       | mph   | 19.0 %           | End    |                | End |
| Stage 25        | 0:40 min | 5.2       | mph   | 20.0 %           | End    |                | End |
| Recovery        |          |           |       |                  |        |                |     |
| Procedure       |          |           |       |                  |        |                |     |
| Speed Start:    |          | 1.0 mph   |       | Duration:        |        | 6:00 min       |     |
| Speed End:      |          | 1.0 mph   |       | Enter Recovery:  |        | Automatically  |     |
| Actions         |          |           |       |                  |        |                |     |

Print Interval:

BP Interval:

1:00 min

1:40 min

Print Start:

BP Start:

2:00 min

2:00 min
# JAKSOPROTOKOLLA: LOW RAMP (LOIVA RAMPPI) Low Ramp

| General Information |           |           |              |        |                |  |
|---------------------|-----------|-----------|--------------|--------|----------------|--|
| Protocol Mode:      |           | Stages    |              | al:    | No             |  |
| Equipment Type:     |           | Treadmill | Speed Units: | I      | Miles Per Hour |  |
|                     |           |           |              |        |                |  |
| Pre-Exercise        |           |           |              |        |                |  |
| Procedure           |           |           |              |        |                |  |
| Speed:              |           | 1.0 mph   | Grade:       | (      | 0.0 %          |  |
| Exercise            |           |           |              |        |                |  |
| Stage:              | Duration: | Speed:    | Grade:       | Print: | BP:            |  |
| Stage 1             | 0:30 min  | 1.0 mph   | 0.0 %        | End    | End            |  |
| Stage 2             | 0:30 min  | 1.1 mph   | 1.0 %        | End    | End            |  |
| Stage 3             | 0:30 min  | 1.2 mph   | 1.0 %        | End    | End            |  |
| Stage 4             | 0:30 min  | 1.3 mph   | 2.0 %        | End    | End            |  |
| Stage 5             | 1:00 min  | 1.4 mph   | 3.0 %        | End    | End            |  |
| Stage 6             | 0:30 min  | 1.5 mph   | 4.0 %        | End    | End            |  |
| Stage 7             | 0:30 min  | 1.6 mph   | 4.0 %        | End    | End            |  |
| Stage 8             | 0:30 min  | 1.7 mph   | 5.0 %        | End    | End            |  |
| Stage 9             | 0:30 min  | 1.8 mph   | 6.0 %        | End    | End            |  |
| Stage 10            | 1:00 min  | 1.9 mph   | 7.0 %        | End    | End            |  |
| Stage 11            | 0:30 min  | 2.0 mph   | 8.0 %        | End    | End            |  |
| Stage 12            | 0:30 min  | 2.1 mph   | 8.5 %        | End    | End            |  |
| Stage 13            | 0:30 min  | 2.2 mph   | 9.0 %        | End    | End            |  |
| Stage 14            | 0:30 min  | 2.3 mph   | 9.5 %        | End    | End            |  |
| Stage 15            | 1:00 min  | 2.4 mph   | 10.0 %       | End    | End            |  |
| Stage 16            | 0:30 min  | 2.5 mph   | 10.5 %       | End    | End            |  |
| Stage 17            | 0:30 min  | 2.6 mph   | 11.0 %       | End    | End            |  |
| Stage 18            | 1:00 min  | 2.7 mph   | 12.0 %       | End    | End            |  |
| Stage 19            | 0:30 min  | 2.8 mph   | 13.0 %       | End    | End            |  |
| Stage 20            | 0:30 min  | 2.9 mph   | 14.0 %       | End    | End            |  |
| Stage 21            | 1:00 min  | 3.0 mph   | 15.0 %       | End    | End            |  |
| Stage 22            | 0:30 min  | 3.1 mph   | 16.0 %       | End    | End            |  |
| Stage 23            | 0:30 min  | 3.2 mph   | 17.0 %       | End    | End            |  |
| Stage 24            | 1:00 min  | 3.4 mph   | 18.0 %       | End    | End            |  |
| Stage 25            | 1:00 min  | 3.6 mph   | 19.0 %       | End    | End            |  |
|                     |           |           |              |        |                |  |

| Recovery     |         |                 |               |
|--------------|---------|-----------------|---------------|
| Procedure    |         |                 |               |
| Speed Start: | 1.5 mph | Duration:       | 6:00 min      |
| Speed End:   | 1.5 mph | Enter Recovery: | Automatically |

# JAKSOPROTOKOLLA: PHARMACOLOGICAL (FARMAKOLOGINEN)

# Pharmacological

| General Inform  | nation    |           |        |                  |          |     |              |       |
|-----------------|-----------|-----------|--------|------------------|----------|-----|--------------|-------|
| Protocol Mode:  |           | Stages    |        | Pharmacological: |          | Yes |              |       |
| Equipment Type: |           | Treadmill |        | Speed U          | Inits:   |     | Miles Per Ho | ur    |
|                 |           |           |        |                  |          |     |              |       |
| Pre-Exercise    |           |           |        |                  |          |     |              |       |
| Procedure       |           |           |        |                  |          |     |              |       |
| Speed:          |           | 0.0 mph   |        | Grade:           |          |     | 0.0 %        |       |
| Exercise        |           |           |        |                  |          |     |              |       |
| Stage:          | Duration: | Speed:    | Grade: | :                | Print:   | BP  | :            | Dose: |
| Stage 1         | 3:00 min  | 0.0 mph   | 0.0 %  |                  | End      | En  | d            | Begin |
| Stage 2         | 3:00 min  | 0.0 mph   | 0.0 %  |                  | End      | En  | d            | Begin |
| Stage 3         | 3:00 min  | 0.0 mph   | 0.0 %  |                  | End      | En  | d            | Begin |
| Stage 4         | 3:00 min  | 0.0 mph   | 0.0 %  |                  | End      | En  | d            | Begin |
| Stage 5         | 3:00 min  | 0.0 mph   | 0.0 %  |                  | End      | En  | d            | Begin |
| Stage 6         | 3:00 min  | 0.0 mph   | 0.0 %  |                  | End      | En  | d            | Begin |
| Stage 7         | 3:00 min  | 0.0 mph   | 0.0 %  |                  | End      | En  | d            | Begin |
| Recovery        |           |           |        |                  |          |     |              |       |
| Procedure       |           |           |        |                  |          |     |              |       |
| Speed Start:    |           | 0.0 mph   |        | Duration:        |          |     | 6:00 min     |       |
| Speed End:      |           | 0.0 mph   |        | Enter Re         | ecovery: |     | Automatical  | У     |
|                 |           |           |        |                  |          |     |              |       |

# RAMPPIPROTOKOLLA: TREADMILL TIME RAMP (JUOKSUMATON AIKARAMPPI)

# Treadmill Time Ramp

| General Information |           |                  |                |
|---------------------|-----------|------------------|----------------|
| Protocol Mode:      | Time Ramp | Pharmacological: | No             |
| Equipment Type:     | Treadmill | Speed Units:     | Miles Per Hour |
|                     |           |                  |                |
| Pre-Exercise        |           |                  |                |
| Procedure           |           | _                |                |
| Speed:              | 1.0 mph   | Grade:           | 0.0 %          |
| Exercise            |           |                  |                |
| Procedure           |           |                  |                |
| Speed Start:        | 1.7 mph   | Grade Start:     | 10.0 %         |
| Speed End:          | 6.0 mph   | Grade End:       | 22.0 %         |
| Duration:           | 21:00 min |                  |                |
| Actions             |           |                  |                |
| Print Start:        | 3:00 min  | Print Interval:  | 3:00 min       |
| BP Start:           | 2:00 min  | BP Interval:     | 3:00 min       |
| Recovery            |           |                  |                |
| Procedure           |           |                  |                |
| Speed Start:        | 1.0 mph   | Duration:        | 6:00 min       |
| Speed End:          | 1.0 mph   | Enter Recovery:  | Automatically  |
| Actions             |           |                  |                |
| Print Start:        | 1:00 min  | Print Interval:  | 2:00 min       |
| BP Start:           | 2:00 min  | BP Interval:     | 3:00 min       |

# RAMPPIPROTOKOLLA: TREADMILL METS RAMP (JUOKSUMATON MET-RAMPPI) Treadmill Mets Ramp

| General Information |             |                  |                |
|---------------------|-------------|------------------|----------------|
| Protocol Mode:      | METs Ramp   | Pharmacological: | No             |
| Equipment Type:     | Treadmill   | Speed Units:     | Miles Per Hour |
|                     |             |                  |                |
| Pre-Exercise        |             |                  |                |
| Procedure           |             |                  |                |
| Speed:              | 1.0 mph     | Grade:           | 0.0 %          |
| Exercise            |             |                  |                |
| Procedure           |             |                  |                |
| Speed Start:        | 1.7 mph     | Grade Start:     | 10.0 %         |
| Speed Rate:         | 0.8 mph/min | Grade Rate:      | 2.0 %/min      |
| METs Threshold:     | 12.0        |                  |                |
| Actions             |             |                  |                |
| Print Start:        | 3:00 min    | Print Interval:  | 3:00 min       |
| BP Start:           | 2:00 min    | BP Interval:     | 3:00 min       |
| Recovery            |             |                  |                |
| Procedure           |             |                  |                |
| Speed Start:        | 1.0 mph     | Duration:        | 6:00 min       |
| Speed End:          | 1.0 mph     | Enter Recovery:  | Automatically  |
| Actions             |             |                  |                |
| Print Start:        | 1:00 min    | Print Interval:  | 2:00 min       |
| BP Start:           | 2:00 min    | BP Interval:     | 3:00 min       |

# JAKSOPROTOKOLLA: ASTRAND (ERGOMETRI)

Astrand

| General Information |                       |           |                  |             |               |          |     |
|---------------------|-----------------------|-----------|------------------|-------------|---------------|----------|-----|
| Protocol Mode:      | Stages                |           | Pharmacological: |             | No            |          |     |
| Equipment Type:     |                       | Ergometer |                  | Speed Units | 5:            | N/A      |     |
|                     |                       |           |                  |             |               |          |     |
| Pre-Exercise        |                       |           |                  |             |               |          |     |
| Procedure           | Procedure             |           |                  |             |               |          |     |
| Watts:              |                       | 50 Watts  |                  |             |               |          |     |
| Exercise            |                       |           |                  |             |               |          |     |
| Stage:              | Dura                  | ation:    | Watts:           |             | Print:        |          | BP: |
| Stage 1             | 6:00                  | min       | 50 Watts         |             | End           |          | End |
| Stage 2             | 6:00                  | min       | 100 Watts        |             | End           |          | End |
| Stage 3             | 6:00                  | min       | 150 Watts        |             | End           |          | End |
| Stage 4             | 6:00                  | min       | 200 Watts        |             | End           |          | End |
| Stage 5             | 6:00                  | min       | 250 Watts        |             | End           |          | End |
| Stage 6             | 6:00                  | min       | 300 Watts        |             | End           |          | End |
| Recovery            |                       |           |                  |             |               |          |     |
| Procedure           |                       |           |                  |             |               |          |     |
| Watts Start:        | Natts Start: 50 Watts |           |                  | Duration:   |               | 6:00 min |     |
| Watts End: 50 Watts |                       |           | Enter Recovery:  |             | Automatically |          |     |

# JAKSOPROTOKOLLA: CYCLE (ERGOMETER) (POLKUPYÖRÄERGOMETRI) Cycle

| General Information |        |           |                 |                  |        |           |      |
|---------------------|--------|-----------|-----------------|------------------|--------|-----------|------|
| Protocol Mode:      | Stages |           |                 | Pharmacological: |        | No        |      |
| Equipment Type:     |        | Ergometer |                 | Speed Units      | 5:     | N/A       |      |
|                     |        |           |                 |                  |        |           |      |
| Pre-Exercise        |        |           |                 |                  |        |           |      |
| Procedure           |        |           |                 |                  |        |           |      |
| Watts:              |        | 10 Watts  |                 |                  |        |           |      |
| Evorciso            |        |           |                 |                  |        |           |      |
| Stario              | Due    | ation     | Watter          |                  | Drint: |           | RD.  |
| Stage 1             | 3:00   | min       | 25 Watts        |                  | Begin  |           | End  |
| Stage 2             | 3.00   | min       | 50 Watte        |                  | Begin  |           | End  |
| Stage 2             | 3.00   | min       | 75 Watts        |                  | Begin  |           | End  |
| Stage 5             | 2.00   | min       | 100 Wotte       |                  | Bogin  |           | End  |
| Stage 4             | 2:00   | min       | 100 Watts       |                  | Bogin  |           | End  |
| Stage 5             | 3.00   | min       | 120 Watts       |                  | Begin  |           | Enu  |
| Stage 0             | 3:00   |           | 175 Watts       |                  | Begin  |           | Ellu |
| Stage /             | 3:00   | min       | 1/5 Watts       |                  | Begin  |           | End  |
| Stage 8             | 3:00   | min       | 200 Watts       |                  | Begin  |           | End  |
| Stage 9             | 3:00   | ) min     | 225 Watts       |                  | Begin  |           | End  |
| Stage 10            | 3:00   | ) min     | 250 Watts       |                  | Begin  |           | End  |
| Recovery            |        |           |                 |                  |        |           |      |
| Procedure           |        |           |                 |                  |        |           |      |
| Watts Start:        |        | 25 Watts  |                 | Duration:        |        | 6:00 r    | min  |
| Watts End: 25 Watts |        |           | Enter Recovery: |                  | Auton  | natically |      |

# RAMPPIPROTOKOLLA: CYCLE TIME RAMP (ERGOMETER) (POLKUPYÖRÄERGOMETRI, AIKARAMPPI)

# Cycle Time Ramp

| General Information |           |                     |               |
|---------------------|-----------|---------------------|---------------|
| Protocol Mode:      | Time Ramp | Pharmacological: No |               |
| Equipment Type:     | Ergometer | Speed Units:        | N/A           |
|                     |           |                     |               |
| Pre-Exercise        |           |                     |               |
| Procedure           |           |                     |               |
| Watts:              | 10 Watts  |                     |               |
| Exercise            |           |                     |               |
| Procedure           |           |                     |               |
| Watts Start:        | 10 Watts  |                     |               |
| Watts End:          | 125 Watts |                     |               |
| Duration:           | 15:00 min |                     |               |
| Recovery            |           |                     |               |
| Procedure           |           |                     |               |
| Watts Start:        | 25 Watts  | Duration:           | 6:00 min      |
| Watts End:          | 25 Watts  | Enter Recovery:     | Automatically |
| Actions             |           |                     |               |
| Print Start:        | 1:00 min  | Print Interval:     | 2:00 min      |
|                     |           |                     |               |

# TTL-/ANALOGIALÄHTÖ

XScribe tukee järjestelmän liitäntää sydämen ultraääni- eli kaikukuvausjärjestelmän kanssa. Tämä toiminto toteutetaan valinnaisella TTL (transistori-transistori-logiikka)- tai analogialähdöllä.

*VAROITUS:* TTL- tai analogiakaapelin kautta liitettävän laitteen on oltava standardin IEC 60601-1 mukainen.

## TTL-lähtö

Signaali on yhteensopiva TTL-standardien kanssa, ja se voidaan johtaa mistä tahansa 12 kytkennästä. Kaikukuvauksessa taltioidaan R-aallon tahdistukseen perustuvat kammiosystolia- ja -diastoliakuvat.

## Esimerkki R-aallon pulssilähdöstä

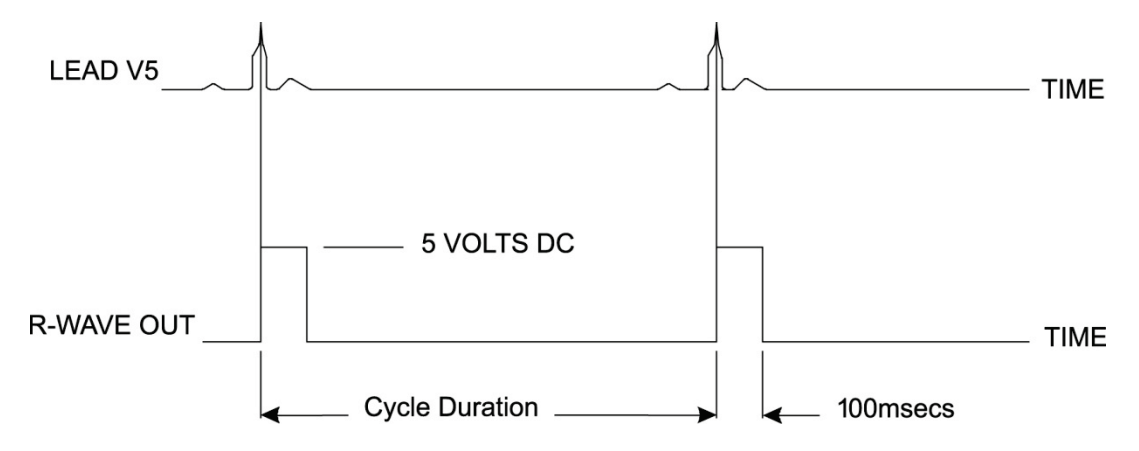

## Analogialähtö

Analogialähdössä kaapeli on kytkettävä liipaisinmoduulissa olevaan soveltuvaan analogialähdön pistukkaan. EKGkytkennän lähtö määritetään Local Settings (Paikalliset asetukset) -valikon avattavasta Sync Lead (Synkronointikytkentä) -luettelosta.

### Esimerkki R-aallon analogisesta signaalilähdöstä

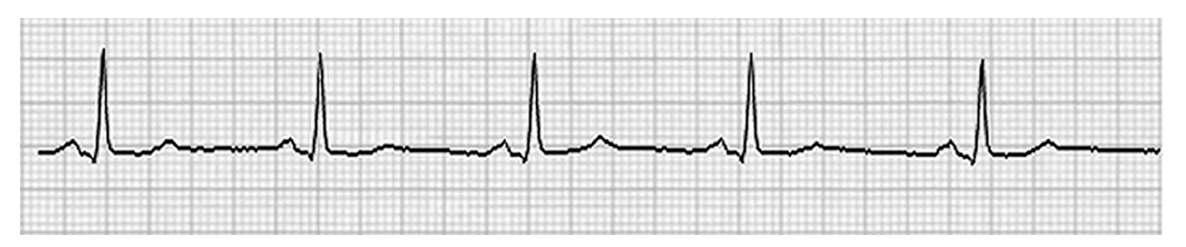

**HUOMAUTUS:** Signaalia vaativan laitteen valmistaja tai laitoksen biolääketieteen osasto toimittaa kaikukuvauslaitteeseen tai muuhun EKG-liipaisinta edellyttävään laitteeseen käyttöliittymäkaapelin. Se on normaali RCA-liitäntä laitteen käyttöliittymäkaapeliin.

**HUOMAUTUS:** Käytä vain analogialähdön pistukkaa  $\Im$  1, joka on ECG A (EKG A) -portin vieressä liipaisinmoduulin etuosassa. Liipaisinmoduulin takana olevan lähdön pistukat 2 ja 3 ovat tulevaa käyttöä varten.

## Liipaisinmoduulin analogia- ja TTL-liitäntäportit

Liipaisinmoduuli edestä

XScribe AM12 -potilaskaapeli on yhdistettävä liipaisinmoduulin etuosassa olevaan ECG A (EKG A) -USB-liitäntään. Etuosassa on lisäksi yksi aktiivinen analogialähtöliitäntä (→ 1).

Liipaisinmoduuli takaa

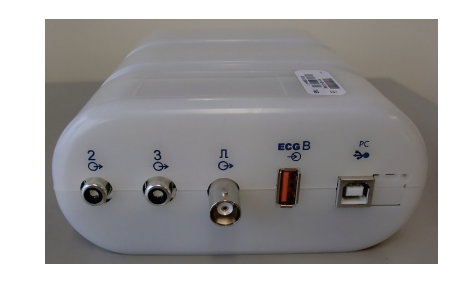

Moduulin takaosassa on kaksi toimimatonta analogialähdön liitäntää ( $\bigcirc$  2 ja  $\bigcirc$  3) sekä yksi TTL-lähdön ( $\square \bigcirc$ ) liitäntä.

ECG B (EKG B) -liitäntää saa käyttää vain XScribe UTK -vastaanottimen kanssa.

TTL-vaihtoehto edellyttää, että kaapelin toisessa päässä on BNC-urosliitin ja toisessa päässä on liitin, joka soveltuu kaikukuvauslaitteeseen tai muuhun laitteeseen, johon järjestelmä liitetään.

Analogia-vaihtoehto edellyttää, että kaapelin toisessa päässä on RCA-urosliitin ja toisessa päässä on liitin, joka soveltuu kaikukuvauslaitteeseen, johon järjestelmä liitetään.

# JUOKSUMATON/ERGOMETRIN YHDISTÄMINEN

# XScribe-järjestelmän yhdistäminen juoksumattoon, jossa on sarjaporttiliitäntä

- 1. Yhdistä XScribe-järjestelmän ja juoksumaton liitäntäkaapelin toinen pää keskusyksikön takana ylimpänä olevaan 9-nastaiseen COM1-sarjaporttiin ja toinen pää juoksumatossa olevaan 9-nastaiseen sarjaporttiin.
- 2. Yhdistä juoksumaton virtajohto omaan virtapiiriin juoksumaton valmistajan suosituksen mukaan.
- 3. Avaa Local Settings/F1 (Paikalliset asetukset / F1) -valikko ja anna soveltuva Treadmill COM Port (Juoksumaton tietoliikenneportti) -arvo.
- 4. Käännä juoksumaton virtakytkin **ON** (Päällä) -asentoon.
- 5. Käännä XScribe-järjestelmän virtakytkin **ON** (Päällä) -asentoon.

**HUOMAUTUS:** Älä yhdistä juoksumattoa potilaan erotusmuuntajaan. On tärkeää, että juoksumatolla on **OMA JAKAMATON VIRTALÄHDE**, jotta virransyöttö XScribe-järjestelmään ei katkea. Juoksumatolla on oltava oma piiri ja sulake/katkaisin paikallisessa virranjakorasiassa.

HUOMAUTUS: yhdistämisessä voi olla eroja juoksumattomallin versioiden välillä.

## XScribe-järjestelmän yhdistäminen ergometriin, jossa on sarjaporttiliitäntä

- 1. Yhdistä XScribe-järjestelmän ja ergometrin liitäntäkaapelin toinen pää keskusyksikön takana ylimpänä olevaan 9-nastaiseen COM 1 -sarjaporttiin ja toinen pää ergometrissa olevaan 9-nastaiseen sarjaporttiin.
- 2. Yhdistä ergometrin virtajohto laitteen valmistajan suosittelemaan omaan virtapiiriin.
- 3. Avaa Local Settings/F1 (Paikalliset asetukset / F1) -valikko ja anna soveltuva Ergometer COM Port (Ergometrin tietoliikenneportti) -arvo.
- 4. Käännä ergometrin virtakytkin **ON** (Päällä) -asentoon.
- 5. Käännä XScribe-järjestelmän virtakytkin **ON** (Päällä) -asentoon.

HUOMAUTUS: Älä yhdistä ergometria potilaan erotusmuuntajaan. On tärkeää, että ergometrilla on OMA JAKAMATON VIRTALÄHDE, jotta virransyöttö XScribe-järjestelmään ei katkea. Ergometrilla on oltava oma piiri ja sulake/katkaisin paikallisessa virranjakorasiassa.

HUOMAUTUS: yhdistämisessä voi olla eroja ergometrimallin versioiden välillä.

**HUOMAUTUS:** kun käytössä on Ergoline-ergometri, jossa on NIBP-toiminto, Local Settings (Paikalliset asetukset) -valikosta on valittava Ergoline-verenpainemittari.

Kun tutkimus on käynnistynyt, avaa näytön vasemman yläreunan Settings(Asetukset) -kuvakkeella Local Settings (Paikalliset asetukset) -ikkuna ja valitse avattavasta luettelosta Exercise Equipment (Rasituskoelaite) -tyyppi. Kun sarjakaapeli on yhdistetty keskusyksikköön, se näkyy Available COM Ports (Käytettävissä olevat tietoliikenneportit) -luettelossa. Tämä numero syötetään juoksumaton tai ergometrin COM Port (Tietoliikenneportti) -kenttään.

Nämä asetukset jäävät muistiin kaikkia seuraavia tutkimuksia varten.

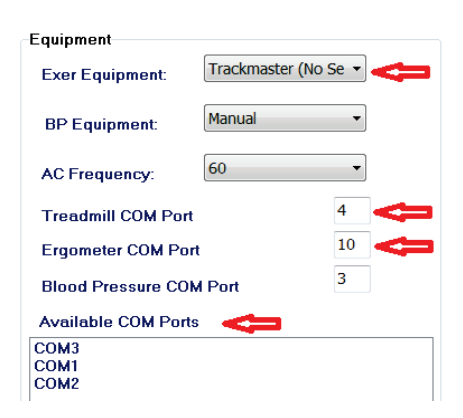

#### XScribe-järjestelmän yhdistäminen juoksumattoon, jossa on USB-porttiliitäntä

- 1. Yhdistä XScribe-järjestelmän ja juoksumaton liitäntäkaapelin toinen pää keskusyksikön takana olevaan USB-porttiin ja toinen pää juoksumatossa olevaan USB-porttiin.
- 2. Yhdistä juoksumaton virtajohto omaan virtapiiriin juoksumaton valmistajan suosituksen mukaan.
- 3. Avaa Local Settings/F1 (Paikalliset asetukset / F1) -valikko ja anna soveltuva Treadmill COM Port (Juoksumaton tietoliikenneportti) -arvo.
- 4. Käännä juoksumaton virtakytkin **ON** (Päällä) -asentoon.
- 5. Käännä XScribe-järjestelmän virtakytkin **ON** (Päällä) -asentoon.

**HUOMAUTUS:** Älä yhdistä juoksumattoa potilaan erotusmuuntajaan. On tärkeää, että juoksumatolla on **OMA JAKAMATON VIRTALÄHDE**, jotta virransyöttö XScribe-järjestelmään ei katkea. Juoksumatolla on oltava oma piiri ja sulake/katkaisin paikallisessa virranjakorasiassa.

HUOMAUTUS: yhdistämisessä voi olla eroja juoksumattomallin versioiden välillä.

#### XScribe-järjestelmän yhdistäminen ergometriin, jossa on USB-liitäntä

- 1. Yhdistä XScribe-järjestelmän ja ergometrin liitäntäkaapelin toinen pää keskusyksikön takana olevaan USBporttiin ja toinen pää ergometrissa olevaan USB-porttiin.
- 2. Yhdistä ergometrin virtajohto laitteen valmistajan suosittelemaan omaan virtapiiriin.
- Avaa Local Settings/F1 (Paikalliset asetukset / F1) -valikko ja anna soveltuva Ergometer COM Port (Ergometrin tietoliikenneportti) -arvo.
- 4. Käännä ergometrin virtakytkin ON (Päällä) -asentoon.
- 5. Käännä XScribe-järjestelmän virtakytkin **ON** (Päällä) -asentoon.

**HUOMAUTUS:** Älä yhdistä ergometria potilaan erotusmuuntajaan. On tärkeää, että ergometrilla on **OMA JAKAMATON VIRTALÄHDE**, jotta virransyöttö XScribe-järjestelmään ei katkea. Ergometrilla on oltava oma piiri ja sulake/katkaisin paikallisessa virranjakorasiassa.

HUOMAUTUS: yhdistämisessä voi olla eroja ergometrimallin versioiden välillä.

**HUOMAUTUS:** kun käytössä on Ergoline-ergometri, jossa on NIBP-toiminto, Local Settings (Paikalliset asetukset) -valikosta on valittava Ergoline-verenpainemittari.

**HUOMAUTUS:** kun käytössä on Lode Corival -ergometri, jossa on NIBP-toiminto, Local Settings (Paikalliset asetukset) -valikosta on valittava Lode Corival -verenpainemittari.

Kun tutkimus on käynnistynyt, avaa näytön vasemman yläreunan Settings (Asetukset) -kuvakkeella Local Settings (Paikalliset asetukset) -ikkuna ja valitse avattavasta luettelosta Exercise Equipment (Rasituskoelaite) -tyyppi. Kun USB-kaapeli on yhdistetty keskusyksikköön, se näkyy Available COM Ports (Käytettävissä olevat tietoliikenneportit) -luettelossa. Tämä numero syötetään juoksumaton tai ergometrin COM Port (Tietoliikenneportti) -kenttään.

Nämä asetukset jäävät muistiin kaikkia seuraavia tutkimuksia varten.

| Equipment               |                 |      |   |
|-------------------------|-----------------|------|---|
| Exer Equipment:         | Trackmaster (No | Se 🔹 | J |
| BP Equipment:           | Manual          | T    |   |
| AC Frequency:           | 60              | •    |   |
| Treadmill COM Port      |                 | 4    | I |
| Ergometer COM Port      |                 | 10   | 1 |
| Blood Pressure COM Port |                 |      |   |
| Available COM Ports     | 4               |      |   |
| COM3<br>COM1<br>COM2    |                 |      | ] |

## Juoksumaton etänäppäimistö

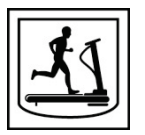

Increase Speed (Lisää nopeutta): Lisää nopeutta 0,1 mailia/h.

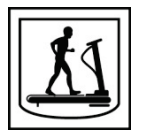

Decrease Speed (Vähennä nopeutta): Vähentää nopeutta 0,1 mailia/h.

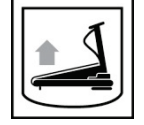

Increase Elevation (Lisää nousua): Lisää nousua 1 prosentilla.

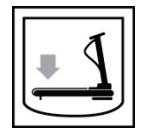

Decrease Elevation (Vähennä nousua): Vähentää nousua 1 prosentilla.

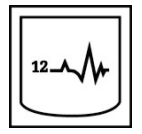

**12 Lead ECG (12-kytkentäinen EKG):** Hakee 12-kytkentäisen EKG:n milloin tahansa rasituskokeen esivaiheen, rasitusvaiheen, palautumisvaiheen tai palautumisen jälkeisen vaiheen aikana.

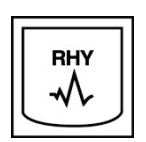

**Rhythm Print (Rytmin tulostus):** Hakee käyttäjän valitsemien kuuden kytkennän rytmiliuskan Settings (Asetukset) -kohdassa valitun asetuksen mukaisesti. Paina toisen kerran, jos haluat vaihtaa kytkennät kytkentöihin I, II, III, aVR, aVL ja aVF. Paina kolmannen kerran, jos haluat vaihtaa kytkennät kytkentöihin V1, V2, V3, V4, V5 ja V6. Kun painat painiketta neljännen kerran, palaat takaisin alkuperäiseen kuuteen kytkentään.

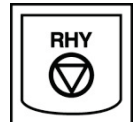

**Stop Rhythm Printing (Lopeta rytmin tulostus):** Lopettaa rytmiliuskojen tulostamisen.

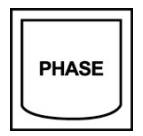

Phase Advance (Seuraava vaihe): Siirtyy seuraavaan vaiheeseen.

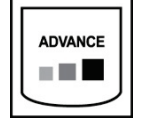

Advance Stage (Seuraava jakso): Siirtyy seuraavaan jaksoon.

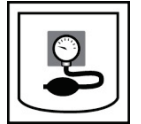

Acquire NIBP (Hae NIBP): Lähettää signaalin NIBP-laitteeseen NIBP-arvon hakemista varten.

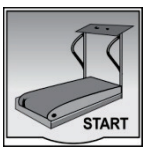

**Start Treadmill (Käynnistä juoksumatto):** Käynnistää juoksumaton hihnan rasituskokeen esivaiheessa asetetulla nopeudella.

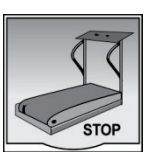

Stop Treadmill (Pysäytä juoksumatto): Pysäyttää juoksumaton.

# TULOSTIMEN MÄÄRITTÄMINEN

## Z200+-lämpötulostin

Z200+-lämpötulostin käyttää EKG-käyrien ja -raporttitietojen tulostamiseen tulostuspäätä, jonka tulostustiheys on kahdeksan pistettä / millimetri (dpm). Tulostin tukee useita tulostusmuotoja ja vakiopaperikokoa (8,5 x 11 tuumaa) tai A4-lämpöpaperikokoa.

Z200+-lämpötulostimessa on seuraavat osat:

- sairaalakäyttöön soveltuva virtajohto erotusmuuntajaan yhdistämistä varten
- USB-kaapeli tietokoneeseen yhdistämistä varten. (Aiemmissa malleissa käytettiin ristiinkytkettyä verkkokaapelia.)

### Kuva 5. Z200+-lämpötulostin

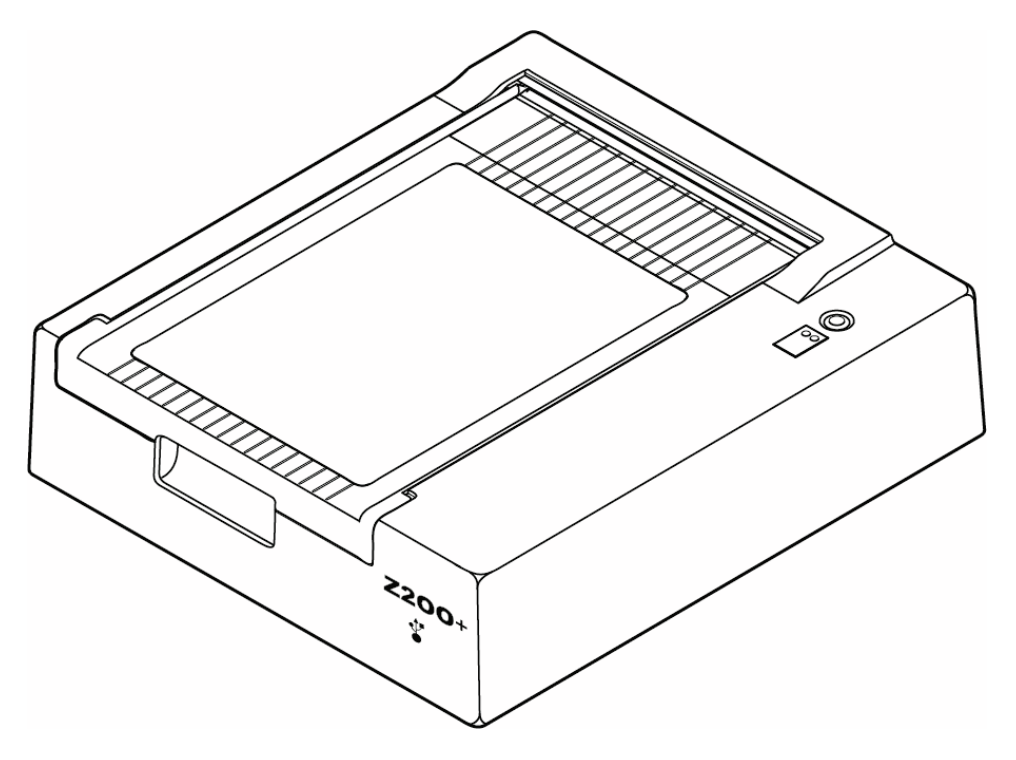

## Z200+-lämpötulostimen tekniset tiedot

| Toiminto                              | Tekniset tiedot*                                                                                                    |
|---------------------------------------|----------------------------------------------------------------------------------------------------|
| Laitteen tyyppi                       | Lämpötulostin                                                                                                    |
| Paperityyppi                          | A-koko (215 x 280 mm), A4-koko (210 x 300 mm) tai SmartFormat-paperi (210 x 280 mm), ohjausmerkit, rei'itys, Z-taittopaperi, jossa täysi ruudukko                                     |
| Tallennustekniikka                    | Tietokoneohjattu, lämpöpistematriisi, 8 pistettä/mm                                                                                                    |
| Kirjoittimen nopeudet                 | 5, 10, 25 tai 50 mm/s, tietokoneohjattu                                                                                                    |
| Ulkoiset portit ja datan<br>liitännät | USB-liitäntä tietokoneeseen mahdollistaa nopean tiedonsiirron tulostuksessa.<br>Ulkoinen USB-liitäntä<br>(Aiemmissa malleissa liitäntään käytettiin ristiinkytkettyä verkkokaapelia.) |
| Alustan vuotovirta                    | Vastaa standardin IEC 60601-1, osa 1, painos 3.1, vaatimuksia tai ylittää ne.                                                                                                    |
| Virransyöttö                          | 100–240 VAC, 50/60 Hz                                                                                                    |
| Paino                                 | 4,09 kg                                                                                                    |
| Mitat (K x L x S)                     | 10 cm x 41 cm x 33 cm                                                                                                    |
| Sulakkeet                             | T-tyyppi, 1 A, 250 V                                                                                                    |
| Erikoistoiminnot                      | USB-tiedonsiirto, joka takaa jatkuvan tulostuksen<br>(vanhemmissa malleissa käytetään LAN-tiedonsiirtoa)                                                                              |

\* Teknisiä tietoja voidaan muuttaa ilman ennakkoilmoitusta.

# Syöttö ja tulostus

| Toiminto                                                | Kuvaus                                                                                                    |
|---------------------------------------------------------|----------------------------------------------------------------------------------------------------|
| Verkkovirta                                             | Z200+-lämpötulostimen toimintateho on 120/240 VAC, 50/60 Hz. Virransyöttö alkaa heti, kun verkkovirtajohto yhdistetään verkkovirtapistorasiaan.                                                                                                    |
| Virran merkkivalo                                       | Merkkivalo palaa vihreänä, kun laite saa verkkovirtaa.                                                                                                    |
| Lomakkeen syöttö-<br>/nollauspainike                    | Lomakkeen syöttöpainike on palautuva kosketuskytkin, joka työntää paperia, kunnes<br>heijastava infrapuna-anturi havaitsee ohjausmerkin paperin tulostuspuolella.<br>Lämpötulostin nollautuu, kun painiketta painetaan seitsemän sekunnin ajan.                                                                                                    |
| Paperitulosteet                                         | Z200+-lämpötulostin on yhteensopiva paperikokojen A ja A4 ja Z-taittoisen,<br>lämpöherkän SmartFormat-paperin kanssa, jossa on ohjausmerkit. Tulostusnopeudet<br>ovat 10, 25 ja 50 mm/s. Pistetiheys on kahdeksan pistettä millimetrillä eli 203,2 dpi.                                                                                                    |
| Paperi loppunut- /<br>kirjoitinvirhetilan<br>merkkivalo | Merkkivalo palaa vihreänä, kun laite on havainnut kirjoitinvirheen. Virheitä ovat<br>seuraavat: laite ei havaitse ohjausmerkkiä odotetussa ajassa (paperitukoksen tai<br>ohjausjärjestelmän virheen takia), ja ohjausmerkin tunnistaminen kestää odotettua<br>pidempään. Kirjoitinvirheen merkkivalo palaa, kunnes lomakkeensyöttöpainiketta<br>painetaan. |
| Yhteyden<br>katkeamisen<br>merkkivalo                   | Merkkivalo vilkkuu, jos yhteys tietokoneeseen on katkennut. Merkkivalon vilkkuminen lakkaa, kun yhteys palautuu                                                                                                    |

### Z200+-lämpötulostimen käyttöönotto

Tarkista, onko Z200+-tulostimessa USB-liitin vai integroitu verkko (LAN) -liitin ja noudata jäljempänä olevia kyseistä liitintä koskevia ohjeita.

## Tulostimen käyttöönotto – USB-liitäntä

- 1. Aloita varmistamalla, että Q-Stress-sovellus on asennettu tietokoneeseen. Jos sovellusta ei ole asennettu, asenna se aiemmin tässä käyttöoppaassa annettujen ohjelmiston asennusohjeiden mukaisesti. Kun Q-Stress-sovellus on asennettu, asenna Windows-palvelu QStressNetworkProxy Z200+-asennus-CD:ltä.
  - a. Suorita asennus-CD:ltä setup.exe-tiedosto järjestelmänvalvojana.
  - b. Asenna palvelu noudattamalla näyttöön tulevia ohjeita. On suositeltavaa käynnistää tietokone uudelleen asennuksen jälkeen.

HUOMAUTUS: Asennussijainti on C:\Program Files\Welch Allyn\QStressNetworkProxy. QStressNetworkProxy-palvelu asentuu tietokoneeseen automaattisena palveluna.

c. Siirry asennuksen jälkeen sijaintiin C:\Program Files\Welch Allyn\QStressNetworkProxy\ ja suorita sovellus QStressNetworkProxy (x64).exe järjestelmänvalvojan oikeuksilla. Tällöin mahdollisesti tarvittavat lisäohjelmat asentuvat automaattisesti.

HUOMAUTUS: QStressNetworkProxy-palvelu tallentaa lokit sijaintiin C:\ProgramData\Welch Allyn X-Scribe\Logs. Samaa sijaintia käytetään Q-Stresssovelluksen lokien tallentamiseen. Lokitiedostojen nimet noudattavat nimeämiskäytäntöä Z200PlusProxy\_LogFile\_#.txt, jossa # on meneillään olevan kuukauden päivä.

- 2. Kun ohjelma on asennettu, yhdistä verkkovirtajohto tulostimen AC-liitäntään ja erotusmuuntajaan.
- Yhdistä USB-kaapelin toinen pää Z200+-lämpötulostimen USB B -liitäntään ja toinen pää Q-Stresstietokoneen takana olevaan USB A -liitäntään.

#### Kuva 6. USB-liitäntäisen Z200+-lämpötulostimen liitännät

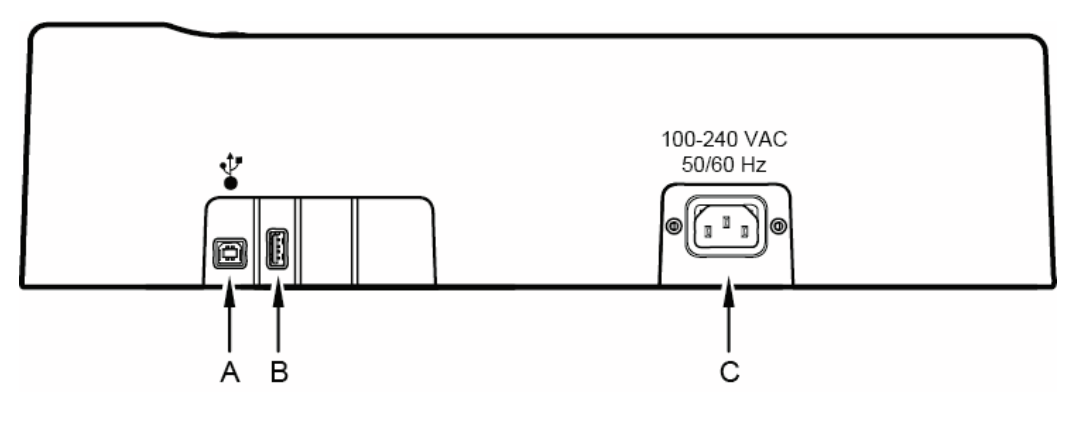

A USB B -liitäntä

- **C** AC-liitäntä (virtajohdolle)
- **B** USB A -liitäntä. Ei käytössä.

Z200+-lämpötulostin toimii verkkovirralla, ja Q-Stress ohjaa sitä USB-liitännän kautta.

#### Tulostimen käyttöönotto – integroitu verkko (LAN) -yhteys

- 1. Yhdistä verkkovirtajohto tulostimen AC-liitäntään ja erotusmuuntajaan.
- 2. Yhdistä ristiinkytketyn verkkokaapelin toinen pää Z200+-lämpötulostimessa olevaan verkon liitäntään ja toinen pää XScribe-tietokoneen takana olevaan verkko (LAN) -liitäntään.

#### Kuva 7. Integroidun Z200+-verkkolämpötulostimen liitännät

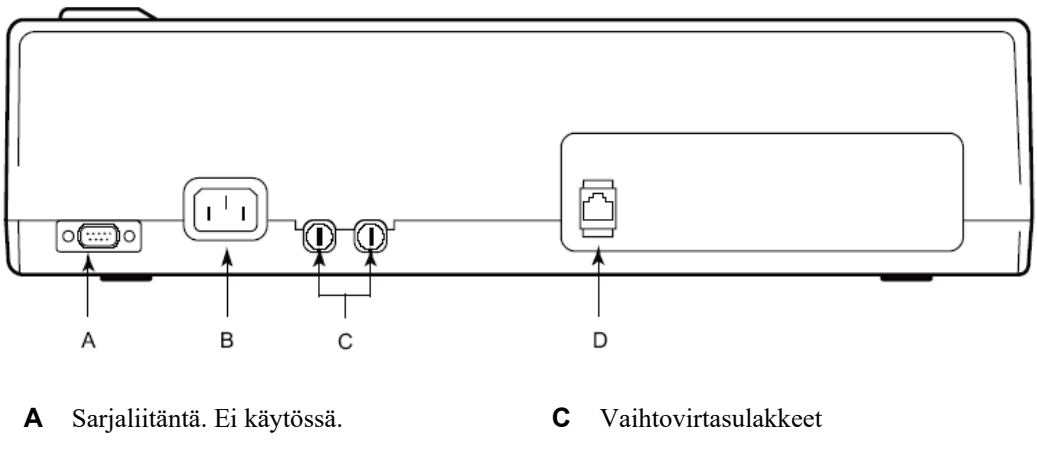

**B** AC-liitäntä (virtajohdolle) **D** Integroitu verkko (LAN) -liitäntä

Z200+-lämpötulostin toimii verkkovirralla, ja XScribe ohjaa sitä LAN-yhteyden kautta.

### LAN-yhteyden määrittäminen tulostimeen

- 1. Kirjaudu XScribe-tietokoneella sisään Administrator (Järjestelmänvalvoja) -roolissa.
- 2. Valitse Start > Settings > Control Panel (Käynnistä > Asetukset > Ohjauspaneeli).
- 3. Kaksoisnapsauta Network Connections (Verkkoyhteydet) -painiketta.
- 4. Kaksoisnapsauta soveltuvaa Local Area Network (Paikallisverkko) -kuvaketta. Local Area Connection Properties (Paikallisverkon ominaisuudet) -valintaikkuna avautuu.
- 5. Valitse luettelosta **Internet Protocol (TCPIP)** (Verkon protokolla [TCPIP]) ja valitse **Properties** (Ominaisuudet). Properties (Ominaisuudet) -valintaikkuna avautuu.

Verkon asetukset: IP-osoite: 192.168.10.100 Aliverkon peite: 255.255.255.0 Oletusyhdyskäytävä: 192.168.10.1.

6. Tallenna syötteet ja sulje ikkuna valitsemalla OK jokaisessa valintaikkunassa.

### Z200+-lämpötulostimen huolto

Jos sairaala tai laitos ei puhdista ja tarkasta laitetta määräaikaishuoltosuunnitelman mukaisesti, seurauksena voi olla laitteen vikaantuminen ja terveysriskit.

HUOMAUTUS: vain pätevä huoltohenkilöstö saa korjata ja vaihtaa Z200+-lämpötulostimen osia.

Tee laitteelle säännöllisesti seuraavat tarkastukset:

- Tarkasta, onko virtajohdossa ja tiedonsiirtokaapelissa näkyviä vaurioita (kuten eristeen kulumaa tai rikkinäisiä liittimiä). Vaihda kaapelit tarvittaessa.
- Kaikki johdot ja liittimet on kytketty kunnolla paikoilleen oikeisiin liitäntöihin.
- Tarkista, puuttuuko laitteesta ruuveja tai onko siinä säröjä tai rikkinäisiä kohtia, jotka mahdollistavat tahattoman pääsyn laitteen sisäisiin elektronisiin osiin.

#### Z200+-lämpötulostimen puhdistus

HUOMAUTUS: jos käytössä on lasertulostin, noudata tulostimen käyttöoppaan huolto- ja puhdistusohjeita.

Tulostimen puhdistaminen:

- 1. Irrota virtalähde verkkovirrasta.
- 2. Puhdista tulostimen ulkopinta liinalla, joka on kostutettu miedolla astianpesuaineen ja veden liuoksella.
- 3. Kuivaa tulostin puhdistamisen jälkeen huolellisesti puhtaalla, pehmeällä liinalla tai paperipyyhkeellä.

Tulostuspään puhdistaminen:

*HUOMAUTUS:* huolehdi, ettei saippuaa eikä vettä pääse valumaan kirjoittimeen, pistokkeisiin, liittimiin tai tuuletusaukkoihin.

- 1. Avaa kirjoittimen luukku.
- 2. Hiero tulostuspäätä kevyesti antiseptisella lapulla.
- 3. Pyyhi alkoholin jäämät puhtaalla liinalla.
- 4. Anna tulostuspään kuivua.
- 5. Puhdista rullan pinta teipillä. Kiinnitä teippi rullan pintaan ja irrota. Kierrä rullaa ja toista, kunnes koko rulla on puhdas.
- 6. Puhdista anturin optinen ilmaisin.

#### **Tulostimen testaus**

Tarkista Z200+-lämpötulostimen toiminta puhdistuksen ja tarkastuksen jälkeen.

Testaa tulostimen toiminta:

1. Rekisteröi ja tulosta EKG:t, joiden amplitudi tunnetaan, käyttämällä EKG-simulaattoria XScribejärjestelmän kanssa.

Onnistuneen EKG-raporttitulosteen ominaisuudet:

- 1. Tulostusjälki on tumma ja tasainen koko sivulla.
- 2. Tulosteessa ei näy tulostuspäästä johtuvaa pistekuviota (ei vaakasuoria viivoja muodostavia katkoja tulosteessa).
- 3. Paperi liikkuu tasaisesti koko tulostuksen ajan.
- 4. Käyrät tulostuvat normaalisti, amplitudi on oikea, eikä käyrissä ole vääristymiä tai liiallista kohinaa.
- 5. Paperi pysähtyy, kun lävistykset ovat lähellä repäisykiskoa (osoittaa, että anturi toimii).

#### Huollon jälkeinen testaus

Welch Allyn suosittelee seuraavia toimenpiteitä aina Z200+-lämpötulostimen huollon jälkeen tai kun epäillään, että laite ei toimi vaatimusten mukaisesti:

- Varmista laitteen virheetön toiminta Testing Printer Operation (Tulostimen testaus) -ohjeen mukaisesti.
- Varmista testaamalla, että laite on edelleen sähköturvallinen. (Käytä standardin IEC 60601-1, osa 1, painos 3.1, mukaisia menetelmiä ja raja-arvoja.)
  - Maadoita vuotovirta.

HUOMAUTUS: tässä laitteessa ei ole paljaana olevaa metallia tai potilasliitäntöjä.

## Lämpötulostimen paperin lisääminen

#### Kuva 8. Lämpötulostimen paperin lisääminen

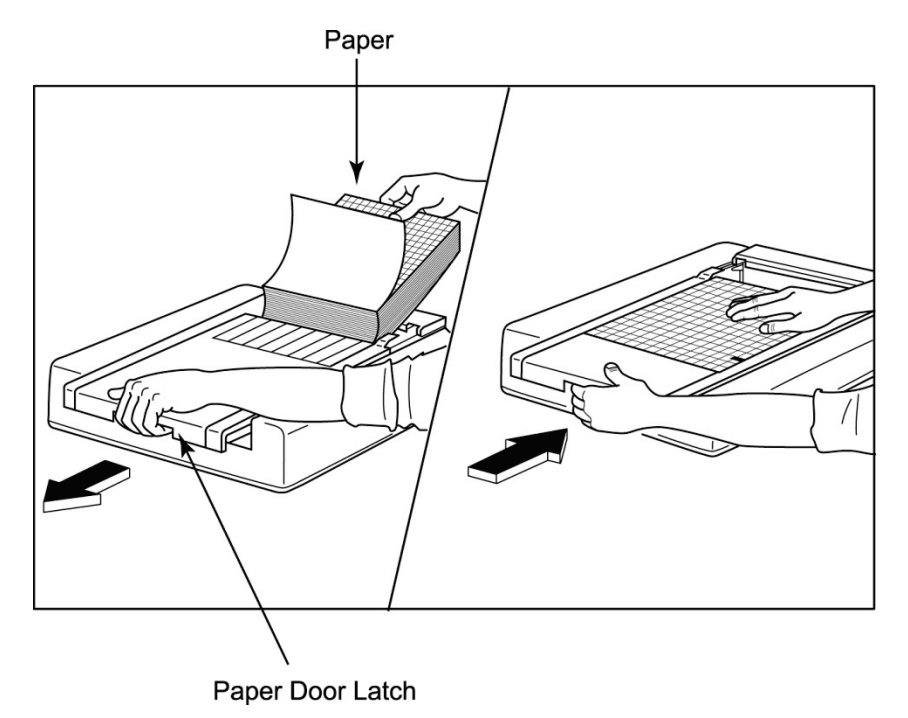

- 1. Poista pakkausmateriaali paperipinon ympäriltä.
- 2. Seiso tulostimen edessä ja vapauta vasemmalla oleva salpa. Työnnä paperilokeron kansi vasemmalle.
- 3. Aseta lämpöpaperipino paperilokeroon siten, että paperin ruudukko on ylöspäin, kun paperi vedetään lokeron kannen yli. Paperin ohjausmerkin (pieni musta suorakulmio) tulee olla vasemmassa alakulmassa.
- 4. Vie manuaalisesti yksi paperi kirjoittimen sulkemiskohdan ohi. Varmista, että paperi on tasaisesti mustan rullan päällä paperiluukun sisäpuolella.
- 5. Liu'uta kirjoittimen kantta oikealle, kunnes kansi lukittuu paikoilleen. Terävä napsahdus osoittaa, että luukku on lukittunut.
- 6. Kohdista ohjausmerkki työntämällä lomakkeensyötön painiketta ja valmistele paperi tulostusta varten.

## A4-paperin ohjaimen asettaminen

Jos Z200+-lämpökirjoittimeen on tilattu A4-paperia, paperilokeroon on asetettava paperinohjain. Paperinohjainta ei toimiteta, jos laitteesta on tilattu vakiopaperille tulostava versio.

Paperinohjaimen asettaminen:

#### Kuva 9. Paperilokeron paperinohjaimen asettaminen

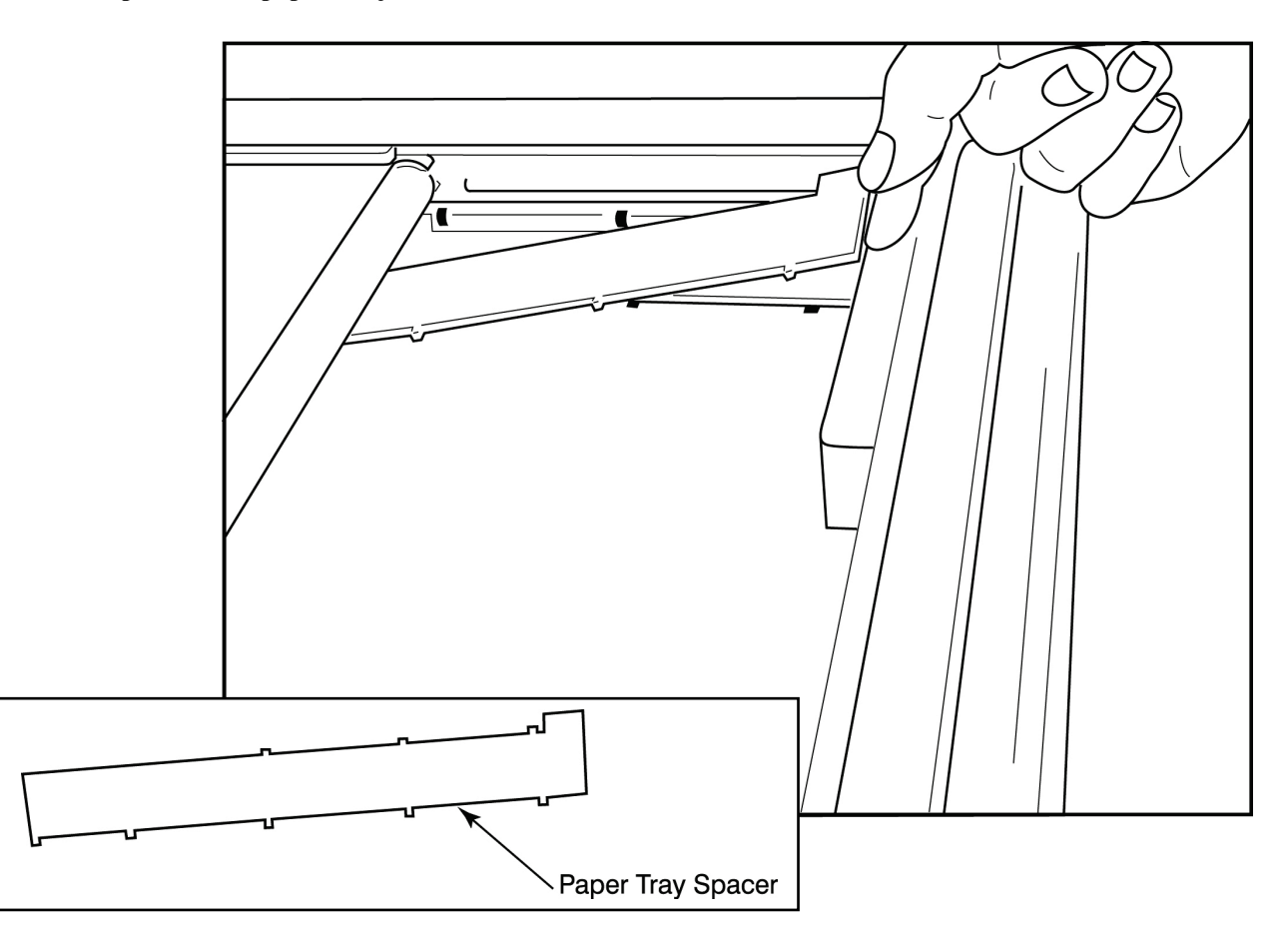

1. Työnnä paperinohjainta kohti kirjoittimen lokeron takaseinää. Kohdista pohjan neljä muoviliuskaa kirjoittimen lokeron pohjan neljään aukkoon. Kohdista yläosan kolme muoviliuskaa kirjoittimen lokeron takaseinän kolmeen aukkoon.

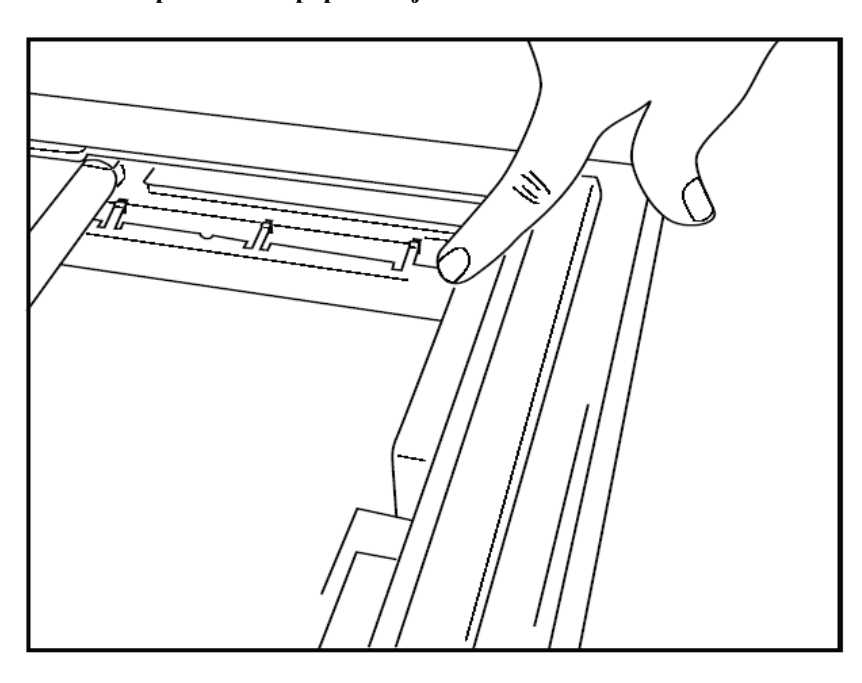

## Kuva 10. Paperilokeron paperinohjaimen asettaminen

2. Paperinohjaimen täytyy olla kuvan mukaisesti samansuuntaisesti kirjoittimen lokeron takaseinän kanssa.

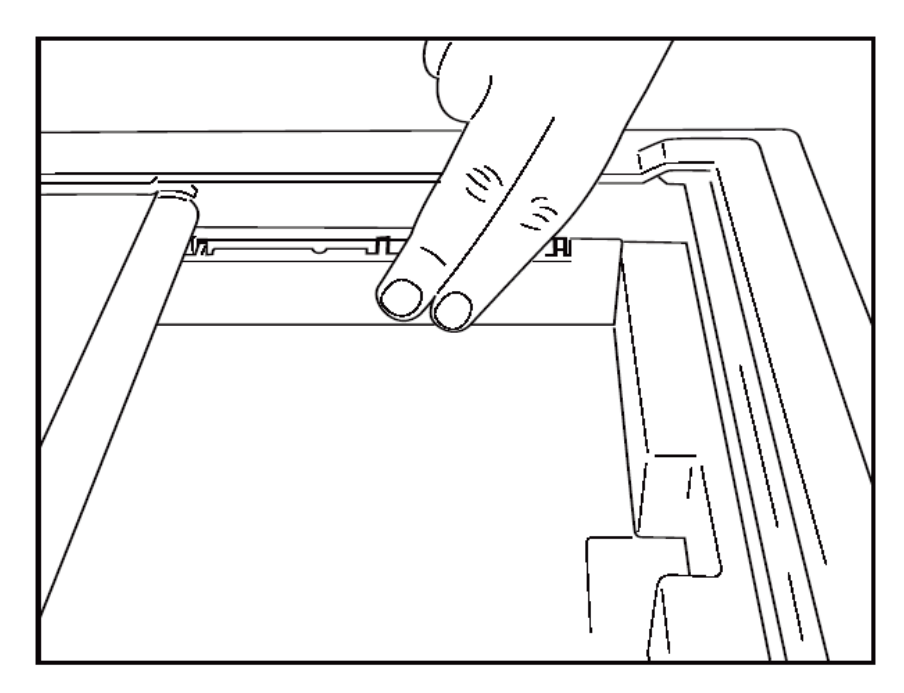

3. Paina paperinohjain kevyesti paikoilleen.

HUOMAUTUS: jos haluat poistaa paperinohjaimen, paina kevyesti yläosan kolmea muoviliuskaa.

## Vianmääritystaulukko

| Ongelma                                       | Ratkaisu                                                                                                    |
|-----------------------------------------------|----------------------------------------------------------------------------------------------------|
|                                               | Tarkista, että LAN-yhteyden ominaisuudet on määritetty oikein järjestelmän tietokoneella.                                                                                                    |
|                                               | Varmista, että liitettävyys vastaa edellä annettuja ohjeita, ja tarkista<br>liitännät.                                                                                                    |
|                                               | Tarkista verkkovirtajohdon liitännät ja varmista, että virran merkkivalo palaa.                                                                                                    |
| El fulosta                                    | Tarkista, onko tulostimessa paperia.                                                                                                    |
|                                               | Varmista, että virheilmaisimen merkkivalot eivät pala.<br>Jos virheilmaisimen merkkivalo palaa, nollaa tulostin painamalla mustaa<br>lomakkeensyöttöpainiketta noin 10 sekunnin ajan.<br>Ota yhteys tekniseen tukeen, jos ongelma ei poistu.                                                                                                    |
|                                               | Tarkista, että käytettävä paperi on asianmukaista Welch Allynin paperia.                                                                                                    |
| Vääristynyt tulostusjälki                     | Pyydä Welch Allynin huoltoa varmistamaan, että Z200+-tulostimeen on asennettu oikea laiteohjelmistoversio.                                                                                                    |
| Epätasainen tulostusjälki                     | Epätasaisen tulostusjäljen syynä voivat olla tulostuspää, rulla,<br>huonolaatuinen tai viallinen paperi tai tulostuspään mekaaninen<br>kohdistus. Pyydä teknikkoa tarkistamaan ennen tulostuspään<br>vaihtamista, onko rulla kulunut epätasaisesti ja onko tulostuspään<br>olakeruuvit kiinnitetty oikein. Tulostuspään olakkeellisten kiinnitysruuvien<br>on oltava oikein keskitettyinä reikiinsä, jotta tulostuspää voi liikkua hiukan<br>pystysuunnassa. |
| Tulostusjälki liian vaalea tai liian<br>tumma | Vaihda Miscellaneous (Muut) -välilehden System Configuration Modality<br>Settings (Järjestelmän määritysten modaliteettiasetukset) -osion<br>Waveform Print (Käyrätulostus) -valintanapilla asetukseksi Normal<br>(Normaali) tai Bold (Lihavoitu). Ota yhteys Welch Allynin tekniseen<br>tukeen, jos ongelma ei korjaannu tällä toimenpiteellä.                                                                                                    |
| Aukkoja tulostuksessa                         | Pyydä teknikkoa tarkistamaan, onko päävirtakaapelissa tai<br>signaalikaapelissa oikosulkuja, katkoksia tai viallisia liittimiä. Nämä<br>kaapelit yhdistävät piirilevyn ja lämpötulostimen tulostuspään. Jos<br>kaapelit ovat kunnossa, ongelma voi olla joko tulostuspäässä,<br>piirilevyssä tai viallisessa paperissa.                                                                                                    |
| Viallinen paperi                              | Tulostusjälki voi olla vaaleaa tai epätasaista, jos paperi on vanhaa tai<br>sitä on säilytetty väärin. Liiallinen lämpö tai kemialliset höyryt voivat<br>vahingoittaa paperia. Testaa Z200+-lämpökirjoitin käyttämällä uutta,<br>oikein säilytettyä paperia.                                                                                                    |
| Ei moottoriohjausta                           | Moottorin ohjausongelman syynä voi olla riittämätön paperin kireys, viallinen kirjoitinkokoonpano tai viallinen piirilevy.                                                                                                    |

# SUNTECH TANGO+- JA TANGO M2 -KÄYTTÖLIITTYMÄ

# SunTech Tango+ -verenpainemonitori ja XScribe-liitännät

Ota käyttöön Tango+ ja XScribe-järjestelmä seuraavien ohjeiden mukaisesti.

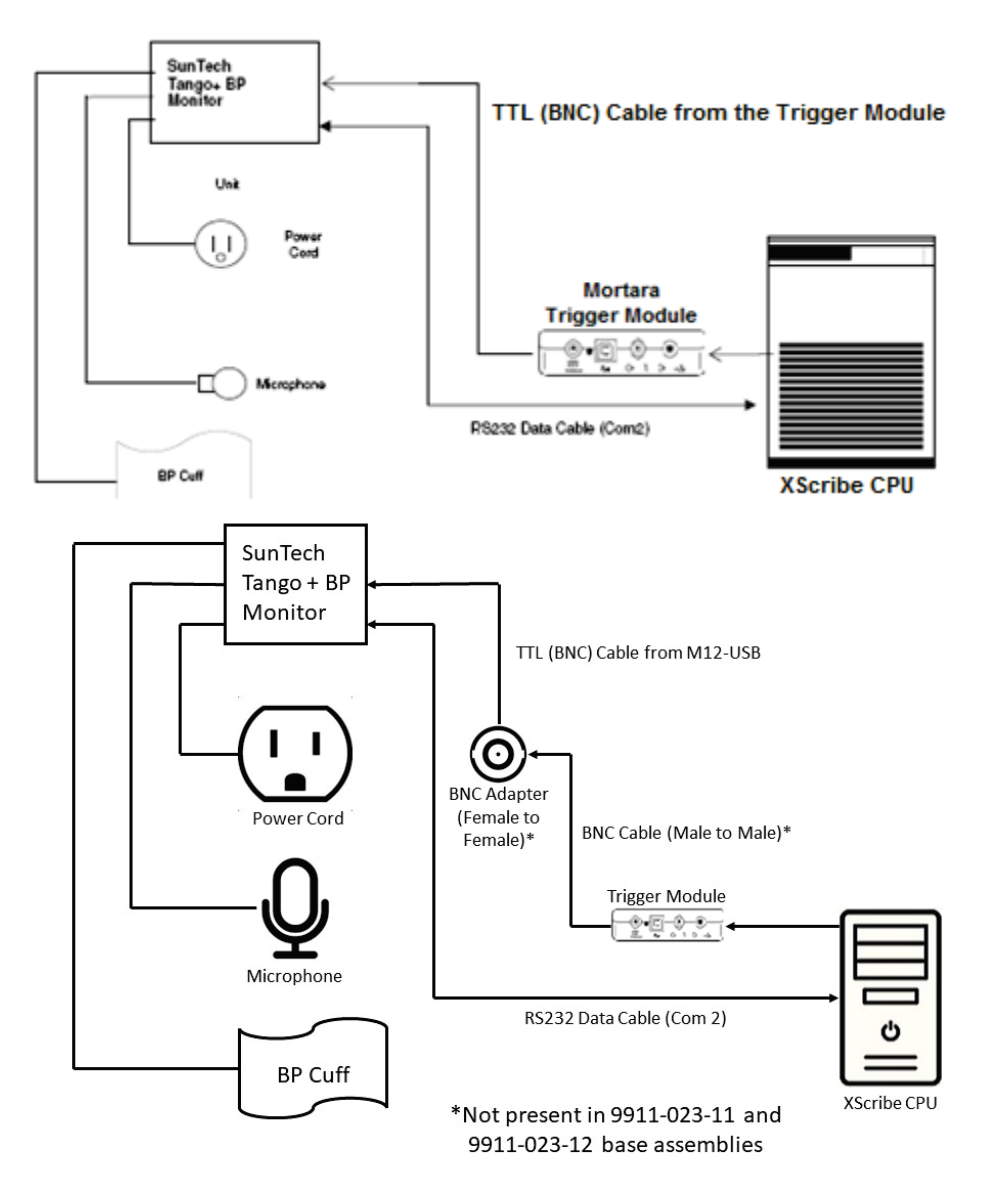

- 1. Yhdistä RS-232-kaapeli (SunTech-osanumero 91-0013-00) Tango+-monitorin takapaneelissa olevaan 9-nastaiseen liittimeen ja toinen pää XScribe-keskusyksikön takana olevaan COM 2 -porttiin.
- 2. Jos XScribe-vaunua 9911-023-011 tai 9911-023-12 käytetään ilman BNC-liitintä (katso kohta Edustalaitteen ja liipaisinmoduulin yhdistäminen), yhdistä EKG:n liipaisinkaapeli (SunTech-osanumero 91-0011-00) Tango+-monitorin takapaneelissa olevaan ulkoisen EKG:n BNC-liitäntään ja toinen pää liipaisinmoduulin TTL-lähtöliitäntään. Jos XScribe-vaunua 775412 tai 775414 käytetään BNC-liittimen kanssa, yhdistä EKG:n liipaisinkaapeli vaunun takaosan BNC-liittimeen, ei suoraan liipaisinmoduulin.

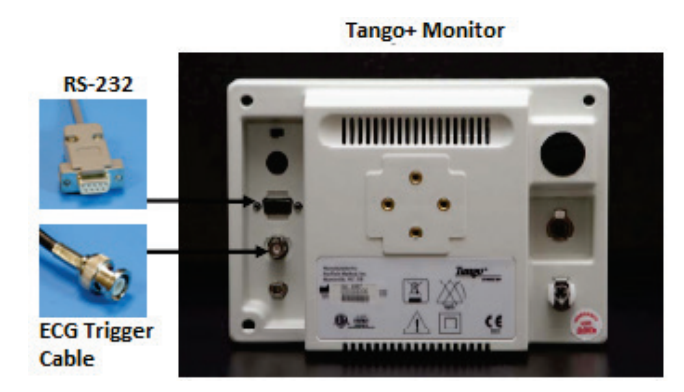

### Tango+-verenpainemonitorin käyttöönotto

- 1. Paina toimintanäytössä kahdesti SELECT (Valitse) -painiketta. Näyttöön avautuu MAIN MENU (Päävalikko).
- 2. Korosta UP/DOWN (Ylös/alas) -nuolinäppäimillä MONITOR SET UP (Monitorin asetukset) ja paina SELECT (Valitse) -painiketta.
- 3. Korosta **UP/DOWN** (Ylös/alas) -nuolinäppäimillä **STRESS SYSTEM** (Rasituskoejärjestelmä) ja paina **SELECT** (Valitse) -painiketta.
- 4. Vieritä luetteloa **UP/DOWN** (Ylös/alas) -nuolinäppäimillä, korosta **X-Scribe II** ja vahvista **SELECT** (Valitse) -painikkeella.
- 5. Palaa toimintanäyttöön valitsemalla kahdesti UP/DOWN (Ylös/alas) -nuolinäppäimillä EXIT (Poistu).

### SunTech Tango M2 -verenpainemonitorin ja XScribe-järjestelmän liitännät

Ota XScribe-järjestelmään yhdistettävä Tango M2 käyttöön seuraavien ohjeiden mukaisesti.

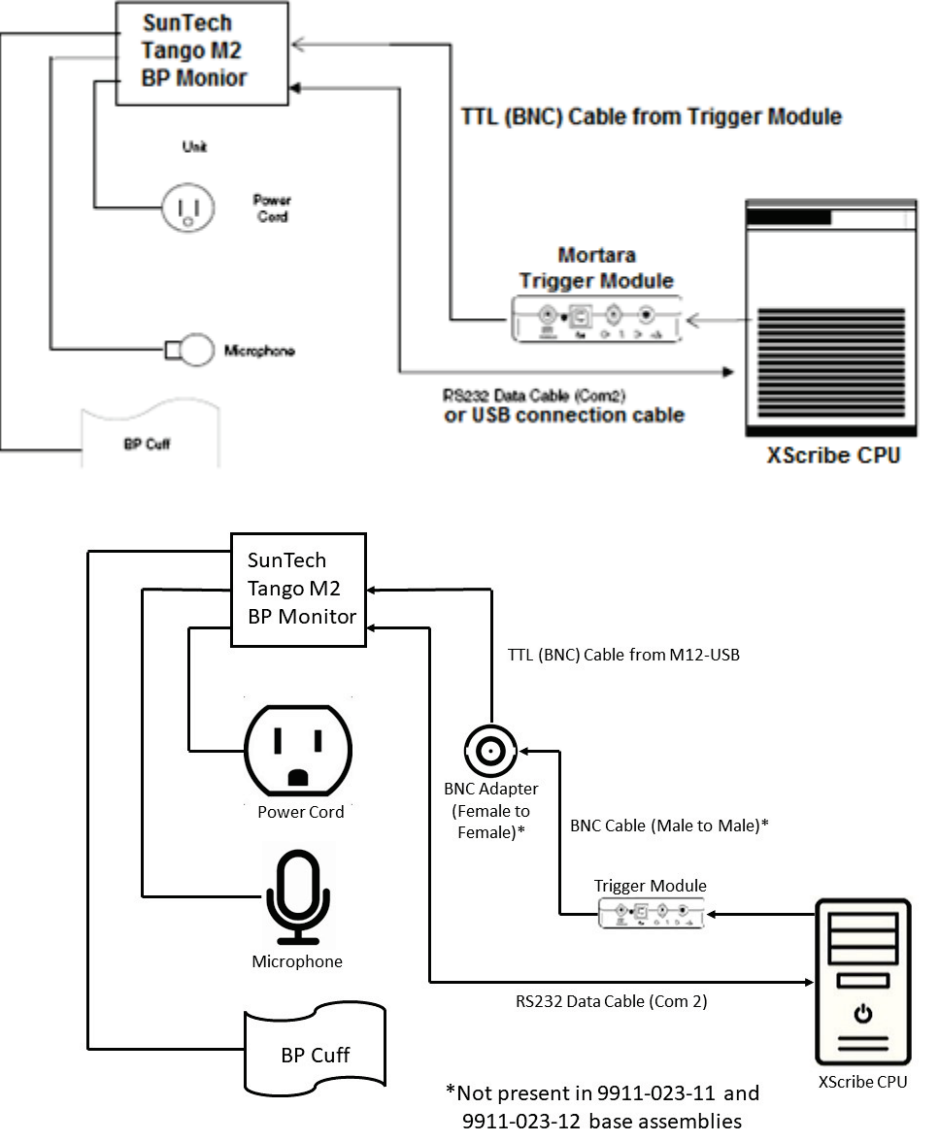

 Yhdistä RS-232-kaapeli (SunTech-osanumero 91-0013-00) Tango M2 -monitorin takapaneelissa olevaan 9-nastaiseen liitäntään ja toinen pää XScribe-keskusyksikön takana olevaan COM 2 -porttiin. TAI

Yhdistä USB-kaapeli Tango M2 -monitorin takapaneeliin ja toinen pää johonkin XScribe-keskusyksikön takana olevaan vapaaseen USB-porttiin.

 Jos XScribe-vaunua 9911-023-011 tai 9911-023-12 käytetään ilman BNC-liitintä (katso kohta Edustalaitteen ja liipaisinmoduulin yhdistäminen), yhdistä EKG:n liipaisinkaapeli (SunTech-osanumero 91-0011-00) Tango M2 -monitorin takapaneelissa olevaan ulkoisen EKG:n BNC-liitäntään ja toinen pää liipaisinmoduulin TTL-lähtöliitäntään. Jos XScribe-vaunua 775412 tai 775413 käytetään BNC-liittimen kanssa, yhdistä EKG:n liipaisinkaapeli vaunun takaosan BNC-liittimeen, ei suoraan liipaisinmoduulin. **HUOMAUTUS**: jos tämä portti on jo käytössä, BNC-haaroitin voi olla tarpeen (SunTech-osanumero 64-0080-00).

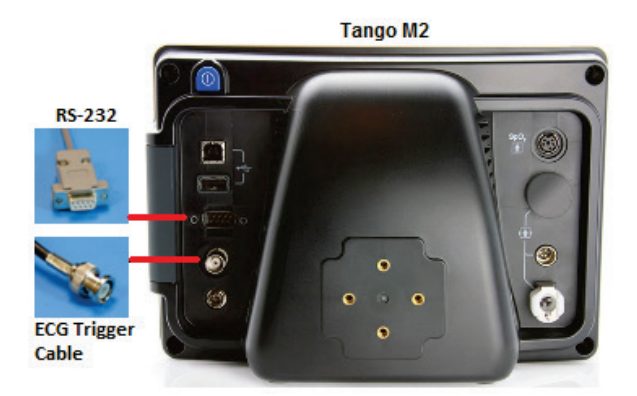

#### Tango M2 -verenpainemonitorin käyttöönotto

- 1. Paina toimintanäytössä kerran **SELECT** (Valitse) -painiketta. Näyttöön avautuu **MAIN MENU** (Päävalikko).
- 2. Korosta UP/DOWN (Ylös/alas) -nuolinäppäimillä MONITOR SET UP (Monitorin asetukset) ja paina SELECT (Valitse) -painiketta.
- Korosta UP/DOWN (Ylös/alas) -nuolinäppäimillä STRESS SYSTEM (Rasituskoejärjestelmä) ja paina SELECT (Valitse) -painiketta.
- Vieritä luetteloa UP/DOWN (Ylös/alas) -nuolinäppäimillä, korosta X-Scribe ja vahvista SELECT (Valitse) -painikkeella.
- 5. Palaa toimintanäyttöön valitsemalla kahdesti UP/DOWN (Ylös/alas) -nuolinäppäimillä EXIT (Poistu).

#### XScribe-järjestelmän käyttöönotto

- 1. Kun näytössä on Observation Phase (Havainnointivaihe), valitse **Settings** (Asetukset) -painike. Näyttöön avautuu Local Settings (Paikalliset asetukset) -valikko.
- 2. Valitse avattavasta BP Equipment (Verenpainemittarit) -luettelosta Tango tai Tango M2 ja sen jälkeen OK.

Valittu asetus jää muistiin kaikkia tulevia rasituskokeita varten. Valintoja voi kuitenkin muuttaa tutkimuskohtaisesti. Lisäksi BP (Verenpaine) -ponnahdusikkunassa verenpaineen automaattisen mittauksen voi tarvittaessa vaihtaa tutkimuksen aikana manuaaliseksi mittaukseksi valintaruudun valinnalla.

Nyt XScribe-järjestelmän verenpainearvojen kirjausten ohjaus käynnistyy rasitus- ja palautumisvaiheessa automaattisesti, ja verenpainelukemat ja valinnaisesti mitattavat SpO2-arvot rekisteröityvät SunTech Tango -verenpainemonitorista.

Verenpainemonitori sisältää rasituskokeen verenpaineen mittaukseen tarkoitetun SunTech Tango+- tai Tango M2 Stress BP -käyttöoppaan, joka sisältää seuraavat tiedot: käyttöaiheet, varoitukset ja vasta-aiheet, verenpainemonitorin toiminta, potilaan valmisteleminen, huolto ja vianmääritys. Nämä tiedot ovat saatavilla myös SunTech Medical -verkkosivustolla: <u>www.suntechmed.com</u>.

# KÄYTTÄJÄROOLIEN MÄÄRITYSTAULUKKO

|                                                          | IT-järjestelmänvalvoja                                                                                                    | Kliininen<br>järjestelmänvalvoja                                                                                                    | Toimenpiteen<br>suunnittelu                   | Potilaan<br>yhdistäminen                        | Raportin valmistelu                                                           |  |  |  |
|----------------------------------------------------------|----------------------------------------------------------------------------------------------------|----------------------------------------------------------------------------------------------------|-----------------------------------------------|-------------------------------------------------|-------------------------------------------------------------------------------|--|--|--|
| Päänäyttö                                                |                                                                                                    |                                                                                                    |                                               |                                                 |                                                                               |  |  |  |
| Schedule / Orders<br>(Aikataulut/määräykset)             | Ei                                                                                                    | Kyllä                                                                                                    | Kyllä                                         | Ei                                              | Ei                                                                            |  |  |  |
| Start a Stress Test<br>(Rasituskokeen<br>käynnistäminen) | Ei                                                                                                    | Ei                                                                                                    | Ei                                            | Kyllä                                           | Ei                                                                            |  |  |  |
| Exam Search<br>(Tutkimuksen haku)                        | Ei                                                                                                    | Kyllä                                                                                                    | Ei                                            | Ei                                              | Kyllä                                                                         |  |  |  |
| User Preferences<br>(Käyttäjän asetukset)                | Kyllä – ei<br>tilasuodatusta                                                                                                    | Kyllä – ei<br>tilasuodatusta                                                                                                    | Kyllä – ei<br>tilasuodatusta                  | Kyllä –<br>suodata vain<br>Acquired<br>(Haetut) | Kyllä – suodata vain<br>Acquired (Haetut) ja<br>Edited (Muokatut)             |  |  |  |
| System Configuration<br>(Järjestelmän<br>määritykset)    | Kyllä – ei<br>Modality Settings<br>(Modaliteettiasetukset),<br>CFD (Mukautettu<br>muodon määritys) tai<br>Report Settings<br>(Raportin asetukset) | Kyllä – Audit Trail<br>(Tarkastuskirjaukset),<br>Service Logs<br>(Huoltolokit),<br>Report Settings<br>(Raportin asetukset),<br>Modality Settings<br>(Modaliteettiasetukset),<br>CFD (Mukautettu<br>muodon määritys) | Kyllä – vain<br>Service Logs<br>(Huoltolokit) | Kyllä – vain<br>Service Logs<br>(Huoltolokit)   | Kyllä – vain Service<br>Logs (Huoltolokit)                                    |  |  |  |
| Tutkimuksen haku                                         |                                                                                                    |                                                                                                    |                                               |                                                 |                                                                               |  |  |  |
| Edit (Muokkaus)                                          | Ei                                                                                                    | Ei                                                                                                    | Ei                                            | Ei                                              | Kyllä – vain<br>Acquired (Haetut)-<br>ja Edited<br>(Muokatut)<br>-tutkimukset |  |  |  |
| Report (Raportti)                                        | Ei                                                                                                    | Ei                                                                                                    | Ei                                            | Ei                                              | Ei                                                                            |  |  |  |
| Copy Offline (Kopiointi verkottomasti)                   | Ei                                                                                                    | Kyllä                                                                                                    | Ei                                            | Ei                                              | Ei                                                                            |  |  |  |
| Open Offline<br>(Avaaminen<br>verkottomasti)             | Ei                                                                                                    | Ei                                                                                                    | Ei                                            | Ei                                              | Kyllä                                                                         |  |  |  |
| Export (Vienti)                                          | Ei                                                                                                    | Ei                                                                                                    | Ei                                            | Ei                                              | Ei                                                                            |  |  |  |
| Reconcile (Täsmäytys)                                    | Ei                                                                                                    | Kyllä (vain Signed<br>[Allekirjoitettu])                                                                                                    | Ei                                            | Ei                                              | Ei                                                                            |  |  |  |
| Archive (Arkistointi)                                    | Ei                                                                                                    | Kyllä                                                                                                    | Ei                                            | Ei                                              | Ei                                                                            |  |  |  |
| Delete (Poistaminen)                                     | Ei                                                                                                    | Kyllä                                                                                                    | Ei                                            | Ei                                              | Ei                                                                            |  |  |  |

| Käyttöoikeuksien<br>muokkaus                  |    |    |    |                                                                                             |                                                                                                    |
|-----------------------------------------------|----|----|----|---------------------------------------------------------------------------------------------|----------------------------------------------------------------------------------------------------|
| Summary (Yhteenveto)<br>-taulukot             | Ei | Ei | Ei | Ei                                                                                          | Kyllä                                                                                                    |
| Conclusions<br>(Johtopäätökset) -osio         | Ei | Ei | Ei | Ei                                                                                          | Diagnosis<br>(Diagnoosi),<br>Reason For End<br>(Lopettamisen syy) ja<br>Technician (Teknikko)                                                                                                    |
| Patient Data<br>(Potilastiedot)               | Ei | Ei | Ei | Patient<br>(Potilas)- ja<br>Contact<br>(Kosketus)<br>-kentät – vain<br>hakemisen<br>jälkeen | Admission ID<br>(Sisäänkirjaustunnus),<br>Indications<br>(Käyttöaiheet),<br>Referring Physician<br>(Lähettävä lääkäri),<br>Procedure type<br>(Toimenpidetyyppi),<br>Location<br>(Toimipaikka), Notes<br>(Huomautukset) ja<br>Technician (Teknikko) |
| Page Review (Sivun<br>tarkastus)              | Ei | Ei | Ei | Ei                                                                                          | Kyllä – tarkastele /<br>lisää / muokkaa<br>tapahtumia ja tulosta                                                                                                    |
| Update Exam State<br>(Tutkimustilan päivitys) | Ei | Ei | Ei | Vain Acquired<br>(Haettu) -tila                                                             | Vain Edited<br>(Muokattu) -tila                                                                                                    |

|                                                          | Raportin<br>tarkastus ja<br>muokkaus          | Raportin<br>allekirjoitus                     | Johtopäätösten<br>muokkaus                                           | Raportin<br>vienti                            | Tutkimusten/raporttien<br>tarkastelu       |  |
|----------------------------------------------------------|-----------------------------------------------|-----------------------------------------------|----------------------------------------------------------------------|-----------------------------------------------|--------------------------------------------|--|
| Päänäyttö                                                |                                               |                                               |                                                                      |                                               |                                            |  |
| Schedule / Orders<br>(Aikataulut/määräykset)             | Ei                                            | Ei                                            | Ei                                                                   | Ei                                            | Ei                                         |  |
| Start a Stress Test<br>(Rasituskokeen<br>käynnistäminen) | Ei                                            | Ei                                            | Ei                                                                   | Ei                                            | Ei                                         |  |
| Exam Search<br>(Tutkimuksen haku)                        | Kyllä                                         | Kyllä                                         | Kyllä                                                                | Kyllä                                         | Kyllä                                      |  |
| User Preferences<br>(Käyttäjän asetukset)                | Kyllä                                         | Kyllä                                         | Kyllä – suodata<br>vain Acquired<br>(Haetut) ja Edited<br>(Muokatut) | Kyllä – ei<br>tilasuodatusta                  | Kyllä – ei tilasuodatusta                  |  |
| System Configuration<br>(Järjestelmän<br>määritykset)    | Kyllä – vain<br>Service Logs<br>(Huoltolokit) | Kyllä – vain<br>Service Logs<br>(Huoltolokit) | Kyllä – vain<br>Service Logs<br>(Huoltolokit)                        | Kyllä – vain<br>Service Logs<br>(Huoltolokit) | Kyllä – vain Service<br>Logs (Huoltolokit) |  |

| Tutkimuksen haku                                 |                                                                                                    |                                                            |                                                                            |    |                                                                                        |  |  |
|--------------------------------------------------|----------------------------------------------------------------------------------------------------|------------------------------------------------------------|----------------------------------------------------------------------------|----|----------------------------------------------------------------------------------------|--|--|
| Edit (Muokkaus)                                  | Kyllä – vain<br>Acquired (Haetut)-,<br>Edited (Muokatut)-<br>ja Reviewed<br>(Tarkastetut)<br>-tutkimukset | Kyllä                                                      | Kyllä – vain<br>Acquired (Haetut)- ja<br>Edited (Muokatut)<br>-tutkimukset | Ei | Kyllä                                                                                  |  |  |
| Report (Raportti)                                | Ei                                                                                                    | Ei Ei                                                      |                                                                            | Ei | Kylla – Vain Reviewed<br>(Tarkastetut)- ja Signed<br>(Allekirjoitetut)<br>-tutkimukset |  |  |
| Copy Offline (Kopiointi verkottomasti)           | Ei                                                                                                    | Ei                                                         | Ei                                                                         | Ei | Ei                                                                                     |  |  |
| Open Offline<br>(Avaaminen<br>verkottomasti)     | Kyllä                                                                                                    | Kyllä                                                      | Kyllä                                                                      | Ei | Kyllä                                                                                  |  |  |
| Export (Vienti)                                  | Ei                                                                                                    | Ei                                                         | Ei Ei                                                                      |    | Ei                                                                                     |  |  |
| Reconcile (Täsmäytys)                            | Kyllä (ei Signed<br>[Allekirjoitettu])                                                                    | Kyllä (ei Signed<br>[Allekirjoitettu])                     | Ei                                                                         | Ei | Ei                                                                                     |  |  |
| Archive (Arkistointi)                            | Ei                                                                                                    | Ei                                                         | Ei                                                                         | Ei | Ei                                                                                     |  |  |
| Delete (Poistaminen)                             | Ei                                                                                                    | Ei                                                         | Ei                                                                         | Ei | Ei                                                                                     |  |  |
| Käyttöoikeuksien<br>muokkaus                     |                                                                                                    |                                                            |                                                                            |    |                                                                                        |  |  |
| Summary (Yhteenveto)<br>-taulukot                | Ei                                                                                                    | Ei                                                         | Ei                                                                         | Ei | Ei                                                                                     |  |  |
| Conclusions<br>(Johtopäätökset) -osio            | Symptoms (Oireet)<br>ja Conclusions<br>(Johtopäätökset)                                                   | Symptoms<br>(Oireet) ja<br>Conclusions<br>(Johtopäätökset) | Symptoms (Oireet) ja<br>Conclusions<br>(Johtopäätökset)                    | Ei | Ei                                                                                     |  |  |
| Patient Data<br>(Potilastiedot)                  | Ei                                                                                                    | Ei                                                         | Ei                                                                         | Ei | Ei                                                                                     |  |  |
| Page Review<br>(Sivun tarkastus)                 | Kyllä – vain<br>tarkastelu ja<br>tulostus                                                                 | Vain tarkastelu ja<br>tulostus                             | Kyllä – vain tarkastelu<br>ja tulostus                                     | Ei | Kyllä – vain tarkastelu ja<br>tulostus                                                 |  |  |
| Update Exam State<br>(Tutkimustilan<br>päivitys) | Vain Reviewed<br>(Tarkastettu)                                                                            | Vain Signed<br>(Allekirjoitettu)                           | Vain Edited<br>(Muokattu)                                                  | Ei | Ei – näyttö ei ole näkyvissä                                                           |  |  |

# XSCRIBE-JÄRJESTELMÄN TIEDONSIIRRON MÄÄRITYKSET

# Tiedonsiirron käyttöliittymät

XScribe-järjestelmä voi käyttää tiedonsiirtoa muiden tietojärjestelmien kanssa tiedonsiirto- ja/tai DICOM<sup>®</sup>- järjestelmän avulla. Myös Welch Allynin HL7-yhdyskäytävää käyttävän HL7-käyttöliittymän käyttö on mahdollista.

XScribe-keskuspalvelin eli Modality Manager (Modaliteetin hallinta) toteuttaa kaiken tiedonsiirron. Kaikissa XScribe-palvelimeen yhdistetyissä XScribe-järjestelmän työasemissa on samat tiedonsiirtoasetukset.

## Sanasto

| Termi                                                                               | Määritelmä                                                                                                    |
|-------------------------------------------------------------------------------------|----------------------------------------------------------------------------------------------------|
| Määrätty tutkimus                                                                   | Diagnostinen testi, jonka valtuutettu hoitaja on määrännyt sähköisesti.<br>Suunnittelu voi olla erillinen vaihe, tai määräyksen antava järjestelmä voi<br>käyttää "now" (heti) -määräystä.                                                                                                    |
| Suunniteltu tutkimus                                                                | Määrätty tutkimus, joka on lisäksi suunniteltu suoritettavaksi tiettynä aikana. Se<br>voi olla suunniteltu tehtäväksi heti, mihin aikaan tahansa tänään, tiettynä<br>päivänä ja/tai tiettyyn kellonaikaan.                                                                                                    |
| XScribe-järjestelmän<br>palvelin tai<br>Modality Manager<br>(Modaliteetin hallinta) | Tietokanta, jota käytetään potilas- ja tutkimustietojen hallintaan ja<br>tallentamiseen. Se voi sijaita paikallisella XScribe-tietokoneella, XScribe-<br>etätietokoneella tai keskuspalvelimella. XScribe-järjestelmä on yhteydessä<br>ainoastaan yhteen XScribe-palvelimeen (Modality Manager [Modaliteetin<br>hallinta]). |
| Tilapäistutkimus                                                                    | Tutkimus, joka suoritetaan ilman sähköistä määräystä.                                                                                                    |
| XScribe-työpöytä                                                                    | Sovelluksen työpöytä, jossa näkyvät tehtäväkuvakkeet. Tehtäviä voivat olla esimerkiksi tutkimus, tutkimuksen muokkaus, tutkimuksen haku ja potilaan haku.                                                                                                    |
| SCP                                                                                 | Service Class Provider, palveluluokan tarjoaja. DICOM-järjestelmässä "palvelin", joka kuuntelee asiakkailta tulevia yhteyksiä.                                                                                                    |
| SCU                                                                                 | Service Class User, palveluluokan käyttäjä. DICOM-järjestelmässä "asiakas", joka käynnistää yhteyden SCP:hen.                                                                                                    |
| MWL                                                                                 | DICOM-modaliteetin työluettelo                                                                                                    |

## Verkkotopologiat

Yksinkertaisin asennus on erillinen XScribe ja paikallinen palvelin.

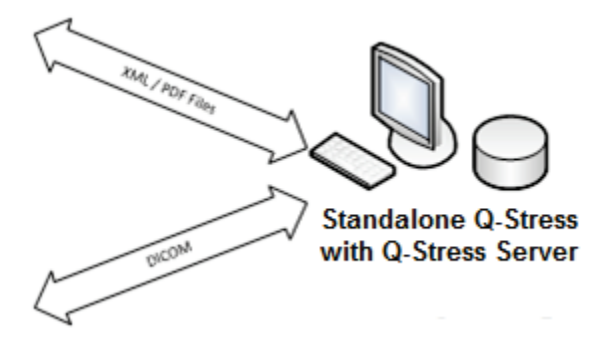

Pieni määrä tarkastustyöasemia voidaan verkottaa XScribe-järjestelmään, joka isännöi keskuspalvelinta (Modality Manager [Modaliteetin hallinta]).

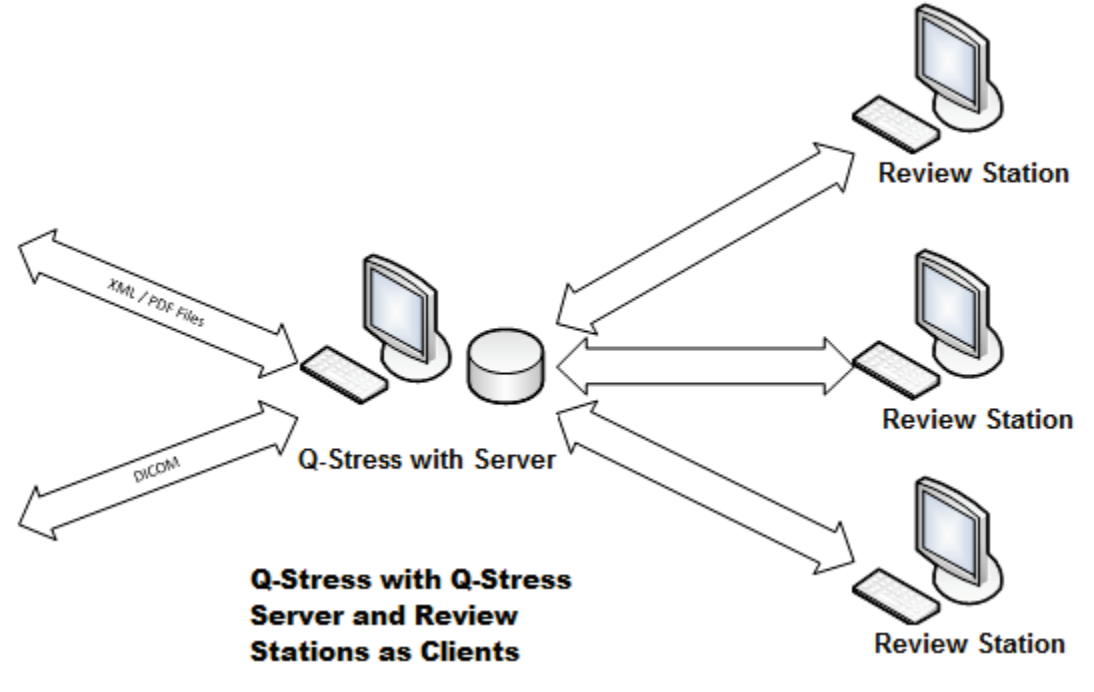

XScribe-keskuspalvelinta voi isännöidä palvelinlaitteistolla, kun asiakkaina on mikä tahansa määrä XScribetyöasemia. Mikä tahansa kolmannen osapuolen tietojärjestelmä voi suorittaa XML- ja PDF-tiedostonsiirtoa XScribepalvelimen kanssa.

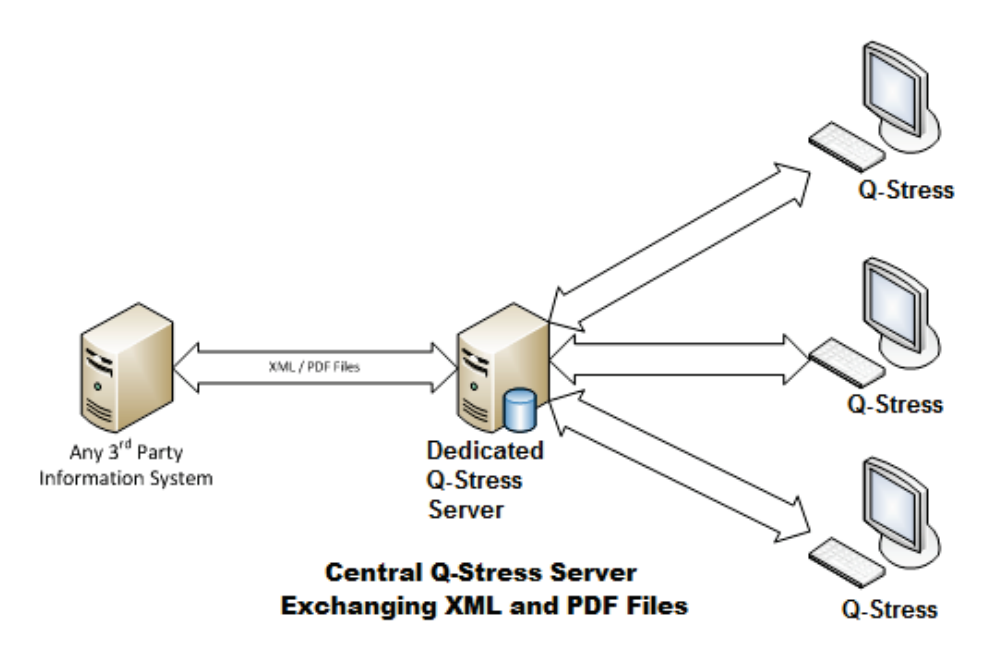

Järjestelmään voidaan lisätä Welch Allyn HL7 -yhdyskäytävä, joka mahdollistaa HL7-viestien lähettämisen sairaalan HIS-potilastietojärjestelmän ja sähköisen potilaskertomusjärjestelmän ja XScribe-keskuspalvelimen välillä.

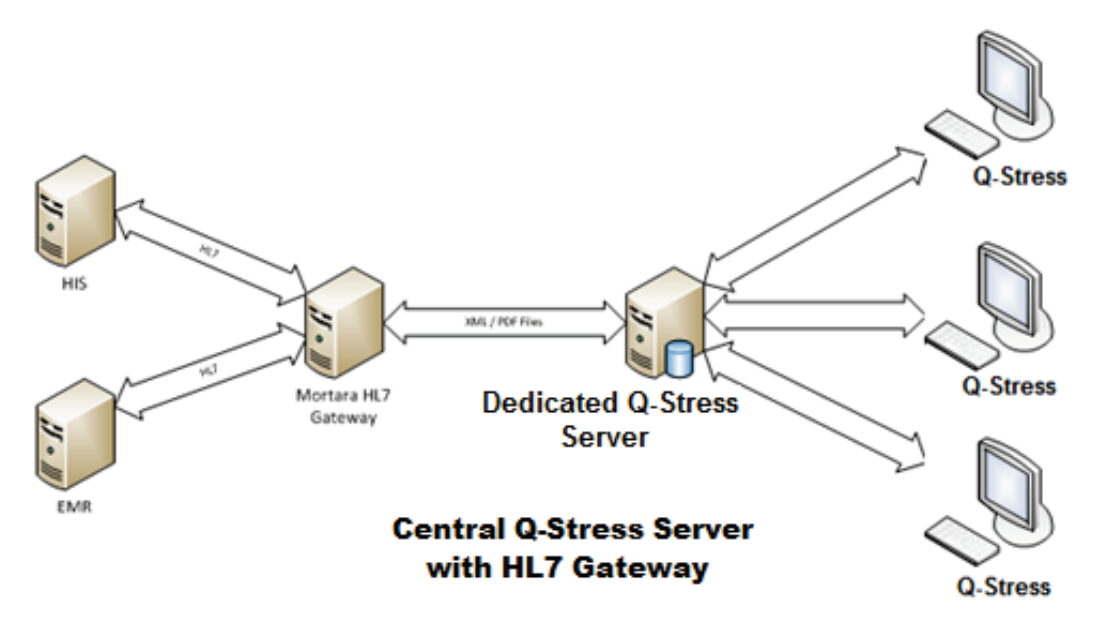

Modality Manager (Modaliteetin hallinta) voi vaihtaa DICOM-viestejä kardiologisen PACS-järjestelmän kanssa.

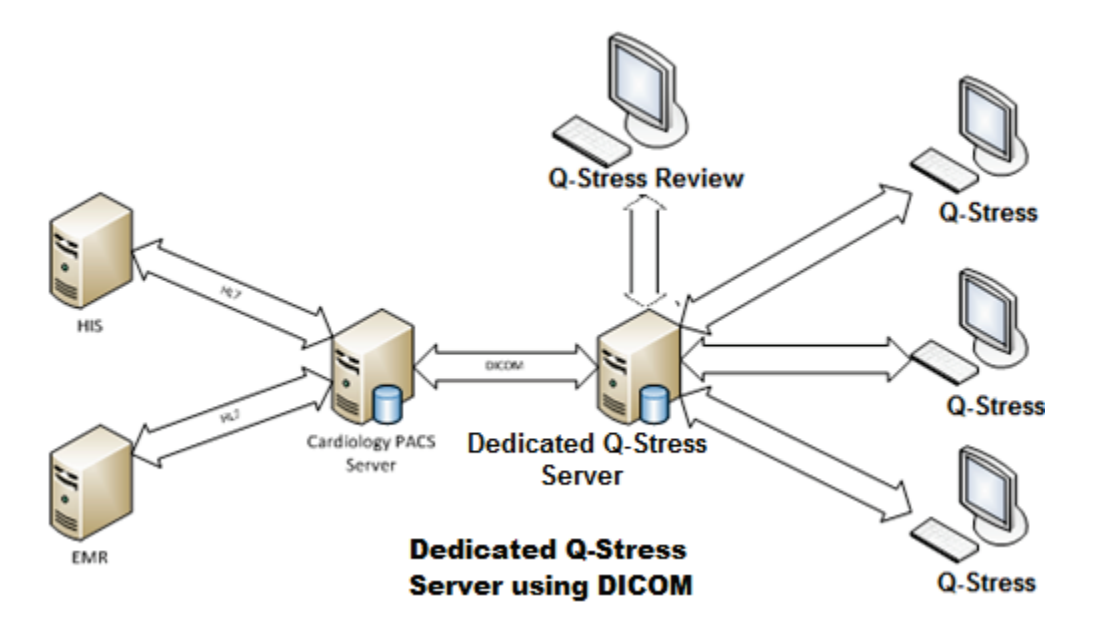

#### DICOM

Kun XScribe-palvelin on määritetty DICOM-järjestelmälle, kaikki määrätyt/suunnitellut tutkimustiedot tulevat modaliteetin työluettelon palveluluokan tarjoajalta. Jos on tehtävä tilapäistutkimus, käynnistä tutkimus ja anna uudet demografiset tiedot sillä hetkellä.

### **DICOM-määritykset**

XScribe-käyttäjä, jolla on IT-järjestelmänvalvojan käyttöoikeudet, voi määrittää XScribe-palvelimen DICOM-asetukset. Kirjaudu sellaiseen XScribetietokoneeseen, joka on yhdistetty määritettävään XScribe-palvelimeen. Käynnistä XScribe-työpöytä ottamalla käyttöön mikä tahansa XScribe-työasema. Valitse **System Configuration** (Järjestelmän määritykset).

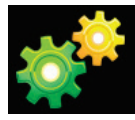

Valitse sen jälkeen DICOM Settings (DICOM-asetukset).

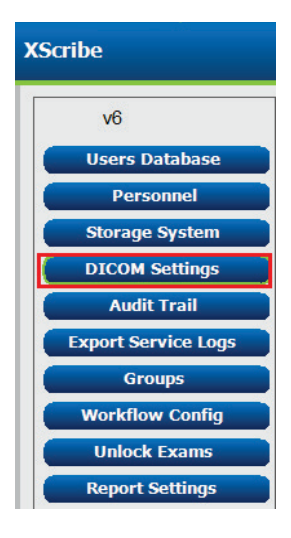

DICOM-asetukset on jaettu kolmeen välilehteen: SCP Settings (SCP-asetukset), Storage Settings (Tallennusasetukset) ja Miscellaneous (Muut).

| DICOM Connectivity Configuration |                  |               |  |  |  |  |
|----------------------------------|------------------|---------------|--|--|--|--|
| SCP Settings                     | Storage Settings | Miscellaneous |  |  |  |  |

## **SCP Settings (SCP-asetukset)**

Service Class Provider (Palveluluokan tarjoaja, SCP) -asetukset sisältävät tietoliikenneasetukset Modality Worklist (Modaliteetin työluettelo, MWL)-, C-STORE-, Modality Performed Procedure Step (Modaliteetin toimenpidevaihe, MPPS)- ja Storage Commitment (Tallennuksen varmistus) -toimintoja varten.

| SCP Settings | Stora    | ge Settings         | Mi        | scellaned | us     |                     |                |               |  |
|--------------|----------|---------------------|-----------|-----------|--------|---------------------|----------------|---------------|--|
|              |          | SCU                 | AE Title  | MORTARA   |        |                     |                |               |  |
| MWL          |          |                     |           |           | MPPS   |                     |                |               |  |
|              | 5        | Enable MWL          |           |           |        |                     | 🔳 Enable M     | 1PPS          |  |
| SCP Host Na  | me or IP | nwl.cpacs.demohospi | tal.org   |           |        | SCP Host Name or IP |                |               |  |
| SCP TCP Port | Number   |                     |           | 104       |        | SCP TCP Port Number |                |               |  |
| SCP          | AE Title | WUL_CPACS           |           |           |        | SCP AE Title        |                |               |  |
| C-STORE      |          |                     |           |           | Storag | e Commitment        |                |               |  |
|              | 5        | Enable Storage      |           |           |        |                     | 🔲 Enable Stora | ge Commitment |  |
| SCP Host Na  | me or IP | store.cpacs.demohos | pital.org |           |        |                     |                |               |  |
| SCP TCP Port | Number   |                     |           | 104       |        | SCP TO              | P Port Number  |               |  |
| 600          | AE THIN  | STORE CRACS         |           |           |        | CCU Damage T        | 0.0            |               |  |

| SCP                                                                                | Asetus                                             | Kuvaus                                                                                                    |  |  |
|------------------------------------------------------------------------------------|----------------------------------------------------|----------------------------------------------------------------------------------------------------|--|--|
|                                                                                    | Enable MWL<br>(Ota käyttöön MWL)                   | Merkitse MWL-toiminto otettavaksi käyttöön.                                                                                                    |  |  |
| Modality Worklist<br>(Modaliteetin<br>työluettelo, MWL)                            | SCP Host Name<br>(SCP-isäntänimi)<br>tai IP        | DNS-nimipalvelujärjestelmän isäntänimi tai<br>SCP:n IP-osoite.                                                                                                    |  |  |
|                                                                                    | SCP TCP Port<br>Number (SCP TCP<br>-portin numero) | MWL-palvelun TCP-/IP-portin numero.                                                                                                    |  |  |
|                                                                                    | SCP AE Title<br>(SCP AE -otsikko)                  | SCP:n sovellusyksikön (AE) otsikko.                                                                                                    |  |  |
| C-STORE                                                                            | Enable Storage (Ota<br>käyttöön tallennus)         | Ota tulosten tallennus (kapseloitu PDF<br>rasituskokeen raporteille) käyttöön merkitsemällä<br>valintaruutu. Tämän valintaruudun merkinnällä<br>otetaan käyttöön tallennus kaikille keskitettyyn<br>Modality Manager (Modaliteetin hallinta)<br>-palvelimeen yhdistetyille XScribe-työasemille. |  |  |
|                                                                                    | SCP Host Name<br>(SCP-isäntänimi) tai<br>IP        | DNS-nimipalvelujärjestelmän isäntänimi tai<br>SCP:n IP-osoite. Jos myös Storage Commitment<br>(Tallennuksen varmistus) on käytössä, sillä on<br>tietoliikenneyhteys tähän samaan SCP-isäntään.                                                                                                  |  |  |
|                                                                                    | SCP TCP Port<br>Number (SCP TCP<br>-portin numero) | Tallennuspalvelun TCP/IP-portin numero.                                                                                                    |  |  |
|                                                                                    | SCP AE Title<br>(SCP AE -otsikko)                  | SCP:n sovellusyksikön (AE) otsikko. Jos myös<br>Storage Commitment (Tallennuksen varmistus)<br>on käytössä, sillä on tietoliikenneyhteys tähän<br>samaan AE-otsikkoon.                                                                                                    |  |  |
| Modality Performed<br>Procedure Step<br>(Modaliteetin<br>toimenpidevaihe,<br>MPPS) | Enable MPPS (Ota<br>käyttöön MPPS)                 | Ota MPPS:n tilaviestit käyttöön merkitsemällä valintaruutu.                                                                                                    |  |  |
|                                                                                    | SCP Host Name<br>(SCP-isäntänimi)<br>tai IP        | DNS-nimipalvelujärjestelmän isäntänimi tai<br>SCP:n IP-osoite.                                                                                                    |  |  |
|                                                                                    | SCP TCP Port<br>Number (SCP TCP<br>-portin numero) | MPPS-palvelun TCP-/IP-portin numero.                                                                                                    |  |  |
| SCP                                               | Asetus                                                                                           | Kuvaus                                                                                                    |
|---------------------------------------------------|--------------------------------------------------------------------------------------------------|----------------------------------------------------------------------------------------------------|
|                                                   | SCP AE Title<br>(SCP AE -otsikko)                                                                | SCP:n sovellusyksikön (AE) otsikko.                                                                                        |
| Storage Commitment<br>(Tallennuksen<br>varmistus) | Enable Storage<br>Commitment (Ota<br>Storage Commitment<br>[Tallennuksen<br>varmistus] käyttöön) | Ota Storage Commitment (Tallennuksen<br>varmistus) käyttöön merkitsemällä valintaruutu.                                    |
|                                                   | SCP TCP Port<br>Number (SCP TCP<br>-portin numero)                                               | Storage Commitment (Tallennuksen varmistus)<br>-palvelun TCP-/IP-portin numero.                                            |
|                                                   | SCU Response TCP<br>Port Number (SCU:n<br>vastaus TCP-portin<br>numeroon)                        | TCP/IP-portti, jota XScribe-palvelin käyttää<br>Storage Commitment (Tallennuksen varmistus)<br>-vastausten kuuntelemiseen. |

# Storage Settings (Tallennusasetukset)

Näillä asetuksilla määritetään, miten tutkimusten tulokset säilytetään.

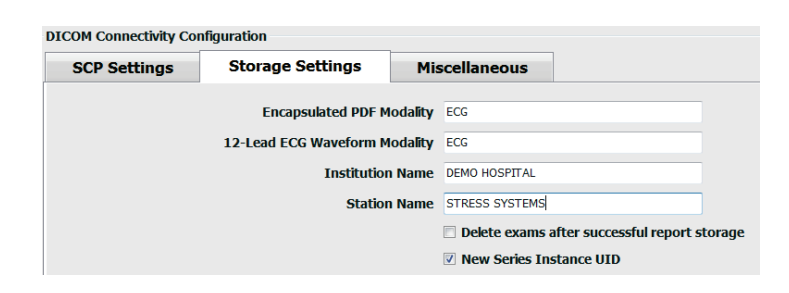

| Asetus                                                                        | DICOM-<br>tunniste | Kuvaus                                                                                                    |
|-------------------------------------------------------------------------------|--------------------|----------------------------------------------------------------------------------------------------|
| Encapsulated PDF Modality<br>(Kapseloidun PDF:n<br>modaliteetti)              | (0008,0060)        | Modaliteettiarvo, joka on tallennettu rasituskokeiden<br>kapseloituihin PDF-kohteisiin. Normaaliasetus on<br>ECG (EKG).                                                                                                    |
| 12-Lead ECG Waveform<br>Modality (12-kytkentäisen<br>EKG-käyrän modaliteetti) | (0008,0060)        | Modaliteettiarvo, joka on tallennettu 12-kytkentäisen<br>EKG-käyrän kohteisiin lepo-EKG-testeistä.<br>Normaaliasetus on ECG (EKG).                                                                                                    |
| Institution Name (Laitoksen nimi)                                             | (0008,0080)        | Tutkimuksen suorittaneen laitoksen tai osaston nimi.                                                                                                    |
| Station Name (Työaseman<br>nimi)                                              | (0008,1010)        | Työasema, jossa testi tehtiin. Station name<br>(Työaseman nimi) määritetään työasemakohtaisesti<br>Local Settings (Paikalliset asetukset) -osiossa.<br>Oletuksena käytetään tietokoneen nimeä, jos<br>käyttäjä ei ole määrittänyt nimeä. Tähän Storage<br>Settings (Tallennusasetukset) -kenttään syötetään<br>tekstiä vain silloin, kun Local Settings (Paikalliset<br>asetukset) -osion Station Name (Työaseman nimi)<br>-kenttä on tyhjä. |

| XSCRIBE-JÄRJESTELMÄN TIEDONSIIRRON MÄÄRIT                                                                            |                    |                                                                                                    |
|----------------------------------------------------------------------------------------------------|--------------------|----------------------------------------------------------------------------------------------------|
| Asetus                                                                                                    | DICOM-<br>tunniste | Kuvaus                                                                                                    |
| Delete exams after successful<br>report storage (Poista<br>tutkimukset onnistuneen<br>raportin tallennuksen jälkeen) |                    | Valitse tämä asetus, jos tutkimuksen tiedot on<br>poistettava automaattisesti DICOM-PDF:n tai<br>käyrän tallennuksen jälkeen. Käytä tätä toimintoa<br>vain, jos olet varma, että tutkimuksen tulosta ei<br>tarvitse koskaan myöhemmin korjata. Tämä<br>toiminto on aktiivinen vain, jos Storage Commitment<br>(Tallennuksen varmistus) on käytössä. |
| New Series Instance UID<br>(Uusi sarjan yksilöllinen<br>tunniste)                                                    |                    | Kun tämä asetus on valittu ja tutkimustulokset on<br>korjattu ja allekirjoitettu uudelleen, DICOM-PDF:lle<br>tai käyrälle annetaan sarjan yksilöllinen tunniste,<br>jota ei ole käytetty aiemmin tässä tutkimuksessa.                                                                                                    |
| Enable file export on storage<br>(Ota käyttöön tiedoston vienti<br>tallennettavaksi)                                 |                    | Valitse tämä asetus, jos haluat, että PDF- ja XML-<br>tiedostot viedään. Myös SCP Setting (SCP-<br>asetukset) -välilehden Enable Storage (Ota<br>käyttöön tallennus) -ruutu on merkittävä valituksi.                                                                                                    |
| Export Folder Path<br>(Vientikansion polku)                                                                          |                    | Polku, johon PDF- ja XML-tiedostot sijoitetaan, kun<br>tutkimus on allekirjoitettu. Se voi olla UNC-polku<br>jaetun tiedoston verkkoon.                                                                                                    |
| Export User Name (Vie<br>käyttäjätunnus)                                                                             |                    | Käyttäjätunnus, jota käytetään kirjoitettaessa<br>vientikansioon.                                                                                                    |
| Export Password (Vie salasana)                                                                                       |                    | Käyttäjätunnusta vastaava salasana.                                                                                                    |
| Export Domain (Viennin toimialue)                                                                                    |                    | Käyttäjätunnuksen toimialue.                                                                                                    |

### **Miscellaneous (Muut asetukset)**

Tämä välilehti sisältää muita asetuksia.

| DICOM Connectivity Cor | nfiguration      |               | _  |
|------------------------|------------------|---------------|----|
| SCP Settings           | Storage Settings | Miscellaneous |    |
|                        | Database Check I | interval      | 30 |

| Asetus                                                 | Kuvaus                                                                                                    |
|--------------------------------------------------------|----------------------------------------------------------------------------------------------------|
| Database Check Interval<br>(Tietokannan tarkistusväli) | Määrittää sekuntimäärän modaliteetin työluettelon kunkin kyselyn välillä.<br><b>Huomautus</b> : Kun XScribe-työasema näyttää modaliteetin<br>työluettelon, se ei näytä luetteloa, joka on juuri haettu modaliteetin<br>työluettelon palveluluokan tarjoajalta. Sen sijaan näkyviin tulee<br>modaliteetin työluettelo, joka on viimeksi haettu XScribe-<br>palvelimelta. Jos välin asetus on 30 sekuntia, XScribe-järjestelmän<br>modaliteetin työluettelo on enimmillään 30 sekunnin ikäinen. Jos<br>asetus on 600 sekuntia, se voi olla enintään 10 minuutin ikäinen.<br>Käyttämällä pientä lukua varmistat, että luettelo on ajan tasalla.<br>Pieni numero voi kuitenkin kuormittaa modaliteetin työluettelon<br>palveluluokan tarjoajaa suuren kyselymäärän takia. |

### Modaliteetin työluettelon asetukset

XScribe-käyttäjä, jolla on IT-järjestelmänvalvojan käyttöoikeudet, voi määrittää XScribe-palvelimen DICOM-asetukset. Kirjaudu XScribe-tietokoneeseen, joka on yhdistetty määritettävään palvelimeen. Käynnistä XScribe-työpöytä ottamalla käyttöön mikä tahansa XScribe-työasema. Valitse **System Configuration** (Järjestelmän määritykset).

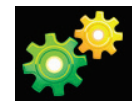

Modaliteetin työluettelon asetukset ovat ryhmäkohtaisia, joten valitse ensin Group (Ryhmä) ja sen jälkeen **MWL Settings** (Modaliteetin työluettelon asetukset).

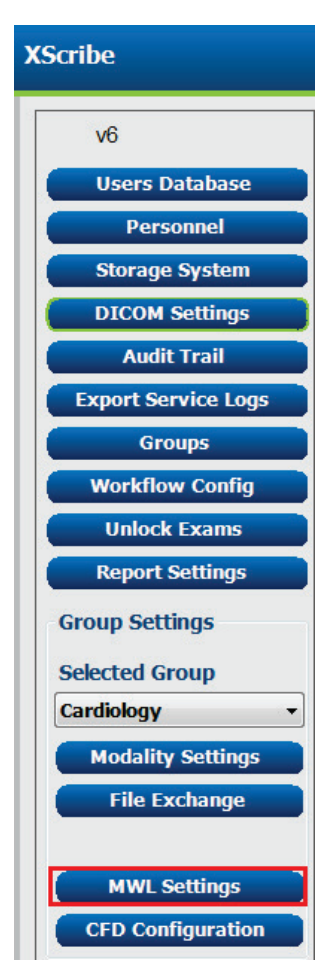

Modaliteetin työluettelon asetuksilla suodatetaan työluettelon kohteet, joita XScribe-palvelin etsii modaliteetin työluettelon palveluluokan tarjoajista.

Kyselyn täytyy olla melko laaja, koska asetukset koskevat kaikkia modaliteetin työluettelon kohteita kaikille XScribe-laitteille, jotka on yhdistetty XScribe-palvelimeen.

Ainoa asetus, joka määrittää, mitkä modaliteetin työluettelon kohteet menevät yksittäisille XScribe-työasemille, on Requested Procedure Description Lists (Pyydetyt toimenpidekuvausten luettelot). Luettelo sisältää niiden toimenpiteiden kuvaukset, joita kyseiset työasemat tukevat.

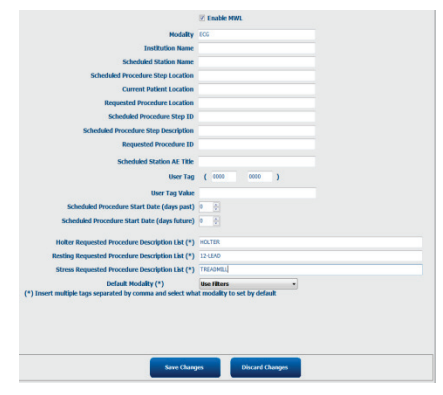

| Asetus                                                                                                    | DICOM-<br>tunniste | Kuvaus                                                                                      |
|----------------------------------------------------------------------------------------------------|--------------------|---------------------------------------------------------------------------------------------|
| Modality (Modaliteetti)                                                                                       | (0008,0060)        | Tavallisesti asetus on ECG (EKG).                                                           |
| Institution Name (Laitoksen nimi)                                                                             | (0008,0080)        | Sen laitoksen tai osaston nimi, johon määräys on<br>lähetetty tai jossa se on suoritettava. |
| Scheduled Station Name<br>(Suunnitellun aseman nimi)                                                          | (0040,0010)        | Testin suorittamiseen suunnitellun DICOM-aseman nimi.                                       |
| Scheduled Procedure Step<br>Location (Suunnitellun<br>toimenpidevaiheen<br>toimipaikka)                       | (0040,0011)        | Toimipaikka, jossa tutkimus on suunniteltu<br>tehtäväksi.                                   |
| Current Patient Location<br>(Potilaan nykyinen sijainti)                                                      | (0038,0300)        | Potilaan nykyinen sijainti, kuten sairaalapotilaan<br>huoneen numero.                       |
| Requested Procedure<br>Location (Pyydetyn<br>toimenpiteen toimipaikka)                                        | (0040,1005)        | Paikka, jossa tutkimus on pyydetty suoritettavaksi.                                         |
| Scheduled Procedure Step ID<br>(Suunnitellun<br>toimenpidevaiheen tunnus)                                     | (0040,0009)        | Suunnitellun toimenpiteen toimenpidevaiheen tunnus.                                         |
| Scheduled Procedure Step<br>Description (Suunnitellun<br>toimenpidevaiheen kuvaus)                            | (0040,0007)        | Suunnitellun toimenpidevaiheen kuvaus tekstimuodossa.                                       |
| Requested Procedure ID<br>(Pyydetyn toimenpiteen<br>tunnus)                                                   | (0040,1001)        | Pyydetyn toimenpiteen tunnus.                                                               |
| Scheduled Station AE Title<br>(Suunnitellun aseman AE-<br>otsikko)                                            | (0040,0001)        | Tutkimukseen suunnitellun järjestelmän AE-otsikko.                                          |
| User Tag, Value (Käyttäjän<br>tunniste, arvo)                                                                 |                    | Tässä voidaan määrittää tunniste ja arvo, joita ei vielä tueta muissa asetuksissa.          |
| Scheduled Procedure Start<br>Date (days past) (Suunnitellun<br>toimenpiteen alkamispäivä<br>[menneet päivät]) | (0040,0002)        | Päiviä ennen tätä päivää. 0 = kaikki päivämäärät,<br>1 = vähimmäismäärä menneitä päiviä.    |

| XSCRIBE-JÄRJESTELMÄN TIEDONSIIRRON MÄÄRI                                                                                   |                    |                                                                                                    |
|----------------------------------------------------------------------------------------------------|--------------------|----------------------------------------------------------------------------------------------------|
| Asetus                                                                                                    | DICOM-<br>tunniste | Kuvaus                                                                                                |
| Scheduled Procedure Start<br>Date (days future)<br>(Suunnitellun toimenpiteen<br>alkamispäivä [päivät<br>tulevaisuudessa]) | (0040,0002)        | Päiviä tulevaisuudessa. 0 = kaikki päivämäärät,<br>1 = vähimmäismäärä päiviä tulevaisuudessa.         |
| Holter Requested Procedure<br>Description List (Holterin<br>pyytämä toimenpidekuvausten<br>luettelo)                       | (0032,1060)        | Luettelo Holter-toimenpiteiden kuvauksista, jotka on erotettu pilkulla.                               |
| Resting Requested Procedure<br>Description List (Luettelo<br>pyydetyistä lepotoimenpiteiden<br>kuvauksista)                | (0032,1060)        | Luettelo lepo-EKG-toimenpiteiden kuvauksista, jotka on erotettu pilkulla.                             |
| Stress Requested Procedure<br>Description List (Luettelo<br>pyydetyistä<br>rasitustoimenpiteiden<br>kuvauksista)           | (0032,1060)        | Luettelo rasitustoimenpiteiden kuvauksista, jotka on erotettu pilkulla.                               |
| Default Modality<br>(Oletusmodaliteetti)                                                                                   |                    | Modaliteettioletus, kun modaliteetin työluettelon<br>nimikkeellä ei ole pyydettyä toimenpidekuvausta. |

# **DICOM-tapahtumat**

Seuraava taulukko osoittaa DICOM-tapahtumien suoritusajankohdan.

| DICOM-tapahtuma                                                          | XScribe                                                                                                    |
|--------------------------------------------------------------------------|----------------------------------------------------------------------------------------------------|
| Modaliteetin työluettelo, C-FIND                                         | Kysely tehdään säännöllisesti Database Check Interval<br>(Tietokannan tarkistusväli) -asetuksen mukaisesti.                       |
| PDF tai käyrä, C-STORE<br>Storage Commitment<br>(Tallennuksen varmistus) | Tilaksi on muutettu <b>Signed</b> (Allekirjoitettu) Finalize Exam Update<br>(Viimeistele tutkimuksen päivitys) -valintaikkunassa. |
| MPPS IN PROGRESS<br>(Modaliteetin toimenpidevaihe<br>käynnissä)          | Ei tuettu.                                                                                                    |
| MPPS DISCONTINUED<br>(Modaliteetin toimenpidevaihe<br>keskeytetty)       | Ei tuettu.                                                                                                    |
| MPPS COMPLETED<br>(Modaliteetin toimenpidevaihe<br>valmis)               | On tehty uusi tutkimus, ja tila on muutettu Finalize Exam Update<br>(Viimeistele tutkimuksen päivitys) -valintaikkunassa.         |

### **DICOM Echo**

DICOM-järjestelmän tietoyhteydet voi tarkistaa **DICOM Test Utility** (DICOM-testausohjelmalla), joka on Windowsin Start (Käynnistä) -valikon **Mortara Modality Manager** (Mortaran modaliteetin hallinta) -valikossa. Tee DICOM Echo -testi napsauttamalla Run Test (Tee testi) -painiketta. DICOM Echo -testien tila näkyy tallennuksen, modaliteetin työluettelon ja modaliteetin toimenpidevaiheen palveluluokan tarjoajille. Kun olet valmis, napsauta Exit (Poistu) -painiketta ja tarkastele tuloksia.

### Tiedostojen vaihto

Kun Modality Manager (Modaliteetin hallinta) -toiminnolle on määritetty XML-liitettävyys, suunnitellun tutkimuksen tiedot voidaan vastaanottaa XML-tiedostoina tai käyttäjä voi suunnitella tutkimukset käyttämällä Schedule/Order (Aikataulut/määräykset) -kuvaketta XScribe-työpöydällä. Tiedostot viedään automaattisesti, kun ne vastaavat työnkulun määritysten Export (Vie) -tilaa.

Tiedostot voidaan viedä milloin tahansa Exam Search (Tutkimuksen haku) -valintaikkunasta. Hae vietävä tutkimus, korosta se ja valitse **Export** (Vie). Tämä manuaalinen vienti on käytettävissä vain, jos tutkimus vastaa työnkulun määrityksen Export (Vie) -tilalle määritettyjä kriteerejä.

| Asetus                                    | Kuvaus                                                                                                    |
|-------------------------------------------|----------------------------------------------------------------------------------------------------|
| Import directory<br>(Tuo hakemisto)       | Jos määräykset lähetetään Modality Manager (Modaliteetin hallinta) -toimintoon<br>XML-tiedostoina, tämä on koko polku kansioon, johon XML-tiedostot sijoitetaan.                          |
| Export directory<br>(Vie hakemisto)       | Määritä koko polku kansioon, johon XML- ja PDF-tiedostot on sijoitettava, kun<br>kukin tutkimusraportti on allekirjoitettu.                                                               |
| User Name<br>(Käyttäjätunnus)             | Tämä on Windows-toimialuetilin nimi, jota käytetään, kun tiedostot kirjoitetaan<br>vientikansioon. Jos se jätetään tyhjäksi, tiedostojen kirjoittamiseen käytetään<br>oletuspalvelutiliä. |
| Password<br>(Salasana)                    | Tilin salasana, jota käytetään yhdessä käyttäjätunnuksen kanssa                                                                                                    |
| Domain (Toimialue)                        | Käyttäjätunnuksen mukaisen tilin toimialueen nimi.                                                                                                    |
| Site Number<br>(Sijaintipaikan<br>numero) | Tämä on UNIPRO-toimipaikkanumero. Sitä ei käytetä XScribe-järjestelmässä.                                                                                                    |

# XScribe-järjestelmän Q-Exchange XML (v3.6) -vienti

| XML-tunniste                            | Kuvaus                                                |  |
|-----------------------------------------|-------------------------------------------------------|--|
| /StressTest                             |                                                       |  |
| Q-Stress_Final_Report<br>LCID="1033"UNC | PDF-tiedostojen vienti- ja arkistopolun koko nimi     |  |
| ./message_id                            | Viesti, joka viedään muokkaamatta järjestelmästä      |  |
| ./expansion_field_1 through 4           | Neljä eri kenttää asiakkaan käyttöön                  |  |
| ./order_number                          | Ulkoisen järjestelmän antama tutkimuksen tilausnumero |  |
| ./billing_codes                         | Kolme laskukoodikenttää laskutusta varten             |  |
| ./machine_id                            | Järjestelmän yksilöivä tunnus                         |  |
| ./software version                      | Ohjelmistoversion kuvaus                              |  |
| /StressTest/Summary                     |                                                       |  |
| ./EvIDProductName                       | Laitteen tai tuotteen kuvaus                          |  |
| ./ EvIDStudyKey                         | Tutkimuksen yksilöivä GUID-tunnus                     |  |
| ./ EvIDPatientLastName                  | Potilaan sukunimi                                     |  |
| ./ EvIDPatientFirstName                 | Potilaan etunimi                                      |  |
| ./ EvIDPatientMiddleName                | Potilaan keskimmäinen nimi                            |  |
| ./ EvIDPatientMRN                       | Pysyvä potilastunnus                                  |  |
| ./ EvIDPatientAccount                   | Potilaan sisäänkirjausnumero                          |  |
| ./ EvIDPatientSSN                       | Potilaan henkilötunnus                                |  |
| ./ EvIDStudyAcqDateISO                  | Tutkimuspäivä ISO-muodossa                            |  |
| ./ EvIDStudyAcqTimeISO                  | Tutkimusaika ISO-muodossa                             |  |
| ./ EvIDStudyInstitution                 | Laitoksen nimi                                        |  |
| ./ EvIDStudyInstitutionID               | Laitoksen numero                                      |  |
| ./ EvIDStudyDepartment                  | Laitoksen osasto                                      |  |
| ./ EvIDStudyDepartmentID                | Laitoksen osaston numero                              |  |
| ./ EvIDStudyInstitutionAddress1         | Laitoksen katuosoite                                  |  |
| ./ EvIDStudyInstitutionAddress2         | Laitoksen katuosoite 2                                |  |
| ./ EvIDStudyInstitutionCity             | Paikkakunta                                           |  |
| ./ EvIDStudyInstitutionState            | Osavaltio                                             |  |
| ./ EvIDStudyInstitutionZipCode          | Postinumero                                           |  |
| ./ EvIDStudyInstitutionZipCountry       | Маа                                                   |  |
| ./ EvIDStudySite                        | Tutkimuspaikka laitoksessa                            |  |
| ./ EvIDStudyAttendingPhysicianEntry     | Hoitavan lääkärin nimi                                |  |
| ./ EvIDStudyReferringPhysicianEntry     | Lähettävän lääkärin nimi                              |  |
| ./ EvIDStudyTechnicianEntry             | Teknikon nimi                                         |  |
| ./ EvIDPatientDOBISO                    | Potilaan syntymäaika ISO-muodossa, vvvv-KK-pp         |  |
| ./ EvIDPatientAge                       | Potilaan ikä tutkimushetkellä                         |  |
| ./ EvIDAgeUnit                          | Potilaan iän yksiköt                                  |  |
| ./ EvIDPatientGender                    | Potilaan sukupuoli                                    |  |

| XML-tunniste                  | Kuvaus                                                                                                    |
|-------------------------------|----------------------------------------------------------------------------------------------------|
| ./ EvIDPatientHeightValue     | Potilaan pituus tutkimushetkellä                                                                                                    |
| ./ EvIDHeightUnit             | • in = tuumina                                                                                                    |
|                               | • cm = senttimetreinä                                                                                                    |
| ./ EvIDPatientWeightValue     | Potilaan paino tutkimushetkellä                                                                                                    |
| ./ EvIDWeightUnit             | • lbs = paunoina                                                                                                    |
|                               | • $Kg = Klioina$                                                                                                    |
|                               |                                                                                                    |
| / EviDPatientAddress2         | Potilaan kotiosoite 2                                                                                                    |
|                               | Potilaan kotikunta                                                                                                    |
|                               | Potilaan kotiosavaltio                                                                                                    |
| / EviDPatientZipCode          | Potilaan kotiosoitteen postinumero                                                                                                    |
| / EviDPatientCountry          | Potilaan kotimaa                                                                                                    |
| ./ EvIDPatientAddress1Mailing | Potilaan kotiosoite (postiosoite). *E l                                                                                                    |
| ./ EvIDPatientAddress2Mailing | Potilaan kotiosoite 2 (postiosoite). *E I                                                                                                    |
| ./ EvIDPatientCityMailing     | Potilaan kotikunta (postiosoite). *E I                                                                                                    |
| ./ EvIDPatientStateMailing    | Potilaan kotiosavaltio (postiosoite). *E l                                                                                                    |
| ./ EvIDPatientZipCodeMailing  | Potilaan kotiosoitteen postinumero (postiosoite). *ET                                                                                                    |
| ./ EvIDPatientCountryMailing  | Potilaan kotimaa (postiosoite). *ET                                                                                                    |
| ./ EvIDPatientAddress1Office  | Potilaan kotiosoite (työ). *ET                                                                                                    |
| ./ EvIDPatientAddress2Office  | Potilaan kotiosoite 2 (työ). *ET                                                                                                    |
| ./ EvIDPatientCityOffice      | Potilaan kotipaikkakunta (työ). *ET                                                                                                    |
| ./ EvIDPatientStateOffice     | Potilaan kotiosavaltio (työ). *ET                                                                                                    |
| ./ EvIDPatientZipCodeOffice   | Potilaan kotiosoitteen postinumero (työ). *ET                                                                                                    |
| ./ EvIDPatientCountryOffice   | Potilaan kotimaa (työ). *ET                                                                                                    |
| ./ EvIDPatientPhone           | Potilaan kotipuhelin                                                                                                    |
| ./ EvIDPatientPhoneWork       | Potilaan työpuhelin                                                                                                    |
| ./ EvIDPatientMedicationEntry | Potilaan lääkkeen nimi (tai lääkkeiden nimet); toistetaan<br>enintään 12 kertaa. Jokainen nimi päättyy pilkkuun, jota<br>seuraa annos, annosnopeus ja antomenetelmä. |
| ./ EvIDStudyTargetRate        | Tutkimuksen tavoitesyke                                                                                                    |
| ./ EvIDStudyMaxPredictedRate  | Arvioitu maksimisyke                                                                                                    |
| ./ EvIDFinalMaxHR             | Maksimisyke loppuraportissa                                                                                                    |
| ./ EvIDFinalRestingHR         | Tutkimuksen leposyke                                                                                                    |
| ./ EvIDFinalMaxSysBP          | Systolinen maksimisyke loppuraportissa                                                                                                    |
| ./ EvIDFinalRestingDiaBP      | Tutkimuksen diastolinen leposyke                                                                                                    |
| ./ EvIDFinalMaxDiaBP          | Diastolinen maksimiverenpaine loppuraportissa                                                                                                    |
| ./ EvIDFinalRestingSysBP      | Tutkimuksen systolinen lepopaine                                                                                                    |
| ./ EvIDFinalMaxBPStage        | Vaihe, jossa systolinen/diastolinen paine esiintyi. *ET                                                                                                    |
| ./ EvIDProtocol               | Protokollan nimi testin päättyessä                                                                                                    |
| ./ EvIDExerciseDevice         | Juoksumatto, ergometri tai farmakologinen                                                                                                    |

#### XSCRIBE-JÄRJESTELMÄN TIEDONSIIRRON MÄÄRITYKSET XML-tunniste **Kuvaus** ./ EvIDFinalMaxHRxBP Syke-painetulo loppuraportissa ./ EvIDFinalOverallWCSlopeValue Pahimman tapauksen ST-kulmakerroinarvo. \*ET ./ EvIDFinalOverallWCSlopeLead Pahimman tapauksen ST-kulmakerroinkytkentä. \*ET ./ EvIDFinalOverallWCLevelValue Pahimman tapauksen ST-tason arvo ./ EvIDFinalOverallWCLevelLead Pahimman tapauksen ST-tason kytkentä ./ EvIDFinalTotalExerciseTime Kokonaisrasitusaika loppuraportissa muodossa minuutit:sekunnit ./ EvIDFinalTotalMETsAchieved Kokonais-MET loppuraportissa ./ EvIDLastProtocolStageAchieved Viimeisin saavutettu protokollan jakso ./ EvIDReasonForTest Syy sydämen rasituskokeeseen ./ EvIDReasonForEndingTest Syy kokeen lopettamiseen ./ EvIDTestObservation Kokeen aikaiset oireet ja havainnot ./ EvIDTestConclusion Rasituskokeen johtopäätösten yhteenveto ./ EvIDExerDevWkldLabel Ergometrikokeessa käytettävät työkuormituksen yksiköt. \*ET Potilaan diagnoosin syötteet ./ EvIDPatientDiagnosisEntry ./ EvIDPatientProcedureEntry Toimenpiteiden syötteet ./ EvIDPatientRestingECGEntry Lepo-EKG:n syötteet. \*ET ./ EvIDSmoker Potilaan tupakointitilanne ./ EvIDDiabetes Potilaan diabetestilanne ./ EvIDExerciseAngina Duke-juoksumaton angiinaindeksi Potilaan elämäntapatilanne. \*ET ./IDActiveLifeStyle Potilaan LDL-kolesterolitilanne. \*ET ./EvIDLDLCholesterol ./EvIDHDLCholesterol Potilaan HDL-kolesterolitilanne. \*ET ./ EvIDDukeScore Duke-juoksumaton pisteet ./ EvIDFAIScore Aerobisen toimintakyvyn heikkenemisen pisteet /StressTest/Tabular Yksi taulukkorivi / jakso. Yksi arvo / rasituskokeen loppuraportin STAGE SUMMARY (Jaksoyhteenveto) osion rivi. Jokaisella rivillä annetaan kyseisen jakson päättymishetken arvot. ./ EvIDExStage\stage time\id Jakso, jolla seuraavat tapahtumat esiintyivät, sekä kyseisen jakson tunnus Tapahtuman kuvaus ./ EvIDComment ./ EvIDExTotalStageTime Aika, jonka kuluessa seuraavat tapahtumat esiintyivät kyseisessä jaksossa ./ EvIDLogCurrentHR Syke ./ EvIDLogCurrentBP Verenpaine, mmHg ./ EvIDLogHRxBP Syke-painetulo Juoksumaton nopeus ./ EvIDExTreadmillSpeed unit / EvIDExTreadmillGrade unit Juoksumaton kaltevuus

| XML-tunniste        | Kuvaus                                                                                                    |
|---------------------|----------------------------------------------------------------------------------------------------|
| ./ EvIDExErgometer  | Ergometrin kuormitus                                                                                                    |
| ./ EvIDSTLevel lead | Luettelo, joka sisältää jokaisen kytkennän ja kytkentää<br>vastaavan ST-tason mittauksen jokaisessa jaksossa             |
| ./ EvIDSTSlope lead | Luettelo, joka sisältää jokaisen kytkennän ja kytkentää<br>vastaavan ST-kulmakertoimen mittauksen jokaisessa<br>jaksossa |

\*ET – kenttä ei ole tuettu.

# XScribe-järjestelmän tietojen tuonti Q-Exchange XML (v3.6) -muodossa

| Tietoelementin nimi                          | Kuvaus                                                                                                    |
|----------------------------------------------|----------------------------------------------------------------------------------------------------|
|                                              |                                                                                                    |
| qs:message_id<br>Tieto ei ole pakollinen     | XScribe-järjestelmästä tuotu ja viety viesti, jota ei ole<br>muokattu. Käytetään seurantaan;<br>xs:string-tietotyyppi; aakkosnumeeriset merkit<br>Minimimerkkimäärä: 0, maksimimerkkimäärä: 40                                                    |
| gs:expansion fiield 1 through 4              | Neljä eri kenttää asiakkaan käyttöön. Tuotu ja viety                                                                                                    |
| Tieto ei ole pakollinen                      | muokkaamatta XScribe-järjestelmästä. Käytetään<br>seurantaan;<br>xs:string-tietotyyppi; aakkosnumeeriset merkit<br>Minimimerkkimäärä: 0, maksimimerkkimäärä: 40                                                                                   |
| qs:order_number                              | HIS-järjestelmän lähettämä tutkimuksen tilausnumero, joka                                                                                                    |
| Tieto ei ole pakollinen                      | tarvitaan tutkimustunnusta varten laskutuksessa.<br>xs:string-tietotyyppi; aakkosnumeeriset merkit<br>Minimimerkkimäärä: 0, maksimimerkkimäärä: 40                                                                                                |
| qs:billing_code                              | Laskukoodin kenttä                                                                                                    |
| Tieto ei ole pakollinen                      | xs:string-tietotyyppi; aakkosnumeeriset merkit<br>Minimimerkkimäärä: 0, maksimimerkkimäärä: 20                                                                                                    |
| qs:patient_last_name                         | Potilaan sukunimi                                                                                                    |
| Tieto ei ole pakollinen                      | xs:string-tietotyyppi; aakkosnumeeriset merkit<br>Minimimerkkimäärä: 1, maksimimerkkimäärä: 40                                                                                                    |
| qs:patient_first_name                        | Potilaan etunimi                                                                                                    |
| Tieto ei ole pakollinen                      | xs:string-tietotyyppi; aakkosnumeeriset merkit<br>Minimimerkkimäärä: 0, maksimimerkkimäärä: 40                                                                                                    |
| qs:patient_middle_name                       | Potilaan keskimmäinen nimi                                                                                                    |
| Tieto ei ole pakollinen                      | xs:string-tietotyyppi; aakkosnumeeriset merkit<br>Minimimerkkimäärä: 0, maksimimerkkimäärä: 40                                                                                                    |
| qs:patient_mm                                | Pysyvä potilastunnus                                                                                                    |
| Pakollinen                                   | xs:string-tietotyyppi<br>Minimimerkkimäärä: 1, maksimimerkkimäärä: 40                                                                                                    |
| qs:patient_gender<br>Tieto ei ole pakollinen | MALE (Mies), FEMALE (Nainen), UNKNOWN<br>(Tuntematon), UNSPECIFIED (Määrittelemätön)<br>xs:string-tietotyyppi<br>Minimimerkkimäärä: –, maksimimerkkimäärä: –<br>Lyhyt päivämäärä -muoto määritetään käyttöjärjestelmän<br>vaatimusten mukaisesti. |
| qs:patient_birth_date                        | Potilaan syntymäaika                                                                                                    |
| Tieto ei ole pakollinen                      | Minimimerkkimäärä: –, maksimimerkkimäärä: –<br>Luettelointi MALE (Mies), FEMALE (Nainen), UNKNOWN<br>(Tuntematon), UNSPECIFIED (Määrittelemätön)                                                                                                  |

Seuraava esimerkki kuvaa XScribe-järjestelmästä tuotua Q-Exchange V3.6 XML -tiedostoa:

<?xml version="1.0" encoding="utf-16"?> <Q-Stress\_Final\_Report UNC="C:\CSImpExp\XmlOutputDir\X^EXMGR^auto^4704IU22\_1^8\_1148LK12^Anderson^Thomas^Jack^^\_20170516081413\_20170516082654.pdf LCID="1033" xmlns="http://www.quinton.com/qstress/export/V36"> <message id>25500x23</message id> <expansion\_field\_1>string</expansion\_field\_1> <expansion\_field\_2>string</expansion\_field\_2> <expansion\_field\_3>string</expansion\_field\_3> <expansion\_field\_4>string</expansion\_field\_4> <order\_number>4704IU22</order\_number> <billing\_codes> <billing\_code>7717\$v09</billing\_code> <billing\_code>16362314</billing\_code> <billing\_code>9529e12</billing\_code> </billing\_codes> <machine\_id>198313</machine\_id> <software\_version>Report Manager6.2.2.52528</software\_version> <Summarv> <EvIDProductName>Q-Stress Final Report</EvIDProductName> <EvIDStudyKey>{1D5EBE9D-082A-434C-BD2B-4BAD0A8F28CB}</EvIDStudyKey> <EvIDPatientLastName>Anderson</EvIDPatientLastName> <EvIDPatientFirstName>Thomas</EvIDPatientFirstName> <EvIDPatientMiddleName>Jack</EvIDPatientMiddleName> <EvIDPatientMRN>1148LK12</EvIDPatientMRN> <EvTDPatientAccount>11223344</pvTDPatientAccount> <EvIDPatientSSN></EvIDPatientSSN> <EvIDStudyAcqDateISO>2017-05-16</EvIDStudyAcqDateISO> <EvIDStudyAcqTimeISO>08.14.13</EvIDStudyAcqTimeISO> <EvIDStudyInstitution>testInstitution</EvIDStudyInstitution> <EvIDStudyInstitutionID></EvIDStudyInstitutionID> <EvIDStudyDepartment>Yup</EvIDStudyDepartment> <EvIDStudyDepartmentID></EvIDStudyDepartmentID> <EvIDStudyInstitutionAddress1 /> <EvIDStudyInstitutionAddress2 /> <EvIDStudyInstitutionCity /> <EvIDStudyInstitutionState /> <EvIDStudyInstitutionZipCode /> <EvIDStudyInstitutionZipCountry /> <EvIDStudySite>Room 123</EvIDStudySite> <EvIDStudyAttendingPhysicianEntry>Dr. Maier</EvIDStudyAttendingPhysicianEntry> <EvIDStudyReferringPhysicianEntry>Dr. Ramirez</EvIDStudyReferringPhysicianEntry> <EvIDStudyTechnicianEntry>Jones</EvIDStudyTechnicianEntry> <EvIDPatientDOBISO>1964-09-07</EvIDPatientDOBISO> <EvIDPatientAge>52</EvIDPatientAge> <EvIDAgeUnit>Years</EvIDAgeUnit> <EvIDPatientGender>MALE</EvIDPatientGender> <EvIDPatientHeightValue>45</EvIDPatientHeightValue> <EvIDHeightUnit>in</EvIDHeightUnit> <EvIDPatientWeightValue>145</EvIDPatientWeightValue> <EvIDWeightUnit>lb</EvIDWeightUnit> <EvIDPatientAddress1>1005 My Street</EvIDPatientAddress1> <EvIDPatientAddress2 /> <EvIDPatientCity>Riverside</EvIDPatientCity> <EvIDPatientState>Michigan</EvIDPatientState> <EvIDPatientZipCode>12482</EvIDPatientZipCode> <EvIDPatientCountry>USA</EvIDPatientCountry> <EvIDPatientAddress1Mailing /> <EvIDPatientAddress2Mailing /> <EvIDPatientCityMailing /> <EvIDPatientStateMailing /> <EvIDPatientZipCodeMailing /> <EvIDPatientCountryMailing /> <EvIDPatientAddress10ffice /> <EvIDPatientAddress20ffice /> <EvIDPatientCityOffice /> <EvIDPatientStateOffice /> <EvIDPatientZipCodeOffice /> <EvIDPatientCountryOffice /> <EvIDPatientPhone>913-965-5851</EvIDPatientPhone> <EvIDPatientPhoneWork>819-436-9332</EvIDPatientPhoneWork> <EvIDPatientMedicationEntry>Aspirin,,,</EvIDPatientMedicationEntry> <EvIDStudyTargetRate>139</EvIDStudyTargetRate> <EvIDStudyMaxPredictedRate>171</EvIDStudyMaxPredictedRate> <EvIDFinalPercentMaxHR>70</EvIDFinalPercentMaxHR> <EvIDFinalMaxHR>120</EvIDFinalMaxHR> <EvIDFinalRestingHR>60</EvIDFinalRestingHR> <EvIDFinalMaxSysBP>126</EvIDFinalMaxSysBP> <EvIDFinalRestingSysBP>125</EvIDFinalRestingSysBP> <EvIDFinalMaxDiaBP>88</EvIDFinalMaxDiaBP>

<EvIDFinalRestingDiaBP>82</EvIDFinalRestingDiaBP>

- <EvIDFinalMaxBPStage />
- <EvIDProtocol>Bruce</EvIDProtocol>

<EvIDExerciseDevice>Treadmill</EvIDExerciseDevice>

- <EvIDFinalMaxHRxBP>7560</EvIDFinalMaxHRxBP>
- <EvIDFinalOverallWCSlopeValue>--</EvIDFinalOverallWCSlopeValue>
- <EvIDFinalOverallWCSlopeLead></EvIDFinalOverallWCSlopeLead>
- <EvIDFinalOverallWCLevelValue>-0.9</EvIDFinalOverallWCLevelValue>
- <EvIDFinalOverallWCLevelLead>V5</EvIDFinalOverallWCLevelLead>
- <EvIDFinalTotalExerciseTime>07:49</EvIDFinalTotalExerciseTime>
- <EvIDFinalMETsAchieved>9.3</EvIDFinalMETsAchieved>
- <EvIDLastProtocolStageAchieved>5</EvIDLastProtocolStageAchieved>
- <EvIDReasonForTest>Abnormal ECG</EvIDReasonForTest>
- <EvIDReasonForEndingTest>Completion of Protocol</EvIDReasonForEndingTest>
- <EvIDTestObservation>Shortness of breath</EvIDTestObservation>

<EvIDTestConclusion>The patient was tested using the Bruce protocol for a duration of 07:49 mm:ss and achieved 9.3
METs. A maximum heart rate of 120 bpm with a target predicted heart rate of 86% was obtained at 08:10. A maximum
systolic blood pressure of 126/88 was obtained at 02:40 and a maximum diastolic blood pressure of 126/88 was obtained at
02:40. A maximum ST depression of -0.9 mm in V5 occurred at 00:10. A maximum ST elevation of +0.5 mm in V2 occurred at
00:10. The patient reached target heart rate with appropriate heart rate and blood pressure response to exercise. No
significant ST changes during exercise or recovery. No evidence of ischemia. Normal exercise stress
test.

```
<EvIDExerDevWkldLabel />
 <EvIDPatientDiagnosisEntry>,No issues</EvIDPatientDiagnosisEntry>
 <EvIDPatientProcedureEntry>,Stress Test</EvIDPatientProcedureEntry>
  <EvIDPatientRestingECGEntry />
  <EvIDSmoker>Yes</EvIDSmoker>
  <EvIDDiabetes>Yes</EvIDDiabetes>
  <EvIDActiveLifeStyle>--</EvIDActiveLifeStyle>
  <EvIDTotalCholesterol>--</EvIDTotalCholesterol>
  <EvIDLDLCholesterol>--</EvIDLDLCholesterol>
 <EvIDHDLCholesterol>--</EvIDHDLCholesterol>
 <EvIDExerciseAngina>None</EvIDExerciseAngina>
 <EvIDDukeScore>,</EvIDDukeScore>
 <EvIDFAIScore>,</EvIDFAIScore>
</summary>
<Tabular>
  <Stage id="REST" stage_time="00:00">
    <EvIDExStage>REST</EvIDExStage>
    <EvIDComment>rest </EvIDComment>
  </Stage>
  <Stage id="REST" stage_time="01:16">
    <EvIDExStage>REST</EvIDExStage>
    <EvIDExTotalStageTime>01:16</EvIDExTotalStageTime>
   <EvIDLogCurrentHR>60</EvIDLogCurrentHR>
    <EvIDLogCurrentBP>125/82</EvIDLogCurrentBP>
   <EvIDLogHRxBP>7500</EvIDLogHRxBP>
    <EvIDExTreadmillSpeed unit="MPH">0.0</EvIDExTreadmillSpeed>
   <EvIDExTreadmillGrade unit="%">0.0</EvIDExTreadmillGrade>
    <EvIDSTLevel lead="I">-0.4</EvIDSTLevel>
   <EvIDSTLevel lead="II">-0.5</EvIDSTLevel>
   <EvIDSTLevel lead="III">-0.1</EvIDSTLevel>
    <EvIDSTLevel lead="aVR">0.3</EvIDSTLevel>
   <EvIDSTLevel lead="aVL">-0.2</EvIDSTLevel>
    <EvIDSTLevel lead="aVF">-0.3</EvIDSTLevel>
    <EvIDSTLevel lead="V1">0.2</EvIDSTLevel>
    <EvIDSTLevel lead="V2">0.5</EvIDSTLevel>
    <EvIDSTLevel lead="V3">-0.2</EvIDSTLevel>
    <EvIDSTLevel lead="V4">-0.6</EvIDSTLevel>
    <EvIDSTLevel lead="V5">-0.9</EvIDSTLevel>
    <EvIDSTLevel lead="V6">-0.6</EvIDSTLevel>
   <EvIDSTSlope lead="I">2</EvIDSTSlope>
   <EvIDSTSlope lead="II">3</EvIDSTSlope>
    <EvIDSTSlope lead="III">1</EvIDSTSlope>
   <EvIDSTSlope lead="aVR">-3</EvIDSTSlope>
    <EvIDSTSlope lead="aVL">1</EvIDSTSlope>
    <EvIDSTSlope lead="aVF">2</EvIDSTSlope>
    <EvIDSTSlope lead="V1">-1</EvIDSTSlope>
    <EvIDSTSlope lead="V2">-3</EvIDSTSlope>
    <EvIDSTSlope lead="V3">2</EvIDSTSlope>
   <EvIDSTSlope lead="V4">3</EvIDSTSlope>
   <EvIDSTSlope lead="V5">6</EvIDSTSlope>
    <EvIDSTSlope lead="V6">4</EvIDSTSlope>
  </Stage>
  <Stage id="1" stage_time="01:00">
    <EvIDExStage>STAGE 1</EvIDExStage>
    <EvIDExTotalStageTime>01:00</EvIDExTotalStageTime>
    <EvIDLogCurrentHR>60</EvIDLogCurrentHR>
    <EvIDLogCurrentBP>125/82</EvIDLogCurrentBP>
```

```
<EvIDLogHRxBP>7500</EvIDLogHRxBP>
 <EvIDExTreadmillSpeed unit="MPH">1.7</EvIDExTreadmillSpeed><EvIDExTreadmillGrade unit="%">10.0</EvIDExTreadmillGrade>
 <EvIDSTLevel lead="I">-0.4</EvIDSTLevel>
<EvIDSTLevel lead="II">-0.5</EvIDSTLevel>
 <EvIDSTLevel lead="III">-0.1</EvIDSTLevel>
 <EvIDSTLevel lead="aVR">0.3</EvIDSTLevel>
  <EvIDSTLevel lead="aVL">-0.2</EvIDSTLevel>
 <EvIDSTLevel lead="aVF">-0.3</EvIDSTLevel>
  <EvIDSTLevel lead="V1">0.2</EvIDSTLevel>
  <EvIDSTLevel lead="V2">0.5</EvIDSTLevel>
 <EvIDSTLevel lead="V3">-0.2</EvIDSTLevel>
  <EvIDSTLevel lead="V4">-0.6</EvIDSTLevel>
 <EvIDSTLevel lead="V5">-0.9</EvIDSTLevel>
 <EvIDSTLevel lead="V6">-0.6</EvIDSTLevel>
 <EvIDSTSlope lead="I">2</EvIDSTSlope>
 <EvIDSTSlope lead="II">>
<EvIDSTSlope lead="II">>1/
<EvIDSTSlope lead="III">>1/

<EvIDSTSlope lead="aVR">-3
  <EvIDSTSlope lead="aVL">1</EvIDSTSlope>
  <EvIDSTSlope lead="aVF">2</EvIDSTSlope>
 <EvIDSTSlope lead="V1">-1</EvIDSTSlope>
 <EvIDSTSlope lead="V2">-3</EvIDSTSlope>
 <EvIDSTSlope lead="V3">2</EvIDSTSlope>
 <EvIDSTSlope lead="V4">3</EvIDSTSlope>
  <EvIDSTSlope lead="V5">6</EvIDSTSlope>
 <EvIDSTSlope lead="V6">4</EvIDSTSlope>
</Stage>
<Stage id="1" stage_time="01:45">
  <EvIDComment>Manual Event Record</EvIDComment>
</Stage>
<Stage id="1" stage_time="01:45">
 <EvIDExStage>STAGE 1</EvIDExStage>
 <EvIDExTotalStageTime>01:45</EvIDExTotalStageTime>
 <EvIDLogCurrentHR>60</EvIDLogCurrentHR>
 <EvIDLogCurrentBP>125/82</EvIDLogCurrentBP>
  <EvIDLogHRxBP>7500</EvIDLogHRxBP>
 <EvIDExTreadmillSpeed unit="MPH">1.7</EvIDExTreadmillSpeed>
  <EvIDExTreadmillGrade unit="%">10.0</EvIDExTreadmillGrade>
 <EvIDSTLevel lead="I">-0.4</EvIDSTLevel>
<EvIDSTLevel lead="II">-0.5</EvIDSTLevel>
 <EvIDSTLevel lead="III">-0.1</EvIDSTLevel>
 <EvIDSTLevel lead="aVR">0.3</EvIDSTLevel>
 <EvIDSTLevel lead="aVL">-0.2</EvIDSTLevel>
 <EvIDSTLevel lead="aVF">-0.3</EvIDSTLevel>
  <EvIDSTLevel lead="V1">0.2</EvIDSTLevel>
  <EvIDSTLevel lead="V2">0.5</EvIDSTLevel>
  <EvIDSTLevel lead="V3">-0.2</EvIDSTLevel>
 <EvIDSTLevel lead="V4">-0.6</EvIDSTLevel>
 <EvIDSTLevel lead="V5">-0.9</EvIDSTLevel>
 <EvIDSTLevel lead="V6">-0.6</EvIDSTLevel>
 <EvIDSTSlope lead="I">2</EvIDSTSlope>
 <EvIDSTSlope lead="II">3</EvIDSTSlope>
<EvIDSTSlope lead="III">1</EvIDSTSlope>
  <EvIDSTSlope lead="aVR">-3</EvIDSTSlope>
 <EvIDSTSlope lead="aVL">1</EvIDSTSlope>
  <EvIDSTSlope lead="aVF">2</EvIDSTSlope>
 <EvIDSTSlope lead="V1">-1</EvIDSTSlope>
  <EvIDSTSlope lead="V2">-3</EvIDSTSlope>
  <EvIDSTSlope lead="V3">2</EvIDSTSlope>
  <EvIDSTSlope lead="V4">3</EvIDSTSlope>
 <EvIDSTSlope lead="V5">6</EvIDSTSlope>
 <EvIDSTSlope lead="V6">4</EvIDSTSlope>
</Stage>
<Stage id="1" stage time="02:00">
  <EvIDExStage>STAGE 1</EvIDExStage>
  <EvIDExTotalStageTime>02:00</EvIDExTotalStageTime>
  <EvIDLogCurrentHR>60</EvIDLogCurrentHR>
  <EvIDLogCurrentBP>125/82</EvIDLogCurrentBP>
  <EvIDLogHRxBP>7500</EvIDLogHRxBP>
 {EvIDExTreadmillSpeed unit="MPH">1.7</EvIDExTreadmillSpeed>
<EvIDExTreadmillGrade unit="%">10.0</EvIDExTreadmillGrade>
  <EvIDSTLevel lead="I">-0.4</EvIDSTLevel>
  <EvIDSTLevel lead="II">-0.5</EvIDSTLevel>
  <EvIDSTLevel lead="III">-0.1</EvIDSTLevel>
  <EvIDSTLevel lead="aVR">0.3</EvIDSTLevel>
  <EvIDSTLevel lead="aVL">-0.2</EvIDSTLevel>
  <EvIDSTLevel lead="aVF">-0.3</EvIDSTLevel>
  <EvIDSTLevel lead="V1">0.2</EvIDSTLevel>
```

```
<EvIDSTLevel lead="V2">0.5</EvIDSTLevel>
  <EvIDSTLevel lead="V3">-0.2</EvIDSTLevel>
 <EvIDSTLevel lead="V4">-0.6</EvIDSTLevel>
 <EvIDSTLevel lead="V5">-0.9</EvIDSTLevel>
 <EvIDSTLevel lead="V6">-0.6</EvIDSTLevel>
 <EvIDSTSlope lead="I">2</EvIDSTSlope>
 <EvIDSTSlope lead="II">3</EvIDSTSlope>
 <EvIDSTSlope lead="III">1</EvIDSTSlope>
 <EvIDSTSlope lead="aVR">-3</EvIDSTSlope>
<EvIDSTSlope lead="aVL">1</EvIDSTSlope>
  <EvIDSTSlope lead="aVF">2</EvIDSTSlope>
 <EvIDSTSlope lead="V1">-1</EvIDSTSlope>
 <EvIDSTSlope lead="V2">-3</EvIDSTSlope>
 <EvIDSTSlope lead="V3">2</EvIDSTSlope>
 <EvIDSTSlope lead="V4">3</EvIDSTSlope>
 <EvIDSTSlope lead="V5">6</EvIDSTSlope>
  <EvIDSTSlope lead="V6">4</EvIDSTSlope>
</Stage>
<Stage id="1" stage_time="03:00">
  <EvIDExStage>STAGE 1</EvIDExStage>
  <EvIDExTotalStageTime>03:00</EvIDExTotalStageTime>
  <EvIDLogCurrentHR>60</EvIDLogCurrentHR>
 <EvIDLogCurrentBP>126/88</EvIDLogCurrentBP>
 <EvIDLogHRxBP>7560</EvIDLogHRxBP>
 <EvIDExTreadmillSpeed unit="MPH">1.7</EvIDExTreadmillSpeed>
  <EvIDExTreadmillGrade unit="%">10.0</EvIDExTreadmillGrade>
 <EvIDSTLevel lead="I">-0.4</EvIDSTLevel>
  <EvIDSTLevel lead="II">-0.5</EvIDSTLevel>
 <EvIDSTLevel lead="III">-0.1</EvIDSTLevel>
  <EvIDSTLevel lead="aVR">0.3</EvIDSTLevel>
  <EvIDSTLevel lead="aVL">-0.2</EvIDSTLevel>
 <EvIDSTLevel lead="aVF">-0.3</EvIDSTLevel>
 <EvIDSTLevel lead="V1">0.2</EvIDSTLevel>
 <EvIDSTLevel lead="V2">0.5</EvIDSTLevel>
 <EvIDSTLevel lead="V3">-0.2</EvIDSTLevel>
 <EvIDSTLevel lead="V4">-0.6</EvIDSTLevel>
  <EvIDSTLevel lead="V5">-0.9</EvIDSTLevel>
 <EvIDSTLevel lead="V6">-0.6</EvIDSTLevel>
  <EvIDSTSlope lead="I">2</EvIDSTSlope>
  <EvIDSTSlope lead="II">3</EvIDSTSlope>
  <EvIDSTSlope lead="III">1</EvIDSTSlope>
 <EvIDSTSlope lead="aVR">-3</EvIDSTSlope>
<EvIDSTSlope lead="aVR">-3</EvIDSTSlope>
 <EvIDSTSlope lead="aVF">2</EvIDSTSlope>
 <EvIDSTSlope lead="V1">-1</EvIDSTSlope>
  <EvIDSTSlope lead="V2">-3</EvIDSTSlope>
  <EvIDSTSlope lead="V3">2</EvIDSTSlope>
  <EvIDSTSlope lead="V4">3</EvIDSTSlope>
  <EvIDSTSlope lead="V5">6</EvIDSTSlope>
  <EvIDSTSlope lead="V6">4</EvIDSTSlope>
</Stage>
<Stage id="2" stage time="01:00">
  <EvIDExStage>STAGE 2</EvIDExStage>
  <EvIDExTotalStageTime>01:00</EvIDExTotalStageTime>
  <EvIDLogCurrentHR>90</EvIDLogCurrentHR>
 <EvIDLogCurrentBP>126/88</EvIDLogCurrentBP>
  <EvIDLogHRxBP>7560</EvIDLogHRxBP>
 <EvIDExTreadmillSpeed unit="MPH">2.5</EvIDExTreadmillSpeed><EvIDExTreadmillGrade unit="%">12.0</EvIDExTreadmillGrade>
 <EvIDSTLevel lead="I">-0.2</EvIDSTLevel>
<EvIDSTLevel lead="II">-0.2</EvIDSTLevel>
 <EvIDSTLevel lead="III">-0.1</EvIDSTLevel>
 <EvIDSTLevel lead="aVR">0.1</EvIDSTLevel>
 <EvIDSTLevel lead="aVL">-0.1</EvIDSTLevel>
<EvIDSTLevel lead="aVL">-0.1</EvIDSTLevel>
  <EvIDSTLevel lead="V1">0.1</EvIDSTLevel>
 <EvIDSTLevel lead="V2">0.2</EvIDSTLevel>
  <EvIDSTLevel lead="V3">-0.2</EvIDSTLevel>
  <EvIDSTLevel lead="V4">-0.3</EvIDSTLevel>
  <EvIDSTLevel lead="V5">-0.4</EvIDSTLevel>
 <EvIDSTLevel lead="V6">-0.3</EvIDSTLevel>
 <EvIDSTSlope lead="I">1</EvIDSTSlope>
  <EvIDSTSlope lead="II">2</EvIDSTSlope>
  <EvIDSTSlope lead="III">1</EvIDSTSlope>
 <EvIDSTSlope lead="III >I</tribustSlope>
<EvIDSTSlope lead="aVR">-2</EvIDSTSlope>
<EvIDSTSlope lead="aVL">0</EvIDSTSlope>
  <EvIDSTSlope lead="aVF">1</EvIDSTSlope>
  <EvIDSTSlope lead="V1">-1</EvIDSTSlope>
  <EvIDSTSlope lead="V2">-2</EvIDSTSlope>
```

```
<EvIDSTSlope lead="V3">1</EvIDSTSlope>
  <EvIDSTSlope lead="V4">2</EvIDSTSlope>
 <EvIDSTSlope lead="V5">4</EvIDSTSlope>
  <EvIDSTSlope lead="V6">2</EvIDSTSlope>
</Stage>
<Stage id="2" stage_time="01:53">
 <EvIDComment>Shortness of Breath</EvIDComment>
</Stage>
<Stage id="2" stage_time="01:53">
  <EvIDExStage>STAGE 2</EvIDExStage>
  <EvIDExTotalStageTime>01:53</EvIDExTotalStageTime>
 <EvIDLogCurrentHR>90</EvIDLogCurrentHR>
  <EvIDLogCurrentBP>126/88</EvIDLogCurrentBP>
 <EvIDLogHRxBP>7560</EvIDLogHRxBP>
 <EvIDExTreadmillSpeed unit="MPH">2.5</EvIDExTreadmillSpeed>
<EvIDExTreadmillGrade unit="%">12.0</EvIDExTreadmillGrade>
  <EvIDSTLevel lead="I">-0.2</EvIDSTLevel>
 <EVIDSTLEVE1 lead= 1 >-0.2</FVIDSTLEVE1>
<EVIDSTLEVE1 lead="III">-0.2</FVIDSTLEVE1>
<EVIDSTLEVE1 lead="III">-0.1</FVIDSTLEVE1>
  <EvIDSTLevel lead="aVR">0.1</EvIDSTLevel>
  <EvIDSTLevel lead="aVL">-0.1</EvIDSTLevel>
  <EvIDSTLevel lead="aVF">-0.1</EvIDSTLevel>
 <EvIDSTLevel lead="V1">0.1</EvIDSTLevel>
 <EvIDSTLevel lead="V2">0.2</EvIDSTLevel>
 <EvIDSTLevel lead="V3">-0.2</EvIDSTLevel>
 <EvIDSTLevel lead="V4">-0.3</EvIDSTLevel>
 <EvIDSTLevel lead="V5">-0.4</EvIDSTLevel>
  <EvIDSTLevel lead="V6">-0.3</EvIDSTLevel>
  <EvIDSTSlope lead="I">1</EvIDSTSlope>
  <EvIDSTSlope lead="II">2</EvIDSTSlope>
  <EvIDSTSlope lead="III">1</EvIDSTSlope>
 <EvIDSTSlope lead="aVR">-2</EvIDSTSlope>
 <EvIDSTSlope lead="aVL">0</EvIDSTSlope>
 <EvIDSTSlope lead="aVF">1</EvIDSTSlope>
 <EvIDSTSlope lead="V1">-1</EvIDSTSlope>
 <EvIDSTSlope lead="V2">-2</EvIDSTSlope>
  <EvIDSTSlope lead="V3">1</EvIDSTSlope>
 <EvIDSTSlope lead="V4">2</EvIDSTSlope>
  <EvIDSTSlope lead="V5">4</EvIDSTSlope>
  <EvIDSTSlope lead="V6">2</EvIDSTSlope>
</Stage>
<Stage id="2" stage_time="02:00">
  <EvIDExStage>STAGE 2</EvIDExStage>
  <EvIDExTotalStageTime>02:00</EvIDExTotalStageTime>
 <EvIDLogCurrentHR>90</EvIDLogCurrentHR>
  <EvIDLogCurrentBP>126/88</EvIDLogCurrentBP>
  <EvIDLogHRxBP>7560</EvIDLogHRxBP>
  <EvIDExTreadmillSpeed unit="MPH">2.5</EvIDExTreadmillSpeed>
 <EvIDExTreadmillGrade unit="%">12.0</EvIDExTreadmillGrade>
  <EvIDSTLevel lead="I">-0.2</EvIDSTLevel>
 <EvIDSTLevel lead="II">-0.2</EvIDSTLevel>
 <EvIDSTLevel lead="III">-0.1</EvIDSTLevel>
 <EvIDSTLevel lead="aVR">0.1</EvIDSTLevel>
<EvIDSTLevel lead="aVL">-0.1</EvIDSTLevel>
  <EvIDSTLevel lead="aVF">-0.1</EvIDSTLevel>
 <EvIDSTLevel lead="V1">0.1</EvIDSTLevel>
  <EvIDSTLevel lead="V2">0.2</EvIDSTLevel>
 <EvIDSTLevel lead="V3">-0.2</EvIDSTLevel>
  <EvIDSTLevel lead="V4">-0.3</EvIDSTLevel>
  <EvIDSTLevel lead="V5">-0.4</EvIDSTLevel>
 <EvIDSTLevel lead="V6">-0.3</EvIDSTLevel>
 <EvIDSTSlope lead="I">1</EvIDSTSlope>
 <EvIDSTSlope lead="II">2</EvIDSTSlope>
 <EvIDSTSlope lead="III">1</EvIDSTSlope>
 <EvIDSTSlope lead="aVR">-2</EvIDSTSlope>
  <EvIDSTSlope lead="aVL">0</EvIDSTSlope>
 <EvIDSTSlope lead="aVF">1</EvIDSTSlope>
  <EvIDSTSlope lead="V1">-1</EvIDSTSlope>
  <EvIDSTSlope lead="V2">-2</EvIDSTSlope>
  <EvIDSTSlope lead="V3">1</EvIDSTSlope>
 <EvIDSTSlope lead="V4">2</EvIDSTSlope>
 <EvIDSTSlope lead="V5">4</EvIDSTSlope>
  <EvIDSTSlope lead="V6">2</EvIDSTSlope>
</Stage>
<Stage id="2" stage_time="03:00">
  <EvIDExStage>STAGE 2</EvIDExStage>
  <EvIDExTotalStageTime>03:00</EvIDExTotalStageTime>
  <EvIDLogCurrentHR>90</EvIDLogCurrentHR>
  <EvIDLogCurrentBP>126/88</EvIDLogCurrentBP>
```

```
<EvIDLogHRxBP>7560</EvIDLogHRxBP>
 <EvIDExTreadmillSpeed unit="MPH">2.5</EvIDExTreadmillSpeed><EvIDExTreadmillGrade unit="%">12.0</EvIDExTreadmillGrade>
 <EvIDSTLevel lead="I">-0.2</EvIDSTLevel>
<EvIDSTLevel lead="II">-0.2</EvIDSTLevel>
 <EvIDSTLevel lead="III">-0.1</EvIDSTLevel>
 <EvIDSTLevel lead="aVR">0.1</EvIDSTLevel>
  <EvIDSTLevel lead="aVL">-0.1</EvIDSTLevel>
 <EvIDSTLevel lead="aVF">-0.1</EvIDSTLevel>
  <EvIDSTLevel lead="V1">0.1</EvIDSTLevel>
  <EvIDSTLevel lead="V2">0.2</EvIDSTLevel>
  <EvIDSTLevel lead="V3">-0.2</EvIDSTLevel>
  <EvIDSTLevel lead="V4">-0.3</EvIDSTLevel>
 <EvIDSTLevel lead="V5">-0.4</EvIDSTLevel>
 <EvIDSTLevel lead="V6">-0.3</EvIDSTLevel>
 <EvIDSTSlope lead="I">1</EvIDSTSlope>
 <EvIDSTSlope lead="II">2</EvIDSTSlope>
<EvIDSTSlope lead="II">2</EvIDSTSlope>
<EvIDSTSlope lead="III">0</EvIDSTSlope>
<EvIDSTSlope lead="aVR">-2</EvIDSTSlope>
<EvIDSTSlope lead="aVL">1</EvIDSTSlope>
  <EvIDSTSlope lead="aVF">1</EvIDSTSlope>
  <EvIDSTSlope lead="V1">-1</EvIDSTSlope>
 <EvIDSTSlope lead="V2">-2</EvIDSTSlope>
 <EvIDSTSlope lead="V3">1</EvIDSTSlope>
 <EvIDSTSlope lead="V4">2</EvIDSTSlope>
  <EvIDSTSlope lead="V5">4</EvIDSTSlope>
  <EvIDSTSlope lead="V6">2</EvIDSTSlope>
</Stage>
<Stage id="3" stage_time="01:00">
  <EvIDExStage>STAGE 3</EvIDExStage>
  <EvIDExTotalStageTime>01:00</EvIDExTotalStageTime>
 <EvIDLogCurrentHR>119</EvIDLogCurrentHR>
 <EvIDLogCurrentBP>126/88</EvIDLogCurrentBP>
 <EvIDLogHRxBP>7560</EvIDLogHRxBP>
 <EvIDExTreadmillSpeed unit="MPH">3.4</EvIDExTreadmillSpeed>
 <EvIDExTreadmillGrade unit="%">14.0</EvIDExTreadmillGrade>
  <EvIDSTLevel lead="I">-0.1</EvIDSTLevel>
 <EvIDSTLevel lead="II">-0.1</EvIDSTLevel>
  <EvIDSTLevel lead="III">-0.1</EvIDSTLevel>
  <EvIDSTLevel lead="aVR">0.0</EvIDSTLevel>
  <EvIDSTLevel lead="aVL">-0.1</EvIDSTLevel>
 <EvIDSTLevel lead="aVF">-0.1</EvIDSTLevel>
 <EvIDSTLevel lead="V1">0.0</EvIDSTLevel>
 <EvIDSTLevel lead="V2">0.1</EvIDSTLevel>
 <EvIDSTLevel lead="V3">-0.1</EvIDSTLevel>
  <EvIDSTLevel lead="V4">-0.2</EvIDSTLevel>
  <EvIDSTLevel lead="V5">-0.2</EvIDSTLevel>
  <EvIDSTLevel lead="V6">-0.2</EvIDSTLevel>
 <EvIDSTSlope lead="I">14</EvIDSTSlope>
  <EvIDSTSlope lead="II">17</EvIDSTSlope>
 <EvIDSTSlope lead="III">3</EvIDSTSlope>
 <EvIDSTSlope lead="aVR">-15</EvIDSTSlope>
 <EvIDSTSlope lead="aVL">5</EvIDSTSlope>
 <EvIDSTSlope lead="aVF">10</EvIDSTSlope>
  <EvIDSTSlope lead="V1">-10</EvIDSTSlope>
 <EvIDSTSlope lead="V2">-24</EvIDSTSlope>
  <EvIDSTSlope lead="V3">9</EvIDSTSlope>
 <EvIDSTSlope lead="V4">23</EvIDSTSlope>
  <EvIDSTSlope lead="V5">38</EvIDSTSlope>
  <EvIDSTSlope lead="V6">24</EvIDSTSlope>
</Stage>
<Stage id="3" stage time="01:04">
  <EvIDExStage>STAGE 3</EvIDExStage>
  <EvIDExTotalStageTime>01:04</EvIDExTotalStageTime>
 <EvIDLogCurrentHR>119</EvIDLogCurrentHR>
  <EvIDLogCurrentBP>126/88</EvIDLogCurrentBP>
 <EvIDLogHRxBP>7560</EvIDLogHRxBP>
  <EvIDExTreadmillSpeed unit="MPH">4.2</EvIDExTreadmillSpeed>
  <EvIDExTreadmillGrade unit="%">16.0</EvIDExTreadmillGrade>
  <EvIDSTLevel lead="I">-0.1</EvIDSTLevel>
  <EvIDSTLevel lead="II">-0.1</EvIDSTLevel>
 <EvIDSTLevel lead="III">-0.1</EvIDSTLevel>
  <EvIDSTLevel lead="aVR">0.0</EvIDSTLevel>
  <EvIDSTLevel lead="aVL">-0.1</EvIDSTLevel>
  <EvIDSTLevel lead="aVF">-0.1</EvIDSTLevel>
  <EvIDSTLevel lead="V1">0.0</EvIDSTLevel>
  <EvIDSTLevel lead="V2">0.1</EvIDSTLevel>
  <EvIDSTLevel lead="V3">-0.1</EvIDSTLevel>
  <EvIDSTLevel lead="V4">-0.2</EvIDSTLevel>
```

```
<EvIDSTLevel lead="V5">-0.2</EvIDSTLevel>
  <EvIDSTLevel lead="V6">-0.2</EvIDSTLevel>
 <EvIDSTSlope lead="I">14</EvIDSTSlope>
 <EvIDSTSlope lead="II">17</EvIDSTSlope>
 <EvIDSTSlope lead="III">3</EvIDSTSlope>
 <EvIDSTSlope lead="aVR">-15</EvIDSTSlope>
 <EvIDSTSlope lead="aVL">5</EvIDSTSlope>
  <EvIDSTSlope lead="aVF">10</EvIDSTSlope>
 <EvIDSTSlope lead="V1">-10</EvIDSTSlope>
  <EvIDSTSlope lead="V2">-24</EvIDSTSlope>
  <EvIDSTSlope lead="V3">9</EvIDSTSlope>
 <EvIDSTSlope lead="V4">23</EvIDSTSlope>
  <EvIDSTSlope lead="V5">38</EvIDSTSlope>
  <EvIDSTSlope lead="V6">24</EvIDSTSlope>
</Stage>
<Stage id="4" stage_time="00:30">
  <EvIDExStage>STAGE 4</EvIDExStage>
  <EvIDExTotalStageTime>00:30</EvIDExTotalStageTime>
  <EvIDLogCurrentHR>119</EvIDLogCurrentHR>
 <EvIDLogCurrentBP>126/88</EvIDLogCurrentBP>
  <EvIDLogHRxBP>7560</EvIDLogHRxBP>
  <EvIDExTreadmillSpeed unit="MPH">5.0</EvIDExTreadmillSpeed>
 <EvIDExTreadmillGrade unit="%">18.0</EvIDExTreadmillGrade>
 <EvIDSTLevel lead="I">-0.1</EvIDSTLevel>
 <EvIDSTLevel lead="II">-0.1</EvIDSTLevel>
  <EvIDSTLevel lead="III">0.0</EvIDSTLevel>
 <EvIDSTLevel lead="aVR">0.0</EvIDSTLevel>
  <EvIDSTLevel lead="aVL">-0.1</EvIDSTLevel>
  <EvIDSTLevel lead="aVF">-0.1</EvIDSTLevel>
  <EvIDSTLevel lead="V1">0.0</EvIDSTLevel>
  <EvIDSTLevel lead="V2">0.1</EvIDSTLevel>
 <EvIDSTLevel lead="V3">-0.1</EvIDSTLevel>
 <EvIDSTLevel lead="V4">-0.2</EvIDSTLevel>
 <EvIDSTLevel lead="V5">-0.2</EvIDSTLevel>
 <EvIDSTLevel lead="V6">-0.2</EvIDSTLevel>
 <EvIDSTSlope lead="I">14</EvIDSTSlope>
  <EvIDSTSlope lead="II">17</EvIDSTSlope>
 <EvIDSTSlope lead="III">3</EvIDSTSlope>
  <EvIDSTSlope lead="aVR">-16</EvIDSTSlope>
 <EvIDSTSlope lead="aVL">5</EvIDSTSlope>
<EvIDSTSlope lead="aVF">10</EvIDSTSlope>
 <EvIDSTSlope lead="V1">-10</EvIDSTSlope>
 <EvIDSTSlope lead="V2">-24</EvIDSTSlope>
 <EvIDSTSlope lead="V3">10</EvIDSTSlope>
 <EvIDSTSlope lead="V4">23</EvIDSTSlope>
  <EvIDSTSlope lead="V5">38</EvIDSTSlope>
  <EvIDSTSlope lead="V6">24</EvIDSTSlope>
</Stage>
<Stage id="5" stage_time="00:15">
  <EvIDComment>Peak</EvIDComment>
</Stage>
<Stage id="5" stage time="00:15">
  <EvIDExStage>STAGE 5</EvIDExStage>
  <EvIDExTotalStageTime>00:15</EvIDExTotalStageTime>
 <EvIDLogCurrentHR>119</EvIDLogCurrentHR>
 <EvIDLogCurrentBP>126/88</EvIDLogCurrentBP>
  <EvIDLogHRxBP>7560</EvIDLogHRxBP>
 <EvIDExTreadmillSpeed unit="MPH">5.0</EvIDExTreadmillSpeed><EvIDExTreadmillGrade unit="%">18.0</EvIDExTreadmillGrade>
 <EvIDSTLevel lead="I">-0.1</EvIDSTLevel>
<EvIDSTLevel lead="II">-0.1</EvIDSTLevel>
 <EvIDSTLevel lead="III">0.0</EvIDSTLevel>
 <EvIDSTLevel lead="aVR">0.0</EvIDSTLevel>
 <EviDSTLevel lead="aVL">-0.1</EviDSTLevel>
<EviDSTLevel lead="aVL">-0.1</EviDSTLevel>
  <EvIDSTLevel lead="V1">0.0</EvIDSTLevel>
 <EvIDSTLevel lead="V2">0.1</EvIDSTLevel>
  <EvIDSTLevel lead="V3">-0.1</EvIDSTLevel>
  <EvIDSTLevel lead="V4">-0.2</EvIDSTLevel>
  <EvIDSTLevel lead="V5">-0.2</EvIDSTLevel>
 <EvIDSTLevel lead="V6">-0.2</EvIDSTLevel>
 <EvIDSTSlope lead="I">14</EvIDSTSlope>
  <EvIDSTSlope lead="II">17</EvIDSTSlope>
  <EvIDSTSlope lead="III">3</EvIDSTSlope>
 <EviDSTSlope lead="11">S/EviDSTSlope>
<EviDSTSlope lead="aVR">-16</EviDSTSlope>
<EviDSTSlope lead="aVL">S</EviDSTSlope>
  <EvIDSTSlope lead="aVF">10</EvIDSTSlope>
  <EvIDSTSlope lead="V1">-10</EvIDSTSlope>
  <EvIDSTSlope lead="V2">-24</EvIDSTSlope>
```

```
<EvIDSTSlope lead="V3">10</EvIDSTSlope>
  <EvIDSTSlope lead="V4">23</EvIDSTSlope>
  <EvIDSTSlope lead="V5">38</EvIDSTSlope>
  <EvIDSTSlope lead="V6">24</EvIDSTSlope>
</Stage>
<Stage id="RECOVERY" stage_time="00:10">
  <EvIDExStage>RECOVERY</EvIDExStage>
  <EvIDExTotalStageTime>00:10</EvIDExTotalStageTime>
 <EvIDLogCurrentHR>119</EvIDLogCurrentHR>
  <EvIDLogCurrentBP>126/88</EvIDLogCurrentBP>
  <EvIDLogHRxBP>7560</EvIDLogHRxBP>
  <EvIDExTreadmillSpeed unit="MPH">1.5</EvIDExTreadmillSpeed>
  <EvIDExTreadmillGrade unit="%">0.0</EvIDExTreadmillGrade>
 <EvIDSTLevel lead="I">-0.1</EvIDSTLevel>
 <EvIDSTLevel lead="II">-0.1</EvIDSTLevel>
 <EvIDSTLevel lead="III">-0.1</EvIDSTLevel>
 {viDsTLevel lead="aVR">0.0</FUDSTLevel
<viDsTLevel lead="aVR">0.0</FUDSTLevel
<viDSTLevel lead="aVL">-0.1</FUDSTLevel
<viDSTLevel lead="aVF">-0.1</FUDSTLevel>
  <EvIDSTLevel lead="V1">0.0</EvIDSTLevel>
  <EvIDSTLevel lead="V2">0.1</EvIDSTLevel>
  <EvIDSTLevel lead="V3">-0.1</EvIDSTLevel>
 <EvIDSTLevel lead="V4">-0.2</EvIDSTLevel>
 <EvIDSTLevel lead="V5">-0.2</EvIDSTLevel>
 <EvIDSTLevel lead="V6">-0.2</EvIDSTLevel>
  <EvIDSTSlope lead="I">14</EvIDSTSlope>
 <EvIDSTSlope lead="II">17</EvIDSTSlope>
<EvIDSTSlope lead="III">37</EvIDSTSlope>
<EvIDSTSlope lead="III">3</EvIDSTSlope>
 <EvIDSTSlope lead="aVR">-16</EvIDSTSlope>
<EvIDSTSlope lead="aVL">5</EvIDSTSlope>
 <EvIDSTSlope lead="aVF">10</EvIDSTSlope>
 <EvIDSTSlope lead="V1">-10</EvIDSTSlope>
 <EvIDSTSlope lead="V2">-24</EvIDSTSlope>
 <EvIDSTSlope lead="V3">10</EvIDSTSlope>
 <EvIDSTSlope lead="V4">23</EvIDSTSlope>
 <EvIDSTSlope lead="V5">38</EvIDSTSlope>
  <EvIDSTSlope lead="V6">24</EvIDSTSlope>
</Stage>
<Stage id="RECOVERY" stage_time="01:10">
  <EvIDExStage>RECOVERY</EvIDExStage>
  <EvIDExTotalStageTime>01:10</EvIDExTotalStageTime>
 <EvIDLogCurrentHR>90</EvIDLogCurrentHR>
 <EvIDLogCurrentBP>126/88</EvIDLogCurrentBP>
 <EvIDLogHRxBP>7560</EvIDLogHRxBP>
 <EvIDExTreadmillSpeed unit="MPH">1.5</EvIDExTreadmillSpeed>
 {EvIDEXTreadmillGrade unit="%">0.0</FVIDEXTreadmillGrade>
<EvIDEXTreadmillGrade unit="%">0.0</FVIDEXTreadmillGrade>
<EvIDSTLevel lead="I">-0.1</FVIDEXTLevel>
  <EvIDSTLevel lead="II">-0.2</EvIDSTLevel>
 <EvIDSTLevel lead="III">0.0</EvIDSTLevel>
 <EvIDSTLevel lead="aVR">0.0</EvIDSTLevel>
 <EvIDSTLevel lead="aVL">-0.1</EvIDSTLevel>
 <EvIDSTLevel lead="aVF">-0.1</EvIDSTLevel>
 <EvIDSTLevel lead="V1">0.0</EvIDSTLevel>
 <EvIDSTLevel lead="V2">0.1</EvIDSTLevel>
  <EvIDSTLevel lead="V3">-0.1</EvIDSTLevel>
 <EvIDSTLevel lead="V4">-0.2</EvIDSTLevel>
  <EvIDSTLevel lead="V5">-0.3</EvIDSTLevel>
 <EvIDSTLevel lead="V6">-0.2</EvIDSTLevel>
  <EvIDSTSlope lead="I">3</EvIDSTSlope>
  <EvIDSTSlope lead="II">3</EvIDSTSlope>
 <EvIDSTSlope lead="III">1</EvIDSTSlope>
 <EvIDSTSlope lead="aVR">-3</EvIDSTSlope>
 <EvIDSTSlope lead="aVL">1</EvIDSTSlope>
 <EvIDSTSlope lead="aVF">2</EvIDSTSlope>
 <EvIDSTSlope lead="V1">-3</EvIDSTSlope>
  <EvIDSTSlope lead="V2">-4</EvIDSTSlope>
 <EvIDSTSlope lead="V3">2</EvIDSTSlope>
  <EvIDSTSlope lead="V4">3</EvIDSTSlope>
  <EvIDSTSlope lead="V5">5</EvIDSTSlope>
  <EvIDSTSlope lead="V6">4</EvIDSTSlope>
</Stage>
<Stage id="RECOVERY" stage time="01:31">
  <EvIDComment>Bookmark-Recovering</EvIDComment>
</Stage>
<Stage id="RECOVERY" stage_time="01:31">
  <EvIDExStage>RECOVERY</EvIDExStage>
  <EvIDExTotalStageTime>01:31</EvIDExTotalStageTime>
  <EvIDLogCurrentHR>90</EvIDLogCurrentHR>
  <EvIDLogCurrentBP>126/88</EvIDLogCurrentBP>
```

```
<EvIDLogHRxBP>7560</EvIDLogHRxBP>
       <EvIDExTreadmillSpeed unit="MPH">1.5</EvIDExTreadmillSpeed><EvIDExTreadmillGrade unit="%">0.0</EvIDExTreadmillGrade>
       <EvIDSTLevel lead="I">-0.2</EvIDSTLevel>
<EvIDSTLevel lead="II">-0.2</EvIDSTLevel>
       <EvIDSTLevel lead="III">0.0</EvIDSTLevel>
       <EvIDSTLevel lead="aVR">0.0</EvIDSTLevel>
       <EviDSTLevel lead="aVL">-0.1</EvIDSTLevel>
<EvIDSTLevel lead="aVF">-0.1</EvIDSTLevel>
       <EvIDSTLevel lead="V1">0.0</EvIDSTLevel>
       <EvIDSTLevel lead="V2">0.1</EvIDSTLevel>
       <EvIDSTLevel lead="V3">-0.1</EvIDSTLevel>
       <EvIDSTLevel lead="V4">-0.2</EvIDSTLevel>
       <EvIDSTLevel lead="V5">-0.3</EvIDSTLevel>
       <EvIDSTLevel lead="V6">-0.2</EvIDSTLevel>
       <EvIDSTSlope lead="I">3</EvIDSTSlope>
      <EvIDSTSlope lead="II">3</EvIDSTSlope>
<EvIDSTSlope lead="II">3</EvIDSTSlope>
<EvIDSTSlope lead="III">1</EvIDSTSlope>
<EvIDSTSlope lead="aVR">-3</EvIDSTSlope>
<EvIDSTSlope lead="aVL">1</EvIDSTSlope>
       <EvIDSTSlope lead="aVF">2</EvIDSTSlope>
       <EvIDSTSlope lead="V1">-3</EvIDSTSlope>
       <EvIDSTSlope lead="V2">-4</EvIDSTSlope>
       <EvIDSTSlope lead="V3">2</EvIDSTSlope>
       <EvIDSTSlope lead="V4">3</EvIDSTSlope>
       <EvIDSTSlope lead="V5">5</EvIDSTSlope>
       <EvIDSTSlope lead="V6">4</EvIDSTSlope>
     </Stage>
     <Stage id="RECOVERY" stage_time="01:45">
       <EvIDExStage>RECOVERY</EvIDExStage>
       <EvIDExTotalStageTime>01:45</EvIDExTotalStageTime>
       <EvIDLogCurrentHR>90</EvIDLogCurrentHR>
       <EvIDLogCurrentBP>126/88</EvIDLogCurrentBP>
       <EvIDLogHRxBP>7560</EvIDLogHRxBP>
       <EvIDExTreadmillSpeed unit="MPH">1.5</EvIDExTreadmillSpeed>
       <EvIDExTreadmillGrade unit="%">0.0</EvIDExTreadmillGrade>
       <EvIDSTLevel lead="I">-0.2</EvIDSTLevel>
       <EvIDSTLevel lead="II">-0.2</EvIDSTLevel>
       <EvIDSTLevel lead="III">0.0</EvIDSTLevel>
       <EvIDSTLevel lead="aVR">0.0</EvIDSTLevel>
<EvIDSTLevel lead="aVL">-0.1</EvIDSTLevel>
       <EvIDSTLevel lead="aVF">-0.1</EvIDSTLevel>
       <EvIDSTLevel lead="V1">0.0</EvIDSTLevel>
       <EvIDSTLevel lead="V2">0.1</EvIDSTLevel>
       <EvIDSTLevel lead="V3">-0.1</EvIDSTLevel>
       <EvIDSTLevel lead="V4">-0.2</EvIDSTLevel>
       <EvIDSTLevel lead="V5">-0.3</EvIDSTLevel>
       <EvIDSTLevel lead="V6">-0.2</EvIDSTLevel>
       <EvIDSTSlope lead="I">3</EvIDSTSlope>
       <EvIDSTSlope lead="II">3</EvIDSTSlope>
       <EvIDSTSlope lead="III">1</EvIDSTSlope>
       <EvIDSTSlope lead="aVR">-3</EvIDSTSlope>
       <EvIDSTSlope lead="aVL">1</EvIDSTSlope>
<EvIDSTSlope lead="aVL">2</EvIDSTSlope>
       <EvIDSTSlope lead="V1">-3</EvIDSTSlope>
       <EvIDSTSlope lead="V2">-4</EvIDSTSlope>
       <EvIDSTSlope lead="V3">2</EvIDSTSlope>
       <EvIDSTSlope lead="V4">3</EvIDSTSlope>
       <EvIDSTSlope lead="V5">5</EvIDSTSlope>
       <EvIDSTSlope lead="V6">4</EvIDSTSlope>
     </Stage>
  </Tabular>
</Q-Stress_Final_Report>
```

# XScribe-järjestelmän Welch Allyn XML -vienti

| XML-tunniste                    | Kuvaus                                                                                                    |
|---------------------------------|----------------------------------------------------------------------------------------------------|
| /StressTest                     |                                                                                                    |
| ./Manufacturer                  | Raportin tuottaneen järjestelmän valmistajan nimi.<br>Aina "Welch Allyn, Inc".                                                                                                    |
| ./Version                       | Raportin tuottaneen järjestelmän nimi ja versio                                                                                                    |
| ./PDF_Path                      | PDF-muodossa viedyn raportin koko polku ja tiedostonimi                                                                                                    |
| /StressTest/PatientDemographics |                                                                                                    |
| ./LastName/Value                | Potilaan sukunimi                                                                                                    |
| ./FirstName/Value               | Potilaan etunimi                                                                                                    |
| ./MiddleName/Value              | Potilaan keskimmäinen nimi                                                                                                    |
| ./ID/Value                      | Potilaan ensisijainen terveydenhuollon rekisteröintinumero                                                                                                    |
| ./SecondaryID/Value             | Vaihtoehtoinen potilastunnus. Laitoskohtaiseen käyttöön.                                                                                                    |
| ./DOB/Value                     | Potilaan syntymäaika käyttäjälle näkyvässä muodossa                                                                                                    |
| ./DobEx/Value                   | Potilaan syntymäaika XML-muodossa, vvvv-KK-pp                                                                                                    |
| ./Age/Value                     | Potilaan ikä tutkimushetkellä                                                                                                    |
| ./Age/Units                     | Aina <b>vuosina</b>                                                                                                    |
| ./TargetHR/Value                | Tässä tutkimuksessa saavutettava tavoitesyke                                                                                                    |
| ./TargetHR/Units                | Aina <b>lyöntiä minuutissa</b>                                                                                                    |
| ./Gender/Value                  | Potilaan sukupuoli. Vaihtoehdot ovat: <ul> <li>Male (Mies)</li> <li>Female (Nainen)</li> <li>Unknown (Tuntematon)</li> </ul>                                                                                                    |
| ./Race/Value                    | <ul> <li>Potilaan etninen ryhmä mukautetun muodon määrityksen<br/>mukaisesti. Tehdasasetukset ovat englanniksi: <ul> <li>Caucasian (Valkoihoinen)</li> <li>Black (Musta)</li> <li>Oriental (Itämainen)</li> <li>Hispanic (Latinalaisamerikkalainen)</li> <li>American Indian (Intiaani)</li> <li>Aleut (Aleuttilainen)</li> <li>Hawaiian (Havaijilainen)</li> <li>Pacific Islander (Oseanialainen)</li> <li>Mongolian (Mongolialainen)</li> <li>Asian (Aasialainen)</li> </ul> </li> </ul> |
| ./Height/Value                  | Potilaan pituus tutkimushetkellä                                                                                                    |
| ./Height/Units                  | <ul><li>in = tuumina</li><li>cm = senttimetreinä</li></ul>                                                                                                    |
| ./Weight/Value                  | Potilaan paino tutkimushetkellä                                                                                                    |
| ./Weight/Units                  | <ul> <li>lbs = paunoina</li> <li>kg = kiloina</li> </ul>                                                                                                    |
| ./Address/Value                 | Potilaan kotiosoite. Talon numero ja katu.                                                                                                    |
| ./City/Value                    | Potilaan kotikunta                                                                                                    |
| ./State/Value                   | Potilaan kotiosavaltio                                                                                                    |
| ./PostalCode/Value              | Potilaan kotiosoitteen postinumero                                                                                                    |
| ./Country/Value                 | Potilaan kotimaa                                                                                                    |
| ./HomePhone/Value               | Potilaan kotipuhelin                                                                                                    |

| XMI_tunniste               | Клуане                                                                                                    |
|----------------------------|----------------------------------------------------------------------------------------------------|
|                            | Ruvaus<br>Detileen tränuhelin                                                                                                    |
| ./ WOIRFIIOIIe/ Value      |                                                                                                    |
| /ReferringPhysician/Value  |                                                                                                    |
|                            | I utkimuksen holtavan laakarin koko nimi                                                                                                    |
| ./Authenticator/Value      | Valtuuttamattoman allekirjoittajan koko nimi                                                                                                    |
| ./LegalAuthenticator/Value | Valtuutetun allekirjoittajan koko nimi                                                                                                    |
| ./Smoker/Value             | Vaihtoehdot ovat:<br>• Yes (Kyllä)<br>• No (Ei)<br>• Unknown (Tuntematon)                                                                                                    |
| ./Diabetic/Value           | Vaihtoehdot ovat:<br>• Yes (Kyllä)<br>• No (Ei)<br>• Unknown (Tuntematon)                                                                                                    |
| ./HistoryOfMI/Value        | Vaihtoehdot ovat:<br>• Yes (Kyllä)<br>• No (Ei)<br>• Unknown (Tuntematon)                                                                                                    |
| ./FamilyHistory/Value      | Vaihtoehdot ovat:<br>• Yes (Kyllä)<br>• No (Ei)<br>• Unknown (Tuntematon)                                                                                                    |
| ./PriorCABG/Value          | Vaihtoehdot ovat:<br>• Yes (Kyllä)<br>• No (Ei)<br>• Unknown (Tuntematon)                                                                                                    |
| ./PriorCath/Value          | Vaihtoehdot ovat:<br>• Yes (Kyllä)<br>• No (Ei)<br>• Unknown (Tuntematon)                                                                                                    |
| ./Angina/Value             | Vaihtoehdot ovat:<br>Atypical (Epätyypillinen)<br>Typical (Tyypillinen)<br>None (Ei ole)                                                                                                    |
| ./Indications/Line         | Rivejä on yksi käyttöaihetta kohti                                                                                                    |
| ./Medications/Line         | Rivejä on yksi lääkettä kohti. Vapaata tekstiä tai valittu<br>mukautettavasta valintaluettelosta, joka on mukautetun<br>muodon määritysten mukainen. Tehdasoletusluettelo:<br>• rasitusrintakipulääkkeet<br>• rytmihäiriölääkkeet<br>• kolesterolilääkkeet<br>• antikoagulantit<br>• kohonneen verenpaineen lääkkeet<br>• alhaisen verenpaineen lääkkeet<br>• aspiriini<br>• beetasalpaajat<br>• kalsiuminestäjät<br>• digoksiini<br>• diureetit<br>• nitroglyseriini |

| XSCRIBE-JÄRJESTELMÄN TIEDONSIIRRON MÄÄRITYKSET |                                                                                                    |
|------------------------------------------------|----------------------------------------------------------------------------------------------------|
| XML-tunniste                                   | Kuvaus                                                                                                    |
| ./Notes/Line                                   | Rivejä on yksi huomautusta kohti. Vapaata tekstiä tai<br>valittu mukautettavasta luettelosta, joka on määritetty<br>NotesList.txt-tiedostossa.                                                                                                    |
| ./MessageID/Value                              | Arvot on tuotu XML-pyynnöistä                                                                                                    |
| ./OrderNumber/Value                            |                                                                                                    |
| ./BillingCode1/Value                           |                                                                                                    |
| ./BillingCode2/Value                           |                                                                                                    |
| ./BillingCode3/Value                           |                                                                                                    |
| ./ExpansionField1/Value                        |                                                                                                    |
| ./ExpansionField2/Value                        |                                                                                                    |
| ./ExpansionField3/Value                        |                                                                                                    |
| ./ExpansionField4/Value                        |                                                                                                    |
| ./AdmissionID/Value                            |                                                                                                    |
| ./AccessionNumber/Value                        |                                                                                                    |
| /StressTest/TestSummary                        |                                                                                                    |
| ./Institution/Value                            | User Settings (Käyttäjän asetukset) -osion Miscellaneous<br>(Muut) -välilehden Dept. Footer (Osasto-alaviite)<br>-asetuksesta                                                                                                    |
| ./Protocol/Value                               | Käytetyn rasitusprotokollan nimi. Tehdasoletusasetukset:<br>BRUCE<br>Cycle (Polkupyöräergometri)<br>Modified Bruce (Muokattu Bruce)<br>Balke<br>Ellestad<br>Naughton<br>Pharmacological (Farmakologinen)<br>Low Ramp (Loiva ramppi)<br>Medium Ramp (Keskijyrkkä ramppi)<br>High Ramp (Jyrkkä ramppi)<br>Astrand<br>USAF/SAM 2.0<br>USAF/SAM 3.3<br>Time Ramp (Aikaramppi)<br>METs Ramp (MET-ramppi)<br>Cycle Time Ramp (Polkupyöräergometrin<br>aikaramppi) |
| ./ExamDate/Value                               | Tutkimuspäivä käyttäjälle näkyvässä muodossa                                                                                                    |
| ./ExamDateEx/Value                             | Tutkimuksen päivämäärä XML-muodossa, vvvv-KK-pp.                                                                                                    |
| ./ExamTime/Value                               | Tutkimuksen alkamisaika paikallista aikaa muodossa<br>hh:mm                                                                                                    |
| ./ExcerciseTime/Value                          | Rasituksen kokonaisaika muodossa h:mm:ss                                                                                                    |
| ./JPoint/Value                                 | Millisekunteina J-pisteestä, jossa ST-taso mitataan                                                                                                    |
| ./JPoint/Unit                                  | Aina ms (millisekunteina)                                                                                                    |
| ./LeadsWith100uV_ST/Value                      | Yksi arvo joka kytkennälle, jossa on vähintään 100 μV:n<br>ST-nousu tai ST-lasku. Vaihtoehdot ovat:<br>I<br>II<br>III<br>AVR<br>AVR<br>AVL                                                                                                    |

| XSCRIBE-JARJESTELMAN TIEDONSIIRRON MAARITYKSET |                                                                                                    |
|------------------------------------------------|----------------------------------------------------------------------------------------------------|
| XML-tunniste                                   | Kuvaus                                                                                                    |
|                                                | <ul> <li>aVF</li> <li>V1</li> <li>V2</li> <li>V3</li> <li>V4</li> <li>V5</li> <li>V6</li> </ul>                                                                                                    |
| ./PVCs/Value                                   | Tutkimuksen aikana havaittujen kammiolisälyöntien kokonaismäärä                                                                                                    |
| ./DukeScore/Value                              | Juoksumattorasituskokeen Duke-pisteytys, kun kokeessa käytetään Bruce-protokollaa. Alue on noin –5721.                                                                                                    |
| ./FAI/Value                                    | Aerobisen toimintakyvyn heikkenemistä ilmaiseva FAI-<br>arvo, joka ilmoitetaan prosentteina. Kaksi annettavaa<br>arvoa erotetaan vinoviivalla (/). Ensimmäinen arvo on<br>vähän liikkuvalle henkilölle (harrastaa harvemmin kuin<br>kerran viikossa hikoilua aiheuttavaa liikuntaa) ja toinen<br>arvo on aktiiviselle henkilölle (harrastaa vähintään kerran<br>viikossa hikoilua aiheuttavaa liikuntaa). |
| ./MaxSpeed/Value                               | Juoksumaton maksiminopeus tutkimuksen aikana.<br>Ilmaistaan numerona ja yksikköinä (esimerkiksi 5,0 MPH).                                                                                                    |
| ./MaxSpeed/Units                               | <ul> <li>MPH = mailia tunnissa</li> <li>km/h = kilometriä tunnissa</li> </ul>                                                                                                    |
| ./MaxGrade/Value                               | Juoksumaton maksimikaltevuus tutkimuksen aikana.<br>Ilmaistaan numerona, jota seuraa prosenttimerkki<br>(esimerkiksi 18,0 %).                                                                                                    |
| ./MaxGrade/Units                               | Aina prosentteina (%)                                                                                                    |
| ./MaxPower/Value                               | Ergometrin maksimiteho tutkimuksen aikana. Ilmaistaan numerolla.                                                                                                    |
| ./MaxPower/Units                               | Aina watteina                                                                                                    |
| ./MaxMets/Value                                | Suurin kokeen aikana saavutettu MET-arvo (arvioidut metaboliset ekvivalentit)                                                                                                    |
| ./MaxHR/Value                                  | Kokeen aikana saavutettu maksimisyke                                                                                                    |
| ./MaxHR/Units                                  | Aina lyöntiä/minuutti                                                                                                    |
| ./MaxSBP/Value                                 | Systolinen maksimipaine kokeen aikana. Ilmaistaan muodossa systolinen/diastolinen (esimerkiksi 160/80).                                                                                                    |
| ./MaxSBP/SBP                                   | Systolinen arvo                                                                                                    |
| ./MaxSBP/DBP                                   | Diastolinen arvo                                                                                                    |
| ./MaxSBP/Time                                  | Mittausaika rasitusvaiheen alusta alkaen. Ilmaistaan muodossa h:mm:ss.                                                                                                    |
| ./MaxSBP/Units                                 | Aina mmHg (elohopeamillimetriä)                                                                                                    |
| ./MaxDBP/Value                                 | Diastolinen maksimipaine kokeen aikana. Ilmaistaan muodossa systolinen/diastolinen (esimerkiksi 160/80).                                                                                                    |
| ./MaxDBP/SBP                                   | Systolinen arvo                                                                                                    |
| ./MaxDBP/DBP                                   | Diastolinen arvo                                                                                                    |
| ./MaxDBP/Time                                  | Mittausaika rasitusvaiheen alusta alkaen. Ilmaistaan muodossa h:mm:ss.                                                                                                    |
| ./MaxDBP/Units                                 | Aina mmHg (elohopeamillimetriä)                                                                                                    |
| ./MaxDoubleProduct/Value                       | Suurin kokeen aikana saavutettu syke-painetulo (systolinen paine x syke)                                                                                                    |

| XML-tunniste                   | Kuvaus                                                                                                    |
|--------------------------------|----------------------------------------------------------------------------------------------------|
| ./MaxPercentTargetHR/Value     | Kokeen aikana saavutettu maksimimäärä tavoitesykkeestä prosentteina                                                                                                    |
| ./MaxPercentTargetHR/Unit      | Aina prosentteina (%)                                                                                                    |
| ./MaxST_Elevation/Value        | Eniten kokeen aikana nousseen kytkennän ST-taso                                                                                                    |
| ./MaxST_Elevation/Units        | <ul> <li>mm = millimetrejä</li> <li>μV = mikrovoltteja</li> </ul>                                                                                                    |
| ./MaxST_Elevation/Lead         | Kytkentä, jolla oli suurin ST-nousu kokeen aikana                                                                                                    |
| ./MaxST_Elevation/Time         | Kokeen alusta suurimman ST-nousun mittaamiseen kulunut aika. Ilmaistaan muodossa h:mm:ss.                                                                                                    |
| ./MaxST_Depression/Value       | Eniten kokeen aikana laskeneen kytkennän ST-taso                                                                                                    |
| ./MaxST_Depression/Units       | <ul> <li>mm = millimetrejä</li> <li>μV = mikrovoltteja</li> </ul>                                                                                                    |
| ./MaxST_Depression/Lead        | Kytkentä, jolla oli suurin ST-lasku kokeen aikana                                                                                                    |
| ./MaxST_Depression/Time        | Kokeen alusta suurimman ST-laskun mittaamiseen kulunut aika. Ilmaistaan muodossa h:mm:ss.                                                                                                    |
| ./MaxST_ElevationChange/Value  | Mitattu muutoksen määrä kytkennässä, jolla on positiivisin<br>ST-muutos kokeen aikana                                                                                                    |
| ./MaxST_ElevationChange/Units  | <ul> <li>mm = millimetrejä</li> <li>μV = mikrovoltteja</li> </ul>                                                                                                    |
| ./MaxST_ElevationChange/Lead   | Kytkentä, jolla oli positiivisin ST-muutos kokeen aikana                                                                                                    |
| ./MaxST_ElevationChange/Time   | Kokeen alusta positiivisimman ST-muutoksen<br>mittaamiseen kulunut aika. Ilmaistaan muodossa h:mm:ss.                                                                                                    |
| ./MaxST_DepressionChange/Value | Mitattu muutoksen määrä kytkennässä, jolla on negatiivisin<br>ST-muutos kokeen aikana                                                                                                    |
| ./MaxST_DepressionChange/Unit  | <ul> <li>mm = millimetrejä</li> <li>μV = mikrovoltteja</li> </ul>                                                                                                    |
| ./MaxST_DepressionChange/Lead  | Kytkentä, jolla oli negatiivisin ST-muutos kokeen aikana                                                                                                    |
| ./MaxST_DepressionChange/Time  | Kokeen alusta negatiivisimman ST-muutoksen mittaamiseen kulunut aika. Ilmaistaan muodossa h:mm:ss.                                                                                                    |
| ./MaxSTHR_Index/Value          | Suurin kokeen aikana mitattu ST/HR-indeksi                                                                                                    |
| ./ReasonsForEnd/Line           | <ul> <li>Yksi rivi syytä kohti Vapaata tekstiä tai valittu<br/>mukautettavasta valintaluettelosta, joka on mukautetun<br/>muodon määritysten mukainen. Tehdasoletusluettelo: <ul> <li>T1 Tavoitesyke</li> <li>T2 Suunniteltu submaksimaalinen</li> <li>T3 Rintakipu</li> <li>T4 Iskeeminen EKG</li> <li>T5 Väsymys</li> <li>T6 Käsivarsikipu</li> <li>T7 Kaulakipu</li> <li>T8 Lääkärin harkinnan mukaan</li> <li>T9 Hengenahdistus, maksimisyke saavutettu</li> <li>T10 Pahoinvointi/päänsärky</li> <li>T11 Huimaus</li> <li>T12 Alhainen verenpaine</li> <li>T13 Kammioarytmia</li> <li>T15 Klaudikaatio</li> <li>T16 Heikko motivaatio</li> <li>T17 Pyörtyminen</li> </ul></li></ul> |

| XML-tunniste       | Kuvaus                                                                                                    |
|--------------------|----------------------------------------------------------------------------------------------------|
|                    | T18 Infuusion päättyminen                                                                                                    |
|                    | <ul> <li>T19 Protokollan paattyminen</li> <li>T20 Muu</li> </ul>                                                                                                    |
| ./Symptoms/Line    | Yksi rivi oiretta kohti. Vapaata tekstiä tai valittu                                                                                                    |
|                    | CFD.XML-tiedostossa.                                                                                                    |
| ./Conclusions/Line | <ul> <li>mukautettavasta vaintaluettelosta, joka on maaritetty<br/>CFD.XML-tiedostossa.</li> <li>Yksi rivi johtopäätösosion riviä kohti. Vapaata tekstiä, malli<br/>tai valittu mukautettavasta lyhenneluettelosta, joka on<br/>ConclusionsList.txt-tiedoston mukainen<br/>Tehdasoletusluettelo: <ul> <li>myo sydänlihasiskemiaan viittaava EKG-löydös</li> <li>C1 Ei ST-muutoksia</li> <li>C2 ST-minimilasku (0,5–0,9 mm)</li> <li>C3 Kohtalainen ST-lasku (1,0–1,9 mm)</li> <li>C4 Merkittävä ST-lasku (=&gt;2,0 mm)</li> <li>C5 ST-nousu rasituksen aikana</li> <li>C6 Ei diagnostinen, T-aalto epänormaali</li> <li>C7 Esiintyi johtumisvikoja</li> <li>C8 Oikean puolen haarakatkos</li> <li>C9 Riittämätön verenpainevaste (&lt;30)</li> <li>C10 Hypertensiivinen verenpainevaste</li> <li>C11 Riittämätön syke käytettäessä<br/>beetasalpaajaa</li> <li>C12 Riittämätön syke pienellä rasituksella</li> <li>C13 Normaali rasituskoe</li> <li>C14 Epänormaali rasituskoe</li> <li>C15 Ei viitettä iskemiasta</li> <li>C16 Rintakipua ei esiintynyt</li> <li>C17 Epätyypillinen rintakipu</li> <li>C18 Tyypillinen rasitusritakipu</li> <li>C20 Epäasianmukainen hengenahdistus</li> <li>C21 Sepelvaltimotaudille tyypilliset EKG ja<br/>oireet</li> <li>C22 Sepelvaltimotaudille tyypilliset oireet</li> <li>C23 Sepelvaltimotaudille typilliset oireet</li> <li>C24 Sepelvaltimotautiin viittaavat EKG ja oireet</li> </ul> </li> </ul> |
|                    | <ul> <li>C26 Sepelvaltimotautiin viittaavat oireet</li> <li>C27 Huomattavan epänormaali testi, laaja</li> </ul>                                                                                                    |
|                    | C28 Ristiriitainen tutkimus                                                                                                    |
|                    | C29 Ei diagnostinen koe, riittämätön HR-vaste                                                                                                    |
|                    | C30 El diagnostinen koe, potilas el kyennyt<br>suorittamaan loppuun                                                                                                    |
|                    | C31 Ei diagnostinen koe, lähtötilanteen ST-                                                                                                    |
|                    | <ul> <li>C32 Ei diagnostinen koe, epänormaali<br/>johtuminen</li> </ul>                                                                                                    |
|                    | C33 Ei diagnostinen, teknisesti riittämätön                                                                                                    |
|                    | C34 Lähtötilanteen ST-arvon epänormaalius     lisääntyi rasituskokeen sikana                                                                                                    |
|                    | C35 Lähtötilanteen ST-arvon epänormaalius ei                                                                                                    |
|                    | muuttunut rasituskokeen aikana                                                                                                    |
|                    | <ul> <li>C36 Radionukiiditutkimuksen raportti liitteena</li> <li>C37 Koe normaaleissa rajoissa</li> </ul>                                                                                                    |

|                                           | XSCRIBE-JÄRJESTELMÄN TIEDONSIIRRON MÄÄRITYKSET                                                                                                    |
|-------------------------------------------|----------------------------------------------------------------------------------------------------|
| XML-tunniste                              | Kuvaus                                                                                                    |
| ./Technician/Value                        | Rasituskokeen suorittavan teknikon nimi. Vapaata tekstiä<br>tai valittu mukautettavasta valintaluettelosta, joka on<br>määritetty CFD.XML-tiedostossa.                                                                                                    |
| ./ReviewingPhysician/Value                | Rasituskokeen raportin tarkastavan lääkärin nimi. Vapaata tekstiä tai valittu mukautettavasta valintaluettelosta, joka on määritetty CFD.XML-tiedostossa.                                                                                                    |
| /StressTest/SummaryTable                  |                                                                                                    |
| /StressTest/SummaryTable/StageSummaryLine | Yksi StageSummaryLine / jakso. Yksi arvo / rasituskokeen<br>raportin STAGE SUMMARY (Jaksoyhteenveto) -osion rivi.<br>Jokaisella rivillä annetaan kyseisen jakson<br>päättymishetken arvot.                                                                                                    |
| ./Stage/Value                             | <ul> <li>Jakson nimi. Vaihtoehdot ovat:</li> <li>M-LIKAR = Mason-Likar-tapahtuma rasituskokeen esivaiheen aikana</li> <li>STANDING (Seisoma-asennossa) = tapahtuma seisoma-asennossa rasituskokeen esivaiheen aikana</li> <li>HYPERV (Hyperventilaatio) = hyperventilaatiotapahtuma rasituskokeen esivaiheen aikana</li> <li>SUPINE (Selinmakuulla) = tapahtuma selinmakuulla rasituskokeen esivaiheen aikana</li> <li>START EXE (Käynnistä rasitusvaihe) = rasituskokeen esivaiheen päättyminen</li> <li>STAGE 1 (Jakso 1) = jakson 1 päättyminen</li> <li>STAGE 2 (Jakso 2) = jakson 2 päättyminen</li> <li>STAGE n (Jakso n) = jakson n päättyminen; n on jakson numero</li> <li>PEAK EXE = huippurasituksen aika ja arvot ennen palautumisvaiheeseen siirtymistä</li> <li>RECOVERY (Palautuminen) = 1 minuutin palautumisen päättyminen. RECOVERY (Palautuminen) = 1 minuutin palautumisen päättyminen.</li> </ul> |
| ./StageTime/Value                         | Jakson päättymisaika. Ilmaistaan aikana, joka on kulunut<br>rasitus- tai palautumisvaiheen alusta. Muoto:<br>• PRE-X = rasituskokeen esivaihe<br>• EXE h:mm:ss = rasitusvaiheen jakso<br>• REC h:mm:ss = palautumisvaiheen jakso                                                                                                    |
| ./Speed/Value                             | Juoksumaton nopeus jakson lopussa                                                                                                    |
| ./Speed/Unit                              | <ul> <li>MPH = mailia tunnissa</li> <li>km/h = kilometriä tunnissa</li> </ul>                                                                                                    |
| ./Power/Value                             | Ergometrin kuormitus jakson lopussa                                                                                                    |
| ./Power/Unit                              | Aina watteina                                                                                                    |
| ./Grade/Value                             | Juoksumaton kaltevuus jakson lopussa                                                                                                    |
| ./Grade/Unit                              | Aina prosentteina (%)                                                                                                    |
| ./HR/Value                                | Syke jakson lopussa                                                                                                    |
| ./HR/Unit                                 | Aina lyöntiä/minuutti                                                                                                    |
| ./SystolicBP/Value                        | Jakson viimeinen mitattu systolinen verenpaine                                                                                                    |
| ./SvstolicBP/Unit                         | Aina mmHg (elohopeamillimetriä)                                                                                                    |

| XML-tunniste              | Kuvaus                                                            |
|---------------------------|-------------------------------------------------------------------|
| ./DiastolicBP/Value       | Jakson viimeinen mitattu diastolinen verenpaine                   |
| ./DiastolicBP/Unit        | Aina mmHg (elohopeamillimetriä)                                   |
| ./METS/Value              | METs (arvioidut metaboliset ekvivalentit) jakson lopussa          |
| ./DoubleProduct/Value     | Syke-painetulo (systolinen verenpaine x syke) jakson<br>lopussa   |
| ./ST_Level/Lead_I/Value   | ST-taso jakson lopussa                                            |
| ./ST_Level/Lead_I/Unit    | <ul> <li>mm = millimetrejä</li> <li>μV = mikrovoltteja</li> </ul> |
| ./ST_Level/Lead_II/Value  | ST-taso jakson lopussa                                            |
| ./ST_Level/Lead_II/Unit   | <ul> <li>mm = millimetrejä</li> <li>μV = mikrovoltteja</li> </ul> |
| ./ST_Level/Lead_III/Value | ST-taso jakson lopussa                                            |
| ./ST_Level/Lead_III/Unit  | <ul> <li>mm = millimetrejä</li> <li>μV = mikrovoltteja</li> </ul> |
| ./ST_Level/Lead_aVR/Value | ST-taso jakson lopussa                                            |
| ./ST_Level/Lead_aVR/Unit  | <ul> <li>mm = millimetrejä</li> <li>μV = mikrovoltteja</li> </ul> |
| ./ST_Level/LeadaVR/Value  | ST-taso jakson lopussa                                            |
| ./ST_Level/LeadaVR/Unit   | <ul> <li>mm = millimetrejä</li> <li>μV = mikrovoltteja</li> </ul> |
| ./ST_Level/Lead_aVL/Value | ST-taso jakson lopussa                                            |
| ./ST_Level/Lead_aVL/Unit  | <ul> <li>mm = millimetrejä</li> <li>μV = mikrovoltteja</li> </ul> |
| ./ST_Level/Lead_aVF/Value | ST-taso jakson lopussa                                            |
| ./ST_Level/Lead_aVF/Unit  | <ul> <li>mm = millimetrejä</li> <li>μV = mikrovoltteja</li> </ul> |
| ./ST_Level/Lead_V1/Value  | ST-taso jakson lopussa                                            |
| ./ST_Level/Lead_V1/Unit   | <ul> <li>mm = millimetrejä</li> <li>μV = mikrovoltteja</li> </ul> |
| ./ST_Level/Lead_V2/Value  | ST-taso jakson lopussa                                            |
| ./ST_Level/Lead_V2/Unit   | <ul> <li>mm = millimetrejä</li> <li>μV = mikrovoltteja</li> </ul> |
| ./ST_Level/Lead_V3/Value  | ST-taso jakson lopussa                                            |
| ./ST_Level/Lead_V3/Unit   | <ul> <li>mm = millimetrejä</li> <li>μV = mikrovoltteja</li> </ul> |
| ./ST_Level/Lead_V4/Value  | ST-taso jakson lopussa                                            |
| ./ST_Level/Lead_V4/Unit   | <ul> <li>mm = millimetrejä</li> <li>μV = mikrovoltteja</li> </ul> |
| ./ST_Level/Lead_V5/Value  | ST-taso jakson lopussa                                            |
| ./ST_Level/Lead_V5/Unit   | <ul> <li>mm = millimetrejä</li> <li>μV = mikrovoltteja</li> </ul> |
| ./ST_Level/Lead_V6/Value  | ST-taso jakson lopussa                                            |
| ./ST_Level/Lead_V6/Unit   | <ul> <li>mm = millimetrejä</li> <li>μV = mikrovoltteja</li> </ul> |
| ./ST Slope/Lead I/Value   | Kävrän kulmakerroin ST-mittauskohdassa                            |

|                                            | XOONDE-SANGEOTEEMAN THEBONOMICNON MAANIT THOET                                                                                                    |
|--------------------------------------------|----------------------------------------------------------------------------------------------------|
| XML-tunniste                               | Kuvaus                                                                                                    |
| ./ST_Slope/Lead_I/Unit                     | Aina mV/s-arvoina (millivolttia/sekunti)                                                                                                    |
| ./ST_ Slope/Lead_II/Value                  | Käyrän kulmakerroin ST-mittauskohdassa                                                                                                    |
| ./ST_ Slope/Lead_II/Unit                   | Aina mV/s-arvoina (millivolttia/sekunti)                                                                                                    |
| ./ST_Slope/Lead_III/Value                  | Käyrän kulmakerron ST-mittauskohdassa                                                                                                    |
| ./ST_Slope/Lead_III/Unit                   | Aina mV/s-arvoina (millivolttia/sekunti)                                                                                                    |
| ./ST_Slope/Lead_aVR/Value                  | Käyrän kulmakerroin ST-mittauskohdassa                                                                                                    |
| ./ST_Slope/Lead_aVR/Unit                   | Aina mV/s-arvoina (millivolttia/sekunti)                                                                                                    |
| ./ST_Slope/LeadaVR/Value                   | Käyrän kulmakerroin ST-mittauskohdassa                                                                                                    |
| ./ST_Slope/LeadaVR/Unit                    | Aina mV/s-arvoina (millivolttia/sekunti)                                                                                                    |
| ./ST_Slope/Lead_aVL/Value                  | Käyrän kulmakerroin ST-mittauskohdassa                                                                                                    |
| ./ST_ Slope/Lead_aVL/Unit                  | Aina mV/s-arvoina (millivolttia/sekunti)                                                                                                    |
| ./ST_Slope/Lead_aVF/Value                  | Käyrän kulmakerroin ST-mittauskohdassa                                                                                                    |
| ./ST_Slope/Lead_aVF/Unit                   | Aina mV/s-arvoina (millivolttia/sekunti)                                                                                                    |
| ./ST_Slope/Lead_V1/Value                   | Käyrän kulmakerroin ST-mittauskohdassa                                                                                                    |
| ./ST_ Slope/Lead_V1/Unit                   | Aina mV/s-arvoina (millivolttia/sekunti)                                                                                                    |
| ./ST_Slope/Lead_V2/Value                   | Käyrän kulmakerroin ST-mittauskohdassa                                                                                                    |
| ./ST_Slope/Lead_V2/Unit                    | Aina mV/s-arvoina (millivolttia/sekunti)                                                                                                    |
| ./ST_Slope/Lead_V3/Value                   | Käyrän kulmakerroin ST-mittauskohdassa                                                                                                    |
| ./ST_Slope/Lead_V3/Unit                    | Aina mV/s-arvoina (millivolttia/sekunti)                                                                                                    |
| ./ST_Slope/Lead_V4/Value                   | Käyrän kulmakerroin ST-mittauskohdassa                                                                                                    |
| ./ST_ Slope/Lead_V4/Unit                   | Aina mV/s-arvoina (millivolttia/sekunti)                                                                                                    |
| ./ST_Slope/Lead_V5/Value                   | Käyrän kulmakerroin ST-mittauskohdassa                                                                                                    |
| ./ST_Slope/Lead_V5/Unit                    | Aina mV/s-arvoina (millivolttia/sekunti)                                                                                                    |
| ./ST_Slope/Lead_V6/Value                   | Käyrän kulmakerroin ST-mittauskohdassa                                                                                                    |
| ./ST_ Slope/Lead_V6/Unit                   | Aina mV/s-arvoina (millivolttia/sekunti)                                                                                                    |
| /StressTest/SummaryTable/MinuteSummaryLine | MinuteSummaryLine-rivin XML-rakenne on sama kuin<br>edellä kuvatun StageSummaryLine-rivin rakenne lukuun<br>ottamatta tunnisteita, jotka kuvataan jäljempänä. Jokainen<br>MinuteSummaryLine kuvaa potilaan tilaa jokaisen minuutin<br>lopussa ja manuaalisesti luoduissa tapahtumissa ja<br>kirjatuissa RPE (Koettu rasitus) -arvoissa.                                                 |
| ./Stage/Value                              | Tyhjä automaattisesti luoduille minuutin riveille. Sisältää<br>manuaalisesti luodun tapahtuman nimen. Jos tapahtuma<br>on Shortness of Breath (Hengästyminen), XScribe vie<br>tapahtuman nimellä Short of Breath. Muissa tapauksissa<br>se vie tapahtuman nimen 16 ensimmäistä merkkiä. Kirjattu<br>RPE (Koettu rasitus) on RPEn, jossa n on määritetyn<br>asteikon 0–10 tai 6–20 arvo. |

# XScribe-järjestelmän määräys-XML

| XML-tunniste                       | Kuvaus                                                                                                    |
|------------------------------------|----------------------------------------------------------------------------------------------------|
| /StressRequest                     |                                                                                                    |
| ./Manufacturer                     | Jätä tyhjäksi                                                                                                   |
| ./Version                          | Jätä tyhjäksi                                                                                                   |
| /StressRequest/PatientDemographics | ·                                                                                                    |
| ./LastName/Value                   | Potilaan sukunimi                                                                                               |
| ./FirstName/Value                  | Potilaan etunimi                                                                                                |
| ./MiddleName/Value                 | Potilaan keskimmäinen nimi                                                                                      |
| ./ID/Value                         | Potilaan ensisijainen terveydenhuollon rekisteröintinumero                                                      |
| ./SecondaryID/Value                | Vaihtoehtoinen potilastunnus. Laitoskohtaiseen käyttöön.                                                        |
| ./DobEx/Value                      | Potilaan syntymäaika XML-muodossa, vvvv-KK-pp                                                                   |
| ./Age/Value                        | Potilaan ikä vuosina, jos syntymäaika on tuntematon. Jos syntymäaika tunnetaan, ikä lasketaan tutkimushetkellä. |
| ./Age/Units                        | Jätä tyhjäksi                                                                                                   |
| ./MaxHR/Value                      | Jätä tyhjäksi. XScribe laskee.                                                                                  |
| ./TargetHR/Value                   | Jätä tyhjäksi. XScribe laskee.                                                                                  |
| ./TargetWatts/Value                | Tavoitekuormitus rasituskokeille ergometrilla                                                                   |
| ./Gender/Value                     | Potilaan sukupuoli. Vaihtoehdot ovat:                                                                           |
|                                    | • Male (Mies)                                                                                                   |
|                                    | Female (Nainen)     Unknown (Tuntematon)                                                                        |
| ./Race/Value                       | Onknown (Tuntematon) Potilaan etninen ryhmä. Vapaata tekstiä. Tehdasasetukset ovat englappiksi:                 |
|                                    | Caucasian (Valkoihoinen)                                                                                        |
|                                    | Afro American (Afroamerikkalainen)                                                                              |
|                                    | Black (Musta)                                                                                                   |
|                                    | Asian (Aasialainen)                                                                                             |
|                                    | <ul> <li>Indian (Intialaisen)</li> </ul>                                                                        |
|                                    | • Other (Muu)                                                                                                   |
| ./Height/Value                     | Potilaan pituus                                                                                                 |
| ./Height/Units                     | • in = tuumia                                                                                                   |
|                                    | • <b>cm</b> = senttimetrejä                                                                                     |
| ./Weight/Value                     | Potilaan paino                                                                                                  |
| ./Weight/Units                     | • Ibs = paunoja                                                                                                 |
|                                    | • <b>kg</b> = kilogrammoja                                                                                      |
| ./Address/Value                    | Potilaan kotiosoite. Talon numero ja katu.                                                                      |
| ./City/Value                       | Potilaan kotikunta                                                                                              |
| ./State/Value                      | Potilaan kotiosavaltio                                                                                          |
| ./PostalCode/Value                 | Potilaan kotiosoitteen postinumero                                                                              |
| ./Country/Value                    | Potilaan kotimaa                                                                                                |
| ./HomePhone/Value                  | Potilaan kotipuhelin                                                                                            |
| ./WorkPhone/Value                  | Potilaan työpuhelin                                                                                             |
| ./ReferringPhysician/Value         | Lähettävän lääkärin koko nimi. Vapaata tekstiä.                                                                 |
| ./AttendingPhysician/Value         | Hoitavan lääkärin koko nimi. Vapaata tekstiä.                                                                   |
| ./Smoker/Value                     | Vaihtoehdot ovat:                                                                                               |
|                                    | Yes (Kyllä)                                                                                                    |
|                                    | NO (EI)     Inknown (Tuptomaton)                                                                                |
|                                    |                                                                                                    |

| ASCRIDE-JARJESTELIMAN TIEDONSTIKKON WAARTTIKSET |                                                                                                |  |
|-------------------------------------------------|------------------------------------------------------------------------------------------------|--|
| XML-tunniste                                    | Kuvaus                                                                                         |  |
| ./Diabetic/Value                                | Vaihtoehdot ovat:<br>• Yes (Kyllä)<br>• No (Ei)<br>• Unknown (Tuntematon)                      |  |
| ./HistoryOfMI/Value                             | Vaihtoehdot ovat:<br>• Yes (Kyllä)<br>• No (Ei)<br>• Unknown (Tuntematon)                      |  |
| ./FamilyHistory/Value                           | Vaihtoehdot ovat:<br>• Yes (Kyllä)<br>• No (Ei)<br>• Unknown (Tuntematon)                      |  |
| ./PriorCABG/Value                               | Vaihtoehdot ovat:<br>• Yes (Kyllä)<br>• No (Ei)<br>• Unknown (Tuntematon)                      |  |
| ./PriorCath/Value                               | Vaihtoehdot ovat:<br>• Yes (Kyllä)<br>• No (Ei)<br>• Unknown (Tuntematon)                      |  |
| ./Angina/Value                                  | Vaihtoehdot ovat:<br>• Atypical (Epätyypillinen)<br>• Typical (Tyypillinen)<br>• None (Ei ole) |  |
| ./Indications/Line                              | Rivejä on yksi käyttöaihetta kohti. Rivit ovat vapaata tekstiä.                                |  |
| ./Medications/Line                              | Rivejä on yksi lääkettä kohti. Rivit ovat vapaata tekstiä.                                     |  |
| ./Notes/Line                                    | Rivejä on yksi huomautusta kohti. Rivit ovat vapaata tekstiä.                                  |  |
| ./MessageID/Value                               | Arvot voivat tuoda tietoa rasituskokeen määräyksestä                                           |  |
| ./OrderNumber/Value                             | rasituskokeen sisältöön. Mikään arvoista ei näy käyttäjälle                                    |  |
| ./BillingCode1/Value                            | Tiaytossa tai raportissa.                                                                      |  |
| ./BillingCode2/Value                            |                                                                                                |  |
| ./BillingCode3/Value                            |                                                                                                |  |
| ./ExpansionField1/Value                         |                                                                                                |  |
| ./ExpansionField2/Value                         |                                                                                                |  |
| ./ExpansionField3/Value                         |                                                                                                |  |
| ./ExpansionField4/Value                         |                                                                                                |  |
| ./AdmissionID/Value                             |                                                                                                |  |
| ./AccessionNumber/Value                         |                                                                                                |  |

# XScribe-järjestelmän Q-Exchange XML (v1.0) -vienti

| XML-tunniste                     | Kuvaus                                   |  |
|----------------------------------|------------------------------------------|--|
| RASITUSKOKEEN VIITETIEDOT        |                                          |  |
| Q-Stress_Final_Report UNC        | PDF-vientitiedostojen polun koko nimi    |  |
| RASITUSKOKEEN YHTEENVETOTIEDOT   |                                          |  |
| EvIDProductName                  | Laitteen tai tuotteen kuvaus             |  |
| EvIDPatientFullName              | Potilaan koko nimi                       |  |
| EvIDPatientMRN                   | Potilastunnus                            |  |
| EvIDPatientSSN                   | Potilaan<br>henkilötunnus                |  |
| EvIDStudyAcqDate                 | Kokeen päivämäärä                        |  |
| EvIDStudyAcqTime                 | Kokeen kellonaika                        |  |
| EvIDStudyDepartment              | Kokeen suorittaneen osaston nimi         |  |
| EvIDStudyInstitution             | Laitoksen nimi                           |  |
| EvIDStudyInstitutionAddress1     | Katuosoite. *ET                          |  |
| EvIDStudyInstitutionAddress2     | Katuosoitteen toinen tietoelementti. *ET |  |
| EvIDStudyInstitutionCity         | Paikkakunta. *ET                         |  |
| EvIDStudyInstitutionState        | Osavaltio. *ET                           |  |
| EvIDStudyInstitutionZipCode      | Postinumero. *ET                         |  |
| EvIDStudyInstitutionCountry      | Maa. *ET                                 |  |
| EvIDStudySite                    | Tutkimuspaikka laitoksessa               |  |
| EvIDStudyAttendingPhysicianEntry | Hoitavan lääkärin nimi                   |  |
| EvIDStudyReferringPhysicianEntry | Lähettävän lääkärin nimi                 |  |
| EvIDStudyTechnicianEntry         | Teknikon nimi                            |  |
| EvIDPatientBirthdate             | Potilaan syntymäaika                     |  |
| EvIDPatientAge                   | Potilaan ikä                             |  |
| EvIDPatientGender                | Potilaan sukupuoli                       |  |
| EvIDPatientHeight                | Potilaan pituus                          |  |
| EvIDPatientWeight                | Potilaan paino                           |  |
| EvIDPatientAddress1              | Potilaan kotiosoite (katu)               |  |
| EvIDPatientAddress2              | Katuosoitteen toinen tietoelementti      |  |
| EvIDPatientCity                  | Potilaan kotiosoite (paikkakunta)        |  |
| EvIDPatientState                 | Potilaan kotiosoite (osavaltio)          |  |
| EvIDPatientZipCode               | Potilaan kotiosoite (postinumero)        |  |
| EvIDPatientCountry               | Potilaan kotiosoite (maa)                |  |
| EvIDPatientAddress1Mailing       | Potilaan postiosoite (katu). *ET         |  |
| EvIDPatientAddress2Mailing       | Katuosoitteen toinen tietoelementti. *ET |  |
| EvIDPatientCityMailing           | Potilaan postiosoite (paikkakunta). *ET  |  |
| EvIDPatientStateMailing          | Potilaan postiosoite (osavaltio). *ET    |  |
| EvIDPatientZipCodeMailing        | Potilaan postiosoite (postinumero). *ET  |  |

| XML-tunniste                       | Kuvaus                                         |
|------------------------------------|------------------------------------------------|
| EvIDPatientCountryMailing          | Potilaan postiosoite<br>(maa). *ET             |
| EvIDPatientAddress1Office          | Potilaan työosoite (katu). *ET                 |
| EvIDPatientAddress2Office          | Katuosoitteen toinen tietoelementti. *ET       |
| EvIDPatientCityOffice              | Potilaan työosoite (paikkakunta). *ET          |
| EvIDPatientStateOffice             | Potilaan työosoite (osavaltio). *ET            |
| EvIDPatientZipCodeOffice           | Potilaan työosoite (postinumero). *ET          |
| EvIDPatientCountryOffice           | Potilaan työosoite (maa). *ET                  |
| EvIDPatientPhone                   | Potilaan kotipuhelin                           |
| EvIDPatientPhoneWork               | Potilaan työpuhelin                            |
| EvIDPatientMedicationEntry         | Potilaan lääkitys                              |
| EvIDFinalRestingHR                 | Leposyke tutkimuksessa                         |
| EvIDFinalRestingSysBP              | Systolinen lepopaine                           |
| EvIDFinalRestingDiaBP              | Diastolinen lepopaine                          |
| EvIDStudyTargetRate                | Tavoitesyke tutkimuksessa                      |
| EvIDStudyMaxPredictedRate          | Ennakoitu maksimisyke                          |
| EvIDFinalPercentMaxHR              | Syke prosentteina tutkimuksen maksimisykkeestä |
| EvIDFinalMaxHR                     | Maksimisyke                                    |
| EvIDFinalMaxSysBP                  | Systolinen maksimipaine                        |
| EvIDFinalMaxDiaBP                  | Diastolinen maksimipaine                       |
| EvIDProtocol                       | Protokollan nimi                               |
| EvIDFinalMaxHRxBP                  | Syke-painetulo                                 |
| EvIDFinalOverallWCSlope            | Pahimman tilanteen ST-kulmakerroinarvo         |
| EvIDFinalOverallWCLevel            | Pahimman tilanteen ST-tason arvo               |
| EvIDFinalTotalExerciseTime         | Kulunut aika kaikilta rasitusjaksoilta         |
| EvIDFinalMETsAchieved              | Loppu-MET-arvot saavutettu                     |
| EvIDReasonForTest                  | Rasituskokeen syy                              |
| EvIDReasonForEndingTest            | Kokeen päättymisen syy                         |
| EvIDTestObservation                | Kokeen aikaiset havainnot                      |
| EvIDTestConclusion                 | Rasituskokeen yhteenvedon analyysi             |
| EvIDExerDevWkldLabel               | Määrittää, mikä laite luo kuormitusta          |
| EvIDPatientDiagnosisEntry          | Potilaan diagnoosi                             |
| EvIDPatientProcedureEntry          | Potilaan toimenpiteet                          |
| EvIDPatientRestingECGEntry         | Potilaan lepo-EKG:tä koskevat lausunnot. *ET   |
| RASITUSKOKEEN TAULUKON YLÄTUNNISTE |                                                |
| EvIDExStage                        | Jakson nimi                                    |
| EvIDExTotalStageTime               | Jakson kokonaisaika                            |
| EvIDLogCurrentHR                   | Syke                                           |
| EvIDLogCurrentER                   | Ektooppinen syke                               |

|                              | XSCRIBE-JÄRJESTELMÄN TIEDONSIIRRON MÄÄRITYKSET                               |
|------------------------------|------------------------------------------------------------------------------|
| XML-tunniste                 | Kuvaus                                                                       |
| EvIDLogCurrentBP             | Verenpaine                                                                   |
| EvIDLogHRxBP                 | Syke x paine                                                                 |
| EvIDExTreadmillSpeed         | Laitteen (juoksumaton) nopeus                                                |
| EvIDExTreadmillGrade         | Laitteen (juoksumaton) kaltevuus                                             |
| EvIDExErgometerRpm           | Laitteen (ergometrin) kierrosluku (kierrosta minuutissa)                     |
| EvIDExErgometer Workload     | Laitteen (ergometrin) kuormitus                                              |
| EvIDSTLevel                  | Jokaiselle kytkennälle on syöte                                              |
| EvIDSTSlope                  | Jokaiselle kytkennälle on syöte                                              |
| EvIDExerDevSpeed             | Määrittää rasituskoelaitteen nopeusyksiköt                                   |
| EvIDExerDevWkld              | Määrittää rasituskoelaitteen kuormitusyksiköt                                |
| RASITUSKOKEEN TAULUKKOTIEDOT |                                                                              |
| EvIDExStage                  | Jakson nimi                                                                  |
| EvIDComment                  | Tapahtuman tai jakson kuvaus                                                 |
| EvIDExTotalStageTime         | Jakson kokonaisaika                                                          |
| EvIDLogCurrentHR             | Syke                                                                         |
| EvIDLogCurrentER             | Ektooppinen syke. *ET                                                        |
| EvIDLogCurrentBP             | Verenpaine                                                                   |
| EvIDLogHRxBP                 | Syke x paine                                                                 |
| EvIDExTreadmillSpeed         | Laitteen (juoksumaton) nopeus                                                |
| EvIDExTreadmillGrade         | Laitteen (juoksumaton) kaltevuus                                             |
| EvIDExErgometerRpm           | Laitteen (ergometrin) kierrosluku (kierrosta<br>minuutissa)                  |
| EvIDExErgometer<br>Kuormitus | Laitteen (ergometrin) kuormitus                                              |
| EvIDSTLevel                  | Jokaiselle kytkennälle on syöte, joka vastaa ST-<br>tason mittausta          |
| EvIDSTSlope                  | Jokaiselle kytkennälle on syöte, joka vastaa ST-<br>kulmakertoimen mittausta |
| EvIDComment                  | Käyttäjän kommentit. *ET                                                     |

\*ET – kenttä ei ole tuettu.

#### Seuraava esimerkki kuvaa XScribe-järjestelmästä tuotua Q-Exchange V1.0 XML -tiedostoa.

<?xml version="1.0" encoding="utf-16"?> <Q-Stress\_Final\_Report UNC="C:\CSImpExp\XmlOutputDir\X^EXMGR^manual^4704IU22\_1^8\_1148LK12^Anderson^Thomas^Jack^^\_20170516081413\_20170516084520.p df" LCID="1033"> <Summarv> <EvIDProductName>X-Scribe Final Report</EvIDProductName> <EvIDPatientFullName>Anderson, Thomas Jack</EvIDPatientFullName> <EvIDPatientMRN>1148LK12</EvIDPatientMRN> <EvIDPatientSSN></EvIDPatientSSN> <EvIDStudyAcqDate>05/16/2017</EvIDStudyAcqDate> <EvIDStudyAcqTime>08.14.13 AM</EvIDStudyAcqTime> <EvIDStudyDepartment>Yup</EvIDStudyDepartment> <EvIDStudyInstitution>testInstitution</EvIDStudyInstitution> <EvIDStudyInstitutionAddress1 /> <EvIDStudyInstitutionAddress2 /> <EvIDStudyInstitutionCity /> <EvIDStudyInstitutionState /> <EvIDStudyInstitutionZipCode /> <EvIDStudyInstitutionCountry /> <EvIDStudySite>Room 123</EvIDStudySite> <EvIDStudyAttendingPhysicianEntry>Dr. Maier,,</EvIDStudyAttendingPhysicianEntry> <EvIDStudyReferringPhysicianEntry>Dr. Ramirez,,</EvIDStudyReferringPhysicianEntry> <EvIDStudyTechnicianEntry>Jones,,</EvIDStudyTechnicianEntry> <EvIDPatientBirthdate>09/07/1964</EvIDPatientBirthdate> <EvIDPatientAge>52</EvIDPatientAge> <EvIDPatientGender>MALE</EvIDPatientGender> <EvIDPatientHeight>45 in</EvIDPatientHeight> <EvIDPatientWeight>145 lb</EvIDPatientWeight> <EvIDPatientAddress1>1005 My Street</EvIDPatientAddress1> <EvIDPatientAddress2 /> <EvIDPatientCity>Riverside</EvIDPatientCity> <EvIDPatientState>Michigan</EvIDPatientState> <EvIDPatientZipCode>12482</EvIDPatientZipCode> <EvIDPatientCountry>USA</EvIDPatientCountry> <EvIDPatientAddress1Mailing /> <EvIDPatientAddress2Mailing /> <EvIDPatientCityMailing /> <EvIDPatientStateMailing /> <EvIDPatientZipCodeMailing /> <EvIDPatientCountryMailing /> <EvIDPatientAddress10ffice /> <EvIDPatientAddress2Office /> <EvIDPatientCityOffice /> <EvIDPatientStateOffice /> <EvIDPatientZipCodeOffice /> <EvIDPatientCountryOffice /> <EvIDPatientPhone>913-965-5851</EvIDPatientPhone> <EvIDPatientPhoneWork>819-436-9332</EvIDPatientPhoneWork> <EvIDPatientMedicationEntry>Aspirin,,,,,</EvIDPatientMedicationEntry> <EvIDPatientMedicationEntry /> <EvIDPatientMedicationEntry /> <EvIDPatientMedicationEntry /> <EvIDPatientMedicationEntry /> <EvIDPatientMedicationEntry /> <EvIDPatientMedicationEntry /> <EvIDPatientMedicationEntry /> <EvIDPatientMedicationEntry /> <EvIDPatientMedicationEntry /> <EvIDPatientMedicationEntry /> <EvIDPatientMedicationEntry /> <EvIDFinalRestingHR>60</EvIDFinalRestingHR> <EvIDFinalRestingSysBP>125</EvIDFinalRestingSysBP> <EvIDFinalRestingDiaBP>82</EvIDFinalRestingDiaBP> <EvIDStudyTargetRate>139</EvIDStudyTargetRate> <EvIDStudyMaxPredictedRate>171</EvIDStudyMaxPredictedRate> <EvIDFinalPercentMaxHR>70</EvIDFinalPercentMaxHR> <EvIDFinalMaxHR>120</EvIDFinalMaxHR> <EvIDFinalMaxSysBP>126</EvIDFinalMaxSysBP> <EvIDFinalMaxDiaBP>88</EvIDFinalMaxDiaBP> <EvIDProtocol>Bruce</EvIDProtocol> <EvIDFinalMaxHRxBP>7560</EvIDFinalMaxHRxBP> <EvIDFinalOverallWCSlope>--</EvIDFinalOverallWCSlope> <EvIDFinalOverallWCLevel>-0.9 V5</EvIDFinalOverallWCLevel> <EvIDFinalTotalExerciseTime>07:49</EvIDFinalTotalExerciseTime> <EvIDFinalMETsAchieved>9.3</EvIDFinalMETsAchieved> <EvIDReasonForTest>Abnormal ECG</EvIDReasonForTest>

<EvIDReasonForEndingTest>Completion of Protocol</EvIDReasonForEndingTest>

<EvIDTestObservation>Shortness of breath</EvIDTestObservation>

<EvIDTestConclusion>The patient was tested using the Bruce protocol for a duration of 07:49 mm:ss and achieved 9.3
METs. A maximum heart rate of 120 bpm with a target predicted heart rate of 86% was obtained at 08:10. A maximum
systolic blood pressure of 126/88 was obtained at 02:40 and a maximum diastolic blood pressure of 126/88 was obtained at
02:40. A maximum ST depression of -0.9 mm in V5 occurred at 00:10. A maximum ST elevation of +0.5 mm in V2 occurred at
00:10. The patient reached target heart rate with appropriate heart rate and blood pressure response to exercise. No
significant ST changes during exercise or recovery. No evidence of ischemia. Normal exercise stress
test of CUIDIcstCorelucion>

test.</EvIDTestConclusion> <EvIDExerDevWkldLabel>TM Grade</EvIDExerDevWkldLabel> <EvIDPatientDiagnosisEntry>,No issues</EvIDPatientDiagnosisEntry> <EvIDPatientDiagnosisEntry /> <EvIDPatientDiagnosisEntry /> <EvIDPatientDiagnosisEntry /> <EvIDPatientDiagnosisEntry /> <EvIDPatientDiagnosisEntry /> <EvIDPatientDiagnosisEntry /> <EvIDPatientDiagnosisEntry /> <EvIDPatientDiagnosisEntry /> <EvIDPatientDiagnosisEntry /> <EvIDPatientDiagnosisEntry /> <EvIDPatientDiagnosisEntry /> <EvIDPatientProcedureEntry>,Stress Test</EvIDPatientProcedureEntry> <EvIDPatientProcedureEntry /> <EvIDPatientProcedureEntry /> <EvIDPatientProcedureEntry /> <EvIDPatientProcedureEntry /> <EvIDPatientProcedureEntry /> <EvIDPatientProcedureEntry /> <EvIDPatientProcedureEntry /> <EvIDPatientProcedureEntry /> <EvIDPatientProcedureEntry /> <EvIDPatientProcedureEntry /> <EvIDPatientProcedureEntry /> <EvIDPatientRestingECGEntry /> <EvIDPatientRestingECGEntry /> <EvIDPatientRestingECGEntry /> <EvIDPatientRestingECGEntry /> <EvIDPatientRestingECGEntry /> <EvIDPatientRestingECGEntry /> <EvIDPatientRestingECGEntry /> <EvIDPatientRestingECGEntry /> <EvIDPatientRestingECGEntry /> <EvIDPatientRestingECGEntry /> <EvIDPatientRestingECGEntry /> <EvIDPatientRestingECGEntry /> </Summary> <Tabular> <Header> <EvIDExStage>Stage</EvIDExStage> <EvIDExTotalStageTime>Total Stage Time</EvIDExTotalStageTime> <EvIDLogCurrentHR>HR</EvIDLogCurrentHR> <EvIDLogCurrentER>ER</EvIDLogCurrentER> <EvIDLogCurrentBP>BP</EvIDLogCurrentBP> <EvIDLogHRxBP>HRxBP</EvIDLogHRxBP> <EvIDExTreadmillSpeed>TM Speed</EvIDExTreadmillSpeed> <EvIDExTreadmillGrade>TM Grade</EvIDExTreadmillGrade> <EvIDSTLevel>LVL I</EvIDSTLevel> <EvIDSTLevel>LVL II</EvIDSTLevel> <EvIDSTLevel>LVL III</EvIDSTLevel> <EvIDSTLevel>LVL aVR</EvIDSTLevel> <EvIDSTLevel>LVL aVL</EvIDSTLevel> <EvIDSTLevel>LVL aVF</EvIDSTLevel> <EvIDSTLevel>LVL V1</EvIDSTLevel> <EvIDSTLevel>LVL V2</EvIDSTLevel> <EvIDSTLevel>LVL V3</EvIDSTLevel> <EvIDSTLevel>LVL V4</EvIDSTLevel> <EvIDSTLevel>LVL V5</EvIDSTLevel> <EvIDSTLevel>LVL V6</EvIDSTLevel> <EvIDSTSlope>SLP I</EvIDSTSlope> <EvIDSTSlope>SLP II</EvIDSTSlope> <EvIDSTSlope>SLP III</EvIDSTSlope> <EvIDSTSlope>SLP aVR</EvIDSTSlope> <EvIDSTSlope>SLP aVL</EvIDSTSlope> <EvIDSTSlope>SLP aVF</EvIDSTSlope> <EvIDSTSlope>SLP V1</EvIDSTSlope> <EvIDSTSlope>SLP V2</EvIDSTSlope> <EvIDSTSlope>SLP V3</EvIDSTSlope> <EvIDSTSlope>SLP V4</EvIDSTSlope>

```
<EvIDSTSlope>SLP V5</EvIDSTSlope>
 <EvIDSTSlope>SLP V6</EvIDSTSlope>
 <EvIDExerDevSpeed>MPH</EvIDExerDevSpeed>
  <EvIDExerDevWkld>%</EvIDExerDevWkld>
</Header>
<REST>
 <EvIDComment>rest </EvIDComment>
</REST>
<REST>
  <EvIDExStage>REST</EvIDExStage>
  <EvIDExTotalStageTime>01:16</EvIDExTotalStageTime>
 <EvIDLogCurrentHR>60</EvIDLogCurrentHR>
 <EvIDLogCurrentER>---</EvIDLogCurrentER>
 <EvIDLogCurrentBP>125/82</EvIDLogCurrentBP>
 <EvIDLogHRxBP>7500</EvIDLogHRxBP>
 <EvIDExTreadmillSpeed>0.0</EvIDExTreadmillSpeed>
  <EvIDExTreadmillGrade>0.0</EvIDExTreadmillGrade>
 <EvIDSTLevel>-0.4</EvIDSTLevel>
  <EvIDSTLevel>-0.5</EvIDSTLevel>
  <EvIDSTLevel>-0.1</EvIDSTLevel>
  <EvIDSTLevel>0.3</EvIDSTLevel>
  <EvIDSTLevel>-0.2</EvIDSTLevel>
 <EvIDSTLevel>-0.3</EvIDSTLevel>
 <EvIDSTLevel>0.2</EvIDSTLevel>
 <EvIDSTLevel>0.5/EvIDSTLevel>
  <EvIDSTLevel>-0.2</EvIDSTLevel>
 <EvIDSTLevel>-0.6</EvIDSTLevel>
  <EvIDSTLevel>-0.9</EvIDSTLevel>
 <EvIDSTLevel>-0.6</EvIDSTLevel>
  <EvIDSTSlope>2</EvIDSTSlope>
 <EvIDSTSlope>3</EvIDSTSlope>
 <EvIDSTSlope>1</EvIDSTSlope>
 <EvIDSTSlope>-3</EvIDSTSlope>
 <EvIDSTSlope>1</EvIDSTSlope>
 <EvIDSTSlope>2</EvIDSTSlope>
 <EvIDSTSlope>-1</EvIDSTSlope>
  <EvIDSTSlope>-3</EvIDSTSlope>
 <EvIDSTSlope>2</EvIDSTSlope>
  <EvIDSTSlope>3</EvIDSTSlope>
  <EvIDSTSlope>6</EvIDSTSlope>
  <EvIDSTSlope>4</EvIDSTSlope>
</REST>
<Stage 1>
  <EvIDExStage>Stage 1</EvIDExStage>
  <EvIDExTotalStageTime>01:00</EvIDExTotalStageTime>
  <EvIDLogCurrentHR>60</EvIDLogCurrentHR>
  <EvIDLogCurrentER>---</EvIDLogCurrentER>
  <EvIDLogCurrentBP>125/82</EvIDLogCurrentBP>
 <EvIDLogHRxBP>7500</EvIDLogHRxBP>
  <EvIDExTreadmillSpeed>1.7</EvIDExTreadmillSpeed>
 <EvIDExTreadmillGrade>10.0</EvIDExTreadmillGrade>
 <EvIDSTLevel>-0.4</EvIDSTLevel>
 <EvIDSTLevel>-0.5</EvIDSTLevel>
 <EvIDSTLevel>-0.1</EvIDSTLevel>
  <EvIDSTLevel>0.3</EvIDSTLevel>
 <EvIDSTLevel>-0.2</EvIDSTLevel>
  <EvIDSTLevel>-0.3</EvIDSTLevel>
 <EvIDSTLevel>0.2</EvIDSTLevel>
  <EvIDSTLevel>0.5</EvIDSTLevel>
  <EvIDSTLevel>-0.2</EvIDSTLevel>
  <EvIDSTLevel>-0.6</EvIDSTLevel>
 <EvIDSTLevel>-0.9</EvIDSTLevel>
 <EvIDSTLevel>-0.6</EvIDSTLevel>
 <EvIDSTSlope>2</EvIDSTSlope>
 <EvIDSTSlope>3</EvIDSTSlope>
  <EvIDSTSlope>1</EvIDSTSlope>
 <EvIDSTSlope>-3</EvIDSTSlope>
  <EvIDSTSlope>1</EvIDSTSlope>
  <EvIDSTSlope>2</EvIDSTSlope>
 <EvIDSTSlope>-1</EvIDSTSlope>
 <EvIDSTSlope>-3</EvIDSTSlope>
 <EvIDSTSlope>2</EvIDSTSlope>
  <EvIDSTSlope>3</EvIDSTSlope>
  <EvIDSTSlope>6</EvIDSTSlope>
  <EvIDSTSlope>4</EvIDSTSlope>
</Stage_1>
<Stage_1>
  <EvIDComment>Manual Event Record</EvIDComment>
</Stage_1>
```
```
<Stage_1>
  <EvIDExTotalStageTime>01:45</EvIDExTotalStageTime>
  <EvIDLogCurrentHR>60</EvIDLogCurrentHR>
  <EvIDLogCurrentER>---</EvIDLogCurrentER>
 <EvIDLogCurrentBP>125/82</EvIDLogCurrentBP>
 <EvIDLogHRxBP>7500</EvIDLogHRxBP>
 <EvIDExTreadmillSpeed>1.7</EvIDExTreadmillSpeed>
  <EvIDExTreadmillGrade>10.0</EvIDExTreadmillGrade>
 <EvIDSTLevel>-0.4</EvIDSTLevel>
  <EvIDSTLevel>-0.5</EvIDSTLevel>
  <EvIDSTLevel>-0.1</EvIDSTLevel>
  <EvIDSTLevel>0.3</EvIDSTLevel>
  <EvIDSTLevel>-0.2</EvIDSTLevel>
 <EvIDSTLevel>-0.3</EvIDSTLevel>
 <EvIDSTLevel>0.2</EvIDSTLevel>
 <EvIDSTLevel>0.5</EvIDSTLevel>
  <EvIDSTLevel>-0.2</EvIDSTLevel>
 <EvIDSTLevel>-0.6</EvIDSTLevel>
  <EvIDSTLevel>-0.9</EvIDSTLevel>
  <EvIDSTLevel>-0.6</EvIDSTLevel>
  <EvIDSTSlope>2</EvIDSTSlope>
  <EvIDSTSlope>3</EvIDSTSlope>
 <EvIDSTSlope>1</EvIDSTSlope>
 <EvIDSTSlope>-3</EvIDSTSlope>
 <EvIDSTSlope>1</EvIDSTSlope>
  <EvIDSTSlope>2</EvIDSTSlope>
 <EvIDSTSlope>-1</EvIDSTSlope>
  <EvIDSTSlope>-3</EvIDSTSlope>
  <EvIDSTSlope>2</EvIDSTSlope>
  <EvIDSTSlope>3</EvIDSTSlope>
  <EvIDSTSlope>6</EvIDSTSlope>
  <EvIDSTSlope>4</EvIDSTSlope>
</Stage 1>
<Stage 1>
  <EvIDExTotalStageTime>02:00</EvIDExTotalStageTime>
  <EvIDLogCurrentHR>60</EvIDLogCurrentHR>
  <EvIDLogCurrentER>---</EvIDLogCurrentER>
 <EvIDLogCurrentBP>125/82</EvIDLogCurrentBP>
  <EvIDLogHRxBP>7500</EvIDLogHRxBP>
  <EvIDExTreadmillSpeed>1.7</EvIDExTreadmillSpeed>
  <EvIDExTreadmillGrade>10.0</EvIDExTreadmillGrade>
 <EvIDSTLevel>-0.4</EvIDSTLevel>
 <EvIDSTLevel>-0.5</EvIDSTLevel>
  <EvIDSTLevel>-0.1</EvIDSTLevel>
 <EvIDSTLevel>0.3</EvIDSTLevel>
  <EvIDSTLevel>-0.2</EvIDSTLevel>
  <EvIDSTLevel>-0.3</EvIDSTLevel>
  <EvIDSTLevel>0.2</EvIDSTLevel>
 <EvIDSTLevel>0.5</EvIDSTLevel>
  <EvIDSTLevel>-0.2</EvIDSTLevel>
 <EvIDSTLevel>-0.6</EvIDSTLevel>
 <EvIDSTLevel>-0.9</EvIDSTLevel>
  <EvIDSTLevel>-0.6</EvIDSTLevel>
 <EvIDSTSlope>2</EvIDSTSlope>
  <EvIDSTSlope>3</EvIDSTSlope>
  <EvIDSTSlope>1</EvIDSTSlope>
  <EvIDSTSlope>-3</EvIDSTSlope>
  <EvIDSTSlope>1</EvIDSTSlope>
  <EvIDSTSlope>2</EvIDSTSlope>
  <EvIDSTSlope>-1</EvIDSTSlope>
  <EvIDSTSlope>-3</EvIDSTSlope>
 <EvIDSTSlope>2</EvIDSTSlope>
 <EvIDSTSlope>3</EvIDSTSlope>
  <EvIDSTSlope>6</EvIDSTSlope>
 <EvIDSTSlope>4</EvIDSTSlope>
</Stage_1>
<Stage_1>
  <EvIDExTotalStageTime>03:00</EvIDExTotalStageTime>
  <EvIDLogCurrentHR>60</EvIDLogCurrentHR>
 <EvIDLogCurrentER>---</EvIDLogCurrentER>
  <EvIDLogCurrentBP>126/88</EvIDLogCurrentBP>
 <EvIDLogHRxBP>7560</EvIDLogHRxBP>
  <EvIDExTreadmillSpeed>1.7</EvIDExTreadmillSpeed>
  <EvIDExTreadmillGrade>10.0</EvIDExTreadmillGrade>
  <EvIDSTLevel>-0.4</EvIDSTLevel>
 <EvIDSTLevel>-0.5</EvIDSTLevel>
  <EvIDSTLevel>-0.1</EvIDSTLevel>
  <EvIDSTLevel>0.3</EvIDSTLevel>
  <EvIDSTLevel>-0.2</EvIDSTLevel>
```

XSCRIBE-JÄRJESTELMÄN TIEDONSIIRRON MÄÄRITYKSET

```
<EvIDSTLevel>-0.3</EvIDSTLevel>
 <EvIDSTLevel>0.2</EvIDSTLevel>
 <EvIDSTLevel>0.5</EvIDSTLevel>
 <EvIDSTLevel>-0.2</EvIDSTLevel>
 <EvIDSTLevel>-0.6</EvIDSTLevel>
 <EvIDSTLevel>-0.9</EvIDSTLevel>
 <EvIDSTLevel>-0.6</EvIDSTLevel>
 <EvIDSTSlope>2</EvIDSTSlope>
 <EvIDSTSlope>3</EvIDSTSlope>
 <EvIDSTSlope>1</EvIDSTSlope>
 <EvIDSTSlope>-3</EvIDSTSlope>
 <EvIDSTSlope>1</EvIDSTSlope>
 <EvIDSTSlope>2</EvIDSTSlope>
 <EvIDSTSlope>-1</EvIDSTSlope>
 <EvIDSTSlope>-3</EvIDSTSlope>
 <EvIDSTSlope>2</EvIDSTSlope>
 <EvIDSTSlope>3</EvIDSTSlope>
 <EvIDSTSlope>6</EvIDSTSlope>
 <EvIDSTSlope>4</EvIDSTSlope>
</Stage_1>
<Stage_2>
 <EvIDExStage>Stage 2</EvIDExStage>
 <EvIDExTotalStageTime>01:00</EvIDExTotalStageTime>
 <EvIDLogCurrentHR>90</EvIDLogCurrentHR>
 <EvIDLogCurrentER>---</EvIDLogCurrentER>
 <EvIDLogCurrentBP>126/88</EvIDLogCurrentBP>
 <EvIDLogHRxBP>7560</EvIDLogHRxBP>
 <EvIDExTreadmillSpeed>2.5</EvIDExTreadmillSpeed>
 <EvIDExTreadmillGrade>12.0</EvIDExTreadmillGrade>
 <EvIDSTLevel>-0.2</EvIDSTLevel>
 <EvIDSTLevel>-0.2</EvIDSTLevel>
 <EvIDSTLevel>-0.1</EvIDSTLevel>
 <EvIDSTLevel>0.1</EvIDSTLevel>
 <EvIDSTLevel>-0.1</EvIDSTLevel>
 <EvIDSTLevel>-0.1</EvIDSTLevel>
 <EvIDSTLevel>0.1</EvIDSTLevel>
 <EvIDSTLevel>0.2</EvIDSTLevel>
 <EvIDSTLevel>-0.2</EvIDSTLevel>
 <EvIDSTLevel>-0.3</EvIDSTLevel>
 <EvIDSTLevel>-0.4</EvIDSTLevel>
 <EvIDSTLevel>-0.3</EvIDSTLevel>
 <EvIDSTSlope>1</EvIDSTSlope>
 <EvIDSTSlope>2</EvIDSTSlope>
 <EvIDSTSlope>1</EvIDSTSlope>
 <EvIDSTSlope>-2</EvIDSTSlope>
 <EvIDSTSlope>0</EvIDSTSlope>
 <EvIDSTSlope>1</EvIDSTSlope>
 <EvIDSTSlope>-1</EvIDSTSlope>
 <EvIDSTSlope>-2</EvIDSTSlope>
 <EvIDSTSlope>1</EvIDSTSlope>
 <EvIDSTSlope>2</EvIDSTSlope>
 <EvIDSTSlope>4</EvIDSTSlope>
 <EvIDSTSlope>2</EvIDSTSlope>
</Stage_2>
<Stage_2>
 <EvIDComment>Shortness of Breath</EvIDComment>
</Stage_2>
<Stage 2>
 <EvIDExTotalStageTime>01:53</EvIDExTotalStageTime>
 <EvIDLogCurrentHR>90</EvIDLogCurrentHR>
 <EvIDLogCurrentER>---</EvIDLogCurrentER>
 <EvIDLogCurrentBP>126/88</EvIDLogCurrentBP>
 <EvIDLogHRxBP>7560</EvIDLogHRxBP>
 <EvIDExTreadmillSpeed>2.5</EvIDExTreadmillSpeed>
 <EvIDExTreadmillGrade>12.0</EvIDExTreadmillGrade>
 <EvIDSTLevel>-0.2</EvIDSTLevel>
 <EvIDSTLevel>-0.2</EvIDSTLevel>
 <EvIDSTLevel>-0.1</EvIDSTLevel>
 <EvIDSTLevel>0.1</EvIDSTLevel>
 <EvIDSTLevel>-0.1</EvIDSTLevel>
 <EvIDSTLevel>-0.1</EvIDSTLevel>
 <EvIDSTLevel>0.1</EvIDSTLevel>
 <EvIDSTLevel>0.2</EvIDSTLevel>
 <EvIDSTLevel>-0.2</EvIDSTLevel>
 <EvIDSTLevel>-0.3</EvIDSTLevel>
 <EvIDSTLevel>-0.4</EvIDSTLevel>
 <EvIDSTLevel>-0.3</EvIDSTLevel>
 <EvIDSTSlope>1</EvIDSTSlope>
 <EvIDSTSlope>2</EvIDSTSlope>
```

<EvIDSTSlope>1</EvIDSTSlope> <EvIDSTSlope>-2</EvIDSTSlope> <EvIDSTSlope>0</EvIDSTSlope> <EvIDSTSlope>1</EvIDSTSlope> <EvIDSTSlope>-1</EvIDSTSlope> <EvIDSTSlope>-2</EvIDSTSlope> <EvIDSTSlope>1</EvIDSTSlope> <EvIDSTSlope>2</EvIDSTSlope> <EvIDSTSlope>4</EvIDSTSlope> <EvIDSTSlope>2</EvIDSTSlope> </Stage\_2> <Stage\_2> <EvIDExTotalStageTime>02:00</EvIDExTotalStageTime> <EvIDLogCurrentHR>90</EvIDLogCurrentHR> <EvIDLogCurrentER>---</EvIDLogCurrentER> <EvIDLogCurrentBP>126/88</EvIDLogCurrentBP> <EvIDLogHRxBP>7560</EvIDLogHRxBP> <EvIDExTreadmillSpeed>2.5</EvIDExTreadmillSpeed> <EvIDExTreadmillGrade>12.0</EvIDExTreadmillGrade> <EvIDSTLevel>-0.2</EvIDSTLevel> <EvIDSTLevel>-0.2</EvIDSTLevel> <EvIDSTLevel>-0.1</EvIDSTLevel> <EvIDSTLevel>0.1</EvIDSTLevel> <EvIDSTLevel>-0.1</EvIDSTLevel> <EvIDSTLevel>-0.1</EvIDSTLevel> <EvIDSTLevel>0.1</EvIDSTLevel> <EvIDSTLevel>0.2</EvIDSTLevel> <EvIDSTLevel>-0.2</EvIDSTLevel> <EvIDSTLevel>-0.3</EvIDSTLevel> <EvIDSTLevel>-0.4</EvIDSTLevel> <EvIDSTLevel>-0.3</EvIDSTLevel> <EvIDSTSlope>1</EvIDSTSlope> <EvIDSTSlope>2</EvIDSTSlope> <EvIDSTSlope>1</EvIDSTSlope> <EvIDSTSlope>-2</EvIDSTSlope> <EvIDSTSlope>0</EvIDSTSlope> <EvIDSTSlope>1</EvIDSTSlope> <EvIDSTSlope>-1</EvIDSTSlope> <EvIDSTSlope>-2</EvIDSTSlope> <EvIDSTSlope>1</EvIDSTSlope> <EvIDSTSlope>2</EvIDSTSlope> <EvIDSTSlope>4</EvIDSTSlope> <EvIDSTSlope>2</EvIDSTSlope> </Stage\_2> <Stage 2> <EvIDExTotalStageTime>03:00</EvIDExTotalStageTime> <EvIDLogCurrentHR>90</EvIDLogCurrentHR> <EvIDLogCurrentER>---</EvIDLogCurrentER> <EvIDLogCurrentBP>126/88</EvIDLogCurrentBP> <EvIDLogHRxBP>7560</EvIDLogHRxBP> <EvIDExTreadmillSpeed>2.5</EvIDExTreadmillSpeed> <EvIDExTreadmillGrade>12.0</EvIDExTreadmillGrade> <EvIDSTLevel>-0.2</EvIDSTLevel> <EvIDSTLevel>-0.2</EvIDSTLevel> <EvIDSTLevel>-0.1</EvIDSTLevel> <EvIDSTLevel>0.1</EvIDSTLevel> <EvIDSTLevel>-0.1</EvIDSTLevel> <EvIDSTLevel>-0.1</EvIDSTLevel> <EvIDSTLevel>0.1</EvIDSTLevel> <EvIDSTLevel>0.2</EvIDSTLevel> <EvIDSTLevel>-0.2</EvIDSTLevel> <EvIDSTLevel>-0.3</EvIDSTLevel> <EvIDSTLevel>-0.4</EvIDSTLevel> <EvIDSTLevel>-0.3</EvIDSTLevel> <EvIDSTSlope>1</EvIDSTSlope> <EvIDSTSlope>2</EvIDSTSlope> <EvIDSTSlope>0</EvIDSTSlope> <EvIDSTSlope>-2</EvIDSTSlope> <EvIDSTSlope>1</EvIDSTSlope> <EvIDSTSlope>1</EvIDSTSlope> <EvIDSTSlope>-1</EvIDSTSlope> <EvIDSTSlope>-2</EvIDSTSlope> <EvIDSTSlope>1</EvIDSTSlope> <EvIDSTSlope>2</EvIDSTSlope> <EvIDSTSlope>4</EvIDSTSlope> <EvIDSTSlope>2</EvIDSTSlope> </Stage\_2> <Stage\_3> <EvIDExStage>Stage 3</EvIDExStage>

<EvIDExTotalStageTime>01:00</EvIDExTotalStageTime> <EvIDLogCurrentHR>119</EvIDLogCurrentHR> <EvIDLogCurrentER>---</EvIDLogCurrentER> <EvIDLogCurrentBP>126/88</EvIDLogCurrentBP> <EvIDLogHRxBP>7560</EvIDLogHRxBP> <EvIDExTreadmillSpeed>3.4</EvIDExTreadmillSpeed> <EvIDExTreadmillGrade>14.0</EvIDExTreadmillGrade> <EvIDSTLevel>-0.1</EvIDSTLevel> <EvIDSTLevel>-0.1</EvIDSTLevel> <EvIDSTLevel>-0.1</EvIDSTLevel> <EvIDSTLevel>0.0</EvIDSTLevel> <EvIDSTLevel>-0.1</EvIDSTLevel> <EvIDSTLevel>-0.1</EvIDSTLevel> <EvIDSTLevel>0.0</EvIDSTLevel> <EvIDSTLevel>0.1</EvIDSTLevel> <EvIDSTLevel>-0.1</EvIDSTLevel> <EvIDSTLevel>-0.2</EvIDSTLevel> <EvIDSTLevel>-0.2</EvIDSTLevel> <EvIDSTLevel>-0.2</EvIDSTLevel> <EvIDSTSlope>14</EvIDSTSlope> <EvIDSTSlope>17</EvIDSTSlope> <EvIDSTSlope>3</EvIDSTSlope> <EvIDSTSlope>-15</EvIDSTSlope> <EvIDSTSlope>5</EvIDSTSlope> <EvIDSTSlope>10</EvIDSTSlope> <EvIDSTSlope>-10</EvIDSTSlope> <EvIDSTSlope>-24</EvIDSTSlope> <EvIDSTSlope>9</EvIDSTSlope> <EvIDSTSlope>23</EvIDSTSlope> <EvIDSTSlope>38</EvIDSTSlope> <EvIDSTSlope>24</EvIDSTSlope> </Stage\_3> <Stage 3> <EvIDExTotalStageTime>01:04</EvIDExTotalStageTime> <EvIDLogCurrentHR>119</EvIDLogCurrentHR> <EvIDLogCurrentER>---</EvIDLogCurrentER> <EvIDLogCurrentBP>126/88</EvIDLogCurrentBP> <EvIDLogHRxBP>7560</EvIDLogHRxBP> <EvIDExTreadmillSpeed>4.2</EvIDExTreadmillSpeed> <EvIDExTreadmillGrade>16.0</EvIDExTreadmillGrade> <EvIDSTLevel>-0.1</EvIDSTLevel> <EvIDSTLevel>-0.1</EvIDSTLevel> <EvIDSTLevel>-0.1</EvIDSTLevel> <EvIDSTLevel>0.0</EvIDSTLevel> <EvIDSTLevel>-0.1</EvIDSTLevel> <EvIDSTLevel>-0.1</EvIDSTLevel> <EvIDSTLevel>0.0</EvIDSTLevel> <EvIDSTLevel>0.1</EvIDSTLevel> <EvIDSTLevel>-0.1</EvIDSTLevel> <EvIDSTLevel>-0.2</EvIDSTLevel> <EvIDSTLevel>-0.2</EvIDSTLevel> <EvIDSTLevel>-0.2</EvIDSTLevel> <EvIDSTSlope>14</EvIDSTSlope> <EvIDSTSlope>17</EvIDSTSlope> <EvIDSTSlope>3</EvIDSTSlope> <EvIDSTSlope>-15</EvIDSTSlope> <EvIDSTSlope>5</EvIDSTSlope> <EvIDSTSlope>10</EvIDSTSlope> <EvIDSTSlope>-10</EvIDSTSlope> <EvIDSTSlope>-24</EvIDSTSlope> <EvIDSTSlope>9</EvIDSTSlope> <EvIDSTSlope>23</EvIDSTSlope> <EvIDSTSlope>38</EvIDSTSlope> <EvIDSTSlope>24</EvIDSTSlope> </Stage\_3> <Stage\_4> <EvIDExStage>Stage 4</EvIDExStage> <EvIDExTotalStageTime>00:30</EvIDExTotalStageTime> <EvIDLogCurrentHR>119</EvIDLogCurrentHR> <EvIDLogCurrentER>---</EvIDLogCurrentER> <EvIDLogCurrentBP>126/88</EvIDLogCurrentBP> <EvIDLogHRxBP>7560</EvIDLogHRxBP> <EvIDExTreadmillSpeed>5.0</EvIDExTreadmillSpeed> <EvIDExTreadmillGrade>18.0</EvIDExTreadmillGrade> <EvIDSTLevel>-0.1</EvIDSTLevel> <EvIDSTLevel>-0.1</EvIDSTLevel> <EvIDSTLevel>0.0</EvIDSTLevel> <EvIDSTLevel>0.0</EvIDSTLevel> <EvIDSTLevel>-0.1</EvIDSTLevel>

XSCRIBE-JÄRJESTELMÄN TIEDONSIIRRON MÄÄRITYKSET

<EvIDSTLevel>0.0</EvIDSTLevel> <EvIDSTLevel>0.1</EvIDSTLevel> <EvIDSTLevel>-0.1</EvIDSTLevel> <EvIDSTLevel>-0.2</EvIDSTLevel> <EvIDSTLevel>-0.2</EvIDSTLevel> <EvIDSTLevel>-0.2/EvIDSTLevel> <EvIDSTSlope>14</EvIDSTSlope> <EvIDSTSlope>17</EvIDSTSlope> <EvIDSTSlope>3</EvIDSTSlope> <EvIDSTSlope>-16</EvIDSTSlope> <EvIDSTSlope>5</EvIDSTSlope> <EvIDSTSlope>10</EvIDSTSlope> <EvIDSTSlope>-10</EvIDSTSlope> <EvIDSTSlope>-24</EvIDSTSlope> <EvIDSTSlope>10</EvIDSTSlope> <EvIDSTSlope>23</EvIDSTSlope> <EvIDSTSlope>38</EvIDSTSlope> <EvIDSTSlope>24</EvIDSTSlope> </Stage\_4> <Stage\_5> <EvIDComment>Peak</EvIDComment> </Stage 5> <Stage 5> <EvIDExStage>Stage 5</EvIDExStage> <EvIDExTotalStageTime>00:15</EvIDExTotalStageTime> <EvIDLogCurrentHR>119</EvIDLogCurrentHR> <EvIDLogCurrentER>---</EvIDLogCurrentER> <EvIDLogCurrentBP>126/88</EvIDLogCurrentBP> <EvIDLogHRxBP>7560</EvIDLogHRxBP> <EvIDExTreadmillSpeed>5.0</EvIDExTreadmillSpeed> <EvIDExTreadmillGrade>18.0</EvIDExTreadmillGrade> <EvIDSTLevel>-0.1</EvIDSTLevel> <EvIDSTLevel>-0.1</EvIDSTLevel> <EvIDSTLevel>0.0</EvIDSTLevel> <EvIDSTLevel>0.0</EvIDSTLevel> <EvIDSTLevel>-0.1</EvIDSTLevel> <EvIDSTLevel>-0.1</EvIDSTLevel> <EvIDSTLevel>0.0</EvIDSTLevel> <EvIDSTLevel>0.1</EvIDSTLevel> <EvIDSTLevel>-0.1</EvIDSTLevel> <EvIDSTLevel>-0.2</EvIDSTLevel> <EvIDSTLevel>-0.2</EvIDSTLevel> <EvIDSTLevel>-0.2</EvIDSTLevel> <EvIDSTSlope>14</EvIDSTSlope> <EvIDSTSlope>17</EvIDSTSlope> <EvIDSTSlope>3</EvIDSTSlope> <EvIDSTSlope>-16</EvIDSTSlope> <EvIDSTSlope>5</EvIDSTSlope> <EvIDSTSlope>10</EvIDSTSlope> <EvIDSTSlope>-10</EvIDSTSlope> <EvIDSTSlope>-24</EvIDSTSlope> <EvIDSTSlope>10</EvIDSTSlope> <EvIDSTSlope>23</EvIDSTSlope> <EvIDSTSlope>38</EvIDSTSlope> <EvIDSTSlope>24</EvIDSTSlope> </Stage\_5> <RECOVERY> <EvIDExStage>RECOVERY</EvIDExStage> <EvIDExTotalStageTime>00:10</EvIDExTotalStageTime> <EvIDLogCurrentHR>119</EvIDLogCurrentHR> <EvIDLogCurrentER>---</EvIDLogCurrentER> <EvIDLogCurrentBP>126/88</EvIDLogCurrentBP> <EvIDLogHRxBP>7560</EvIDLogHRxBP> <EvIDExTreadmillSpeed>1.5</EvIDExTreadmillSpeed> <EvIDExTreadmillGrade>0.0</EvIDExTreadmillGrade> <EvIDSTLevel>-0.1</EvIDSTLevel> <EvIDSTLevel>-0.1</EvIDSTLevel> <EvIDSTLevel>-0.1</EvIDSTLevel> <EvIDSTLevel>0.0</EvIDSTLevel> <EvIDSTLevel>-0.1</EvIDSTLevel> <EvIDSTLevel>-0.1</EvIDSTLevel> <EvIDSTLevel>0.0</EvIDSTLevel> <EvIDSTLevel>0.1</EvIDSTLevel> <EvIDSTLevel>-0.1</EvIDSTLevel> <EvIDSTLevel>-0.2</EvIDSTLevel> <EvIDSTLevel>-0.2</EvIDSTLevel> <EvIDSTLevel>-0.2</EvIDSTLevel> <EvIDSTSlope>14</EvIDSTSlope>

<EvIDSTLevel>-0.1</EvIDSTLevel>

XSCRIBE-JÄRJESTELMÄN TIEDONSIIRRON MÄÄRITYKSET

<EvIDSTSlope>17</EvIDSTSlope> <EvIDSTSlope>3</EvIDSTSlope> <EvIDSTSlope>-16</EvIDSTSlope> <EvIDSTSlope>5</EvIDSTSlope> <EvIDSTSlope>10</EvIDSTSlope> <EvIDSTSlope>-10</EvIDSTSlope> <EvIDSTSlope>-24</EvIDSTSlope> <EvIDSTSlope>10</EvIDSTSlope> <EvIDSTSlope>23</EvIDSTSlope> <EvIDSTSlope>38</EvIDSTSlope> <EvIDSTSlope>24</EvIDSTSlope> </RECOVERY> <RECOVERY> <EvIDExTotalStageTime>01:10</EvIDExTotalStageTime> <EvIDLogCurrentHR>90</EvIDLogCurrentHR> <EvIDLogCurrentER>---</EvIDLogCurrentER> <EvIDLogCurrentBP>126/88</EvIDLogCurrentBP> <EvIDLogHRxBP>7560</EvIDLogHRxBP> <EvIDExTreadmillSpeed>1.5</EvIDExTreadmillSpeed> <EvIDExTreadmillGrade>0.0</EvIDExTreadmillGrade> <EvIDSTLevel>-0.1</EvIDSTLevel> <EvIDSTLevel>-0.2</EvIDSTLevel> <EvIDSTLevel>0.0</EvIDSTLevel> <EvIDSTLevel>0.0</EvIDSTLevel> <EvIDSTLevel>-0.1/EvIDSTLevel> <EvIDSTLevel>-0.1</EvIDSTLevel> <EvIDSTLevel>0.0</EvIDSTLevel> <EvIDSTLevel>0.1</EvIDSTLevel> <EvIDSTLevel>-0.1</EvIDSTLevel> <EvIDSTLevel>-0.2</EvIDSTLevel> <EvIDSTLevel>-0.3</EvIDSTLevel> <EvIDSTLevel>-0.2</EvIDSTLevel> <EvIDSTSlope>3</EvIDSTSlope> <EvIDSTSlope>3</EvIDSTSlope> <EvIDSTSlope>1</EvIDSTSlope> <EvIDSTSlope>-3</EvIDSTSlope> <EvIDSTSlope>1</EvIDSTSlope> <EvIDSTSlope>2</EvIDSTSlope> <EvIDSTSlope>-3</EvIDSTSlope> <EvIDSTSlope>-4</EvIDSTSlope> <EvIDSTSlope>2</EvIDSTSlope> <EvIDSTSlope>3</EvIDSTSlope> <EvIDSTSlope>5</EvIDSTSlope> <EvIDSTSlope>4</EvIDSTSlope> </RECOVERY> <RECOVERY> <EvIDComment>Bookmark-Recovering</EvIDComment> </RECOVERY> <RECOVERY> <EvIDExTotalStageTime>01:31</EvIDExTotalStageTime> <EvIDLogCurrentHR>90</EvIDLogCurrentHR> <EvIDLogCurrentER>---</EvIDLogCurrentER> <EvIDLogCurrentBP>126/88</EvIDLogCurrentBP> <EvIDLogHRxBP>7560</EvIDLogHRxBP> <EvIDExTreadmillSpeed>1.5</EvIDExTreadmillSpeed> <EvIDExTreadmillGrade>0.0</EvIDExTreadmillGrade> <EvIDSTLevel>-0.2</EvIDSTLevel> <EvIDSTLevel>-0.2</EvIDSTLevel> <EvIDSTLevel>0.0</EvIDSTLevel> <EvIDSTLevel>0.0</EvIDSTLevel> <EvIDSTLevel>-0.1</EvIDSTLevel> <EvIDSTLevel>-0.1</EvIDSTLevel> <EvIDSTLevel>0.0</EvIDSTLevel> <EvIDSTLevel>0.1/EvIDSTLevel> <EvIDSTLevel>-0.1</EvIDSTLevel> <EvIDSTLevel>-0.2</EvIDSTLevel> <EvIDSTLevel>-0.3</EvIDSTLevel> <EvIDSTLevel>-0.2</EvIDSTLevel> <EvIDSTSlope>3</EvIDSTSlope> <EvIDSTSlope>3</EvIDSTSlope> <EvIDSTSlope>1</EvIDSTSlope> <EvIDSTSlope>-3</EvIDSTSlope> <EvIDSTSlope>1</EvIDSTSlope> <EvIDSTSlope>2</EvIDSTSlope> <EvIDSTSlope>-3</EvIDSTSlope> <EvIDSTSlope>-4</EvIDSTSlope> <EvIDSTSlope>2</EvIDSTSlope> <EvIDSTSlope>3</EvIDSTSlope> <EvIDSTSlope>5</EvIDSTSlope>

```
<EvIDSTSlope>4</EvIDSTSlope>
    </RECOVERY>
    <RECOVERY>
      <EvIDExTotalStageTime>01:45</EvIDExTotalStageTime>
      <EvIDLogCurrentHR>90</EvIDLogCurrentHR>
      <EvIDLogCurrentER>---</EvIDLogCurrentER>
      <EvIDLogCurrentBP>126/88</EvIDLogCurrentBP>
      <EvIDLogHRxBP>7560</EvIDLogHRxBP>
      <EvIDExTreadmillSpeed>1.5</EvIDExTreadmillSpeed>
      <EvIDExTreadmillGrade>0.0</EvIDExTreadmillGrade>
      <EvIDSTLevel>-0.2</EvIDSTLevel>
      <EvIDSTLevel>-0.2</EvIDSTLevel>
      <EvIDSTLevel>0.0</EvIDSTLevel>
      <EvIDSTLevel>0.0</EvIDSTLevel>
      <EvIDSTLevel>-0.1</EvIDSTLevel>
      <EvIDSTLevel>-0.1</EvIDSTLevel>
      <EvIDSTLevel>0.0</EvIDSTLevel>
      <EvIDSTLevel>0.1</EvIDSTLevel>
      <EvIDSTLevel>-0.1</EvIDSTLevel>
      <EvIDSTLevel>-0.2</EvIDSTLevel>
      <EvIDSTLevel>-0.3</EvIDSTLevel>
      <EvIDSTLevel>-0.2</EvIDSTLevel>
     <EvIDSTSlope>3</EvIDSTSlope>
      <EvIDSTSlope>3</EvIDSTSlope>
      <EvIDSTSlope>1</EvIDSTSlope>
      <EvIDSTSlope>-3</EvIDSTSlope>
      <EvIDSTSlope>1</EvIDSTSlope>
      <EvIDSTSlope>2</EvIDSTSlope>
      <EvIDSTSlope>-3</EvIDSTSlope>
      <EvIDSTSlope>-4</EvIDSTSlope>
      <EvIDSTSlope>2</EvIDSTSlope>
      <EvIDSTSlope>3</EvIDSTSlope>
      <EvIDSTSlope>5</EvIDSTSlope>
      <EvIDSTSlope>4</EvIDSTSlope>
    </RECOVERY>
  </Tabular>
</Q-Stress_Final_Report>
```

# LÄÄKÄRIN XSCRIBE-OPAS

# XScribe-signaalin analyysi

Tämä käyttöoppaan liite on tarkoitettu päteville terveydenhuollon ammattilaisille, jotka haluavat oppia lisää analyysiin tarvittavista sydämen XScribe-rasituskoejärjestelmän menetelmistä. Liitteessä kuvataan sydämen rasituskokeen analyysissa käytettävän Welch Allyn VERITAS<sup>™</sup> -algoritmin eri ominaisuudet.

XScribe-analyysiprosessi koostuu seuraavista vaiheista ja osioista:

- 1. digitaalisten EKG-raakatietojen hakeminen ja sen jälkeen digitaalisten EKG-tietojen käsittely ja tallennus
- 2. lyöntien tunnistus ja hallitsevan QRS-mallin luominen
- 3. normaali-, kammio- ja tahdistettu-lyöntityyppien määrittäminen
- 4. lepo-EKG:n analyysi rasituskokeen esivaiheen aikana
- 5. hallitsevan QRS:n muutos rytmissä
- 6. kaikkien 12-kytkentäisten EKG-rekisteröintien ST-segmentin analyysi
- 7. arytmian tunnistus
- 8. sydämen rasituskokeen laskelmat ja algoritmit
- 9. yhteenvetotietojen luominen tulosten raportoimista varten.

# Tiedon kerääminen

XScribe-potilaskaapeli hakee EKG-signaalin, joka digitalisoidaan XScribe-edustalaitteella (AM12Q) näytteenottonopeudella 40 000 näytettä/sekunti/kanava. Lisäksi AM12Q-moduulissa on toimintatila potilaan elektrodin impedanssin mittausta varten. XScribe-järjestelmä suodattaa ja tallentaa EKG-tiedot näytteenottonopeudella 500 näytettä/sekunti/kytkentä. Resoluutio on 2,5 mikrovolttia / vähiten merkitsevä bitti (LSB). EKG-signaalin taajuuden kaistanleveys vastaa diagnostisen EKG-datan laatua koskevia AAMI-standardin IEC11:1991/(R)2001 vaatimuksia

#### Kokonaisnäkymän näyttö ja tallennus

Aiempien EKG-tietojen kokonaisnäkymässä voi siirtyä Context View (Kontekstinäkymä) -ominaisuuden avulla rasituskokeen esivaiheen alusta palautusvaiheen loppuun. Yksittäisen kytkennän pienoiskuva on käyttäjän määrittämä. Sen voi vaihtaa mihin tahansa 12 kytkennästä missä vaiheessa tahansa. Korostetun Context View (Kontekstinäkymä) -alueen EKG-tapahtumat on tallennettu. Voit lisätä uusia EKG-tapahtumia ja poistaa tarpeettomia tallennettuja tapahtumia.

Rasituskokeen jälkeen tehtävässä tarkastuksessa voit siirtyä kokonaisnäkymätiedoissa lyönti lyönniltä sekä avata nopeasti minkä tahansa tapahtuman, joka on esiintynyt jossakin kokeen vaiheessa esivaiheesta palautumisvaiheen loppuun. Napsauta kokeen aikana esiintynyttä EKG-tapahtumaa tai valitse jokin kohta trendeistä.

#### Loppuraportti

Sydämen rasituskokeen tulokset voidaan raportoida ja viedä PDF-, XML- ja DICOM-muodossa. Loppuraportin sivut on numeroitu juoksevasti, ja esimerkit on selitetty tässä käyttöoppaassa.

# Suodattimet

# Lähteen konsistenssisuodatin (SCF)

Welch Allynin patentoima lähteen konsistenssisuodatin (Source Consistency Filter, SCF) on yksinomainen toiminto, jota käytetään rasituskokeeseen liittyvän kohinan vähentämiseen. Lähteen konsistenssisuodatin erottaa kohinan ja todellisen signaalin jokaisessa 12 kytkennässä Pre-exercise (Rasituskokeen esivaihe)- toiminnossa tai Relearn (Uudelleenoppiminen) -toiminnossa opitun mallin avulla. Suodatus vähentää lihasvärinän aiheuttamaa kohinaa, matala- ja korkeataajuista kohinaa sekä lähtötilanteen artefakteja mutta ei heikennä käyrien diagnostista laatua. Alipäästötaajuussuodattimia ei tarvita.

- Lähteen konsistenssisuodatin vähentää kohinaa signaalia heikentämättä.
- Suodatin "oppii" potilaan EKG-mallin ja määrittää sydämen todellisen signaalin yhdenmukaisuuden vuoksi kaikista kytkennöistä.
- Tämän jälkeen lähteen konsistenssisuodatin poistaa muista lähteistä tulevat ristiriitaiset signaalit, kuten lihaksen aiheuttamat häiriöt. Tämä ei vaikuta todelliseen EKG-rekisteröintiin.

Kaikki signaalit ovat yhdenmukaisia, ja ne näkyvät parhaiten 12 x 1 -muodossa.

Suodattimen oletustila (käytössä tai poissa käytöstä) määritetään modaliteettiasetuksissa. Kun suodatin on käytössä, reaaliaikaisen EKG-näytön alareunassa on SCF©-merkki. Tämä asetus voidaan muuttaa milloin tahansa rasituskokeen aikana.

**HUOMAUTUS**: Kun lähteen konsistenssisuodatin on käytössä, potilaan on pysyttävä liikkumatta asennossa, jota edellytetään rasituskokeessa konsistenssisuodattimen oppimisen aikana. Näin varmistetaan, että signaali on puhdas ja selkeä rasituskokeen aikana. Näytön oikeaan yläreunaan tuleva viesti ilmoittaa, että lähteen konsistenssisuodattimen oppimisprosessi on meneillään. Kun viesti häviää, lähteen konsistenssisuodattimen oppimisprosessi on päättynyt ja potilas saa liikkua.

# Lyöntien konsistenssisuodatin (BCF)

Lyöntien konsistenssisuodatin (BCF) tuottaa keskiarvoistetun EKG-tulosteen, jossa käytetään EKG:n keskiarvokomplekseja. Johdinten painetuissa etiketeissä on merkintä "BCF" kytkentäluokituksen vieressä (esimerkiksi I BCF, II BCF, III BCF jne.). 12-kytkentäisen EKG:n alla oleva rytmikytkentä on reaaliaikainen eikä ilmaise BCF-arvoja.

HUOMAUTUS: BCF-toiminto lisää kahden sekunnin viiveen reaaliaikaiseen EKG:hen.

Reaaliaikainen EKG näkyy koko tutkimuksen ajan näytössä.

- Lyöntien konsistenssisuodatin linkittää keskiarvoistetun EKG:n ja luo kohinattoman lähtötason mutta säilyttää rytmin ja ektooppiset lyönnit.
- Lyöntien konsistenssisuodattimen tulosteet ovat saatavissa 3 x 4 + 1 -muodossa ja 3 x 4 + 3 -muodossa. Jokaisessa kytkennässä on XScribe-järjestelmän Modality Settings (Modaliteettiasetukset) -määritysten mukaisesti merkintä BCF.
- Lyöntien konsistenssisuodattimen tulosteen rytmikytkentöjä ei ole suodatettu lyöntien konsistenssisuodatuksella. Ne ilmentävät käyrän todellista laatua.

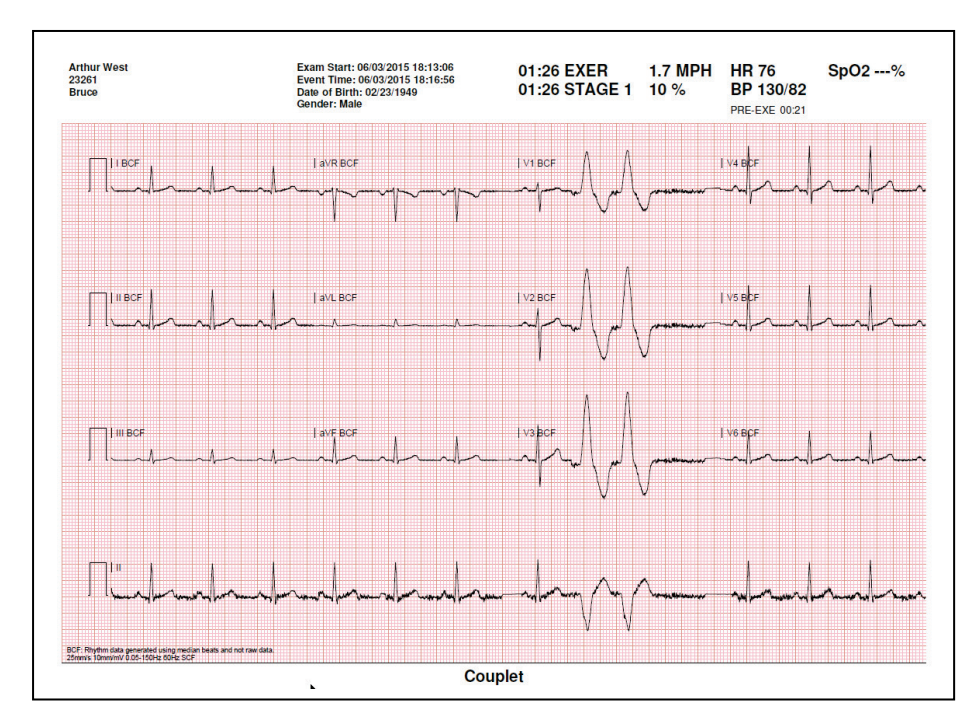

# **AC-suodatin**

XScribe-järjestelmän **AC-suodatin** on aina määritettävä paikallisen verkkotaajuuden asetukselle 50 tai 60 Hz. Näin estetään 50/60 Hz:n vaihtovirran häiriöiden aiheuttamat artefaktit, jotka liittyvät vaihtovirtaan pääverkon taajuudella. Kun käyrässä esiintyy verkkovirtahäiriöitä, 1 sekunnin aikana havaitaan 50 tai 60 hyvin säännöllistä piikkiä tai poikkeamaa.

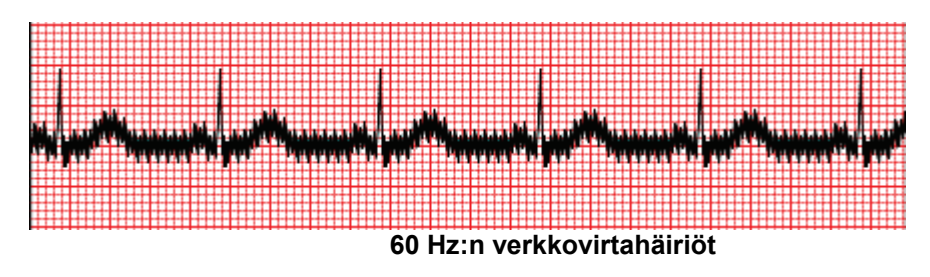

## 40 Hz:n suodatin

40 Hz:n suodatin on piirtosuodatin, mikä tarkoittaa, että se vaikuttaa vain piirto-/tulostustietoon samalla tavoin kuin 40 Hz:n suodatin elektrokardiografissa. Tämän suodattimen oletustila (käytössä tai pois käytöstä) määräytyy valitun profiilin mukaan. Kun suodatin on käytössä, reaaliaikaisen EKG-näytön alareunassa on merkintä "40 Hz". Suodattimen asetusta voi vaihtaa asetusten 150 Hz ja 40 Hz välillä rasituskokeen aikana ja rasituskokeen jälkeisessä tarkastuksessa.

On suositeltavaa ottaa 40 Hz:n suodatin pois käytöstä useimmissa tutkimuksissa. Tällöin käytössä on EKG:n vakiosuodatin, jonka taajuus on 150 Hz. 40 Hz:n suodatinta voi käyttää, jos EKG:n huono laatu aiheuttaa tulkintavaikeuksia hyvän elektrodi-ihovalmistelun jälkeen.

*VAROITUS:* Diagnostisille EKG-laitteille asetettu taajuusvastevaatimus ei täyty 40 Hz:n suodatinta käytettäessä. 40 Hz:n suodatin pienentää huomattavasti EKG- ja tahdistinpiikkien amplitudien suurtaajuuskomponentteja. Sitä suositellaan käytettäväksi vain silloin, kun korkeataajuista kohinaa ei saada pienennettyä asianmukaisin keinoin.

## Lyönnin tunnistaminen ja tarkkuus

Rasituskokeen käynnistyessä XScribe hakee aluksi kunkin kytkennän QRS-kompleksin ja muodostaa ensimmäisen QRS-mallin jokaiselle 12 EKG-kytkennälle. Jokaisen 12 kytkennän QRS-keskiarvokäyrä päivittyy jokaisen lyönnin jälkeen.

Jos hallitseva QRS-muoto (morfologia) muuttuu, se havaitaan automaattisesti ja uusi muoto "opitaan" uutena hallitsevana lyöntimuotona. Tämä tapahtuma näkyy trendeissä nimellä DRC (Dominant Rhythm Change, hallitsevan rytmin muutos).

#### Lepo-EKG:n tulkinta

XScribe-järjestelmällä voi rekisteröidä ja tulostaa lähtötilanteen 12-kytkentäisen lepo-EKG:n käyttämällä Welch Allynin -lepo-EKG:n VERITAS<sup>™</sup>-tulkinta-algoritmia. Mason-Likar-kytkennöillä suoritetussa lepo-EKG:ssä ja tulkinnassa voi käyttää myös vartalossa sijaitsevia kytkentöjä, joita voi käyttää vertailuun koko rasituskokeen ajan.

Lisätietoja tästä VERITAS-algoritmista on julkaisussa *Physician's Guide to Adult and Pediatric Resting ECG Interpretation* (Lääkärin opas aikuisten ja lasten lepo-EKG:n tulkintaan).

# XScribe-järjestelmän laskelmat ja algoritmit

#### Sykkeen laskenta

XScribe laskee ja näyttää sykkeen, joka on johdettu rytmikytkennöistä V1 ja V5, kun kytkentä II on varmistuskytkentänä. Laskennassa käytetään 16 peräkkäisen R-R-välin liukuvaa keskiarvoikkunaa.

XScribe laskee ja näyttää syke-painetulon (systolinen paine x syke), kun verenpaine on annettu manuaalisesti tai automaattisesti. Syke-painetulo päivittyy dynaamisesti seuraavan painearvon mittaamisen jälkeen, ja se pysyy näytössä verenpaineen aikaleimaa vastaavasti.

Näytössä olevat ja trenditetyt sykearvot keskiarvoistetaan 17 R–R-väliltä, joissa esiintyy sykkeen normaaleja fysiologisia nousuja ja laskuja rasituksen aikana. Tämä tuottaa vaiheittaisemman vasteen R-R-muutoksiin ja vähentää vääriä havaintoja, jotka johtuvat tyypillisesti liikeartefaktista.

Analogia- ja TTL-signaalit ovat lähtösignaaleja, jotka toimivat perättäisten sykkeiden liipaisimina synkronointipulsseja edellyttävien ulkoisten laitteiden kanssa.

#### Arvioidut metaboliset ekvivalentit (MET)

STEADY STATE METs (Vakaan tilan metaboliset ekvivalentit) lasketaan seuraavan kaavan mukaan:

```
Juoksumattoprotokollat –
Jos (nopeus <= 4,0 mph JA jaksoprotokolla) TAI (ramppiprotokolla)
MET = 1,0 + 0,8 x nopeus + 0,1375 x nopeus x kaltevuus-%
(Kaava kävelylle)
Jos (nopeus >4,0 mph JA jaksoprotokolla)
MET = 1,0 + 1,54 x nopeus + 0,069 nopeus x kaltevuus-%
(Kaava juoksulle)
Ergometriprotokollat –
Jos (20 kg < paino) JA (paino < 400 kg)
MET = (90,0 + 3,44 x teho)/paino
```

Jos (paino <= 20 kg) TAI (400 kg <= paino)

MET = (90,0 + 3,44 x teho)/70

STEADY STATE METs (Vakaan tilan metaboliset ekvivalentit) -arvo ei aina ole näytössä oleva arvo. METarviolaskelma päivittyy 10 sekunnin välein. Jokaisessa päivityksessä edellistä todellista MET-arvoa verrataan STEADY STATE (Vakaa tila) -arvoon, ja se lähestyy kullakin laskennalla STEADY STATE (Vakaa tila) -arvoa enintään 0,3 MET:llä. Toimenpiteessä jäljitellään hapenoton asteittaista muutosta jaksoprotokollassa joka kerta, kun nopeus ja kaltevuus tai kuormitus muuttuu. Tämä menetelmä rajoittaa tehokkaasti arvioitujen metabolisten ekvivalenttien muutosnopeuden arvoon 1,8 MET/minuutti. Kliinisessä käytössä protokollien STEADY STATE (Vakaa tila) -arvo saavutetaan ennen jokaisen jakson loppua. Jos muutos on esimerkiksi 2,4 MET:tä, jakso saavuttaa STEADY STATE (Vakaa tila) -arvon 80 sekunnin kuluessa. Joissakin nopeammin muuttuvissa protokollissa, joita käytetään esimerkiksi urheilijoiden rasituskokeissa, raportoitu arvioitu MET-arvo voi kuitenkin hypätä, jos STEADY STATE (Vakaa tila) -arvoa ei ole saavutettu. Manuaalisessa tilassa näytön MET päivittyy heti, kun Speed (Nopeus) tai Grade (Kaltevuus) muuttuu.

MET-, Speed (Nopeus)-, Grade (Kaltevuus)- ja Watts (Watti) -arvot näkyvät raportin yhteenvedossa eri tavalla Stage Summary (Jaksoyhteenveto)- ja Minute Summary (Minuuttiyhteenveto) -muodossa. Jos jakso vaihtuu minuutin vaihtuessa, Stage Summary (Jaksoyhteenveto) näyttää kyseisen jakson Speed (Nopeus)-, Grade (Kaltevuus)- ja Watts (Watti) -arvot ja MET-maksimiarvot. Minute Summary (Minuuttiyhteenveto) näyttää arvot sellaisina kuin ne näkyvät kyseisessä minuutin kohdassa eli seuraavan jakson Speed (Nopeus)-, Grade (Kaltevuus)ja Watts (Watti) -arvot. Kun **rasituskokeen esivaihe käynnistyy**, XScribe hakee ja analysoi tulevat EKG-tiedot ja luo hallitsevan lyönnin mallin. **ST LEARN...** (ST-oppiminen) -ilmoitus on näkyvissä tämän prosessin ajan. Sen tilalle tulee mitattu ST-taso, kun hallitseva malli on muodostettu.

Jos ST Profile (ST-profiili) on otettu käyttöön, se näyttää kaaviona ST-arvon näytön keskiarvon. Kun rasituskokeen esivaihe on käynnistynyt, XScribe rekisteröi ja analysoi tulevan EKG-datan ja muodostaa toimenpiteen alussa senhetkisen ST-tason. Kaavion senhetkiset ST-tasot näkyvät mustana ja viitetasot vihreänä.

ST-segmentin mittauspistettä voi säätää, ja sen voi analysoida uudelleen rasituskokeen jälkeen.

ST/HR-indeksin arvo näkyy valinnaisesti ja vain silloin, kun XScribe havaitsee sykkeessä muutoksen, joka on suurempi kuin 10 %, ja ST-laskun, joka on suurempi kuin 100 μV. Arvo päivittyy 10 sekunnin välein.

## Arytmia-analyysi

XScribe taltioi ja dokumentoi automaattisesti arytmioina kammiolisälyöntitapahtumat, kuten yksittäiset kammiolisälyönnit, kaksoislisälyönnit ja kammiosarjat.

Hallitsevan rytmin muutos (DRC), joka johtuu muutoksesta hallitsevassa QRS-määrityksessä, dokumentoidaan ja tallennetaan automaattisesti muistiin myöhempää tarkastusta, muokkausta ja tulosten raportointia varten. Hallitsevan rytmin muutos tapahtuu todennäköisesti silloin, kun rasituskokeen aikana esiintyy nopeuteen liittyvä haarakatkos.

Arytmian tunnistus helpottaa automaattista dokumentointia. Laite ei anna diagnostista arviota vaan rasituskokeen aikana luodun dokumentaation, jonka pohjalta käyttäjä muodostaa oman lääketieteellisen arvionsa. Dokumentaatio tallennetaan lääkärin vahvistusta varten.

## **Riskipisteytys**

#### **Duke-pisteytys**

Raportissa on Duke-pisteytys (juoksumattorasituskokeen kvantitatiivinen pisteytys ennusteen arvioimista varten Duken yliopistossa) vain, jos on käytetty Bruce-protokollaa ja potilaalla esiintyy tutkimuksen aikana ST-muutos. Duke-pisteytyksen kliininen arviointi voidaan valita avattavasta luettelosta, jossa on seuraavat tulokseen vaikuttavat valintavaihtoehdot.

- None (ei angiinaa)
- Non-limiting angina (Ei-rajoittava angiina)
- Exercise-limiting angina (Rasituskoetta rajoittava angiina).

Duke-pisteytys lasketaan seuraavan kaavan mukaan:

Duke-pisteytys = rasitusaika (minuutteina) – 5 x maksimi-delta-ST( $\mu$ V)/100 – 4 x angiinapisteytys

#### Aerobisen toimintakyvyn heikkeneminen (FAI, %)

Aerobisen toimintakyvyn heikkenemisen arvo (FAI %) on raportissa vain, kun käytetään Bruce-protokollaa.

FAI-pisteytys näkyy istuvasta elämäntavasta aktiiviseen elämäntapaan ulottuvalla alueella seuraavan laskutavan mukaisesti:

- Istuva elämäntapa, naiset FAI = (10035 – ikä x 86 – 14 x harjoitusaika sekunteina)/(103 – ikä x 86/100)
- Aktiivinen elämäntapa, naiset FAI = (10835 – ikä x 86 – 14 x harjoitusaika sekunteina)/(111 – ikä x 86/100)
- Istuva elämäntapa, miehet FAI = (13480 – ikä x 111 – 14 x harjoitusaika sekunteina)/(144 – ikä x 111/100)
- Aktiivinen elämäntapa, miehet FAI = (16455 – ikä x 153 – 14 x harjoitusaika sekunteina)/(174 – ikä x 153/100)

Jos laskettu FAI-arvo on alle 0, FAI on näytössä 0.

#### Maksimi- ja tavoitesyke/-kuormitus

Juoksumattoa ja farmakologisia testejä käytettäessä Target HR (Tavoitesyke) -laskelman perusteena ovat ikä ja prosenttiarvo ennustetusta maksimisykkeestä seuraavasti: 220 – ikä tai 210 – ikä tai 210 – ikä (0,65 x ikä).

Maksimikuormitus lasketaan ergometrirasituskokeessa seuraavan kaavan mukaan: Maksimikuormitus, miehet = 6,773 + (136,141 x kehon pinta-ala) - (0,064 x ikä) - (0,916 x kehon pinta-ala x ikä)Maksimikuormitus, naiset = 3,933 + (86,641 x kehon pinta-ala) - (0,015 x ikä) - (0,346 x kehon pinta-ala x ikä), jossa kehon pinta-ala = 0,007184 x (pituus 0,725) x (paino 0,425)Ikä vuosina / pituus senttimetreinä / paino kilogrammoina

Target HR (Tavoitesyke) tai Target Workload (Tavoitekuormitus) voidaan laskea 5 %:n välein alueelta 75–100 %. Kliinikot voivat myös lisätä manuaalisesti tavoitearvon, joka potilaan halutaan saavuttavan.